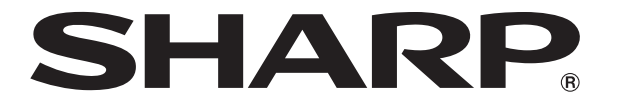

改訂1.1版

## 液晶コントロールターミナル

# ZM-642DA

# 接続マニュアル(メーカ2)

#### 収録内容

1. 概要 19. EATON Cutler-Hammer 20. UNITRONICS 2. 光洋電子工業 3. GE Fanuc 21. Baumuller 22. RS Automation 4. 東芝 23. TECO 5. 東芝機械 24. BECKHOFF 6. シンフォニアテクノロジー 7. SAMSUNG 25. EMERSON 8. LS 26. WAGO 9. FANUC 27. CIMON 10. Fatek Automation 28. Turck 11. IDEC 29. HYUNDAI 12. MODICON 30. FUFENG 13. SAIA 31. XINJE 14. MOELLER 15. Telemecanique 16. Automationdirect 17. VIGOR 18. DELTA

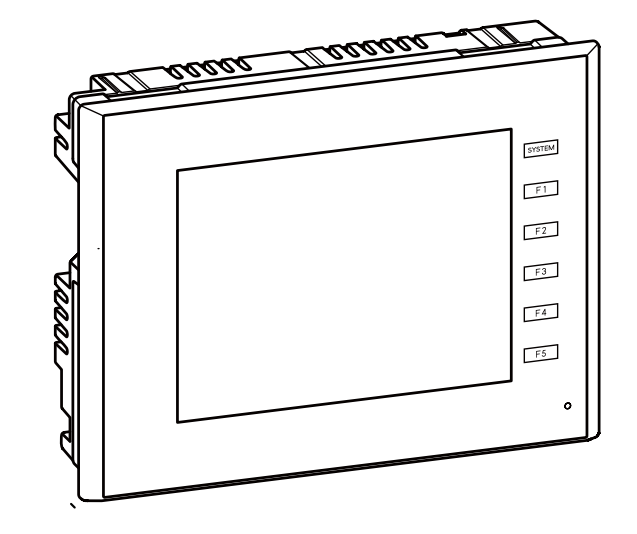

## はじめに

この度は液晶コントロールターミナル ZM-642DA をお買い上げいただき、誠にありがとうございます。 ZM-642DA のご使用に関しては、本書の内容をご理解されたうえで、本品を正しくご使用されるよう、お願い申し上げます。 なお、ZM-642DA のその他の使用方法などにつきましては、以下の関連マニュアルを参照してください。

| マニュアル名称                       | 内容                                                                                                    |
|-------------------------------|----------------------------------------------------------------------------------------------------|
| ZM-642DA<br>リファレンスマニュアル[基本編]  | ZM-642DAの機能・使用方法を説明したもの                                                                                                    |
| ZM-642DA<br>リファレンスマニュアル [応用編] |                                                                                                    |
| ZM-600 シリーズ<br>マクロリファレンス      | マクロの概要、マクロエディタの操作方法、マクロコマンドの内容などを詳しく説明したもの                                                                                                    |
| ZM-600 シリーズ<br>オペレーションマニュアル   | ZM-72Sの構造、各項目の編集方法、制限事項など操作に関する内容について詳しく説明したもの                                                                                                    |
| ZM-642DA 接続マニュアル [メーカ1]       | ZM-642DA と各コントローラとの配線、通信設定について詳しく説明したもの<br>収録メーカー<br>三菱電機 / オムロン / シャープ / 日立産機システム / 日立製作所 /Panasonic /<br>横河電機 / 安川電機 / ジェイテクト / 富士電機 / キーエンス /Allen-Bradley /Siemens                                                                                                    |
| ZM-642DA 接続マニュアル [メーカ2]       | ZM-642DA と各コントローラとの配線、通信設定について詳しく説明したもの<br>収録メーカー<br>光洋電子 /GE Fanuc / 東芝 / 東芝機械 / シンフォニアテクノロジー /SAMSUNG /<br>LS / FANUC / FATEK AUTOMATION / IDEC / MODICON / SAIA / MOELLER /<br>Telemecanique / Automationdirect / VIGOR / DELTA /EATON Cutler-Hammer /<br>UNITRONICS / Baumuller / RS Automation /TECO / BECKHOFF / EMERSON /<br>WAGO / CIMON / TURCK / HYUNDAI /FUFENG / XINJE |
| ZM-642DA 接続マニュアル[メーカ3]        | ZM-642DA と各コントローラとの配線、通信設定について詳しく説明したもの<br>収録メーカー<br>アズビル / 理化工業 / チノー / 神港テクノス / 三明電子 / 三社電機 / IAI /<br>ユニパルス / エムシステム技研 / Gammaflux / 東邦電子 / シマデン / ヤマハ /<br>DELTA TAU DATA SYSTEMS / コガネイ / オリエンタルモーター /<br>東京彫刻工業 / SUS / アルバック / MODBUS / バーコード / ZM-Link /汎用シリアル                                                                                                    |
| ZM-642DA ハード仕様書               | ZM-642DA 取扱上の注意、ハード仕様、エラー一覧、本体操作方法などを説明したもの                                                                                                    |

PLC、インバータ、温調器等の詳細については、各機器の取扱説明書をご覧ください。

ご注意

- 1. 本書の内容の一部または全部を無断で転載することは固くお断りします。
- 2. 本書の内容に関して、将来予告なしに変更することがあります。
- 3. Windows、Excel は、米国マイクロソフト社の米国およびその他の国における登録商標です。
- 4. その他の社名および製品名は各社の商標または登録商標です。
- 5. 本書の内容については万全を期して作成しましたが、万一ご不審な点がありましたら、技術相談窓口までご連絡ください。

## ZM-600 シリーズの種類と表記について

液晶コントロールターミナルZM-600シリーズには以下の種類があります。

| 総称          | モデル区分        | 機種                               |
|-------------|--------------|----------------------------------|
|             | ZM-6**SA モデル | ZM-681SA/682SA、ZM-671SA、ZM-662SA |
| ZM-600 シリーズ | ZM-6**TA モデル | ZM-671TA/672TA、ZM-662TA、ZM-642TA |
|             | ZM-6**DA モデル | ZM-642DA                         |

本書では、操作説明のために、上記の記述を使い分けて使用しています。あらかじめご了承ください。 また、ZM-6\*\*DAモデル(ZM-642DA)以外については、「ZM-600 接続マニュアル(メーカ2)」をご覧ください。

## 安全上のご注意

本書は液晶コントロールターミナルを安全に使用していただくために、注意事項のランクを「危険」、「注意」に分けて、下記のよう な表示で表しています。

取り扱いを誤った場合、死亡または重傷を招く差し迫った危険な状況を示します。 🥂 危 険 取り扱いを誤った場合、軽傷または中程度の傷害を招く可能性がある状況、および物的損害の発生が予測される 🥂 注 意 危険な状況を示します。

なお、 🕂 注 意 に記載した事項でも、状況によっては重大な結果に結びつく可能性があります。

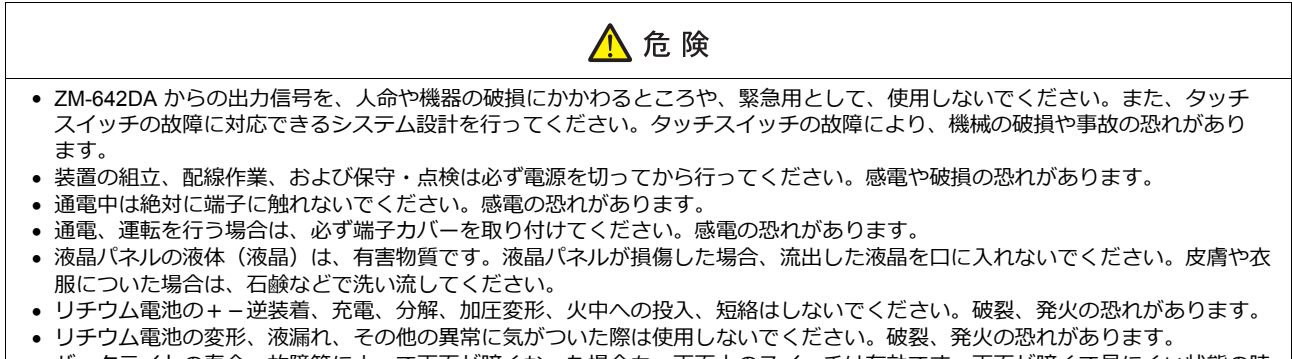

• バックライトの寿命・故障等によって画面が暗くなった場合も、画面上のスイッチは有効です。画面が暗くて見にくい状態の時 は、画面に触れないでください。誤作動による機械の破損、事故の恐れがあります。

| • 開梱時に外観チェックを行ってください。損傷、変形のあるものは使用しないでください。火災、誤動作、故障の原因となります。                                                                                              |
|----------------------------------------------------------------------------------------------------|
| <ul> <li>原子力関連、航空宇宙関連、医療関連、交通機器関連、乗用移動体関連あるいはこれらのシステムなどの特殊用途へのご使用につきましては、弊社営業へご相談ください。</li> </ul>                                                          |
| <ul> <li>ZM-642DAは本書および関連マニュアル記載の一般仕様の環境で使用(保管)してください。一般仕様以外の環境で使用すると、火災、誤動作、製品の破損、あるいは劣化の原因になります。</li> </ul>                                              |
| • 下記のような場所には使用(保管)しないでください。故障、火災の原因になります。                                                                                                    |
| - 水、腐食ガス、可燃性ガス、溶剤、研削液、切削油等に直接触れる場所                                                                                                    |
| - 局温、結露、風雨、直射日光にさらされる場所<br>バムカム、 塩分、鉄粉が多い提所                                                                                                    |
| - 振動、衝撃が直接加わるような場所                                                                                                    |
| • 機器への導入に際して、ZM-642DA の主電源端子に容易に触れないように、正しく取り付けてください。感電、事故の恐れが                                                                                             |
| あります。                                                                                                    |
| <ul> <li>ZM-642DAの取付金具の取り付けネジの締め付けは 4.43 lbf-in (0.5 N·m)のトルクで均等に行ってください。</li> <li>焼ウ付けまずる レパウル 天然 かどまる 知られましたま。 焼ウ付けがゆるい レガエー 短後 一部制作の原因にわります。</li> </ul> |
| #の付け 9 さるとハイル面が変形 9 るぷれかのりま 9 。柿の付けがゆるいと洛下、起格、読動作の原因になりま 9 。<br>● 雷渡 λ 力部端子台の端子ネジお上び取付全目は「締め付けが確実に行われていることを定期的に確認してください」 ゆろんだ状                             |
| もこの使用は、火災、誤動作の原因となります。                                                                                                    |
| <ul> <li>ZM-642DAの電源入力部端子台の端子ネジの締め付けは5~6 lbf-in (0.56~0.68 N•m)のトルクで均等に締め付けてください。</li> <li>締め付けに不備があると、火災、誤動作、故障の原因となります。</li> </ul>                       |
| • ZM-642DA は表示部にガラスを使用しているので、落下させたり強い衝撃を与えないでください。破損の恐れがあります。                                                                                              |
| • ZM-642DA への配線は定格電圧、定格電力を考慮して正しく端子に配線してください。定格外の電源を供給したり、誤配線した場合は製品の破損、故障、火災の原因になります。                                                                     |
| • ZM-642DA は必ず接地してください。FG 端子は D 種接地の ZM-642DA 専用で接地してください。感電、火災、タッチスイッチが効かなくなる場合や誤動作の原因となります。                                                              |
| • ZM-642DA 内に導電性異物が入らないように注意してください。火災、故障、誤動作の原因になります。                                                                                                    |
| <ul> <li>配線終了後は、ZM-642DAのゴミヨケ紙を取り外して運転してください。ゴミヨケ紙を付けたまま運転を行うと、火災、事故、誤動作、故障の原因となります。</li> </ul>                                                            |
| • ZM-642DAの修理はその場では絶対に行わないで、弊社または弊社指定業者へ修理依頼してください。                                                                                                    |
| • ZM-642DA の修理・分解・改造はしないでください。弊社以外、もしくは弊社指定以外の第三者が行った場合に、それが原因                                                                                             |
| ぐ生した損害寺につさましては真仕を見いかねます。<br>• 先が鋭利む物で々ッチスイッチを押さむいでください、表示部が破損する恐れがあります                                                                                     |
| • 取付、配線作業および保守・点検は専門知識を持つ人が行ってください。                                                                                                    |
|                                                                                                    |

## <u> 注</u> 意

- リチウム電池がリチウムや有機溶媒などの可燃性物質を内蔵しているため、取り扱いを誤ると、発熱、破裂、発火などにより、 けがをしたり、火災に至る恐れがあります。関連マニュアル記載の注意事項を守って正しくお取り扱いください。
- 運転中の設定変更、強制出力、起動、停止などの操作は十分安全を確認してから行ってください。操作ミスにより機械が動作し、機械の破損や事故の恐れがあります。
- ZM-642DA が故障することにより、人命に関わったり重大な損失の発生が予測される設備への適用に際しては必ず安全装置を 設置してください。
- ZM-642DA を廃棄するときは、産業廃棄物として扱ってください。
- ZM-642DA に触れる前には、接地された金属などに触れて、人体などに帯電している静電気を放電させてください。過大な静 電気は、誤動作、故障の原因となります。
- SD カードを本体に挿入する際は、銘板を確認して、挿入面を間違えることのないよう、ご注意ください。万が一、誤った向きの まま SD カードを挿入すると、SD カードまたは本体ソケットが破損する可能性があります。
- SD カードへのアクセス中に SD カードを抜いた場合には、SD カード内のデータが破損する恐れがあります。SD カードを抜く場合は、SD カードの取り出しスイッチを押した後に抜いてください。
- スクリーン上を同時に2点以上押さないでください。同時に2点以上押した場合、押した点の中心にスイッチがあると、そのスイッチが動作することがあります。
- 開梱時に表示面に張られている保護フィルムは必ず剥がして使用してください。保護フィルムを貼ったまま使用すると、タッチ 操作が誤動作する原因となります。

#### 【一般的な注意事項】

- 制御線・通信ケーブルは、動力線・高圧線と一緒に束ねたり、近接した配線にしないでください。動力線・高圧線とは 200 mm 以 上を目安に離してください。ノイズによる誤動作の原因となります。
- 高周波ノイズを発生させるような機器を使用した環境で接続する場合には、通信ケーブルのFGシールド線を両端で接地することを お奨めします。ただし通信が不安定な場合は、使用環境に応じて、両側を接地する方法と片側を接地する方法を選んでご使用くだ さい。
- ZM-642DA の各コネクタ、ソケットは正しい方向に差し込んでください。故障・誤動作の原因となります。
- MJ1 / MJ2 のコネクタに LAN ケーブルを接続した場合、相手側の装置が破損する恐れがあります。銘板を確認して誤挿入しないように注意してください。
- 清掃の際、シンナー類は ZM-642DA 表面を変色させることもあるので、市販のアルコールをご使用ください。
- 清掃の際、表示面に傷が付かないよう、柔らかい布をご使用ください。
- ZM-642DA と接続している相手機器(PLC、温調器など)を ZM-642DA と同時に立ち上げた際、相手機器側で受信エラーが発生した場合には、相手機器の説明書に従ってエラー解除を行ってください。
- ZM-642DA を取り付ける板金パネルには静電気が帯電しないように注意してください。ノイズによる誤動作の原因となります。
   長時間の固定パターンでの表示は避けてください。液晶ディスプレイの特性上、長期残像が発生する可能性があります。長時間の
- 長時間の固定パターンどの表示は避けてくたさい。液晶ディスノレイの特性上、長期残骸が発生する可能性があります。長時間の 固定パターンでの表示が想定される場合は、バックライトの自動 OFF 機能をご使用ください。
- ZM-642DA は「ClassA」工業環境商品です。住宅環境で使用する場合、電波妨害の原因となる可能性があるため、電波妨害に対 する適切な対策が必要となります。

#### 【液晶について】

以下の項目については、不良や故障ではありませんので、あらかじめご了承ください。

- ZM-642DA の応答時間、輝度、色合いは、使用環境温度により変動することがあります。
- 液晶の特性上、微妙な斑点(黒点、輝点)が目立つことがあります。
- 液晶の特性上、画面表示パターンによって輝度ムラ、フリッカが発生する場合があります。
- 液晶の明るさや色合いに個体差があります。
- バックライトユニットには集光レンズを使用しているため、視野角により表示色が変化する場合があります。

## 1. 概要

| 1.1 | システム           | ム構成                                | -1         |
|-----|----------------|------------------------------------|------------|
|     | 1.1.1          | 概要                                 | -1<br>-1   |
|     | 1.1.2          | システム構成例                            | -3         |
|     |                | シリアル通信                             | -3         |
|     |                | Ethernet 通信                        | -4         |
|     |                | シリアル、Ethernet 通信混在                 | -4         |
| 1.2 | 物理ポー           | -                                  | .5         |
|     | 1.2.1          | CN1 (ZM-642DA + ZM-640DU) 1        | -5         |
|     | 1.2.2          | MJ1/MJ2                            | -6         |
|     | 1.2.3          |                                    | -8         |
|     | 1.2.4<br>1.2.5 | EXT1(ネットワーク通信 / オフションユニット接続ボート)    | .9<br>-9   |
|     | 1.2.6          | ディップスイッチ(DIPSW)設定1-1               | 10         |
| 1.3 | 接続方法           | 去                                  | 1          |
|     | 1.3.1          | シリアル通信                             | 11         |
|     |                | 1 : 1 接続                           | 11         |
|     |                | 1 : n 接続(マルチドロップ) 1-1              | 18         |
|     |                | n : 1 接続(マルチリンク 2) 1-2             | 21         |
|     |                | n:1 接続(マルチリンク 2(Ethernet)) 1-2     | 29         |
|     |                | n:n 接続(1:n マルチリンク 2(Ethernet)) 1-3 | 32         |
|     | 120            | n:1 接続(マルチリンク)                     | 35<br>4 4  |
|     | 1.3.2          | Ethernet 通信                        | +1<br>16   |
|     | 1.3.3          | ネットシーク通信                           | +0<br>17   |
|     | 1.0.4          | ZM-Link                            | 17         |
|     |                | MODBUS RTU                         | <b>1</b> 7 |
|     |                | MODBUS TCP/IP                      | 17         |
|     | 1.3.5          | その他の接続 1-4                         | 17         |
| 1.4 | ハードワ           |                                    | 8          |
|     | 1.4.1          | PLC 設定                             | 18         |
|     |                | 接続機器選択 1-4                         | 19         |
|     |                | PLC プロパティ                          | 19         |
|     | 1.4.2          | 本体設定                               | 51         |
|     |                | 編集機種選択 1-5                         | 51         |
|     |                | 読込 / 書込エリア                         | 52<br>20   |
|     |                | ノザー                                | )U<br>20   |
|     |                | ハッツノイト                             | 20         |
|     |                | 日周川 / 「レス                          | 33         |
|     | 1.4.3          | その他の機器                             | 34         |
|     |                | プリンタ                               | 34         |
|     |                | カードレコーダ                            | 35         |
|     |                | 外部I/O1-6                           | ;5         |
|     |                | シミュレータ 1-6                         | <u>}</u> 5 |
| 1.5 | 通信確請           | 忍用システムデバイス                         | 6          |
|     | 1.5.1          | \$Pn(8Way 通信用)                     | 36         |
|     | 1.5.2          | \$s518、519(Ethernet 状態確認)1-7       | 74         |

## 2. 光洋電子工業(株)

| 2.1 | PLC 接紙 | 壳                  | 2-1  |
|-----|--------|--------------------|------|
|     |        | シリアル接続             | 2-1  |
|     | 2.1.1  | SU/SG              | 2-2  |
|     | 2.1.2  | SR-T(K プロトコル)      | 2-9  |
|     | 2.1.3  | SU/SG (K-Sequence) | 2-10 |
|     | 2.1.4  | SU/SG (MODBUS RTU) | 2-12 |
|     | 2.1.5  | 結線図                | 2-14 |
|     |        | 接続先:CN1            | 2-14 |
|     |        | 接続先:MJ1 / MJ2      | 2-18 |

#### 3. GE Fanuc

| 3.1 PL0 | C 接続                          |  |
|---------|-------------------------------|--|
|         | シリアル接続                        |  |
|         | Ethernet 接続                   |  |
| 3.1     | 1.1 90 シリーズ                   |  |
| 3.1     | 1.2 90 シリーズ (SNP-X)           |  |
| 3.1     | 1.3 90 シリーズ (SNP)             |  |
| 3.1     | 1.4 90 シリーズ (Ethernet TCP/IP) |  |
| 3.1     | 1.5 RX3i (Ethernet TCP/IP)    |  |
| 3.1     | 1.6 結線図                       |  |
|         | 接続先:CN1                       |  |
|         | 接続先:MJ1/MJ2                   |  |

#### 4. (株)東芝

| 4.1 | PLC 接続 | 责                                     | 4-1   |
|-----|--------|---------------------------------------|-------|
|     |        | シリアル接続                                | . 4-1 |
|     |        | Ethernet 接続                           | . 4-2 |
|     | 4.1.1  | Tシリーズ // シリーズ (T 互換)                  | . 4-3 |
|     | 4.1.2  | T シリーズ /V シリーズ(T 互換)(Ethernet UDP/IP) | . 4-8 |
|     | 4.1.3  | EX シリーズ                               | 4-10  |
|     | 4.1.4  | nv シリーズ(Ethernet UDP/IP)              | 4-12  |
|     | 4.1.5  | 結線図                                   | 4-14  |
|     |        | 接続先:CN1                               | 4-14  |
|     |        | 接続先:MJ1/MJ2                           | 4-16  |
|     |        |                                       |       |
| 4.2 | 温調 / サ | ーボ / インバータ接続                          | 4-18  |
|     |        | インバータ                                 | 4-18  |
|     | 4.2.1  | VF-S7                                 | 4-19  |
|     | 4.2.2  | VF-S9                                 | 4-21  |
|     | 4.2.3  | VF-S11                                | 4-23  |
|     | 4.2.4  | VF-S15                                | 4-26  |
|     | 4.2.5  | VF-A7                                 | 4-27  |
|     | 4.2.6  | VF-AS1                                | 4-29  |
|     | 4.2.7  | VF-P7                                 | 4-30  |
|     | 4.2.8  | VF-PS1                                | 4-30  |
|     | 4.2.9  | VF-FS1                                | 4-31  |
|     | 4.2.10 | VF-MB1                                | 4-32  |
|     | 4.2.11 | VF-nC1                                | 4-33  |
|     | 4.2.12 | VF-nC3                                | 4-35  |
|     | 4.2.13 | 結線図                                   | 4-36  |
|     |        | 接続先:CN1                               | 4-36  |
|     |        | 接続先:MJ1/MJ2                           | 4-38  |

#### 5. 東芝機械(株)

| 5.1 | PLC 接続 |               |      |  |  |
|-----|--------|---------------|------|--|--|
|     |        | シリアル接続        | 5-1  |  |  |
|     | 5.1.1  | TC200         | 5-2  |  |  |
|     | 5.1.2  | 結線図           | 5-7  |  |  |
|     |        | 接続先:CN1       | 5-7  |  |  |
|     |        | 接続先:MJ1/MJ2   | 5-9  |  |  |
|     |        |               |      |  |  |
| 5.2 | 温調 / サ | ーボ / インバータ接続  | 5-11 |  |  |
|     |        | サーボアンプ        | 5-11 |  |  |
|     | 5.2.1  | VELCONIC シリーズ | 5-12 |  |  |
|     | 5.2.2  | 結線図           | 5-15 |  |  |
|     |        | 接続先:CN1       | 5-15 |  |  |
|     |        | 接続先:M.I1/M.I2 | 5-15 |  |  |

## 6. シンフォニアテクノロジー

| 6.1 | PLC 接続 |                |
|-----|--------|----------------|
|     |        | シリアル接続         |
|     | 6.1.1  | SELMART        |
|     | 6.1.2  | 結線図            |
|     |        | 接続先:CN1        |
|     |        | 接続先:MJ1/MJ26-4 |

#### 7. SAMSUNG

| 7.1 | PLC 接続 | ŧ.          | 7-1  |
|-----|--------|-------------|------|
|     |        | シリアル接続      | 7-1  |
|     | 7.1.1  | SPC シリーズ    | 7-2  |
|     | 7.1.2  | N_plus      | 7-3  |
|     | 7.1.3  | SECNET      | 7-7  |
|     | 7.1.4  | 結線図         | 7-8  |
|     |        | 接続先:CN1     | 7-8  |
|     |        | 接続先:MJ1/MJ2 | 7-11 |

#### 8. LS

| 8.1 | PLC 接続 | <u>.</u>                        | 8-1   |
|-----|--------|---------------------------------|-------|
|     |        | シリアル接続                          | 8-1   |
|     |        | Ethernet 接続                     | . 8-2 |
|     | 8.1.1  | MASTER-KxxxS                    | 8-3   |
|     | 8.1.2  | MASTER-KxxxS CNET               | 8-4   |
|     | 8.1.3  | MASTER-K シリーズ (Ethernet)        | 8-6   |
|     | 8.1.4  | GLOFA CNET                      | . 8-7 |
|     | 8.1.5  | GLOFA GM7 CNET                  | 8-9   |
|     | 8.1.6  | GLOFA GM シリーズ CPU               | 8-10  |
|     | 8.1.7  | GLOFA GM シリーズ (Ethernet UDP/IP) | 8-11  |
|     | 8.1.8  | XGT/XGK シリーズ CNET               | 8-12  |
|     | 8.1.9  | XGT/XGK シリーズ CPU                | 8-14  |
|     | 8.1.10 | XGT/XGK シリーズ (Ethernet)         | 8-14  |
|     | 8.1.11 | XGT/XGI シリーズ CNET               | 8-15  |
|     | 8.1.12 | XGT/XGI シリーズ CPU                | 8-17  |
|     | 8.1.13 | XGT/XGI シリーズ (Ethernet)         | 8-19  |
|     | 8.1.14 | 結線図                             | 8-20  |
|     |        | 接続先:CN1                         | 8-20  |
|     |        | 接続先:MJ1/MJ2                     | 8-21  |

#### 9. FANUC

| 9.1 | PLC 接 | 続..................................... |
|-----|-------|----------------------------------------|
|     |       | シリアル接続                                 |
|     | 9.1.1 | Power Mate                             |
|     | 9.1.2 | 結線図                                    |
|     |       | 接続先:CN1                                |
|     |       | 接続先:MJ1/MJ2                            |

#### 10. Fatek Automation

| 10.1 | PLC 接続 |               | 0-1  |
|------|--------|---------------|------|
|      |        | シリアル接続        | 10-1 |
|      | 10.1.1 | FACON FB シリーズ | 10-2 |
|      | 10.1.2 | 配線図1          | 10-3 |
|      |        | 接続先:CN111     | 10-3 |
|      |        | 接続先:MJ1/MJ21  | 10-4 |

#### 11. IDEC (株)

| 11.1 | PLC 接続 | E<br>C             | . 11-1  |
|------|--------|--------------------|---------|
|      |        | シリアル接続             | 11-1    |
|      | 11.1.1 | MICRO 3            | 11-2    |
|      | 11.1.2 | MICRO Smart        | 11-4    |
|      | 11.1.3 | MICRO Smart pentra | 11-6    |
|      | 11.1.4 | 結線図                | 11-8    |
|      |        | 接続先:CN1            | 11-8    |
|      |        | 接続先:MJ1/MJ2        | . 11-11 |

#### 12. MODICON

| 12.1 | PLC 接線 | ۲<br>۳      | 12-1   |
|------|--------|-------------|--------|
|      |        | シリアル接続      | . 12-1 |
|      | 12.1.1 | Modbus RTU  | . 12-2 |
|      | 12.1.2 | 結線図         | . 12-3 |
|      |        | 接続先:CN1     | . 12-3 |
|      |        | 接続先:MJ1/MJ2 | . 12-3 |

#### 13. SAIA

| 13.1 | PLC 接続 |                      | 13-1   |
|------|--------|----------------------|--------|
|      |        | シリアル接続               | 13-1   |
|      |        | Ethernet 接続          | . 13-1 |
|      | 13.1.1 | PCD                  | 13-2   |
|      | 13.1.2 | PCD S-BUS (Ethernet) | 13-3   |
|      | 13.1.3 | 結線図                  | 13-4   |
|      |        | 接続先:CN1              | 13-4   |
|      |        | 接続先:MJ1 / MJ2        | 13-5   |

#### 14. MOELLER

| 14.1 | PLC 接続 | 売                | 1  |
|------|--------|------------------|----|
|      |        | シリアル接続           | -1 |
|      | 14.1.1 | PS414-           | -2 |
|      | 14.1.2 | 結線図14-           | -3 |
|      |        | 接続先:CN1          | -3 |
|      |        | 接続先:MJ1 / MJ214- | -4 |

#### 15. Telemecanique

| 15.1 | PLC 接続 | ē             | <u>5</u> -1 |
|------|--------|---------------|-------------|
|      |        | シリアル接続        | 5-1         |
|      | 15.1.1 | TSX Micro     | 5-2         |
|      | 15.1.2 | 結線図           | 5-3         |
|      |        | 接続先:CN1       | 5-3         |
|      |        | 接続先:MJ1 / MJ2 | 5-3         |

#### 16. Automationdirect

| 16.1 | PLC 接続 |                                | 16-1   |
|------|--------|--------------------------------|--------|
|      |        | シリアル接続                         | . 16-1 |
|      |        | Ethernet 接続                    | . 16-1 |
|      | 16.1.1 | Direct LOGIC (K-Sequence)      | . 16-2 |
|      | 16.1.2 | Direct LOGIC (Ethernet UDP/IP) | . 16-4 |
|      | 16.1.3 | Direct LOGIC (MODBUS RTU)      | . 16-6 |
|      | 16.1.4 | 結線図                            | . 16-8 |
|      |        | 接続先:CN1                        | . 16-8 |
|      |        | 接続先:MJ1 / MJ2                  | 16-11  |

#### 17. VIGOR

| 17.1 | PLC 接続 |                                                   |
|------|--------|---------------------------------------------------|
|      |        | シリアル接続                                            |
|      | 17.1.1 | Λ シリーズ                                            |
|      | 17.1.2 | 桔線図                                               |
|      |        | 妾続先:CN1                                           |
|      |        | 妾続先:MJ1 / MJ2.................................... |

#### 18. DELTA

| 18.1 | PLC 接続 | ŧ             | ·1 |
|------|--------|---------------|----|
|      |        | シリアル接続        | -1 |
|      | 18.1.1 | DVP シリーズ      | -2 |
|      | 18.1.2 | 結線図           | -3 |
|      |        | 接続先:CN1       | -3 |
|      |        | 接続先:MJ1 / MJ2 | -4 |

#### 19. EATON Cutler-Hammer

| 19.1 | PLC 接続 | E<br>C      | 19-1   |
|------|--------|-------------|--------|
|      |        | シリアル接続      | . 19-1 |
|      | 19.1.1 | ELC         | . 19-2 |
|      | 19.1.2 | 配線図         | . 19-3 |
|      |        | 接続先:CN1     | . 19-3 |
|      |        | 接続先:MJ1/MJ2 | . 19-4 |

#### 20. UNITRONICS

| 20.1 | PLC 接続 |                                         | 20-1  |
|------|--------|-----------------------------------------|-------|
|      |        | シリアル接続                                  | 20-1  |
|      |        | Ethernet 接続                             | 20-1  |
|      | 20.1.1 | M90/M91/Vision Series ( ASCII )         | 20-2  |
|      | 20.1.2 | Vision Series ( ASCII Ethernet TCP/IP ) | 20-8  |
|      | 20.1.3 | 結線図                                     | 20-12 |
|      |        | 接続先:CN1                                 | 20-12 |
|      |        | 接続先:MJ1 / MJ2                           | 20-13 |

#### 21. Baumuller

| 21.1 | PLC 接続 |               |
|------|--------|---------------|
|      |        | シリアル接続        |
|      | 21.1.1 | BMx-x-PLC     |
|      | 21.1.2 | 結線図           |
|      |        | 接続先:CN1       |
|      |        | 接続先:MJ1 / MJ2 |

#### 22. RS Automation

| 22.1 | PLC 接続  | 荒                                  | 22-1  |
|------|---------|------------------------------------|-------|
|      |         |                                    | 22-1  |
|      |         | Ethernet 接続                        | 22-2  |
|      | 22.1.1  | NX7/NX Plus Series (70P/700P/CCU+) | 22-3  |
|      | 22.1.2  | N7/NX Series (70/700/750/CCU)      | 22-6  |
|      | 22.1.3  | X8 Series                          | 22-7  |
|      | 22.1.4  | NX700 Series (Ethernet).           | 22-11 |
|      | 22.1.5  | X8 Series (Ethernet)               | 22-14 |
|      | 22.1.6  | 結線図                                | 22-16 |
|      |         | 接続先:CN1                            | 22-16 |
|      |         | 接続先:MJ1/MJ2                        | 22-20 |
| 22.2 | 温調 / サ・ | ーボ / インバータ接続                       | 22-24 |
|      |         | サーボ                                | 22-24 |
|      | 22.2.1  | CSD5 (MODBUS RTU).                 | 22-25 |
|      | 22.2.2  | Moscon-F50 (MODBUS RTU)            | 22-26 |
|      | 22.2.3  |                                    | 22-28 |
|      |         | 接続先:CN1                            | 22-28 |
|      |         |                                    | 22-20 |

## 23. TECO

| 23.1 | PLC 接続 | ŧ2                | 23-1 |
|------|--------|-------------------|------|
|      |        | シリアル接続            | 23-1 |
|      | 23.1.1 | TP03 (MODBUS RTU) | 23-2 |
|      | 23.1.2 | 結線図               | 23-4 |
|      |        | 接続先:CN1           | 23-4 |
|      |        | 接続先:MJ1/MJ2       | 23-5 |

#### 24. BECKHOFF

| 24.1 | PLC 接線 | ŧ2                   | <u>2</u> 4-1 |
|------|--------|----------------------|--------------|
|      |        | Ethernet 接続          | 24-1         |
|      | 24.1.1 | ADS プロトコル (Ethernet) | 24-2         |

#### 25. EMERSON

| 25.1 | PLC 接紙 | 売                            | 5-1 |
|------|--------|------------------------------|-----|
|      |        | シリアル接続                       | 5-1 |
|      | 25.1.1 | EC10/EC20/EC20H (MODBUS RTU) | 5-2 |
|      | 25.1.2 | 結線図                          | 5-3 |
|      |        | 接続先:CN1                      | 5-3 |
|      |        | 接続先:MJ1/MJ2                  | 5-4 |

#### 26. WAGO

| 26.1 | PLC 接続 |                            | 6-1  |
|------|--------|----------------------------|------|
|      |        | シリアル接続                     | 26-1 |
|      |        | Ethernet 接続                | 26-1 |
|      | 26.1.1 | 750 シリーズ (MODBUS RTU)      | 26-2 |
|      | 26.1.2 | 750 シリーズ (MODBUS Ethernet) | 26-6 |
|      | 26.1.3 | 結線図                        | յ-10 |
|      |        | 接続先:CN1                    | յ-10 |
|      |        | 接続先:MJ1/MJ2                | 5-10 |

#### 27. CIMON

|     | 27.1  | PLC 接続<br>27.1.1<br>27.1.2<br>27.1.3<br>27.1.4<br>27.1.5 | シリアル接続27-1Ethernet 接続27-1BP シリーズ27-2CP シリーズ27-2S シリーズ27-5S シリーズ27-8S シリーズ (Ethernet)27-11結線図27-13接続先: CN127-13接続先: MJ1 / MJ227-17                                                          |
|-----|-------|----------------------------------------------------------|----------------------------------------------------------------------------------------------------|
| 28. | Turck |                                                          |                                                                                                    |
|     | 28.1  | PLC 接続<br>28.1.1                                         | Ethernet 接続.       28-1         BL Series Distributed I/O (MODBUS TCP/IP)       28-2                                                                                                    |
| 29. | HYUN  | IDAI                                                     |                                                                                                    |
|     | 29.1  | PLC 接続<br>29.1.1<br>29.1.2<br>29.1.3                     | シリアル接続       29-1         トi4 Robot (MODBUS RTU)       29-2         Hi5 Robot (MODBUS RTU)       29-4         結線図       29-7         接続先: CN1       29-7         接続先: MJ1 / MJ2       29-9 |
| 30. | Jette | r                                                        |                                                                                                    |
|     | 30.1  | PLC 接続<br>30.1.1                                         | Stepsile       30-1         Ethernet 接続                                                                                                    |
| 31. | FUFE  | NG                                                       |                                                                                                    |
|     | 31.1  | PLC 接続<br>31.1.1<br>31.1.2                               | シリアル接続       31-1         APC Series Controller.       31-2         結線図.       31-4         接続先: CN1       31-4         接続先: MJ1 / MJ2.       31-5                                         |
| 32. | XINJE | Ē                                                        |                                                                                                    |
|     | 32.1  | PLC 接続<br>32.1.1<br>32.1.2                               | シリアル接続       32-1         ンリアル接続       32-1         XC Series (MODBUS RTU)       32-2         結線図       32-4         接続先: CN1       32-4         接続先: MJ1/MJ2       32-5                   |

## 接続形態対応一覧

## 1. 概要

- 1.1 システム構成
- 1.2 物理ポート
- 1.3 接続方法
- 1.4 ハードウェア設定
- 1.5 通信確認用システムデバイス

1-1

## 1.1 システム構成

#### 1.1.1 概要

ZM-642DA には、シリアルポート2つ<sup>\*1</sup>、LAN ポート1つ、USB-A/USB mini-B ポート各1つ、ネットワーク通信用ポート1つ<sup>\*2</sup>の計6つの物理ポートがあります。そのうち LAN ポートは、同時に8つのポートをオープンできます。これらのポートに最大8種類の機器を接続することができます。また、これらに加えてプリンタ、ネットワークカメラ等の接続も可能です。

- \*1 ZM-642DA に ZM-640DU を装着した場合、シリアルポート 3 つ。
- \*2 ネットワーク通信を行うには、通信インターフェースユニット「受注生産品C-xx」が必要です。

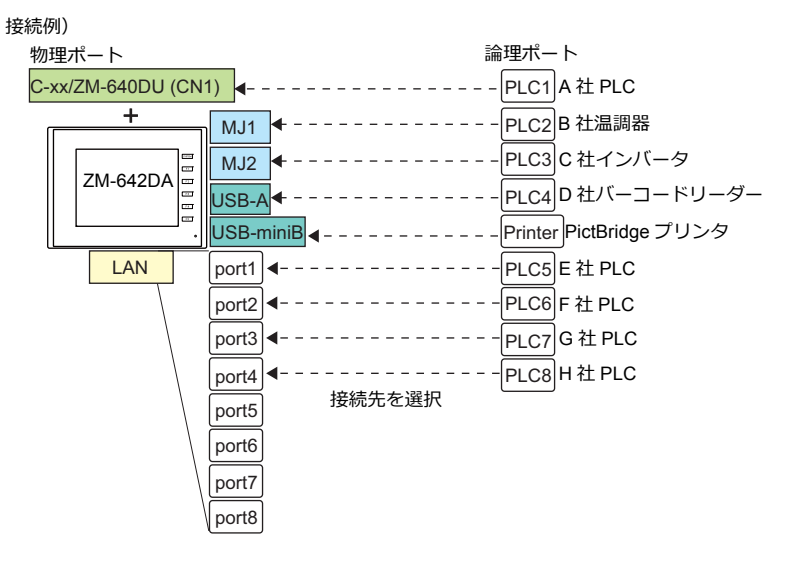

| 物理ポート    |                                             |                         | ポート           | 接続機器                          |                                                                       |                                    |
|----------|---------------------------------------------|-------------------------|---------------|-------------------------------|-----------------------------------------------------------------------|------------------------------------|
|          |                                             |                         |               | 数                             | 8Way 通信                                                               | 8Way 通信以外                          |
|          | CN1                                         | RS-232C /<br>RS-422/485 | 「ZM-640DU」が必要 | 1                             | PLC/ 温調器 / サーボ / インバー                                                 | -                                  |
| シリアル     | MJ1                                         | RS-232C / RS-485        | (2 線式)        | 1                             | タバーコードリーダー /ZM-Link/                                                  |                                    |
|          | MJ2 RS-232C /<br>RS-422(4 線式)/ RS-485(2 線式) |                         | 1             | スレーブ通信(MODBUS RTU)            | PC (画面転送 (MJ1)) /<br>シリアルプリンタ                                         |                                    |
| Ethernet | nernet LAN                                  |                         | 8             | PLC/ スレーブ通信(MODBUS<br>TCP/IP) | PC/ ネットワークカメラ                                                         |                                    |
|          | USB-A                                       |                         |               | 1                             | バーコードリーダー                                                             | USB メモリ / キーボード /<br>マウス / USB-HUB |
| 036      | USB mini-B                                  |                         |               | 1                             | -                                                                     | プリンタ(PictBridge)/<br>PC(画面転送)      |
|          |                                             | Ethernet                | 受注生産品C-03     |                               | PL C                                                                  | _                                  |
| ネットワーク   | EXT1                                        | FL-Net                  | 受注生産品C-08     | 1                             |                                                                       |                                    |
|          | EXT                                         | シリアル(CN1)               | ZM-640DU      |                               | PLC/ 温調器 / サーボ / インバー<br>タ /バーコードリーダー /ZM-Link/<br>スレーブ通信(MODBUS RTU) | -                                  |

・以下の機器、および機能は論理ポート PLC1 のみ選択可能です。よって、これらの同時接続はできません。
 - 接続機器

ネットワーク接続「受注生産品C-xx」、PLC 接続なし、三菱電機 A リンク +Net10、Allen-Bradley Control Logix、 Allen-Bradley Micro800 controllers、Siemens S7-200PPI、Siemens S7-300/400 MPI 接続 - 機能

マルチリンク2、マルチリンク、ラダー転送機能、MICREX-SX 変数名連携機能

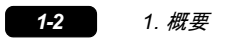

#### 1.1.2 システム構成例

#### シリアル通信

• 1:1 接続

通信ポートは CN1<sup>\*</sup>/MJ1/MJ2 の3 ポートから選択できます。 詳しくは、「1.3 接続方法」の「1:1 接続」(1-11 ページ)を参照してください。

\* CN1は ZM-642DA に「ZM-640DU」を装着した場合のみ接続可能。

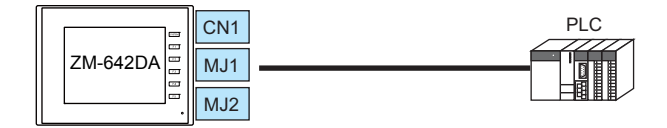

• 1:n 接続

通信ポートは CN1 <sup>\*</sup>/MJ1/MJ2 の 3 ポートから選択できます。1 ポートに同一機種を最大 31 台接続できます。 詳しくは、「1.3 接続方法」の「1 : n 接続(マルチドロップ)」(1-18 ページ)を参照してください。

\* CN1は ZM-642DA に「ZM-640DU」を装着した場合のみ接続可能。

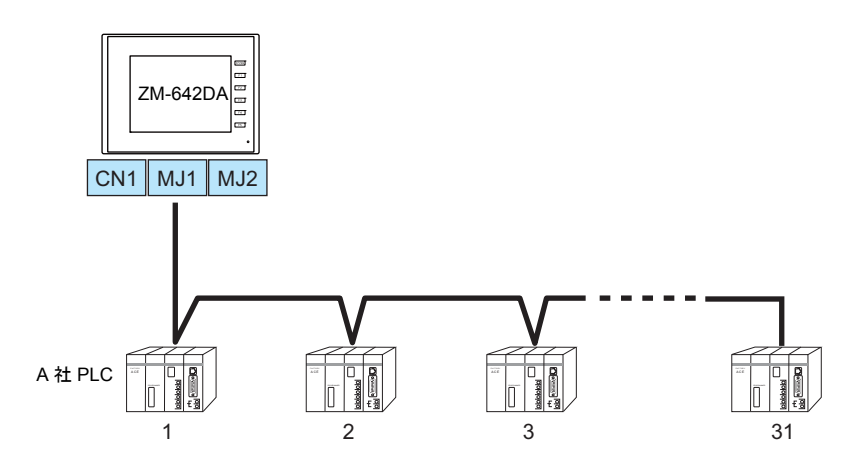

• 3Way接続

3 つのシリアルポートで同時に3機種と通信できます。各シリアルポートには同一機種を最大 31 台接続できます。 接続方法は、1:1、1:n 接続と同じです。

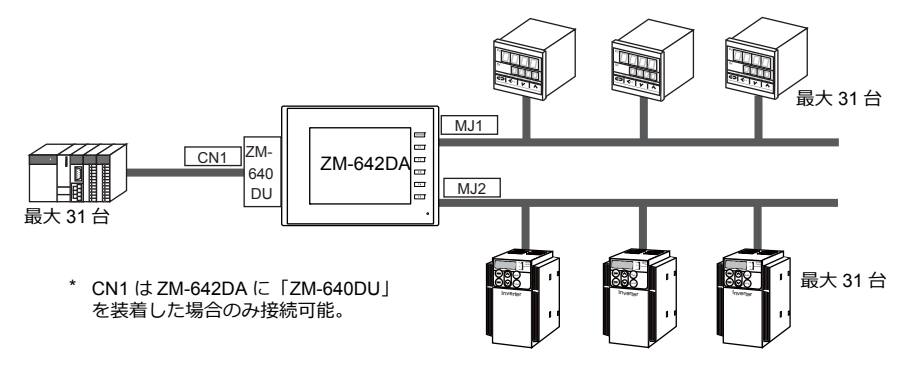

- n:1接続
   1台の PLC や温調機器に対して、複数台の ZM-642DA を接続します。
   詳しくは、「1.3 接続方法」の「n:1接続(マルチリンク2)」(1-21ページ)、
   「n:1接続(マルチリンク2(Ethernet))」(1-29ページ)、「n:1接続(マルチリンク)」(1-35ページ)を
   参照してください。
- n:n接続 複数の PLC に対して複数の ZM-642DA を接続します。
   詳しくは、「1.3 接続方法」の「n:n接続(1:nマルチリンク2(Ethernet))」(1-32 ページ)を参照してください。

#### Ethernet 通信

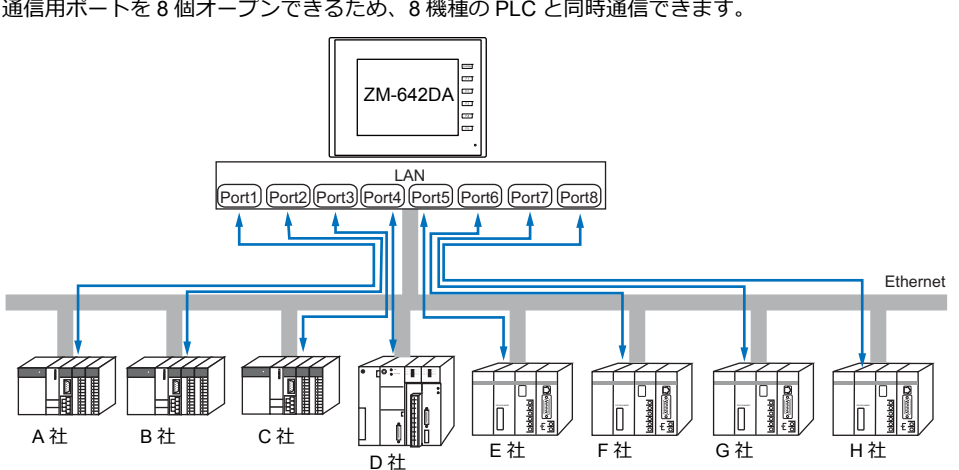

通信用ポートを8個オープンできるため、8機種のPLCと同時通信できます。

また、同一機種の PLC が複数台ある場合、1 つのポートで 1:n 通信できます。

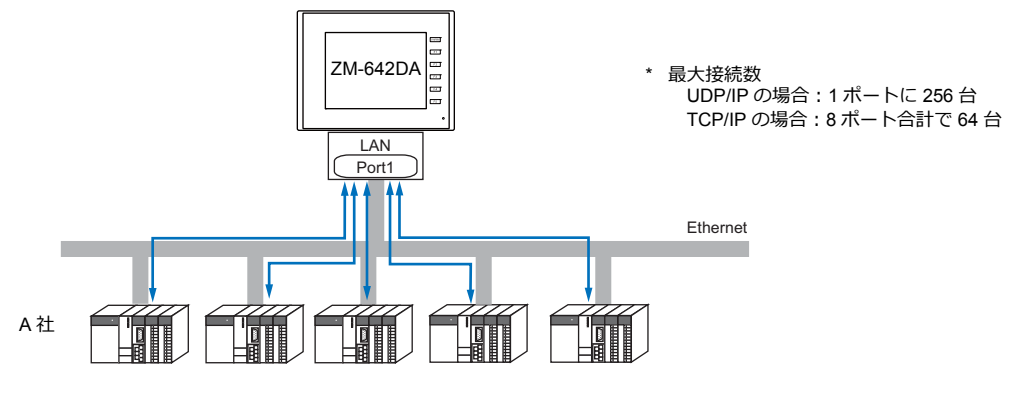

\* 詳しくは、「1.3 接続方法」の「Ethernet 通信」(1-41 ページ)を参照してください。

#### シリアル、Ethernet 通信混在

シリアル、Ethernet 通信混在で同時に8機種と通信できます。

・ シリアル 3 機種、Ethernet 5 機種の例

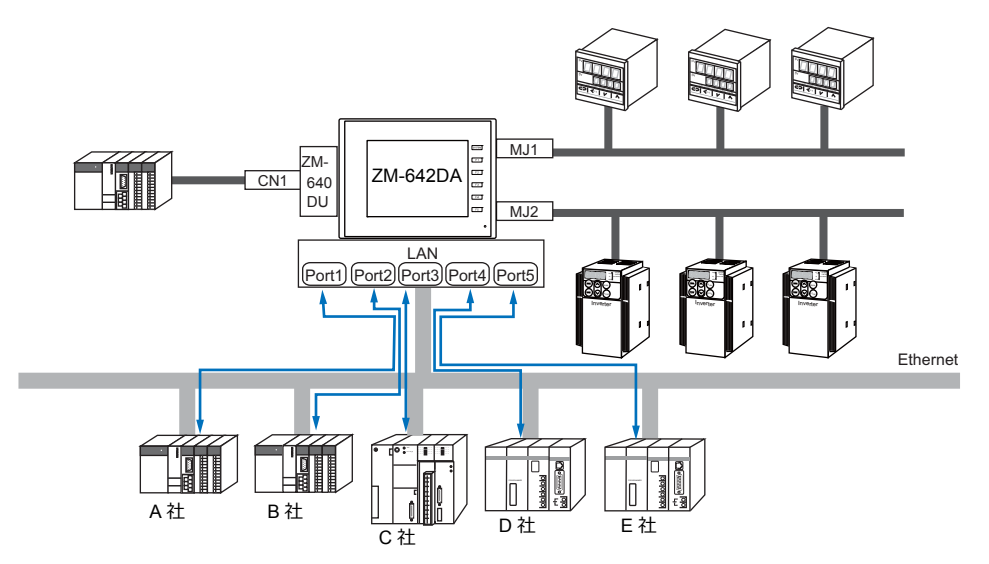

\* 接続方法については、「1.3.1 シリアル通信」、「1.3.2 Ethernet 通信」を参照してください。

## 1.2 物理ポート

#### 1.2.1 CN1 (ZM-642DA + ZM-640DU)

RS-232C、RS-422(4 線式)、RS-485(2 線式)通信をサポートしています。 RS-232C、RS-422/485の切替はエディタ [通信設定] で行います。

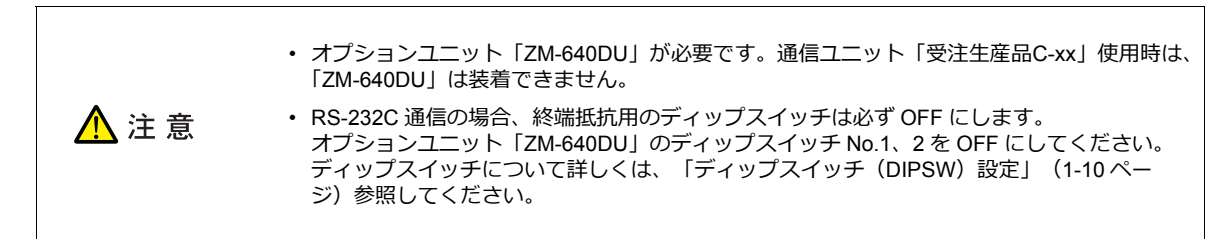

#### ピン配置

| ZM-642DA+ZM-640DU        |     |      | RS-232C  |      | RS-422 / RS-485 |
|--------------------------|-----|------|----------|------|-----------------|
| CN1<br>Dsub 9pin, Female | No. | Name | 内容       | Name | 内容              |
|                          | 1   | NC   | 未使用      | +RD  | 受信データ (+)       |
|                          | 2   | RD   | 受信データ    | -RD  | 受信データ (–)       |
|                          | 3   | SD   | 送信 データ   | -SD  | 送信データ (–)       |
|                          | 4   | NC   | 未使用      | +SD  | 送信データ (+)       |
|                          | 5   | 0V   | シグナルグランド | 0V   | シグナルグランド        |
|                          | 6   | NC   | 未使用      | +RS  | RS 送信データ (+)    |
|                          | 7   | RS   | RS 送信要求  | -RS  | RS 送信データ (–)    |
|                          | 8   | CS   | CS 送信可   | NC   | 未使用             |
|                          | 9   | NC   | 未使用      | +5V  | 終端抵抗用           |

#### 通信ケーブル推奨コネクタ

| 推奨コネクタ                      |                                          |  |  |  |
|-----------------------------|------------------------------------------|--|--|--|
| DDK 製 17JE-23090-02(D8C)-CG | Dsub9 ピン / オス / インチネジタイプ / フード付き /ROHS 品 |  |  |  |

| 接続機器                        |
|-----------------------------|
| PLC、温調器、インバータ、サーボ、バーコードリーダー |

#### 1.2.2 MJ1/MJ2

RS-232C、RS-485(2 線式)、RS-422(4 線式、MJ2 のみ対応)通信をサポートしています。 MJ1 は、画面転送用ポートとしても使用します。

| ▲注意 | <ul> <li>MJ1/MJ2 とLAN コネクタは同じ RJ-45 コネクタを使用しています。</li> <li>MJの外部供給用の電源による機器の破損を避けるため、銘板を確認し、誤挿入しないように<br/>注意してください。</li> </ul> |
|-----|----------------------------------------------------------------------------------------------------|
|     | <ul> <li>MJ2のみ、RS-422(4線式)接続に対応しています。MJ1は、RS-422(4線式)接続はできません。市販のRS-232C→RS-422変換器をご使用ください。</li> </ul>                         |

#### ピン配置

MJ1

| MJ1<br>RJ-45 8pin | No. | 信号名          | 内容                |
|-------------------|-----|--------------|-------------------|
|                   | 1   | +SD/RD       | RS-485+ データ       |
|                   | 2   | -SD/RD       | RS-485 – データ      |
| 12345678          | 3   | +5\/         | は ☆2/44 ダイ・ティン *1 |
|                   | 4   | ットコリスには +5 V |                   |
|                   | 5   | SG           | シグナルグランド          |
|                   | 6   |              |                   |
|                   | 7   | RD           | RS-232C 受信データ     |
|                   | 8   | SD           | RS-232C 送信データ     |

\*1 MJ1+MJ2のトータル最大供給電流は、150 mA(取付角度 60° ~ 120°の場合のみ)です。

#### MJ2

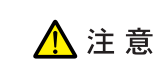

MJ2 を使用する前に、必ずスライドスイッチの設定によって、RS-232C/RS-485(2 線式)、RS-422 (4 線式)の選択をしてください。 工場出荷時は、「RS-232C/RS-485(2 線式)」が選択されています。

| MJ2<br>RJ-45 8pin | No  | スライドスイッチ : 上(RS-232C/RS-485) |                                       | スライドスイッチ : 下(RS-422) |                                       |
|-------------------|-----|------------------------------|---------------------------------------|----------------------|---------------------------------------|
|                   | NO. | 信号名                          | 内容                                    | 信号名                  | 内容                                    |
|                   | 1   | +SD/RD                       | RS-485 +データ                           | +SD                  | RS-422 +送信データ                         |
|                   | 2   | -SD/RD                       | RS-485 -データ                           | -SD                  | RS-422 – 送信データ                        |
|                   | 3   | +5V                          | 外部供給 +5 V <sup>*1</sup><br>MAX 150 mA | +5V                  | 外部供給 +5 V <sup>*1</sup><br>MAX 150 mA |
|                   | 4   |                              |                                       |                      |                                       |
|                   | 5   | SG                           | シグナルグランド SG                           | SG                   | シグナルグランド                              |
|                   | 6   | 50                           |                                       | 50                   |                                       |
|                   | 7   | RD                           | RS-232C 受信データ                         | +RD                  | RS-422 +受信データ                         |
|                   | 8   | SD                           | RS-232C 送信データ                         | -RD                  | RS-422 – 受信データ                        |

\*1 MJ1+MJ2のトータル最大供給電流は、150 mA(取付角度 60°~ 120°の場合のみ)です。

1-7

推奨ケーブル

推奨ケーブル 弊社製「受注生産品 TMP」 3, 5, 10m

#### ケーブル作成時の注意点

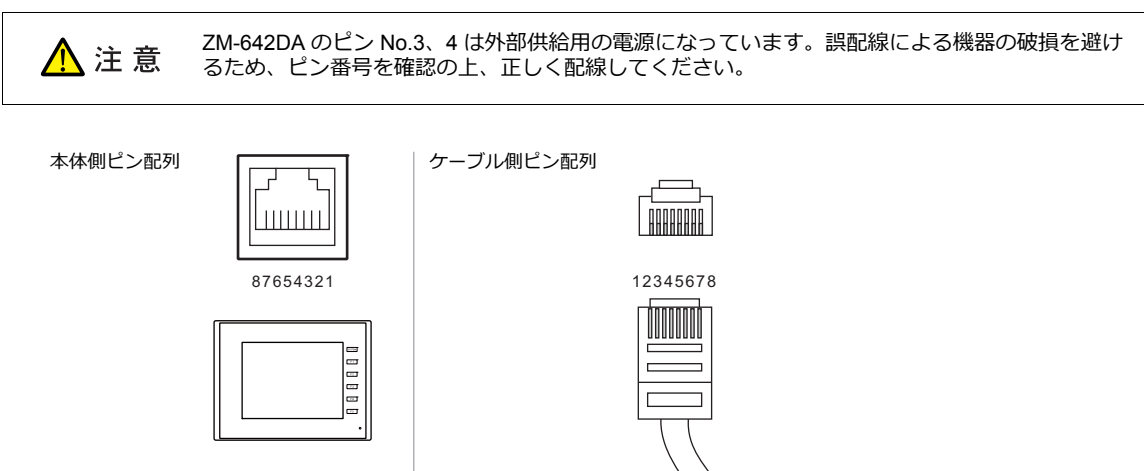

| ポート    | 接続機器                                                            |  |  |  |
|--------|-----------------------------------------------------------------|--|--|--|
| M 11   | PC(画面転送)                                                        |  |  |  |
| IVIJ I | PLC、温調器、インバータ、サーボ、バーコードリーダー、ZM-Link、スレーブ通信(MODBUS RTU)、シリアルプリンタ |  |  |  |
| MJ2    | PLC、温調器、インバータ、サーボ、バーコードリーダー、ZM-Link、スレーブ通信(MODBUS RTU)、シリアルプリンタ |  |  |  |

#### 1.2.3 LAN

LAN コネクタと MJ1/MJ2 は同じ RJ-45 コネクタを使用しています。
 銘板を確認し、誤挿入しないように注意してください。

#### LAN ポート仕様

| 西口         | 仕様                                                                     |                      |  |
|------------|------------------------------------------------------------------------|----------------------|--|
| 現日         | 100BASE-TX (IEEE802.3u)                                                | 10BASE-T (IEEE802.3) |  |
| 伝送速度       | 100 Mbps                                                               | 10 Mbps              |  |
| 伝送方式       | ベースバンド                                                                 |                      |  |
| 最大セグメント長   | 100 m(ノードと HUB 間、HUB と HUB 間)                                          |                      |  |
| 接続ケーブル     | 100Ω、UTP ケーブル、カテゴリ 5                                                   |                      |  |
| プロトコル      |                                                                        | TCP/IP               |  |
| ポート        | Auto-MDIX、Auto-Negotiation 機能対応                                        |                      |  |
| 同時オープンポート数 | 8 ポート                                                                  |                      |  |
| 最大接続台数     | UDP/IP の場合:PLC1 ~ PLC8 の各ポート 256 台<br>TCP/IP の場合:PLC1 ~ PLC8 の合計で 64 台 |                      |  |

#### 最大接続台数について

⚠ 注意

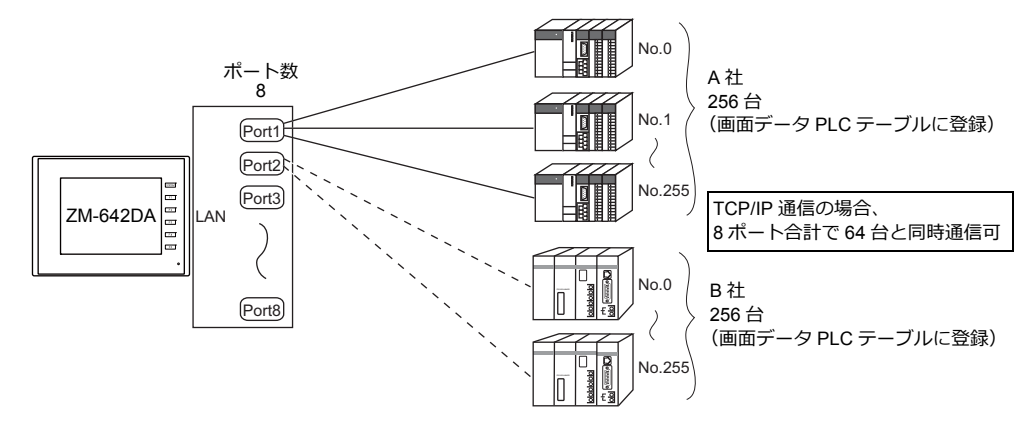

#### ピン配置

| LAN<br>RJ-45 | No. | Name   | 内容     |
|--------------|-----|--------|--------|
|              | 1   | TX+    | 送信信号 + |
| 12345678     | 2   | TX-    | 送信信号 - |
|              | 3   | RX+    | 受信信号 + |
|              | 4   | 4 NC 5 | 土使田    |
|              | 5   |        | *使用    |
|              | 6   | RX-    | 受信信号 - |
|              | 7   | NC     | 未使用    |
|              | 8   |        |        |

| 1女视1成奋                               |  |
|--------------------------------------|--|
| PLC、スレーブ通信(MODBUS TCP/IP)、PC(画面転送など) |  |

## 1.2.4 EXT1 (ネットワーク通信/オプションユニット接続ポート)

オプションの通信インターフェースユニット「受注生産品C-xx」、「ZM-640DU」を接続します。 ネットワーク通信について詳しくは、各通信ユニットの仕様書を参照してください。

| ユニット型式    | ネットワーク                         |
|-----------|--------------------------------|
| 受注生産品C-03 | Ethernet (UDP/IP) *TCP/IP 通信不可 |
| 受注生産品C-08 | FL-net                         |
| ZM-640DU  | シリアル(CN1:RS-232C / RS-422/485) |

#### 1.2.5 USB

#### USB ポート仕様

| 項目         |      | 仕様                                              |
|------------|------|-------------------------------------------------|
| USB-A      | 適用規格 | USB Ver. 2.0 準拠                                 |
| USB mini-B | 伝送速度 | ハイスピード 480Mbps / フルスピード 12Mbps / ロースピード 1.5Mbps |

| ポート        | 接続機器                                                                          |  |  |
|------------|-------------------------------------------------------------------------------|--|--|
| USB-A      | プリンタ(PR201、ESC/P 対応プリンタ(パラレル接続))、バーコードリーダー、USB メモリ、テンキー、<br>キーボード、マウス、USB-HUB |  |  |
| USB mini-B | プリンタ(PictBridge)、PC(画面転送)                                                     |  |  |

### 1.2.6 ディップスイッチ(DIPSW)設定

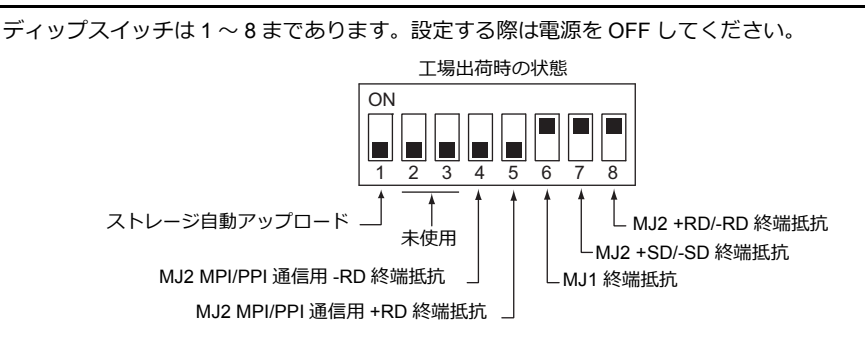

#### DIPSW1<sup>\*</sup> (ストレージ自動アップロード)

SD カード、USB メモリ等のストレージに入っている画面データを自動アップロードする場合に ON します。 詳しくは『ZM-642DA ハード仕様書』を参照してください。

\* 使用しない場合は必ず DIPSW1 を OFF にしておいてください。

#### DIPSW4,5 (Siemens 製 PLC MPI/PPI 通信用の終端抵抗)

Siemens 製 PLC と MPI/PPI で接続する場合、DIPSW4、5 を ON します。

#### DIPSW6, 7, 8 (シリアル通信用の終端抵抗)

- ・ MJ1 で各コントローラと RS-422/485(2 線式)で接続する場合、DIPSW6 を ON します。
- ・ MJ2 で各コントローラと RS-422/485(2 線式)で接続する場合、DIPSW8 を ON します。
- ・ MJ2 で各コントローラと RS-422/485(4 線式)で接続する場合、DIPSW7、8 を ON します。

#### ZM-642DA でZM-640DU を使用する場合

- ・ C N 1 で各コントローラと RS-422/485(2 線式)で接続する場合、ZM-640DU の DIPSW1 を ON します。
- ・ C N 1 で各コントローラと RS-422/485(4 線式)で接続する場合、ZM-640DUの DIPSW1、2 を ON します。
  - ・ ZM-640DU のディップスイッチ

工場出荷時の状態(全て OFF)

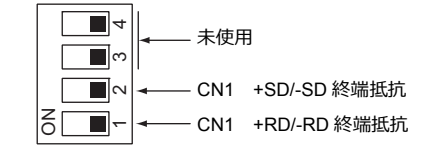

## 1.3 接続方法

#### 1.3.1 シリアル通信

#### 1:1 接続

#### 概要

- ZM-642DAとPLC を 1:1 で接続します。
- 1:1 接続の設定は、論理ポート PLC1 ~ 8の [通信設定] で行い、通信ポートは CN1<sup>\*</sup>/MJ1/MJ2 の 3 ポートから選択できます。
  - \* CN1はZM-642DA に「ZM-640DU」を装着した場合のみ接続可能。

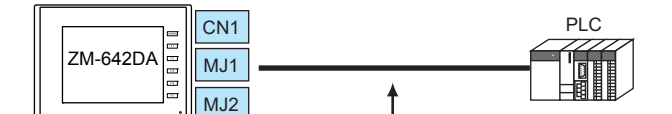

RS-232C または RS-422 (RS-485) で接続

- 最大配線長
- RS-232C 接続:15 m

RS-422/RS-485 接続:500 m

- \* 相手機器の仕様により、最大配線長が異なります。各機器の仕様を確認してください。
- ZM-642DA(親局)が各社 PLC のプロトコルで通信を行うので、PLC(子局)に通信プログラムを用意する必要ありません。
- ZM-642DAは、PLCデバイスを読み込みスクリーン表示を行います。一方スイッチやテンキーのデータなどをPLCデバイスに直接書き込むこともできます。

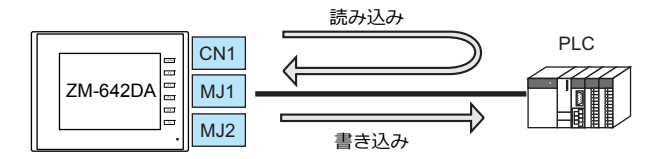

#### ZM-72Sの設定

#### ハードウェア設定

#### 接続機器選択

[システム設定]→[ハードウェア設定]で接続する機器を選択します。

|                 | ハードウェア設定             |
|-----------------|----------------------|
| 閉じる(C)<br>PLC設定 | N                    |
|                 |                      |
| 1.02            |                      |
| PLC3            | FLCI 政府に関わせまい        |
|                 | メーカージャーブ・            |
| PLC4            | 機種<br>J₩300シリーズ<br>▼ |
| PLC5            | 接続先ポート MJ2 ▼         |
| PLC6            | 最近使用した機器と            |
|                 | 完了 キャンセル             |
| PLC7            |                      |
| PLC8            |                      |
|                 |                      |
|                 |                      |
|                 |                      |
| に<br>編集機種       |                      |
|                 |                      |

#### PLC プロパティ

[PLC プロパティ]の [通信設定]を設定します。

| PLC1 プロパティ シャープ JW300シリー | -7*        | × |
|--------------------------|------------|---|
| デフォルトに戻す                 |            |   |
| 6 通信設定                   |            |   |
| 接続形式                     | 1:1        |   |
| 信号レベル                    | RS-422/485 |   |
| ボーレート                    | 115K BPS   |   |
| データ長                     | 7ビット       |   |
| ストップビット                  | 2ビット       |   |
| パリティ                     | 奇数         |   |
| 局番                       | 1          |   |
| 伝送形式                     | 2線式        |   |
| リトライ回数                   | 5          |   |
| タイムアウト時間(×10msec)        | 120        |   |
| 送信遅延時間(×msec)            | 50         |   |
| スタートタイム(×sec)            | 0          |   |
| コード                      | BCD        |   |
| 文字処理                     | LSB→MSB    |   |
| 通信異常処理                   | 停止         |   |
| □ 細かい設定                  |            |   |

| 項目      | 内容               |
|---------|------------------|
| 接続形式    | 1:1              |
| 信号レベル   |                  |
| ボーレート   |                  |
| データ長    |                  |
| ストップビット | 接続する機器の設定と合わせます。 |
| パリティ    |                  |
| 局番      |                  |
| 伝送形式    |                  |

上記以外の設定については、「1.4 ハードウェア設定」P1-48を参照してください。

#### 相手機器の設定

各社接続の章を参照してください。 PLC 間の配線については、各機器のマニュアルを参照してください。

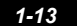

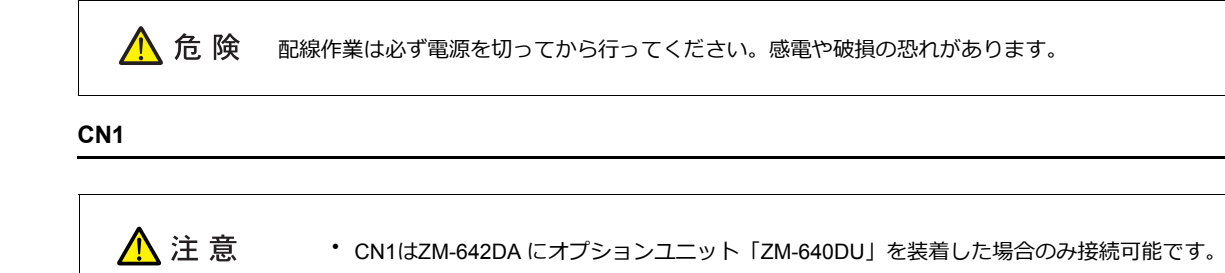

#### RS-232C 接続

- ・通信ケーブルはお客様でご用意ください。撚線 0.3SQ 以上を推奨します。
- ・ 通信最大距離は 15 m です。
  - \* 相手機器の仕様により、接続最大距離に制限があります。各機器の仕様をご確認ください。
- シールド線は、ZM-642DA 側もしくは接続機器側どちらか一方に接続します。本書の結線図は ZM-642DA 側に接続した場合の図です。ZM-640DU の FG 端子を使用します。

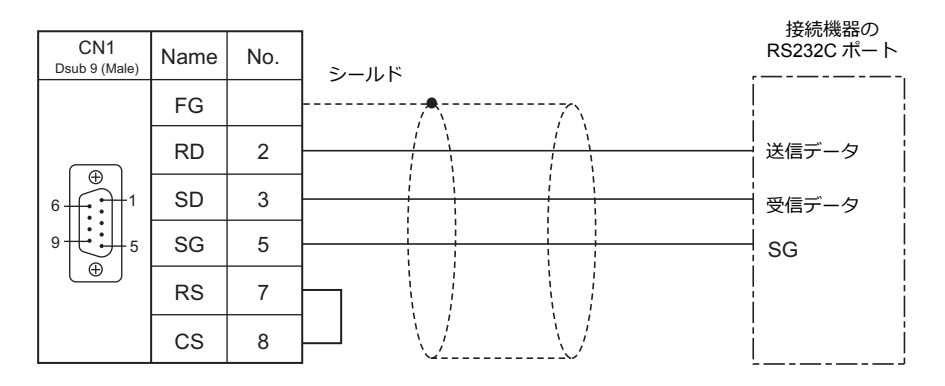

• ノイズの影響で正常に通信しない場合、SD•SG と RD•SG をペアで接続し、シールド線は、ZM-642DA と接続機器側 両方に接続します。

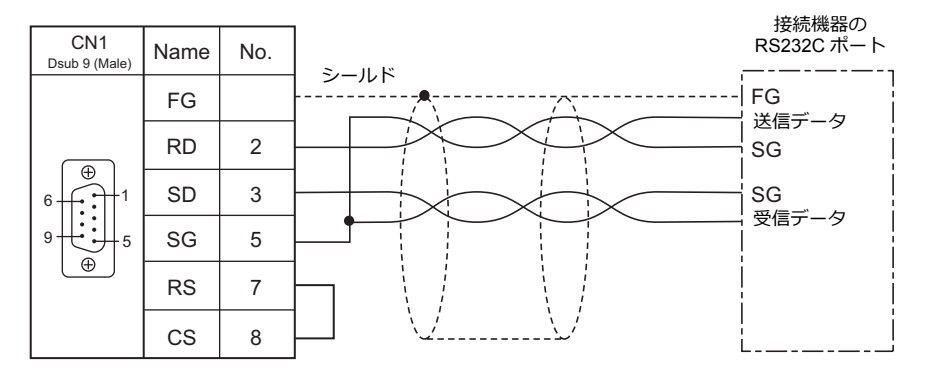

#### 配線

#### RS-422 / RS-485 接続

- 通信ケーブルはお客様でご用意ください。撚線 0.3SQ 以上を推奨します。
- 接続最大距離は 500 m です。
  - \* 相手機器の仕様により、接続最大距離に制限があります。各機器の仕様をご確認ください。
- ・ +SD・-SD と +RD・-RD をペアで接続します。
- PLC 側に SG がある場合は接続します。
- ・端子台で接続する場合は、弊社オプション品「ZM-2TC」をご使用ください。
- ZM-642DA 側の終端抵抗は背面のディップスイッチで行います。
   ディップスイッチについては、「ディップスイッチ(DIPSW)設定」(1-10 ページ)を参照してください。
- シールド線は、ZM-642DA 側もしくは接続機器側どちらか一方に接続します。本書の結線図は ZM-642DA 側に接続した場合の図です。ZM-640DU の FG 端子を使用します。
  - RS422(4 線式)

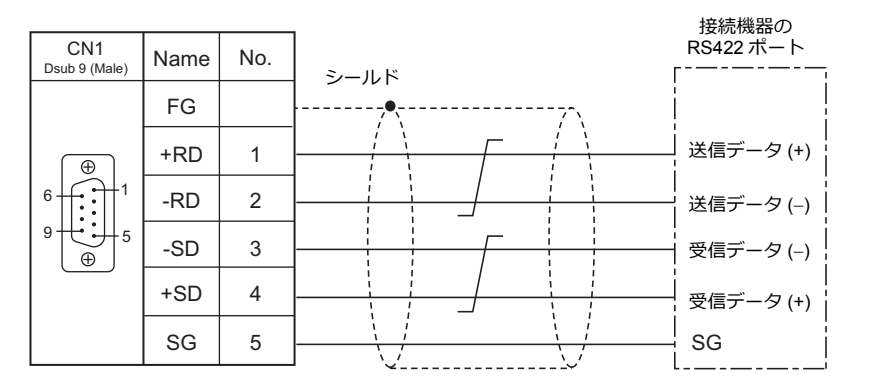

- RS-485(2 線式)

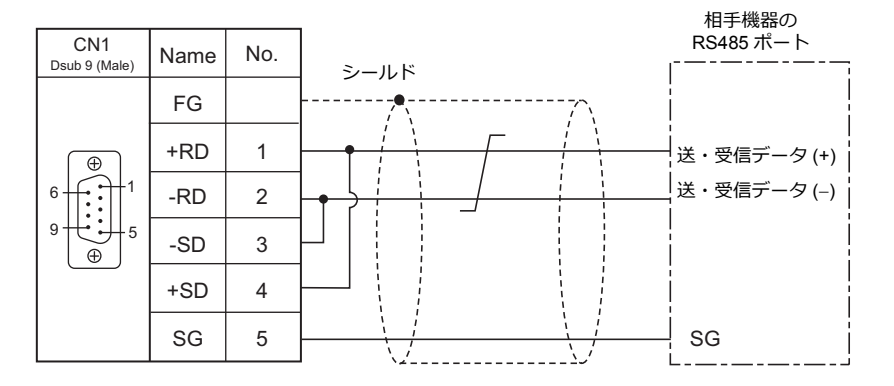

ノイズの影響で正常に通信しない場合、シールド線は、ZM-642DA と接続機器側両方に接続します。
 RS-422(4線式)

| CN1<br>Dsub 9 (Male) | Name | No. | シールド  | 接続機器の<br>RS422 ポート |
|----------------------|------|-----|-------|--------------------|
|                      | FG   |     | ····· | FG                 |
|                      | +RD  | 1   |       | 送信データ (+)          |
| 6                    | -RD  | 2   |       | 送信データ (-)          |
| 9 € 5                | -SD  | 3   |       | <br>受信データ (-)      |
|                      | +SD  | 4   |       |                    |
|                      | SG   | 5   |       | SG                 |

- RS-485(2 線式)

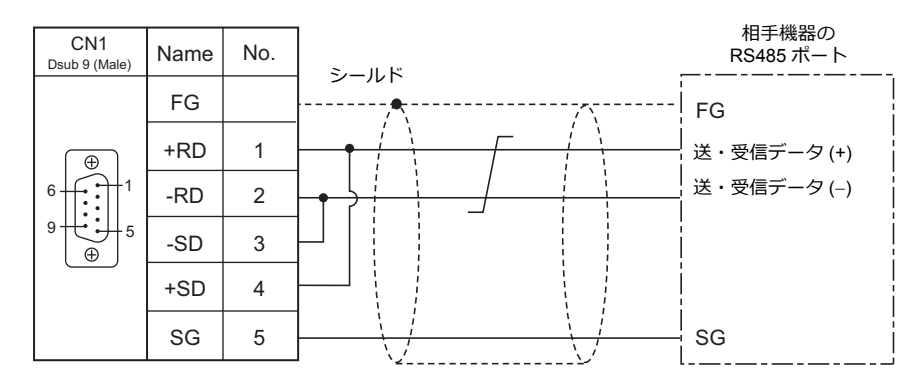

#### MJ1/MJ2

RS-232C 接続

🥂 注 意 MJ2 を使用する場合、信号切替のスライドスイッチは RS-232C/485(上)に設定してください。

- ・通信ケーブルは、弊社製「受注生産品 TMP(3,5,10m)」ケーブルをご使用ください。
- 接続最大距離は15mです。
  - \* 相手機器の仕様により、接続最大距離に制限があります。各機器の仕様をご確認ください。
- ・ シールド線は、ZM-642DA 側もしくは接続機器側どちらか一方に接続します。ZM-642DA の FG は本体背面の通信用 FG 端子です。

| MJ1/2<br>RJ - 45 | Name | No. | S. 11 K                                | 接続機器の<br>RS232C ポート<br> |
|------------------|------|-----|----------------------------------------|-------------------------|
|                  | FG   |     | ······································ |                         |
| 12345678         | RD   | 7   |                                        | 送信データ                   |
|                  | SD   | 8   |                                        | 受信データ                   |
|                  | SG   | 5   |                                        | SG                      |

・ ノイズの影響で正常に通信しない場合、シールド線は、ZM-642DAと接続機器側両方に接続します。

| N14/0            |      |     | 1    | 接続機器の<br>RS232C ポート |
|------------------|------|-----|------|---------------------|
| MJ1/2<br>RJ - 45 | Name | No. | シールド |                     |
|                  | FG   |     |      | FG                  |
| 12345678         | RD   | 7   |      | 送信データ               |
|                  | SD   | 8   |      | -<br>  受信データ        |
|                  | SG   | 5   |      | SG                  |

#### RS-485(2 線式)接続

🥂 注 意 MJ2 を使用する場合、信号切替のスライドスイッチは RS-232C/485(上)に設定してください。

- ・ 通信ケーブルは、弊社製「受注生産品 TMP(3, 5, 10m)」ケーブルをご使用ください。
- ・ 接続最大距離は 500 m です。
  - \* 相手機器の仕様により、接続最大距離に制限があります。各機器の仕様をご確認ください。
- PLC 側に SG がある場合は接続します。
- ZM-642DA 側の終端抵抗は背面のディップスイッチで行います。詳細は「ディップスイッチ(DIPSW)設定」(1-10 ページ)を参照してください。
- シールド線は、ZM-642DA 側もしくは接続機器側どちらか一方に接続します。ZM-642DA の FG は本体背面の通信用 FG 端 子です。

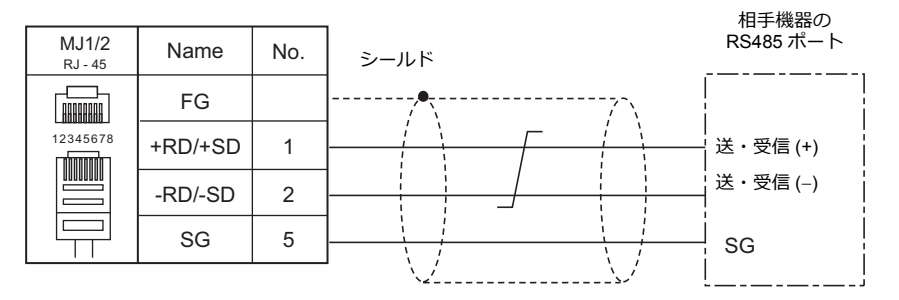

・ ノイズの影響で正常に通信しない場合、シールド線は、ZM-642DAと接続機器側両方に接続します。

| MJ1/2    | Name    | No. |                | 接続機器の<br>RS485 ポート |  |
|----------|---------|-----|----------------|--------------------|--|
|          | FG      |     | シールド<br>,•,·,· | FG                 |  |
| 12345678 | +RD/+SD | 1   |                | 送・受信 (+)           |  |
|          | -RD/-SD | 2   |                | │ 送・受信 (_) │<br>│  |  |
|          | SG      | 5   |                | SG                 |  |
|          |         |     |                | i                  |  |

#### RS-422(4 線式)接続

MJ2 のみ、RS-422(4線式)接続に対応しています。 信号切替のスライドスイッチは RS-422(下)に設定してください。MJ1 で RS-422(4線式) 接続はできません。

- ・ 通信ケーブルは、弊社製「受注生産品 TMP(3, 5, 10m)」ケーブルをご使用ください。
- 接続最大距離は 500 m です。
  - \* 相手機器の仕様により、接続最大距離に制限があります。各機器の仕様をご確認ください。
- PLC 側に SG がある場合は接続します。
- ZM-642側の終端抵抗は背面のディップスイッチで行います。詳細は「ディップスイッチ(DIPSW)設定」(1-10 ページ)を参照してください。
- シールド線は、ZM-642DA 側もしくは接続機器側どちらか一方に接続します。ZM-642DA の FG は本体背面の通信用 FG 端子です。

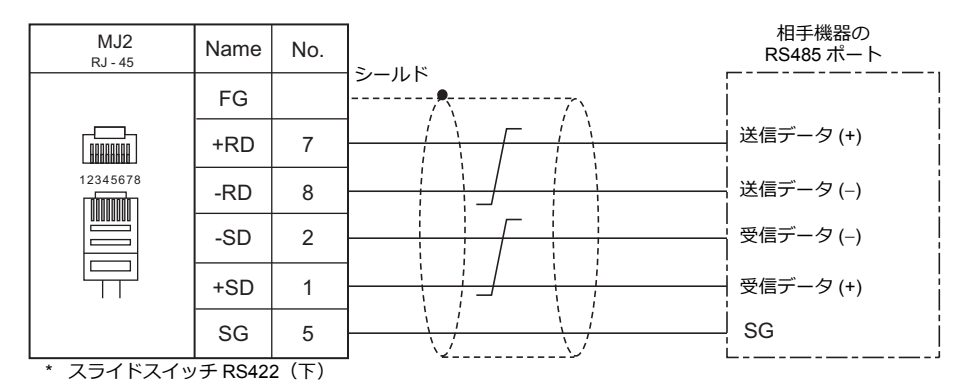

・ ノイズの影響で正常に通信しない場合、シールド線は、ZM-642DAと接続機器側両方に接続します。

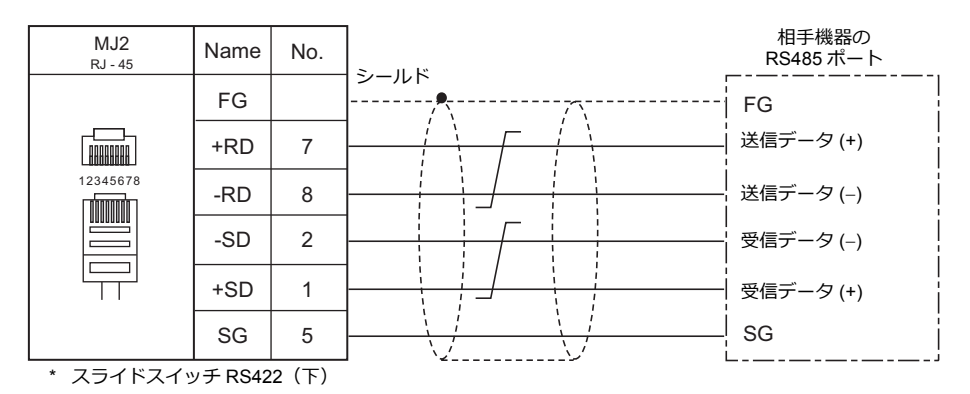

#### 1:n 接続(マルチドロップ)

#### 概要

- 1 台の ZM-642DA と PLC 複数台(同一機種)を 1:n で接続します。(最大接続台数: 31 台)
- 1:n 接続の設定は、論理ポート PLC1 ~ 8の [通信設定] で行い、通信ポートは CN1 \*/MJ1/MJ2 の 3 ポートから選択できます。
  - \* CN1は ZM-642DA に「ZM-640DU」を装着した場合のみ接続可能。

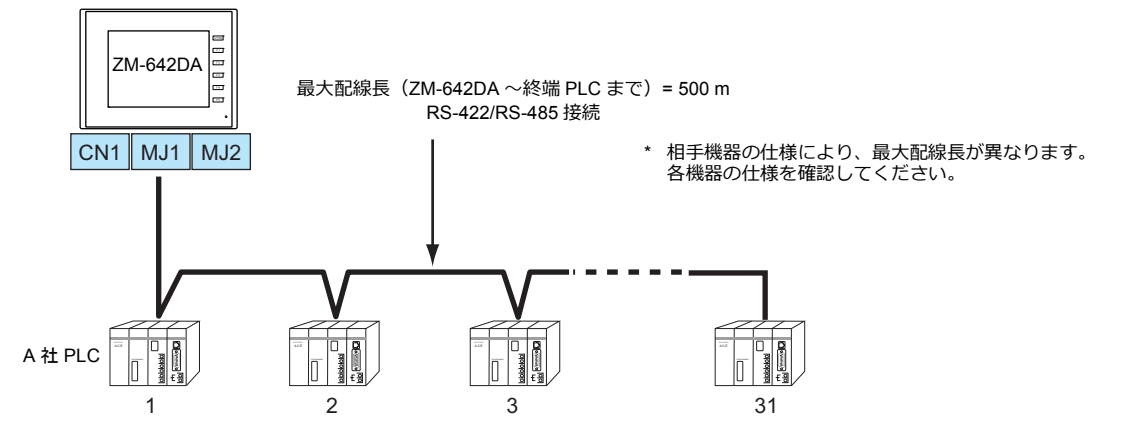

- 1:n 接続の場合、ラダー転送機能は使用できません。
- マルチドロップ接続対応機種については巻末の接続形態対応一覧、および各社接続の章を参照してください。

#### ZM-72Sの設定

ハードウェア設定

#### 接続機器選択

[システム設定]→[ハードウェア設定]で接続する機器を選択します。

|            |          | ハードウェア設定                         | × |
|------------|----------|----------------------------------|---|
| 閉じる囚       |          |                                  |   |
| PLC設定<br>タ | ブルクリック   |                                  |   |
|            |          | J                                |   |
| PLuz       |          |                                  |   |
|            | PLC1 接続機 | #器運択 ■▲■                         |   |
| PLU3       | 接続機器     | PLC 👻                            |   |
| PLC4       | メーカー     | シャープ ・                           |   |
|            | 機種       | JW9/J-Z*                         |   |
| PLC5       | 接続先ポート   | • MJ2 •                          |   |
|            |          |                                  |   |
| PLC6       | PL<br>シ  |                                  |   |
| PI 07      | J¶       |                                  |   |
|            |          |                                  |   |
| PLC8       |          |                                  |   |
|            |          |                                  |   |
|            |          |                                  |   |
|            |          |                                  |   |
|            |          | 1º 📷 💥 📑 🗔                       |   |
| 編集機種       | 読込/書込エリア | ブザー バックライト 自局IPアドレス スナップ設定 ラダー転送 |   |
|            |          |                                  |   |

#### PLC プロパティ

[PLC プロパティ]の[通信設定]を設定します。

| .C1 プロパティ シャープ JWシリース* |            |  |
|------------------------|------------|--|
| デフォルトに戻す               |            |  |
| 通信設定                   |            |  |
| 接続形式                   | 1:1        |  |
| 信号レベル                  | RS-422/485 |  |
| ボーレート                  | 19200BPS   |  |
| データ長                   | 7ビット       |  |
| ストップビット                | 2ビット       |  |
| パリティ                   | 偶数         |  |
| 局番                     | 1          |  |
| リトライ回数                 | 5          |  |
| タイムアウト時間(×10msec)      | 50         |  |
| 送信遅延時間(×msec)          | 1          |  |
| スタートタイム(×sec)          | 0          |  |
| コード                    | BCD        |  |
| 文字処理                   | LSB→MSB    |  |
| 通信異常処理                 | 停止         |  |
| 細かい設定                  |            |  |
| 優先度                    | 1          |  |
| システムデバイス(\$s) ZM-3互換   | しない        |  |

| 項目      | 内容                  |
|---------|---------------------|
| 接続形式    | 1:n                 |
| 信号レベル   | RS-422/485          |
| ボーレート   |                     |
| データ長    |                     |
| ストップビット | は住する推測の設定と合わせます     |
| パリティ    | 技術がする構成的の設定とロインピより。 |
| 局番      |                     |
| 伝送形式    |                     |

上記以外の設定については、「1.4 ハードウェア設定」P 1-48 を参照してください。

#### 相手機器の設定

```
各社接続の章を参照してください。
PLC 間の配線については、各機器のマニュアルを参照してください。
```

#### 配線

▲ 危険 配線作業は必ず電源を切ってから行ってください。感電や破損の恐れがあります。

CN1

ZM-642DA ↔接続機器間の配線は、1:1通信と同じです。接続機器間の配線については、各機器のマニュアルを参照して ください。

#### RS-422(4 線式)接続

接続例

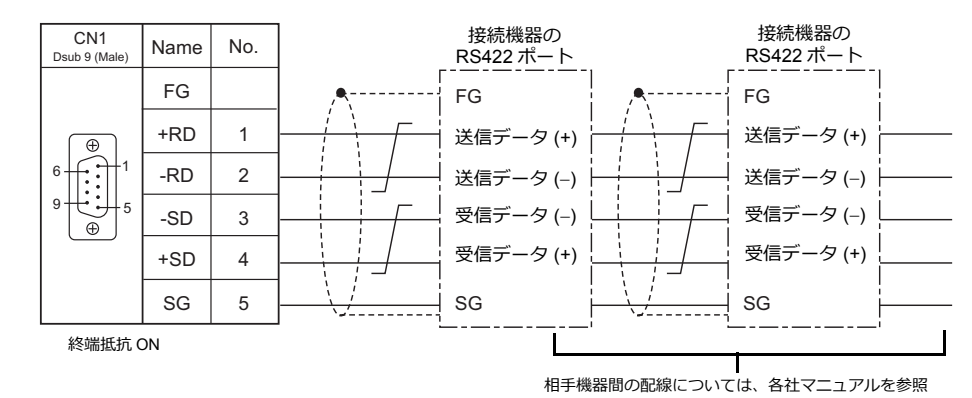

#### RS-485(2 線式)接続

• 接続例

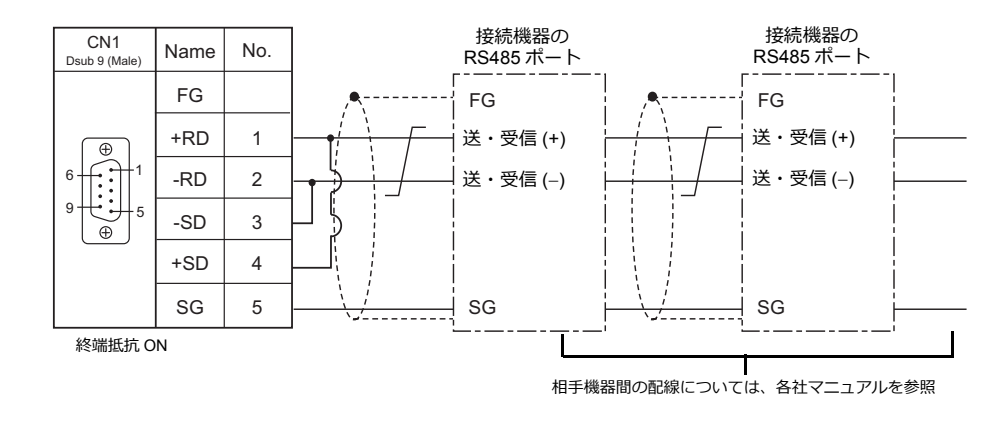

#### MJ1/MJ2

ZM-642DA ↔ 接続機器間の配線は、1:1通信と同じです。接続機器間の配線については、各機器のマニュアルを参照してください。

#### RS-485(2 線式)接続

接続例

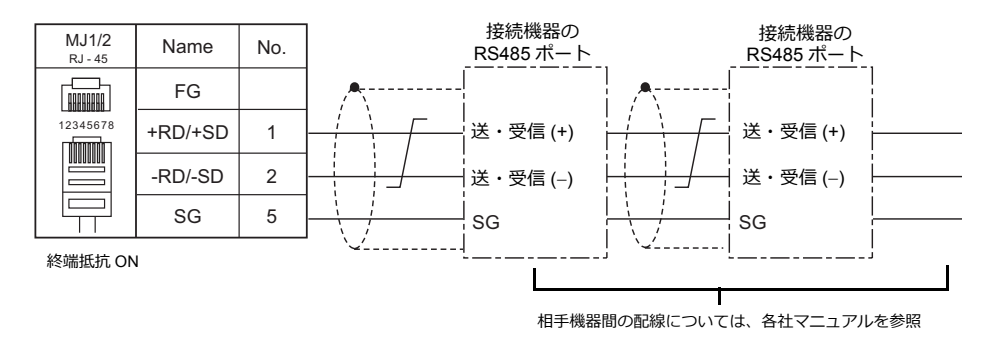

\* MJ2 を使用する場合、信号切替用のスライドスイッチは RS-232C/485(上)に設定してください。
# n:1 接続(マルチリンク 2)

### 概要

- 1 台の PLC に対して、最大 4 台の ZM-642DA を接続します。ZM-600/ZM-500 との混在も可能です。
- 自局番1のZM-642DAをマスタ、自局番2、3、4のZM-642DAをスレーブとしたオリジナルのネットワークを構築します。PLCと直接通信するのはマスタで、スレーブはマスタを通してPLCと通信します。
  - 接続例 1

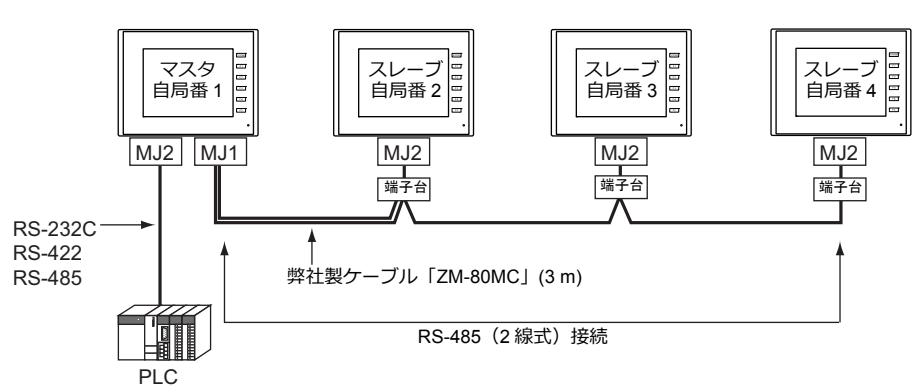

- 接続例 2

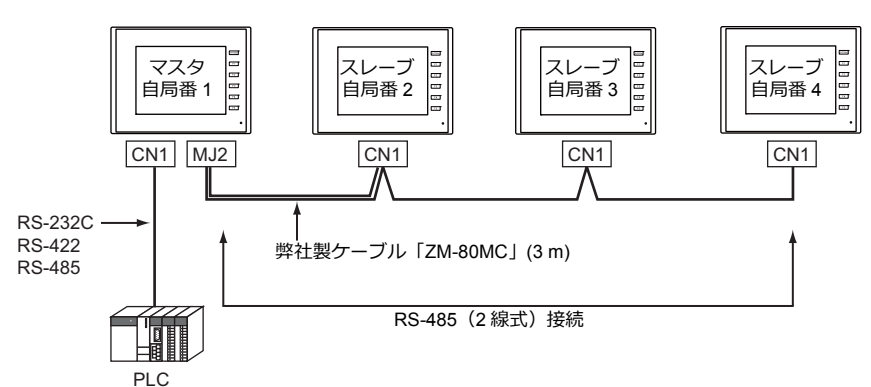

- マルチリンク2の設定は、PLC1の[通信設定]で行います。このため、通信ユニット[受注生産品C-xx]を 使用するネットワーク接続との同時接続はできません。
- マルチリンク2では、PLC1デバイスのデータをZM-642DA間で共有できます。PLC2~PLC8のデータは共有できません。
- ・ ZM-300/ZM80(ZM-82/72/62/52/43/42)との混在はできません。
  - \* 一部 PLC 機種の場合、ZM-300/ZM80(ZM-82/72/62/52/43/42)も混在可能です。詳しくは「マルチリンク2で ZM-300/ZM80(ZM-82/72/62/52/43/42)を混在させる場合」 P 1-23 を参照してください。
- マスタと PLC 間の通信は PLC の通信速度に依存しますが、ZM-642DA 間の通信は最大 115 Kbps となり、
   「n:1接続(マルチリンク)」に比べて高速な通信ができます。
- マルチリンク2対応 PLC 機種については巻末の接続形態対応一覧を参照してください。
   マスタと PLC との接続方法は、1:1 接続と同じです。
   マスタとスレーブ間は、RS-485(2線式)で接続します。弊社製マルチリンク2マスタ用ケーブル (ZM-80MC)をご使用ください。
- マスタがダウン(通信異常)した場合、マスタ/スレーブ共に動作しなくなり、「通信エラータイムアウト」となります。スレーブがダウンした場合、そのダウンしたスレーブのみ通信エラーとなります。
- ・ マルチリンク2接続の場合、ラダー転送機能は使用できません。
- ・ ZM-600シリーズと混在する場合、ZM-600 混在の設定が必要です。
   設定箇所: [ハードウェア設定] → [PLC プロパティ] → [細かい設定] → [マルチリンク 2 ZM-600 混在]

# ZM-72Sの設定

[システム設定] → [ハードウェア設定] → [PLC プロパティ] で設定を行います。1:1 接続の場合と異なる点および注意 すべき箇所を説明します。

他の設定についての詳細は、「1:1接続」(1-11ページ)のハードウェア設定を参照してください。

# PLC プロパティ

| PLC1 プロパティ 三菱電機 QnH(Q)シ | リース゛リンク  | × |
|-------------------------|----------|---|
| デフォルトに戻す                |          |   |
| □ 通信設定                  |          |   |
| 接続形式                    | マルチリンク2  |   |
| マルチリンク2                 | 設定       |   |
| 信号レベル                   | R3-2320  | _ |
| ボーレート                   | 115K BPS |   |
| データ長                    | 8ビット     |   |
| ストップビット                 | 1ビット     |   |
| パリティ                    | 偶数       |   |
| 局番                      | 0        |   |
| 複数ブロックー括読出し             | する       |   |
| リトライ回数                  | 3        |   |
| タイムアウト時間(×10msec)       | 500      |   |
| スタートタイム(×sec)           | 0        |   |
| コード                     | DEC      |   |
| 文字処理                    | LSB→MSB  |   |
| 通信異常処理                  | 停止       |   |

| 項     |                           | 内容                                                                                                    |
|-------|---------------------------|----------------------------------------------------------------------------------------------------|
|       | 接続形式                      | マルチリンク2                                                                                                    |
| 通信設定  | マルチリンク2                   | [設定] ボタンから [マルチリンク2] ダイアログを開き、必要な設定を行います。<br>設定の詳細は、「マルチリンク2」(1-22ページ)を参照してください。                                 |
|       | マルチリンク 2<br>ZM-300/ZM80混在 | マルチリンク 2 通信で ZM-642DA と ZM-300/ZM80 を混在して接続する場合にチェックします。詳細は「マルチリンク 2 で ZM-300/ZM80 を混在させる場合」(1-23 ページ)を参照してください。 |
| 和力い設正 | マルチリンク 2<br>ZM-600 混在     | マルチリンク2通信で ZM-642DA と ZM-600 を混在して接続する場合にチェックします。                                                                |

# マルチリンク 2

マスタは全ての項目を設定します。スレーブは ◆ マークの項目を設定します。

| • | マスタ        |            | • | スレーブ       |            |
|---|------------|------------|---|------------|------------|
| ĺ | マルチリンク2    | <b>X</b>   |   | マルチリンク2    | <b>×</b>   |
|   | 自局番        | 1          |   | 自局番        | 2          |
|   | 送信遅延時間     | 0 🚔 *msec  |   | 送信遅延時間     | 0 *msec    |
|   | 紀装如        | 2          |   | 紀委如        | 2          |
|   | リトライサイクル   | 1 🚔 *10    |   | リトライサイクル   | 1 *10      |
|   | マルチリンク伝送速度 | 115K BPS 👻 |   | マルチリンク伝送速度 | 115K BPS 👻 |
|   | 接続先ポート     | MJ2 -      |   | 接続先ポート     | MJ2 v      |
|   | OK (       | キャンセル      |   | ОК         | キャンセル      |

| 自局番 ♦        | 1~4<br>ZM-642DA の局番を設定します。マスタは "1"、スレーブは "2~4" を設定します。<br>他の ZM-642DA と局番が重複した場合は、正常に動作しません。ご注意ください。                                                                                                    |
|--------------|----------------------------------------------------------------------------------------------------|
|              | PLC からのデータを受信した後、次のコマンドを送信するまでの遅延時間を設定します。<br>通常はデフォルト値 (0)を使用します。                                                                                                    |
| 送信遅延時間       | PLC<br>液晶コントロール<br>ターミナル<br>遅延時間 t                                                                                                    |
| 総数 ◆         | 2~4<br>「マルチリンク2」接続する ZM-642DA の総数を設定します。<br>同通信ライン上に接続する ZM-642DA は、同じ値に設定します。                                                                                                    |
| リトライサイクル     | マスタが、通信に異常が発生した(=ダウンした)スレーブに対して復帰確認の問い合わせをするまでのサイ<br>クル回数を設定します。スレーブがダウンした時、そのスレーブは交信対象から一時的に除外されますが、マ<br>スタはここで設定したサイクル回数毎に復帰確認を行います。<br>[リトライサイクル]は、スレーブがダウンしていない時は交信スピードに関係ありませんが、ダウンした時<br>は交信スピードに影響を与えます。<br>・設定値が小さい場合:復帰時間が早い<br>・設定値が大きい場合:復帰時間が遅い |
| マルチリンク伝送速度 ◆ | 4800 / 9600 / 19200 / 38400 / 57600 / 115 Kbps<br>ZM-642DA 間の伝送速度を設定します。<br>同通信ライン上に接続する ZM-642DA は、同じ値に設定します。                                                                                                    |
| 接続ポート        | CN1/MJ1/MJ2<br>スレーブと接続するポートを設定します。                                                                                                    |

# マルチリンク2 でZM-300/ZM80 を混在させる場合

- ・ ZM-300/ZM80(ZM-82/72/62/52/43/42)と混在させる場合、ZM-600 は混在できません。
- ・ ZM80(ZM-82/72/62/52/43/42)シリーズと混在させる場合、以下に注意してください。
  - ZM62E/ZM42/ZM43 がマスタの場合、スレーブは ZM62E/ZM42/ZM43 のみです。 スレーブで ZM-642DA を使用することはできません。
  - 温調ネット / PLC2Way を使用している ZM80(ZM-82/72/62/52/43/42)シリーズはマルチリンク 2 を使用できません。
  - ZM80(ZM-82/72/62/52/43/42)シリーズはハードバージョンによりマルチリンク2に対応していないものがあり ます。詳しくは『ZM80(ZM-82/72/62/52/43/42) ハード仕様書』を参照してください。

## PLC 対応機種

ZM-300/ZM80(ZM-82/72/62/52/43/42) 混在に対応している PLC 機種は以下になります。

| メーカ      | PLC 機種選択                                                                                                    |
|----------|----------------------------------------------------------------------------------------------------|
| 三菱電機     | A シリーズリンク<br>A シリーズ CPU<br>QnA シリーズ CPU<br>QnH(Q) シリーズ CPU<br>QnH(Q) シリーズ CPU<br>QnH(Q) シリーズ CPU<br>QnU シリーズ CPU<br>QnU シリーズ CPU<br>QnH(Q) シリーズリンク (マルチ CPU)<br>QnH(Q) シリーズ CPU (マルチ CPU)<br>FX シリーズ CPU<br>FX2N/IN シリーズ CPU<br>FX1S シリーズ CPU<br>FX3U/3UC/3G シリーズ CPU<br>FX3U/3UC/3G シリーズ UP<br>FX3U/3UC/3G シリーズリンク (A プロトコル) |
| オムロン     | SYSMAC C<br>SYSMAC CV<br>SYSMAC CS1/CJ1                                                                                                    |
| GE Fanuc | 90 シリーズ (SNP-X)                                                                                                    |
| キーエンス    | KV-700<br>KV-1000<br>KV-3000/5000                                                                                                    |

# システム構成と結線図

## 接続方法1

マスタの MJ1/MJ2 とスレーブの MJ1/MJ2 を接続する場合

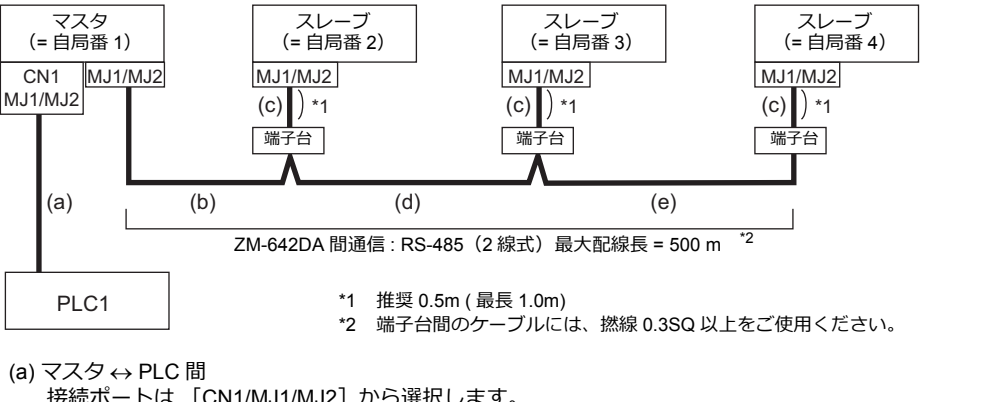

- 接続ポートは [CN1/MJ1/MJ2] から選択します。 通信設定および接続方法は、1:1接続の場合と同じです。
- (b) マスタ ↔ 端子台間 マスタの接続ポートは [MJ1/MJ2] から選択します。 ケーブルは「ZM-80MC(3m)」を使用します。ZM-80MC の端子側をお客様で用意して頂いた端子台に接続し ます。
- (c) 端子台 ↔ スレーブ間 スレーブの接続ポートは「MJ1/MJ2」から選択します。 ケーブルは「ZM-80MC(3m)」を使用します。
- (d) 端子台間 RS-485(2 線式)で接続します。ケーブルは撚線 0.3SQ 以上をご使用ください。

(b)(c)(d) マスタ ↔ スレーブ間の最大配線長は 500 m です。

## 結線図

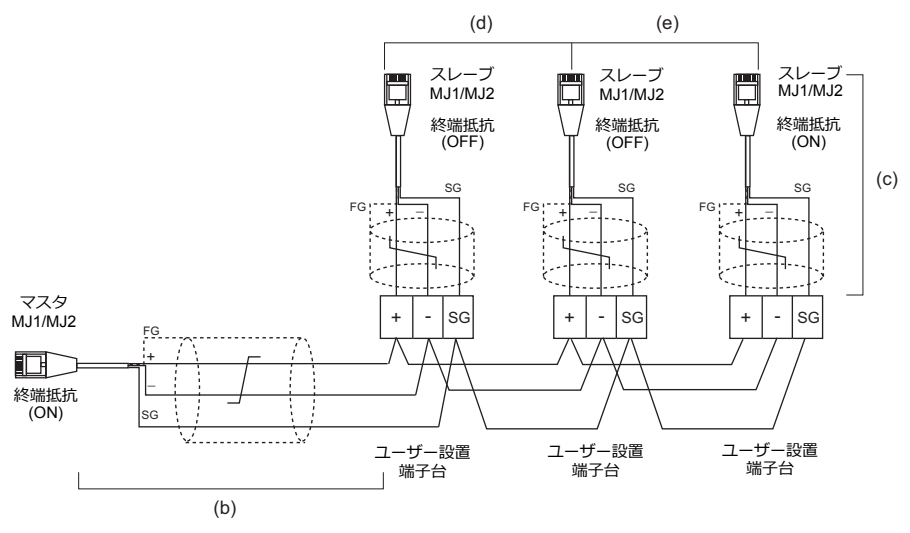

\* MJ2 を使用する場合、信号切替用のスライドスイッチは RS-232C/485(上)に設定してください。

### 接続方法 2

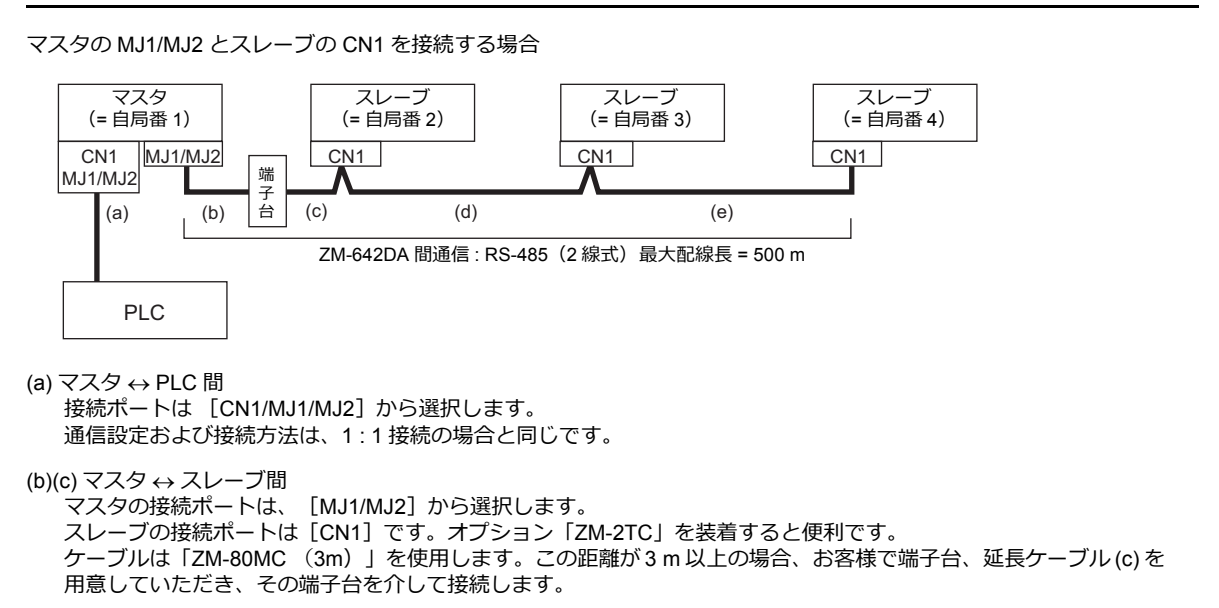

(d)(e) スレーブ ↔ スレーブ間 RS-485(2 線式)で接続します。「ZM-2TC」を装着すると便利です。ケーブルは撚線 0.3SQ 以上をご使用ください。

(b)(c)(d)(e) マスタ ↔ スレーブ間の最大配線長は 500 m です。

# 結線図

 ZM-2TC 使用時 ZM-2TC のスライドスイッチは ON(2 線式)に設定します。

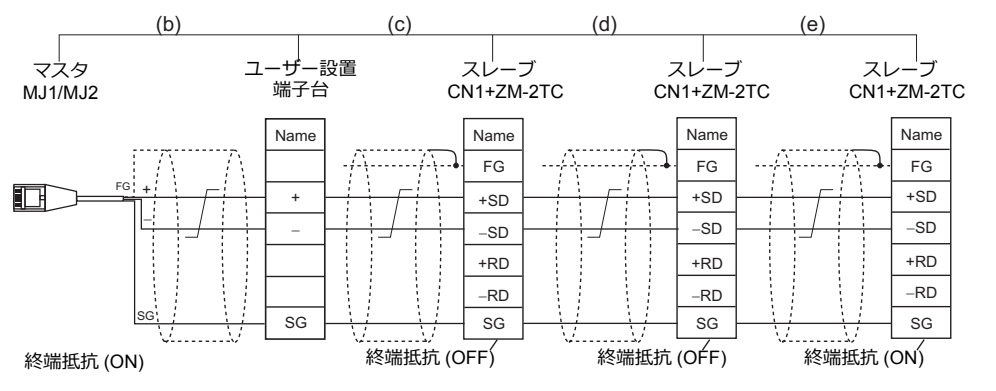

\* ノイズ対策として、ZM-642DA間のFGは、それぞれ一方の端のみ接続してください。ZM-80MCのFGはZM-642DAに接続されます。

\* MJ2 を使用する場合、信号切替用のスライドスイッチは RS-232C/485(上)に設定してください。

#### • ZM-2TC 未使用時

+SDと+RDを、-SDと-RDをジャンパします。

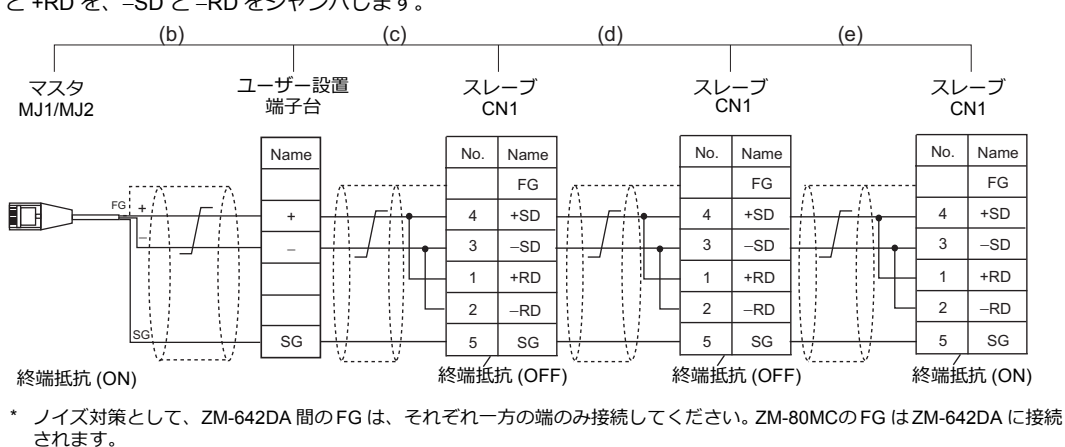

MJ2 を使用する場合、信号切替用のスライドスイッチは RS-232C/485(上)に設定してください。

## 接続方法3

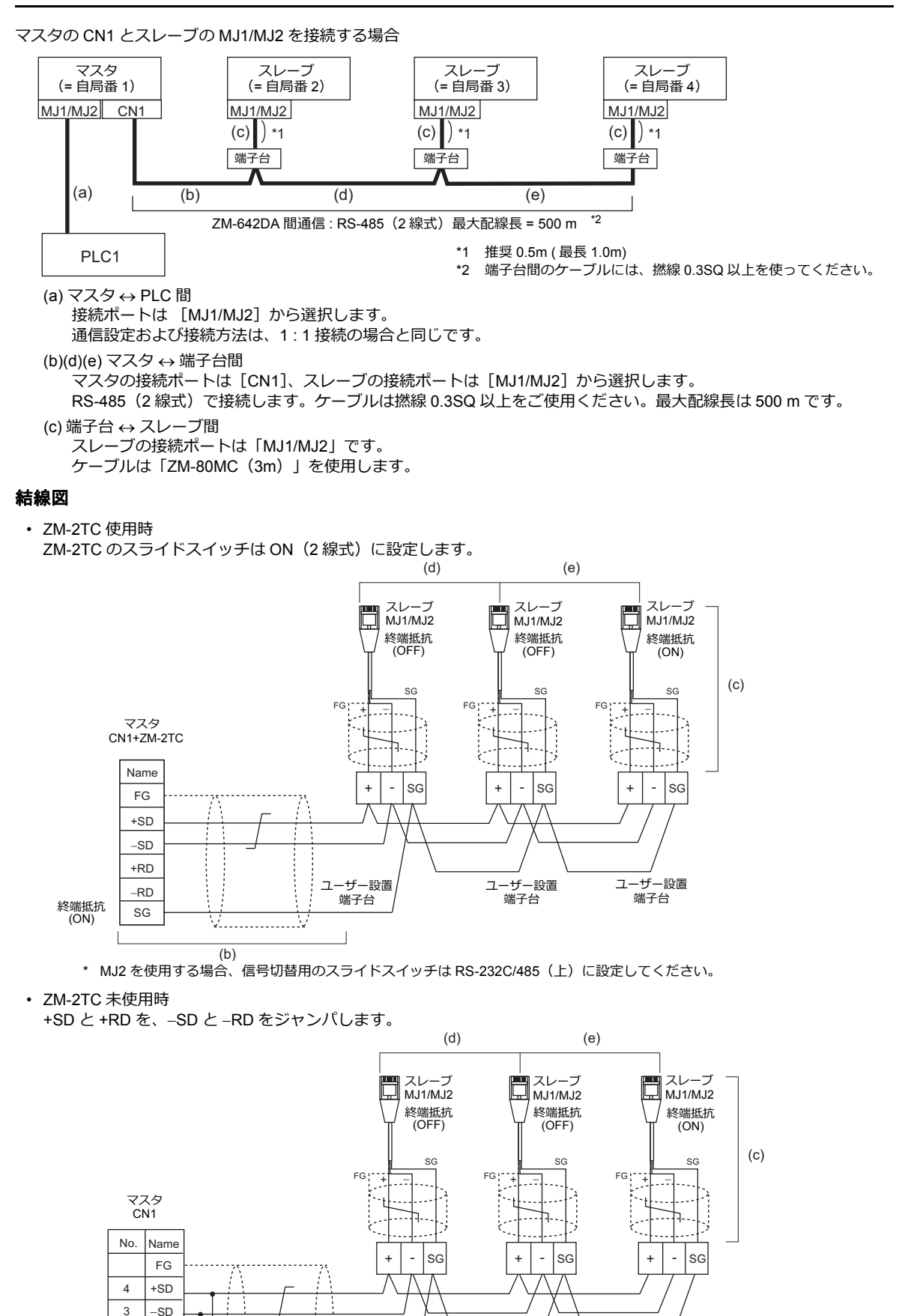

(b) \* MJ2 を使用する場合、信号切替用のスライドスイッチは RS-232C/485(上)に設定してください。

ユーザー設置

端子台

一設置

ユーザ

端子台

ユーザー設置

端子台

1 +RD

2 –RD

5 SG

終端抵抗

(ON)

## 接続方法4

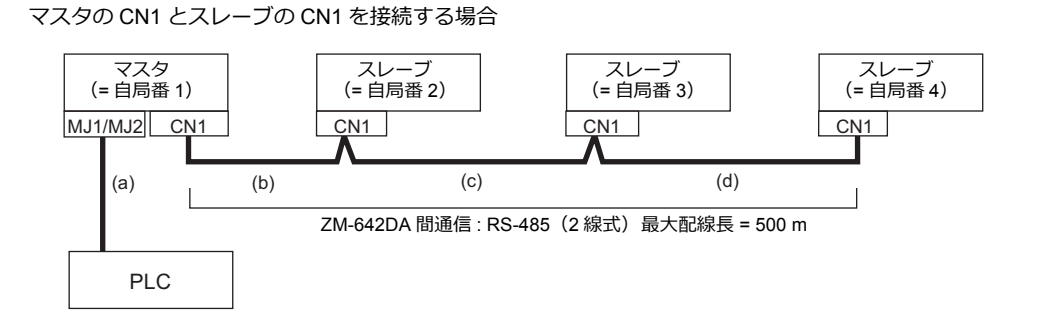

(a) マスタ ↔ PLC 間

接続ポートは [MJ1/MJ2] から選択します。 通信設定および接続方法は、1:1接続の場合と同じです。

(b)(c)(d) マスタ ↔ スレーブ間

RS-485(2線式)で接続します。「ZM-2TC」を装着すると便利です。ケーブルは撚線 0.3SQ 以上をご使用ください。 最大配線長は 500 m です。

## 結線図

 ZM-2TC 使用時 ZM-2TC のスライドスイッチは ON(2 線式)に設定します。

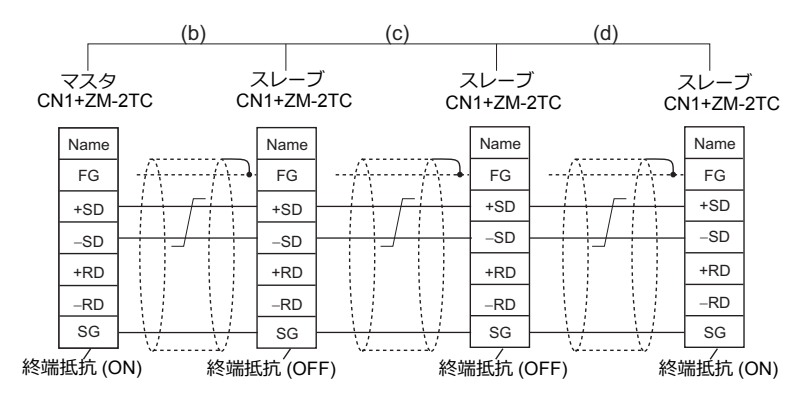

\* ノイズ対策として、ZM-642DA 間の FG は、それぞれ一方の端のみ接続してください。

・ ZM-2TC 未使用時

+SD と +RD を、\_SD と \_RD をジャンパします。

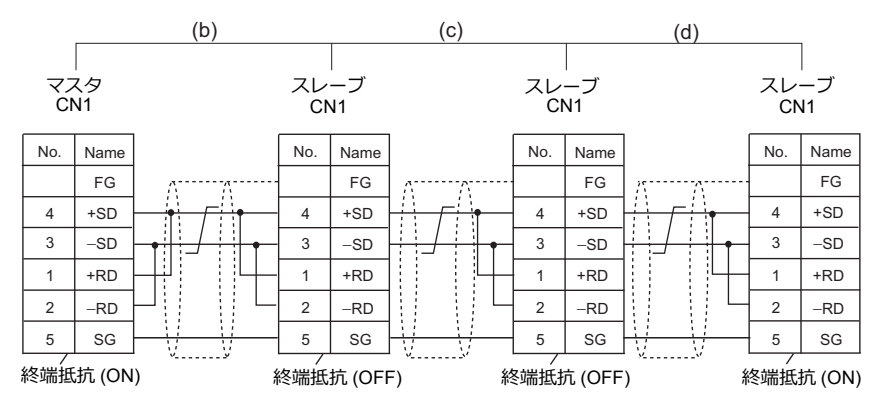

\* ノイズ対策として、ZM-642DA 間の FG は、それぞれ一方の端のみ接続してください。

## 終端抵抗の設定

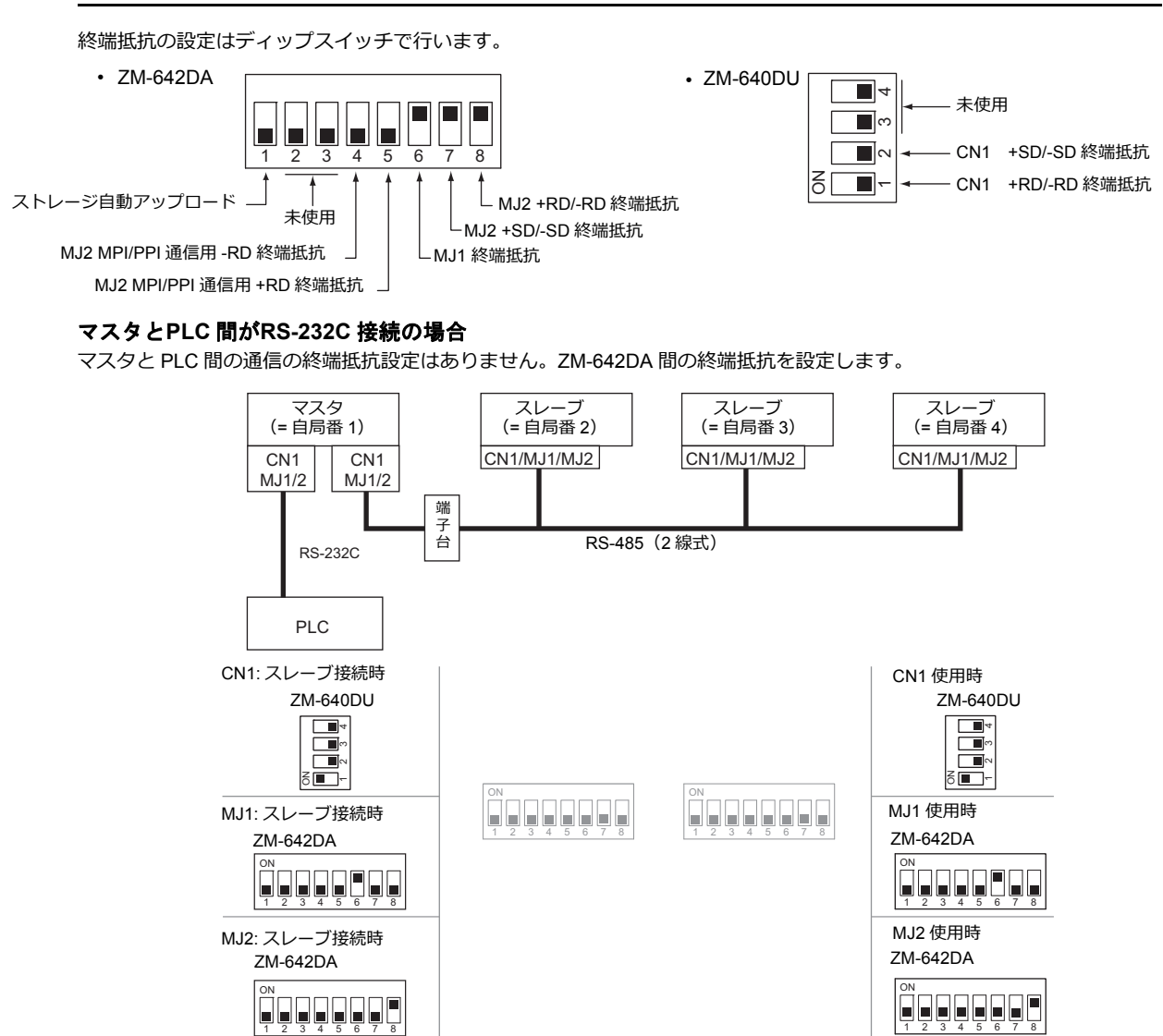

## マスタと PLC 間が RS-485 接続の場合

マスタと PLC 間の通信の終端抵抗設定と、ZM-642DA 間の終端抵抗を設定します。

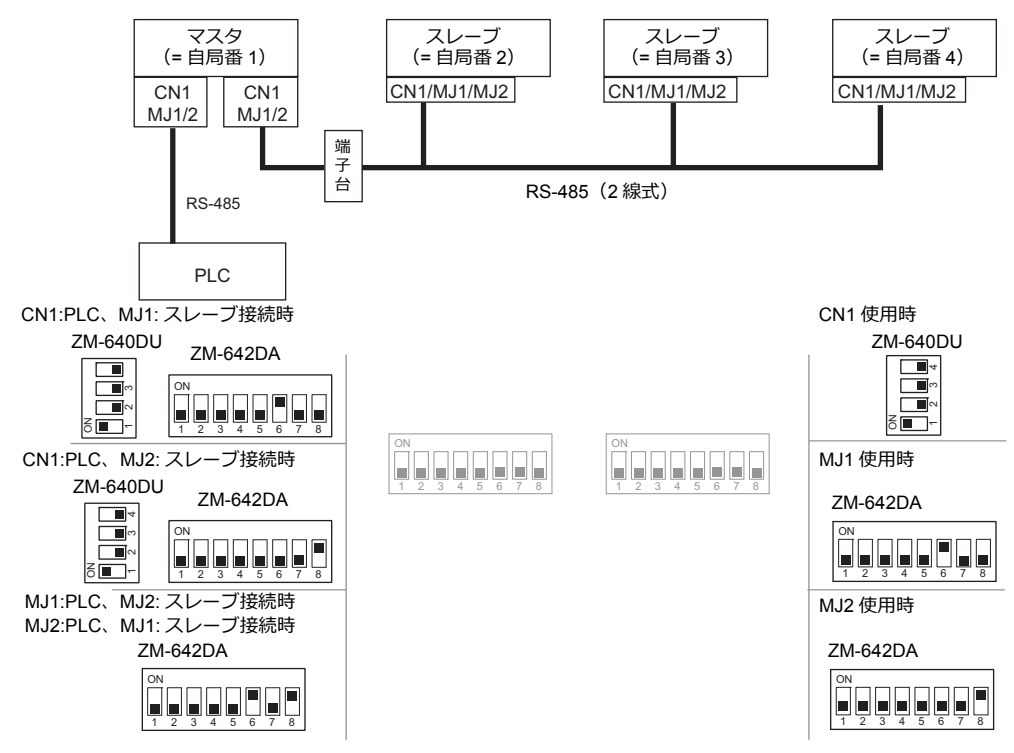

# n:1 接続(マルチリンク2(Ethernet))

# 概要

- 1 台の PLC に対して、最大 32 台の ZM-642DA を接続します。ZM-600/ZM-500 との混在も可能です。
- 自局番1の ZM-642DA をマスタ、自局番2~32の ZM-642DA をスレーブとしたオリジナルのネットワークを構築します。 PLC と直接通信するのはマスタで、スレーブはマスタを通して PLC と通信します。
  - 接続例

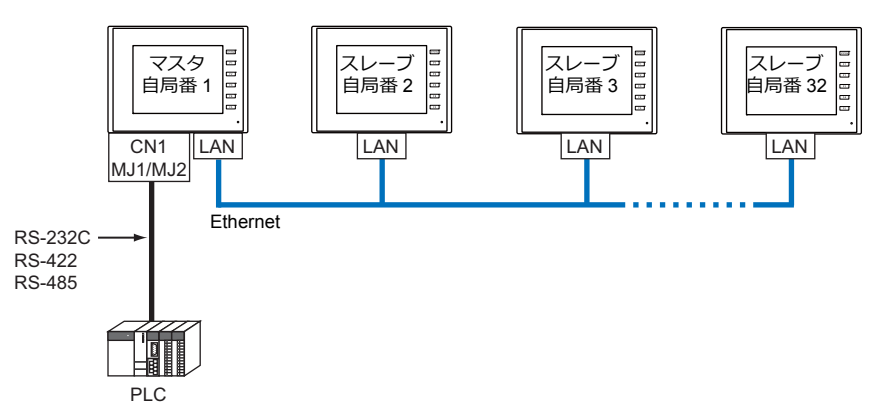

- ・ マルチリンク2(Ethernet)の設定は、PLC1の[通信設定]で行います。このため、通信ユニット[受注生産品Cxx]を使用するネットワーク接続との同時接続はできません。
- マルチリンク2(Ethernet)では、PLC1デバイスのデータをZM-642DA間で共有できます。PLC2~PLC8のデータは 共有できません。
- ・ ZM-300/ZM80(ZM-82/72/62/52/43/42)との混在はできません。
- マスタと PLC 間の通信は PLC の通信速度に依存しますが、ZM-642DA 間の通信は Ethernet のため、高速な通信ができます。
- マルチリンク2(Ethernet)対応 PLC 機種については巻末の接続形態対応一覧を参照してください。
   マスタと PLC との接続方法は、1:1 接続と同じです。
   マスタとスレーブ間は、Ethernet で接続します。
- マスタがダウン(通信異常)した場合、マスタ/スレーブ共に動作しなくなり、「通信エラータイムアウト」となります。スレーブがダウンした場合、そのダウンしたスレーブのみ通信エラーとなります。
- ・ マルチリンク2(Ethernet) 接続の場合、ラダー転送機能は使用できません。

# ZM-72Sの設定

[システム設定]→[ハードウェア設定]→[PLCプロパティ]で設定を行います。1:1 接続の場合と異なる点および注意 すべき箇所を説明します。 他の設定についての詳細は、「1:1接続」(1-11ページ)のハードウェア設定を参照してください。

# PLC プロパティ

| ・ノオルトに戻す              |                   |   |
|-----------------------|-------------------|---|
| 通信設定                  |                   |   |
| 接続形式                  | マルチリンク2(Ethernet) | ) |
| 信ちレヘル                 | RS-232C           | _ |
| ボーレート                 | 115K BPS          |   |
| データ長                  | 8ビット              |   |
| ストップビット               | 1ビット              |   |
| パリティ                  | 偶数                |   |
| 局番                    | 0                 |   |
| 複数ブロックー括読出し           | する                |   |
| リトライ回数                | 3                 |   |
| タイムアウト時間(×10msec)     | 500               |   |
| スタートタイム(×sec)         | 0                 |   |
| コード                   | DEC               |   |
| 文字処理                  | LSB→MSB           |   |
| 通信異常処理                | 停止                |   |
| 細かい設定                 |                   |   |
| 優先度                   | 1                 |   |
| システムデバイス(\$s) V7互換    | しない               |   |
| マルチリンク2 V7/V6混在       | しない               |   |
| 接続先設定                 |                   |   |
| 接続確認デバイス使用            | しない               |   |
| ラダーモニタ                |                   |   |
| ラダーモニタ                | 設定                |   |
| マルチリンク2(Ethernet)     |                   |   |
| 自局番                   | 1                 |   |
| 送信遅延時間                | 0                 |   |
| 糸総養奴                  | 2                 |   |
| リトライサイクル              | 1                 |   |
| ポートNo.                | 64000             |   |
| 接続先ポート                | LAN               |   |
| マルチリンク2(Ethernet)テーブル | 設定                |   |

|                        | 項目                        | 内容                                                                                                    |
|------------------------|---------------------------|----------------------------------------------------------------------------------------------------|
| 通信設定                   | 接続形式                      | マルチリンク 2(Ethernet)                                                                                                    |
|                        | 自局番                       | 1:マスタ<br>2~32:スレーブ<br>* 他の ZM-642DA と局番が重複した場合は、正常に動作しません。ご注意ください。                                                                                                    |
|                        |                           | PLC からのデータを受信した後、次のコマンドを送信するまでの遅延時間を設定します。<br>通常はデフォルト値 (0) を使用します。                                                                                                    |
|                        | 送信遅延時間                    | PLC<br>液晶コントロール<br>ターミナル                                                                                                    |
|                        | 総数                        | 2 ~ 32<br>「マルチリンク 2(Ethernet)」接続する ZM-642DA の総数を設定します。<br>同通信ライン上に接続する ZM-642DA は、同じ値に設定します。                                                                                                    |
| マルチリンク 2<br>(Ethernet) | リトライサイクル                  | 自局番:1 (マスタ)の場合のみ有効です。<br>マスタが、通信に異常が発生した(=ダウンした)スレーブに対して復帰確認の問い合わ<br>せをするまでのサイクル回数を設定します。スレーブがダウンした時、そのスレーブは交<br>信対象から一時的に除外されますが、マスタはここで設定したサイクル回数毎に復帰確認<br>を行います。<br>[リトライサイクル]は、スレーブがダウンしていない時は交信スピードに関係ありません<br>が、ダウンした時は交信スピードに影響を与えます。<br>・設定値が小さい場合:復帰時間が遅い |
|                        | ポート No.                   | 1024 ~ 65535 を設定します。(8001、8020 を除く)<br>初期値:64000<br>* マスタ、スレーブ全ての局番のポート No. を同じ No. に指定してください。                                                                                                    |
|                        | 接続先ポート                    | LAN<br>マスタまたはスレーブを接続する自局のポートを設定します。                                                                                                    |
|                        | マルチリンク2<br>(Ethernet)テーブル | [設定]をクリックすると、[マルチリンク2 (Ethernet) テーブル] が表示されます。<br>設定については、次項を参照してください。                                                                                                    |

# マルチリンク 2(Ethernet)テーブル

## マスタ

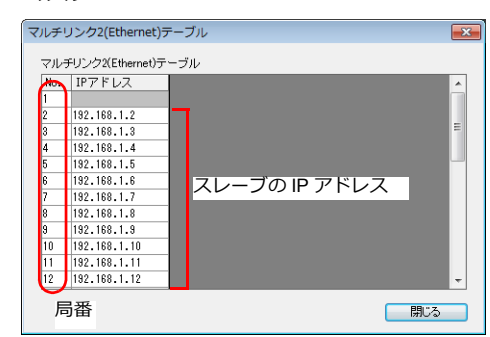

| マルチリ                                                              | リンク2(Ethernet)        | テーブル         |  |
|-------------------------------------------------------------------|-----------------------|--------------|--|
| マルラ                                                               | チリンク2(Ethernet)テ      | ーブル          |  |
| 1<br>2<br>3<br>4<br>5<br>6<br>7<br>8<br>9<br>10<br>10<br>11<br>11 | 1Pアドレス<br>192.188.1.1 | マスタの IP アドレス |  |

| 項目                        | 内容                                                                                                    |
|---------------------------|----------------------------------------------------------------------------------------------------|
| マルチリンク2<br>(Ethernet)テーブル | <ul> <li>・ 自局番:1(マスタ)の場合<br/>スレーブとなる全ての ZM-642DAの IP アドレスを局番(No.)に合わせて登録します。</li> <li>・ 自局番:2~32(スレーブ)の場合<br/>No.1にマスタの ZM-642DAの IP アドレスを登録します。</li> </ul> |

## 配線

マスタと PLC との接続方法は、1:1 接続と同じです。「1:1 接続」の「配線」(1-13 ページ)を参照してください。 マスタとスレーブ間は、LAN ケーブルで接続してください。

# n : n 接続(1:n マルチリンク2(Ethernet))

## 概要

- 最大 31 台の PLC に対して、最大 32 台の ZM-642DA を接続します。ZM-600/ZM-500 との混在も可能です。
- 自局番1のZM-642DAをマスタ、自局番2~32のZM-642DAをスレーブとしたオリジナルのネットワークを構築します。
   PLCと直接通信するのはマスタで、スレーブはマスタを通してPLCと通信します。

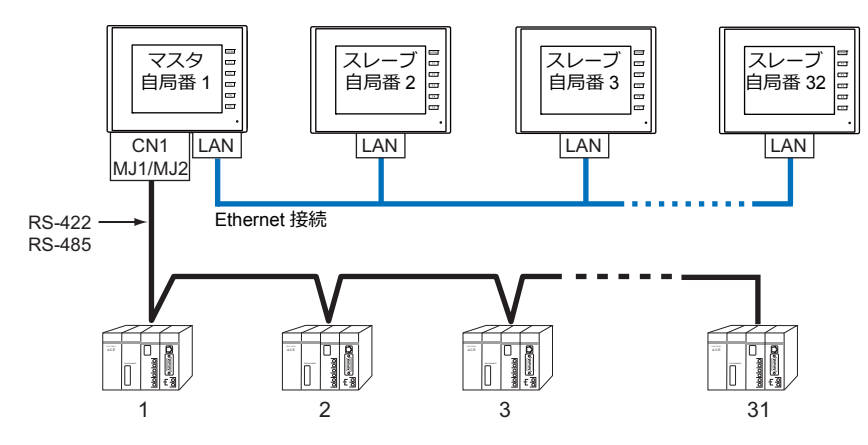

- 1 : n マルチリンク2 (Ethernet)の設定は、PLC1の [通信設定] で行います。このため、通信ユニット [受注生 産品C-xx] を使用するネットワーク接続との同時接続はできません。
- 1 : n マルチリンク2 (Ethernet) では、PLC1 デバイスのデータを ZM-642DA 間で共有できます。PLC2 ~ PLC8 のデータ は共有できません。
- Z M 3 0 0 / V 6 との混在はできません。
- マスタと PLC 間の通信は PLC の通信速度に依存しますが、ZM-642DA 間の通信は Ethernet のため、高速な通信ができます。
- 1:n マルチリンク2(Ethernet)対応 PLC 機種については巻末の接続形態対応一覧を参照してください。
   マスタと PLC との接続方法は、1:n 接続と同じです。
   マスタとスレーブ間は、Ethernet で接続します。
- マスタがダウン(通信異常)した場合、マスタ/スレーブ共に動作しなくなり、「通信エラータイムアウト」となります。スレーブがダウンした場合、そのダウンしたスレーブのみ通信エラーとなります。
- ・ 1:n マルチリンク2(Ethernet) 接続の場合、ラダー転送機能は使用できません。

# ZM-72Sの設定

[システム設定] → [ハードウェア設定] → [PLC プロパティ] で設定を行います。1:n 接続の場合と異なる点および注意 すべき箇所を説明します。 他の設定についての詳細は、「1:n 接続(マルチドロップ)」の「ハードウェア設定」(1-18 ページ)を参照してください。

他の設定についての評価は、「「「田技統(マルチドロック)」の「ハードウェア設定」(1-16パーシ)を参照してくたさい、 PLC プロパティ

| コ 通信設定                |                       |  |
|-----------------------|-----------------------|--|
| 接続形式                  | 1:n マルチリンク2(Ethernet) |  |
| 信号レベル                 | RS-232C               |  |
| ボーレート                 | 115K BPS              |  |
| データ長                  | 8ビット                  |  |
| ストップビット               | 1ピット                  |  |
| パリティ                  | 偶数                    |  |
| 複数ブロック一括読出し           | する                    |  |
| リトライ回数                | 3                     |  |
| タイムアウト時間(×10msec)     | 500                   |  |
| スタートタイム(×sec)         | 0                     |  |
| コード                   | DEC                   |  |
| 文字処理                  | LSB→MSB               |  |
| 通信異常処理                | 停止                    |  |
| □ 細かい設定               |                       |  |
| 優先度                   | 1                     |  |
| システムデバイス(\$s) V7互換    | しない                   |  |
| マルチリンク2 V7/V6混在       | しない                   |  |
| □ 接続先設定               |                       |  |
| 接続確認デバイス使用            | しない                   |  |
| ⊡ ラダーモニタ              |                       |  |
| ラダーモニタ                | 設定                    |  |
| 🗉 マルチリンク2(Ethernet)   |                       |  |
| 自局番                   | 1                     |  |
| 送信遅延時間                | 0                     |  |
| 総数                    | 15                    |  |
| リトライサイクル              | 1                     |  |
| ポートNo.                | 64000                 |  |
| 接続先ポート                | LAN                   |  |
| マルチリンク2(Ethernet)テーブル | 設定                    |  |

|                        | 項目                         | 内容                                                                                                    |
|------------------------|----------------------------|----------------------------------------------------------------------------------------------------|
| 通信設定                   | 接続形式                       | 1:n マルチリンク 2(Ethernet)                                                                                                    |
|                        | 自局番                        | 1:マスタ<br>2~32:スレーブ<br>* 他の ZM-642DA と局番が重複した場合は、正常に動作しません。ご注意ください。                                                                                                    |
|                        |                            | PLC からのデータを受信した後、次のコマンドを送信するまでの遅延時間を設定します。<br>通常はデフォルト値 (0) を使用します。                                                                                                    |
|                        | 送信遅延時間                     | PLC<br>液晶コントロール                                                                                                    |
|                        | 総数                         | 2 ~ 32<br>「マルチリンク 2(Ethernet)」接続する ZM-642DA の総数を設定します。<br>同通信ライン上に接続する ZM-642DA は、同じ値に設定します。                                                                                                    |
| マルチリンク 2<br>(Ethernet) | リトライサイクル                   | 自局番:1 (マスタ)の場合のみ有効です。<br>マスタが、通信に異常が発生した(=ダウンした)スレーブに対して復帰確認の問い合わ<br>せをするまでのサイクル回数を設定します。スレーブがダウンした時、そのスレーブは交<br>信対象から一時的に除外されますが、マスタはここで設定したサイクル回数毎に復帰確認<br>を行います。<br>[リトライサイクル]は、スレーブがダウンしていない時は交信スピードに関係ありません<br>が、ダウンした時は交信スピードに影響を与えます。<br>・設定値が小さい場合:復帰時間が遅い |
|                        | ポート No.                    | 1024 ~ 65535 を設定します。(8001、8020 を除く)<br>初期値: 64000<br>* マスタ、スレーブ全ての局番のポート No. を同じ No. に指定してください。                                                                                                    |
|                        | 接続先ポート                     | LAN<br>マスタまたはスレーブを接続する自局のポートを設定します。                                                                                                    |
|                        | マルチリンク 2<br>(Ethernet)テーブル | [設定]をクリックすると、[マルチリンク2(Ethernet)テーブル]が表示されます。<br>設定については、次項を参照してください。                                                                                                    |

# マルチリンク 2(Ethernet)テーブル

## マスタ

| マル  | チリンク2(Ethernet)ラ | ーブル           |  |
|-----|------------------|---------------|--|
| Ho. | IPアドレス           | _             |  |
| 1   |                  |               |  |
| 2   | 192.168.1.2      |               |  |
| 3   | 192.168.1.3      |               |  |
| 4   | 192.168.1.4      |               |  |
| 5   | 192.168.1.5      |               |  |
| 6   | 192.168.1.6      | スレーブの IP アドレス |  |
| 7   | 192.168.1.7      |               |  |
| 8   | 192.168.1.8      |               |  |
| 9   | 192.168.1.9      |               |  |
| 10  | 192.168.1.10     |               |  |
| 11  | 192.168.1.11     |               |  |
| 12  | 192 168 1 12     |               |  |

| マルチ!                                                  | リンク2(Ethernet)        | テーブル          | _ |
|-------------------------------------------------------|-----------------------|---------------|---|
| マルモ                                                   | チリンク2(Ethernet)ラ      | テーブル          |   |
| 1<br>2<br>3<br>4<br>5<br>6<br>7<br>8<br>9<br>10<br>11 | 197ドレス<br>192.168.1.1 | ーマスタの IP アドレス | E |

| 項目                          | 内容                                                                                                    |
|-----------------------------|----------------------------------------------------------------------------------------------------|
| マルチリンク 2<br>(Ethernet) テーブル | <ul> <li>・ 自局番:1(マスタ)の場合<br/>スレーブとなる全ての ZM-642DAの IP アドレスを局番(No.)に合わせて登録します。</li> <li>・ 自局番:2~32(スレーブ)の場合<br/>No.1にマスタの ZM-642DAの IP アドレスを登録します。</li> </ul> |

# 配線

マスタと PLC との接続方法は、1:n 接続と同じです。「1:n 接続(マルチドロップ)」の「配線」(1-19 ページ)を参照し てください。 マスタとスレーブ間は、LAN ケーブルで接続してください。

1-35

# n:1接続(マルチリンク)

## 概要

- 1 台の PLC に対して最大 31 台の ZM-642DA を接続します。ZM-500/ZM-300/ZM80(ZM-82/72/62/52/43/42) と 混在可能です。 ZM-600 との混在はできません。
  - 接続例 1

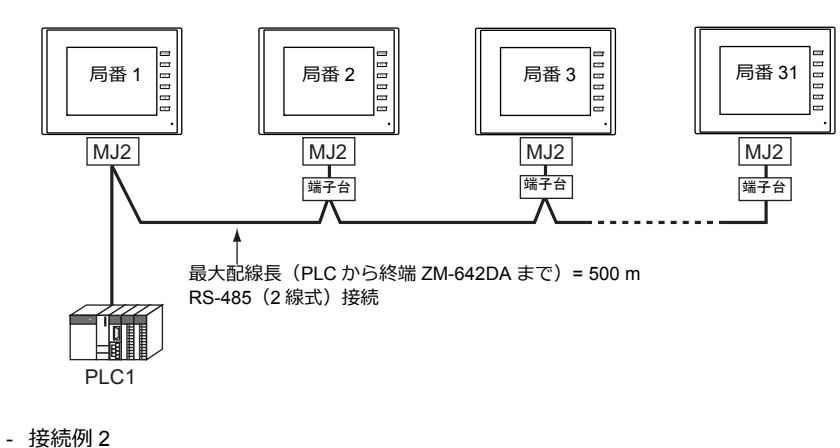

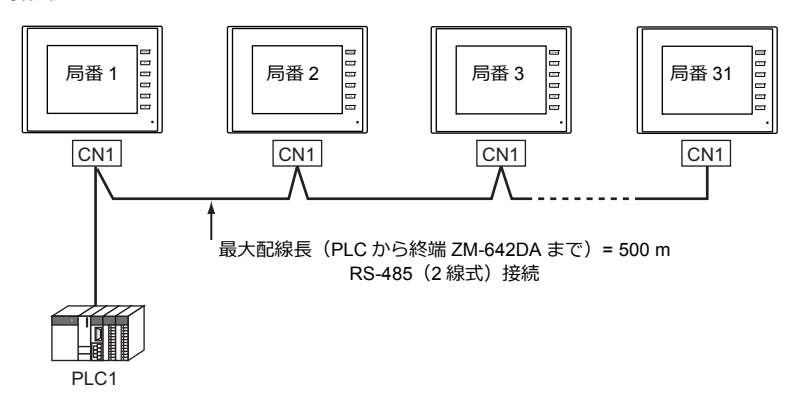

- マルチリンクの設定は PLC1 で行います。このため、通信ユニット [受注生産品C-xx] を使用するネットワーク接続 との同時接続はできません。接続する物理ポートは CN1/MJ1/MJ2 から選択できます。
- PLC機種は「信号レベル:RS422/RS485」で「局番あり」のタイプに限ります。また、ZM シリーズ ↔ PLC 間は RS-485(2線式)となります。対応機種は巻末の接続形態対応一覧を参照してください。
- ・ 端子台間のケーブルには、 撚線 0.3SQ 以上をご使用ください。
- マルチリンク接続の場合、ラダー転送機能は使用できません。

## ZM-72Sの設定

[システム設定]→[ハードウェア設定]→[PLC プロパティ]で設定を行います。1:1接続の場合と異なる点および注 意すべき箇所を以下に説明します。 他の設定についての詳細は、「1:1接続」(1-11ページ)のハードウェア設定を参照してください。

## PLC プロパティ

|                    | ~          |  |
|--------------------|------------|--|
| デフォルトに戻す           |            |  |
| □ 通信設定             |            |  |
| 接続形式               | マルチリンク     |  |
| マルチリンク             | 設定         |  |
| 信号レベル              | R3=422/488 |  |
| ボーレート              | 19200BPS   |  |
| データ長               | 7ビット       |  |
| ストップビット            | 1ビット       |  |
| パリティ               | 偶数         |  |
| 局番                 | 0          |  |
| 伝送形式               | 伝送形式1      |  |
| リトライ回数             | 3          |  |
| タイムアウト時間(×10msec)  | 50         |  |
| スタートタイム(×sec)      | 0          |  |
| コード                | DEC        |  |
| 文字処理               | LSB→MSB    |  |
| 通信異常処理             | 停止         |  |
| □ 細がい設定            |            |  |
| 優先度                | 1          |  |
| システムデバイス(\$s) V7互換 | しない        |  |
| ダイレクトマルチリンク        | しない        |  |

| 項目   |        | 内容                                                                               |
|------|--------|----------------------------------------------------------------------------------|
|      | 接続形式   | マルチリンク                                                                           |
| 通信設定 | マルチリンク | [設定] ボタンから [マルチリンク] ダイアログを開き、必要な設定を行います。<br>設定の詳細は、「マルチリンク」(1-36 ページ) を参照してください。 |

# マルチリンク

| マルチリンク      |            | <b>x</b> |
|-------------|------------|----------|
| 自局番         | 1          |          |
| 送信遅延時間      | 20         | *msec    |
| 総数          | 32         | ×        |
| リトライサイクル    | 1          | *10      |
| 🔲 ローカル画面で自見 | 局番を設       | 定する      |
| ОК          | <b>+</b> * | ンセル      |

| 項目                     | 内容                                                                                                    |  |
|------------------------|----------------------------------------------------------------------------------------------------|--|
| 自局番                    | 1~32<br>ZM-642DAの局番を設定します。<br>* 他の ZM-642DA と局番が重複した場合は、正常に動作しません。ご注意ください。                                                                                                    |  |
| 送信遅延時間 <sup>*1</sup>   | 0~255 msec(デフォルト値:20 msec)<br>PLC からのデータを受信した後、次のコマンドを送<br>信するまでの遅延時間を設定します。<br>ターミナル<br><u>遅</u> 延時間 t                                                                                                    |  |
| 総数 <sup>*1</sup>       | 2 ~ 32<br>「マルチリンク」接続する ZM-642DA の最大局番を設定します。 <sup>*2</sup>                                                                                                    |  |
| リトライサイクル <sup>・1</sup> | 1~100 (x 10)<br>ZM-642DA がダウンした(通信に異常が発生した)時、その ZM-642DA は交信対象から一時的<br>に除外されますが、ここで設定したサイクル毎に復帰確認を行います。この設定は、ダウンが<br>発生していない時には交信スピードに関係ありませんが、ダウンが発生した時は交信スピード<br>に影響を与えます。<br>・設定値が小さい場合:復帰時間が早い<br>・設定値が大きい場合:復帰時間が遅い |  |
| ローカル画面で自局番を設定する        | ZM-642DA 本体の「メインメニュー画面」で自局番を設定する場合に使用チェックを付けます。                                                                                                    |  |

\*1 [送信遅延時間]、[総数]、[リトライサイクル]の設定値については、同通信ライン上に接続する ZM-642DA は、同じ値に設定します。 \*2 自局番 1、2、10 の 3 台を接続する場合、総数には 10 を設定します。

# 本体の設定

マルチリンクの [通信設定] で「ローカル画面で自局番を設定する」の設定をした場合、ZM-642DA 本体の「メインメニュー画面」で自局番の設定をします。

- 1. 画面データを転送します。
- 2. 本体の [SYSTEM] → [F1] ボタンを押して、「メインメニュー画面」を表示します。
- 3. 左下の [Editor:MJ1] とファンクションスイッチ [F5] を同時に押します。 「拡張機能設定画面」が表示されます。

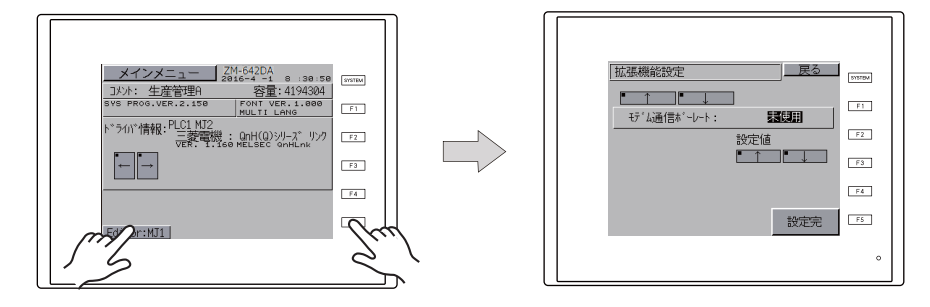

 上側の [↑] [↓] スイッチ(下図 1) で「自局番」メニューを選択し、右側の [↑] [↓] スイッチ(下図 2) で 自局番を設定します。

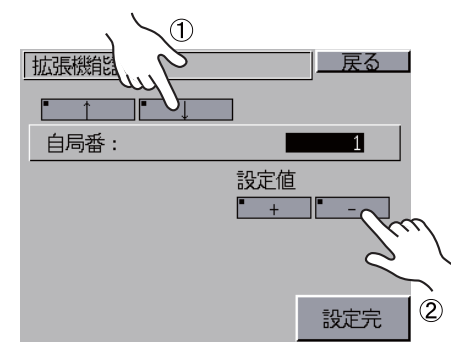

5. [設定完] スイッチを押し、設定を確定します。

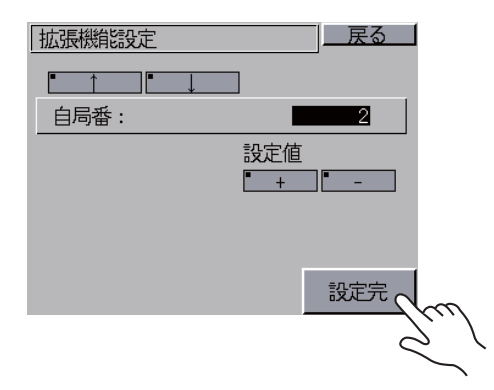

\* 詳しくは、『ZM-642DA ハード仕様書』を参照してください。

この自局番設定は、ZM-Link、Modbus スレーブ、マルチリンク全てに共通です。範囲内の自局番を設定してください。

- ZM-Link :1 ~ 254
- Modbus スレーブ :1 ~ 31
- マルチリンク :1~32

配線

接続先:CN1

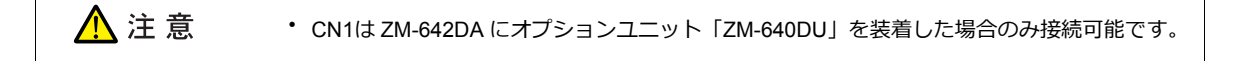

CN1 でマルチリンク接続する場合。弊社オプション「ZM-2TC」を使用すると便利です。

・ ZM-2TC 使用時

ZM-2TC のスライドスイッチは ON(2線式)に設定します。

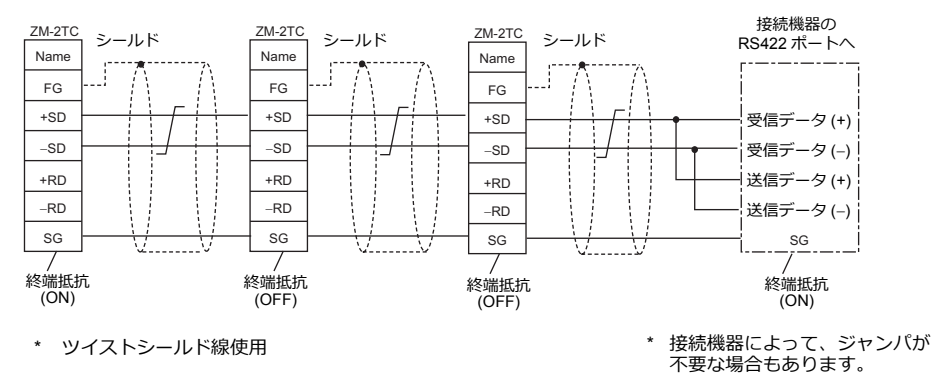

ZM-2TC 未使用時
 +SD と +RD を、-SD と -RD をジャンパします。

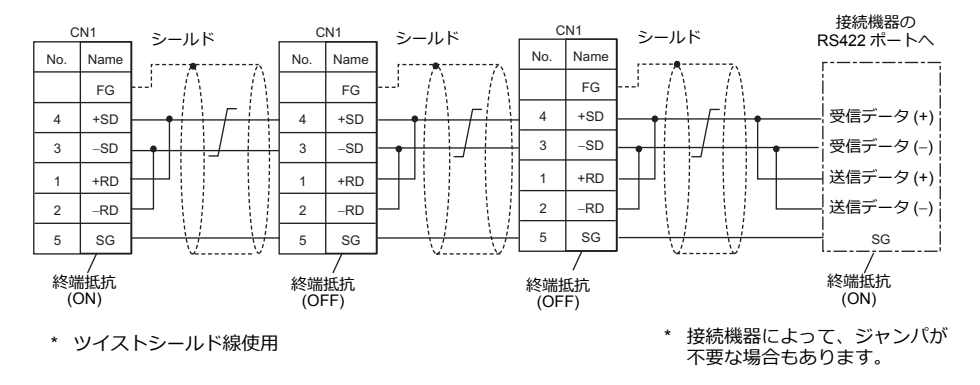

# 三菱QnACPU に接続する場合

PLC の CPU ポートに必ず弊社オプションの ZM-1MD2 の GD ポートをご使用ください。

・ ZM-2TC 使用時

ZM-2TC のスライドスイッチは ON(2線式)に設定します。

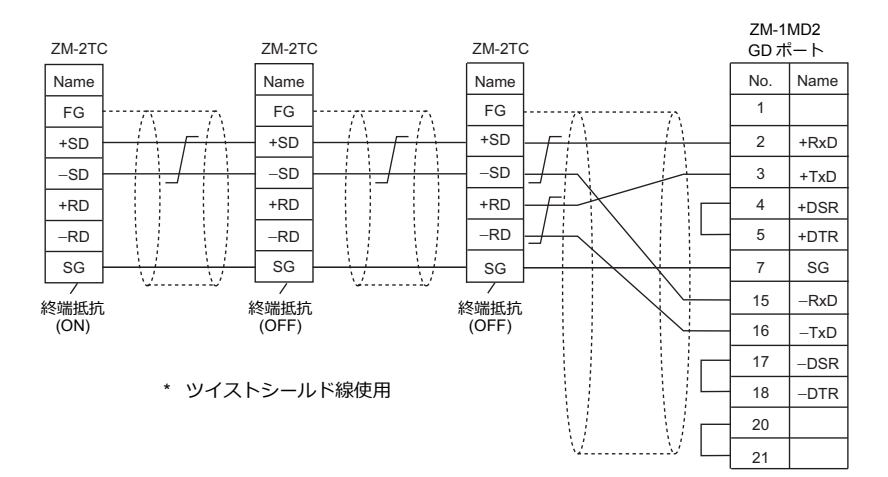

- ・ ZM-2TC 未使用時
  - +SD と +RD を、-SD と -RD をジャンパします。

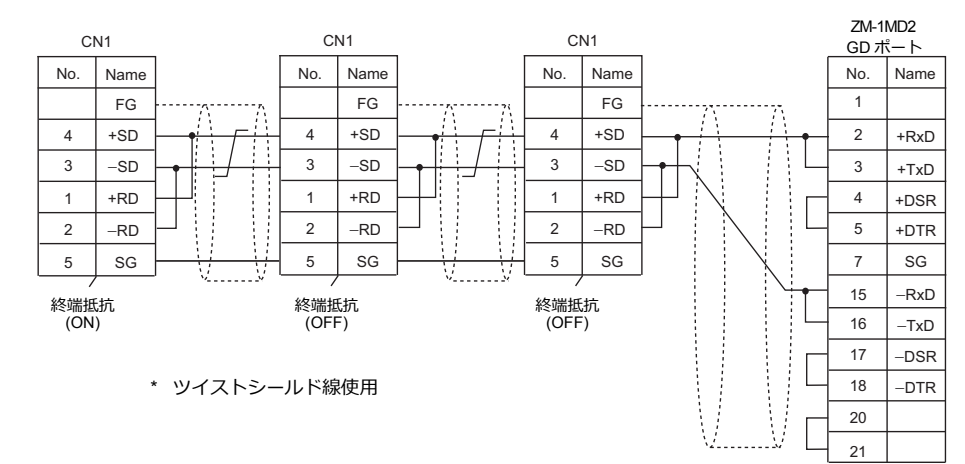

#### 接続先:MJ1/MJ2

MJ1 または MJ2 でマルチリンク接続する場合

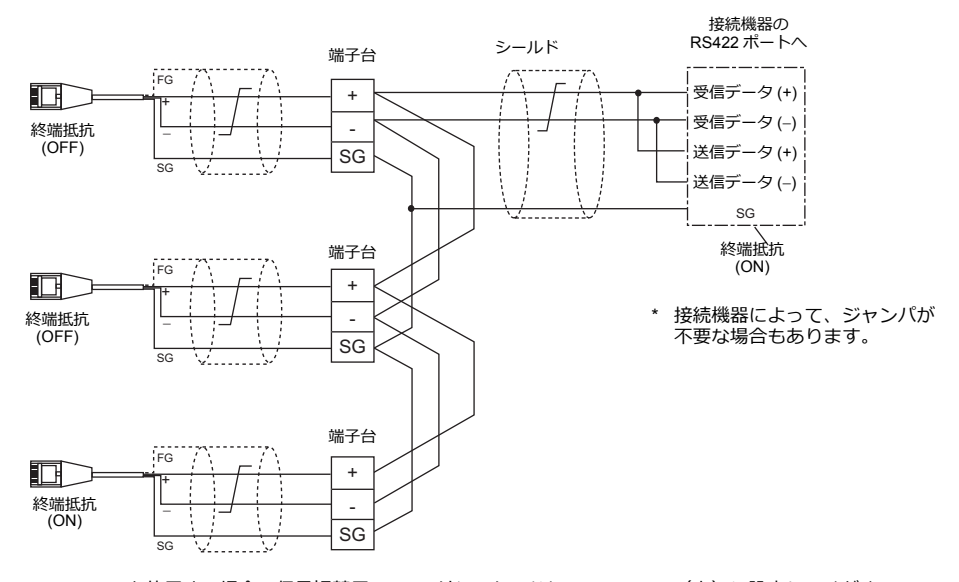

\* MJ2 を使用する場合、信号切替用のスライドスイッチは RS-232C/485(上)に設定してください。

# 三菱 QnACPU に接続する場合

PLC の CPU ポートに必ず弊社オプションの ZM-1MD2 の GD ポートをご使用ください。

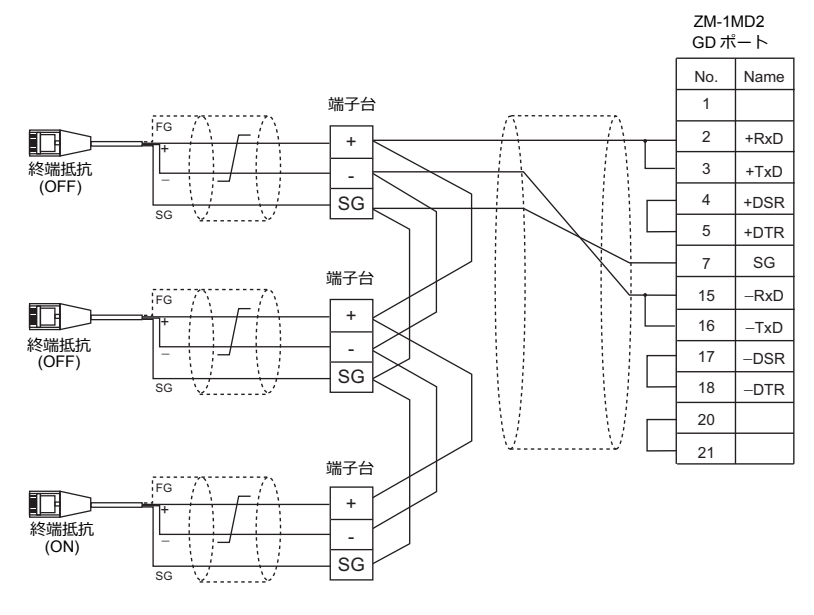

\* MJ2 を使用する場合、信号切替用のスライドスイッチは RS-232C/485(上)に設定してください。

# 1.3.2 Ethernet 通信

## 概要

• 通信用ポートを8個オープンできるため、8機種のPLCと同時通信できます。

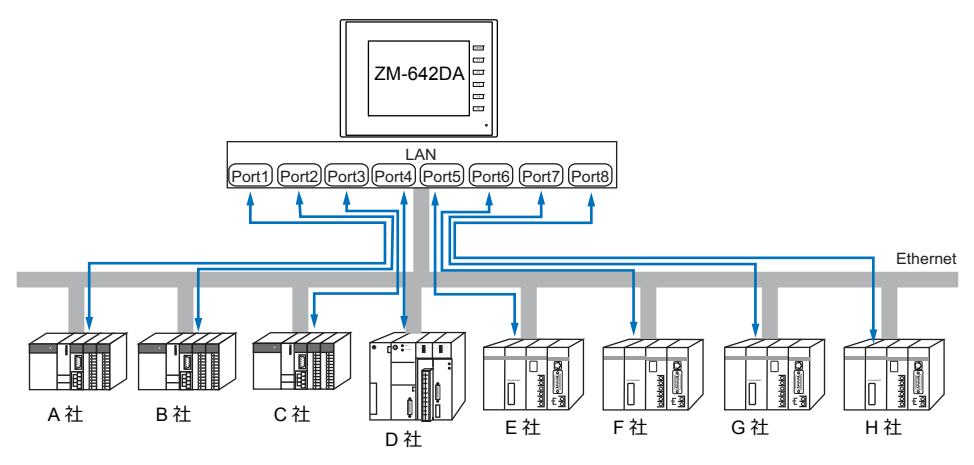

• 同一機種の PLC が複数台ある場合、1 つのポートで 1:n 通信できます。

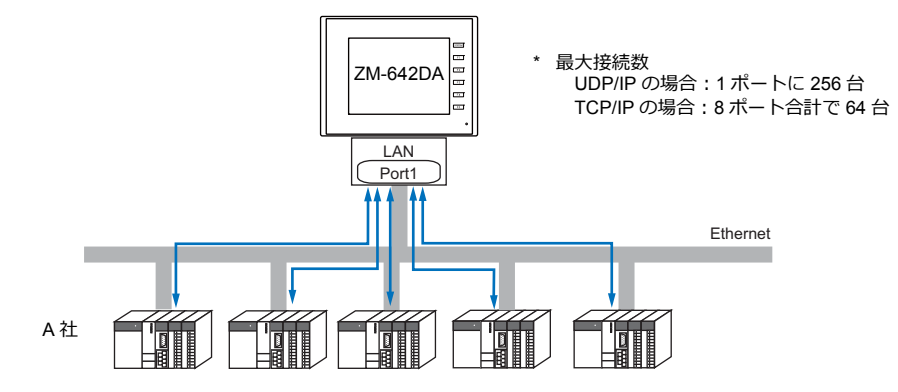

• 1 台の PLC に対して、複数台の ZM-642DA を接続する場合は、各 PLC の仕様により最大接続数が異なります。 各 PLC のマニュアルを参照してください。

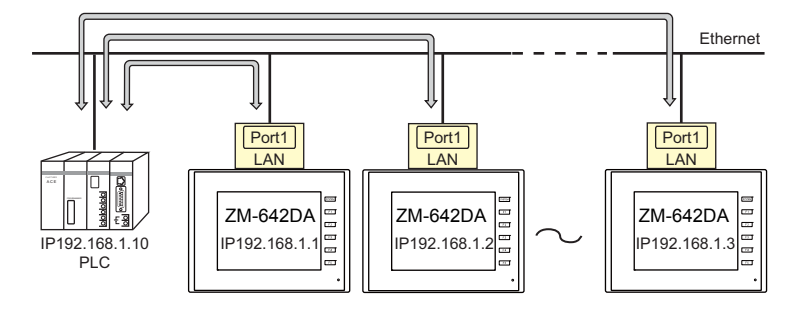

• Ethernet 通信の設定は、論理ポート PLC1 ~ 8 の [通信設定] で行います。

# ZM-72Sの設定

ハードウェア設定

# 接続機器選択

[システム設定]→[ハードウェア設定]で接続する機器を選択します。

|      | ハードウェア設定                                      | x |
|------|-----------------------------------------------|---|
| 閉じる囚 |                                               |   |
|      | ダブルクリック                                       |   |
|      | PLC1 接続機器選択                                   |   |
| PLC3 | 接続機器 PLC ▼                                    |   |
|      | メーカー ジャーブ 🗸                                   |   |
|      | 機種 JW331/332/341/342/352/362ジリースで(Ethernet) 🔹 |   |
| PLC5 | 接続先ポート 内蔵LAN 👻                                |   |
|      |                                               |   |
| PLC6 | 定了 キャンセル                                      |   |
| PLC7 |                                               |   |
| PLC8 |                                               |   |
|      |                                               |   |

# PLC プロパティ

[PLC プロパティ] を設定します。

| <ul> <li>通信設定</li> </ul>  |                     |  |
|---------------------------|---------------------|--|
| 接続形式                      | 1:1                 |  |
| リトライ回数                    | 5                   |  |
| タイムアウト時間(×10msec)         | 500                 |  |
| 送信遅延時間(×msec)             | 0                   |  |
| スタートタイム(×sec)             | 0                   |  |
| ボートNo.                    | 10001               |  |
| コード                       | BCD                 |  |
| 文字処理                      | LSB→MSB             |  |
| 通信異常処理                    | 切断                  |  |
| <ul> <li> 復帰条件</li> </ul> |                     |  |
| 復帰時間使用                    | する                  |  |
| 復帰時間(×10sec)              | 1                   |  |
| スクリーン切替時自動復帰              | する                  |  |
| 3 細かい設定                   |                     |  |
| 優先度                       | 1                   |  |
| システムデバイス(\$s) ZM-3互換      | しない                 |  |
| ∃ 接続先設定                   |                     |  |
| 接続先                       | 1:192.168.1.10(PLC) |  |
| PLCテーブル                   | 設定                  |  |
| 接続先Noをローカル画面で設定           | しない                 |  |
| 接続確認デバイス使用                | しない                 |  |

| 項目   |         | 内容                                  |
|------|---------|-------------------------------------|
| 通信設定 | 接続形式    | 1:1 / 1:n<br>何台の PLC と通信するか設定します。   |
|      | ポート No. | PLC と通信する ZM-642DA のポート No. を設定します。 |

1-43

|       | 項目       |                                                                                                    | 内容                                                                                |                                                               |                                       |
|-------|----------|----------------------------------------------------------------------------------------------------|-----------------------------------------------------------------------------------|---------------------------------------------------------------|---------------------------------------|
|       | 接続先      | [接続形式 1:1] の場合に<br>PLC テーブルに登録した<br>1:1 通信します。                                                                         | 有効です。<br>PLC の IP アドレス:<br>バイス(\$a) V7互換<br><sup>物</sup><br><sup>か</sup><br>パイス使用 | を選択します。ここで<br>1<br>しない<br>1192168110(PLC)<br>設定<br>しない<br>しない | ご選択した PLC と                           |
| 接続先設定 | PLC テーブル | [設定] をクリックすると<br>PLC の IP アドレス、ポー<br>■ 編約(職定<br>優先度)<br>2375/7/17(25(s) V7互換<br>■ 接続先設定<br>接続ためてーカル画面で設定<br>接続確認デバイス使用 | 、PLCテーブルウィ<br>ト No.、KeepAlive<br>したい<br>1000-00100100000000000000000000000000     | rンドウが表示します。<br>設定を登録します。<br>IPアドレス<br>192.168.1.10            | * * * * * * * * * * * * * * * * * * * |

\* 上記以外の設定については「ハードウェア設定」(1-48ページ)を参照してください。

# 本体の IP アドレス設定

Ethernet で各機器と接続する場合、ZM-642DA に IP アドレスの設定が必要です。IP アドレスは、画面データで設定する方法と、本体で設定する方法の 2 通りあります。

# 画面データによる設定

[システム設定] → [ハードウェア設定] → [自局 IP アドレス] で IP アドレスを設定します。

# 自局 IP アドレス設定

| IPアドレス設定                |              | ×      |
|-------------------------|--------------|--------|
| 本体 通信ユニット               |              |        |
| ☑ IP設定を行う               |              |        |
| IPアドレスをネットワークラ          | ーブルから選択する    | No. 0  |
| IP7/51/2 192            | 168 1 100    | v      |
| 17102                   | 00 . 1 . 100 |        |
| 📰 デフォルトゲートウェイ           | 0.0.         | 0.0    |
| 🔲 サブネットマスク              | 0.0.         | 0.0    |
| ポートNo.                  | 10000        |        |
| 14/5 L ( ) = 1   1 + 18 |              |        |
| 达信タイムアワト時間              | 15 *sec      |        |
| リトライ回数                  | 3            |        |
| デバイスプロテクト               |              |        |
| □内部デバイス                 | 🔲 メモリカード     | デバイス   |
|                         | ОК           | ++>UUI |

| 項目                        | 内容                                                                                                    |
|---------------------------|----------------------------------------------------------------------------------------------------|
| IP アドレスをネットワーク            | ZM-642DA の IP アドレスがネットワークテーブルに登録済みの場合有効です。<br>ネットワークテーブル No. 0 ~ 255 から IP アドレスを選択します。                                                                          |
| テーブルから選択する                | * ネットワークテーブルについては、「ネットワークテーブルとは」(1-61 ページ)を参照して<br>ください。                                                                                                    |
| IP アドレス <sup>*1</sup>     | ZM-642DA の IP アドレスを設定します。                                                                                                    |
| デフォルトゲートウェイ <sup>*1</sup> | デフォルトゲートウェイを設定します。                                                                                                    |
| サブネットマスク <sup>*1</sup>    | サブネットマスクを設定します。<br>チェックなしの場合、自動的に IP アドレスの第 1 アドレスの値を判断した上で動作します。<br>例<br>IP アドレスが「172.16.200.185」の場合「255.255.0.0」<br>IP アドレスが「192.168.1.185」の場合「255.255.255.0」 |

| 項目                                | 内容                                                   |
|-----------------------------------|------------------------------------------------------|
| ポート No. <sup>*1</sup>             | ポート No. 1024 ~ 65535 を設定します。<br>8001、8020 を除く        |
| 送信タイムアウト時間                        | マクロコマンド EREAD/EWRITE/SEND/MES を送信する際のタイムアウト時間を設定します。 |
| リトライ回数                            | 0~ 255 回<br>タイムアウト発生時のリトライ回数を設定します。                  |
| デバイスプロテクト<br>内部デバイス<br>メモリカードデバイス | パソコンや、他局からの書込を禁止する場合にチェックします。                        |

\*1 各項目の詳細については、「Ethernet 設定の基本」(1-62 ページ)参照

# 本体「メインメニュー画面」による設定

本体の [メインメニュー画面] で IP アドレスを設定します。

- 1. 本体の [SYSTEM] → [F1] ボタンを押して、[メインメニュー画面] を表示します。
- 2. [メインメニュー] スイッチを押すとメニューが表示されるので、[Ether 情報] スイッチを押して [Ethernet 情報] 画面を表示し、[Ethernet] スイッチを押します。[Ethernet] 画面が表示されます。

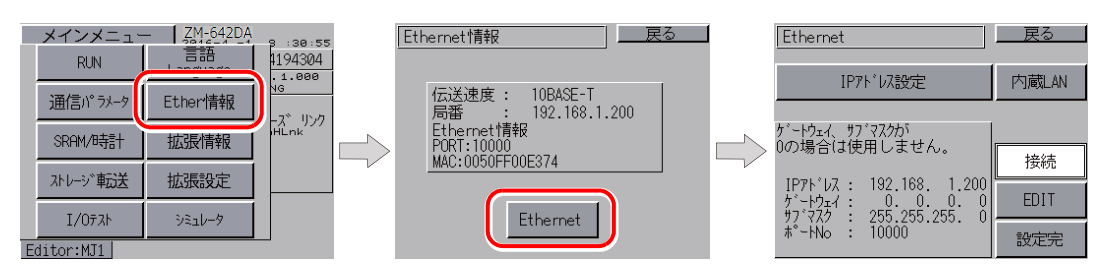

3. [Edit] スイッチを押して、各項目を設定します。

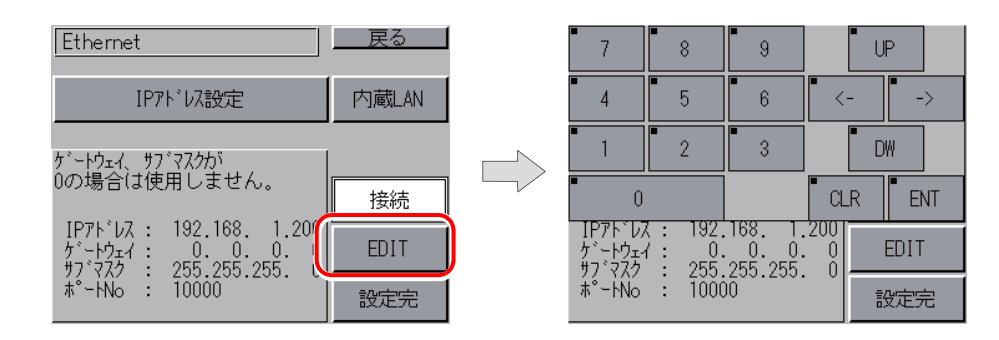

4. [設定完] スイッチを押し、設定を確定します。

| Ethernet                                                                                                    | <u>戻る</u> |
|----------------------------------------------------------------------------------------------------|-----------|
| IPアドレス設定                                                                                                    | 内蔵LAN     |
| ゲートウェイ、サブマスクガ<br>0の場合は使用しません。                                                                               | 接続        |
| IP7ト <sup>*</sup> レス: 192.168. 1.200<br>ケ <sup>*</sup> ートウェイ: 0.0.0.0<br>サフ <sup>*</sup> フク: 255.255.255.05 | EDIT      |
| #°−HNo : 10000                                                                                              | 設定完       |

1-45

# 接続例

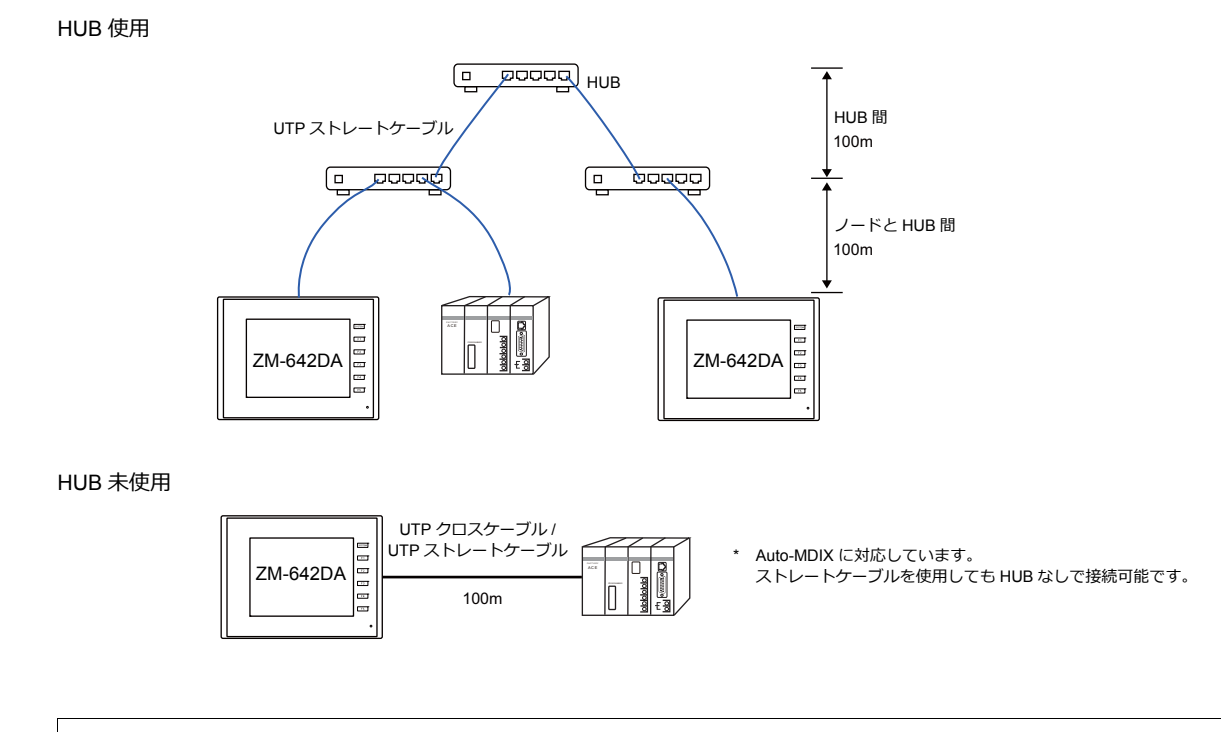

# 配線

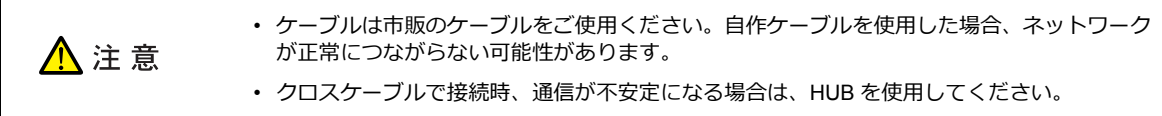

| LAN<br>RJ - 45 | Name | No. |  | Name | No. | LAN<br>RJ - 45 |
|----------------|------|-----|--|------|-----|----------------|
|                | TX+  | 1   |  | TX+  | 1   |                |
|                | TX-  | 2   |  | TX-  | 2   |                |
|                | RX+  | 3   |  | RX+  | 3   |                |
| 12345678       | RX-  | 6   |  | RX-  | 6   | 12345678       |
|                | NC   | 4   |  | NC   | 4   |                |
|                | NC   | 5   |  | NC   | 5   |                |
|                | NC   | 7   |  | NC   | 7   |                |
|                | NC   | 8   |  | NC   | 8   |                |
|                |      |     |  |      |     |                |

・ クロスケーブル

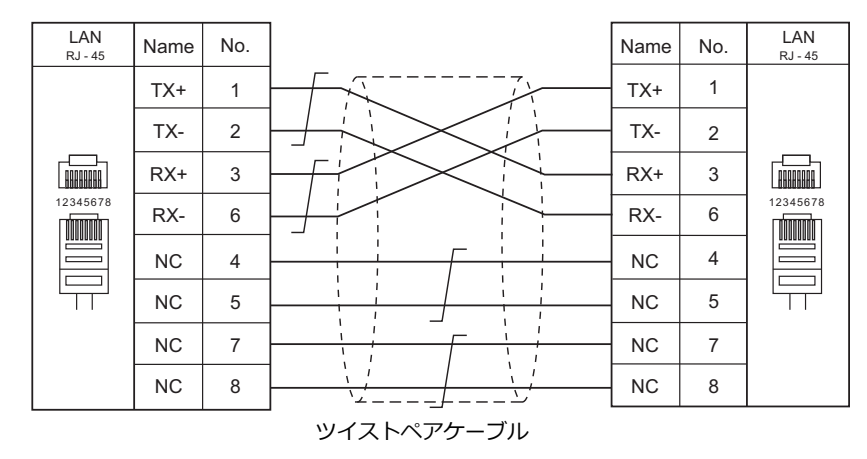

# 1.3.3 ネットワーク通信

## 概要

・ オプションの通信インターフェースユニット「受注生産品C-xx」を装着すると各種ネットワーク通信ができます。

| 通信インターフェースユニット | ネットワーク      | 対応機種                                   |
|----------------|-------------|----------------------------------------|
| 受注生産品C-03      | Ethernet *1 | 各社 PLC Ethernet UDP/IP 通信 *TCP/IP 通信不可 |
| 受注生産品C-08      | FL-Net      | 汎用 FL-Net                              |

\*1 PLC との UDP/IP 通信以外に、PC と接続し、画面データ転送、MES インターフェース機能、TELLUS & V-Server 接続ができます。TCP/IP 通信を行う場合、内蔵 LAN ポートを使用します。

• ネットワーク通信の設定は、論理ポート PLC1の [通信設定] で行います。このため、マルチリンクやマルチリンク 2 等 PLC1のみ設定可能な機種との同時接続はできません。

・「ZM-640DU」装着時は「受注生産品C-xx」は使用できません。

# ZM-72Sの設定

詳しくは、各ネットワークの『通信ユニット仕様書』を参照してください。

# 配線

詳しくは、各ネットワークの『通信ユニット仕様書』を参照してください。

# 1.3.4 スレーブ通信

ZM-642DA のスレーブ通信には、ZM-Link、MODBUS RTU、MODBUS TCP/IP の接続があります。ZM-Link、MODBUS RTU はシリアル通信、MODBUS TCP/IP は Ethernet(TCP/IP)通信です。

# **ZM-Link**

・ "ZM-Link" とは、専用プロトコルを用いて、PC から ZM-642DA の内部デバイス、メモリカードデバイス、PLC1 ~ 8 デバイスの読込・書込を行う通信です。

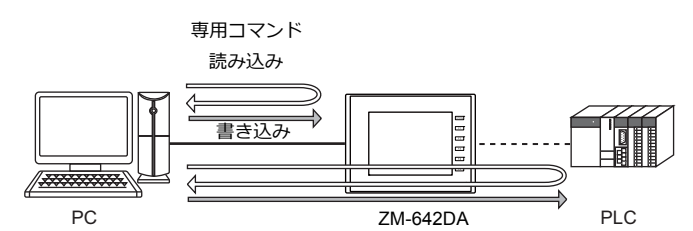

- ZM-Linkの設定は、論理ポート PLC2 ~ 8の [通信設定] で行い、通信ポートは CN1<sup>\*</sup>/MJ1/MJ2 の 3 ポートから選択 できます。
  - \* CN1は ZM-642DA に「ZM-640DU」を装着した場合のみ接続可能。
- ・ 詳細は『ZM-642DA 接続マニュアル 3』の「ZM-Link」を参照してください。

# **MODBUS RTU**

- MODBUS RTU マスター機器とシリアル接続します。
- ZM-642DAには、MOSBUS スレーブ通信専用のデバイステーブルがあり、マスターからデバイステーブルにアクセ スすることで、PLC のデータを読み書きできます。
- ・ 詳細は、別冊『Modbus スレーブ通信仕様書』を参照してください。

# **MODBUS TCP/IP**

- MODBUS TCP/IP マスター機器と Ethernet 接続します。
- ・ZM-642DA には、MOSBUS スレーブ通信専用のデバイステーブルがあり、マスターからデバイステーブルにアクセス することで、PLC のデータを読み書きできます。
- ・ 詳細は、別冊『Modbus スレーブ通信仕様書』を参照してください。

# 1.3.5 その他の接続

8Way 通信以外の接続、シリアルプリンタの接続においても、MJ1/MJ2 のシリアルポートを使用します。

# 1.4 ハードウェア設定

ハードウェア設定で ZM-642DA に接続する機器の選択と設定をします。

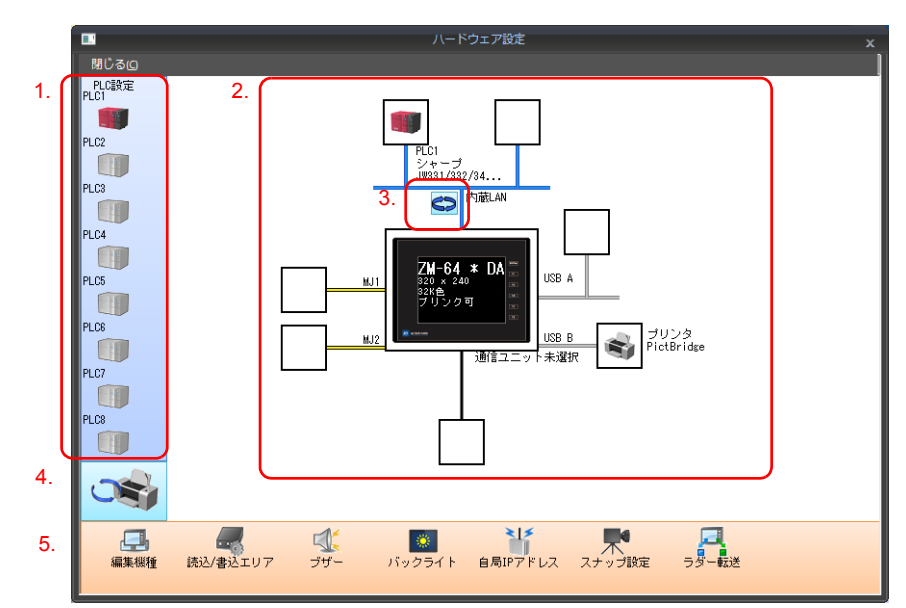

| 項目 |                            | 内容                                                                         |
|----|----------------------------|----------------------------------------------------------------------------|
| 1. | PLC 設定                     | PLC1 ~ PLC8 に接続する機種(PLC/温調/サーボ/インバータ/バーコードなど)を設定します。                       |
| 2. | 接続構成図                      | 接続設定した機器が表示されます。<br>機器の変更、通信設定の変更も可能です。                                    |
| 3. | 内蔵 LAN/Ethernet ユニット<br>切替 | ZM-642DA 側の Ethernet 接続ポートを内蔵 LAN/ 通信ユニットから選択します。<br>クリックするたびに、表示が切り替わります。 |
| 4. | PLC 設定 / その他設定切替           | PLC 設定とその他設定の表示を切り替えます。<br>クリックするたびに、表示が切り替わります。                           |
| 5. | 本体設定                       | ZM-642DA 側の本体設定をします。                                                       |

# 1.4.1 PLC 設定

PLC、温調、インバー夕等と通信する際はエディタで以下の設定をします。この設定内容は、ZM-642DA 本体の「メインメニュー画面」に表示されます。 「メインメニュー画面」については、『ZM-642DA ハード仕様書』を参照してください。

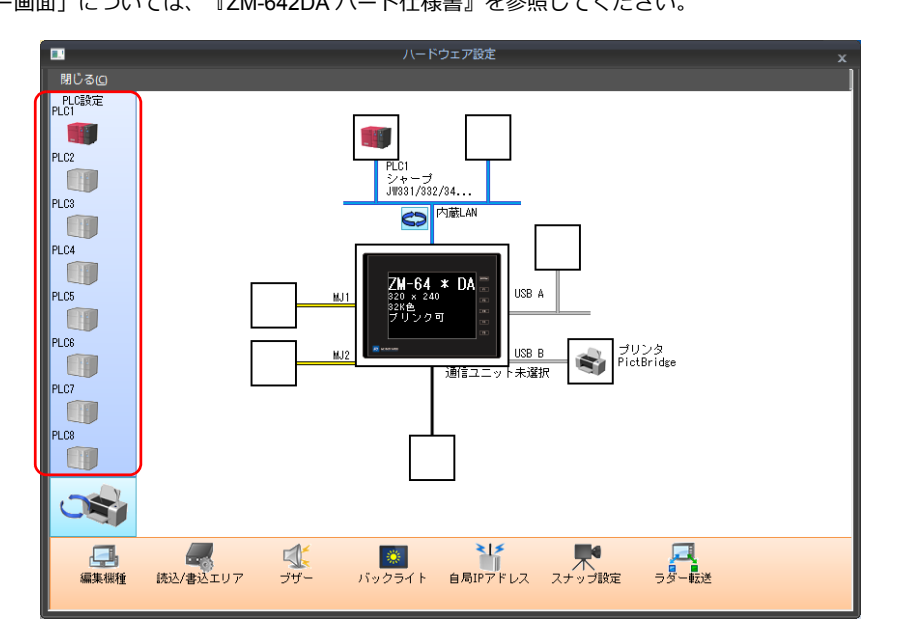

# 接続機器選択

|       |       |          | ハードウェア設定     |  |
|-------|-------|----------|--------------|--|
| 閉じる回  |       |          |              |  |
|       | ブノ    | レクリック    | <b></b>      |  |
|       |       | PLC1 接続機 | 器選択          |  |
| PLC3  |       | 接続機器     | PLC          |  |
| PLC4  |       | メーカー     |              |  |
|       |       | 機種       | JW300ŷJ−Z° ▼ |  |
| PLC5  |       | 接続先ポート   | MJ2 V        |  |
| PL CR |       |          |              |  |
|       | ション   |          |              |  |
| PLC7  | • • • |          |              |  |
|       |       |          |              |  |
| PLC8  |       |          |              |  |
|       |       |          |              |  |

[ハードウェア設定]の PLC アイコンをダブルクリックすると表示されます。

| 項目     | 内容                                        |
|--------|-------------------------------------------|
| 接続機器   | 接続機器を選択します。                               |
| メーカー   | 機器のメーカーを選択します。                            |
| 機種     | 接続する機種を選択します。各メーカーの章を参照して該当する機種を選択してください。 |
| 接続先ポート | 機器と接続する ZM-642DA のポートを選択します。              |

# PLC プロパティ

[ハードウェア設定]の PLC アイコンをクリックすると表示されます。

| 通信設定                 |            |  |
|----------------------|------------|--|
| 接続形式                 | 1:1        |  |
| 信号レベル                | RS-422/485 |  |
| ボーレート                | 115K BPS   |  |
| データ長                 | 7ビット       |  |
| ストップビット              | 2ビット       |  |
| パリティ                 | 奇数         |  |
| 局番                   | 1          |  |
| 伝送形式                 | 2線式        |  |
| リトライ回数               | 5          |  |
| タイムアウト時間(×10msec)    | 120        |  |
| 送信遅延時間(×msec)        | 50         |  |
| スタートタイム(×sec)        | 0          |  |
| コード                  | BCD        |  |
| 文字処理                 | LSB→MSB    |  |
| 通信異常処理               | 切断         |  |
| □ 復帰条件               |            |  |
| 復帰時間使用               | する         |  |
| 復帰時間(×10sec)         | 1          |  |
| スクリーン切替時自動復帰         | する         |  |
| 細かい設定                |            |  |
| 優先度                  | 1          |  |
| システムデバイス(\$s) ZM-3互換 | しない        |  |
|                      | しない        |  |
| 接続先設定                |            |  |
| 接続確認デバイス使用           | しない        |  |
|                      |            |  |

| 項目   |                       | 内容                                                                                                    |
|------|-----------------------|----------------------------------------------------------------------------------------------------|
|      | 接続形式                  | 接続形式を設定します。<br>1:1 / 1:n / マルチリンク / マルチリンク 2 / マルチリンク 2 (Ethernet) /<br>1:n マルチリンク 2 (Ethernet)<br>機器によって、設定できる項目が異なります。巻末の接続形態対応一覧参照。             |
|      | 信号レベル <sup>*1</sup>   | 信号レベルを設定します。<br>RS-232C / RS-422/485                                                                                                    |
| 通信設定 | ボーレート <sup>*1</sup>   | 通信速度を設定します。<br>4800 / 9600 / 19200 / 38400 / 57600 / 76800 / 115K / 187.5K <sup>*</sup> bps<br>* Siemens S7-200PPI、S7-300/400MPIと MJ2 で接続する場合のみ対応。 |
|      | データ長 <sup>*1</sup>    | データ長を設定します。<br>7/8ビット                                                                                                    |
|      | ストップビット <sup>*1</sup> | ストップビットを設定します。<br>1/2 ビット                                                                                                    |
|      | パリティ *1               | パリティビットを設定します。<br>なし / 奇数 / 偶数                                                                                                    |
|      | 局番*1                  | 接続機器の局番を設定します。<br>0 ~ 31(MODBUS RTU の場合 1 ~ 255)                                                                                                   |

| 項目    |                                                                                                    |                  | 内容                                                                                                    |
|-------|----------------------------------------------------------------------------------------------------|------------------|----------------------------------------------------------------------------------------------------|
|       | 伝送形式 <sup>*1</sup>                                                                                                    |                  | 相手機器の伝送形式を設定します。<br>三菱電機 / オムロン / 日立産機 / 横河電機 / ジェイテクト / 安川電機の場合に設<br>定します。                                                                                                    |
|       | リトライ回数                                                                                                    |                  | タイムアウト発生時にリトライする回数を設定します。設定した回数リトライ<br>してもタイムアウトになる場合は、エラー処理を行います。<br>1 ~ 255 回                                                                                                    |
|       | タイムアウト時間                                                                                                    |                  | 相手機器からのレスポンス受信を監視する時間を設定します。設定時間内にレ<br>スポンスがない場合にはリトライします。<br>0 ~ 999(x10msec)                                                                                                    |
|       | 送信遅延時間<br>スタートタイム                                                                                                    |                  | 相手機器からのレスポンスを受信後、次のコマンドを送信するまでの遅延時間<br>を設定します。通常はデフォルト値で使用してください。<br>0 ~ 255(x1msec)                                                                                                    |
|       |                                                                                                    |                  | PLC<br>液晶コントロール<br>ターミナル - 遅延時間 t                                                                                                    |
|       |                                                                                                    |                  | 電源投入時、ZM-642DA がコマンドを送信開始するまでの遅延時間を設定しま<br>す。同時に電源を入れる装置で、相手機器側の立ち上がりが遅い場合に設定し<br>ます。                                                                                                    |
|       |                                                                                                    |                  | $0 \sim 255 \text{ (x1sec)}$                                                                                                    |
|       | コード                                                                                                    |                  | 相手機器のデータ形式を設定します。グラフ、トレンドサンプリングパーツの<br>データに反映されます。<br>DEC/BCD                                                                                                    |
| 通信設定  |                                                                                                    |                  | 文字列データのバイト順を設定します。文字列を扱うマクロコマンドで有効で<br>す。<br>LSB → MSB / MSB → LSB                                                                                                    |
|       | 文字処理<br>通信異常処理                                                                                                    |                  | 「LSB→MSB]の場合 MSB LSB<br>」 2バイト目 1バイト目                                                                                                    |
|       |                                                                                                    |                  | 15 0  <br>  [MSB → LSB] の場合 MSB LSB  <br>  1バイト目 2バイト目                                                                                                    |
|       |                                                                                                    |                  | 相手機器と通信異常が発生した場合の処理方法を設定します。<br>・ 停止<br>全ての通信を停止して、「通信エラー」画面を表示します。[リトライ]ス<br>イッチで再接続を行います。<br>・ 継続<br>画面左上に「通信エラー」のメッセージを表示します。通信が復帰するま<br>で同じ通信を継続します。この間画面操作は行えません。通信が復帰する<br>とメッセージが消えて画面操作ができるようになります。<br>・ 切断<br>エヨーキニサずに次の通信を行います。                                       |
|       |                                                                                                    |                  | ただし、タイムアウトを検出した機器とは通信を停止します。                                                                                                    |
|       |                                                                                                    |                  | * 読込エリア / 書込エリアを内部デバイスにしておく必要があります。                                                                                                    |
|       |                                                                                                    | 復帰時間使用           | [通信異常処理:切断]の場合に有効な設定です。                                                                                                    |
|       | 復帰条件                                                                                                    | 復帰時間             | 復帰時間 1~255(x10sec)<br>通信を停止した機器に対して、復帰確認を行います。                                                                                                    |
|       |                                                                                                    | スクリーン切替時<br>自動復帰 | スクリーン切替時に、通信を停止した機器に対して復帰確認を行います。                                                                                                    |
|       | 優先度                                                                                                    |                  | 1 (優先度高)~8 (優先度低)<br>8Way 通信の優先度を設定します。同時に複数の割込が入った場合に優先度の<br>高い機器から処理を行います。                                                                                                    |
|       | システムデバイス (\$s)ZM-300 互換<br>(PLC1)                                                                                                    |                  | ZM-300 シリーズの画面データ(温調ネットワーク/PLC2Way 設定あり)を<br>ZM-642DA に変換した場合、[する]に設定されます。<br>8Way 通信に関連するシステム情報を \$P1、\$s デバイス両方に格納します。                                                                                                    |
| 細かい設定 | システムデバイス<br>(\$s)ZM-300 互換(PLC2)                                                                                                    |                  | <ul> <li>注細は「\$Pn(8Way通信用)」(1-66 ペーシ) 参照してくたさい。</li> <li>ZM-300 シリーズの画面データ(温調ネットワーク/PLC2Way 設定あり)をZM-642DA に変換した場合、[する]に設定されます。</li> <li>・[しない]の場合<br/>\$P2:493/494/495 を使用して転送テーブルの制御を行います。     </li> <li>・[する]の場合         \$s762/763/764 を使用して転送テーブルの制御を行います。     </li> </ul> |
|       |                                                                                                    |                  | * 詳細は「\$Pn(8Way 通信用)」(1-66 ページ)参照してください。                                                                                                    |
|       | 転送テーブル制御デバイス                                                                                                    |                  | PLC1~8の転送テーブルの制御デバイスを設定します。<br>[システム設定]→[転送テーブル編集]の[転送テーブル設定]にある「制<br>御デバイス」と同じです。                                                                                                    |
|       | 按结步                                                                                                    |                  | 計一冊は『Z/N-042DA ワノアレノスマニエアル 応用編』を変現してくたさい。                                                                                                    |
|       |                                                                                                    |                  | Ethernet 通信の場合に設定します。「Ethernet 通信」(1-41ページ)を参照してください。                                                                                                    |
| 接続先設定 | · こう シル<br>接続確認デバイマ                                                                                                    | 使用               | 通信開始時に任意のデバイスで接続確認を行う場合に 「すろ」を選択します                                                                                                    |
|       | 1女         1女         1         1         1         1         1         1         1         1         1         1         1         1         1         1         1         1         1         1         1         1         1         1         1         1         1         1         1         1         1         1         1         1         1         1         1         1         1         1         1         1         1         1         1         1         1         1         1         1         1         1         1         1         1         1         1         1         1         1         1         1         1         1         1         1         1         1         1         1         1         1         1         1         1         1         1         1         1         1         1         1         1         1         1         1         1         1         1         1         1         1         1         1         1         1         1         1         1         1         1         1         1 <th1< th="">         1         1         <th1< th=""></th1<></th1<> |                  | 接続確認を行うデバイスを任意に設定できます。                                                                                                    |

\*1 必ず、接続機器側の通信設定と合わせてください。

# 1.4.2 本体設定

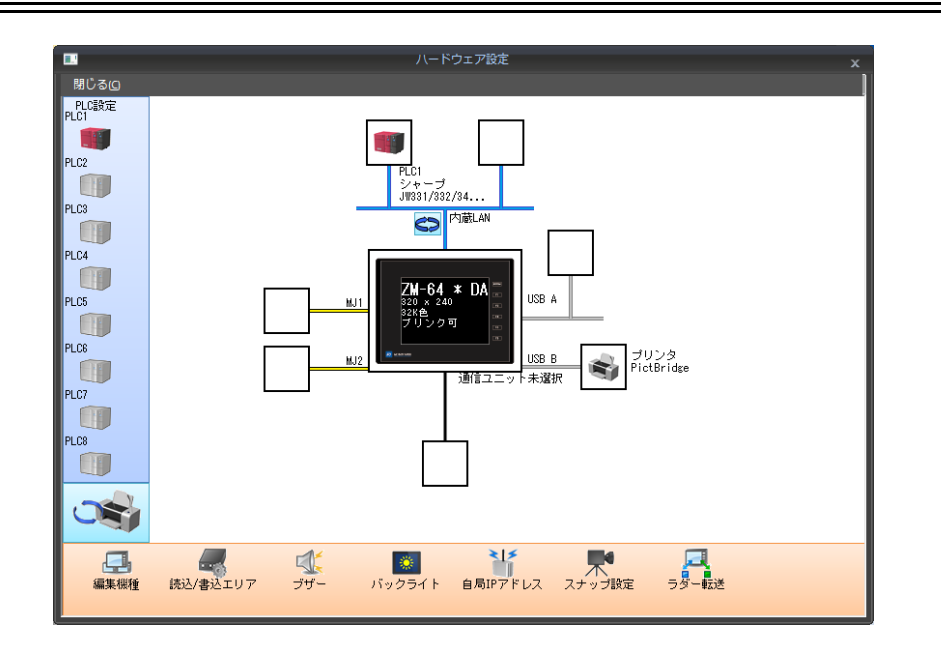

# 編集機種選択

ZM シリーズの編集機種を選択します。 詳しくは『ZM-642DA リファレンスマニュアル 基本編』を参照してください。

# 読込/書込エリア

| 読込/書込エリア | ZM-30互換 |           |   |  |
|----------|---------|-----------|---|--|
| 読込エリア    |         | 0 🚖 00000 | × |  |
| 書込エリア    |         | 0 🚖 00050 | × |  |
| カレンダ     | PLC1    | •         |   |  |

| 項目    | 内容                                                                                                    |
|-------|----------------------------------------------------------------------------------------------------|
| 読込エリア | PLC から液晶コントロールターミナルに対して、表示や動作に関する命令を出すデバ<br>イスを設定します。最低 3 ワード <sup>*1</sup> を連番で占有します。<br>詳細は「読込エリア」(1-52 ページ)を参照してください。                                                |
| 書込エリア | 液晶コントロールターミナルが表示しているスクリーン No. やオーバーラップ、ブザーの状態などを書き<br>込むエリアです。 3 ワードを連番で占有します。<br>詳細は「書込エリア」(1-56 ページ)を参照してください。                                                        |
| カレンダ  | ZM-642DA の内蔵時計 <sup>*2</sup> 未使用の場合に有効な設定です。<br>選択した機器(PLC1 ~ PLC8)のカレンダデータを読み出します。<br>カレンダデータ更新のタイミング<br>電源投入時<br>STOP→RUN<br>日付変更時<br>読込エリア n の 11 ビット目 ON(0 → 1 エッジ) |

\*1 サンプリング機能を使用する場合は使用ワード数が更に増えます。 サンプルコントロールデバイス(max3 ワード)、サンプリングデータデバイス(設定により可変)

\*2 内蔵時計については、『ZM-642DA リファレンスマニュアル 基本編』を参照してください。

## 読込エリア

PLCから液晶コントロールターミナルに対して、表示や動作に関する命令を出すエリアです。必ず、最低3ワードを連番 で占有します。

液晶コントロールターミナルは常時、この3ワードを読み込み、その内容に従って表示・動作します。

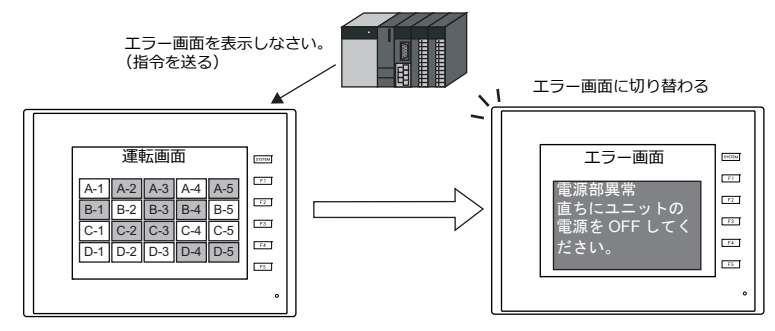

割付は以下のとおりです。

|         | アドレス  | 内容           | 動作         |  |  |
|---------|-------|--------------|------------|--|--|
| 読込エリア = | n     | サブコマンド / データ |            |  |  |
|         | n + 1 | スクリーン状態指令    | ZM-642DA ← |  |  |
|         | n + 2 | スクリーン No. 指令 | PLC        |  |  |

\* この内容は、ZM-642DAの内部デバイス \$s460~462 に格納されます。 内部デバイス (\$s) について、詳しくは『ZM-642DA リファレンスマニュアル 基本編』を参照して ください。

| 読込エリアn (サブコマンド/データ)                      |                                                                       |  |  |  |  |  |  |  |  |  |
|------------------------------------------|-----------------------------------------------------------------------|--|--|--|--|--|--|--|--|--|
|                                          |                                                                       |  |  |  |  |  |  |  |  |  |
| 15 14 13 12                              | 11 10 09 08 07 06 05 04 03 02 01 00                                   |  |  |  |  |  |  |  |  |  |
| 0 0 0 0                                  |                                                                       |  |  |  |  |  |  |  |  |  |
|                                          |                                                                       |  |  |  |  |  |  |  |  |  |
|                                          | ② BZ0 [0 → 1] (エッジ)                                                   |  |  |  |  |  |  |  |  |  |
|                                          | ③ BZ1 [0 → 1](エッジ)                                                    |  |  |  |  |  |  |  |  |  |
|                                          | ー ④ BZ2 [1] (レベル)                                                     |  |  |  |  |  |  |  |  |  |
|                                          | └── ⑤カレンダ設定 [0 → 1](エッジ)                                              |  |  |  |  |  |  |  |  |  |
| - 6シ                                     | ステム予約                                                                 |  |  |  |  |  |  |  |  |  |
|                                          |                                                                       |  |  |  |  |  |  |  |  |  |
| 1711_                                    | 任意のデータをこのエリアに格納すると、スクリーンの表示動作終了後に同内容のデータが[書込エリア]n                     |  |  |  |  |  |  |  |  |  |
| (J)                                      | に書き込まれます。この仕組みを利用して、ウォッチドック '、表示スキャンの確認 'を行うことができま  <br> す。           |  |  |  |  |  |  |  |  |  |
| 2 BZ0                                    | [0 → 1](エッジ)で、ワンショットブザーが鳴ります。(ピッ)                                     |  |  |  |  |  |  |  |  |  |
| 3 BZ1                                    | [0 → 1](エッジ)で、エラーブザーが鳴ります。(ピピピッ)                                      |  |  |  |  |  |  |  |  |  |
| ④ BZ2                                    | [1]の間ブザー音が鳴り続けます。(ピー)<br>[ミンフテム設定]→「本体設定]→「環境設定」で、連続ブザー音の設定が必要です      |  |  |  |  |  |  |  |  |  |
| レンステム設定]→[本体設定]→[環境設定] じ、選続ノワー百の設定か必要じす。 |                                                                       |  |  |  |  |  |  |  |  |  |
|                                          | 内蔵時計を使用しない場合に有効なビットです。また、接続先のPLC かカレンタを内蔵しているかとつかで、ビットの使い方が異なります。     |  |  |  |  |  |  |  |  |  |
|                                          | カレンダ内蔵の PLC と接続している場合                                                 |  |  |  |  |  |  |  |  |  |
|                                          | PLC 側でカレンダを変更した際に、このビットを ON([0 → 1] のエッジ)することによって PLC のカレン            |  |  |  |  |  |  |  |  |  |
| o t t t t 19-0 ± *2                      | ラテータを強制的に取り込みます。<br>またこのビットを使用する以外に、以下のタイミングで、PLCのカレンダデータを自動的に読み込みます。 |  |  |  |  |  |  |  |  |  |
| ⑤カレンタ設定 3                                | 電源投入時                                                                 |  |  |  |  |  |  |  |  |  |
|                                          | STOP→RON<br>日付変更時(AM00:00:00)                                         |  |  |  |  |  |  |  |  |  |
|                                          | カレンダの内蔵されていない PLC と接続している場合                                           |  |  |  |  |  |  |  |  |  |
|                                          | [読込/書込エリア] → [ZM-30 互換] → [カレンダデバイス] を使って、擬似的にカレンダ領域を設定し、             |  |  |  |  |  |  |  |  |  |
|                                          | このヒットを ON することによってカレンダテータをセットします。                                     |  |  |  |  |  |  |  |  |  |
| ⑥システム予約                                  | システム予約です。必ず [0] に設定します。                                               |  |  |  |  |  |  |  |  |  |

\*1 ウォッチドッグ

PLC と ZM-642DA が通信している場合、ZM-642DA が正常に通信していても、PLC 側では「正常」という情報が確認できません。 そこで、 [読込エリア] n の 0 ~ 7 ビットのデータを強制的に変更し、 [書込エリア] n の 0 ~ 7 ビットに同じ内容が格納されることを確認すれば、ZM-642DA は正常に PLC と通信している、ということが確認できます。この確認動作を「ウォッチドッグ」と呼び ます。

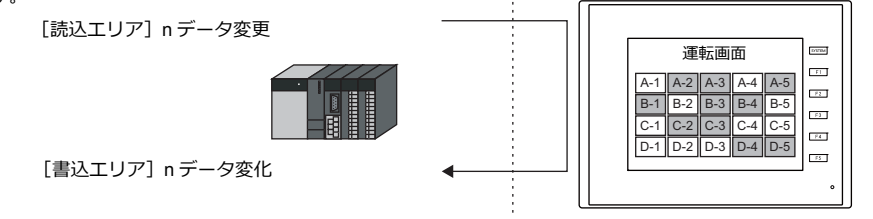

\*2 表示スキャン確認 スクリーンのグラフィック表示などで描画変化指令を出す時に、[読込エリア] nのデータも強制的に変更すれば、[読込エリア] n = [書込エリア] n となった時点で、グラフィック表示も正常に終了している、ということが確認できます。

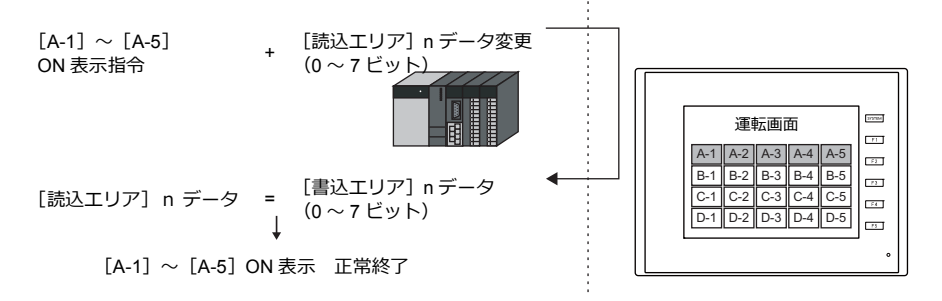

\*3 定時サンプリングを行っている時に、このビットを使用すると、サンプリングデータの取り込むタイミングがずれます。このビット を立てた場合には、サンプリングもリセットすることをお奨めします。

13データ読み込み

リフレッシュ

#### 読込エリア n+1 (スクリーン状態指令) 15 14 13 12 11 10 09 08 07 06 05 04 03 02 01 00 0 0 0 0 0 \_①オーバーラップ 0 \_ ②オーバーラップ 1 - ③オーバーラップ 2 - ④オーバーラップ 3 - ⑤システム予約 · ⑥グローバルマクロ実行 [0 → 1](エッジ) - ⑦帳票出力 [0 → 1](エッジ) - ⑧画面八ードコピー [0 → 1](エッジ) - ⑨バックライト(レベル) - ⑪システム予約 - ⑪スクリーン内部切替(レベル) - ⑫スクリーン強制切替 [0 → 1](エッジ) - ⑬データ読込リフレッシュ [0 → 1](エッジ) オーバーラップ画面の表示 / 非表示を制御します。 ノーマルオーバーラップ、コールオーバーラップの場合 [0 → 1] (エッジ<sup>\*1</sup>):表示 [1→0] (エッジ<sup>\*1</sup>):非表示 ①オーバーラップ 0 マルチオーバーラップの場合 [0](レベル<sup>\*2</sup>): 非表示 ②オーバーラップ1 ③オーバーラップ2 [1] (レベル<sup>\*2</sup>):表示 あらかじめ、マルチオーバーラップの[オーバーラップライブラリ No. 指定デバイス]にライブラリ No.0 ~ 1023を指定しておく必要あります。 グローバルオーバーラップ画面の表示 / 非表示を制御します。 [0 → 1]: 表示 ④オーバーラップ3 [1→0]: 非表示 あらかじめ、グローバルオーバーラップ設定の [オーバーラップライブラリ No. 指定デバイス] にライブラ リ No.0 ~ 9999 を指定しておく必要があります。 システム予約です。必ず [0] に設定します。 ⑤システム予約 [0→1] (エッジ) で、[マクロブロック]のマクロを1回実行します。 あらかじめ、対象となるマクロブロックNo.を[システム設定]→[マクロ設定]の[グローバルマクロデバイ ⑥グローバルマクロ実行 ス]に指定しておく必要あります 詳しくは別冊『マクロリファレンス』を参照してください。 [0→1](エッジ)で、帳票ページをプリントアウトします。 ⑦帳票出力 帳票機能を設定した場合に有効です。 [0 → 1](エッジ)で、ZM-642DA の画面をプリントアウトします。プリンタが接続されている場合に有効で ⑧画面ハードコピー -す。他にスイッチ [ 機能 : ハードコピー ] で内部的に処理することも可能です。 [システム設定]→[本体設定]→[バックライト]メニューで、[動作]を[常時 ON]以外に設定した場合に有 効です。 ⑨バックライト [0] (レベル):条件成立時に消灯 [1] (レベル): 点灯 システム予約です。必ず[0]に設定します。 10システム予約 内部スイッチによるスクリーン切替を制御します。 [0]: 内部スイッチによるスクリーン切替有効 ⑪スクリーン内部切替 [1]: 内部スイッチによるスクリーン切替禁止 内部スイッチとは、[機能:スクリーンまたはリターン]に設定されているスイッチを指します。 読込エリアn+2を使用して画面切替を行う場合で、指定するスクリーン No. がすでにn+2に設定されてい 迎スクリーン強制切替 る場合にこのビットを利用します。\*3

\*1 レベルで動作することも可能です。詳しくは、『ZM-642DA リファレンスマニュアル 基本編』を参照してください。

に関係なく全てに有効です。

\*2 例外として、[レベル]ではなく[エッジ]で認識するケースがあります。詳しくは『ZM-642DA リファレンスマニュアル 基本編』を参照してください。

[0→1] (エッジ) で、スクリーン上のデータ表示をすべて再表示します。各データ表示の [処理サイクル]

#### \*3 使用例

手順 a. 読込エリア n + 2 でスクリーン切替

手順 b. 内部スイッチでスクリーン切替

手順 c. 読込エリア n + 2 で a と同じスクリーン No. に切替

このとき読込エリア n + 2 には、すでに同じ値が格納されているので、再指令が無効になります。このような場合に、14 ビット目の  $[0 \rightarrow 1]$ のエッジによって、読込エリア n + 2 のスクリーン No. に強制的に切り替わります。

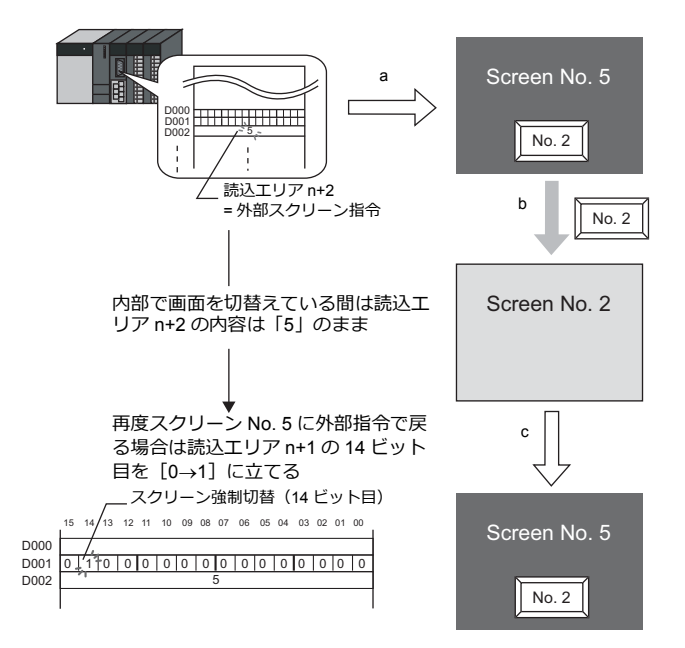

書込みエリア n+1 の 14 ビット目 ON、または、書込エリア n+2 =読込エリア n+2 を確認後、このビットを OFF します。

| 15       14       13       12       11       10       09       08       07       06       05       04       03       02       01       00         15       14       13       12       11       10       09       08       07       06       05       04       03       02       01       00         15       14       13       12       11       10       09       08       07       06       05       04       03       02       01       00         15       14       13       12       11       10       0       06       05       04       03       02       01       00         15       14       13       12       11       10       0       08       07       06       05       04       03       02       01       00         15       14       13       12       11       10       10       10       10       10       10       10       10       10       10       10       10       10       10       10       10       11       10       10       10       10       10       10       10 | 読 | 読込エリア n + 2(スクリーン No. 指令)                                                                                                    |    |    |    |    |    |    |    |    |    |    |    |    |    |    |    |   |
|----------------------------------------------------------------------------------------------------|---|----------------------------------------------------------------------------------------------------|----|----|----|----|----|----|----|----|----|----|----|----|----|----|----|---|
| 15       14       13       12       11       10       09       08       07       06       05       04       03       02       01       00         1       1       1       1       1       1       1       1       1       1       1       1       1       1       1       1       1       1       1       1       1       1       1       1       1       1       1       1       1       1       1       1       1       1       1       1       1       1       1       1       1       1       1       1       1       1       1       1       1       1       1       1       1       1       1       1       1       1       1       1       1       1       1       1       1       1       1       1       1       1       1       1       1       1       1       1       1       1       1       1       1       1       1       1       1       1       1       1       1       1       1       1       1       1       1       1       1       1       1       1       1                  |   |                                                                                                    |    |    |    |    |    |    |    |    |    |    |    |    |    |    |    |   |
| ①スクリーン No.         ①スクリーン No. 指令*1         ①スクリーン No. 指令*1         ①スクリーン No. 指令*1         の*3999         外部指令によるスクリーン切替用デバイスです。         表示したいスクリーン No. を指定すると切替わります。         内部スイッチによってスクリーンを切替えた後でも、この外部指令のエリアを使って、PLC からスクリーン         切替えが可能です。外部指令による変更が優先されます。                                                                                                    |   | 15                                                                                                    | 14 | 13 | 12 | 11 | 10 | 09 | 08 | 07 | 06 | 05 | 04 | 03 | 02 | 01 | 00 |   |
| ①スクリーン No.         ①スクリーン No. 指令*1         ①、スクリーン No. 指令*1         ①、スクリーン No. を指定すると切替わります。<br>内部スイッチによってスクリーンを切替えた後でも、この外部指令のエリアを使って、PLC からスクリーン<br>切替えが可能です。外部指令による変更が優先されます。                                                                                                    |   |                                                                                                    |    |    |    |    |    |    |    |    |    |    |    |    |    |    |    | - |
| ①スクリーン No.           ①スクリーン No. 指令*1           ①、スクリーン No. 指令*1           ①、スクリーン No. を指定すると切替わります。<br>内部スイッチによってスクリーンを切替えた後でも、この外部指令のエリアを使って、PLC からスクリーン<br>切替えが可能です。外部指令による変更が優先されます。                                                                                                    |   |                                                                                                    |    |    |    |    |    |    |    |    |    |    |    |    |    |    |    | _ |
| 0 ~ 9999<br>外部指令によるスクリーン切替用デバイスです。<br>表示したいスクリーン No. を指定すると切替わります。<br>内部スイッチによってスクリーンを切替えた後でも、この外部指令のエリアを使って、PLC からスクリーン<br>切替えが可能です。外部指令による変更が優先されます。                                                                                                    |   |                                                                                                    |    |    |    |    |    |    |    |    |    |    |    |    |    |    |    |   |
|                                                                                                    | 1 | <ul> <li>① ~ 9999</li> <li>外部指令によるスクリーン切替用デバイスです。</li> <li>① スクリーン No. 指令<sup>*1</sup></li> <li>表示したいスクリーン No. を指定すると切替わります。</li> <li>内部スイッチによってスクリーンを切替えた後でも、この外部指令のエリアを使って、PLC からスクリーン</li> <li>切替えが可能です。外部指令による変更が優先されます。</li> </ul> |    |    |    |    |    |    |    |    |    |    |    |    |    |    |    |   |

\*1 スクリーン No. 異常

液晶コントロールターミナルは PLC と通信開始時、[読込エリア]n+2 で指定したスクリーン No. を表示します。[読込エリア]n+2 で指定したスクリーン No. が画面データに存在しない場合、液晶コントロールターミナル上に「スクリーン No. 異常」というエラーが出ます。

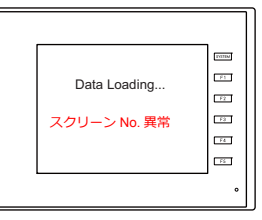

必ず、PLC との通信前に [読込エリア] n+2の値を確認し、最初に表示するスクリーン No.を指定してください。

# 書込エリア

液晶コントロールターミナルが表示しているスクリーン No. やオーバーラップ、ブザーの状態など、[読込エリア]および 液晶コントロールターミナル本体の表示・動作状態を書き込むエリアです。3 ワードを連番で占有します。 液晶コントロールターミナルは、PLC と通信中は常にこの3 ワードに情報を書き込みます。 ZM-642DA が表示動作を終了した時点で、[読込エリア]n(サブコマンド/データ)の内容を書き込みます。

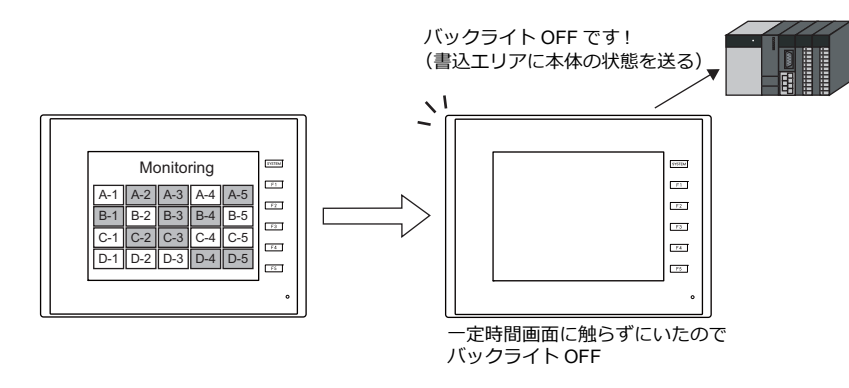

割付は以下のとおりです。

|         | アドレス  | 内容             | 動作                |  |  |
|---------|-------|----------------|-------------------|--|--|
| 書込エリア = | n     | 読込エリア n の内容と同じ | ZM-642DA →<br>PLC |  |  |
|         | n + 1 | スクリーン状態        |                   |  |  |
|         | n + 2 | 表示スクリーン No.    |                   |  |  |

\* この内容は、ZM-642DAの内部デバイス \$s464 ~ 466 に格納されます。内部デバイス (\$s) について、詳しくは 『ZM-642DAリファレンスマニュアル 基本編』を参照してください。

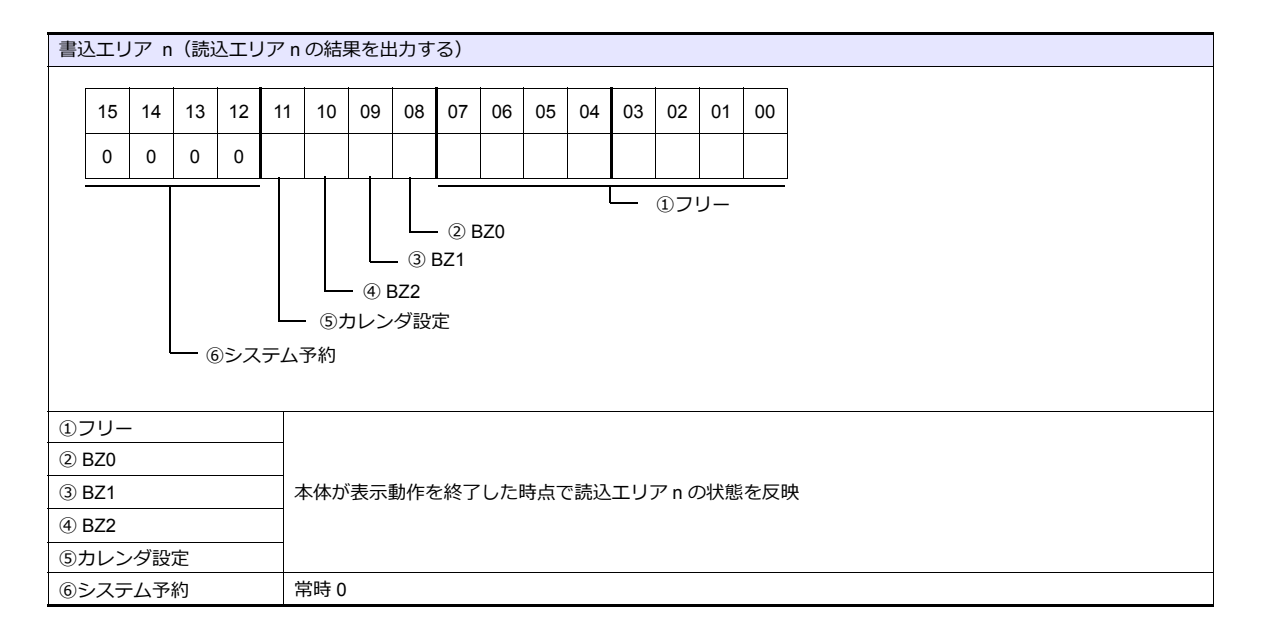
| 書込                   | 書込エリア n+1 (スクリーン状態) |      |                   |                  |                   |                                       |                                                                                                    |                                      |                                 |                              |                     |                      |                |                                        |                                                  |
|----------------------|---------------------|------|-------------------|------------------|-------------------|---------------------------------------|----------------------------------------------------------------------------------------------------|--------------------------------------|---------------------------------|------------------------------|---------------------|----------------------|----------------|----------------------------------------|--------------------------------------------------|
| Г                    |                     |      |                   |                  |                   |                                       |                                                                                                    |                                      |                                 |                              |                     |                      |                |                                        |                                                  |
|                      | 15                  | 14   | 13                | 12               | 11                | 10                                    | 09                                                                                                    | 08                                   | 07 06                           | 05                           | 04                  | 03                   | 02             | 01                                     | 00                                               |
|                      |                     |      |                   | 0                |                   |                                       |                                                                                                    |                                      | 0                               | 0                            | 0                   |                      |                |                                        |                                                  |
|                      |                     | - 4  | - 13.<br>デー:      | - @フ<br>スクリ<br>込 | - @<br>スクリ<br>リーン | - ジーン制 シーン 制 ショ                       | - ⑨フク<br>デム予切<br>切<br>な<br>フ<br>の<br>ク<br>ク<br>ろ<br>形<br>切<br>た<br>ろ<br>の<br>切<br>ク<br>ろ<br>ろ<br>の<br>フ<br>の<br>フ<br>の<br>フ<br>の<br>フ<br>の<br>フ<br>の<br>フ<br>の<br>フ<br>の<br>の<br>ろ<br>の<br>の<br>ろ<br>の<br>の<br>の<br>ろ<br>の<br>ろ | - ⑧フンイ                               | - ⑦グロ-<br>fリンタビ<br>トデータ:<br>ト   | シリア<br>-ノバル<br>ジー            | - ⑤ミ<br>クル増<br>マク[  | //ステ<br>設 I/O<br>コ実行 | - ④ス<br>子<br>新 | — ③ス<br>オーノV<br>り                      | ①オーバーラップ 0<br>②オーバーラップ 1<br>オーバーラップ 2<br>ヾーラップ 3 |
| 17<br>27<br>37<br>47 |                     | レーショ | ラップ<br>ラップ<br>ラップ | 0<br>1<br>2<br>3 |                   | 各                                     | オーノ<br>[0]:<br>[1]:                                                                                                    | <ul><li>(ーラ<br/>非表)<br/>表示</li></ul> | ップの状!<br>示                      | 態 *1                         |                     |                      |                |                                        |                                                  |
| ⑤シ                   | ィステ                 | 「ム子  | 約                 |                  |                   | 常                                     | 時 0                                                                                                    |                                      |                                 |                              |                     |                      |                |                                        |                                                  |
| ⑥シ                   | ッア                  | ル増   | 記 I/0             | C                |                   | シ                                     | リアノ<br>[0]: 〕<br>[1]: !                                                                                                    | レ増設<br>正常<br>異常                      | : I/O (V-I/C                    | )) のり                        | 忧態                  |                      |                |                                        |                                                  |
| つグ                   | ′ <b>□</b> –        | バル   | マク                | 口実行              | Ţ                 | 読                                     | LT                                                                                                    | ノア (r                                | 1+1)のa                          | 3ビッ                          | ト目の                 | の状態                  | 影を反            | 映                                      |                                                  |
| ®ブ                   | ゚リン                 | ッタビ  | ミジー               |                  |                   | プ                                     | リンダ<br>[0]: .<br>[1]:                                                                                                    | ヲの状<br>ノット<br>ビジィ                    | 態 <sup>*2</sup><br>ヘビジィ状<br>イ状態 | 態                            |                     |                      |                |                                        |                                                  |
| のブ                   | ⑨プリントデータ送信中         |      |                   |                  | プ                 | リン I<br>ᆕ 0]<br>≓ [1 –                | <指令<br>→ 1]: フ<br>→ 0]: フ                                                                                                    | ☆ (ハード:<br>プリントデ<br>プリントデ            | コピー<br>ータi<br>ータi               | - / サン<br>送信開<br>送信終         | ンプル<br>]始<br>§了     | プリ                   | ント/            | / 帳票)が実行された時のプリントデータ送信状態 <sup>*2</sup> |                                                  |
| 1070                 | ⑩バックライト             |      |                   |                  | バ<br>読<br>る       | ックラ<br>[0]: 注<br>[1]: 」<br>込工!<br>ならに | ライト<br>肖灯<br>点灯<br>ノア(<br>ズ、こ                                                                                                    | の ON/OF<br>(n + 1) の<br>のビット(        | F 状態<br>11 ビ<br>ま[1]            | <sub>退</sub> *3<br>ット<br>となり | ヨ ( <i>)</i><br>)ます | 、<br>、<br>、          | ライト            | ト)が OFF になっていても、バックライトが点灯してい           |                                                  |
| ⑪シ                   | マテ                  | ム子   | 約                 |                  |                   | 常                                     | 時 0                                                                                                    |                                      |                                 |                              |                     |                      |                |                                        |                                                  |
| 12ス                  | クリ                  | ->   | 小内部               | 切替               |                   | 読                                     | LT                                                                                                    | ノア (r                                | n + 1)の1                        | 3 ビッ                         | ト目                  | の状態                  | 態を反            | 映                                      |                                                  |
| じス                   | クリ                  | ーン   | ·強制               | 切替               |                   | 読                                     | 고.                                                                                                    | ノア (r                                | າ + 1) の 1                      | 4 ビッ                         | ト目                  | の状態                  | 態を反            | 映                                      |                                                  |
| (14) <del>-</del>    | ⑭データ読込リフレッシュ        |      |                   |                  | 読                 | ידג <u>ו</u>                          | ノア (r                                                                                                    | າ+1)の1                               | 5 ビッ                            | ト日                           | の状態                 | 態を反                  | 映              |                                        |                                                  |

\*1 例:

a. 読込エリア (n + 1) によってオーバーラップ No.0 を外部から表示 b. [ 機能: オーバーラップ表示 = ON] スイッチによって、内部的にオーバーラップ No.0 を表示 上記 a,b どちらの場合も書込エリア (n + 1) の 0 ビット目が ON します。 また、b の場合、読込エリア (n + 1) のビットは [0] のままです。

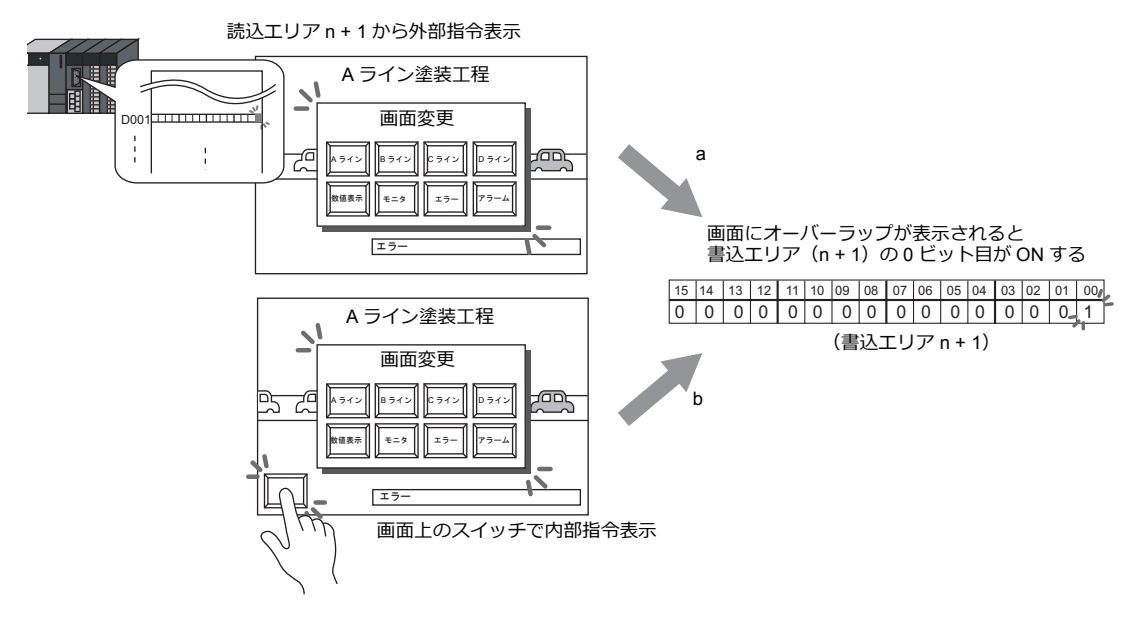

- \*2 9 ビット目、10 ビット目の内容は、内部デバイス \$s16 にも出力されます。内部デバイス (\$s) について、詳しくは『ZM-642DA リファレンスマニュアル 基本編』を参照してください。
- \*3 11 ビット目の内容は、内部デバイス \$s17 にも出力されます。内部デバイス (\$s) について、詳しくは『ZM-642DA リファレンスマニュア ル 基本編』を参照してください。

| į  | 込エリア n + 2(表示スクリーン No.)      |          |          |          |    |          |          |     |             |     |        |     |    |          |    |          |
|----|------------------------------|----------|----------|----------|----|----------|----------|-----|-------------|-----|--------|-----|----|----------|----|----------|
|    | 15                           | 14       | 13       | 12       | 11 | 10       | 09       | 08  | 07          | 06  | 05     | 04  | 03 | 02       | 01 | 00       |
|    |                              |          |          |          |    |          |          |     |             |     |        |     |    |          |    |          |
| -  | <u> </u>                     | <u> </u> | <u> </u> | <u> </u> |    | <u> </u> | <u> </u> |     | ①ス          | クリ  | <br>-ン | No. |    | <u> </u> |    | <u> </u> |
|    |                              |          |          |          |    |          |          |     |             |     |        |     |    |          |    |          |
| 17 | )スクリーン No. 0~9999<br>現在表示してい |          |          |          |    |          | ている      | ふスク | <u>י</u> _ע | ンNo |        |     |    |          |    |          |

## ZM-30 互換

| 読込/書込エリア設定                  | <b>×</b> |
|-----------------------------|----------|
| 読込/書込エリア ZM-30互換            |          |
| □ 読込/書込エリア ZM-30互換          |          |
| カレンダデバイス 内部 🚽 🛛 🚽 🕼 👻 16330 | ×        |
|                             |          |
|                             |          |
|                             | OK キャンセル |

| 項目                     | 内容                                                                                                    |
|------------------------|----------------------------------------------------------------------------------------------------|
| 読込 / 書込エリア<br>ZM-30 互換 | <ul> <li>液晶コントロールターミナル ZM-30/61/40シリーズの画面データファイルを ZM-642DA 用の画面データファイルに変換した場合、この項目に自動的にチェックが付きます。</li> <li>チェックなし [読込エリア]、[書込エリア]は ZM-642DA 用のデバイス割付になります。(P1-51 参照)</li> <li>チェックあり [読込エリア]、[書込エリア]は ZM-30/61/40シリーズと同じデバイス割付になります。 ZM-30/61/40 シリーズの[読込エリア]、[書込エリア]については、別冊『ZM-30/61 ユーザーズマニュアル』を参照してください。</li> </ul> |
| カレンダデバイス               | ZM-642DAの内蔵時計を使用せず、接続機器にもカレンダが内蔵していない場合、このデバイスを使用します。                                                                                                    |

## カレンダデバイス

カレンダ設定手順は以下のとおりです。

- 1. 任意のアドレスを [カレンダデバイス] に設定します。連番で6ワード使用します。
- 2. 手順 1. のカレンダデバイスにそれぞれカレンダのデータを BCD で格納します。 カレンダデバイスの内容は以下のとおりです。

| デバイス  | 内容                           |
|-------|------------------------------|
| n     | 年 (BCD 0~99)                 |
| n + 1 | 月 (BCD 1~12)                 |
| n + 2 | $\boxplus$ (BCD 1 $\sim$ 31) |
| n + 3 | 時 (BCD 0~23)                 |
| n + 4 | 分 (BCD 0~59)                 |
| n + 5 | 秒 (BCD 0~59)                 |

曜日は上記の内容から、自動判別します。データを設定する必要はありません。

- 3. 読込エリア n の 11 ビット目(カレンダ設定)を ON します。本体は [0] → [1] のエッジで、カレンダデバイスの値をカ レンダデータとしてセットします。
  - \*1 カレンダデータは電源 OFF で消去されます。電源投入時に上記手順でカレンダの設定を行うようにしてください。
  - \*2 カレンダデバイスを使用する場合、PLCと接続時のカレンダデータの自動読み込みや、1日1回の自動補正を行いません。そのため 誤差が生じます。上記手順を定期的に行うことをお奨めします。

# ブザー

ブザーの設定をします。 詳しくは『ZM-642DA リファレンスマニュアル 基本編』を参照してください。

# バックライト

バックライトの設定をします。 詳しくは『ZM-642DA リファレンスマニュアル 基本編』を参照してください。

# 自局IP アドレス

| ✔ IP設定を行う     |         |               |
|---------------|---------|---------------|
| IPアドレスをネットワーク | ウテーブルから | 5選択する No. D 🔶 |
| IPアドレス 192    | . 168 . | 1 . 100       |
| 📰 デフォルトゲートウェイ |         | 0.0.0.0.      |
| 📰 サブネットマスク    |         | 0.0.0.0       |
| ポートNo.        | 10000   |               |
| 送信タイムアウト時間    | 15      | *sec          |
| リトライ回数        | 3       |               |
| ーデバイスプロテクト    |         |               |

| 項目                                | 内容                                                                                                    |
|-----------------------------------|----------------------------------------------------------------------------------------------------|
| IP アドレスをネットワーク<br>テーブルから選択する      | ZM-642DAのIPアドレスがネットワークテーブルに登録済みの場合有効です。<br>ネットワークテーブル No.0~255 からIPアドレスを選択します。<br>* ネットワークテーブルについては、「ネットワークテーブルとは」(1-61ページ)を参照してください。                       |
| IP アドレス*1                         | ZM-642DA の IP アドレスを設定します。                                                                                                    |
| デフォルトゲートウェイ <sup>*1</sup>         | デフォルトゲートウェイを設定します。                                                                                                    |
| サブネットマスク・1                        | サブネットマスクを設定します。<br>チェックなしの場合、自動的に IP アドレスの第 1 アドレスの値を判断した上で動作します。<br>例<br>IP アドレスが「172.16.200.185」の場合「255.255.0.0」<br>IP アドレスが「192.168.1.185」の場合「255.255.0」 |
| ポート No. <sup>*1</sup>             | ポート No. 1024 ~ 65535 を設定します。<br>8001 を除く                                                                                                    |
| 送信タイムアウト時間                        | マクロコマンド EREAD/EWRITE/SEND/MES を送信する際のタイムアウト時間を設定します。                                                                                                    |
| リトライ回数                            | 0 ~ 255 回<br>タイムアウト発生時のリトライ回数を設定します。                                                                                                    |
| デバイスプロテクト<br>内部デバイス<br>メモリカードデバイス | パソコンや、他局からの書込を禁止する場合にチェックします。                                                                                                    |

\*1 各項目の詳細については、「Ethernet 設定の基本」(1-62 ページ)参照

## ネットワークテーブルとは

液晶コントロールターミナルや PC などの機器の IP アドレスを複数登録しておくことができるエリアです。

[システム設定]→[Ethernet 通信]→[ネットワークテーブル]で登録します。

|           | 10771-1 7 | 洋信ちていつわた  |          | 中部リエレききにつ | パエロカードパエロ書き |   |
|-----------|-----------|-----------|----------|-----------|-------------|---|
| 110. /6/台 | IP/ PUX   | 送信ダイムアント… | MTP 9194 | 内部スモリ合き込み | メモリカードメモリ書き | _ |
| 0         |           |           |          |           |             | 1 |
| 1         |           |           |          |           |             | l |
| 2         |           |           |          |           |             |   |
| 3         |           |           |          |           |             |   |
| 4         |           |           |          |           |             |   |
| 5         |           |           |          |           |             |   |
| 6         |           |           |          |           |             |   |
| 7         |           |           |          |           |             |   |
| 8         |           |           |          |           |             |   |
| 9         |           |           |          |           |             |   |
| 10        |           |           |          |           |             |   |

No. をダブルクリックすると [ネットワークテーブル設定] ダイアログが表示され、IP アドレスなどを登録できます。

|          | 119119 99 99 990 00 BXE |
|----------|-------------------------|
|          | 局名                      |
|          | IPアドレス 0.0.0            |
|          | 送信タイムアウト時間 15 *sec      |
|          | ポートNo 10000             |
|          | リトライ回数 3                |
|          | メモリプロテクト                |
|          | □ 内部メモリ                 |
| テーブル No. | 🔲 メモリカードメモリ             |
|          | □ デフォルトゲートウェイ 0.0.0.0   |
|          | ■ サブネットマスク 0.0.00       |
|          | OK キャンセル                |

| 項目                                              | 内容                                                   |
|-------------------------------------------------|------------------------------------------------------|
| 局名                                              | ZM-642DA またはパソコンの名前を設定します。                           |
| IP アドレス <sup>*1</sup>                           | ZM-642DA またはパソコンの IP アドレスを設定します。                     |
| 送信タイムアウト時間*2                                    | マクロコマンド EREAD/EWRITE/SEND/MES を送信する際のタイムアウト時間を設定します。 |
| ポート No. <sup>*1</sup>                           | ZM-642DA またはパソコンのポート No. を設定します。                     |
| リトライ回数 <sup>*2</sup>                            | 0 ~ 255 回<br>タイムアウト発生時のリトライ回数を設定します。                 |
| デバイスプロテクト <sup>*2</sup><br>内部デバイス<br>メモリカードデバイス | パソコンや、他局からの書込を禁止する場合にチェックします。                        |
| デフォルトゲートウェイ <sup>*1 *2</sup>                    | デフォルトゲートウェイを設定します。                                   |
| サブネットマスク <sup>*1*2</sup>                        | サブネットマスクを設定します。                                      |

\*1 各項目の詳細については、「Ethernet 設定の基本」(1-62ページ)参照。

\*2 他局の ZM-642DA、パソコンを登録する場合は無効です。ZM-642DA の自局 IP として設定する場合のみ有効です。

1

## Ethernet 設定の基本

| IP アドレス                                                                          |                                                                                                    |                                                           |                                                        |                                                                                                   |                |  |  |  |
|----------------------------------------------------------------------------------|----------------------------------------------------------------------------------------------------|-----------------------------------------------------------|--------------------------------------------------------|---------------------------------------------------------------------------------------------------|----------------|--|--|--|
| Ethernet 上のノードを<br>IP アドレスは、ネット<br>に分かれています。                                     | 識別するためのアドレスで、重複<br>ワークアドレスとホストアドレス                                                                                                    | しないように設定しな<br>で構成された 32 ビッ                                | なければなりません<br>トのデータで、ネ                                  | ,。<br>ットワークの規模により A ~ C のクラ                                                                       | え              |  |  |  |
| クラス A 0                                                                          | ) ネットワーク<br>アドレス(7) ホストアドレス(24)                                                                                                    |                                                           |                                                        |                                                                                                   |                |  |  |  |
| クラス B 1(                                                                         | iスB 10 ネットワークアドレス (14) ホストアドレス (16)                                                                                                    |                                                           |                                                        |                                                                                                   |                |  |  |  |
| クラスC 1                                                                           | 110         ネットワークアドレス (14)         ホストアドレス (8)                                                                                                    |                                                           |                                                        |                                                                                                   |                |  |  |  |
| <表記方法><br>32 ビットデータ<br>例 : クラス C の<br>11000000                                   | <表記方法><br>32 ビットデータを 8 ビットずつ 4 分割し、それぞれを 10 進数で表記し、ピリオドで区切ります。<br>例 : クラス C の次のような IP アドレスの場合は 192.128.1.50 となります。<br>11000000 10000000 00000001 00110010                                                                  |                                                           |                                                        |                                                                                                   |                |  |  |  |
| <使用できない IP アト<br>・ 先頭の1バイトが(<br>・ 先頭の1バイトが)<br>・ 先頭の1バイトが<br>・ ホストアドレスが          | <使用できない IP アドレス><br>・ 先頭の 1 バイトが 0••• 例 0.x.xx<br>・ 先頭の 1 バイトが 127(ループバックアドレス)••• 例 127.x.x.x<br>・ 先頭の 1 バイトが 224 以上(マルチキャスト、実験用)••• 例 224.x.x.x<br>・ ホストアドレスが全部 0、または全部 255(ブロードキャストアドレス)••• 例 128.0.255.255, 192.168.1.0 |                                                           |                                                        |                                                                                                   |                |  |  |  |
| −+° L Na                                                                         |                                                                                                    |                                                           |                                                        |                                                                                                   |                |  |  |  |
| 各ノードでは複数のア<br>ションに渡すのかを識<br>です。<br>ZM-642DA は、画面転<br>~65535 の範囲で設定<br>大きな番号を使用する | プリケーションが起動し、他ノー<br>別しなければなりません。その役<br>送(8001)、PLC 通信(任意)、<br>してください。また、PLC やパン<br>ことをお奨めします。                                                                                                    | ドのアプリケーション<br>割を果たすのがポート<br>シミュレータ(8020<br>'コンのポート No. 設フ | √と通信しています<br>∧ No. です。ポート<br>)でポートを使用<br>とは、256 ~ 6553 | 。そのため、データをどのアプリケー<br>· No. は 16 ビットのデータ(0 ~ 6553<br>します。これらと重複しない No. を 10<br>5 の範囲で設定できます。なるべく値の | 5)<br>024<br>刀 |  |  |  |
| デフォルトゲートウ                                                                        | リエイ                                                                                                    |                                                           |                                                        |                                                                                                   |                |  |  |  |
| ネットワーク間の通信<br>これらを使用して、他                                                         | を行うものに、ゲートウェイ、ル<br>のネットワークのノードと通信を                                                                                                    | ータがあります。<br>する場合に、ゲートウ                                    | リエイ(ルータ)の                                              | PIP アドレスを設定します。                                                                                   |                |  |  |  |
| サブネットマスク                                                                         |                                                                                                    |                                                           |                                                        |                                                                                                   |                |  |  |  |
| 一つのネットワークア<br>IP アドレスのホストア                                                       | ドレスを複数のネットワーク(サ<br>ドレスの一部をサブネットアドレ                                                                                                    | ブネット)に分割する<br>·スとすることで、サン                                 | ときに使用します<br>ブネットが割り振ら                                  | っ<br>っれます。                                                                                        |                |  |  |  |
| クラス B                                                                            | 10 ネットワークアドレス (14)                                                                                                    | ホストアド                                                     | レス (16)                                                |                                                                                                   |                |  |  |  |
| サブネットマスク                                                                         | 255. 2<br>11111111 1111111                                                                                                    | 55. <u>255</u> .<br>11111111                              | 00000000                                               |                                                                                                   |                |  |  |  |
|                                                                                  | ネットワークアドレス                                                                                                    | サブネットアドレス                                                 | ホストアドレス                                                | I                                                                                                 |                |  |  |  |
| <使用できないサブネ<br>・ 全ビットが 0 ***0<br>・ 全ビットが 1 ***2                                   | ットマスク><br>.0.0.0<br>55.255.255.255                                                                                                    |                                                           |                                                        |                                                                                                   |                |  |  |  |

# ラダー転送

|            | ダー転送設定<br>■<br>「<br>「<br>「<br>「<br>の<br>」<br>の<br>」<br>の<br>」<br>、<br>本<br>ートNo. 1024<br>…<br>」<br>「<br>の<br>」<br>の<br>」<br>の<br>、<br>、<br>の<br>し<br>和<br>、<br>、<br>の<br>し<br>和<br>、<br>、<br>の<br>ち<br>ち<br>、<br>の<br>ち<br>の<br>、<br>の<br>、<br>の<br>の<br>、<br>の<br>の<br>、<br>の<br>の<br>、<br>の<br>の<br>、<br>の<br>の<br>の<br>の<br>の<br>の<br>の<br>の<br>の<br>の<br>の<br>の<br>の |
|------------|----------------------------------------------------------------------------------------------------|
| 項目         | 内容                                                                                                    |
| ラダー転送を使用する | ラダー転送を使用する場合にチェックを付け、PC と接続するポートを指定します。 * 詳しくは、『ZM-642DA リファレンスマニュアル 応用編』を参照してください。                                                                                                    |

# 1.4.3 その他の機器

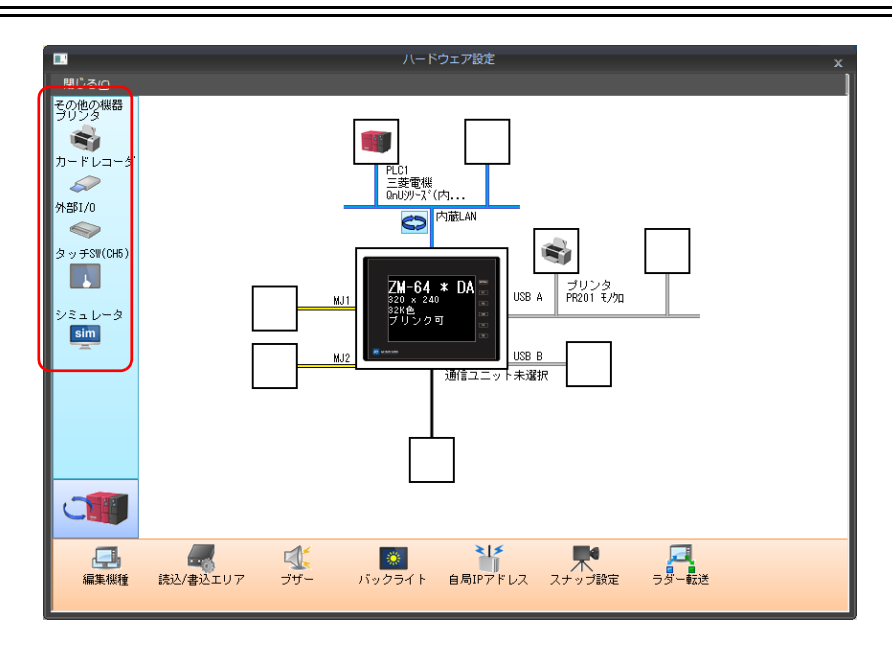

# プリンタ

プリンタを接続する場合に設定します。

## プリンタ機種選択

|                     | ハードウェア設定 X                        |
|---------------------|-----------------------------------|
| 閉じる()               |                                   |
| その他の機器タン            |                                   |
|                     | 接続機器選択                            |
| <del>5 1°∪⊐</del> ≶ | ₩種 FSC-P h5-                      |
| 0 ± ± 1 1 0         |                                   |
|                     |                                   |
| タッチSW(CH5)          | 完了 キャンセル                          |
|                     | ZM-64 * DA<br>USB A DU25 DU25     |
| シミュレータ              | 1000日 FR201 マグル<br>2240日<br>ブリンク可 |
| SIM                 |                                   |
|                     | 通信ユニット未選択                         |
|                     |                                   |
|                     |                                   |
|                     |                                   |
|                     |                                   |

| 項目     | 内容                                                                                                    |
|--------|----------------------------------------------------------------------------------------------------|
| 機種     | 接続するプリンタ機種を選択します。                                                                                                    |
| 接続先ポート | プリンタケーブルを接続するポートを選択します。<br>USB-A:<br>EPSON PM ブリンタを接続する場合に選択します。<br>市販の USB ~パラレル変換ケーブルを使ってパラレルインターフェースのプリンタと接続する場合も選択<br>します。<br>USB-B:<br>PictBridge 対応プリンタを接続する場合に選択します。<br>MJ1/MJ2:<br>プリンタのシリアルインターフェースと接続する場合に選択します。<br>ZM-642DA の MJ1/MJ2 のどちらを使用するか選択します。 |

| プリンタプロパテ | ٠<br>۲                                                                                                    |                                                                                                    |  |  |  |  |  |  |
|----------|----------------------------------------------------------------------------------------------------|----------------------------------------------------------------------------------------------------|--|--|--|--|--|--|
|          | プリンタ<br>□ プリンタ<br>⑦ プリント<br>□ ハー<br>□ トー<br>日<br>日<br>日<br>二<br>日<br>日<br>二<br>二<br>二<br>二<br>二<br>二<br>二<br>二<br>二<br>二<br>二<br>二<br>二 | プロパティ     ×       Pビット出力     する       トコピー     -       広応     横出力       反転     -       設定     設定                                                                                                    |  |  |  |  |  |  |
| 項        | 目                                                                                                    | 内容                                                                                                    |  |  |  |  |  |  |
| プリント中    | ビット 出力                                                                                                    | ZM-642DA は、プリント指令を受けた時にデータ送信開始で [0 → 1]を、送信終了で $[1 \to 0]$ を出力しますが、印刷データが少量の場合、信号が出力されないことがあります。         データ量に関係なく必ずビット出力させる場合に [する] に設定します。         出力エリアは以下         ・ プリンタ情報出力デバイスの 1 ビット目         ・ 内部デバイスの \$s16 の 0 ビット目         \$s16         MSB         「15       14         13       12         15       14         13       12         15       14         13       12         15       14         13       12         14       13         15       14         15       14         14       13         15       14         15       14         15       14         17       10         16       0         17       10         17       10         18       12         19       13         11       10         12       13         12       11         12       11         12       11         13       12         14       13         15 |  |  |  |  |  |  |
| ハードコピー   | 印刷方向                                                                                                    | <ul> <li>用紙に対する画面の印刷方向を設定します。</li> <li>縦出力の場合、用紙に対して画面が 90° 回転した形で印刷されます。</li> <li>ハードコピー印刷例</li> <li>横出力 縦出力</li> <li></li></ul>                                                                                                    |  |  |  |  |  |  |
|          | 白黒反転                                                                                                    | 反転:白と黒を反転して印刷します。<br>ノーマル:本体の表示と同じ状態で印刷します。                                                                                                    |  |  |  |  |  |  |
| 帳票       | 帳票設定                                                                                                    |                                                                                                    |  |  |  |  |  |  |
| PictBrid | ge 優先                                                                                                    | PictBridge 対応プリンタを使用する場合に設定します。<br>RUN モード時、USB-B ポートを PictBridge プリンタ接続用として起動する場合に<br>[する]を選択します。<br>USB-B ポートを使って画面転送する際は、[メインメニュー画面]への切り替えが必要です。                                                                                                    |  |  |  |  |  |  |
|          | ボーレート                                                                                                    | 通信ボーレートを設定します。<br>4800 / 9600 / 19200 / 38400 / 57600 / 76800 / 115K BPS                                                                                                    |  |  |  |  |  |  |
|          | パリティ                                                                                                    | パリティを設定します。<br>なし / 奇数 / 偶数                                                                                                    |  |  |  |  |  |  |
| シリアルボート  | データ長                                                                                                    | データ長を設定します。<br>7ビット/8ビット                                                                                                    |  |  |  |  |  |  |
|          | ストップビット                                                                                                    | ストップビットを設定します。<br>1 ビット / 2 ビット                                                                                                    |  |  |  |  |  |  |

\* 印刷について、詳しくは『ZM-642DA リファレンスマニュアル 基本編』を参照してください。

# <u>カード</u>レコーダ

カードレコーダ「CREC」を接続する場合に設定します。

## **外部-I/O**

外部-I/O を接続する場合に設定します。

## シミュレータ

ストレージマネージャで、ストレージ<sup>\*</sup>(SD カード、USB メモリ)に画面データを保存する際、シミュレータ通信プログラムも格納する場合に設定します。

# 1.5 通信確認用システムデバイス

ZM-642DA のシステムデバイスには \$s、\$Pn があります。

 \$Pn 8Way 通信用のシステムデバイスで、各論理ポートに 512 ワードあります。詳細は「1.5.1 \$Pn(8Way 通信用)」を参照してください。

• \$s518、519

Ethernet の状態確認用のシステムデバイスです。詳細は「1.5.2 \$s518、519(Ethernet 状態確認)」を参照してください。

\$s は、システム用のデバイスで \$s0 ~ 2047(2K ワード)あり、読み書き可能なエリアです。 \$s518、519 以外のアドレス詳細については、『ZM-642DA リファレンスマニュアル 基本編』を参照してください。

## 1.5.1 \$Pn (8Way 通信用)

8Way 通信用のシステムデバイスで、各論理ポートに 512 ワードあります。詳細は次項を参照してください。

| \$P1: 0000 |         |
|------------|---------|
| :          | PLC1 領域 |
| \$P1: 0511 |         |
| \$P2: 0000 |         |
| :          | PLC2 領域 |
| \$P2: 0511 |         |
| \$P3: 0000 |         |
| :          | PLC3 領域 |
| \$P3: 0511 |         |
| \$P4: 0000 |         |
| :          | PLC4 領域 |
| \$P4: 0511 |         |
| \$P5: 0000 |         |
| :          | PLC5 領域 |
| \$P5: 0511 |         |
| \$P6: 0000 |         |
| :          | PLC6 領域 |
| \$P6: 0511 |         |
| \$P7: 0000 |         |
| :          | PLC7 領域 |
| \$P7: 0511 |         |
| \$P8: 0000 |         |
| :          | PLC8 領域 |
| \$P8: 0511 |         |

# \$Pn 一覧

\$Pnの一覧です。論理ポート PLC1/PLC2の一部の情報は、\$s にも格納できます。<sup>\*1</sup>

| Pn<br>(n=1 $\sim$ 8) | \$s <sup>*1</sup>           | 内容                                                                                                    | デバイス<br>タイプ       |
|----------------------|-----------------------------|----------------------------------------------------------------------------------------------------|-------------------|
| 000                  | 111<br>(PLC1)               | ZM-642DA 自局番<br>ZM-642DA の自局番を格納します。<br>(汎用シリアル通信 / スレーブ通信など)                                                            | ←<br>ZM-642D      |
| :                    | -                           | :                                                                                                    | A                 |
| 004                  | 130<br>(PLC1) <sup>*2</sup> | MODBUS TCP/IP Sub Station 通信 中継局 No. 指定デバイス<br>MOV マクロで、中継局 No. をセットすると、その中継局に接続されたサブ局番のエラー情<br>報を \$Pn010 ~ 025 に格納します。 | →<br>ZM-642D      |
| :                    | -                           |                                                                                                    | A                 |
| 010                  | 128<br>(PLC1)               | リンクダウン情報(局番 0 ~ 15)<br>0:正常 1:ダウン                                                                                        |                   |
| 011                  | 129<br>(PLC1)               | リンクダウン情報(局番 16 ~ 31)<br>0:正常 1:ダウン                                                                                       |                   |
| 012                  | 114<br>(PLC1)               | リンクダウン情報(局番 32 ~ 47)<br>0:正常 1:ダウン                                                                                       |                   |
| 013                  | 115<br>(PLC1)               | リンクダウン情報(局番 48 ~ 63)<br>0:正常 1:ダウン                                                                                       |                   |
| 014                  | 116<br>(PLC1)               | リンクダウン情報(局番 64 ~ 79)<br>0:正常 1:ダウン                                                                                       | -                 |
| 015                  | 117<br>(PLC1)               | リンクダウン情報(局番 80 ~ 95)<br>0:正常 1:ダウン                                                                                       |                   |
| 016                  | 118<br>(PLC1)               | リンクダウン情報(局番 96 ~ 111)<br>0:正常 1:ダウン                                                                                      |                   |
| 017                  | 119<br>(PLC1)               | リンクダウン情報(局番 112 ~ 127)<br>0:正常 1:ダウン                                                                                     |                   |
| 018                  | 120<br>(PLC1)               | リンクダウン情報(局番 128 ~ 143)<br>0:正常 1:ダウン                                                                                     | ←<br>ZM-642D<br>A |
| 019                  | 121<br>(PLC1)               | リンクダウン情報(局番 144 ~ 159)<br>0:正常 1:ダウン                                                                                     |                   |
| 020                  | 122<br>(PLC1)               | リンクダウン情報(局番 160 ~ 175)<br>0:正常 1:ダウン                                                                                     |                   |
| 021                  | 123<br>(PLC1)               | リンクダウン情報(局番 176 ~ 191)<br>0:正常 1:ダウン                                                                                     |                   |
| 022                  | 124<br>(PLC1)               | リンクダウン情報(局番 192 ~ 207)<br>0:正常 1:ダウン                                                                                     |                   |
| 023                  | 125<br>(PLC1)               | リンクダウン情報(局番 208 ~ 223)<br>0:正常 1:ダウン                                                                                     |                   |
| 024                  | 126<br>(PLC1)               | リンクダウン情報(局番 224 ~ 239)<br>0:正常 1:ダウン                                                                                     |                   |
| 025                  | 127<br>(PLC1)               | リンクダウン情報(局番 240 ~ 255)<br>0:正常 1:ダウン                                                                                     |                   |
| :                    | -                           | :                                                                                                    |                   |
| 099                  | -                           | エラー情報保持(P1-70)<br>\$Pn:010~025のリンクダウン情報の更新タイミングの設定<br>0:常に最新情報を更新<br>0)以外・通信エラー発生時だけ更新                                   | →<br>ZM-642D      |
| 100                  | 730<br>(PLC2)               | エラーステータス 局番 00 状態(P 1-71)                                                                                                | A                 |
| 101                  | 731<br>(PLC2)               | エラーステータス 局番 01 状態(P 1-71)                                                                                                | +                 |
| 102                  | 732<br>(PLC2)               | エラーステータス 局番 02 状態(P 1-71)                                                                                                |                   |
| 103                  | 733<br>(PLC2)               | エラーステータス 局番 03 状態(P 1-71)                                                                                                |                   |
| 104                  | 734<br>(PLC2)               | エラーステータス 局番 04 状態(P 1-71)                                                                                                |                   |
| 105                  | 735<br>(PLC2)               | エラーステータス 局番 05 状態(P 1-71)                                                                                                | ←<br>ZM-642D<br>A |
| 106                  | 736<br>(PLC2)               | エラーステータス 局番 06 状態(P 1-71)                                                                                                |                   |
| 107                  | 737<br>(PLC2)               | エラーステータス 局番 07 状態(P 1-71)                                                                                                |                   |
| 108                  | 738<br>(PLC2)               | エラーステータス 局番 08 状態(P 1-71)                                                                                                |                   |
| 109                  | 739<br>(PLC2)               | エラーステータス 局番 09 状態(P 1-71)                                                                                                |                   |

| 1.1帆女 |  |  |
|-------|--|--|
|       |  |  |
|       |  |  |
|       |  |  |

| $Pn$ (n=1 $\sim$ 8) | \$s <sup>*1</sup> | 内容                              | デバイス<br>タイプ  |
|---------------------|-------------------|---------------------------------|--------------|
| 110                 | 740<br>(PLC2)     | エラーステータス 局番 10 状態(P 1-71)       |              |
| :                   | (1 LO2)           | <u> </u>                        |              |
|                     | 750               |                                 |              |
| 120                 | (PLC2)            | エラーステータス 局番 20 状態(P 1-71)<br>   |              |
| :                   | :                 | :                               |              |
| 130                 | 760               | <br>  エラーステータス 局番 30 状態(P 1-71) |              |
|                     | (PLC2)            |                                 |              |
| 131                 | (PLC2)            | エラーステータス 局番 31 状態(P 1-71)       |              |
| 400                 | 820               |                                 |              |
| 132                 | (PLC2)            | エフーステータス 局番 32 状態 (P1-71)       |              |
| 133                 | 821               | <br>  エラーステータス 局番 33 状態(P 1-71) |              |
|                     | (PLC2)            |                                 |              |
|                     | . 828             | · ·                             |              |
| 140                 | (PLC2)            | エラーステータス 局番 40 状態(P 1-71)       |              |
|                     | :                 |                                 |              |
| 150                 | 838               | エラ_フテ_クフ 居悉 50 壮能(P171)         |              |
| 100                 | (PLC2)            |                                 |              |
| •                   | :                 |                                 | ←<br>7M-642D |
| 160                 | 848<br>(PLC2)     | エラーステータス 局番 60 状態(P 1-71)       | A            |
| :                   | (1 202)           | :                               |              |
| 170                 | 858               |                                 |              |
| 170                 | (PLC2)            | ユフーステーダス 局番 /0 状態 (P1-/1)       |              |
| :                   | :                 |                                 |              |
| 180                 | 868               | <br>  エラーステータス 局番 80 状態(P 1-71) |              |
|                     | (PLC2)            |                                 |              |
|                     | 979               | :                               |              |
| 190                 | (PLC2)            | エラーステータス 局番 90 状態(P 1-71)       |              |
| :                   | :                 | :                               |              |
| 100                 | 887               | エラ_フニ_クフ 居悉 00 (比能 (D171)       |              |
| 100                 | (PLC2)            | エリースリージス 向田 99 11窓(F 1-71)      |              |
| 200                 | -                 | エラーステータス 局番 100 状態(P 1-71)      |              |
| :                   | :                 |                                 |              |
| 350                 | -                 | エラーステータス 局番 250 状態(P 1-71)<br>  |              |
| :                   | :                 |                                 |              |
| 355                 | -                 | エフーステーダス 局番 255 状態(P1-71)       |              |
| 356                 | -                 | 転送テーブル0人デーダ人                    |              |
| 357                 | -                 |                                 |              |
| 358                 | -                 |                                 |              |
| 359-361             | -                 | 転送テーブル1   ステーダス、エラーコード          |              |
| 362-364             | -                 |                                 |              |
| 305-307             | -                 |                                 |              |
| 368-370             | -                 |                                 |              |
| 3/1-3/3             | -                 |                                 |              |
| 3/4-3/6             | -                 |                                 |              |
| 377-379             | -                 |                                 |              |
| 380-382             | -                 | 転送テーブル 8  ステーダス、エラーコード          |              |
| 383-385             | -                 |                                 | ←<br>ZM-642D |
| 386-388             | -                 | 転达テーノル 10         人テーダ人、上フーコード  | A            |
| 389-391             | -                 | 転达テーノル 11 人テータ人、エラーコード          |              |
| 392-394             | -                 | 転送テーフル 12 ステータス、エラーコード          |              |
| 395-397             | -                 | 転达テーノル 13         人テータ人、エラーコード  |              |
| 398-400             | -                 | 転送テーブル 14 ステータス、エラーコード          |              |
| 401-403             | -                 | 転送テーフル 15 ステータス、エラーコード          |              |
| 404-406             | -                 | 転送テーブル 16 ステータス、エラーコード          |              |
| 407-409             | -                 | 転送テーブル 17 ステータス、エラーコード          |              |
| 410-412             | -                 | 転送テーブル 18 ステータス、エラーコード          |              |
| 413-415             | -                 | 転送テーブル 19 ステータス、エラーコード          |              |
| 416-418             | -                 | 転送テーブル 20 ステータス、エラーコード          |              |

| Pn<br>(n=1 $\sim$ 8) | \$s <sup>*1</sup>           | 内容                                                                                                    | デバイス<br>タイプ       |
|----------------------|-----------------------------|----------------------------------------------------------------------------------------------------|-------------------|
| 419-421              | -                           | 転送テーブル 21 ステータス、エラーコード                                                                                           |                   |
| 422-424              | -                           | 転送テーブル 22 ステータス、エラーコード                                                                                           | +                 |
| 425-427              | -                           | 転送テーブル 23 ステータス、エラーコード                                                                                           | +                 |
| 428-430              | -                           | 転送テーブル 24 ステータス、エラーコード                                                                                           | +                 |
| 431-433              | -                           | 転送テーブル 25 ステータス、エラーコード                                                                                           | ŧ                 |
| 434-436              | -                           | 転送テーブル 26 ステータス、エラーコード                                                                                           | 1                 |
| 437-439              | -                           | 転送テーブル 27 ステータス、エラーコード                                                                                           | ←                 |
| 440-442              | -                           | 転送テーブル 28 ステータス、エラーコード                                                                                           | ZM-642D<br>A      |
| 443-445              | -                           | 転送テーブル 29 ステータス、エラーコード                                                                                           |                   |
| 446-448              | -                           | 転送テーブル 30 ステータス、エラーコード                                                                                           | 1                 |
| 449                  | -                           | 転送テーブル 31 ステータス                                                                                                  | 1                 |
| 450                  | -                           | 転送テーブル 31 エラーコード 1                                                                                               | 1                 |
| 451                  | -                           | 転送テーブル 31 エラーコード 2                                                                                               | Ī                 |
| :                    | :                           | :                                                                                                    |                   |
| 493                  | 762<br>(PLC2) <sup>*3</sup> | 転送テーブル読込禁止フラグ(『ZM-642DA リファレンスマニュアル 応用編』参照)<br>0:定期読込 / 同期読込実行<br>0 以外:定期読込 / 同期読込の中断                            |                   |
| 494                  | 763<br>(PLC2) <sup>*3</sup> | 転送テーブル TBL_READ/TBL_WRITE マクロ強制実行<br>通信ダウンしている局番がある場合のマクロ動作設定<br>0:全ての局番に対してマクロを実行しない<br>0以外:接続している局番に対してマクロ実行する | →<br>ZM-642D<br>A |
| 495                  | 764<br>(PLC2) <sup>*3</sup> | 転送テーブル書込禁止フラグ(『ZM-642DA リファレンスマニュアル 応用編』参照)<br>0:定期書込 / 同期書込実行<br>0 以外:定期書込 / 同期書込の中断                            |                   |
| :                    | -                           | :                                                                                                    |                   |
| 500                  | 800<br>(PLC3)               |                                                                                                    |                   |
| 501                  | 801<br>(PLC3)               | MODBUS スレーブ通信用デバイス                                                                                               |                   |
| 502                  | 802<br>(PLC3)               | 参照テーブル No.、フリーエリア 31 参照デバイスの設定に使用します。                                                                            |                   |
| 503                  | 803<br>(PLC3)               | \$Pn:500 ~ 505 はモニタ専用で、<br>MODBUS マスターからの書込は \$s800 ~ 805 を使用します。                                                | →<br>ZM-642D<br>A |
| 504                  | 804<br>(PLC3)               | 『Modbus スレーブ通信仕様書』参照                                                                                             |                   |
| 505                  | 805<br>(PLC3)               |                                                                                                    |                   |
| :                    | :                           | :                                                                                                    |                   |
| 508                  | 765<br>(PLC2)               |                                                                                                    |                   |
| 509                  | 766<br>(PLC2)               |                                                                                                    |                   |
| 510                  | 767<br>(PLC2)               | 1 エフー人テーダム(\$Pn100 ~ 355)に「800BH」(異常コード受信)が格納された場合に異常<br>コードの確認ができます。                                            | ←<br>ZM-642D<br>A |
| 511                  | 768<br>(PLC2)               |                                                                                                    |                   |

\*1 PLC1の [PLC プロパティ]→ [細かい設定]→ [システムデバイス(\$s) ZM-300 互換]のチェックを入れます。 \$P1のデバイ

スと3は同じ情報が格納されます。 \*2 \$s130を使用して、中継局 No.を指定する場合は、PLC1の [PLC プロパティ] → [細かい設定] → [システムデバイス (\$s) ZM-300 互換]のチェックを入れます。このとき、\$P1:004 は使用できません。 \*3 \$s762、§763、\$s764 を使用して、転送テーブルを制御する場合は、PLC2の[PLCプロパティ]→[細かい設定]→[システムデバ

イス(\$s) ZM-300 互換] のチェックを入れます。このとき、\$P2:493/494/495 は使用できません。

#### •

詳細

## \$Pn:99

\$Pn:010~025 に格納されるリンクダウン情報の更新タイミングを設定します。
 [0]:常に最新情報を更新
 [0以外]:通信エラー発生時に更新

• 例:

局番 18 で通信エラーが発生。\$Pn: 011 2 ビット目 ON。

| 局番        | § 31 |    |    |    |    |    |   |   |   |   |   |   |    |    | 局   | 番 16 |   |
|-----------|------|----|----|----|----|----|---|---|---|---|---|---|----|----|-----|------|---|
|           | 15   | 14 | 13 | 12 | 11 | 10 | 9 | 8 | 7 | 6 | 5 | 4 | 3  | 2  | 1   | 0    |   |
| \$Pn: 011 | 0    | 0  | 0  | 0  | 0  | 0  | 0 | 0 | 0 | 0 | 0 | 0 | 0  | 1  | 0   | 0    |   |
|           |      |    |    |    |    |    |   | Ļ |   |   |   |   | 局番 | 18 | リング | フダウ  | シ |

#### 通信復帰後

- [\$Pn:99=0]の場合、リンクダウン情報を更新します。

| 局番        | § 31 |    |    |    |    |    |   |   |   |   |   |   |   |   | 局 | 番 16 |
|-----------|------|----|----|----|----|----|---|---|---|---|---|---|---|---|---|------|
|           | 15   | 14 | 13 | 12 | 11 | 10 | 9 | 8 | 7 | 6 | 5 | 4 | 3 | 2 | 1 | 0    |
| \$Pn: 011 | 0    | 0  | 0  | 0  | 0  | 0  | 0 | 0 | 0 | 0 | 0 | 0 | 0 | 0 | 0 | 0    |
|           |      |    |    |    |    |    |   |   |   |   |   |   |   |   |   |      |

局番 18 正常通信

- [\$Pn:99=0以外]の場合、リンクダウン情報は更新しません。

| 局番        | § 31 |    |    |    |    |    |   |   |   |   |   |   |   |   | 局 | 番 16 |
|-----------|------|----|----|----|----|----|---|---|---|---|---|---|---|---|---|------|
|           | 15   | 14 | 13 | 12 | 11 | 10 | 9 | 8 | 7 | 6 | 5 | 4 | 3 | 2 | 1 | 0    |
| \$Pn: 011 | 0    | 0  | 0  | 0  | 0  | 0  | 0 | 0 | 0 | 0 | 0 | 0 | 0 | 1 | 0 | 0    |

局番 18 リンクダウン

#### \$Pn:100 ~ 355

各局番との通信結果を格納します。状態コードは以下の通りです。

| コード (HEX) | 内容             |
|-----------|----------------|
| 0000H     | 正常             |
| FFFFH     | タイムアウト         |
| 8001H     | チェックコードエラー     |
| 8002H     | データエラー         |
| 800BH     | 相手機器から異常コードを受信 |

上記以外のエラーは次のようになります。

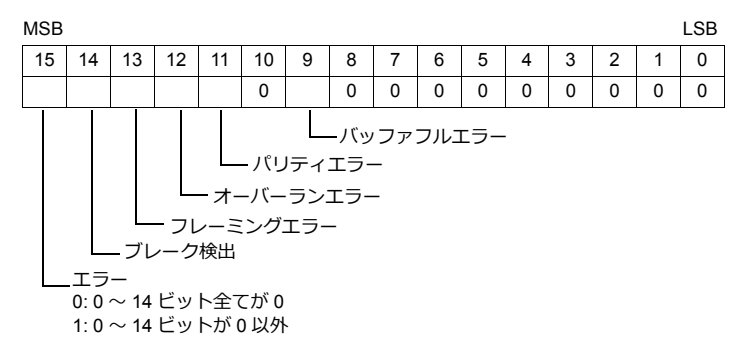

| エラー     | 詳細                                     | 対策                     |
|---------|----------------------------------------|------------------------|
| タイムアウト  | 送信要求を出しても時間内に返答がない                     | 対策 1, 2, 3 を行います       |
| チェックコード | レスポンスのチェックコードが正しくない                    | 対策 1,3 を行います           |
| データエラー  | 受信したコードが規定のコードと異なっていた                  | 対策 1, 2, 3 を行います       |
| 異常コード受信 | 相手機器でエラーが出ています                         | PLC のマニュアルを参照します       |
| バッファフル  | ZM-642DA のバッファが満杯です                    | 技術相談窓口までご連絡ください        |
| パリティ    | パリティチェックでエラーになった。                      | 対策 2,3 を行います           |
| オーバーラン  | 1キャラクタ受信後、内部処理が完了前に次の1キャ<br>ラクタを受信した   | 対策 1, 3 を行います          |
| フレーミング  | ストップビットは [1] でなければならないのに [0] を<br>検出した | 対策 1, 2, 3 を行います       |
| ブレーク検出  | 相手機器の SD が LOW レベルになったままです。            | 相手機器の SD /RD の結線の確認します |

対策

1) ZM-642DA と相手機器の通信設定が合っているか確認してください。

2) ケーブルの配線を確認してください。

3) ノイズによるデータ化けの可能性があります。ノイズ対策をしてください。

上記の対策内容を確認しても解決できない場合は技術相談窓口までご連絡ください。

#### \$Pn:356 ~ 451

オムロン ID コントローラ(V600/620/680)接続時、転送テーブル設定で[データの同時性を保証する]チェックありの場 合に有効です。

• ステータス(\$Pn 356, 359, •••) 転送テーブルの実行状態を格納します。 転送テーブル内の最初のデータ読み込み/書き込みが正常終了した時点で ON します。 制御デバイス(指令ビット)が ON すると、クリアされます。

| 15     | 14 | 13 | 12 | 11 | 10 | 9 | 8 | 7 | 6 | 5 | 4   | 3 | 2 | 1 | 0 |
|--------|----|----|----|----|----|---|---|---|---|---|-----|---|---|---|---|
| 0      | 0  | 0  | 0  | 0  | 0  | 0 | 0 | 0 | 0 | 0 | 0   | 0 | 1 | 0 |   |
|        |    |    |    |    |    |   |   |   |   |   |     |   |   |   |   |
| システム予約 |    |    |    |    |    |   |   |   |   |   | 1:1 |   |   |   |   |

1 : ID タグ認識済み

• エラーコード1 (\$Pn 357, 360, •••)

テーブルの読み込み/書き込みで、エラーが発生した場合にエラーコードを格納します。 テーブル内で、複数エラーが発生した場合は、最後のエラーコードが格納されます。 制御デバイス(指令ビット)が ON すると、クリアされます。

| コード (HEX) | 内容             |
|-----------|----------------|
| FFFFH     | タイムアウト         |
| 8001H     | チェックコードエラー     |
| 8002H     | データエラー         |
| 800BH     | 相手機器から異常コードを受信 |

上記以外のエラーは次のようになります。

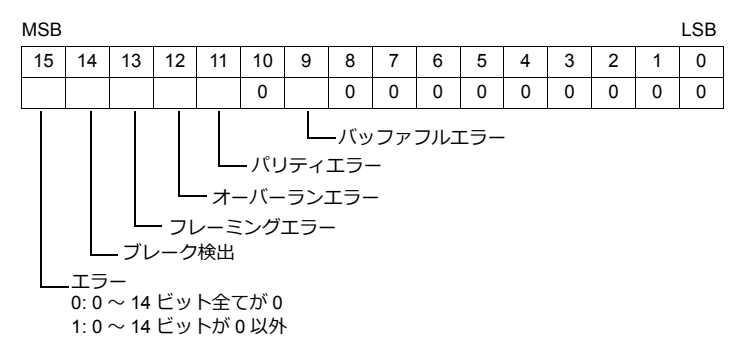

• エラーコード2 (\$Pn 358, 361, •••)

```
エラーコード 1=800BH の場合に終了コードが格納されます。
```

| 終了コード (HEX) |             | 内容                                                  |  |  |  |  |
|-------------|-------------|-----------------------------------------------------|--|--|--|--|
| 10          |             | パリティエラー                                             |  |  |  |  |
| 11          |             | フレーミングエラー                                           |  |  |  |  |
| 12          |             | オーバーランエラー                                           |  |  |  |  |
| 13          | 「上位通信上フー    | FCS エラー                                             |  |  |  |  |
| 14          |             | フォーマットエラー、実行状態エラー                                   |  |  |  |  |
| 18          |             | フレーム長エラー                                            |  |  |  |  |
| 70          |             | タグ通信エラー                                             |  |  |  |  |
| 71          |             | 不一致エラー                                              |  |  |  |  |
| 72          |             | タグ不在エラー                                             |  |  |  |  |
| 76          | 下位通信エラー     | コピーエラー                                              |  |  |  |  |
| 7A          |             | アドレスエラー                                             |  |  |  |  |
| 7C          |             | アンテナ未接続エラー                                          |  |  |  |  |
| 7D          |             | ライトプロテクトエラー                                         |  |  |  |  |
| 75          |             | データチェックコマンド<br>書き換え回数管理コマンド時正常終了コード(エラーなし)          |  |  |  |  |
| 76          | 99977129-29 | データチェックコマンド<br>書き換え回数管理コマンド異常終了コード(照合異常、書き換え回数オーバー) |  |  |  |  |
| 92          | ミノニルエニ      | アンテナ部電源電圧異常                                         |  |  |  |  |
| 93          |             | 内部デバイス異常                                            |  |  |  |  |

#### \$Pn:508 ~ 511

エラーステータス情報(\$Pn:100 ~ 355)に「800BH」が格納された場合、その局番のデータを任意の内部デバイスに転送すると、\$Pn:508 ~ 511 に受信コードを取得できます。

#### 使用時の注意

- ・ 転送先の内部デバイスは \$u/\$T を使用。
- ・ マクロコマンド MOV (W)を使用。MOV (D) は使用不可。
- ・ 拡張エラーコードがない機器は0を格納します。
- •例 PLC2:富士電機 PXR 局番 1
  - 1) PLC2の局番1で異常コード受信発生すると、\$P2:101に800BHが格納されます。

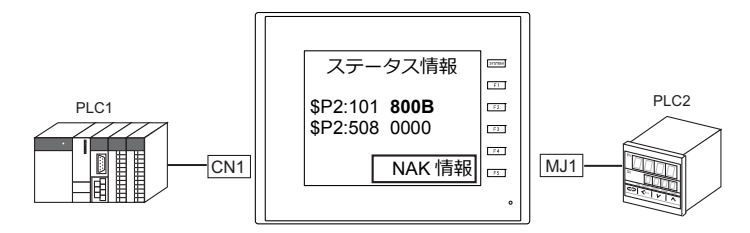

2) MOV コマンドで \$P2:101 のデータを \$u1000 に転送 \$u1000 = \$P2:101 (W)

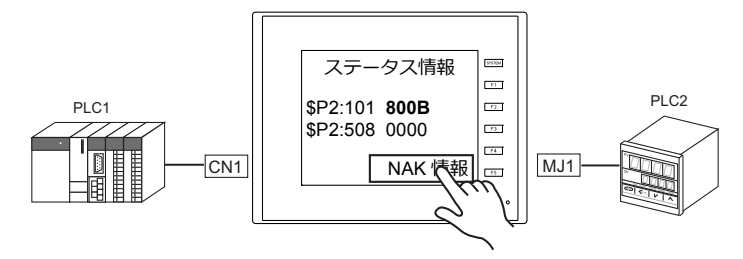

3) \$P2:508 に受信コードを格納 \$P2:508 = 0002H

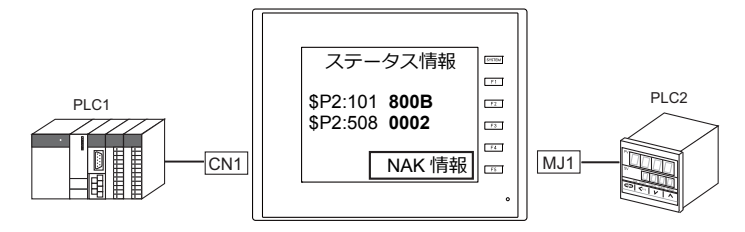

4) PXR のマニュアルより、コード 002H は「デバイスアドレスの範囲オーバー」と判明。 画面データのアドレスを見直します。 1

#### \$s518、519(Ethernet 状態確認) 1.5.2

Ethernet の現在の状態を格納します。

| アドレス   | 内容                          | 格納値                                                        |  |  |  |  |
|--------|-----------------------------|------------------------------------------------------------|--|--|--|--|
| \$s518 | Ethernet 状態(内蔵 LAN ポート用)    | <ul> <li>[0]:正常</li> </ul>                                 |  |  |  |  |
| \$s519 | Ethernet 状態(Ethernet ユニット用) | <ul> <li>しの以外」:エラー</li> <li>* エニーロック・シストック あんがい</li> </ul> |  |  |  |  |
|        |                             | * エフー内谷については次頃を参照してくたさい。                                   |  |  |  |  |

## エラー内容

| No.            | 内蔵<br>LAN                                | 受注生産品<br>C-03 | 内容                            | 対策                                                                                        |  |  |  |  |  |  |
|----------------|------------------------------------------|---------------|-------------------------------|-------------------------------------------------------------------------------------------|--|--|--|--|--|--|
| 200            | ×                                        | 0             | 送信要求失敗                        | ケーブルの接続と相手局のネットワークテーブルの設定を確認<br>してください。                                                   |  |  |  |  |  |  |
| 201            | 0                                        | 0             | 送信異常                          | 相手局の設定がネットワークテーブル設定と合っているか確認<br>してください。                                                   |  |  |  |  |  |  |
| 202            | ×                                        | 0             | 内部指定ポートエラー                    | 通信ユニットのバージョンが古いか故障の可能性があります。                                                              |  |  |  |  |  |  |
| 203            | 0                                        | ×             | TCP ソケット生成エラー                 | TCP 用のソケット生成ができません。電源を再投入するか、<br>ポート No.の重複がないかなど、回線状況を確認してください。                          |  |  |  |  |  |  |
| 204            | 0                                        | ×             | TCP コネクションオーバー                | コネクション確立が MAX(64)までに達し、これ以上コネク<br>ションできません。<br>回線状況を確認してください。                             |  |  |  |  |  |  |
| 205            | 0                                        | ×             | TCP コネクションエラー                 | コネクションが確立できません。<br>回線状況を調べるか電源を再投入してください。                                                 |  |  |  |  |  |  |
| 207            | 0                                        | ×             | TCP コネクション異常エラー               | TCP 通信が正常に行えませんでした。<br>回線状況を確認してください。                                                     |  |  |  |  |  |  |
| 208            | 0                                        | ×             | 相手機器から TCP コネクション切断<br>通知を受信  | 相手機器及び回線状況を確認してください。                                                                      |  |  |  |  |  |  |
| 261            | 0                                        | ×             | 送信処理満杯エラー                     | 送信処理が行えません。回線状況を確認してください。                                                                 |  |  |  |  |  |  |
| 300            | ×                                        | 0             | 16 回コリジョンエラー                  |                                                                                           |  |  |  |  |  |  |
| 301            | ×                                        | 0             | 送信バッファフルエラー                   |                                                                                           |  |  |  |  |  |  |
| 350            | 0                                        | 0             | 送信バッファフル                      | 回線が混雑しています。貴社のネットワーク担当者にご相談く<br>  ださい                                                     |  |  |  |  |  |  |
| 351            | ×                                        | 0             | IC 受信バッファオーバーフロー              | - /こてい。<br>  通信ユニットのバージョンが古いか、故障の可能性があります。                                                |  |  |  |  |  |  |
| 352            | ×                                        | 0             | ドライバ受信バッファオーバーフ<br>ロー         |                                                                                           |  |  |  |  |  |  |
| 801            | 0                                        | 0             | リンクダウンエラー                     | HUB や通信ユニットのリンク確認用 LED を確認してください。<br>点灯していない場合は、ケーブルの配線と接続、ネットワーク<br>テーブルのポート設定を確認してください。 |  |  |  |  |  |  |
| 900            | 0                                        | 0             | 自局 IP アドレスなし                  | ネットワークテーブルで自局の IP アドレスが設定されているか                                                           |  |  |  |  |  |  |
| 901            | 0                                        | 0             | 同一 IP アドレスエラー                 | 確認してください。<br> ネットワーク上に同一 IP アドレスが設定されている機器がない<br> か確認してください。                              |  |  |  |  |  |  |
| 910            | 0                                        | ×             | IP アドレス自局設定異常                 | 自局 IP アドレスの設定値が不正です。<br>IP アドレス及びサブネットマスクの設定が適切であるか確認し<br>てください。                          |  |  |  |  |  |  |
| 911            | 0                                        | ×             | ゲートウェイ設定異常                    | デフォルトゲートウェイの値が不正です。<br>IP アドレス及びサブネットマスクに対するデフォルトゲート<br>ウェイの設定が適切であるか確認してください。            |  |  |  |  |  |  |
| 1000           | ×                                        | 0             | Ethernet 通信ユニットが実装されて<br>いません |                                                                                           |  |  |  |  |  |  |
| 1001           | ×                                        | 0             | Ethernet 通信ユニットがレディにな<br>りません |                                                                                           |  |  |  |  |  |  |
| 1002           | ×                                        | 0             | Ethernet 通信ユニット DPRAM 異常      | Ethernet 通信ユニットが正しく取り付けられているか確認し、                                                         |  |  |  |  |  |  |
| 1003           | ×                                        | 0             | Ethernet 通信ユニットから応答があ<br>りません | 電源を入れ直してくたさい。それでも解決できない場合、政障<br>の可能性があります。技術相談窓口までご連絡ください。                                |  |  |  |  |  |  |
| 1004           | ×                                        | 0             | Ethernet 受信バッファオーバーです         |                                                                                           |  |  |  |  |  |  |
| 1005           | 0                                        | 0             | Ethernet 送信登録異常               |                                                                                           |  |  |  |  |  |  |
| 1006           | 0                                        | 0             | 通信ユニット未登録割り込み                 |                                                                                           |  |  |  |  |  |  |
| 1007           | 0                                        | ×             | ETHER_INIT_FAIL               | 電源を入れ直してください。解決できない場合、故障の可能性<br>があります。技術相談窓口までご連絡ください。                                    |  |  |  |  |  |  |
| 1100 ~<br>1115 | ×                                        | 0             | 初期化異常(通信ユニット)                 | Ethemet 通信ユニットが正しく取り付けられているか確認し、<br>電源を入れ直してください。                                         |  |  |  |  |  |  |
| 1120           | ×                                        | 0             | デュアルポートアクセスエラー                | 一 电線を入れ回してください。 」それでも解決できない場合、故障の可能性があります。技術相                                             |  |  |  |  |  |  |
| 1200           | 00         ×         ○         未定義レジスタ番号 |               | 未定義レジスタ番号を指定                  | 談窓口までご連絡ください。                                                                             |  |  |  |  |  |  |
| 1201           | ×                                        | 0             | 送受信バッファ領域オーバー                 |                                                                                           |  |  |  |  |  |  |
| 1202           | 0                                        | 0             | MAC アドレスエラー                   | MAC アドレスが未登録のため、修理が必要です。                                                                  |  |  |  |  |  |  |

| No.  | 内蔵<br>LAN | 受注生産品<br>C-03 | 内容               | 対策                                     |
|------|-----------|---------------|------------------|----------------------------------------|
| 1203 | ×         | 0             | ポート指定エラー         |                                        |
| 1301 | ×         | 0             | ウォッチドッグオーバーフロー   | -<br>Ethorpot 通信コーットが正しく取り付けらわているい確認して |
| 1302 | ×         | 0             | ジャバエラー : LANC 異常 | ください。、電源を入れ直してください。                    |
| 1303 | ×         | 0             | デュアルポートタイムアウト    | 解決できない場合、故障の可能性があります。技術相談窓口ま           |
| 2000 | ×         | 0             | ブートモードエラー        | でご理格へにさい。                              |
| 2001 | 0         | 0             | 未定義エラー           |                                        |

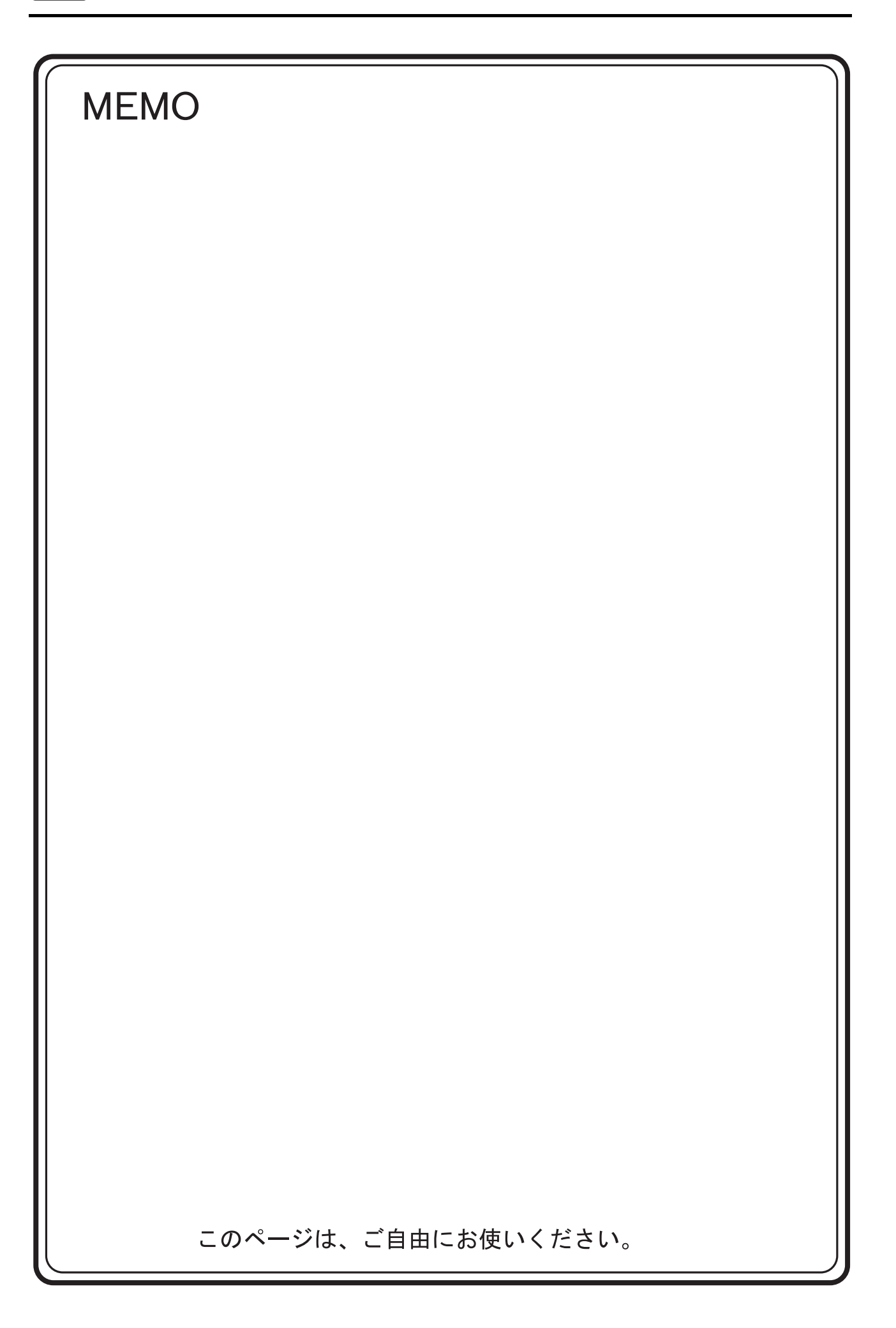

# 2. 光洋電子工業(株)

2.1 PLC 接続

#### PLC 接続 2.1

## シリアル接続

| <b>エディロ</b>        |                |                       |         |                          | = #        |                        |                         |            |  |
|--------------------|----------------|-----------------------|---------|--------------------------|------------|------------------------|-------------------------|------------|--|
| エティタ<br>PLC 選択     | PLC            | ポート                   | 信号レベル   | CN1<br>ZM-642DA+ZM-640DU | MJ1/MJ2 *1 | MJ2(4 線) <sup>*2</sup> | フター<br>転送 <sup>*3</sup> |            |  |
|                    | 911.5          |                       | RS-232C | 結線図 1 - C2               | 結線図 1 - M2 |                        |                         |            |  |
|                    | 30-5           | 0-01010               | RS-422  | 結線図 4 - C4               | ×          | 結線図 5 - M4             |                         |            |  |
|                    |                |                       | RS-232C | 結線図 1 - C2               | 結線図 1 - M2 |                        |                         |            |  |
|                    | SU-5E          | 汎用通信ホート               | RS-422  | 結線図 1 - C4               | ×          | 結線図 2 - M4             |                         |            |  |
|                    | SU-6B<br>SU-6H |                       | RS-232C | 結線図 1 - C2               | 結線図 1 - M2 |                        |                         |            |  |
|                    |                | U-U1DM                | RS-422  | 結線図 4 - C4               | ×          | 結線図 5 - M4             |                         |            |  |
|                    |                |                       | RS-232C | 結線図 1 - C2               | 結線図 1 - M2 |                        |                         |            |  |
|                    |                | 汎用通信小一ト1              | RS-422  | 結線図 1 - C4               | ×          | 結線図 2 - M4             |                         |            |  |
|                    | SU-5M          | 汎用通信ポート 2             | RS-232C | 結線図 3 - C2               | 結線図 3 - M2 |                        |                         |            |  |
|                    | SU-6M          | 汎用通信ポート3              | RS-422  | 結線図 2 - C4               | ×          | 結線図 3 - M4             |                         |            |  |
|                    |                | 11.04514              | RS-232C | 結線図 1 - C2               | 結線図 1 - M2 |                        |                         |            |  |
| SU/SG シリース         |                | U-01DM                | RS-422  | 結線図 4 - C4               | ×          | 結線図 5 - M4             |                         |            |  |
|                    | SZ-4           | 汎用通信ポート(PORT2)        | RS-232C | 結線図 3 - C2               | 結線図 3 - M2 |                        |                         |            |  |
|                    | 07 AM          |                       | RS-232C | 結線図 2 - C2               | 結線図 2 - M2 |                        |                         |            |  |
|                    | 5Z-4IVI        | 汎用通信ホート(PORT2)        | RS-422  | 結線図 3 - C4               | ×          | 結線図 4 - M4             |                         |            |  |
|                    |                |                       | RS-232C | 結線図 1 - C2               | 結線図 1 - M2 |                        |                         |            |  |
|                    |                | 汎用通信ボート               | RS-422  | 結線図 1 - C4               | ×          | 結線図 2 - M4             |                         |            |  |
|                    | SG-8           | G-01DM (CN2)          | RS-232C | 結線図 1 - C2               | 結線図 1 - M2 |                        |                         |            |  |
|                    |                | G-01DM (CN1)          | 50.400  | 結線図 4 - C4               | ×          | 結線図 5 - M4             |                         |            |  |
|                    |                | G-01DM (CN2)          | RS-422  | 結線図 5 - C4               | ×          | 結線図 6 - M4             |                         |            |  |
|                    |                |                       | RS-232C | 結線図 2 - C2               | 結線図 2 - M2 |                        |                         |            |  |
|                    | PZ3            | 汎用通信ボート               | RS-422  | 結線図 3 - C4               | ×          | 結線図 4 - M4             | ×                       |            |  |
| SR-T<br>(Kプロトコル)   | SR-1T          | 汎用通信ポート               | RS-485  | 結線図 6 - C4               | 結線図 1 - M4 |                        |                         |            |  |
|                    | SU-5E<br>SU-6B | プログラマ通信ポート            | RS-232C | 結線図 4 - C2               | 結線図 4 - M2 |                        |                         |            |  |
|                    |                |                       | RS-232C | 結線図 1 - C2               | 結線図 1 - M2 |                        |                         |            |  |
|                    |                | 汎用通信ボート               | RS-422  | 結線図 1 - C4               | ×          | 結線図 2 - M4             |                         |            |  |
|                    |                | プログラマ通信ポート            | RS-232C | 結線図 4 - C2               | 結線図 4 - M2 |                        |                         |            |  |
|                    |                |                       | RS-232C | 結線図 1 - C2               | 結線図 1 - M2 |                        |                         |            |  |
|                    | SU-5M          | 汎用通信ボート 1             | RS-422  | 結線図 1 - C4               | ×          | 結線図 2 - M4             |                         |            |  |
|                    | 30-0101        | 汎用通信ポート2              | RS-232C | 結線図 3 - C2               | 結線図 3 - M2 |                        |                         |            |  |
| SU/SG (K-Sequence) |                | 汎用通信ポート3              | RS-422  | 結線図 2 - C4               | ×          | 結線図 3 - M4             |                         |            |  |
|                    | SZ-4           | プログラマ通信ポート<br>(PORT1) |         |                          |            |                        |                         |            |  |
|                    | -              | 汎用通信ポート(PORT2)        | RS-232C | 結線図 3 - C2               | 結線図 3 - M2 |                        |                         |            |  |
|                    |                | プログラマ通信ポート<br>(PORT1) |         |                          |            |                        |                         |            |  |
|                    | SZ-4M          |                       | RS-232C | 結線図 2 - C2               | 結線図 2 - M2 |                        |                         |            |  |
|                    |                | 汎用連信小一ト(POR12)        | RS-422  | 結線図 3 - C4               | ×          | 結線図 4 - M4             |                         |            |  |
|                    |                |                       | RS-232C | 結線図 1 - C2               | 結線図 1 - M2 |                        |                         |            |  |
|                    | SU-5M          | 汎用連信ホート 1             | RS-422  | 結線図 1 - C4               | ×          | 結線図 2 - M4             |                         |            |  |
| SU/SG              |                | 汎用通信ポート3              | RS-422  | 結線図 2 - C4               | ×          | 結線図 3 - M4             |                         |            |  |
|                    | 07.444         |                       | RS-232C | 結線図 2 - C2               | 結線図 2 - M2 |                        | 1                       |            |  |
|                    | SZ-4M          | SZ-4M                 | SZ-4M   | が旧連信ハート(POR12)           | RS-422     | 結線図 3 - C4             | ×                       | 結線図 4 - M4 |  |

\*1 MJ2の信号切替用のスライドスイッチは RS-232C/485(上)に設定してください。

詳しくは、「1.2.2 MJ1/MJ2」P 1-6 を参照してください。
 \*2 信号切替用のスライドスイッチは RS-422(下)に設定してください。詳しくは、「1.2.2 MJ1/MJ2」P 1-6 を参照してください。

\*3 ラダー転送機能については『ZM-642DA リファレンスマニュアル 応用編』を参照してください。

# 2.1.1 SU/SG

## 通信設定

# エディタ

通信設定

(下線は初期値)

| 項目      | 設定値                                                 | 備考 |
|---------|-----------------------------------------------------|----|
| 接続形式    | <u>1:1</u> / 1:n / マルチリンク 2 /<br>マルチリンク 2(Ethernet) |    |
| 信号レベル   | <u>RS-232C</u> / RS-422/485                         |    |
| ボーレート   | 4800 / 9600 / <u>19200</u> / 38400 bps              |    |
| データ長    | 8 ビット                                               |    |
| ストップビット | <u>1</u> /2ビット                                      |    |
| パリティ    | なし/ <u>奇数</u> /偶数                                   |    |
| 局番      | 1~90                                                |    |

#### **SU-5**

## 上位リンクモジュール(U-01DM)

## オンライン/オフライン切替スイッチ(SW1)

| SW1                 | 設定    |
|---------------------|-------|
| オンライン<br>0<br>オフライン | オンライン |

## ロータリスイッチ(SW2、SW3)

| SW2、SW3                                                                                                    | 項目 | 設定            | 備考 |
|----------------------------------------------------------------------------------------------------|----|---------------|----|
| SW2 SW2 SW2 SW3 SW3 $rac{p_{0}^{0} C \rho}{r_{0}^{0} c r_{0}^{0} c r$ | 局番 | 01 ~ 5A (HEX) |    |

## ディップスイッチ(SW4)

(下線は初期値)

| SW4             | 項目                   | 設定   |                                                |                                |                                | 備考                            |  |  |
|-----------------|----------------------|------|------------------------------------------------|--------------------------------|--------------------------------|-------------------------------|--|--|
|                 | No.1<br>No.2<br>No.3 | 通信速度 | 4800 bps<br>9600 bps<br>19200 bps<br>38400 bps | No.1<br>ON<br>OFF<br>ON<br>OFF | No.2<br>OFF<br>ON<br>ON<br>OFF | No.3<br>ON<br>ON<br>ON<br>OFF |  |  |
| 5 <b>I</b> N    | No.4                 | パリティ | : パリティなし<br>: 奇数                               | <u>_</u>                       |                                |                               |  |  |
| ~ <b>■</b> N    | No.5                 | 自己診断 | :自己診断なし                                        | ر                              |                                |                               |  |  |
| ∞ ■ N<br>N<br>N | OFF : 0ms            |      |                                                |                                |                                |                               |  |  |

## ディップスイッチ(SW5)

(下線は初期値)

2-3

| SW5 |      | 項目                  | 設定                 | 備考 |
|-----|------|---------------------|--------------------|----|
|     | No.1 | P-P の設定             | OFF                |    |
|     | No.2 | マスタ / スレー<br>ブの設定   | <u> OFF : スレーブ</u> |    |
|     | No.3 | タイムアウト<br>有無設定      | <u>OFF:通常動作</u>    |    |
|     | No.4 | ASCII / HEX の<br>設定 | OFF : HEX          |    |

#### SU-5E/6B

## 汎用通信ポート

#### システムパラメータ設定

局番、パリティ、データ形式はプログラマのシステムパラメータ設定で設定します。詳しくは PLC のマニュアルを参照してください。

(下線は初期値)

| 項目    | 設定値           | 備考                        |
|-------|---------------|---------------------------|
| パリティ  | <u>奇数</u> /なし |                           |
| 局番    | <u>1</u> ~ 90 | ディップスイッチ No.2 が OFF 時のみ有効 |
| データ形式 | HEX           |                           |

データ長:8ビット、ストップビット:1ビットは固定です。

## ディップスイッチ

CPU 背面のディップスイッチで通信速度等を設定します。

(下線は初期値)

| スイッチ |      | 項目    |               | 設定                             |                 |     | 備考 |  |
|------|------|-------|---------------|--------------------------------|-----------------|-----|----|--|
|      | No.1 | 電池モード | <u>0</u><br>0 | <u>FF : 電池なしモ</u><br>N : 電池ありモ | <u>ード</u><br>ード |     |    |  |
|      | No.2 | 局番設定  | <u>0</u><br>0 | <u>FF:システム/</u><br>N:01 局固定    | (ラメータ設定         |     |    |  |
|      | No.3 |       |               |                                |                 |     |    |  |
|      | No.4 | 通信速度  |               | 通信速度                           | SW3             | SW4 |    |  |
|      |      |       |               | 9600 bps                       | ON              | OFF |    |  |
|      |      |       |               | 19200 bps                      | ON              | ON  |    |  |
|      |      |       |               |                                |                 |     |    |  |

#### 上位リンクモジュール(U-01DM)

「SU-5」(2-2 ページ)と同じです。

#### SU-5M/6M

#### 汎用通信ポート1

特殊レジスタ「R772、773」にパラメータを設定した後、設定完了レジスタ「R767」に「AA5A(HEX)」を書き込みます。R767 の値が「AAAA(HEX)」に変化すれば正常、「AAEA(HEX)」の場合設定異常となります。

#### パラメータ設定レジスタ

(下線は初期値)

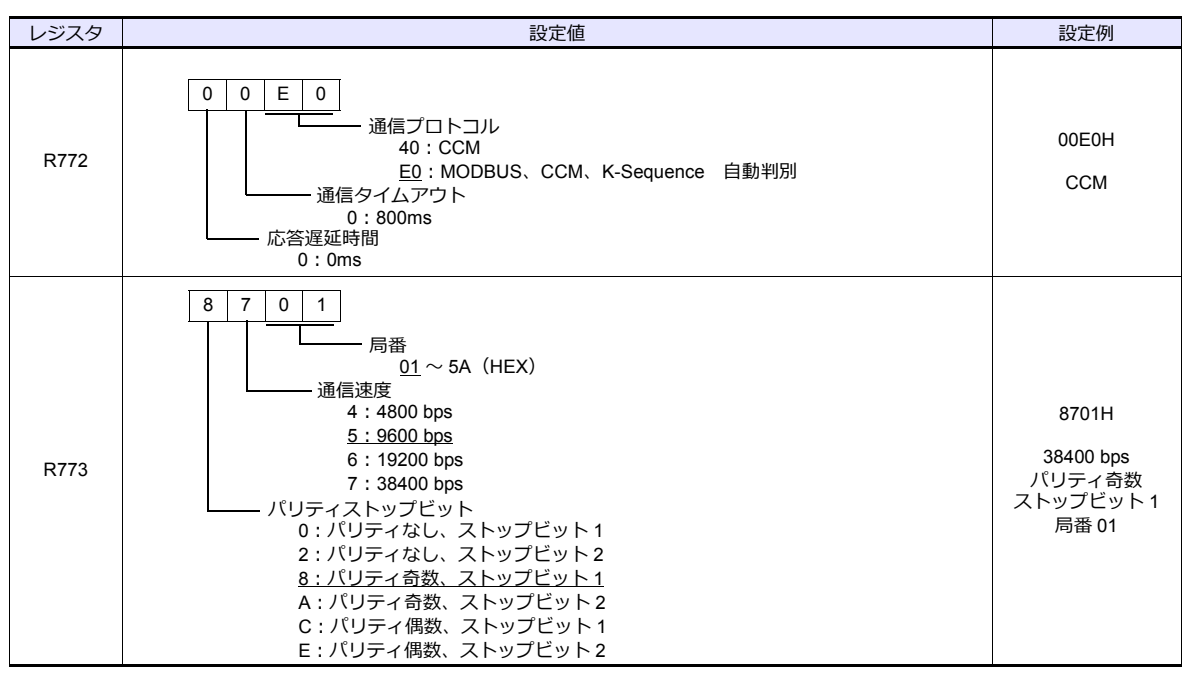

通信パラメータ設定はプログラマのシステムパラメータ設定を使用しても設定可能です。詳しくは PLC のマニュアルを参照してください。

#### 汎用通信ポート2

特殊レジスタ「R774、775」にパラメータを設定した後、設定完了レジスタ「R767」に「A5AA(HEX)」を書き込みます。R767の値が「AAAA(HEX)」に変化すれば正常、「AEAA(HEX)」の場合設定異常となります。

#### パラメータ設定レジスタ

| レジスタ | 設定値                  | 設定例   |
|------|----------------------|-------|
| R774 | 汎用ポート1の設定レジスタR772と同じ | 00E0H |
| R775 | 汎用ポート1の設定レジスタR773と同じ | 8701H |

通信パラメータ設定はプログラマのシステムパラメータ設定を使用しても設定可能です。詳しくは PLC のマニュアルを参照してください。

#### 汎用通信ポート3

特殊レジスタ「R776、777」にパラメータを設定した後、設定完了レジスタ「R767」に「5AAA(HEX)」を書き込みます。R767の値が「AAAA(HEX)」に変化すれば正常、「EAAA(HEX)」の場合設定異常となります。

#### パラメータ設定レジスタ

| レジスタ | 設定値                  | 設定例   |
|------|----------------------|-------|
| R776 | 汎用ポート1の設定レジスタR772と同じ | 00E0H |
| R777 | 汎用ポート1の設定レジスタR773と同じ | 8701H |

通信パラメータ設定はプログラマのシステムパラメータ設定を使用しても設定可能です。詳しくは PLC のマニュアルを参 照してください。

#### 上位リンクモジュール(U-01DM)

「SU-5」(2-2ページ)と同じです。

#### SU-6H

#### 汎用通信ポート

特殊レジスタ「R772、773」にパラメータを設定した後、設定完了レジスタ「R767」に「AA5A(HEX)」を書き込みま す。R767の値が「AAAA(HEX)」に変化すれば正常、「AAEA(HEX)」の場合設定異常となります。

#### パラメータ設定レジスタ

(下線は初期値)

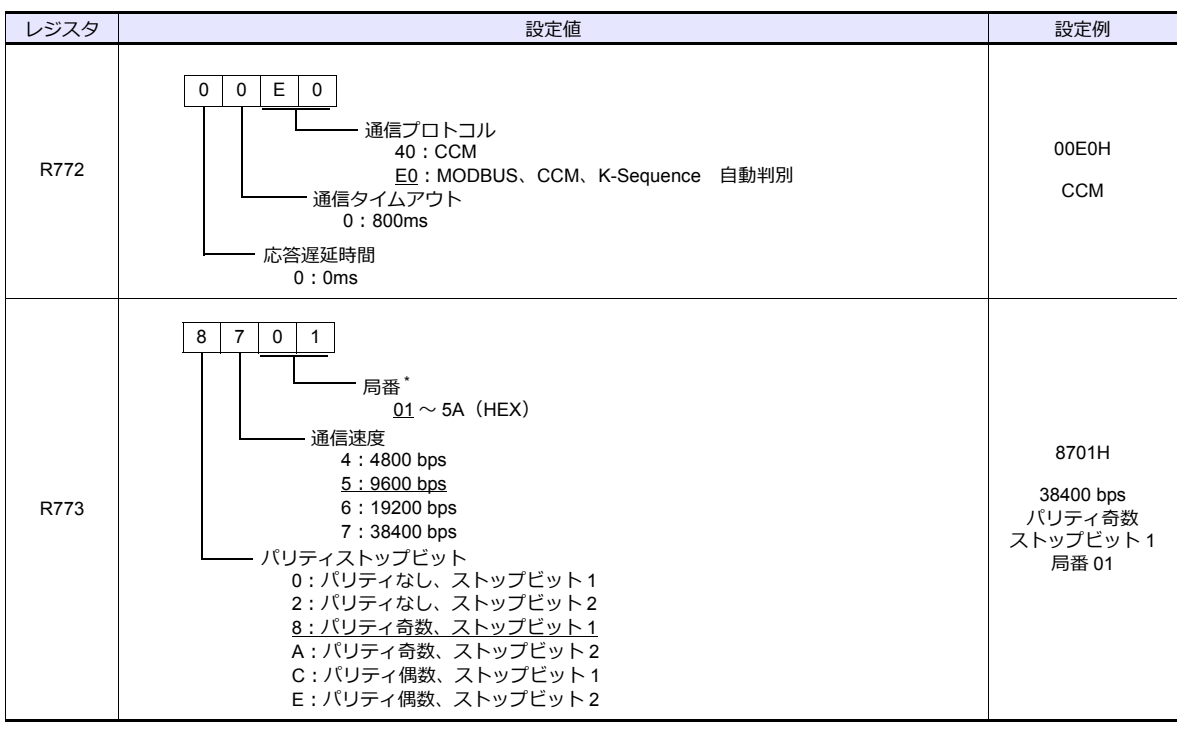

\* ディップスイッチの No.2 が OFF 時のみ有効

#### ディップスイッチ

CPU 背面のディップスイッチを設定します。

(下線は初期値)

| スイッチ |              | 項目    | 設定                                   | 備考 |
|------|--------------|-------|--------------------------------------|----|
| ON 🗲 | No.1         | 電池モード | <u>OFF : 電池なしモード</u><br>ON : 電池ありモード |    |
|      | No.2         | 局番設定  | <u>OFF:パラメータ設定に従う</u><br>ON:01局固定    |    |
|      | No.3<br>No.4 | _     | 無効                                   |    |

通信パラメータ設定はプログラマのシステムパラメータ設定を使用しても設定可能です。詳しくは PLC のマニュアルを参照してください。

#### 上位リンクモジュール(U-01DM)

「SU-5」(2-2ページ)と同じです。

#### **SZ-4**

#### 汎用通信ポート(PORT2)

#### システムパラメータ設定

局番、パリティ、データ形式はプログラマのシステムパラメータ設定で設定します。詳しくは PLC のマニュアルを参照し てください。

(下線は初期値)

| 項目    | 設定値           | 備考 |
|-------|---------------|----|
| パリティ  | <u>奇数</u> /なし |    |
| 局番    | <u>1</u> ~ 90 |    |
| データ形式 | HEX           |    |

データ長:8ビット、ストップビット:1ビットは固定です。

#### パラメータ設定レジスタ

特殊レジスタ「R7632」に通信速度の設定をします。

(下線は初期値)

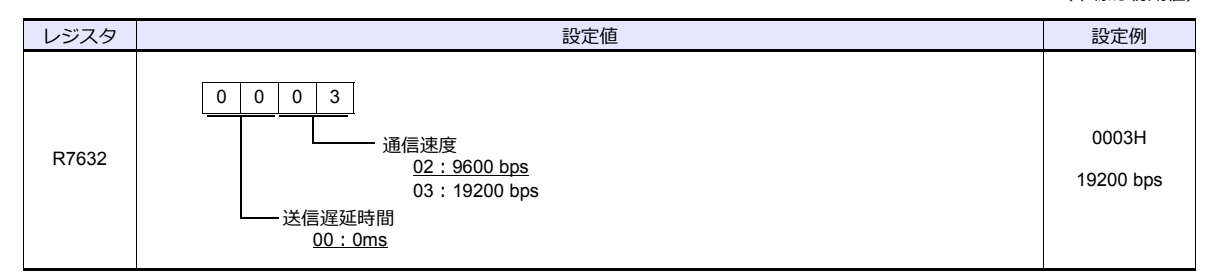

#### SZ-4M

#### 汎用通信ポート(PORT2)

特殊レジスタ「R7655、7656」にパラメータを設定した後、設定完了レジスタ「R7657」に「0500(HEX)」を書き込みま す。R7657の値が「0A00(HEX)」に変化すれば正常、「0E00(HEX)」の場合設定異常となります。

#### パラメータ設定レジスタ

(下線は初期値)

| レジスタ  | 設定値                                                                                                    | 設定例                                                         |
|-------|----------------------------------------------------------------------------------------------------|-------------------------------------------------------------|
| R7655 | 0     0     4     0       通信プロトコル     40: CCM       通信タイムアウト       0:規定時間       0:0ms                                                                                                    | 0040H<br>CCM                                                |
| R7656 | ビット 15 14 13 12 11 10 9 8 7 6 5 4 3 2 1 0<br>データ形式<br>0:HEX<br>通信速度<br>100:4800 bps<br>101:9600 bps<br>101:9600 bps<br>101:9600 bps<br>101:9600 bps<br>0000001:局番 1<br>111:38400 bps<br>0000011:局番 2<br>0:1ビット<br>1:2ビット<br>1:2ビット<br>0:パリティなし<br>101:00:局番 88<br>10:パリティなし<br>10:パリティ偶数<br>101100:局番 89<br>101101:局番 90 | 8701H<br>38400 bps<br>パリティ奇数<br>ストップピット1<br>局番 01<br>HEX 形式 |

## **SG-8**

#### 汎用通信ポート

## システムパラメータ設定

システムハファーマ 設止 プログラマのシステムパラメータ設定で局番を設定します。詳しくは PLC のマニュアルを参照してください。 (下線は初期値)

| 項目    | 設定値           | 備考                        |
|-------|---------------|---------------------------|
| 局番    | <u>1</u> ~ 90 | ディップスイッチ No.2 が OFF 時のみ有効 |
| データ形式 | HEX           |                           |

データ長:8ビット、パリティ:奇数、ストップビット:1ビットは固定です。

#### ディップスイッチ

CPU 上のディップスイッチで信号レベル、局番、通信速度等を設定します。

(下線は初期値)

| スイッチ  |      | 項目    |                                | 設定                            |     |     |  | 備考 |
|-------|------|-------|--------------------------------|-------------------------------|-----|-----|--|----|
|       | No.1 | 信号レベル | <u>0</u><br>0                  | <u>FF:RS-422</u><br>N:RS-232C |     |     |  |    |
| ω 🔳 4 | No.2 | 局番設定  | OFF:システムパラメータ設定に従う<br>ON:01局固定 |                               |     |     |  |    |
|       | No.3 |       |                                |                               |     |     |  |    |
|       |      |       |                                |                               | SW3 | SW4 |  |    |
| ON    | No.4 | 通信速度  |                                | 9600 bps                      | ON  | OFF |  |    |
| 0     |      |       |                                | 19200 bps                     | ON  | ON  |  |    |
|       |      |       |                                |                               |     |     |  | 1  |

## 上位リンクモジュール (G-01DM)

## オンライン/オフライン切替スイッチ

| 切替スイッチ | 設定    |
|--------|-------|
| ONLINE | オンライン |

## ディップスイッチ(SW1)

(下線は初期値)

| SW1                                                                                                    |                                                      | 項目                |                                      | 設定                                            |                                         |                                           |                                        |                                        |                                           | 備考                                     |                                             |
|----------------------------------------------------------------------------------------------------|------------------------------------------------------|-------------------|--------------------------------------|-----------------------------------------------|-----------------------------------------|-------------------------------------------|----------------------------------------|----------------------------------------|-------------------------------------------|----------------------------------------|---------------------------------------------|
| N         N         N | No.1<br>No.2<br>No.3<br>No.4<br>No.5<br>No.6<br>No.7 | 局番設定              | 1~9<br>1<br>3<br>:<br>88<br>89<br>90 | 1<br>ON<br>OFF<br>ON<br>:<br>OFF<br>ON<br>OFF | 2<br>OFF<br>ON<br>:<br>OFF<br>OFF<br>ON | 3<br>OFF<br>OFF<br>:<br>OFF<br>OFF<br>OFF | 4<br>OFF<br>OFF<br>:<br>ON<br>ON<br>ON | 5<br>OFF<br>OFF<br>:<br>ON<br>ON<br>ON | 6<br>OFF<br>OFF<br>:<br>OFF<br>OFF<br>OFF | 7<br>OFF<br>OFF<br>:<br>ON<br>ON<br>ON | 左表以外の局番設定につい<br>ては、PLC のマニュアルを<br>参照してください。 |
| ∞ <b>■</b> N                                                                                                    | No.8                                                 | P-P の設定           | OFF                                  |                                               |                                         |                                           |                                        |                                        |                                           |                                        |                                             |
| Φ 🔳 Ν                                                                                                    | No.9                                                 | マスタ / スレー<br>ブの設定 | OFF                                  | : スレ-                                         | -ブ                                      |                                           |                                        |                                        |                                           |                                        |                                             |

## ディップスイッチ(SW2)

(下線は初期値)

| SW2 |              | 項目                                      |          |                    | 設定        | 2   |     | 備考 |
|-----|--------------|-----------------------------------------|----------|--------------------|-----------|-----|-----|----|
|     |              |                                         |          |                    |           |     |     |    |
| 01  |              |                                         |          |                    | SW1       | SW2 | SW3 |    |
|     | No.1<br>No.2 | 诵信谏度                                    |          | 4800 bps           | ON        | OFF | ON  |    |
|     | No.3         |                                         |          | 9600 bps           | OFF       | ON  | ON  |    |
|     |              |                                         |          | 19200 bps          | ON        | ON  | ON  |    |
|     | No.4         | パリティ                                    | OF       | F:パリティな            | <u>11</u> |     |     |    |
| u 🔳 |              | ,,,,,,,,,,,,,,,,,,,,,,,,,,,,,,,,,,,,,,, | 10       | N:奇数               |           |     |     |    |
| o 🔳 | No.5         | 自己診断                                    | OF       | FF:自己診断な           | <u>\$</u> |     |     |    |
|     | No.6         | ターンアラウ<br>ンドディレイ                        | OF       | <del>-F : なし</del> |           |     |     |    |
| ے ا | No.7<br>No.8 | 応答遅延時間                                  | <u>0</u> | FF : 0ms           |           |     |     |    |
|     | No.9         | ASCII / HEX の<br>設定                     | OF       | FF : HEX           |           |     |     |    |

## ショートプラグ1

通信系 0V と FG(フレームグランド)を短絡するために使用します。

| プラグ          | 設定                        | 備考 |
|--------------|---------------------------|----|
| G<br>FG<br>O | G 側 : 短絡なし<br>FG 側 : 短絡あり |    |

## ショートプラグ2

CH2 ポートの信号レベル切り替えるために使用します。

| プラグ               | 設定                                                   | 備考 |
|-------------------|------------------------------------------------------|----|
| RS-232C<br>ENABLE | RS-232C ENABLE : RS-232C<br>RS-232C DISABLE : RS-422 |    |

## PZ3

## 汎用通信ポート

「SZ-4M」(2-6 ページ)と同じです。

# 使用デバイス

各デバイスの設定範囲は、PLCの機種によって異なります。お使いの PLC の使用できる範囲内で設定してください。なお、[TYPE] はマクロで間接デバイスを指定するときに使用します。

|    | デバイス          | TYPE | 備考 |
|----|---------------|------|----|
| R  | (データレジスタ)     | 00H  |    |
| I  | (入力)          | 01H  |    |
| Q  | (出力)          | 02H  |    |
| Μ  | (内部リレー)       | 03H  |    |
| S  | (ステージ)        | 04H  |    |
| GI | (リンク入力)       | 05H  |    |
| GQ | (リンク出力)       | 06H  |    |
| Т  | (タイマ[接点])     | 07H  |    |
| С  | (カウンタ [ 接点 ]) | 08H  |    |

# 2.1.2 SR-T (K プロトコル)

## 通信設定

## エディタ

通信設定

(下線は初期値)

2-9

| 項目      | 設定値                                           | 備考 |
|---------|-----------------------------------------------|----|
| 接続形式    | <u>1:1</u> / マルチリンク 2 /<br>マルチリンク 2(Ethernet) |    |
| 信号レベル   | RS-422/485                                    |    |
| ボーレート   | 19200                                         |    |
| データ長    | 8 ビット                                         |    |
| ストップビット | 1 ビット                                         |    |
| パリティ    | 奇数                                            |    |
| 局番      | $0\sim 31$                                    |    |

## PLC

## 汎用通信ポート

PLC 側の設定はありません。常時以下のパラメータで通信します。エディタの「通信設定」を合わせてください。

| 項目      | 設定値       | 備考 |
|---------|-----------|----|
| ボーレート   | 19200 bps |    |
| パリティ    | 奇数        |    |
| データ長    | 8 ビット     |    |
| ストップビット | 1 ビット     |    |
| データ形式   | HEX       |    |

#### カレンダ

この機種はカレンダを持っていません。ZM-642DAの内蔵時計を使用してください。

# 使用デバイス

各デバイスの設定範囲は、PLCの機種によって異なります。お使いの PLC の使用できる範囲内で設定してください。なお、[TYPE] はマクロで間接デバイスを指定するときに使用します。

|   | デバイス          | TYPE | 備考       |
|---|---------------|------|----------|
| D | (ワードデバイス)     | 00H  |          |
| х | (入力)          | 01H  | X / Y 共有 |
| Υ | (出力)          | 02H  | X / Y 共有 |
| М | (内部リレー)       | 03H  |          |
| S | (ステージ)        | 04H  |          |
| К | (キープリレー)      | 05H  |          |
| L | (リンクリレー)      | 06H  |          |
| Т | (タイマ [ 接点 ])  | 07H  |          |
| С | (カウンタ [ 接点 ]) | 08H  |          |

## 2.1.3 SU/SG (K-Sequence)

## 通信設定

## エディタ

通信設定

(下線は初期値)

| 項目      | 設定値                                    | 備考 |
|---------|----------------------------------------|----|
| 接続形式    | <u>1:1</u> / マルチリンク 2                  |    |
| 信号レベル   | <u>RS-232C</u> / RS-422/485            |    |
| ボーレート   | 4800 / 9600 / <u>19200</u> / 38400 bps |    |
| データ長    | 8 ビット                                  |    |
| ストップビット | <u>1</u> /2ビット                         |    |
| パリティ    | なし/ <u>奇数</u> /偶数                      |    |
| 局番      | 0~31                                   |    |

#### SU-5M/6M

## プログラマ通信ポート

PLC 側の設定はありません。常時以下のパラメータで通信します。エディタの「通信設定」を合わせてください。

| 項目      | 設定値      | 備考 |
|---------|----------|----|
| ボーレート   | 9600 bps |    |
| パリティ    | 奇数       |    |
| データ長    | 8        |    |
| ストップビット | 1        |    |
| データ形式   | HEX      |    |

## 汎用通信ポート1

特殊レジスタ「R772、773」にパラメータを設定した後、設定完了レジスタ「R767」に「AA5A(HEX)」を書き込みます。R767の値が「AAAA(HEX)」に変化すれば正常、「AAEA(HEX)」の場合設定異常となります。

#### パラメータ設定レジスタ

(下線は初期値)

| レジスタ | 設定値                                                                                                    | 設定例                                               |
|------|----------------------------------------------------------------------------------------------------|---------------------------------------------------|
| R772 | 0     0     E     0       通信プロトコル     80 : K-Sequence <u>E0</u> : MODBUS、CCM、K-Sequence     自動判別       通信タイムアウト     0 : 800ms       広答遅延時間     0 : 0ms                                                                                                    | 00E0H<br>K-Sequence                               |
| R773 | 8     7     0     1       局番     01~1F (HEX)       通信速度     4:4800bps       5:9600bps     5:9600bps       6:19200bps     7:38400bps       7:38400bps     7:38400bps       7:38400bps     7:38400bps       7:38400bps     7:38400bps       7:192742L, XFップビット1     2:パリティなし、ストップビット1       2:パリティなし、ストップビット2     8:パリティ奇数、ストップビット2       6:19274個数、ストップビット1     5:パリティ個数、ストップビット1       6:19274個数、ストップビット2     5:パリティ偶数、ストップビット1 | 8701H<br>38400bps<br>パリティ奇数<br>ストップビット 1<br>局番 01 |

## 汎用通信ポート2

特殊レジスタ「R774、775」にパラメータを設定した後、設定完了レジスタ「R767」に「A5AA(HEX)」を書き込みます。R767の値が「AAAA(HEX)」に変化すれば正常、「AEAA(HEX)」の場合設定異常となります。

#### パラメータ設定レジスタ

| レジスタ | 設定値                    | 設定例   |
|------|------------------------|-------|
| R774 | 汎用ポート1の設定レジスタ R772 と同じ | 00E0H |
| R775 | 汎用ポート1の設定レジスタ R773 と同じ | 8701H |

通信パラメータ設定はプログラマのシステムパラメータ設定を使用しても設定可能です。詳しくは PLC のマニュアルを参照してください。

#### 汎用通信ポート3

特殊レジスタ「R776、777」にパラメータを設定した後、設定完了レジスタ「R767」に「5AAA(HEX)」を書き込みます。R767の値が「AAAA(HEX)」に変化すれば正常、「EAAA(HEX)」の場合設定異常となります。

#### パラメータ設定レジスタ

| レジスタ | 設定値                    | 設定例   |
|------|------------------------|-------|
| R776 | 汎用ポート1の設定レジスタ R772 と同じ | 00E0H |
| R777 | 汎用ポート1の設定レジスタ R773 と同じ | 8701H |

通信パラメータ設定はプログラマのシステムパラメータ設定を使用しても設定可能です。詳しくは PLC のマニュアルを参照してください。

#### SZ-4/SZ-4M

#### プログラマ通信ポート (PORT1) / 汎用通信ポート (PORT2)

PLC 側の設定はありません。以下のパラメータで通信します。ZM-642DA の「通信設定」を合わせてください。

| 項目      | 設定値      | 備考                                 |
|---------|----------|------------------------------------|
| ボーレート   | 9600 bps | PORT2 の場合<br>特殊レジスタで 19200bps の設定可 |
| パリティ    | 奇数       |                                    |
| データ長    | 8        |                                    |
| ストップビット | 1        |                                    |
| データ形式   | HEX      |                                    |

## 使用デバイス

各デバイスの設定範囲は、PLCの機種によって異なります。お使いの PLC の使用できる範囲内で設定してください。なお、[TYPE] はマクロで間接デバイスを指定するときに使用します。

|    | デバイス          | TYPE | 備考 |
|----|---------------|------|----|
| R  | (データレジスタ)     | 00H  |    |
| I  | (入力)          | 01H  |    |
| Q  | (出力)          | 02H  |    |
| М  | (内部リレー)       | 03H  |    |
| S  | (ステージ)        | 04H  |    |
| GI | (リンク入力)       | 05H  |    |
| GQ | (リンク出力)       | 06H  |    |
| Т  | (タイマ[接点])     | 07H  |    |
| С  | (カウンタ [ 接点 ]) | 08H  |    |

# 2.1.4 SU/SG (MODBUS RTU)

## 通信設定

## エディタ

通信設定

(下線は初期値)

| 項目      | 設定値                                    | 備考 |
|---------|----------------------------------------|----|
| 接続形式    | <u>1:1</u> / 1:n / マルチリンク 2            |    |
| 信号レベル   | <u>RS-232C</u> / RS-422/485            |    |
| ボーレート   | 4800 / 9600 / <u>19200</u> / 38400 bps |    |
| データ長    | 8 ビット                                  |    |
| ストップビット | <u>1</u> /2ビット                         |    |
| パリティ    | なし/ <u>奇数</u> /偶数                      |    |
| 局番      | $0\sim 90$                             |    |

#### SU-5M/6M

#### 汎用通信ポート1

特殊レジスタ「R772、773」にパラメータを設定した後、設定完了レジスタ「R767」に「AA5A(HEX)」を書き込みます。R767の値が「AAAA(HEX)」に変化すれば正常、「AAEA(HEX)」の場合設定異常となります。

## パラメータ設定レジスタ

(下線は初期値)

| レジスタ | 設定値                                                                                                    | 設定例                                              |
|------|----------------------------------------------------------------------------------------------------|--------------------------------------------------|
| R772 | 0     0     E     0       通信プロトコル       20 : MODBUS RTU       E0 : MODBUS, CCM、K-Sequence     自動判別       通信タイムアウト     0 : 800ms       応答遅延時間     0 : 0ms                                                                                                    | 00E0H                                            |
| R773 | 8       6       0       1         局番       01 ~ 5A (HEX)         通信速度       4 : 4800bps         5 : 9600bps       5 : 9600bps         6 : 19200bps       7 : 38400bps         7 : 38400bps       7 : 38400bps         0: パリティストップビット       0 : パリティなし、ストップビット 1         2 : パリティ奇数、ストップビット 2       8 : パリティ奇数、ストップビット 2         A : パリティ 備数、ストップビット 1       E : パリティ 偶数、ストップビット 1 | 8701H<br>38400bps<br>パリティ奇数<br>ストップビット1<br>局番 01 |

通信パラメータ設定はプログラマのシステムパラメータ設定を使用しても設定可能です。詳しくは PLC のマニュアルを参照してください。

#### 汎用通信ポート3

特殊レジスタ「R776、777」にパラメータを設定した後、設定完了レジスタ「R767」に「5AAA(HEX)」を書き込みます。R767の値が「AAAA(HEX)」に変化すれば正常、「EAAA(HEX)」の場合設定異常となります。

#### パラメータ設定レジスタ

| レジスタ | 設定値                    | 設定例   |
|------|------------------------|-------|
| R776 | 汎用ポート1の設定レジスタ R772 と同じ | 00E0H |
| R777 | 汎用ポート1の設定レジスタ R773 と同じ | 8701H |

通信パラメータ設定はプログラマのシステムパラメータ設定を使用しても設定可能です。詳しくは PLC のマニュアルを参照してください。

#### SZ-4M

#### 汎用通信ポート(PORT2)

特殊レジスタ「R7655、7656」にパラメータを設定した後、設定完了レジスタ「R7657」に「0500(HEX)」を書き込みま す。R7657の値が「0A00(HEX)」に変化すれば正常、「0E00(HEX)」の場合設定異常となります。

#### パラメータ設定レジスタ

(下線は初期値)

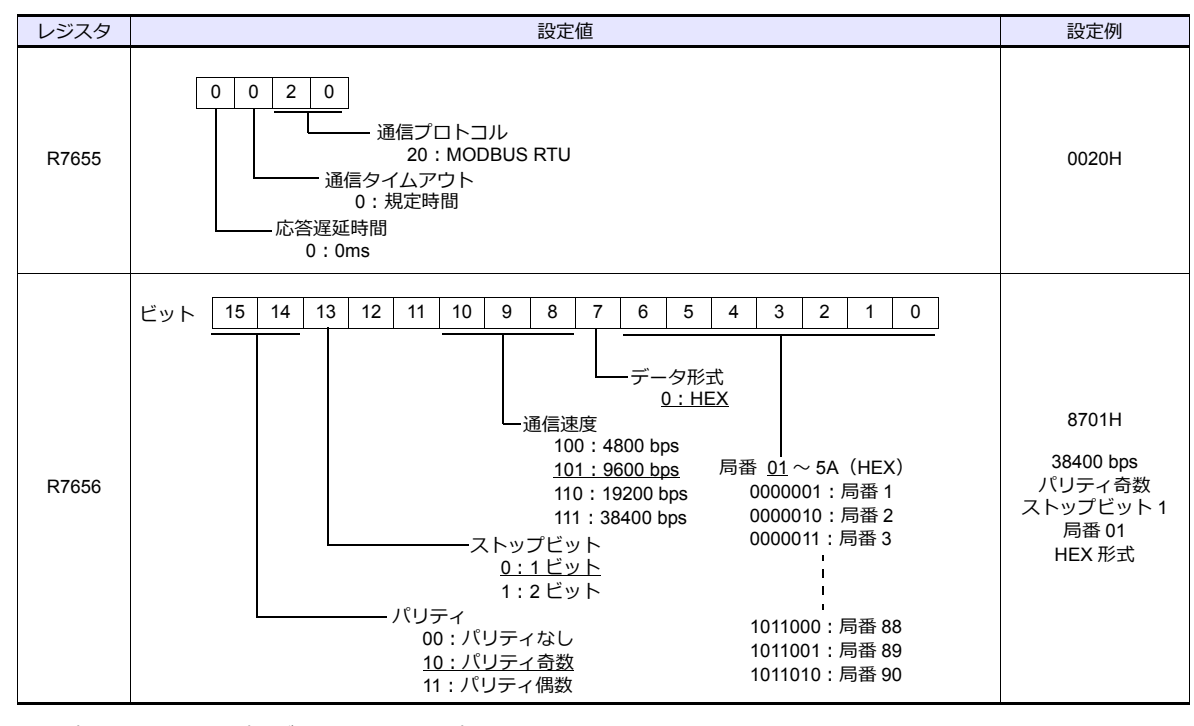

通信パラメータ設定はプログラマのシステムパラメータ設定を使用しても設定可能です。詳しくは PLC のマニュアルを参照してください。

## 使用デバイス

各デバイスの設定範囲は、PLCの機種によって異なります。お使いの PLC の使用できる範囲内で設定してください。なお、[TYPE] はマクロで間接デバイスを指定するときに使用します。

|    | デバイス          | TYPE | 備考 |
|----|---------------|------|----|
| R  | (データレジスタ)     | 00H  |    |
| Ι  | (入力)          | 01H  |    |
| Q  | (出力)          | 02H  |    |
| М  | (内部リレー)       | 03H  |    |
| S  | (ステージ)        | 04H  |    |
| GI | (リンク入力)       | 05H  |    |
| GQ | (リンク出力)       | 06H  |    |
| Т  | (タイマ[接点])     | 07H  |    |
| С  | (カウンタ [ 接点 ]) | 08H  |    |

## 2.1.5 結線図

## 接続先:CN1

▲ 注 意 ・ CN1は ZM-642DA にオプションユニット「ZM-640DU」を装着した場合のみ接続可能です。

#### **RS-232C**

結線図 1 - C2

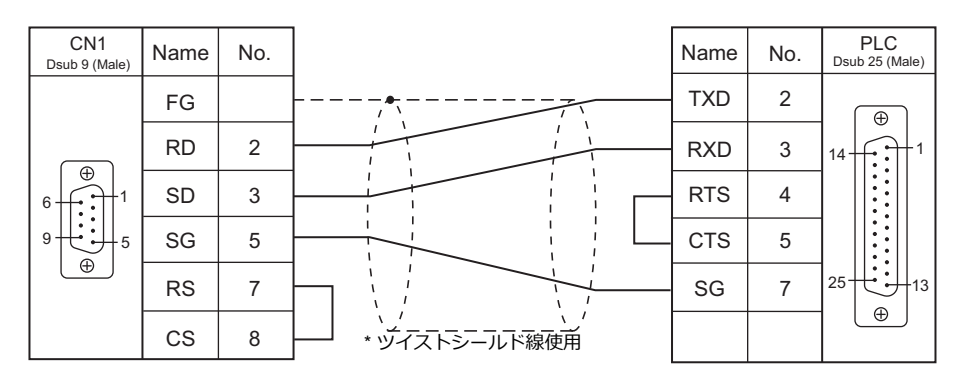

## 結線図 2 - C2

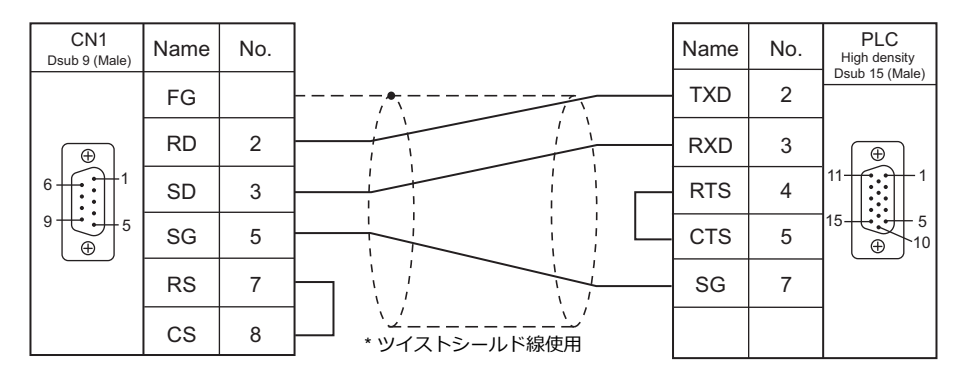

## 結線図 3 - C2

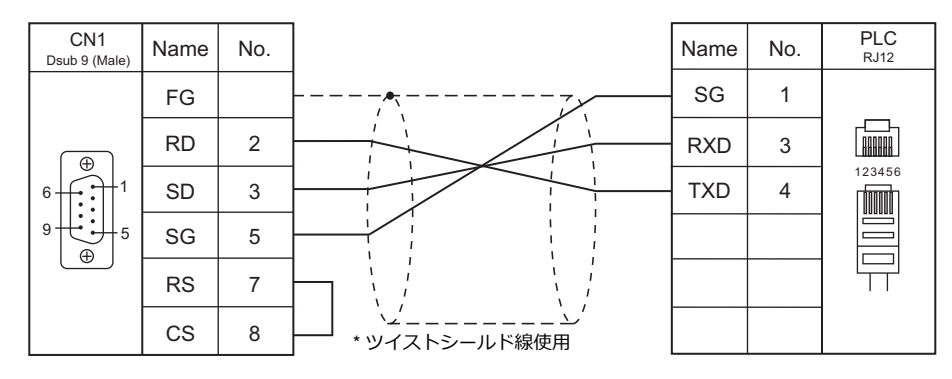
結線図 4 - C2

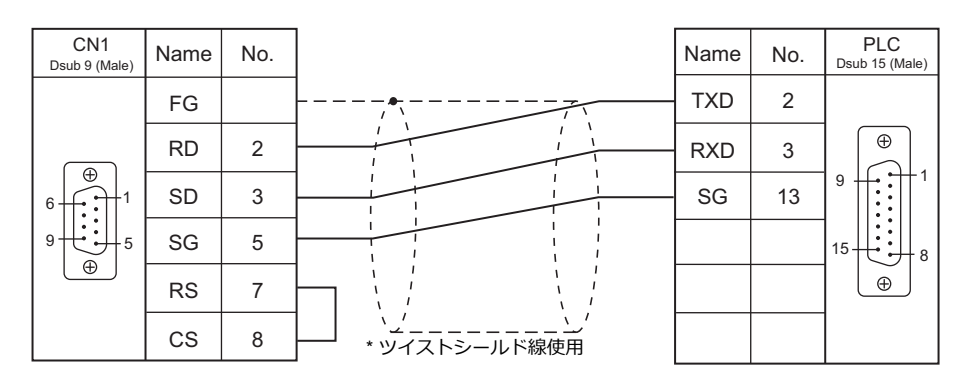

# RS-422/RS-485

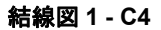

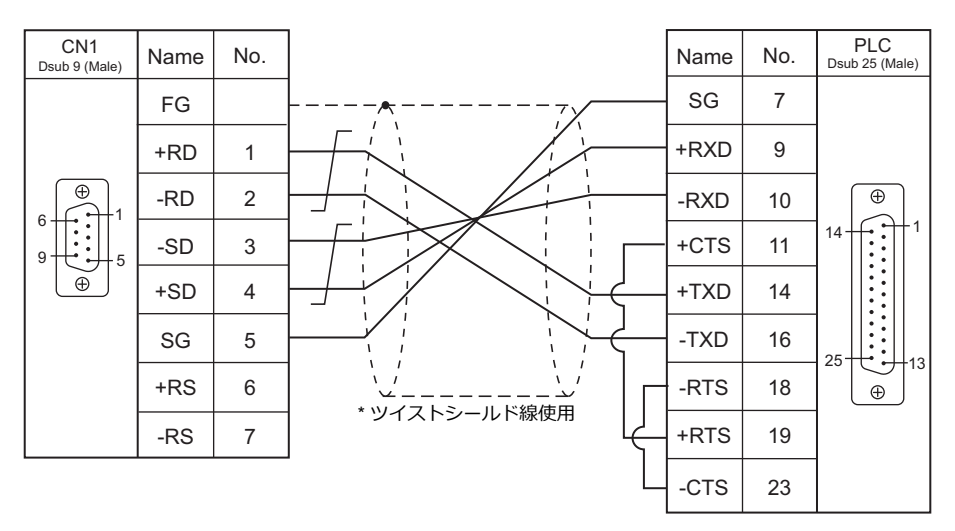

## 結線図 2 - C4

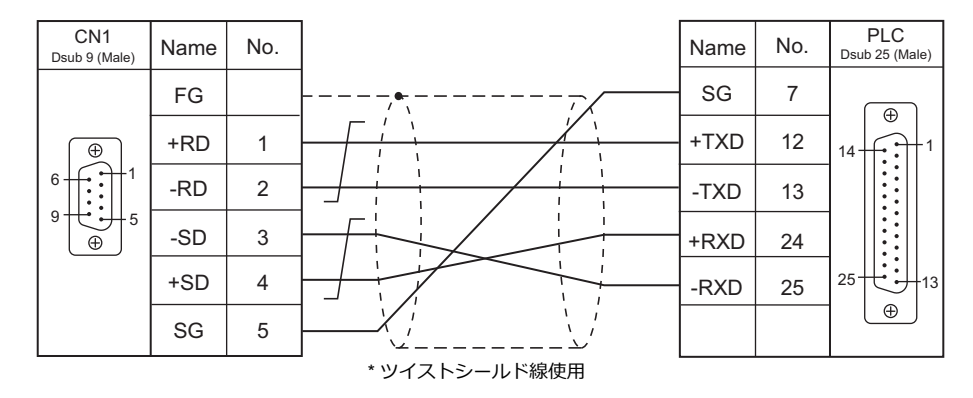

\* SU-6M は端子台接続も可

2-15

#### 結線図 3 - C4

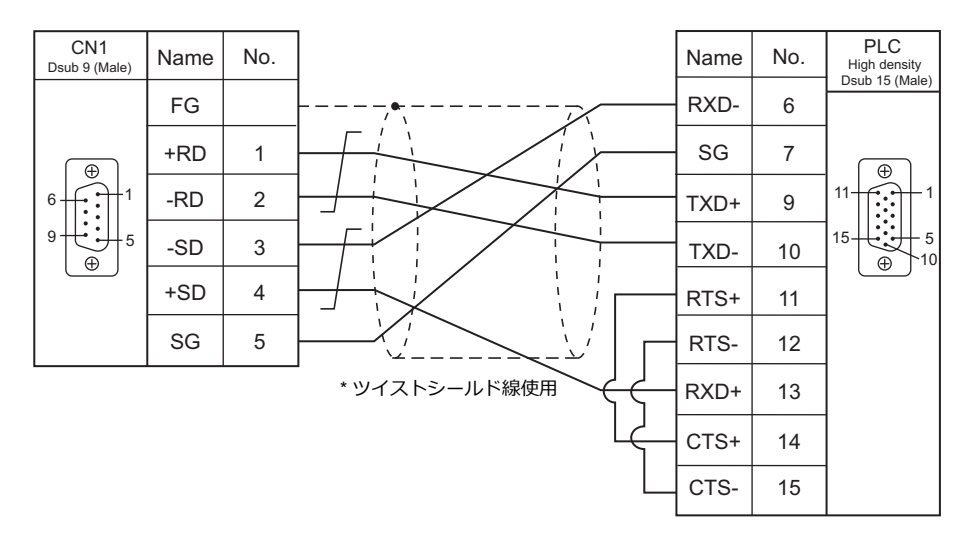

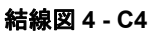

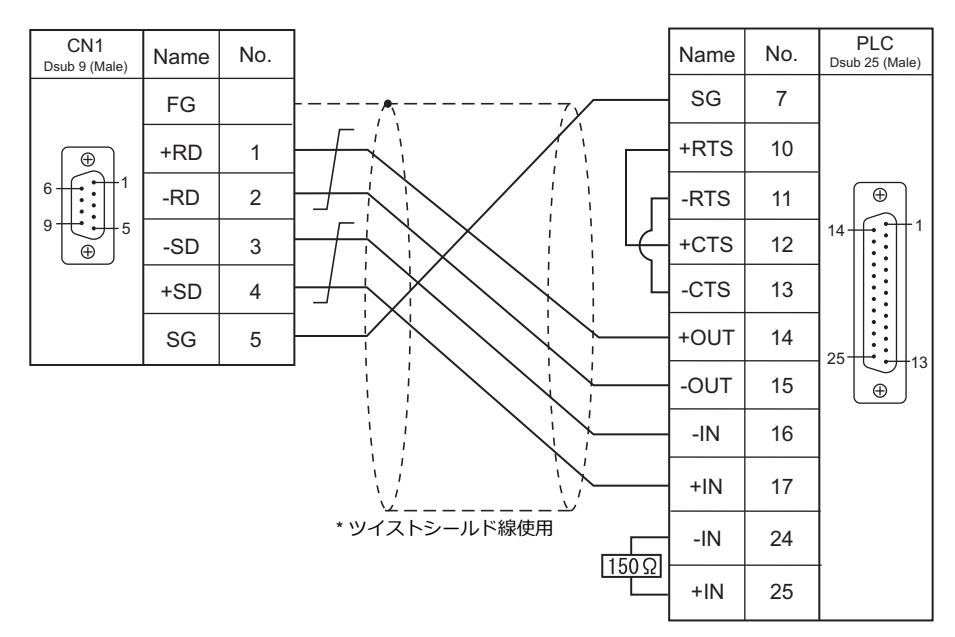

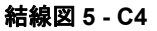

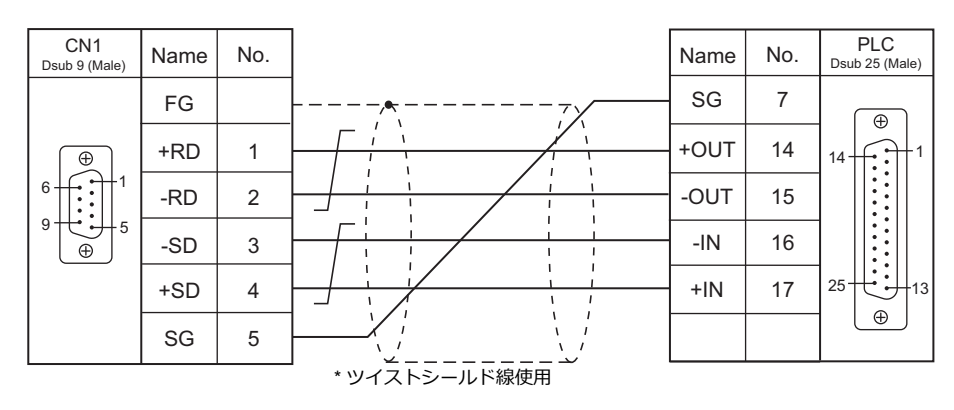

結線図 6 - C4

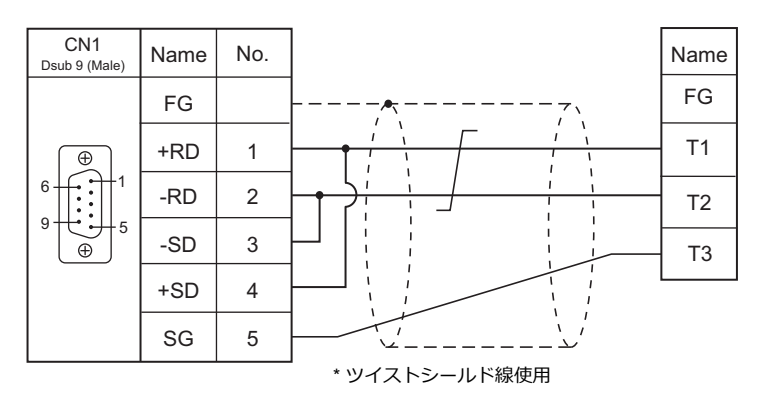

## 接続先:MJ1/MJ2

#### **RS-232C**

結線図 1 - M2

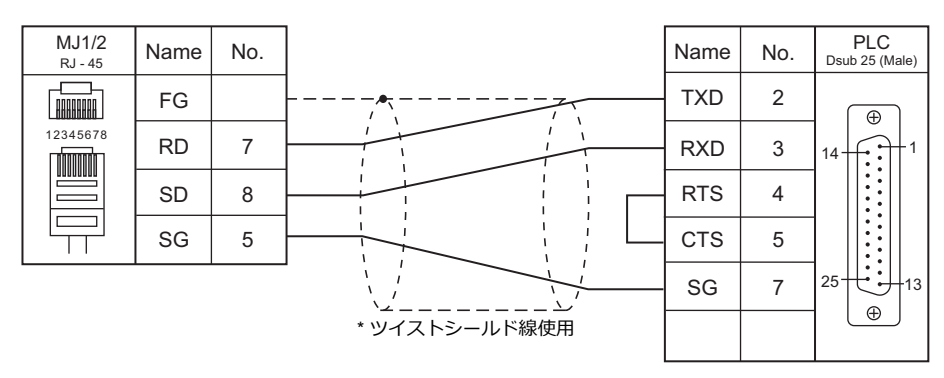

#### 結線図 2 - M2

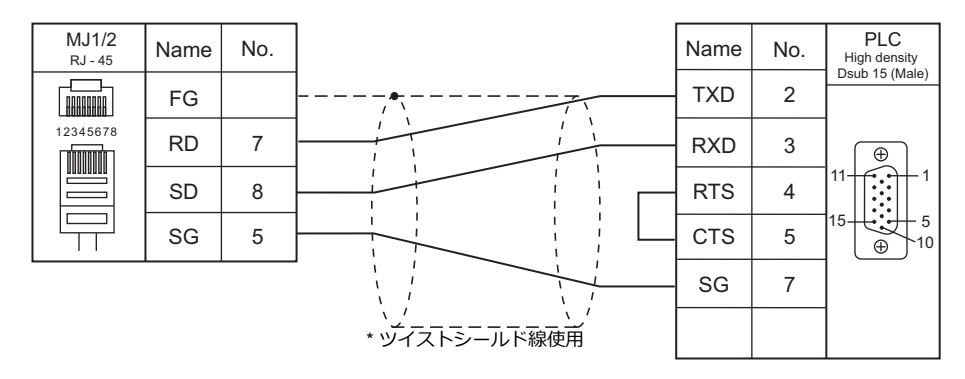

#### 結線図 3 - M2

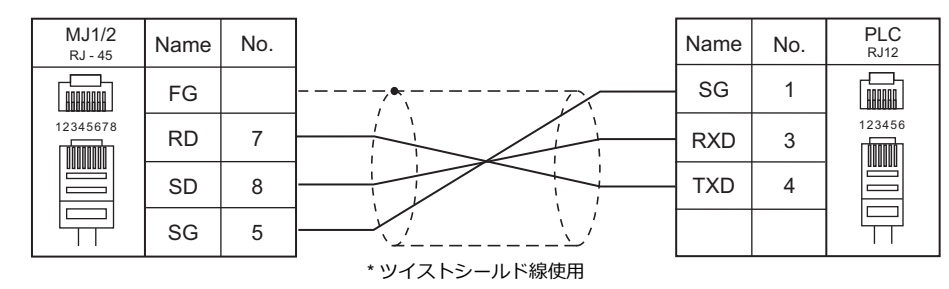

#### 結線図 4 - M2

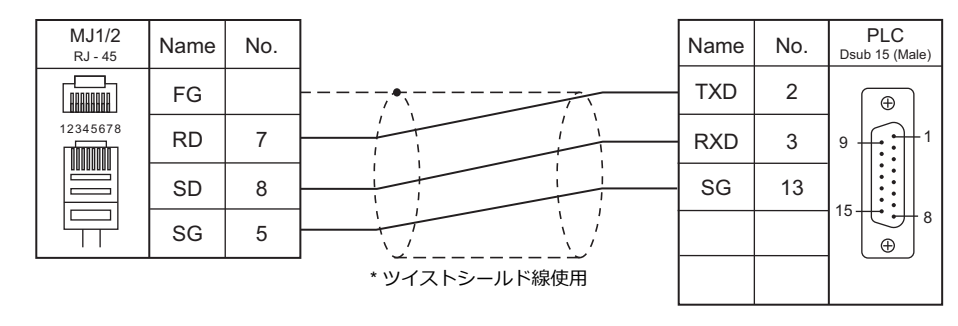

#### RS-422/RS-485

結線図1-M4

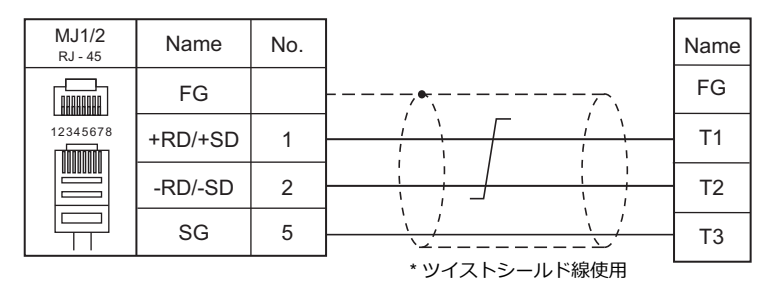

#### 結線図 2 - M4

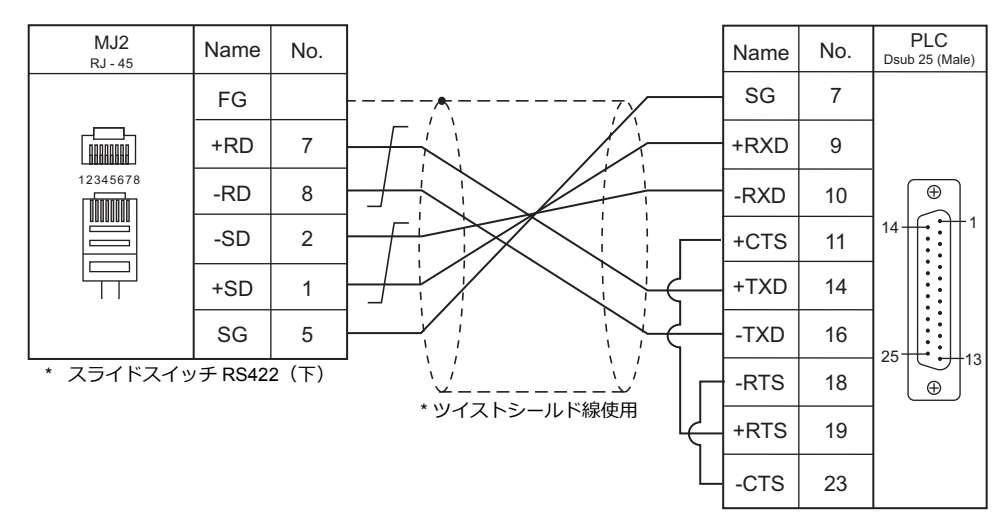

結線図 3 - M4

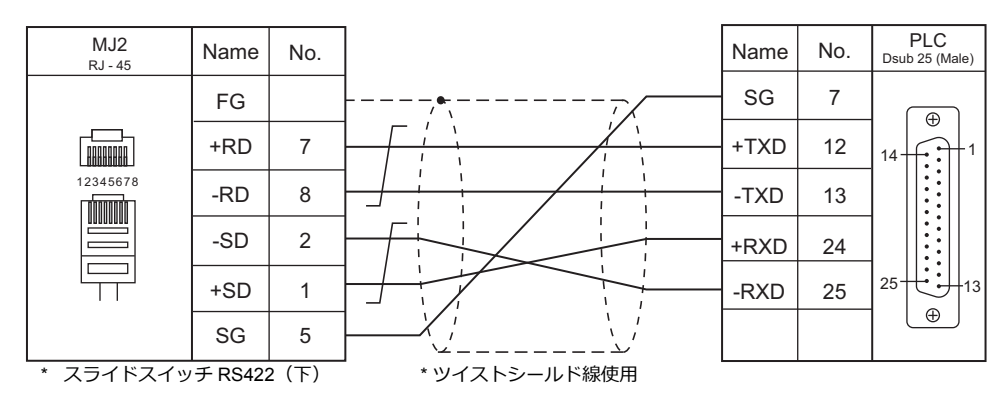

#### 結線図 4 - M4

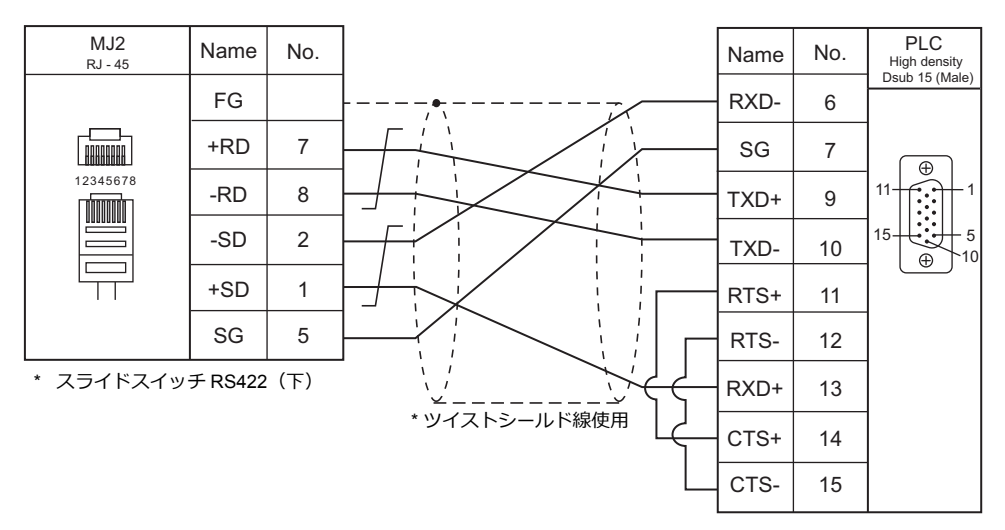

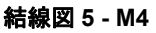

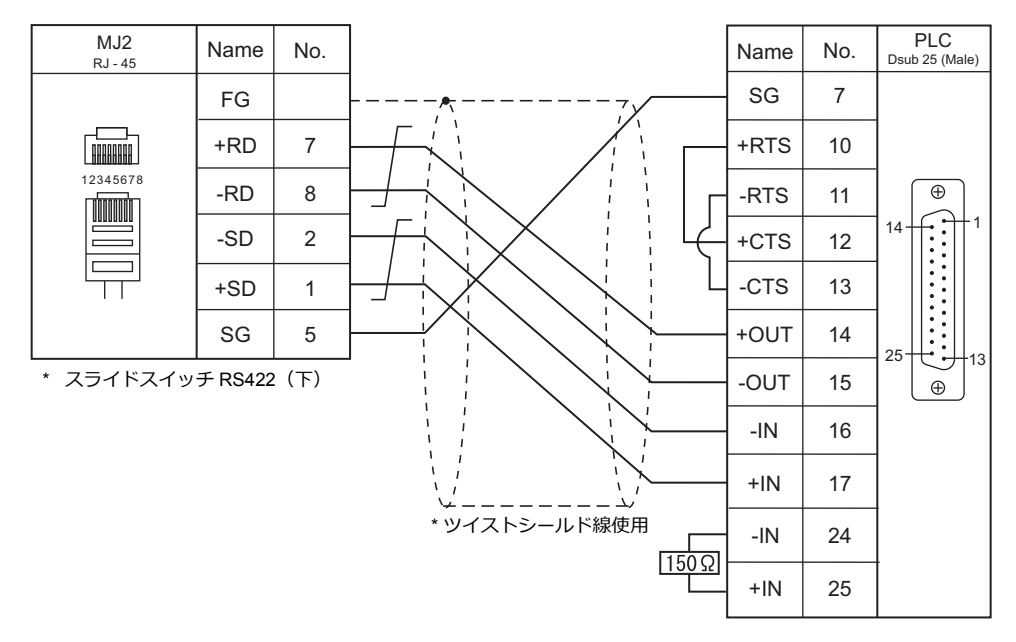

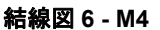

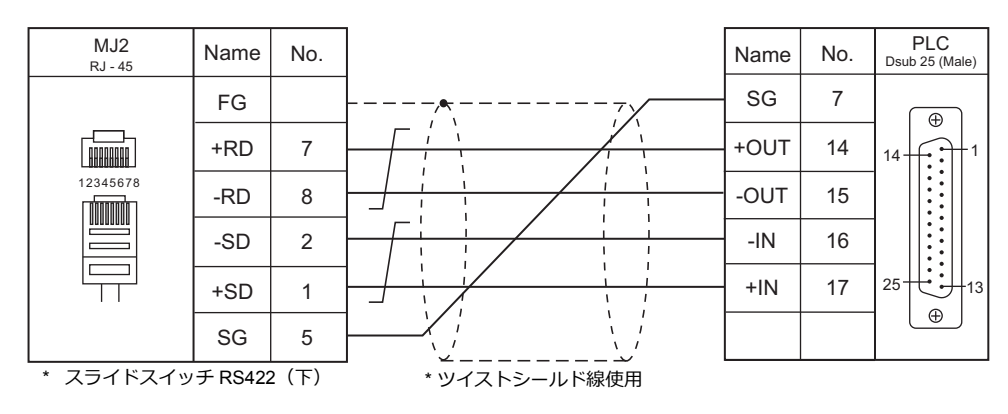

# 3.GE Fanuc

3.1 PLC 接続

# 3.1 PLC 接続

# シリアル接続

| エディタ               | 9                                                                                                    |                                                                                                    |                              |         |            | 結線図                      |                               |                        | ニガー                     |
|--------------------|----------------------------------------------------------------------------------------------------|----------------------------------------------------------------------------------------------------|------------------------------|---------|------------|--------------------------|-------------------------------|------------------------|-------------------------|
| PLC 選択             |                                                                                                    | CPU                                                                                                    | ユニット/フ                       | ポート     | 信ち<br>レベル  | CN1<br>ZM-642DA+ZM-640DU | MJ1/MJ2 *1                    | MJ2(4 線) <sup>*2</sup> | フター<br>転送 <sup>*3</sup> |
|                    | IC693CPU331<br>IC693CPU340<br>IC693CPU341<br>IC693CPU350<br>IC693CPU350                                                                                                    |                                                                                                    |                              | Port 1  | RS-232C    | 結線図 1 - C2               | 結線図 1 - M2                    |                        |                         |
| 90 シリーズ            | IC693CPU<br>IC693CPU<br>IC693CPU                                                                                                    | 352<br>360<br>363<br>364                                                                                                    | IC693CMM<br>311              |         | RS-232C    | 結線図 2 - C2               | 結線図 2 - M2                    |                        | ×                       |
|                    | IC693CPU<br>IC693CPU<br>IC693CPU<br>IC693CPU<br>IC693CPU                                                                                                    | IC693CPU364<br>IC693CPU366<br>IC693CPU367<br>IC693CPU370<br>IC693CPU372<br>IC693CPU374                                                                                                  |                              | Port 2  | RS-422     | 結線図 2 - C4               | 結線図 1 - M4                    | 結線図 5 - M4             |                         |
| 90 シリーズ<br>(SNP-X) | IC698CPE010           IC698CPE020           IC698CPE020           IC697CPU731           IC697CPX72           IC697CPX782           IC697CPX928           IC697CPU780           IC697CGR772           IC697CGR772           IC697CGR772           IC697CGR935           IC697CPU780           IC697CGR935           IC697CPU780 |                                                                                                    | IC697CMM711                  |         | RS-422     | 結線図 2 - C4               | 結線図 1 - M4                    | 結線図 5 - M4             | ×                       |
|                    | IC693CPU350<br>IC693CPU360<br>IC693CPU363<br>IC693CPU364<br>IC693CPU366<br>IC693CPU367<br>IC693CPU374                                                                                                    |                                                                                                    | CPU の COM ポート                |         | RS-422     | 結線図 1 - C4               | x                             | 結線図 4 - M4             |                         |
|                    |                                                                                                    | IC693CPU311                                                                                                    | Serial Port(電源部)             |         | RS-422     | 結線図 1 - C4               | 結線図 2 - M4                    | 結線図 4 - M4             |                         |
|                    | 90-30<br>シリーズ                                                                                                    | C693CPU323<br>IC693CPU323<br>IC693CPU340<br>IC693CPU340<br>IC693CPU340<br>IC693CPU360<br>IC693CPU360<br>IC693CPU366<br>IC693CPU366<br>IC693CPU372<br>IC693CPU372<br>IC693CPU374<br>PLUS |                              | Port 1  | RS-232C    | 結線図 1 - C2               | 結線図 1 - M2                    |                        |                         |
|                    |                                                                                                    |                                                                                                    | IC693CMM<br>311              | Port 2  | RS-232C    | 結線図 2 - C2               | 結線図 2 - M2                    |                        |                         |
|                    |                                                                                                    |                                                                                                    |                              |         | RS-422     | 結線図 2 - C4               | 結線図 1 - M4                    | 結線図 5 - M4             |                         |
|                    |                                                                                                    |                                                                                                    | Serial Port(電                | 源部)     | RS-422     | 結線図 1 - C4               | 結線図 2 - M4                    | 結線図 4 - M4             |                         |
| 90 シリーズ<br>(SNP)   |                                                                                                    |                                                                                                    | PORT1                        |         | RS-232C    | 結線図 3 - C2               | 結線図 3 - M2                    | 64.0±                  | ×                       |
|                    |                                                                                                    | IC693CPU351                                                                                                    | PORT2                        | Dort 1  | RS-422     | 結線図 1 - C4               | 結線図 2 - M4                    | 結線図 4 - M4             |                         |
|                    |                                                                                                    | IC693CPU363                                                                                                    | IC693CMM                     | POITT   | RS-2320    | 結線図 1 - C2               | 結線図 1 - M2                    |                        |                         |
|                    |                                                                                                    |                                                                                                    | 311                          | Port 2  | RS-422     | 2 - C2                   | hunixia 2 - WIZ<br>結線図 1 - M4 | 結線図 5 - M4             | 4                       |
|                    |                                                                                                    | IC697CPU731                                                                                                    | Serial Port                  |         | RS-422     | 結線図 1 - C4               | 結線図 2 - M4                    | 結線図 4 - M4             |                         |
|                    |                                                                                                    | IC697CPU780                                                                                                    | IC697CMM                     | Port 1/ | RS-232C    | 結線図 1 - C2               | 結線図 1 - M2                    |                        |                         |
|                    |                                                                                                    | IC697CPM790                                                                                                    | 711                          | Port 2  | RS-422     | 結線図 2 - C4               | 結線図 1 - M4                    | 結線図 5 - M4             |                         |
|                    | 90-70<br>ミュレーブ                                                                                                    | IC697CPX772                                                                                                    | Serial Port1                 |         | RS-232C    | 結線図 3 - C2               | 結線図 3 - M2                    |                        |                         |
|                    | シリース                                                                                                    | IC697CPX782<br>IC697CPX928                                                                                                    | Serial Port2<br>Serial Port3 |         | RS-422     | 結線図 1 - C4               | 結線図 2 - M4                    | 結線図 4 - M4             |                         |
|                    |                                                                                                    | IC697CGR772                                                                                                    | IC697CMM                     | Port 1/ | RS-232C    | 結線図 1 - C2               | 結線図 1 - M2                    |                        |                         |
|                    |                                                                                                    | IC697CGR935                                                                                                    | 711 Port 2                   | RS-422  | 結線図 2 - C4 | 結線図 1 - M4               | 結線図 5 - M4                    |                        |                         |

| エディタ             | 「ディタ           |                                                                                                    |                                            |         | 信号                       | 結線図                                |                           |                        | ラダー |
|------------------|----------------|----------------------------------------------------------------------------------------------------|--------------------------------------------|---------|--------------------------|------------------------------------|---------------------------|------------------------|-----|
| PLC 選択           |                | CPU                                                                                                    |                                            |         | CN1<br>ZM-642DA+ZM-640DU | <sub>J</sub> MJ1/MJ2 <sup>*1</sup> | MJ2(4 線) <sup>*2</sup>    | 55<br>転送 <sup>*3</sup> |     |
|                  |                | IC695CPU310<br>IC695CPU315<br>IC695CPU320                                                                                      | COM1                                       |         | RS-232C                  | 結線図 4 - C2                         | 結線図 4 - M2                |                        |     |
|                  | PAC<br>Systems | IC695CMU310<br>IC695CRU320<br>IC695CPE310                                                                                      | COM2                                       |         | RS-422                   | 結線図 1 - C4                         | 結線図 2 - M4                | 結線図 4 - M4             |     |
|                  | КАЗІ           |                                                                                                    |                                            |         |                          | 結線図 4 - C2                         | 結線図 4 - M2                |                        |     |
|                  |                | IC695CPE305                                                                                                    | COM1                                       |         | RS-232C                  | GE Fanuc 製<br>IC963CBL316          | GE Fanuc 製<br>IC963CBL316 |                        |     |
|                  | PAC            | AC IC698CPE010<br>IC698CPE020<br>ystems IC698CPE030<br>IC698CPE040<br>IC698CRE020<br>IC698CRE030<br>IC698CRE030<br>IC698CRE040 | COM1                                       |         | RS-232C                  | 結線図 4 - C2                         | 結線図 4 - M2                |                        |     |
|                  | Systems        |                                                                                                    | COM2                                       |         | RS-422                   | 結線図 1 - C4                         | 結線図 2 - M4                | 結線図 4 - M4             |     |
| 90 シリーズ<br>(SNP) | KA/I           |                                                                                                    | 8CRE020<br>8CRE030 IC697CMM<br>8CRE040 711 | Port 1/ | RS-232C                  | 結線図 1 - C2                         | 結線図 1 - M2                |                        | ×   |
|                  |                |                                                                                                    |                                            | Port 2  | RS-422                   | 結線図 2 - C4                         | 結線図 1 - M4                | 結線図 5 - M4             |     |
|                  |                | IC200CPU001                                                                                                    | PORT1                                      |         | RS-232C                  | 結線図 4 - C2                         | 結線図 4 - M2                |                        |     |
| Ve               | VersaMax       | ersaMax IC200CPU002<br>IC200CPU005<br>IC200CPUE05                                                                              | PORT2                                      |         | RS-422                   | 結線図 1 - C4                         | 結線図 2 - M4                | 結線図 4 - M4             |     |
|                  |                | Nano 10 PLCs<br>Micro 14 PLCs                                                                                                  | ano 10 PLCs<br>licro 14 PLCs               |         | RS-232C                  | 結線図 5 - C2                         | 結線図 5 - M2                |                        |     |
|                  | VerseMey       | Micro 23 PLCs                                                                                                    | Serial Port 1                              |         | RS-232C                  | 結線図 5 - C2                         | 結線図 5 - M2                |                        |     |
|                  | Micro &        | Micro 28 PLCs                                                                                                    | Serial Port 2                              |         | RS-422                   | 結線図 1 - C4                         | 結線図 2 - M4                | 結線図 4 - M4             |     |
|                  | Nano           | Micro 20 PLCs                                                                                                    | Serial Port                                |         | RS-232C                  | 結線図 5 - C2                         | 結線図 5 - M2                |                        |     |
|                  |                | Micro 40 PLCs                                                                                                    | IC200USB001                                |         | RS-232C                  | 結線図 5 - C2                         | 結線図 5 - M2                |                        |     |
|                  | Micro 64 PLCs  | IC200USB002                                                                                                    | 2                                          | RS-422  | 結線図 3 - C4               | 結線図 3 - M4                         | 結線図 6 - M4                |                        |     |

\*1 MJ2の信号切替用のスライドスイッチは RS-232C/485(上)に設定してください。

詳しくは、「1.2.2 MJ1/MJ2」P 1-6 を参照してください。

\*2 信号切替用のスライドスイッチは RS-422(下)に設定してください。詳しくは、「1.2.2 MJ1/MJ2」 P 1-6 を参照してください。

\*3 ラダー転送機能については『ZM-642DA リファレンスマニュアル 応用編』を参照してください。

# Ethernet 接続

| エディタ<br>PLC 選択               | CPU                |             | ユニット               | TCP/IP <sup>*1</sup> | UDP/IP | ポート No.  | ラダー<br>転送 <sup>*2</sup> |
|------------------------------|--------------------|-------------|--------------------|----------------------|--------|----------|-------------------------|
| Series 90-70                 |                    |             | IC697CMM742(Type2) | 0                    | ×      |          |                         |
| 90 シリーズ<br>(Ethernet TCP/IP) | Series 90-30       |             | IC693CMM321        | 0                    | ×      | 18245 固定 |                         |
|                              |                    |             | CPU 内蔵ポート          |                      |        |          | ×                       |
| RX3i<br>(Ethernet TCP/IP)    | PACSystems<br>RX3i | IC695CPU310 | ETM001             | 0                    | ×      | 18245 固定 |                         |

\*1 ZM-642DA の内蔵 LAN ポートのみ対応。通信ユニット「受注生産品C-03」は使用できません。
\*2 ラダー転送機能については『ZM-642DA リファレンスマニュアル 応用編』を参照してください。

3-2

# 3.1.1 90 シリーズ

# 通信設定

# エディタ

通信設定

(下線は初期値)

3-3

| 項目      | 設定値                                                 | 備考 |
|---------|-----------------------------------------------------|----|
| 接続形式    | <u>1:1</u> / 1:n / マルチリンク 2 /<br>マルチリンク 2(Ethernet) |    |
| 信号レベル   | <u>RS-232C</u> / RS-422/485                         |    |
| ボーレート   | 4800 / 9600 / <u>19200</u> bps                      |    |
| データ長    | 8 ビット                                               |    |
| ストップビット | 1 ビット                                               |    |
| パリティ    | なし/ <u>奇数</u>                                       |    |
| 局番      | 1~31                                                |    |

## PLC

エディタの [通信設定] と合わせてください。

## PCM

(下線は初期値)

|                    | 項目               | 設定値                                      | 備考                          |
|--------------------|------------------|------------------------------------------|-----------------------------|
| Configuration Mode |                  | CCM ONLY, BAS/CCM, PROG/CCM,<br>CCM/PROG |                             |
| CCM Enable         |                  | YES                                      |                             |
|                    | CCM Mode         | SLAVE                                    |                             |
|                    | Interface        | RS-232                                   |                             |
|                    | Date Rate        | 4800 / 9600 / <u>19200</u> bps           |                             |
| Devit 4            | Flow Control     | NONE                                     |                             |
| Ροπη               | Parity           | NONE / ODD                               |                             |
|                    | Retry Count      | NORMAL / SHORT                           |                             |
|                    | Timeout          | LONG / MEDIUM / SHORT / NONE             |                             |
|                    | Turnaround Delay | <u>NONE</u> / 10 ms / 100 ms / 500 ms    |                             |
|                    | CPU ID           | 1~31                                     |                             |
|                    | CCM Enable       | YES                                      |                             |
|                    | CCM Mode         | SLAVE                                    |                             |
|                    | Interface        | <u>RS-232</u> / RS-485                   | IC693PCM300を使用する場合、RS-485のみ |
|                    | Date Rate        | 4800 / 9600 / <u>19200</u> bps           |                             |
| Dort 2             | Flow Control     | NONE                                     |                             |
| POILZ              | Parity           | NONE / ODD                               |                             |
|                    | Retry Count      | NORMAL / SHORT                           |                             |
|                    | Timeout          | LONG / MEDIUM / SHORT / NONE             |                             |
|                    | Turnaround Delay | <u>NONE</u> / 10 ms / 100 ms / 500 ms    |                             |
|                    | CPU ID           | 1~31                                     |                             |

#### カレンダ

この機種はカレンダを持っていません。ZM-642DAの内蔵時計を使用してください。

3-4

#### IC693CMM311

(下線は初期値)

| 項目                 |                        | 設定値                                             | 備考 |
|--------------------|------------------------|-------------------------------------------------|----|
| Configuration Mode |                        | CCM ONLY, CCM/RTU, RTU/CCM,<br>SNP/CCM, CCM/SNP |    |
|                    | CCM Enable             | YES                                             |    |
|                    | CCM Mode               | SLAVE                                           |    |
|                    | Interface              | RS-232                                          |    |
|                    | Date Rate              | 4800 / 9600 / <u>19200</u> bps                  |    |
| Dort 1             | Flow Control           | NONE                                            |    |
| FUILI              | Parity                 | NONE / ODD                                      |    |
|                    | Retry Count            | NORMAL / SHORT                                  |    |
|                    | Timeout                | LONG / MEDIUM / SHORT / NONE                    |    |
|                    | Modem Turnaround Delay | NONE / 10 ms / 100 ms / 500 ms                  |    |
|                    | CCM CPU ID             | 1~31                                            |    |
|                    | CCM Enable             | YES                                             |    |
|                    | CCM Mode               | SLAVE                                           |    |
|                    | Interface              | <u>RS-232</u> / RS-485                          |    |
|                    | Date Rate              | 4800 / 9600 / <u>19200</u> bps                  |    |
| Port 2             | Flow Control           | NONE                                            |    |
| Port 2             | Parity                 | NONE / ODD                                      |    |
|                    | Retry Count            | NORMAL / SHORT                                  |    |
|                    | Timeout                | LONG / MEDIUM / SHORT / NONE                    |    |
|                    | Modem Turnaround Delay | <u>NONE</u> / 10 ms / 100 ms / 500 ms           |    |
|                    | CCM CPU ID             | 1~31                                            |    |

#### カレンダ

この機種はカレンダを持っていません。ZM-642DAの内蔵時計を使用してください。

# 使用メモリ

各メモリの設定範囲は、PLCの機種によって異なります。お使いの PLC の使用できる範囲内で設定してください。なお、 [TYPE] はマクロで間接メモリを指定するときに使用します。

|   | メモリ    | TYPE | 備考 |
|---|--------|------|----|
| R | (レジスタ) | 00H  |    |
| I | (入力)   | 01H  |    |
| Q | (出力)   | 02H  |    |

## 間接メモリ指定

# 3.1.2 90 シリーズ (SNP-X)

# 通信設定

# エディタ

通信設定

(下線は初期値)

3-5

| 項目      | 設定値                            | 備考 |
|---------|--------------------------------|----|
| 接続形式    | <u>1:1</u> /マルチリンク 2           |    |
| 信号レベル   | RS-232C / <u>RS-422/485</u>    |    |
| ボーレート   | 4800 / 9600 / <u>19200</u> bps |    |
| データ長    | 8 ビット                          |    |
| ストップビット | <u>1</u> /2ビット                 |    |
| パリティ    | なし/ <u>奇数</u> /偶数              |    |

#### PLC

エディタの [通信設定] と合わせてください。

#### 90 シリーズ (SNP-X)

| 耳     | 目       | 設定値       | 備考 |
|-------|---------|-----------|----|
| 伝送速度  |         | 19200 bps |    |
| パリティ  |         | あり 奇数     |    |
|       | データ長    | 8         |    |
| 伝送コート | ストップビット | 1         |    |
| 機能    |         | SNP-X     |    |

## カレンダ

この機種はカレンダを持っていません。ZM-642DAの内蔵時計を使用してください。

# 使用メモリ

各メモリの設定範囲は、PLCの機種によって異なります。お使いの PLC の使用できる範囲内で設定してください。なお、 [TYPE] はマクロで間接メモリを指定するときに使用します。

|    | メモリ         | TYPE | 備考     |
|----|-------------|------|--------|
| R  | (レジスタ)      | 00H  |        |
| I  | (入力)        | 01H  |        |
| Q  | (出力)        | 02H  |        |
| М  | (内部リレー)     | 03H  |        |
| G  | (グローバルリレー)  | 04H  |        |
| AI | (アナログ入力)    | 05H  |        |
| AQ | (アナログ出力)    | 06H  |        |
| Т  | (一時記憶リレー)   | 07H  |        |
| S  | (システムステータス) | 08H  | リードオンリ |
| SA | (システムステータス) | 09H  |        |
| SB | (システムステータス) | 0AH  |        |
| SC | (システムステータス) | 0BH  |        |

# 間接メモリ指定

# 3.1.3 90 シリーズ (SNP)

# 通信設定

# エディタ

通信設定

(下線は初期値)

| 項目      | 設定値                                                   | 備考 |
|---------|-------------------------------------------------------|----|
| 接続形式    | <u>1:1</u> / マルチリンク 2 /<br>マルチリンク 2(Ethernet)         |    |
| 信号レベル   | <u>RS-232C</u> / RS-422/485                           |    |
| ボーレート   | 4800 / 9600 / <u>19200</u> / 38400 / 57600 / 115K bps |    |
| データ長    | <u>8</u> ビット                                          |    |
| ストップビット | <u>1</u> /2 ビット                                       |    |
| パリティ    | なし / <u>奇数</u> / 偶数                                   |    |

## PLC

エディタの [通信設定] と合わせてください。

#### IC693CMM311 / IC697CMM711

(下線は初期値)

| 項目                 |                        | 設定値                                             | 備考                     |
|--------------------|------------------------|-------------------------------------------------|------------------------|
| Configuration Mode |                        | SNP ONLY, SNP/CCM, CCM/SNP, SNP/RTU,<br>RTU/SNP |                        |
|                    | SNP Enable             | YES                                             |                        |
|                    | SNP Mode               | SLAVE                                           |                        |
|                    | Interface              | <u>RS485</u> / RS232                            | IC693CMM311の場合、RS232のみ |
|                    | Date Rate              | 4800 / 9600 / <u>19200</u> bps                  |                        |
| Port 1             | Flow Control           | NONE                                            |                        |
|                    | Parity                 | ODD / EVEN / NONE                               |                        |
|                    | Stop Bits              | <u>1</u> /2                                     |                        |
|                    | Timeout                | LONG / MEDIUM / SHORT / NONE                    |                        |
|                    | Modem Turnaround Delay | <u>NONE</u> / 10 ms / 100 ms / 500 ms           |                        |
|                    | SNP Enable             | YES                                             |                        |
|                    | SNP Mode               | SLAVE                                           |                        |
|                    | Interface              | <u>RS485</u> / RS232                            |                        |
|                    | Date Rate              | 4800 / 9600 / <u>19200</u> bps                  |                        |
| Port 2             | Flow Control           | NONE                                            |                        |
|                    | Parity                 | ODD / EVEN / NONE                               |                        |
|                    | Stop Bits              | <u>1</u> /2                                     |                        |
|                    | Timeout                | LONG / MEDIUM / SHORT / NONE                    |                        |
|                    | Modem Turnaround Delay | NONE/ 10 ms / 100 ms / 500 ms                   |                        |

# 90-30 シリーズ / 90-70 シリーズ

(下線は初期値)

| パラメータ              | 設定値                            | 備考                  |
|--------------------|--------------------------------|---------------------|
| Port Mode          | SNP Slave                      |                     |
| Data Rate          | 4800 / 9600 / <u>19200</u> bps |                     |
| Parity             | ODD / EVEN / NONE              |                     |
| Stop Bits          | <u>1</u> /2                    |                     |
| Physical Interface | 2-wire / <u>4-wire</u>         | RS232 で接続の場合、どちらでも可 |

#### PAC Systems

(下線は初期値)

3-7

| パラメータ              | 設定値                                                     | 備考                  |
|--------------------|---------------------------------------------------------|---------------------|
| Port Mode          | SNP Slave                                               |                     |
| Data Rate          | 4800 / 9600 / <u>19200</u> / 38400 / 57600 / 115200 bps |                     |
| Parity             | ODD / EVEN / NONE                                       |                     |
| Stop Bits          | 1                                                       |                     |
| Physical Interface | 2-wire / <u>4-wire</u>                                  | RS232 で接続の場合、どちらでも可 |

# VersaMax / VersaMax Micro & Nano / IC200USB001 / IC200USB002

(下線は初期値)

| パラメータ              | 設定値                                    | 備考                  |
|--------------------|----------------------------------------|---------------------|
| Port Mode          | SNP                                    |                     |
| Port Type          | Slave                                  |                     |
| Data Rate          | 4800 / 9600 / <u>19200</u> / 38400 bps |                     |
| Parity             | ODD / EVEN / NONE                      |                     |
| Stop Bits          | <u>1</u> /2                            |                     |
| Physical Interface | 2-wire / <u>4-wire</u>                 | RS232 で接続の場合、どちらでも可 |

#### カレンダ

この機種はカレンダを持っていません。ZM-642DAの内蔵時計を使用してください。

# 使用メモリ

各メモリの設定範囲は、PLCの機種によって異なります。お使いの PLCの使用できる範囲内で設定してください。なお、 [TYPE] はマクロで間接メモリを指定するときに使用します。

|    | メモリ             | TYPE | 備考           |
|----|-----------------|------|--------------|
| R  | (レジスタ)          | 00H  |              |
| I  | (入力)            | 01H  |              |
| Q  | (出力)            | 02H  |              |
| М  | (内部リレー)         | 03H  |              |
| G  | (グローバルリレー)      | 04H  |              |
| AI | (アナログ入力)        | 05H  |              |
| AQ | (アナログ出力)        | 06H  |              |
| Т  | (一時記憶リレー)       | 07H  |              |
| S  | (システムステータス)     | 08H  | リードオンリ       |
| SA | (システムステータス)     | 09H  |              |
| SB | (システムステータス)     | 0AH  |              |
| SC | (システムステータス)     | 0BH  |              |
| Р  | (ローカルサブブロックデータ) | 0CH  | 90-70 シリーズのみ |
| L  | (プログラムブロックデータ)  | 0DH  | 90-70 シリーズのみ |

# 間接メモリ指定

# 3.1.4 90 シリーズ (Ethernet TCP/IP)

## 通信設定

# エディタ

エディタでは、以下の設定を行います。詳しくは「1.3.2 Ethernet 通信」を参照してください。

- ZM-642DA本体のポート No. (PLC 通信用)
   [システム設定]→[ハードウェア設定]→ [PLC プロパティ]→ [通信設定]
- PLC の IP アドレス、ポート No.18245
   [システム設定] → [ハードウェア設定] → [PLC プロパティ] → [接続先設定] の [PLC テーブル] に登録

#### PLC

#### Parameters

| & W.17 1009301 0374                 |                                                                         |  |  |  |
|-------------------------------------|-------------------------------------------------------------------------|--|--|--|
| Settings Scan Memory Power Co       | nsumption Ethernet RS-232 Port (Station Manager) Modbus TCP Address Map |  |  |  |
| Parameters                          | Values                                                                  |  |  |  |
| Configuration Mode:                 | TCP/IP                                                                  |  |  |  |
| Adapter Name:                       | 0.1                                                                     |  |  |  |
| IP Address:                         | 10.91.131.229                                                           |  |  |  |
| Subnet Mask:                        | 255.255.255.0                                                           |  |  |  |
| Gateway IP Address:                 | 10.91.131.1                                                             |  |  |  |
| Status Address:                     | %100001                                                                 |  |  |  |
| Status Length:                      | 80                                                                      |  |  |  |
| Network Time Sync:                  | SNTP                                                                    |  |  |  |
| Max number of Web Server Connectio  | 1                                                                       |  |  |  |
| Max number of FTP Server Connection | 1 2                                                                     |  |  |  |
|                                     |                                                                         |  |  |  |
|                                     |                                                                         |  |  |  |
|                                     |                                                                         |  |  |  |

| 項目                 | 設定値           | 備考 |
|--------------------|---------------|----|
| IP Address         | PLC の IP アドレス |    |
| Subnet Mask        | PLC のサブネットマスク |    |
| Gateway IP Address | 環境に合わせて設定     |    |

#### カレンダ

この機種はカレンダを持っていません。ZM-642DAの内蔵時計を使用してください。

# 使用メモリ

各メモリの設定範囲は、PLCの機種によって異なります。お使いの PLC の使用できる範囲内で設定してください。なお、 [TYPE] はマクロで間接メモリを指定するときに使用します。

|    | メモリ         | TYPE | 備考     |
|----|-------------|------|--------|
| R  | (レジスタ)      | 00H  |        |
| I  | (入力)        | 01H  |        |
| Q  | (出力)        | 02H  |        |
| М  | (内部リレー)     | 03H  |        |
| G  | (グローバルリレー)  | 04H  |        |
| AI | (アナログ入力)    | 05H  |        |
| AQ | (アナログ出力)    | 06H  |        |
| Т  | (一時記憶リレー)   | 07H  |        |
| S  | (システムステータス) | 08H  | リードオンリ |
| SA | (システムステータス) | 09H  |        |
| SB | (システムステータス) | 0AH  |        |
| SC | (システムステータス) | 0BH  |        |

## 間接メモリ指定

# 3.1.5 RX3i (Ethernet TCP/IP)

# 通信設定

# エディタ

エディタでは、以下の設定を行います。詳しくは「1.3.2 Ethernet 通信」を参照してください。

- ZM-642DA本体のポート No. (PLC 通信用)
   [システム設定]→[ハードウェア設定]→[PLC プロパティ]→[通信設定]
- PLC の IP アドレス、ポート No.18245
   [システム設定] → [ハードウェア設定] → [PLC プロパティ] → [接続先設定] の [PLC テーブル] に登録

#### PLC

#### **Parameters**

| 項目                 | 設定値           | 備考 |
|--------------------|---------------|----|
| IP Address         | PLC の IP アドレス |    |
| Subnet Mask        | PLC のサブネットマスク |    |
| Gateway IP Address | 環境に合わせて設定     |    |

## カレンダ

この機種はカレンダを持っていません。ZM-642DAの内蔵時計を使用してください。

## 使用メモリ

各メモリの設定範囲は、PLCの機種によって異なります。お使いの PLC の使用できる範囲内で設定してください。なお、 [TYPE] はマクロで間接メモリを指定するときに使用します。

|    | メモリ         | TYPE | 備考     |
|----|-------------|------|--------|
| R  | (レジスタ)      | 00H  |        |
| I  | (入力)        | 01H  |        |
| Q  | (出力)        | 02H  |        |
| М  | (内部リレー)     | 03H  |        |
| G  | (グローバルリレー)  | 04H  |        |
| AI | (アナログ入力)    | 05H  |        |
| AQ | (アナログ出力)    | 06H  |        |
| Т  | (一時記憶リレー)   | 07H  |        |
| S  | (システムステータス) | 08H  | リードオンリ |
| SA | (システムステータス) | 09H  |        |
| SB | (システムステータス) | 0AH  |        |
| SC | (システムステータス) | 0BH  |        |

#### 間接メモリ指定

# 3.1.6 結線図

# 接続先:CN1

▲ 注 意 ・ CN1は ZM-642DA にオプションユニット「ZM-640DU」を装着した場合のみ接続可能です。

#### **RS-232C**

結線図 1 - C2

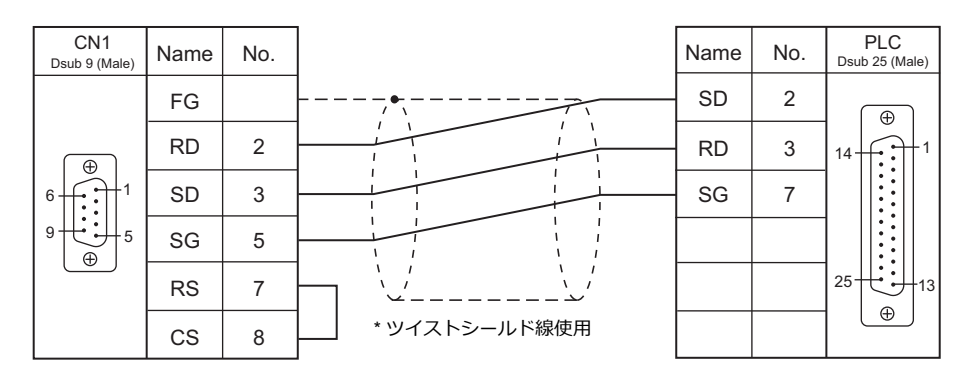

#### 結線図 2 - C2

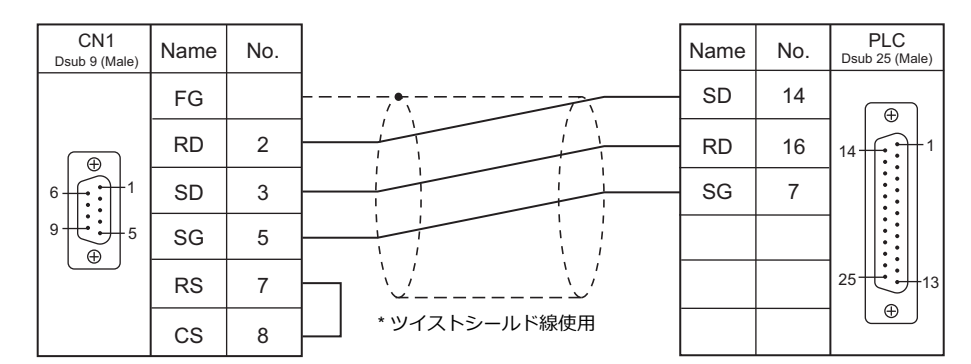

## 結線図 3 - C2

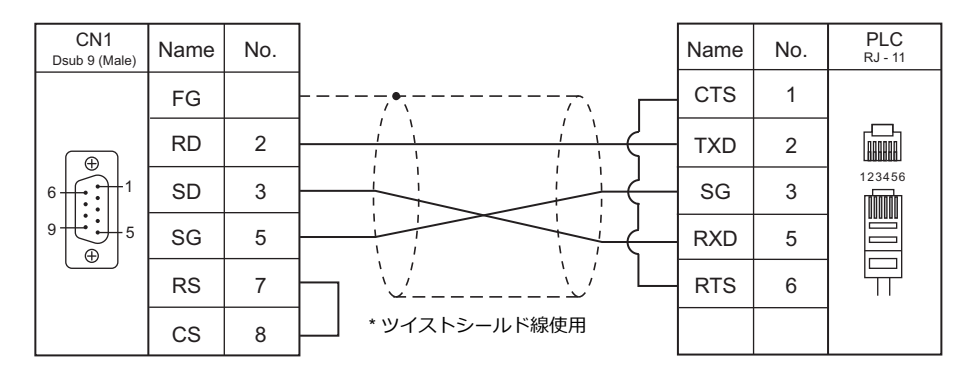

# 結線図 4 - C2

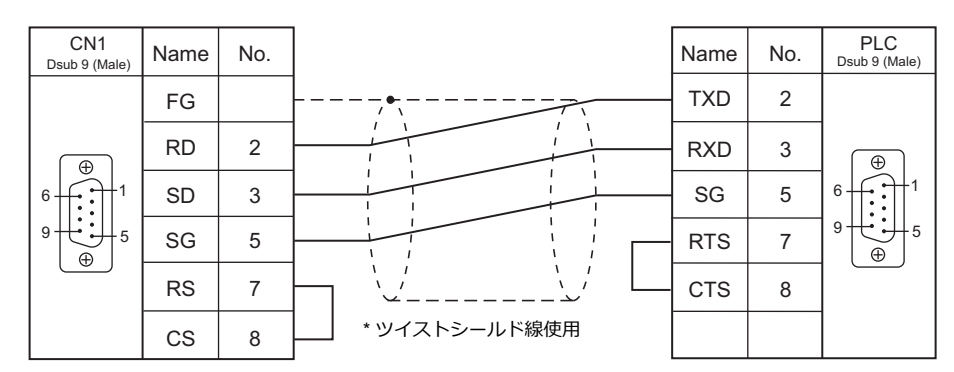

## 結線図 5 - C2

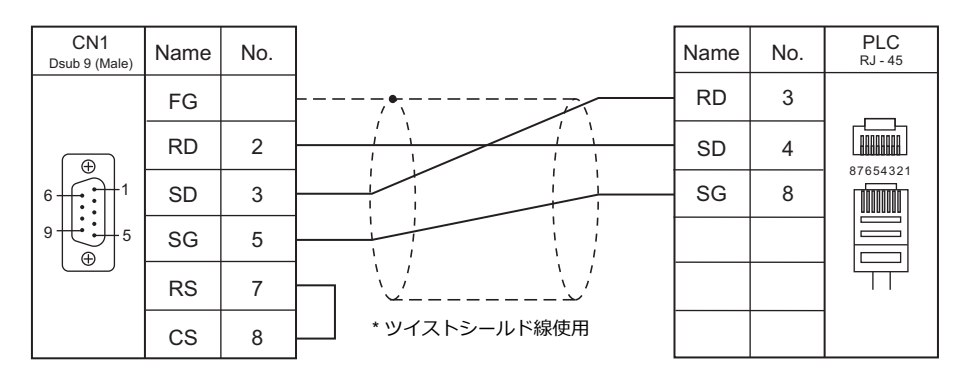

## RS-422/RS-485

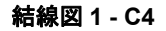

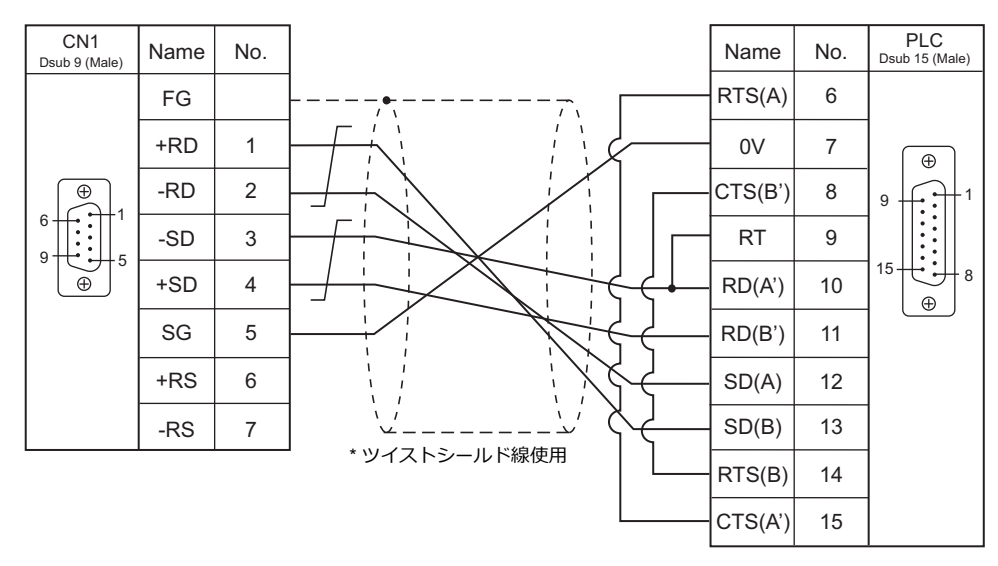

#### 結線図 2 - C4

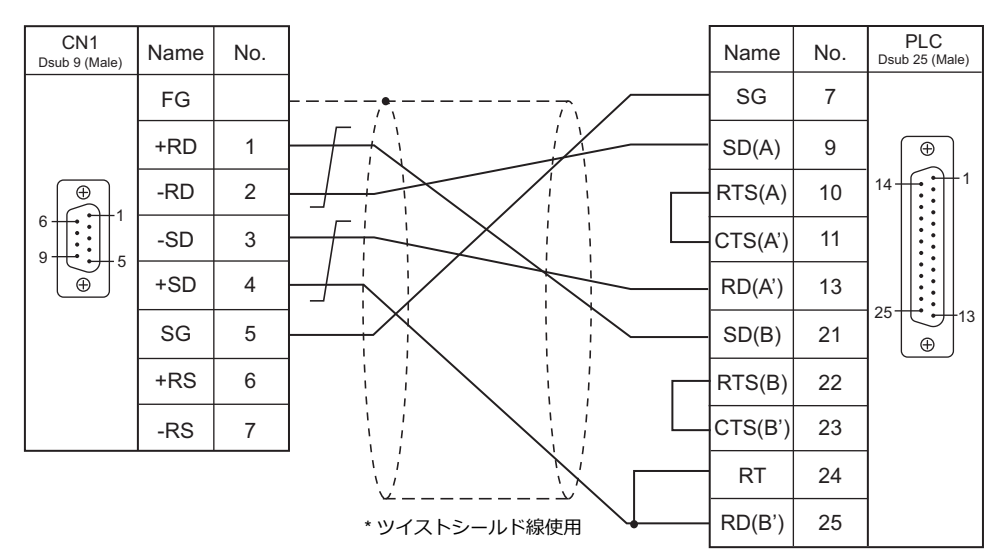

## 結線図 3 - C4

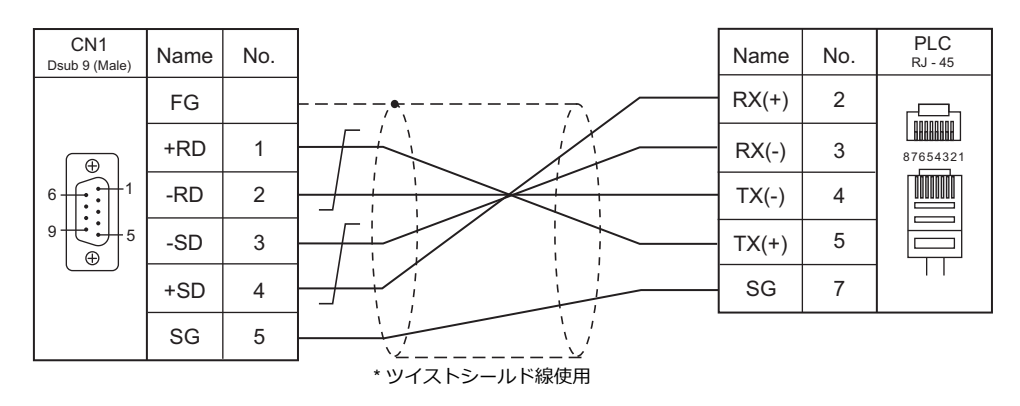

# 接続先:MJ1/MJ2

## **RS-232C**

#### 結線図 1 - M2

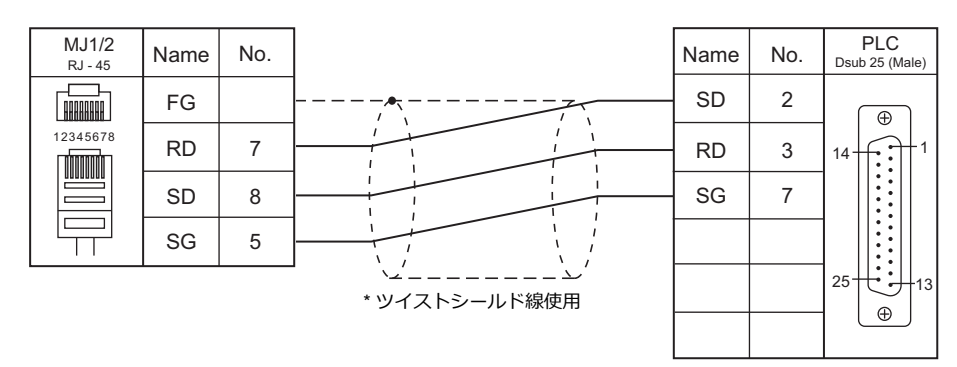

結線図 2 - M2

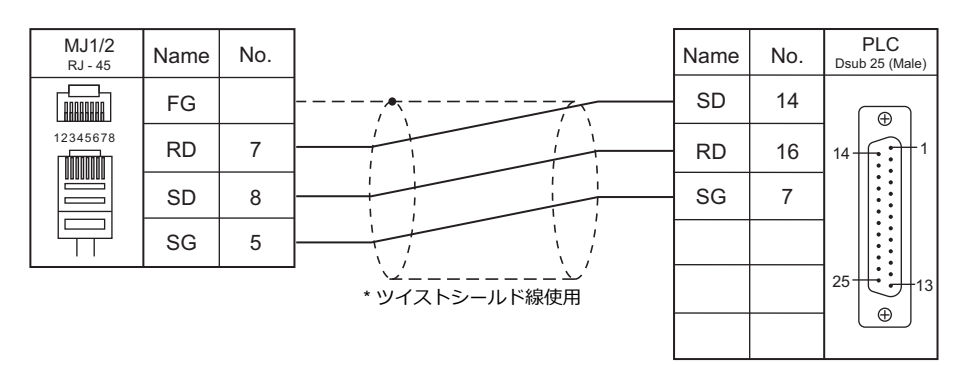

#### 結線図 3 - M2

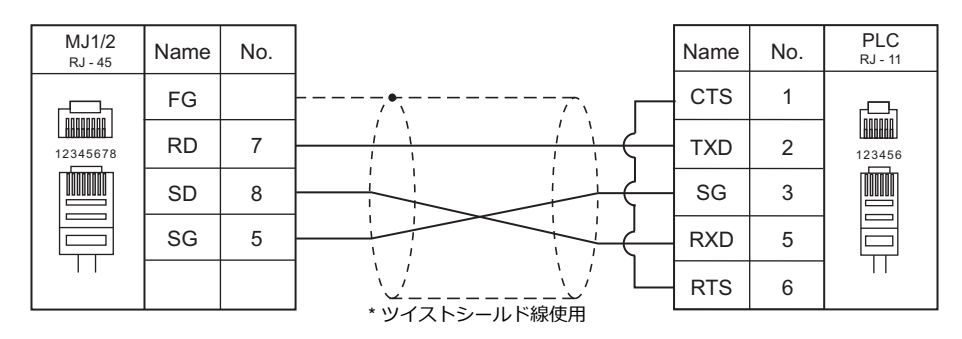

## 結線図 4 - M2

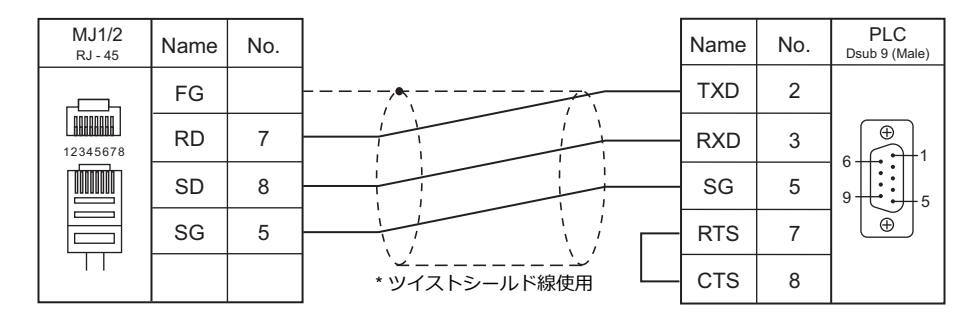

#### 結線図 5 - M2

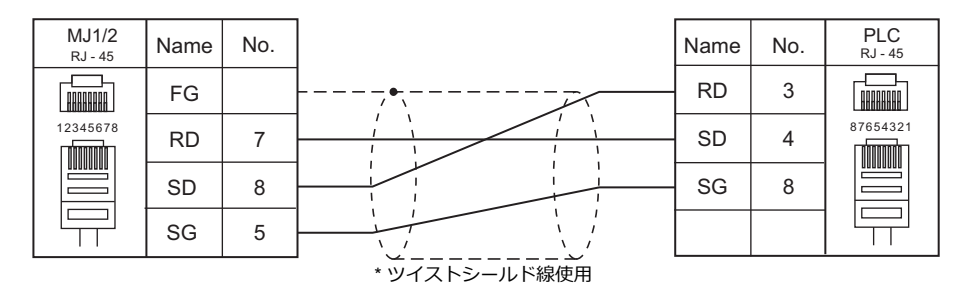

## RS-422/RS-485

#### 結線図1-M4

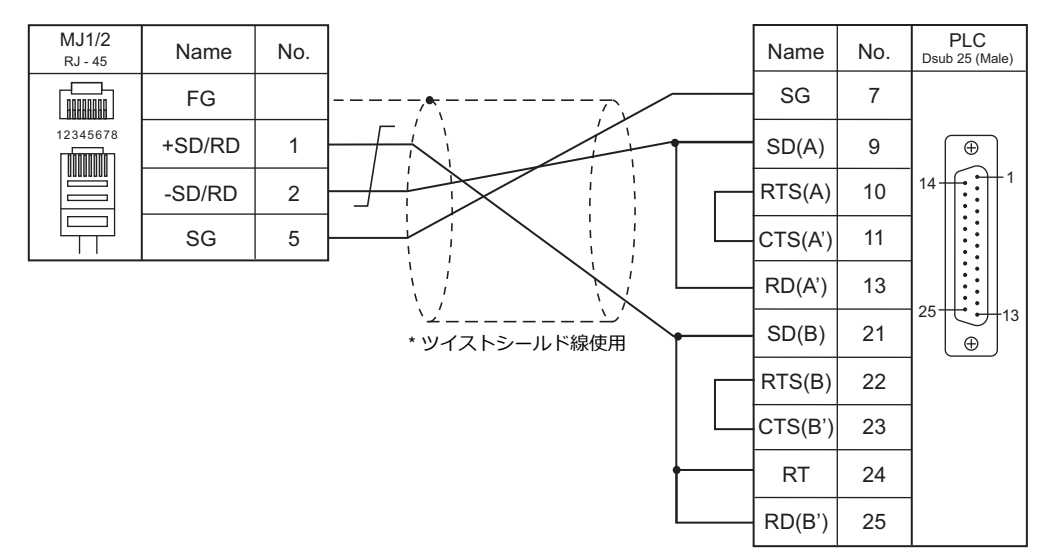

#### 結線図 2 - M4

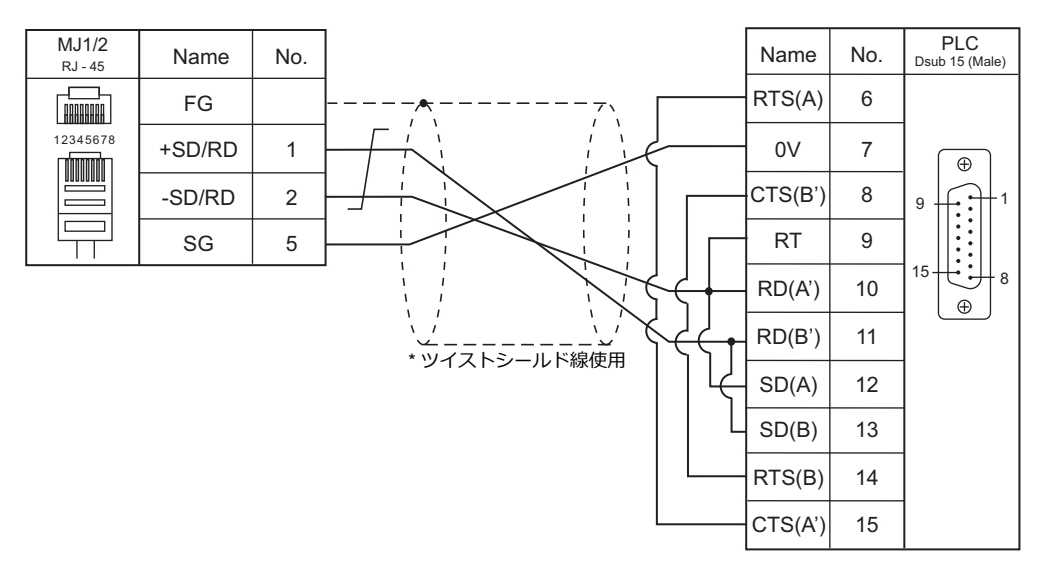

#### 結線図 3 - M4

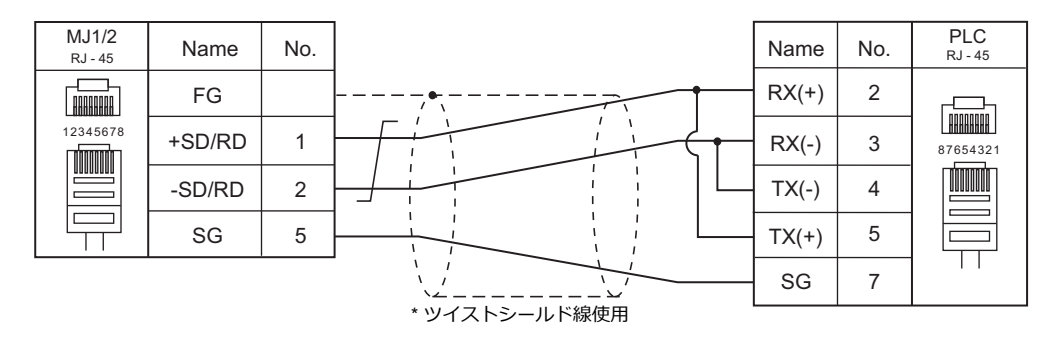

#### 結線図 4 - M4

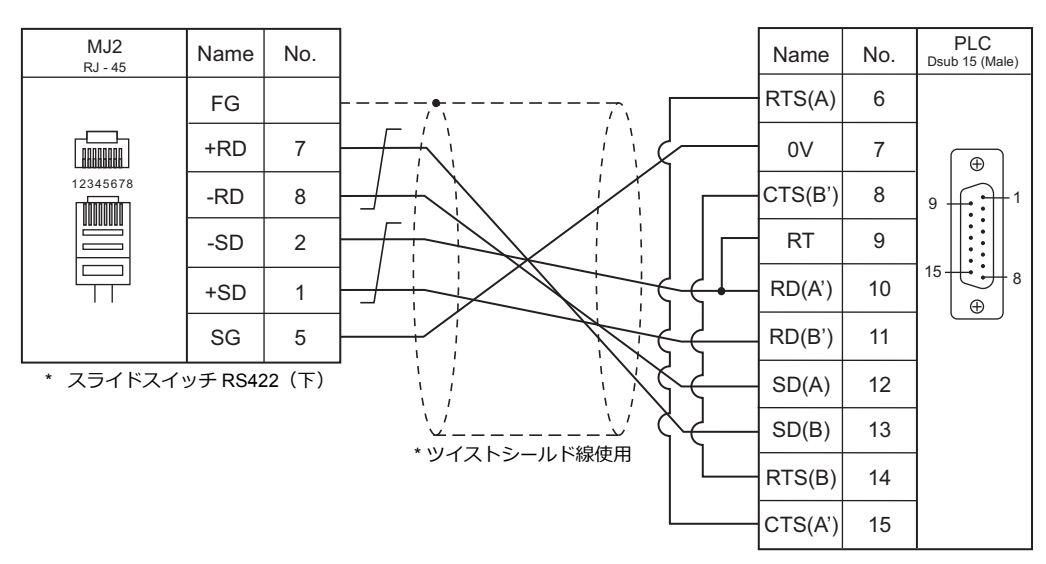

#### 結線図 5 - M4

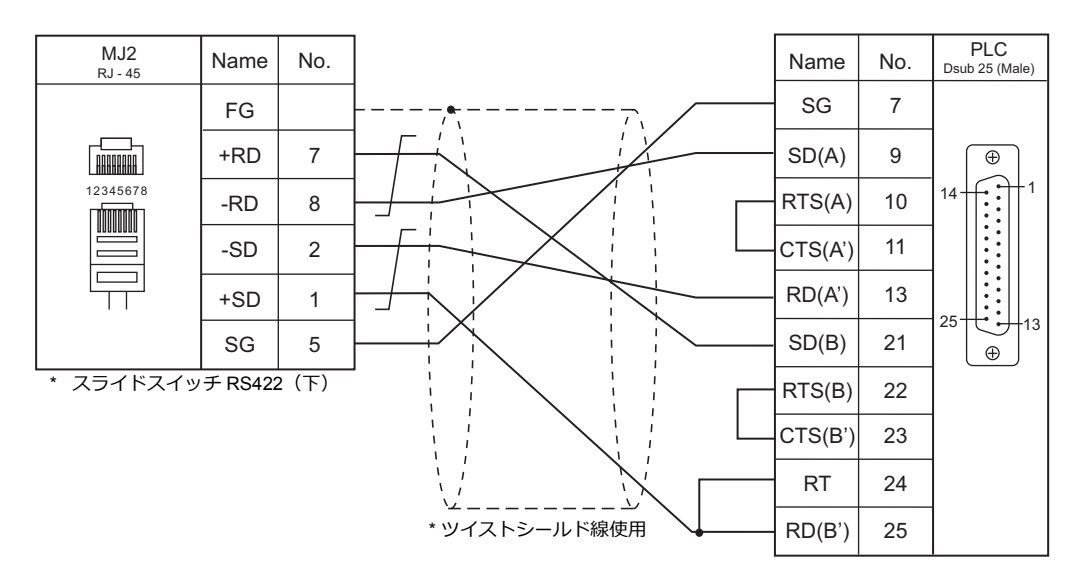

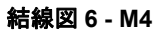

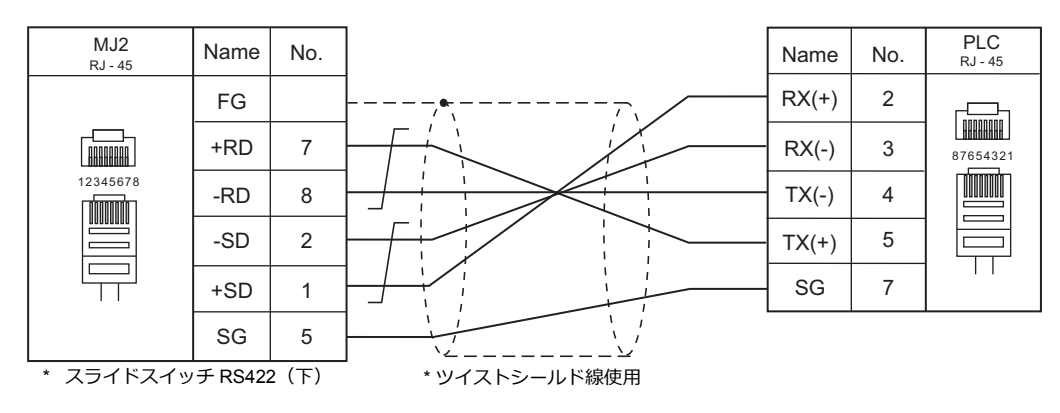

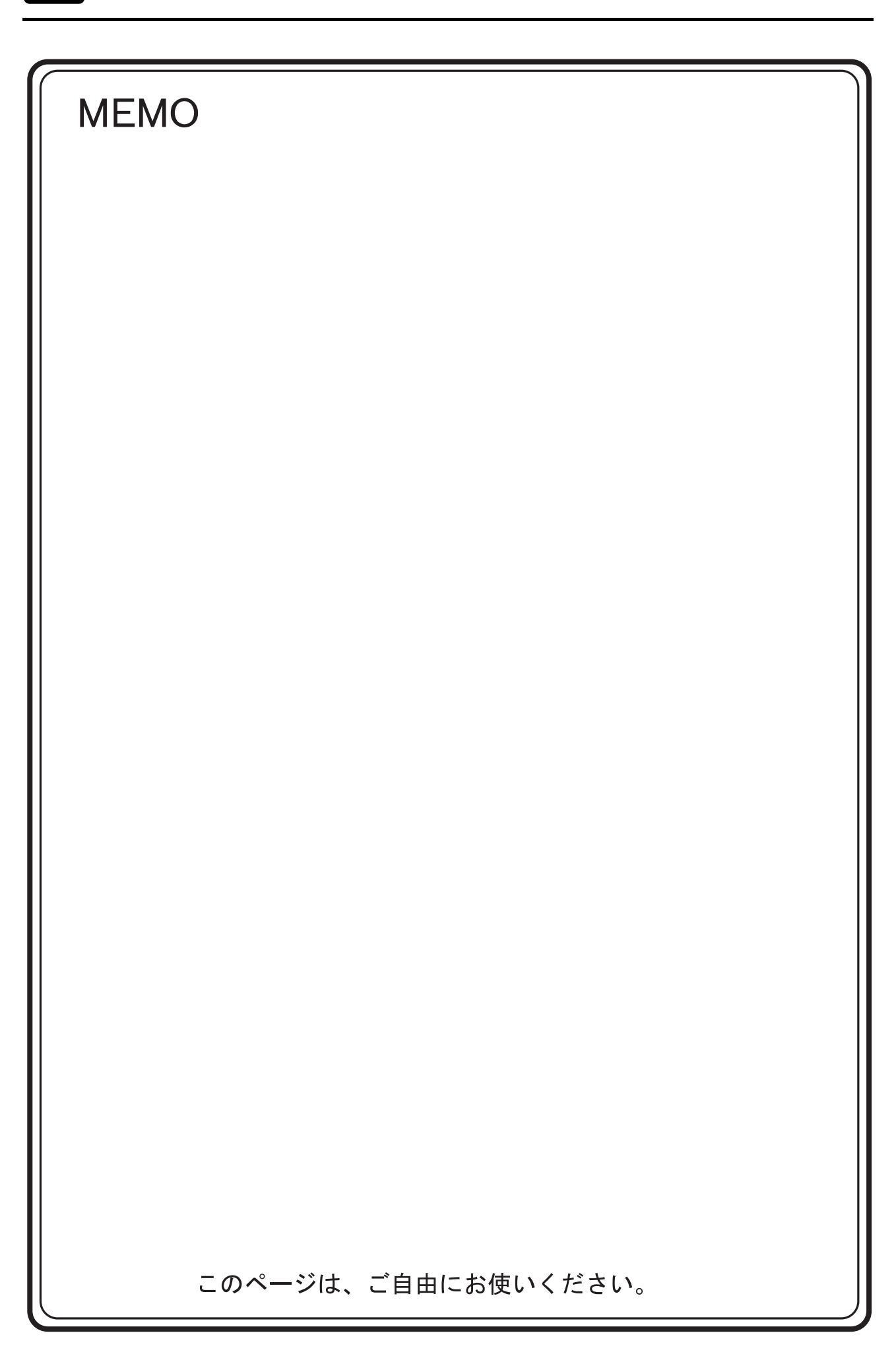

# 4. (株)東芝

# 4.1 PLC 接続

4.2 温調 / サーボ / インバータ接続

# 4.1 PLC 接続

# シリアル接続

| エディタ                         |                |                                                                                                    |                                         |                    |            | 結線図                                    |                       | ニダー                    |                         |
|------------------------------|----------------|----------------------------------------------------------------------------------------------------|-----------------------------------------|--------------------|------------|----------------------------------------|-----------------------|------------------------|-------------------------|
| PLC 選択                       | F              | PLC / CPU                                                                                                    | I                                       | ポート                | 信号レベル      | CN1<br>ZM-642DA+ZM-640DU               | MJ1/MJ2 <sup>*1</sup> | MJ2(4 線) <sup>*2</sup> | フター<br>転送 <sup>*3</sup> |
|                              |                |                                                                                                    | T1-16                                   | プログラマポート           | RS-232C    | 結線図 1 - C2                             | 結線図 1 - M2            |                        |                         |
|                              |                | T1                                                                                                    | T1-28<br>T1-40<br>T1-40S                | CU111              | RS-485     | 結線図 1 - C4                             | ×                     | 結線図 1 - M4             |                         |
|                              |                | T1S                                                                                                    | T1-40S                                  | LINK ポート           |            |                                        | ^                     |                        |                         |
|                              |                | Т2                                                                                                    | PU224                                   | LINK ポート           | RS-485     | 結線図 2 - C4                             |                       | 結線図 2 - M4             |                         |
|                              |                | T2E                                                                                                    | PU234E                                  | プログラマポート<br>CM232E | RS-232C    | 結線図 2 - C2                             | 結線図 2 - M2            |                        |                         |
|                              | Tシリーズ          |                                                                                                    |                                         | CM231E             | RS-485     | 結線図 1 - C4                             | ×                     | 結線図 1 - M4             |                         |
|                              |                |                                                                                                    | PU215N                                  | プログラマポート           | RS-232C    | (土)(回 0 0 0 0                          |                       |                        |                         |
|                              |                | T2N                                                                                                    | PU235N                                  |                    | RS-232C    | 結款凶 2 - 02                             | 結線凶 Z - MZ            |                        |                         |
|                              |                | PU2                                                                                                    | PU245N                                  |                    | RS-485     | 結線図 3 - C4                             | ×                     | 結線図 3 - M4             |                         |
| T シリーズ /<br>V シリーズ<br>(T 互換) | Т3             | PU315<br>PU325                                                                                                    | LINK ポート                                | PS-485             | 结绝网 2 0 4  | ×                                      | <b>社</b> 線図 2 M4      | ×                      |                         |
|                              |                | тзн                                                                                                    | PU325H<br>PU326H                        |                    |            | 10111111111111111111111111111111111111 |                       | 하다가지 Z - 1V14          |                         |
|                              |                | S2T                                                                                                    | PU672T                                  | プログラマポート           | RS-232C    | 結線図 2 - C2                             | 結線図 2 - M2            |                        |                         |
|                              |                | 021                                                                                                    | PU662T                                  | LINK ポート           | RS-485     | 結線図 1 - C4                             | ×                     | 結線図 1 - M4             |                         |
|                              |                | S2E                                                                                                    | DI 1612E                                | プログラマポート           | RS-232C    | 結線図 2 - C2                             | 結線図 2 - M2            |                        |                         |
|                              |                | 02L                                                                                                    | 1 0012L                                 | LINK ポート           | RS-485     | 結線図 1 - C4                             | ×                     | 結線図 1 - M4             |                         |
|                              | <b>V</b> シリーズ  | V シリーズ<br>model<br>2000<br>メシレーズ<br>2000<br>S2PU22A<br>S2PU32A<br>S2PU32A<br>S2PU32A<br>S2PU32A<br>S2PU72A<br>S2PU72A<br>S2PU72A | LINK ポート                                | RS-485             | 結線図 1 - C4 | ×                                      | 結線図 1 - M4            |                        |                         |
|                              |                | model<br>3000                                                                                                    | S3PU21<br>S3PU45A<br>S3PU55A<br>S3PU65A |                    |            | 結線図 2 - C4                             |                       | 結線図 2 - M4             |                         |
|                              | EX100          | MPU12A                                                                                                    | <u>۸</u>                                | COMP. LINK         |            |                                        |                       |                        |                         |
| EX シリーズ                      | EX250<br>EX500 |                                                                                                    |                                         | CMP6236A           | RS-485     | 結線図 1 - C4                             | ×                     | 結線図 1 - M4             | ×                       |
|                              | EX2000         | MPU-66                                                                                                    | 20                                      | COMP. LINK         |            |                                        |                       |                        |                         |

\*1 MJ2の信号切替用のスライドスイッチは RS-232C/485(上)に設定してください。

詳しくは、「1.2.2 MJ1/MJ2」P 1-6 を参照してください。

\*2 信号切替用のスライドスイッチは RS-422(下)に設定してください。詳しくは、「1.2.2 MJ1/MJ2」P 1-6 を参照してください。

\*3 ラダー転送機能については『ZM-642DA リファレンスマニュアル 応用編』を参照してください。

# Ethernet 接続

| エディタ PLC 選択                                       | PLC / CPU             |                            | ユニット           | TCP/IP*1 | UDP/IP | ポート No.           | ラダー<br>転送 <sup>*2</sup> |
|---------------------------------------------------|-----------------------|----------------------------|----------------|----------|--------|-------------------|-------------------------|
|                                                   | T2N シリーズ              | PU235N<br>PU245N           | CPU 内蔵 LAN ポート |          |        | $1024 \sim 65535$ |                         |
| T シリーズ /<br>V シリーズ<br>(T 互換)<br>(Ethernet UDP/IP) | T3H シリーズ              | PU325H<br>PU326H           | EN311          |          |        |                   |                         |
|                                                   | S2T シリーズ              | PU672T<br>PU662T           | EN6**          |          |        |                   |                         |
|                                                   | model 2000            | S2PU72<br>S2PU82           | EN6**          | × 0      |        | (初期値:<br>10000)   | ×                       |
|                                                   | model 3000            | S3PU45<br>S3PU55<br>S3PU65 | EN331<br>EN7** |          |        |                   |                         |
| nv シリーズ<br>(Ethernet UDP/IP)                      | nv シリーズ <sup>*4</sup> | PU811<br>PU866             | EN811<br>FN812 |          |        |                   |                         |

\*1 ZM-642DA の内蔵 LAN ボートのみ対応。通信ユニット「受注生産品C-03」は使用できません。 \*2 ラダー転送機能については『ZM-642DA リファレンスマニュアル 応用編』を参照してください。 \*3 CPU 上にある LAN ボートは接続不可。リンクユニットの LAN ボートのみ対応。

# 4.1.1 Tシリーズ /V シリーズ (T互換)

# 通信設定

# エディタ

通信設定

(下線は初期値)

| 項目      | 設定値                                                         | 備考 |
|---------|-------------------------------------------------------------|----|
| 接続形式    | <u>1:1</u> / 1:n / マルチリンク / マルチリンク 2/<br>マルチリンク 2(Ethernet) |    |
| 信号レベル   | RS-232C / <u>RS-422/485</u>                                 |    |
| ボーレート   | 4800 / <u>9600</u> / 19200 / 38400 bps                      |    |
| パリティ    | なし / <u>奇数</u> / 偶数                                         |    |
| データ長    | 7/ <u>8</u> ビット                                             |    |
| ストップビット | <u>1</u> /2ビット                                              |    |
| 局番      | <u>1</u> ~ 31                                               |    |

# PLC

## T1/T1S(プログラマポート)/CU111

## システム情報

(下線は初期値)

| 項目         | 設定値                              | 備考 |
|------------|----------------------------------|----|
| 動作モード      | コンピュータリンク(ASCII)                 |    |
| 信号レベル      | プログラマポート:RS-232C<br>CU111:RS-485 |    |
| ボーレート      | 9600 bps(固定)                     |    |
| パリティ       | なし/ <u>奇数</u>                    |    |
| データ長       | 8 ビット(固定)                        |    |
| ストップビット    | 1 ビット(固定)                        |    |
| ステーション No. | <u>1</u> ~ 31                    |    |

## T1S(リンクポート)

## 特殊レジスタ (SW056)、システム情報

(下線は初期値)

| 項目         | リンクポート                  | 備考                                                |
|------------|-------------------------|---------------------------------------------------|
| 動作モード設定    | コンピュータリンク(ASCII)        | 特殊レジスタ SW056=0<br>変更後、EEPROM 書込みコマンドを実行し、電源再投入で確定 |
| 信号レベル      | RS-485                  |                                                   |
| ボーレート      | 4800 / 9600 / 19200 bps |                                                   |
| パリティ       | なし / <u>奇数</u> / 偶数     |                                                   |
| データ長       | 7/ <u>8</u> ビット         |                                                   |
| ストップビット    | <u>1</u> /2ビット          |                                                   |
| ステーション No. | <u>1</u> ~ 31           |                                                   |

## T2E/T2N(プログラマポート)

## 動作モード設定スイッチ

| スイ                                      | ッチ        | 内容                 | 設定                         | 備考           |
|-----------------------------------------|-----------|--------------------|----------------------------|--------------|
| P 1 1 1 1 1 1 1 1 1 1 1 1 1 1 1 1 1 1 1 | SW6 : COM | プログラマポート<br>パリティ設定 | OFF : 奇数パリティ<br>ON: パリティなし | 変更後、電源再投入で確定 |

ボーレート:9600bps、データ長:8ビット、ストップビット:1ビットは固定です。

# T2E (オプションカード CM231E/CM232E)

#### 動作モード設定スイッチ

CPU モジュール(PU234E)正面の DIP スイッチで行います。

| スイ                                                                    | ッチ        | 内容                           | 設定  | 備考           |
|-----------------------------------------------------------------------|-----------|------------------------------|-----|--------------|
|                                                                       | SW4:CM0   |                              | OFF |              |
| OFF ←<br>P 1 1<br>ROM 2 1<br>RIS 3 1<br>CM0 4 1<br>CM1 5 1<br>COM 6 1 | SW5 : CM1 | オプション通信モード設定<br>機能:コンピュータリンク | OFF | 変更後、電源再投入で確定 |

# 伝送パラメータ設定

伝送パラメータを T2E のシステム情報エリアで設定します。

(下線は初期値)

| 項目         | 設定値                                 | 備考                          |
|------------|-------------------------------------|-----------------------------|
| 信号レベル      | CM231E : RS-485<br>CM232E : RS-232C |                             |
| ボーレート      | 4800 / 9600 / 19200 bps             |                             |
| パリティ       | なし / <u>奇数</u> / 偶数                 | 変更後、EEPROM 書込みコマンドを実行し、電源再投 |
| データ長       | 7/ <u>8</u> ビット                     | 人で唯正                        |
| ストップビット    | <u>1</u> /2 ビット                     |                             |
| ステーション No. | <u>1</u> ~ 31                       |                             |

4-5

#### T2N(LINK ポート)

#### 動作モード設定スイッチ

| スイ                                                                                                    | ッチ        | 内容                      | 設定  | 備考           |
|----------------------------------------------------------------------------------------------------|-----------|-------------------------|-----|--------------|
|                                                                                                    | SW4:CM0   |                         | OFF |              |
| OFF         P           P         1         1           ROM         2         2           RVS         3         1           CMO         4         1           CMM         5         1           COM         6         1 | SW5 : CM1 | 通信モード設定<br>機能:コンピュータリンク | OFF | 変更後、電源再投入で確定 |

#### 通信ポート切換スイッチ

| スイン | ッチ  | 内容    | 設定値                          | 備考 |
|-----|-----|-------|------------------------------|----|
|     | SW1 | 信号レベル | OFF : RS-485<br>ON : RS-232C |    |

ボーレート:9600bps、データ長:8ビット、ストップビット:1ビットは固定です。

#### 伝送パラメータ設定

伝送パラメータを T2N のシステム情報エリアで設定します。

(下線は初期値)

| 項目         | 設定値                                 | 備考                          |
|------------|-------------------------------------|-----------------------------|
| 信号レベル      | CM231E : RS-485<br>CM232E : RS-232C |                             |
| ボーレート      | 4800 / 9600 / 19200 bps             | *                           |
| パリティ       | なし / <u>奇数</u> / 偶数                 | 変更後、EEPROM 書込みコマンドを実行し、電源再投 |
| データ長       | 7/ <u>8</u> ビット                     | 人で唯定                        |
| ストップビット    | <u>1</u> /2ビット                      | *                           |
| ステーション No. | <u>1</u> ~ 31                       |                             |

#### T3/T3H(LINK ポート)

#### 伝送パラメータ設定

伝送パラメータをシステム情報エリアで設定します。

(下線は初期値)

| 項目         | 設定値                     | 備考                               |
|------------|-------------------------|----------------------------------|
| 信号レベル      | RS-485                  |                                  |
| ボーレート      | 4800 / 9600 / 19200 bps |                                  |
| パリティ       | なし / <u>奇数</u> / 偶数     | 」<br>変更後、EEPROM 書込みコマンドを実行し、電源再投 |
| データ長       | 7/ <u>8</u> ビット         | 入で確定                             |
| ストップビット    | <u>1</u> /2ビット          |                                  |
| ステーション No. | <u>1</u> ~ 31           |                                  |

### S2E/S2T(プログラマポート)

#### 動作モード設定スイッチ

| スイッチ  | 内容                 | OFF    | ON     | 備考 |
|-------|--------------------|--------|--------|----|
| 3 : P | プログラマポート<br>パリティ設定 | 奇数パリティ | パリティなし |    |

ボーレート:9600bps、データ長:8ビット、ストップビット:1ビットは固定です。

#### S2E/S2T(LINK ポート)

エンジニアリングツールで、特殊レジスタとシステム情報の設定をします。 変更後、ROM 書込みを実行し、電源再投入で確定します。

#### 動作モード

| 特殊レジスタ | 設定値                | 備考 |
|--------|--------------------|----|
| SW069  | 0:コンピュータリンク(ASCII) |    |

#### システム情報

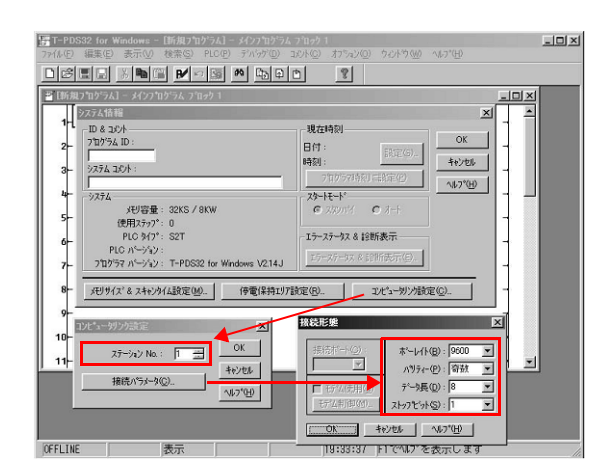

(下線は初期値)

| 項           | ie de la companya de la companya de la companya de la companya de la companya de la companya de la companya de | 設定値                            | 備考 |
|-------------|----------------------------------------------------------------------------------------------------|--------------------------------|----|
| コンピュータリンク設定 | ステーション No.                                                                                                    | <u>1</u> ~ 31                  |    |
| 接続形態        | ボーレイト                                                                                                    | 4800 / <u>9600</u> / 19200 bps |    |
|             | パリティー                                                                                                    | なし / <u>奇数</u> / 偶数            |    |
|             | データ長                                                                                                    | 7/ <u>8</u> ビット                |    |
|             | ストップビット                                                                                                    | <u>1</u> /2 ビット                |    |

#### model2000/3000

エンジニアリングツールでモジュールパラメータの設定をします。

#### モジュールパラメータ

| 両モジュールパラメータ (Station1)-{01:S3<br>モジュール名(N): | PU55} | 表示       | ×               |
|---------------------------------------------|-------|----------|-----------------|
| 01:S3PU55                                   |       | ● 𝒴–𝑘    | 100             |
| S3-type1 112kS 128kW                        |       | 0 t/a    | -W(M)           |
| (                                           |       | 07-10    |                 |
| N 7×-9 F-9                                  |       |          | (               |
| 項目名                                         | ツール   | <b>A</b> |                 |
| RS485ステーションNo                               | 1     |          |                 |
| RS485伝送速度(bit/s)                            | 9600  | 1        |                 |
| RS485パリティ指定                                 | なし    |          |                 |
| RS4857~9長                                   | 8ビット  |          |                 |
| RS485ストップピット                                | 1ビット  |          |                 |
| I/Oレス試験                                     | なし    | 1        | 更新(R)           |
| 試験対象外カート1 BusNo                             | 0     |          |                 |
| 試験対象外カート1 UnitNo                            | 0     |          | (中生初 み (54))    |
| 試験対象外カート SlotNo                             | 0     |          | The Market Mark |
| 試験対象外カート2 BusNo                             | 0     | 1        | 1.111           |
| 試験対象外カート <sup>®</sup> UnitNo                | 0     |          | ダウンロード(旦)       |
| 試験対象外カート <sup>2</sup> SlotNo                | 0     | 1        |                 |
| 試験対象外カート3 BusNo                             | 0     |          | 印刷(2)           |
| 試験対象外カート3 UnitNo                            | 0     | 1        |                 |
| 試験対象外カート*3 SlotNo                           | 0     | 1        | <b>門</b> "ろ(C)  |
| 試験対象外カード4 BusNo                             | 0     | 1 🔳      | 1410-2-0/       |
|                                             |       |          |                 |
|                                             |       |          |                 |
|                                             |       |          |                 |

(下線は初期値)

| 項目                 | 設定値                                    | 備考 |
|--------------------|----------------------------------------|----|
| RS-485 ステーション No.  | <u>1</u> ~ 31                          |    |
| RS-485 伝送速度(bit/s) | 4800 / <u>9600</u> / 19200 / 38400 bps |    |
| RS-485 パリティ指定      | <u>なし</u> / 奇数 / 偶数                    |    |
| RS-485 データ長        | 7/ <u>8</u> ビット                        |    |
| RS-485 ストップビット     | <u>1</u> /2ビット                         |    |

# 使用デバイス

各デバイスの設定範囲は、PLCの機種によって異なります。お使いの PLC の使用できる範囲内で設定してください。なお、[TYPE] はマクロで間接デバイスを指定するときに使用します。

|    | デバイス        | TYPE | 備考                                |
|----|-------------|------|-----------------------------------|
| D  | (データレジスタ)   | 00H  |                                   |
| х  | (入力)        | 01H  | ワード時 XW                           |
| Y  | (出力)        | 02H  | ワード時 YW                           |
| R  | (補助リレー)     | 05H  | ワード時 RW                           |
| L  | (リンクリレー)    | 06H  | ワード時 LW、model2000、model3000 は使用不可 |
| w  | (リンクレジスタ)   | 07H  | model2000、model3000 は使用不可         |
| F  | (ファイルレジスタ)  | 08H  |                                   |
| TN | (タイマ (現在値)) | 09H  | リードオンリ、model2000、model3000 は使用不可  |
| CN | (カウンタ(現在値)) | 0AH  | リードオンリ、model2000、model3000 は使用不可  |
| TS | (タイマ(接点))   | 0BH  | リードオンリ、model2000、model3000 は使用不可  |
| CS | (カウンタ(接点))  | 0CH  | リードオンリ、model2000、model3000 は使用不可  |

# 4.1.2 T シリーズ /V シリーズ(T 互換) (Ethernet UDP/IP)

# 通信設定

# エディタ

エディタでは、以下の設定を行います。詳しくは「1.3.2 Ethernet 通信」を参照してください。

- ZM-642DA 本体の IP アドレス

   面面データで設定する場合
   [システム設定] → [ハードウェア設定] → [自局 IP アドレス]

   ZM-642DA 本体で設定する場合
  - [メインメニュー画面] → [Ether 情報] → [Ethernet]
- ・ ZM-642DA 本体のポート No. (PLC 通信用)
   [システム設定] → [ハードウェア設定] → [PLC プロパティ] → [通信設定]

| デフォルトに戻す           |         |
|--------------------|---------|
| □ 通信設定             |         |
| 接続形式               | 1:1     |
| リトライ回数             | 3       |
| タイムアウト時間(×10msec)  | 500     |
| 送信遅延時間(×msec)      | 0       |
| スタートタイル(Xsec)      | 0       |
| ポートNo.             | 10001   |
| ゴード                | DEC     |
| 文字処理               | LSB→MSB |
| 通信異常処理             | 切断      |
| □ 復帰条件             |         |
| 復帰時間使用             | する      |
| 復帰時間(×10sec)       | 1       |
| スクリーン切替時自動復帰       | する      |
| KeepAlive          |         |
| KeepAlive使用        | しない     |
| □ 細かい設定            |         |
| 優先度                | 1       |
| システムデバイス(\$s) V7互換 | しない     |
| □ 接続先設定            |         |

- ・ PLC の IP アドレス、ポート No.
  - [システム設定] → [ハードウェア設定] → [PLC プロパティ] → [接続先設定] の [PLC テーブル] に登録

| <ul> <li>シュテトデバイス</li> <li>接続先設定</li> <li>接続先</li> <li>PLCテーブル</li> <li>接続確認デバイ</li> </ul> | (\$s) V7互換<br>入使用                                                                                               | しない<br>1:192.0.0.2(PLC)<br>設定<br>しない |                     | 1:1 接続<br>接続する<br>から選択 | 時のみ有効<br>3 PLC を PLC テーブルに登録されたもの<br>R。 |
|--------------------------------------------------------------------------------------------|----------------------------------------------------------------------------------------------------|--------------------------------------|---------------------|------------------------|-----------------------------------------|
|                                                                                            | PLCテーブル<br>PLCテーブル<br>No. 局名<br>0<br>1 PLC<br>2<br>3<br>4<br>5<br>6<br>7<br>8<br>9<br>10<br>11<br>11<br>12<br>《 |                                      | IPアドレス<br>192.0.0.2 | ボートNo<br>10000         | PLCの IP アドレスとポート No.                    |

# PLC

#### T2N/T3H/S2N シリーズ

PLC でプログラムを組んで設定します。詳しくは PLC のマニュアルを参照してください。

#### model 2000/model 3000

PLC ツールソフトで設定します。

| ジュール名( <u>N</u> ):         | 1           | 伝送相手                   | 表示     | г)                 |
|----------------------------|-------------|------------------------|--------|--------------------|
| J5:EN/31                   | ]           | (• ) 71 (9( <u>P</u> ) | 0 EV   | μ(M)               |
| thernet LANカート 10BASE2 シン  | ヴルバス用       | 0 10/0/05/             | ○ ツールと | :モジュール( <u>A</u> ) |
|                            |             |                        |        |                    |
| 項目名                        | 19-11       |                        |        |                    |
| ▶ IP7ト*レスタイプ*              | CIEMAC_12   | 00型                    |        |                    |
| IPアト・レスフ <sup>®</sup> ライマリ | 192.0.0.2   |                        |        |                    |
| サフ・ネットマスクフ・ライマリ            | 255.255.255 | .192                   |        |                    |
| 177ドリスをおったり                | 0.0.0.0     |                        |        |                    |
| サフ・ネットマスクセカンタリ             | 0.0.00      |                        |        |                    |
| マルチキャスト登録数                 | 0           |                        |        | 更新(R)              |
| マルチキャストIPアト・レス1            | 0.0.00      |                        |        |                    |
| マルチキャストIPアト・レス2            | 0.0.00      |                        |        | まま込み()#            |
| マルチキャストIPアトシス3             | 0.0.00      |                        |        | B.C.Y.P.D. (W      |
| マルチキャストIPアト・レス4            | 0.0.00      |                        |        |                    |
| マルチキャストIPアト・レス5            | 0.0.00      |                        |        | タワンロート(①           |
| マルチキャストIPアトレス6             | 0.0.00      |                        |        |                    |
| マルチキャストIPアト・レス7            | 0.0.0.0     |                        |        | 印刷(P)              |
| マルチキャストIPアトレス8             | 0.0.0.0     |                        |        |                    |
| マルチキャストIPアト・レスタ            | 0.0.0.0     |                        | _      | 問じる(0)             |
| 171.5+++7KTP7K1-710        | 0000        |                        | -      | 13102(0)           |

| 項目                | 設定値           | 備考 |
|-------------------|---------------|----|
| IP アドレスタイプ        | CIEMAC_1200 型 |    |
| IP アドレスプライマリ      | PLC の IP アドレス |    |
| サブネットマスク<br>プライマリ | 環境に合わせて設定     |    |

# 使用デバイス

各デバイスの設定範囲は、PLCの機種によって異なります。お使いの PLC の使用できる範囲内で設定してください。なお、[TYPE] はマクロで間接デバイスを指定するときに使用します。

|    | デバイス        | TYPE | 備考                                              |
|----|-------------|------|-------------------------------------------------|
| D  | (データレジスタ)   | 00H  |                                                 |
| х  | (入力)        | 01H  | ワード時 XW                                         |
| Y  | (出力)        | 02H  | ワード時 YW                                         |
| R  | (補助リレー)     | 05H  | ワード時 RW                                         |
| L  | (リンクリレー)    | 06H  | ワード時 LW、T2N、model2000、model3000 は使用不可           |
| W  | (リンクレジスタ)   | 07H  | T2N、model2000、model3000 は使用不可                   |
| F  | (ファイルレジスタ)  | 08H  | model2000 : V02.00 以降、model3000 : V02.72 以降のみ対応 |
| TN | (タイマ (現在値)) | 09H  | リードオンリ、model2000、model3000 は使用不可                |
| CN | (カウンタ(現在値)) | 0AH  | リードオンリ、model2000、model3000 は使用不可                |
| TS | (タイマ(接点))   | 0BH  | リードオンリ、model2000、model3000 は使用不可                |
| CS | (カウンタ(接点))  | 0CH  | リードオンリ、model2000、model3000 は使用不可                |

# 4.1.3 EX シリーズ

# 通信設定

# エディタ

通信設定

(下線は初期値)

| 項目      | 設定値                                                | 備考               |
|---------|----------------------------------------------------|------------------|
| 接続形式    | <u>1:1</u> / 1:n / マルチリンク 2/<br>マルチリンク 2(Ethernet) |                  |
| 信号レベル   | RS-232C / <u>RS-422/485</u>                        |                  |
| ボーレート   | 4800 / <u>9600</u> bps                             |                  |
| パリティ    | なし / <u>奇数</u> / 偶数                                |                  |
| データ長    | 7/ <u>8</u> ビット                                    |                  |
| ストップビット | <u>1</u> /2ビット                                     |                  |
| 局番      | $0\sim15$                                          | EX200/500の場合:0~7 |

# PLC

#### EX100

CPU モジュールのスイッチで設定します。データ長:8ビット、ストップビット:1ビットは固定です。

# スイッチ設定

| スイッ        | スイッチ 設定値  |                                                                   | 備考             |
|------------|-----------|-------------------------------------------------------------------|----------------|
| 通信切替スイッチ   |           | LINK : コンピュータリンク                                                  |                |
| ステーション No. | STATION   | $0 \sim F$ (=0 $\sim 15$ )                                        | 設定変更後、電源再投入で確定 |
| ボーレート      | BR<br>BR2 | 9600 bps(BR2:OFF, BR1:OFF)<br>4800 bps(BR2:OFF, BR1:ON)           |                |
| パリティ       |           | 奇数(PEN:ON, PR:OFF)<br>偶数(PEN:ON, PR:ON)<br>なし(PEN:OFF, PR:OFF/ON) |                |
#### EX250/EX500

CPU モジュールのスイッチで設定します。データ長:8ビット、ストップビット:1ビットは固定です。

# スイッチ設定

| スイッチ             |                                                                                                    | 設定値        | 備考                                                             |  |
|------------------|----------------------------------------------------------------------------------------------------|------------|----------------------------------------------------------------|--|
| ライトイネーブル<br>スイッチ |                                                                                                    |            | ON : 書込許可                                                      |  |
| ステーション No.       | STATION                                                                                                    |            | 0~7                                                            |  |
|                  | 0 1<br>SP0<br>SP1<br>SP2<br>BR0<br>BR1<br>BR2<br>SP2<br>SP2<br>SP2<br>SP2<br>SP1<br>SP2<br>SP1<br>SP2<br>SP1<br>SP1<br>SP2<br>SP1<br>SP1<br>SP1<br>SP1<br>SP1<br>SP1<br>SP1<br>SP1 | SP0        | 0:EX 制御コマンド許可                                                  |  |
|                  |                                                                                                    | SP1        | 0:ブロック書込みコマンド許可                                                |  |
|                  |                                                                                                    | SP2        | 1 : ASCII モード                                                  |  |
| DNT8             |                                                                                                    | BR         | 9600 bps(BR0:1, BR1:0, BR2:0)<br>4800 bps(BR0:0, BR1:1, BR2:0) |  |
|                  |                                                                                                    | PEN<br>EVN | 奇数(PEN:0, EVN:1)<br>偶数(PEN:0, EVN:0)<br>なし(PEN:1, EVN:0/1)     |  |

#### EX2000

グラフィックプログラマを使って、システム情報(16.COMPUTER LINK)の設定をします。

#### システム情報

(下線は初期値)

| 項目          | 設定値                        | 備考 |
|-------------|----------------------------|----|
| STATION No. | <u>1</u> ~ 31              |    |
| BAUD RATE   | 4800 / 9600 bps            |    |
| PARITY      | 0 : なし<br>1 : 奇数<br>2 : 偶数 |    |
| DATA LENGTH | 8 ビット(固定)                  |    |
| STOP BIT    | 1.0 : 1 ビット<br>2.0 : 2 ビット |    |

# 使用デバイス

各デバイスの設定範囲は、PLCの機種によって異なります。お使いの PLC の使用できる範囲内で設定してください。なお、[TYPE] はマクロで間接デバイスを指定するときに使用します。

|    | デバイス        | TYPE | 備考      |
|----|-------------|------|---------|
| D  | (データレジスタ)   | 00H  |         |
| Х  | (入力)        | 01H  | ワード時 XW |
| Y  | (出力)        | 02H  | ワード時 YW |
| R  | (補助リレー)     | 03H  | ワード時 RW |
| Z  | (リンクリレー)    | 04H  | ワード時 ZW |
| TN | (タイマ(現在値))  | 05H  | リードオンリ  |
| CN | (カウンタ(現在値)) | 06H  | リードオンリ  |

# 4.1.4 nv シリーズ (Ethernet UDP/IP)

# 通信設定

# エディタ

エディタでは、以下の設定を行います。詳しくは「1.3.2 Ethernet 通信」を参照してください。

- ZM-642DA 本体のポート No. (PLC 通信用)
   [システム設定] → [ハードウェア設定] → [PLC プロパティ] → [通信設定]

| 7   | ジォルトに戻す            |         |
|-----|--------------------|---------|
| -   | 通信設定               |         |
|     | 接続形式               | 1:1     |
|     | リトライ回数             | 3       |
|     | タイムアウト時間(×10msec)  | 500     |
|     | 送信遅延時間(×msec)      | 0       |
|     | スタートタイル(Xisec)     | 0       |
| - ( | ポートNo.             | 10001   |
|     | リード                | DEC     |
|     | 文字処理               | LSB→MSB |
|     | 通信異常処理             | 切断      |
|     | □ 復帰条件             |         |
|     | 復帰時間使用             | する      |
|     | 復帰時間(×10sec)       | 1       |
|     | スクリーン切替時自動復帰       | する      |
|     | KeepAlive          |         |
|     | KeepAlive使用        | しない     |
| -   | 細かい設定              |         |
|     | 優先度                | 1       |
|     | システムデバイス(\$s) V7互換 | しない     |
|     | 接続先設定              |         |

- ・ PLC の IP アドレス、ポート No.
  - [システム設定] → [ハードウェア設定] → [PLC プロパティ] → [接続先設定] の [PLC テーブル] に登録

| <ul> <li>システムデバイス(1)</li> <li>接続先設定</li> <li>接続先</li> <li>PLCテーブル</li> <li>接続確認デバイス</li> </ul> | is) V7互換<br>使用                                                                                           | しない<br>1:192.0.0.2(PLO)<br>設定…<br>しない |                     | 1:1 接続<br>接続する<br>から選択                | 時のみ有効<br>3 PLC を PLC テーブルに登録されたもの<br>R。 |
|------------------------------------------------------------------------------------------------|----------------------------------------------------------------------------------------------------|---------------------------------------|---------------------|---------------------------------------|-----------------------------------------|
| P                                                                                              | LCテーブル<br>PLCテーブル<br>No. 局名<br>0<br>1 PLC<br>2<br>3<br>4<br>5<br>6<br>7<br>8<br>9<br>10<br>11<br>12<br>< |                                       | IPアドレス<br>192.0.0.2 | ж<br>10000<br>10000<br>10000<br>10000 | PLC の IP アドレスとポート Νο.                   |

# EN811/FN812

#### IP アドレスタイプ

| MODE | スイッチ<br>番号 | 項目    | 設定値 |     |     |                                                       |  |
|------|------------|-------|-----|-----|-----|-------------------------------------------------------|--|
|      | 6          | IPF   |     |     |     |                                                       |  |
|      | 7          | IP0   |     |     |     |                                                       |  |
|      | 8          | 8 IP1 | IPF | IP0 | IP1 | 内容                                                    |  |
|      |            |       | OFF | OFF | OFF | IP172.16.64.xxx<br>(Class B、最下位バイトはステーション<br>アドレスで設定) |  |
|      |            |       | OFF | OFF | ON  | P192.168.0.xxx<br>(Class C、最下位バイトはステーション<br>アドレスで設定)  |  |
|      |            |       | ON  | ON  | ON  | IP アドレスを PLC ツールで設定                                   |  |
|      |            |       |     | ÷   |     | ·                                                     |  |

#### ステーションアドレス(IP アドレス)

IP アドレスの最下位バイトを設定します。

| STN                                                                     | 設定値                                          |
|-------------------------------------------------------------------------|----------------------------------------------|
| $STN$ $\begin{pmatrix} y \\ y \\ y \\ y \\ y \\ y \\ y \\ y \\ y \\ y $ | 設定範囲:01 ~ FE(HEX)<br>例:100(64HEX)の場合、H:6、L:4 |

#### ポート No.

PLC ソフトで設定します。デフォルト:10000

# 使用デバイス

各デバイスの設定範囲は、PLCの機種によって異なります。お使いの PLC の使用できる範囲内で設定してください。なお、[TYPE] はマクロで間接デバイスを指定するときに使用します。

|     | デバイス       | TYPE | 備考       |
|-----|------------|------|----------|
| D   | (データレジスタ)  | 00H  | ワード時 DW  |
| %IX | (入力)       | 01H  | ワード時 %IW |
| %QX | (出力)       | 02H  | ワード時 %QW |
| S   | (システムレジスタ) | 0DH  | ワード時 SW  |
| U   | (ユーザレジスタ)  | 0EH  |          |

\* デバイス %I(入力)、%Q(出力)、U(ユーザレジスタ)の変数名指定は不可。アドレス指定のみ対応。

# PLC\_CTL

#### マクロコマンド【PLC\_CTL F0 F1 F2】

| 内容  | F0         |         | F1 (=\$u n)                                              |   |
|-----|------------|---------|----------------------------------------------------------|---|
|     |            | n       | 局番                                                       |   |
|     | 1~8        | 1~8 n+1 | コマンド:0(H)                                                |   |
| 読出し | (PLC1 ~ 8) | n+2     | 0~3ビット : 運転モード<br>4 ~ 11 ビット : 予約<br>12 ~ 15 ビット : エラー情報 | 2 |

# PLC

Uターンデータ:PLC →ZM-642DA に格納されるデータ

# 4.1.5 結線図

# 接続先:CN1

▲ 注 意・ CN1はZM-642DA にオプションユニット「ZM-640DU」を装着した場合のみ接続可能です。

#### **RS-232C**

結線図 1 - C2

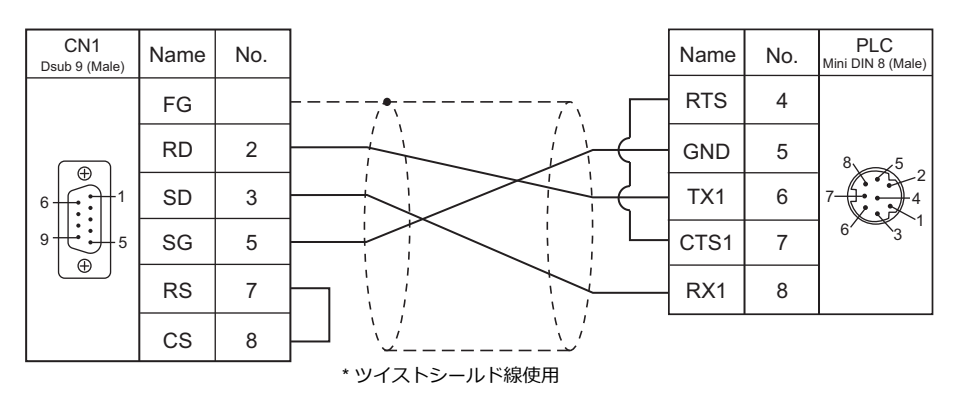

#### 結線図 2 - C2

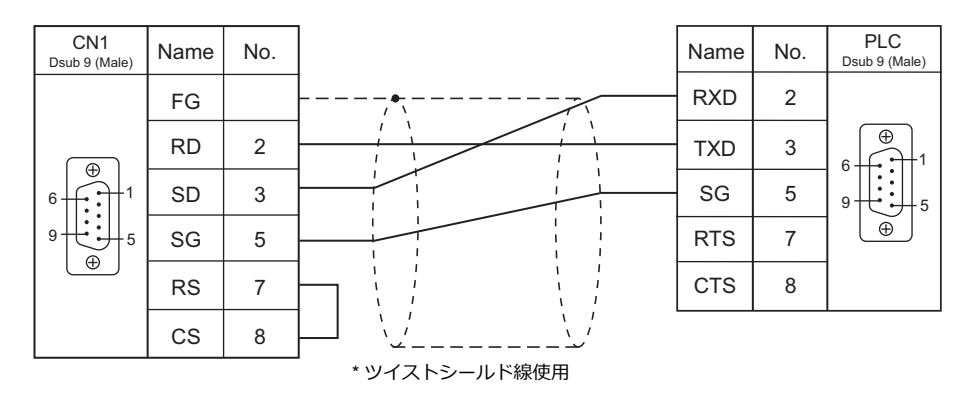

#### RS-422/RS-485

# 結線図1-C4

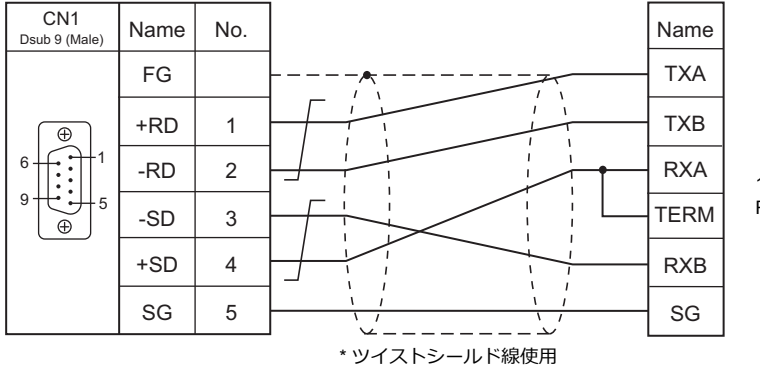

1:1 接続の場合 RXA-TERM 短絡で終端抵抗 120Ω

# 結線図 2 - C4

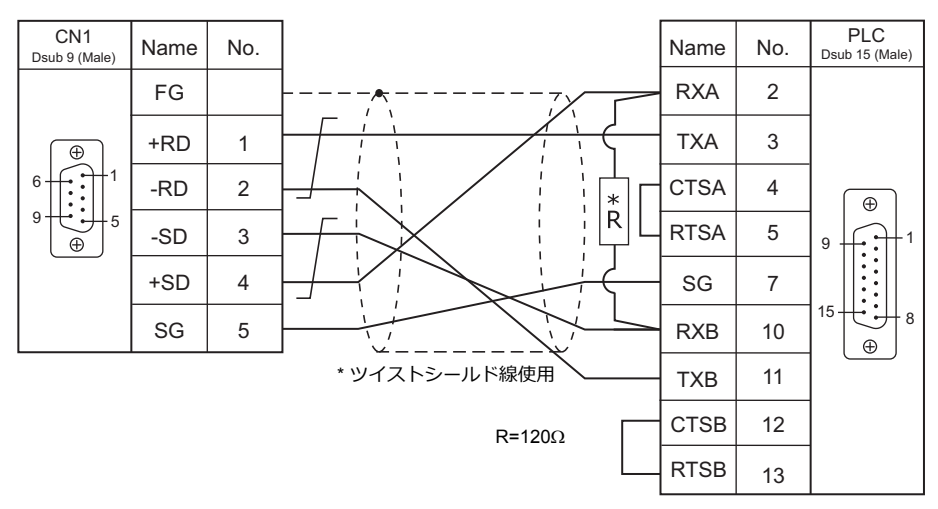

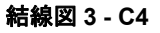

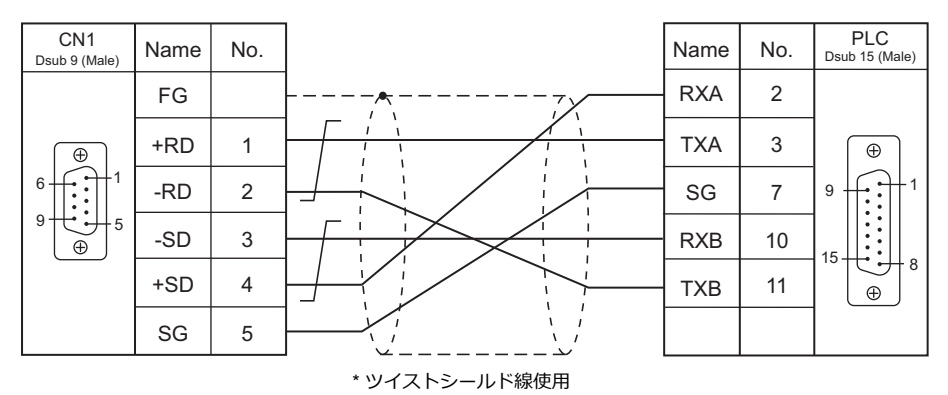

# 接続先:MJ1/MJ2

#### **RS-232C**

結線図1-M2

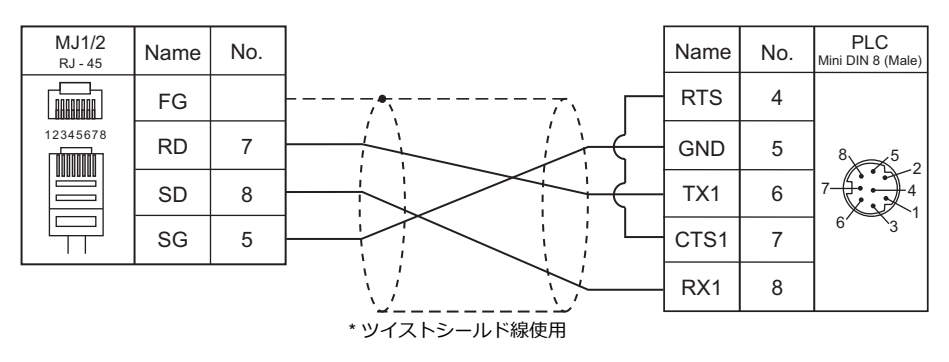

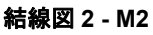

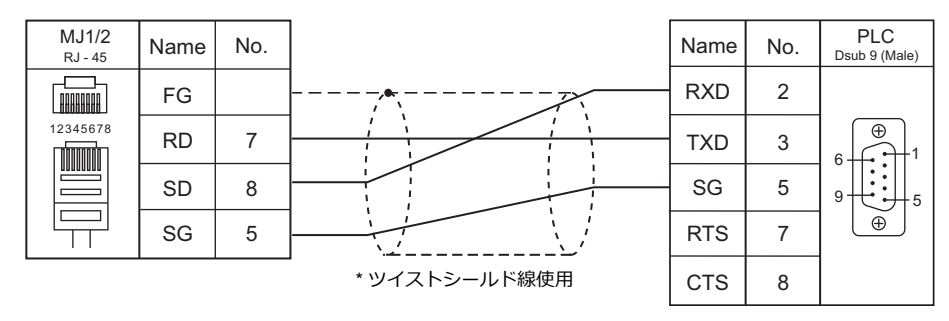

#### RS-422/RS-485

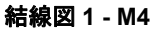

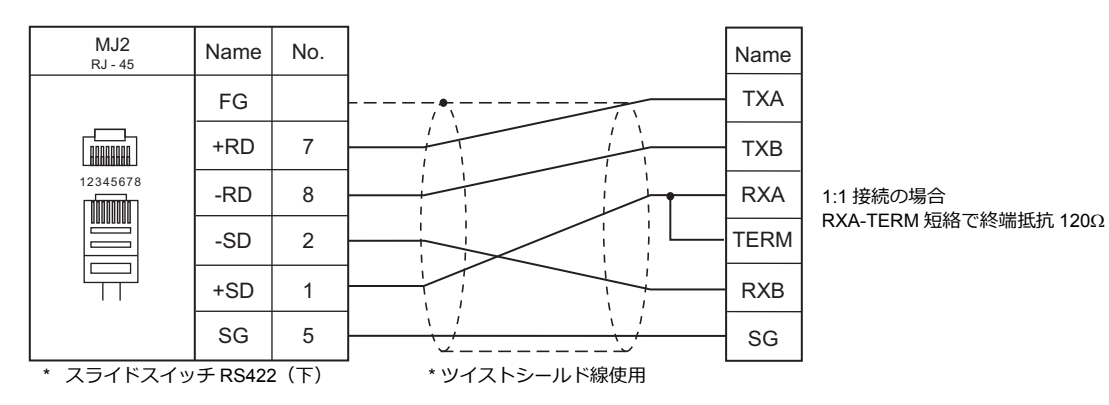

#### 結線図 2 - M4

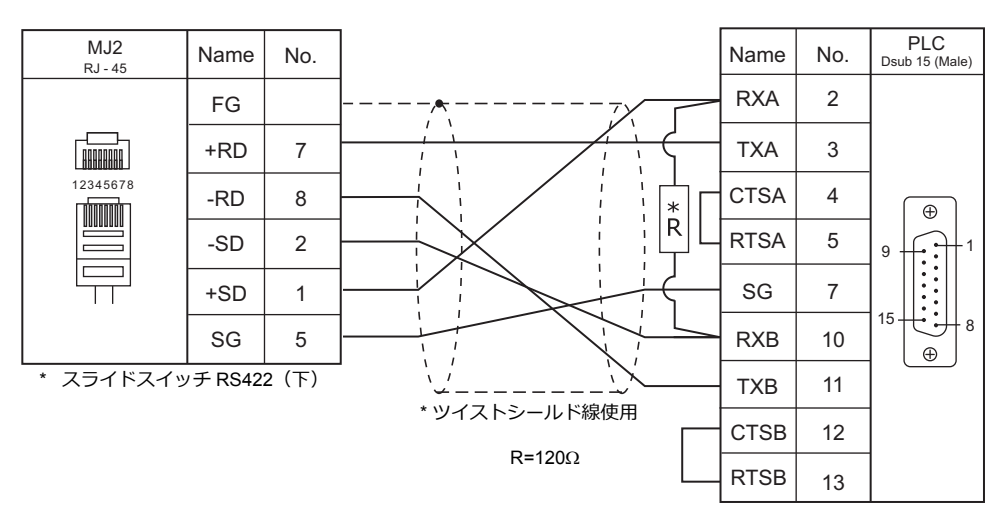

#### 結線図 3 - M4

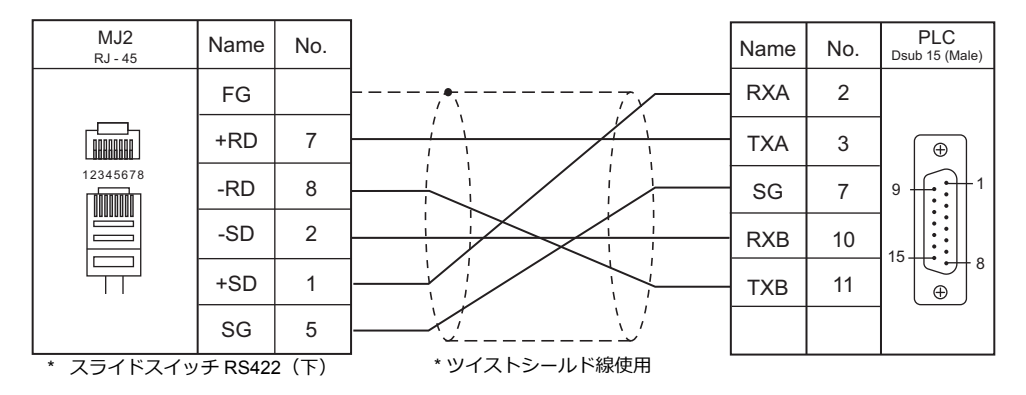

#### 温調 / サーボ / インバータ接続 4.2

# インバータ

| エディタ   |        |                 | 信号レベル    |                   | lst            |                        |           |
|--------|--------|-----------------|----------|-------------------|----------------|------------------------|-----------|
| PLC 選択 | 型式     | ユニット/ポート        |          | CN1               | NA 14/NA 10 *1 | MJ2(4 線) <sup>*2</sup> | ファイル      |
|        |        |                 |          | ZM-642DA+ZM-640DU | MJ1/MJ2        | ,                      |           |
| VF-S7  | VF-S7  | RS2001Z         | RS-232C  | 結線図 1 - C2        | 結線図 1 - M2     |                        | VES7 Lst  |
|        |        | RS4001Z         | RS-485   | 結線図 1 - C4        | 結線図 1 - M4     | 結線図 4 - M4             |           |
| VE-59  | VE-59  | RS2001Z         | RS-232C  | 結線図 1 - C2        | 結線図 1 - M2     |                        | VESQLst   |
| VI 00  | VI 88  | RS4001Z         | RS-485   | 結線図 1 - C4        | 結線図 1 - M4     | 結線図 4 - M4             | VI 00.Est |
|        |        | RS2001Z         | PS-232C  | 結線図 1 - C2        | 結線図 1 - M2     |                        |           |
|        |        | RS20035         | 110-2320 | 結線図 2 - C2        | 結線図 2 - M2     |                        |           |
| VF-S11 | VF-S11 | RS4001Z         |          |                   |                |                        | VFS11.Lst |
|        |        | RS4002Z         | RS-485   | 結線図 1 - C4        | 結線図 1 - M4     | 結線図 4 - M4             |           |
|        |        | RS4003Z         |          |                   |                |                        |           |
| VF-S15 | VF-S15 | RS485 コネクタ      | RS-485   | 結線図 3 - C4        | 結線図 3 - M4     |                        | VFS15.Lst |
|        |        | RS2001Z         | RS-232C  | 結線図 1 - C2        | 結線図 1 - M2     |                        |           |
| VF-A7  | VF-A7  | RS4001Z         | RS-485   | 結線図 1 - C4        | 結線図 1 - M4     | 結線図 4 - M4             | VFA7.Lst  |
|        |        | RS485 コネクタ      | RS-485   | 結線図 2 - C4        | 結線図 2 - M4     | 結線図 5 - M4             |           |
|        |        | 2 線式 RS485 コネクタ | RS-485   | 結線図 3 - C4        | 結線図 3 - M4     |                        | VFAS1.Lst |
| 1-401  | VI-A01 | 4 線式 RS485 コネクタ |          | 結線図 2 - C4        | 結線図 2 - M4     | 結線図 5 - M4             |           |
|        |        | RS2001Z         | RS-232C  | 結線図 1 - C2        | 結線図 1 - M2     |                        |           |
| VF-P7  | VF-P7  | RS4001Z         | RS-485   | 結線図 1 - C4        | 結線図 1 - M4     | 結線図 4 - M4             | VFP7.Lst  |
|        |        | RS485 コネクタ      | RS-485   | 結線図 2 - C4        | 結線図 2 - M4     | 結線図 5 - M4             |           |
|        |        | 2 線式 RS485 コネクタ | PS-185   | 結線図 3 - C4        | 結線図 3 - M4     |                        | VEPS1 Let |
| VI-F31 | VI-F31 | 4 線式 RS485 コネクタ | N3-403   | 結線図 2 - C4        | 結線図 2 - M4     | 結線図 5 - M4             | VIFSILS   |
| VF-FS1 | VF-FS1 | 通信用コネクタ         | RS-485   | 結線図 3 - C4        | 結線図 3 - M4     |                        | VFFS1.Lst |
| VF-MB1 | VF-MB1 | RS485 コネクタ      | RS-485   | 結線図 3 - C4        | 結線図 3 - M4     |                        | VFMB1.Lst |
|        |        | RS2001Z         | RS-232C  | 結線図 1 - C2        | 結線図 1 - M2     |                        |           |
| VF-nC1 | VF-nC1 | RS4001Z         |          | 結約四4 04           |                | (土)(白)(〇) 4 1044       | VFnC1.Lst |
|        |        | RS4002Z         | KO-400   | 和秋凶 1-04          | 結泳⊠ 1 - M4     | 市市永区 4 - 1014          |           |
| VF-nC3 | VF-nC3 | RS485 コネクタ      | RS-485   | 結線図 3 - C4        | 結線図 3 - M4     |                        | VFnC3.Lst |

\*1 MJ2の信号切替用のスライドスイッチは RS-232C/485(上)に設定してください。
 詳しくは、「1.2.2 MJ1/MJ2」P 1-6 を参照してください。
 \*2 信号切替用のスライドスイッチは RS-422(下)に設定してください。詳しくは、「1.2.2 MJ1/MJ2」P 1-6 を参照してください。

# 4.2.1 VF-S7

# 通信設定

# エディタ

通信設定

(下線は初期値)

| 項目      | 設定値                                                   | 備考 |
|---------|-------------------------------------------------------|----|
| 接続形式    | 1 :1 / <u>1: n</u> / マルチリンク 2 /<br>マルチリンク 2(Ethernet) |    |
| 信号レベル   | RS-232C / <u>RS-422/485</u>                           |    |
| ボーレート   | 4800 / <u>9600</u> bps                                |    |
| データ長    | <u>8</u> ビット                                          |    |
| ストップビット | <u>1</u> /2ビット                                        |    |
| パリティ    | なし / 奇数 / <u>偶数</u>                                   |    |
| 局番      | <u>0</u> ~ 31                                         |    |

# インバータ

通信パラメータ(グループ No. 08) インバータのキー操作で、通信に関するパラメータを設定します。 エディタの[通信設定]と合わせてください。

(下線は初期値)

| パラメータ | 表示   | 項目          | 設定値                            | 初期値 |
|-------|------|-------------|--------------------------------|-----|
| 通信    | F800 | 通信速度        | 2:4800bps<br><u>3:9600bps</u>  | 3   |
|       | F801 | パリティ        | 0 : NON<br>1 : EVEN<br>2 : ODD | 1   |
|       | F802 | インバータ番号(局番) | <u>0</u> ~ 31                  | 0   |
|       | F803 | 通信エラートリップ時間 | <u>0:不動作</u><br>1~100秒         | 0   |

データ長は「8ビット」固定です。

パラメータの変更は電源の再投入で反映されます。

# RS4001Z 通信速度・終端抵抗設定 SW

| スイッチ | 内容      | 設定値                       |                  |            | 设定例                         |
|------|---------|---------------------------|------------------|------------|-----------------------------|
| 1、2  | ボーレート*  | 4800<br>SW1 OFF<br>SW2 ON | 9600<br>ON<br>ON |            | ボーレート:9600 bps<br>終端抵抗 : あり |
| 3    | 受信側終端抵抗 | ON : あり<br>OFF: なし        |                  | ON 1 2 3 4 |                             |
| 4    | 送信側終端抵抗 | ON : あり<br>OFF: なし        |                  |            |                             |

\* ボーレートは、インバータの通信パラメータ「F800」と合わせてください。

# 使用デバイス

各デバイスの設定範囲は、機器によって異なります。お使いの機器の使用できる範囲内で設定してください。なお、 [TYPE] はマクロで間接デバイスを指定するときに使用します。

| デバイ | ス TYPE | 備考 |  |
|-----|--------|----|--|
|     | 00H    |    |  |
|     |        |    |  |

デバイス入力ダイアログで、「格納先デバイス」の指定をします。 RAM:RAM に格納 EEPROM:RAM+EEPROM に格納

# 間接デバイス指定

| 15  | 5 8                | 87      |  |
|-----|--------------------|---------|--|
| n+0 | モデル (11 ~ 18)      | デバイスタイプ |  |
| n+1 | デバイス No            | .(アドレス) |  |
| n+2 | 拡張コード <sup>*</sup> | ビット指定   |  |
| n+3 | 00                 | 局番      |  |

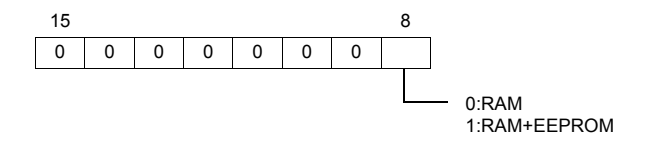

# 4.2.2 VF-S9

# 通信設定

# エディタ

通信設定

(下線は初期値)

| 項目      | 設定値                                                   | 備考 |
|---------|-------------------------------------------------------|----|
| 接続形式    | 1 :1 / <u>1: n</u> / マルチリンク 2 /<br>マルチリンク 2(Ethernet) |    |
| 信号レベル   | RS-232C / <u>RS-422/485</u>                           |    |
| ボーレート   | 4800 / <u>9600</u> / 19200 bps                        |    |
| データ長    | <u>8</u> ビット                                          |    |
| ストップビット | <u>1</u> /2ビット                                        |    |
| パリティ    | なし / 奇数 / <u>偶数</u>                                   |    |
| 局番      | <u>0</u> ~ 31                                         |    |

# インバータ

通信パラメータ(グループ No. 08) インバータのキー操作で、通信に関するパラメータを設定します。 エディタの[通信設定]と合わせてください。

(下線は初期値)

| パラメータ | 表示   | 項目          | 設定値                                         | 初期値  |
|-------|------|-------------|---------------------------------------------|------|
| 通信    | F800 | 通信速度        | 2:4800bps<br><u>3:9600bps</u><br>4:19200bps | 3    |
|       | F801 | パリティ        | 0 : NON<br><u>1 : EVEN</u><br>2 : ODD       | 1    |
|       | F802 | インバータ番号(局番) | <u>0</u> ~ 31                               | 0    |
|       | F803 | 通信エラートリップ時間 | <u>0 : 不動作</u><br>1 ~ 100 秒                 | 0    |
|       | F805 | 送信待ち時間設定 *  | <u>0.00 : 通常通信</u><br>0.01 ~ 2.00 秒         | 0.00 |

\* CPU バージョン V110 以降で設定が必要です。

データ長は「8 ビット」固定です。

パラメータの変更は電源の再投入で反映されます。

#### RS4001Z 通信速度・終端抵抗設定 SW

| スイッチ | 内容      | 設定値                       |                  |            | 定例                          |
|------|---------|---------------------------|------------------|------------|-----------------------------|
| 1、2  | ボーレート*  | 4800<br>SW1 OFF<br>SW2 ON | 9600<br>ON<br>ON |            | ボーレート:9600 bps<br>終端抵抗 : あり |
| 3    | 受信側終端抵抗 | ON : あり<br>OFF: なし        |                  | ON 1 2 3 4 |                             |
| 4    | 送信側終端抵抗 | ON : あり<br>OFF: なし        |                  |            |                             |

\* ボーレートは、インバータの通信パラメータ「F800」と合わせてください。

# 使用デバイス

各デバイスの設定範囲は、機器によって異なります。お使いの機器の使用できる範囲内で設定してください。なお、 [TYPE] はマクロで間接デバイスを指定するときに使用します。

| デバイ | ス TYPE | 備考 |  |
|-----|--------|----|--|
|     | 00H    |    |  |
|     |        |    |  |

デバイス入力ダイアログで、「格納先デバイス」の指定をします。 RAM:RAM に格納 EEPROM:RAM+EEPROM に格納

# 間接デバイス指定

| 15  | 5 8                | 8 7      |  |
|-----|--------------------|----------|--|
| n+0 | モデル (11 ~ 18)      | デバイスタイプ  |  |
| n+1 | デバイス No            | . (アドレス) |  |
| n+2 | 拡張コード <sup>*</sup> | ビット指定    |  |
| n+3 | 00                 | 局番       |  |

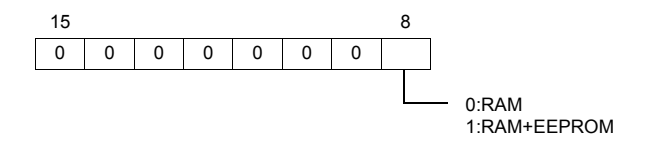

# 4.2.3 VF-S11

# 通信設定

# エディタ

通信設定

(下線は初期値)

| 項目      | 設定値                                                   | 備考 |
|---------|-------------------------------------------------------|----|
| 接続形式    | 1 :1 / <u>1: n</u> / マルチリンク 2 /<br>マルチリンク 2(Ethernet) |    |
| 信号レベル   | RS-232C / <u>RS-422/485</u>                           |    |
| ボーレート   | 4800 / <u>9600</u> /19200 bps                         |    |
| データ長    | <u>8</u> ビット                                          |    |
| ストップビット | <u>1</u> /2ビット                                        |    |
| パリティ    | なし / 奇数 / <u>偶数</u>                                   |    |
| 局番      | <u>0</u> ~ 31                                         |    |

# インバータ

通信パラメータ インバータのキー操作で、通信に関するパラメータを設定します。 エディタの[通信設定]と合わせてください。

(下線は初期値)

| パラメータ | 表示   | 項目          | 設定値                                         | 初期値  |
|-------|------|-------------|---------------------------------------------|------|
|       | F800 | 通信速度        | 2:4900bps<br><u>3:9600bps</u><br>4:19200bps | 3    |
|       | F801 | パリティ        | 0 : NON<br><u>1 : EVEN</u><br>2 : ODD       | 1    |
| 通信    | F802 | インバータ番号(局番) | <u>0</u> ~ 31                               | 0    |
|       | F803 | 通信エラートリップ時間 | <u>0:不動作</u><br>1~100秒                      | 0    |
|       | F805 | 送信待ち時間      | <u>0.00 : 通常通信</u><br>0.01 ~ 2.00 秒         | 0.00 |
|       | F829 | 通信プロトコル選択   | <u>0:東芝インバータプロトコル</u>                       | 0    |

データ長は「8ビット」固定です。

パラメータの変更は電源の再投入で反映されます。

#### RS4001Z 通信速度・終端抵抗設定 SW

| スイッチ | 内容      | 設定値                                                                                        | 設定例                                                                                                    |
|------|---------|--------------------------------------------------------------------------------------------|----------------------------------------------------------------------------------------------------|
| 1、2  | ボーレート*  | 4800         9600           SW1         OFF         ON           SW2         ON         ON |                                                                                                    |
| 3    | 受信側終端抵抗 | ON : あり<br>OFF: なし                                                                         | $\begin{array}{c} \begin{array}{c} \begin{array}{c} \\ \\ \\ \\ \\ \\ \\ \\ \\ \\ \\ \\ \\ \\ \\ \\ \\ \\ \\$ |
| 4    | 送信側終端抵抗 | ON :あり<br>OFF:なし                                                                           |                                                                                                    |

\* ボーレートは、インバータの通信パラメータ「F800」と合わせてください。

### RS4002Z 通信速度・ビット長設定(SW1)

| スイッチ | 内容                 | 設定値                |                          |                         |                           |                                                                       | 没定例                            |
|------|--------------------|--------------------|--------------------------|-------------------------|---------------------------|-----------------------------------------------------------------------|--------------------------------|
| 1~3  | ボーレート *1           | SW1<br>SW2<br>SW3  | 4800<br>OFF<br>ON<br>OFF | 9600<br>ON<br>ON<br>OFF | 19200<br>OFF<br>OFF<br>ON | $ \begin{array}{c} \text{ON}\\ \uparrow\\ 1\\ 2\\ 3\\ 4 \end{array} $ | ボーレート:9600 bps<br>ビット長 :12 bit |
| 4    | ビット長 <sup>*2</sup> | ON : 11<br>OFF: 12 | bit<br>bit               |                         |                           |                                                                       |                                |

\*1 ボーレートは、インバータの通信パラメータ「F800」と合わせてください。 \*2 パリティありの場合、12 bit に設定してください。

### RS4002Z 配線方式・終端抵抗設定(SW2)

| スイッチ | 内容          | 設定値                                                                                       | 設定例 |
|------|-------------|-------------------------------------------------------------------------------------------|-----|
| 1、2  | 配線方式        | 4線式         2線式           SW1         OFF         ON           SW2         OFF         ON |     |
| 3    | 受信側<br>終端抵抗 | ON :あり<br>OFF:なし                                                                          |     |
| 4    | 送信側<br>終端抵抗 | ON : あり<br>OFF: なし                                                                        |     |

#### RS4003Z 配線方式(SW1)/終端抵抗設定(SW2)/インバータ番号設定(SW5)

| スイッチ | 内容 |                     | 設定例                    |               |              |
|------|----|---------------------|------------------------|---------------|--------------|
| SW1  | 西  | 记線方式 <sup>*1</sup>  | 2:2線式<br>4:4線式         |               | 配線方式 :4 線式   |
| SW2  | R  | 受信側<br>終端抵抗         | S : 終端抵抗接続<br>O : 終端なし | R T<br>S<br>O | 終端抵抗 :終端抵抗接続 |
|      | т  | 送信側<br>終端抵抗         | S : 終端抵抗接続<br>O : 終端なし |               |              |
| SW5  | イン | バータ番号 <sup>*2</sup> | 0~15                   |               | インバータ番号:0    |

\*1 設定スイッチは2つありますが、両方を同じ方向に設定してください。

\*2 0を設定した場合、インバータの通信パラメータ「F802」の設定が有効になります。

# 使用デバイス

各デバイスの設定範囲は、機器によって異なります。お使いの機器の使用できる範囲内で設定してください。なお、 [TYPE] はマクロで間接デバイスを指定するときに使用します。

| デバイス | TYPE | 備考 |
|------|------|----|
|      | 00H  |    |

デバイス入力ダイアログで、「格納先デバイス」の指定をします。 RAM:RAM に格納 EEPROM:RAM+EEPROM に格納

# 間接デバイス指定

| 15  | 5 8                | 8 7     |  |  |
|-----|--------------------|---------|--|--|
| n+0 | モデル (11 ~ 18)      | デバイスタイプ |  |  |
| n+1 | デバイス No.(アドレス)     |         |  |  |
| n+2 | 拡張コード <sup>*</sup> | ビット指定   |  |  |
| n+3 | 00                 | 局番      |  |  |

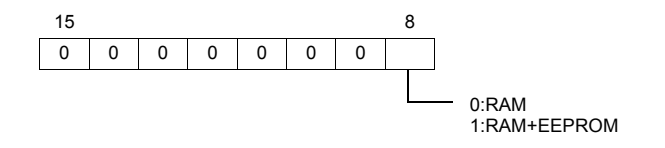

# 4.2.4 VF-S15

# 通信設定

# エディタ

通信設定

(下線は初期値)

| 項目      | 設定値                                                                               | 備考             |
|---------|-----------------------------------------------------------------------------------|----------------|
| 接続形式    | 1 :1 / <u>1: n</u> / マルチリンク 2 /<br>マルチリンク 2(Ethernet) /<br>1:n マルチリンク 2(Ethernet) |                |
| 信号レベル   | <u>RS-422/485</u>                                                                 |                |
| ボーレート   | 9600 / <u>19200</u> / 38400 bps                                                   |                |
| データ長    | <u>8</u> ビット                                                                      |                |
| ストップビット | <u>1</u> /2ビット                                                                    |                |
| パリティ    | なし / 奇数 <u>/ 偶数</u>                                                               |                |
| 局番      | <u>0</u> ~ 63                                                                     | 255 : ブロードキャスト |

#### インバータ

#### 通信パラメータ

インバータのキー操作で、通信に関するパラメータを設定します。 エディタの[通信設定]と合わせてください。

(下線は初期値)

| パラメータ | 表示   | 項目               | 設定値                                                | 初期値 |
|-------|------|------------------|----------------------------------------------------|-----|
|       | F800 | 通信速度             | 3 : 9600bps<br><u>4 : 19200bps</u><br>5 : 38400bps | 4   |
|       | F801 | パリティ             | 0 : NON<br><u>1 : EVEN</u><br>2 : ODD              | 1   |
| 通信    | F802 | インバータ番号(局番)      | <u>0</u> ~ 63                                      | 0   |
|       | F803 | 通信タイムアウト<br>検出時間 | <u>0.0:不動作</u><br>1 ~ 100.0 秒                      | 0.0 |
|       | F805 | 送信待ち時間           | <u>0 : 機能オフ</u><br>0.00 ~ 2.00 秒                   | 0   |
|       | F829 | 通信プロトコル選択        | 0:東芝インバータプロトコル                                     | 0   |

データ長は「8ビット」固定です。 パラメータの変更は電源の再投入で反映されます。

# 使用デバイス

各デバイスの設定範囲は、機器によって異なります。お使いの機器の使用できる範囲内で設定してください。なお、 [TYPE] はマクロで間接デバイスを指定するときに使用します。

| デバイス | TYPE | 備考 |
|------|------|----|
|      | 00H  |    |

デバイス入力ダイアログで、「格納先デバイス」の指定をします。 RAM:RAM に格納 EEPROM:RAM+EEPROM に格納

# 間接デバイス指定

| 1   | 5 8            | 8 7     |  |  |
|-----|----------------|---------|--|--|
| n+0 | モデル (11 ~ 18)  | デバイスタイプ |  |  |
| n+1 | デバイス No.(アドレス) |         |  |  |
| n+2 | 拡張コード*         | ビット指定   |  |  |
| n+3 | 00             | 局番      |  |  |

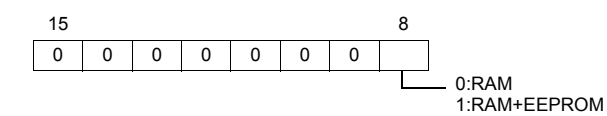

# 4.2.5 VF-A7

# 通信設定

# エディタ

通信設定

(下線は初期値)

| 項目      | 設定値                                    | 備考                                                            |
|---------|----------------------------------------|---------------------------------------------------------------|
| 接続形式    | 1 :1 / <u>1: n</u> / マルチリンク 2          |                                                               |
| 信号レベル   | RS-232C / <u>RS-422/485</u>            |                                                               |
| ボーレート   | 4800 / <u>9600</u> / 19200 / 38400 bps |                                                               |
| データ長    | <u>8</u> ビット                           |                                                               |
| ストップビット | <u>1</u> /2ビット                         | RS-485 通信ポートで 2 線式の接続の場合、<br>CPU バージョンが V100 ~ V305 の場合は「1」固定 |
| パリティ    | なし / 奇数 / <u>偶数</u>                    |                                                               |
| 局番      | <u>0</u> ~ 31                          |                                                               |

#### インバータ

RS-485 通信ポート

#### 通信パラメータ

インバータのキー操作で、通信に関するパラメータを設定します。 エディタの[通信設定]と合わせてください。

(下線は初期値)

| パラメータ | 表示   | 項目                     | 設定値                                                       | 初期値  |
|-------|------|------------------------|-----------------------------------------------------------|------|
|       | F801 | パリティ                   | 0 : なし<br><u>1 : 偶数</u><br>2 : 奇数                         | 1    |
|       | F802 | インバータ番号(局番)            | <u>0</u> ~ 31                                             | 0    |
| 通信    | F803 | 通信タイムアウト時間             | <u>0 : 機能オフ</u><br>1 ~ 100 秒                              | 0    |
|       | F805 | 送信待ち時間設定 <sup>*1</sup> | <u>0.00:通常通信</u><br>0.01 ~ 2.00 秒                         | 0.00 |
|       | F820 | 通信速度<br>(RS-485 通信ポート) | 2:4800bps<br><u>3:9600bps</u><br>4:19200bps<br>5:38400bps | 3    |
|       | F821 | 配線方式                   | 0:2 線式 <sup>*2</sup><br><u>1:4 線式</u>                     | 1    |
|       | F825 | 送信待ち時間設定 <sup>*1</sup> | <u>0.00 : 通常通信</u><br>0.01 ~ 2.00 秒                       | 0.00 |

\*1 CPU バージョン V100 の場合は「F805」を設定します。V100 以外は「F825」を設定してください。 \*2 CPU バージョン V300 以前は未対応です。4 線式で接続してください。

データ長は「8 ビット」固定です。

パラメータの変更は電源の再投入で反映されます。

#### 共通シリアル通信ポート(RS2001Z/RS4001Z)

共通シリアル通信ポートを使用する場合、通信変換ユニットRS2001Z、RS4001Zが必要になります。

#### 通信パラメータ

インバータのキー操作で、通信に関するパラメータを設定します。 エディタの[通信設定]と合わせてください。

(下線は初期値)

| パラメータ | 表示        | 項目               | 設定値                               | 初期値  |
|-------|-----------|------------------|-----------------------------------|------|
|       | F800      | 通信速度<br>(共通シリアル) | 2:4800bps<br>3:9600bps            | 3    |
|       | F801 パリティ |                  | 0 : なし<br><u>1 : 偶数</u><br>2 : 奇数 | 1    |
| 迪信    | F802      | インバータ番号(局番)      | <u>0</u> ~ 31                     | 0    |
|       | F803      | 通信タイムアウト時間       | <u>0:機能オフ</u><br>1~100秒           | 0    |
|       | F805      | 送信待ち時間設定         | <u>0.00:通常通信</u><br>0.01~2.00秒    | 0.00 |

データ長は「8ビット」固定です。

パラメータの変更は電源の再投入で反映されます。

# RS4001Z 通信速度・終端抵抗設定 SW

| スイッチ | 内容      | 設定値                                                     |                  |            | 設定例                         |
|------|---------|---------------------------------------------------------|------------------|------------|-----------------------------|
| 1、2  | ボーレート*  | 4800           SW1         OFF           SW2         ON | 9600<br>ON<br>ON |            | ボーレート:9600 bps<br>終端抵抗 : あり |
| 3    | 受信側終端抵抗 | ON : あり<br>OFF: なし                                      |                  | ON 1 2 3 4 |                             |
| 4    | 送信側終端抵抗 | ON : あり<br>OFF: なし                                      |                  |            |                             |

\* ボーレートは、インバータの通信パラメータ「F800」と合わせてください。

# 使用デバイス

各デバイスの設定範囲は、機器によって異なります。お使いの機器の使用できる範囲内で設定してください。なお、 [TYPE] はマクロで間接デバイスを指定するときに使用します。

| デバイス | TYPE | 備考     |
|------|------|--------|
|      | 00H  | ダブルワード |

デバイス入力ダイアログで、「格納先デバイス」の指定をします。 RAM:RAM に格納 EEPROM:RAM+EEPROM に格納

# 間接デバイス指定

| 15  | 5 8           | 7       | 0 |
|-----|---------------|---------|---|
| n+0 | モデル (11 ~ 18) | デバイスタイプ |   |
| n+1 | デバイス No       | .(アドレス) |   |
| n+2 | 拡張コード*        | ビット指定   |   |
| n+3 | 00            | 局番      |   |

\* 拡張コードで「格納先デバイス」の指定と2ワードアドレス指定時に上下ワードのどちらを読み込むかの指定 (拡張ビット指定)をします。

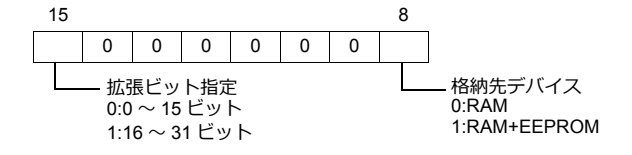

# 4.2.6 VF-AS1

# 通信設定

# エディタ

通信設定

(下線は初期値)

| 項目      | 設定値                                                   | 備考 |
|---------|-------------------------------------------------------|----|
| 接続形式    | 1 :1 / <u>1: n</u> / マルチリンク 2 /<br>マルチリンク 2(Ethernet) |    |
| 信号レベル   | <u>RS-422/485</u>                                     |    |
| ボーレート   | 9600 / <u>19200</u> / 38400 bps                       |    |
| データ長    | <u>8</u> ビット                                          |    |
| ストップビット | <u>1</u> /2ビット                                        |    |
| パリティ    | なし / 奇数 / <u>偶数</u>                                   |    |
| 局番      | <u>0</u> ~ 31                                         |    |

# インバータ

# 2 線式 RS-485 通信ポート

### 通信パラメータ

インバータのキー操作で、通信に関するパラメータを設定します。 エディタの[通信設定]と合わせてください。

(下線は初期値)

| パラメータ | 表示   | 項目                            | 設定値                                                | 初期値  |
|-------|------|-------------------------------|----------------------------------------------------|------|
| _     | F800 | 通信速度<br>(2 線式 RS-485)         | 0 : 9600bps<br><u>1 : 19200bps</u><br>2 : 38400bps | 1    |
|       | F801 | パリティ<br>(2 線式 /4 線式共通 )       | 0 : なし<br><u>1 : 偶数</u><br>2 : 奇数                  | 1    |
| 通信    | F802 | インバータ番号(局番)                   | <u>0</u> ~ 31                                      | 0    |
|       | F803 | 通信タイムアウト時間<br>(2 線式 /4 線式共通 ) | <u>0:機能オフ</u><br>1~100秒                            | 0    |
|       | F805 | 送信待ち時間<br>(2 線式 RS-485)       | <u>0.00:通常通信</u><br>0.01~2.00秒                     | 0.00 |
|       | F807 | 通信プロトコル選択<br>(2 線式 RS-485)    | 0:東芝インバータプロトコル                                     | 0    |

データ長は「8 ビット」固定です。 パラメータの変更は電源の再投入で反映されます。

#### 4 線式 RS-485 通信ポート

#### 通信パラメータ

インバータのキー操作で、通信に関するパラメータを設定します。 エディタの[通信設定]と合わせてください。

(下線は初期値)

| パラメータ         | 表示   | 項目                            | 設定値                                          | 初期値  |
|---------------|------|-------------------------------|----------------------------------------------|------|
|               | F801 | パリティ<br>(2 線式 /4 線式共通 )       | 0 : なし<br><u>1 : 偶数</u><br>2 : 奇数            | 1    |
|               | F802 | インバータ番号(局番)                   | <u>0</u> ~ 31                                | 0    |
| )3/云          | F803 | 通信タイムアウト時間<br>(2 線式 /4 線式共通 ) | <u>0 : 機能オフ</u><br>1 ~ 100 秒                 | 0    |
| ).世1 <b>日</b> | F820 | 通信速度<br>(4 線式 RS-485)         | 0:9600bps<br><u>1:19200bps</u><br>2:38400bps | 1    |
|               | F825 | 送信待ち時間<br>(4 線式 RS-485)       | <u>0.00:通常通信</u><br>0.01~2.00秒               | 0.00 |
|               | F829 | 通信プロトコル選択<br>(4 線式 RS-485)    | 0:東芝インバータプロトコル                               | 0    |

データ長は「8ビット」固定です。

パラメータの変更は電源の再投入で反映されます。

# 使用デバイス

各デバイスの設定範囲は、機器によって異なります。お使いの機器の使用できる範囲内で設定してください。なお、 [TYPE] はマクロで間接デバイスを指定するときに使用します。

| デバイス | TYPE | 備考 |
|------|------|----|
|      | 00H  |    |

デバイス入力ダイアログで、「格納先デバイス」の指定をします。 RAM:RAM に格納 EEPROM:RAM+EEPROM に格納

# 間接デバイス指定

| 15  | 15 8 7             |         | 0 |
|-----|--------------------|---------|---|
| n+0 | モデル (11 ~ 18)      | デバイスタイプ |   |
| n+1 | デバイス No            | .(アドレス) |   |
| n+2 | 拡張コード <sup>*</sup> | ビット指定   |   |
| n+3 | 00                 | 局番      |   |

\* 拡張コードで「格納先デバイス」の指定をします。

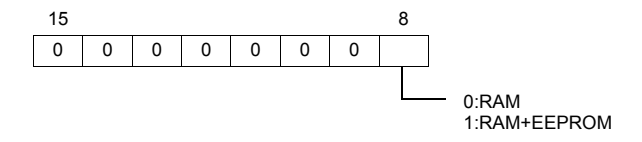

# 4.2.7 VF-P7

「4.2.5 VF-A7」と同じです。

# 4.2.8 VF-PS1

「4.2.6 VF-AS1」と同じです。

# 4.2.9 VF-FS1

# 通信設定

# エディタ

通信設定

(下線は初期値)

| 項目      | 設定値                                                   | 備考 |
|---------|-------------------------------------------------------|----|
| 接続形式    | 1 :1 / <u>1: n</u> / マルチリンク 2 /<br>マルチリンク 2(Ethernet) |    |
| 信号レベル   | <u>RS-422/485</u>                                     |    |
| ボーレート   | 9600 / <u>19200</u> bps                               |    |
| データ長    | <u>8</u> ビット                                          |    |
| ストップビット | <u>1</u> /2ビット                                        |    |
| パリティ    | なし / 奇数 / <u>偶数</u>                                   |    |
| 局番      | <u>0</u> ~ 31                                         |    |

# インバータ

#### 通信パラメータ

インバータのキー操作で、通信に関するパラメータを設定します。 エディタの[通信設定]と合わせてください。

(下線は初期値)

| パラメータ | 表示   | 項目          | 設定値                                   | 初期値  |
|-------|------|-------------|---------------------------------------|------|
|       | F800 | 通信速度        | 0:9600bps<br><u>1:19200bps</u>        | 1    |
|       | F801 | パリティ        | 0 : NON<br><u>1 : EVEN</u><br>2 : ODD |      |
| 通信    | F802 | インバータ番号(局番) | <u>0</u> ~ 31                         | 0    |
|       | F803 | 通信エラートリップ時間 | <u>0 : 不動作</u><br>1 ~ 100 秒           | 0    |
|       | F805 | 送信待ち時間      | <u>0.00 : 通常通信</u><br>0.01 ~ 2.00 秒   | 0.00 |
|       | F829 | 通信プロトコル選択   | <u>0:東芝インバータプロトコル</u>                 | 0    |

データ長は「8ビット」固定です。

パラメータの変更は電源の再投入で反映されます。

# 使用デバイス

各デバイスの設定範囲は、機器によって異なります。お使いの機器の使用できる範囲内で設定してください。なお、 [TYPE] はマクロで間接デバイスを指定するときに使用します。

| デバイス | TYPE | 備考 |
|------|------|----|
| -    | 00H  |    |

デバイス入力ダイアログで、「格納先デバイス」の指定をします。 RAM:RAM に格納

EEPROM:RAM+EEPROM に格納

# 間接デバイス指定

| 1   | 87            |         | 0 |
|-----|---------------|---------|---|
| n+0 | モデル (11 ~ 18) | デバイスタイプ |   |
| n+1 | デバイス No       | .(アドレス) |   |
| n+2 | 拡張コード*        | ビット指定   |   |
| n+3 | 00            | 局番      |   |

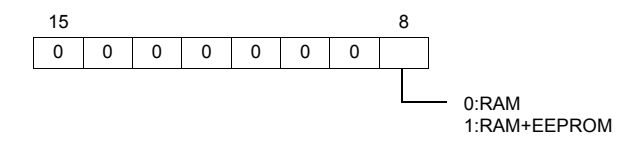

# 4.2.10 VF-MB1

# 通信設定

# エディタ

通信設定

(下線は初期値)

| 項目      | 設定値                                                                               | 備考             |
|---------|-----------------------------------------------------------------------------------|----------------|
| 接続形式    | 1 :1 / <u>1: n</u> / マルチリンク 2 /<br>マルチリンク 2(Ethernet) /<br>1:n マルチリンク 2(Ethernet) |                |
| 信号レベル   | <u>RS-422/485</u>                                                                 |                |
| ボーレート   | 9600 / <u>19200</u> / 38400bps                                                    |                |
| データ長    | <u>8</u> ビット                                                                      |                |
| ストップビット | <u>1</u> /2ビット                                                                    |                |
| パリティ    | なし / 奇数 / <u>偶数</u>                                                               |                |
| 局番      | <u>0</u> ~ 63                                                                     | 255 : ブロードキャスト |

#### インバータ

#### 通信パラメータ

インバータのキー操作で、通信に関するパラメータを設定します。 エディタの[通信設定]と合わせてください。

(下線は初期値)

| パラメータ | 表示   | 項目               | 設定値                                                | 初期値 |
|-------|------|------------------|----------------------------------------------------|-----|
|       | F800 | 通信速度             | 3 : 9600bps<br><u>4 : 19200bps</u><br>5 : 38400bps | 4   |
|       | F801 | パリティ             | 0 : NON<br><u>1 : EVEN</u><br>2 : ODD              | 1   |
| 通信    | F802 | インバータ番号(局番)      | <u>0</u> ~ 63                                      | 0   |
|       | F803 | 通信タイムアウト<br>検出時間 | <u>0.0:不動作</u><br>1 ~ 100.0 秒                      | 0.0 |
|       | F805 | 送信待ち時間           | <u>0 : 機能オフ</u><br>0.00 ~ 2.00 秒                   | 0   |
|       | F829 | 通信プロトコル選択        | <u>0:東芝インバータプロトコル</u>                              | 0   |

データ長は「8ビット」固定です。

パラメータの変更は電源の再投入で反映されます。

# 使用デバイス

各デバイスの設定範囲は、機器によって異なります。お使いの機器の使用できる範囲内で設定してください。なお、 [TYPE]はマクロで間接デバイスを指定するときに使用します。

| デバイス | TYPE | 備考 |
|------|------|----|
|      | 00H  |    |

デバイス入力ダイアログで、「格納先デバイス」の指定をします。 RAM:RAM に格納 EEPROM:RAM+EEPROM に格納

# 間接デバイス指定

| 15  | 5 8            | 7       | 0 |  |
|-----|----------------|---------|---|--|
| n+0 | モデル (11 ~ 18)  | デバイスタイプ |   |  |
| n+1 | デバイス No.(アドレス) |         |   |  |
| n+2 | 拡張コード*         | ビット指定   |   |  |
| n+3 | 00             | 局番      |   |  |

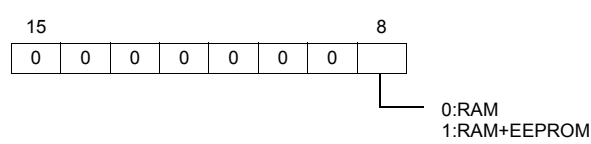

# 4.2.11 VF-nC1

# 通信設定

# エディタ

通信設定

(下線は初期値)

| 項目      | 設定値                                                   | 備考 |
|---------|-------------------------------------------------------|----|
| 接続形式    | 1 :1 / <u>1: n</u> / マルチリンク 2 /<br>マルチリンク 2(Ethernet) |    |
| 信号レベル   | RS-232C / <u>RS-422/485</u>                           |    |
| ボーレート   | 4800 / <u>9600</u> /19200 bps                         |    |
| データ長    | <u>8</u> ビット                                          |    |
| ストップビット | <u>1</u> /2ビット                                        |    |
| パリティ    | なし / 奇数 <u>/ 偶数</u>                                   |    |
| 局番      | <u>0</u> ~ 31                                         |    |

# インバータ

通信パラメータ インバータのキー操作で、通信に関するパラメータを設定します。 エディタの[通信設定]と合わせてください。

(下線は初期値)

| パラメータ | 表示   | 項目          | 設定値                                         | 初期値 |
|-------|------|-------------|---------------------------------------------|-----|
| 通信    | F800 | 通信速度        | 2:4900bps<br><u>3:9600bps</u><br>4:19200bps | 3   |
|       | F801 | パリティ        | 0 : NON<br><u>1 : EVEN</u><br>2 : ODD       | 1   |
|       | F802 | インバータ番号(局番) | <u>0</u> ~ 31                               | 0   |
|       | F803 | 通信エラートリップ時間 | <u>0:不動作</u><br>1~100 秒                     | 0   |

データ長は「8ビット」固定です。

パラメータの変更は電源の再投入で反映されます。

#### RS4001Z 通信速度・終端抵抗設定 SW

| ス・ | イッチ | 内容      | 設定値                |                   |                  |            | 设定例                      |
|----|-----|---------|--------------------|-------------------|------------------|------------|--------------------------|
| 1  | I、2 | ボーレート*  | SW1<br>SW2         | 4800<br>OFF<br>ON | 9600<br>ON<br>ON |            | ボーレート:9600 bps<br>終端抵抗 ・ |
|    | 3   | 受信側終端抵抗 | ON : あり<br>OFF: なし | 2                 |                  | ON 1 2 3 4 |                          |
|    | 4   | 送信側終端抵抗 | ON : あり<br>OFF: なし |                   |                  |            |                          |

\* ボーレートは、インバータの通信パラメータ「F800」と合わせてください。

### RS4002Z 通信速度・ビット長設定 SW

| スイッチ | 内容                 | 設定値                |                          |                         |                           |                                                                       | 設定例                            |
|------|--------------------|--------------------|--------------------------|-------------------------|---------------------------|-----------------------------------------------------------------------|--------------------------------|
| 1~3  | ボーレート*1            | SW1<br>SW2<br>SW3  | 4800<br>OFF<br>ON<br>OFF | 9600<br>ON<br>ON<br>OFF | 19200<br>OFF<br>OFF<br>ON | $ \begin{array}{c} \text{ON}\\ \uparrow\\ 1\\ 2\\ 3\\ 4 \end{array} $ | ボーレート:9600 bps<br>ビット長 :12 bit |
| 4    | ビット長 <sup>*2</sup> | ON : 11<br>OFF: 12 | bit<br>bit               |                         |                           |                                                                       |                                |

\*1 ボーレートは、インバータの通信パラメータ「F800」と合わせてください。

\*2 パリティありの場合、12 bit に設定してください。

#### RS4002Z 配線方式・終端抵抗設定 SW

| スイッチ | 内容          | 設定値                                                                                        | 設定例       |
|------|-------------|--------------------------------------------------------------------------------------------|-----------|
| 1、2  | 配線方式        | 4線式         2線           SW1         OFF         Off           SW2         OFF         Off | 配線方式 :4線式 |
| 3    | 受信側<br>終端抵抗 | ON : あり<br>OFF: なし                                                                         | 終端抵抗 :あり  |
| 4    | 送信側<br>終端抵抗 | ON : あり<br>OFF: なし                                                                         |           |

# 使用デバイス

各デバイスの設定範囲は、機器によって異なります。お使いの機器の使用できる範囲内で設定してください。なお、 [TYPE] はマクロで間接デバイスを指定するときに使用します。

|      | T) (D.E. |    |
|------|----------|----|
| テバイス | TYPE     | 偏考 |
|      | 00H      |    |

デバイス入力ダイアログで、「格納先デバイス」の指定をします。 RAM:RAM に格納 EEPROM:RAM+EEPROM に格納

# 間接デバイス指定

| 15  | 5 8           | 87      |  |  |
|-----|---------------|---------|--|--|
| n+0 | モデル (11 ~ 18) | デバイスタイプ |  |  |
| n+1 | デバイス No       | .(アドレス) |  |  |
| n+2 | 拡張コード*        | ビット指定   |  |  |
| n+3 | 00            | 局番      |  |  |

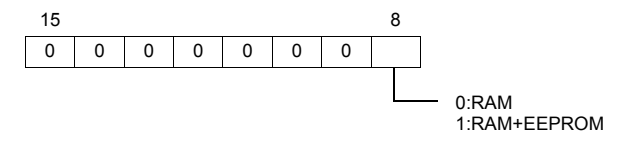

# 4.2.12 VF-nC3

# 通信設定

# エディタ

通信設定

(下線は初期値)

| 項目      | 設定値                                                                               | 備考             |
|---------|-----------------------------------------------------------------------------------|----------------|
| 接続形式    | 1 :1 / <u>1: n</u> / マルチリンク 2 /<br>マルチリンク 2(Ethernet) /<br>1:n マルチリンク 2(Ethernet) |                |
| 信号レベル   | <u>RS-422/485</u>                                                                 |                |
| ボーレート   | 9600 / <u>19200</u> / 38400 bps                                                   |                |
| データ長    | <u>8</u> ビット                                                                      |                |
| ストップビット | <u>1</u> /2ビット                                                                    |                |
| パリティ    | なし / 奇数 / <u>偶数</u>                                                               |                |
| 局番      | <u>0</u> ~ 63                                                                     | 255 : ブロードキャスト |

# インバータ

#### 通信パラメータ

インバータのキー操作で、通信に関するパラメータを設定します。 エディタの[通信設定]と合わせてください。

(下線は初期値)

| パラメータ | 表示   | 項目                  | 設定値                                                | 初期値 |
|-------|------|---------------------|----------------------------------------------------|-----|
|       | F800 | 通信速度                | 3 : 9600bps<br><u>4 : 19200bps</u><br>5 : 38400bps | 4   |
|       | F801 | パリティ                | 0 : NON<br><u>1 : EVEN</u><br>2 : ODD              | 1   |
| 通信    | F802 | インバータ番号(局番)         | <u>0</u> ~ 63                                      | 0   |
|       | F803 | 通信エラータイムアウト<br>時間検出 | <u>0.0:不動作</u><br>1~ 100.0 秒                       | 0.0 |
|       | F805 | 送信待ち時間              | <u>0:機能オフ</u><br>0.00~2.00秒                        | 0   |
|       | F829 | 通信プロトコル選択           | <u>0:東芝インバータプロトコル</u>                              | 0   |

データ長は「8ビット」固定です。

パラメータの変更は電源の再投入で反映されます。

# 使用デバイス

各デバイスの設定範囲は、機器によって異なります。お使いの機器の使用できる範囲内で設定してください。なお、 [TYPE] はマクロで間接デバイスを指定するときに使用します。

| デバイス | TYPE | 備考 |
|------|------|----|
|      | 00H  |    |

デバイス入力ダイアログで、「格納先デバイス」の指定をします。 RAM:RAM に格納

EEPROM:RAM+EEPROM に格納

\*

# 間接デバイス指定

| 1                        | 5      |             |   | 87 | 7     |         |     | 0 |  |
|--------------------------|--------|-------------|---|----|-------|---------|-----|---|--|
| n+0                      | モテ     | モデル (11~18) |   |    |       | デバイスタイプ |     |   |  |
| n+1                      | デバイスN  |             |   |    | (アト   | ドレス     | )   |   |  |
| n+2                      | 拡張コード* |             |   |    | ビット指定 |         |     |   |  |
| n+3                      | 00     |             |   |    | 局番    |         |     |   |  |
| * 拡張コードで「格納先デバイス」の指定をします |        |             |   |    |       |         | ます。 |   |  |
|                          | 15     |             |   |    |       |         |     | 8 |  |
|                          | 0      | 0           | 0 | 0  | 0     | 0       | 0   |   |  |
|                          |        |             |   |    |       |         |     |   |  |

- 0:RAM 1:RAM+EEPROM

# 4.2.13 結線図

接続先:CN1

▲ 注 意 ・ CN1はZM-642DA にオプションユニット「ZM-640DU」を装着した場合のみ接続可能です。

#### **RS-232C**

結線図 1 - C2

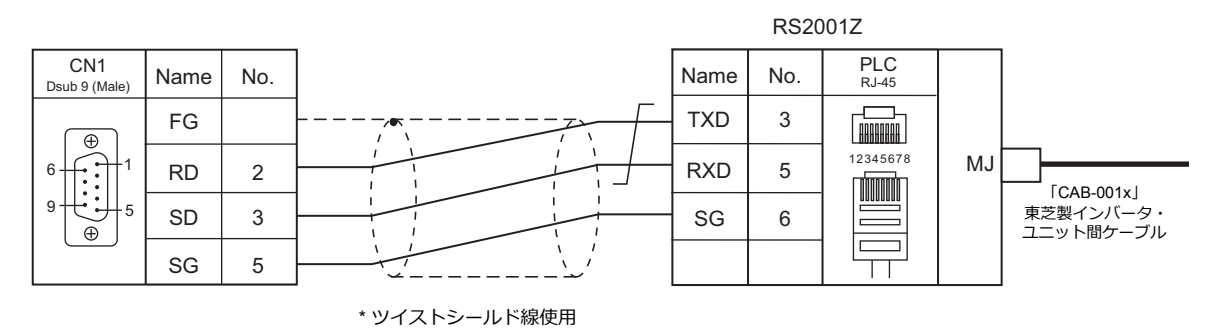

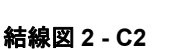

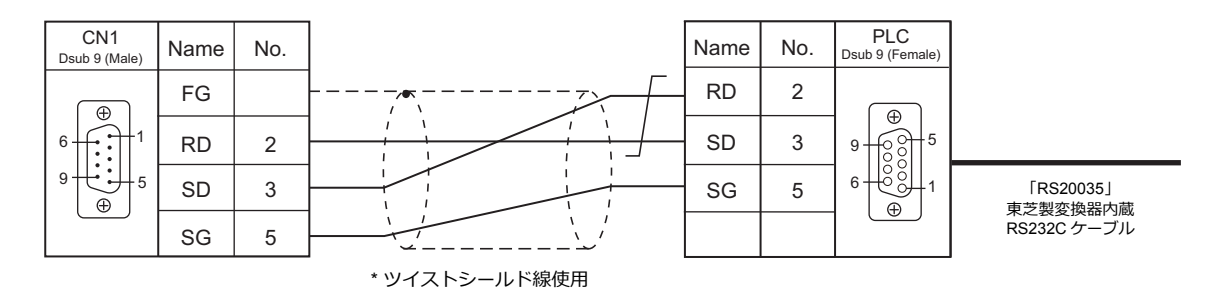

#### RS-422/RS-485

# 結線図1-C4

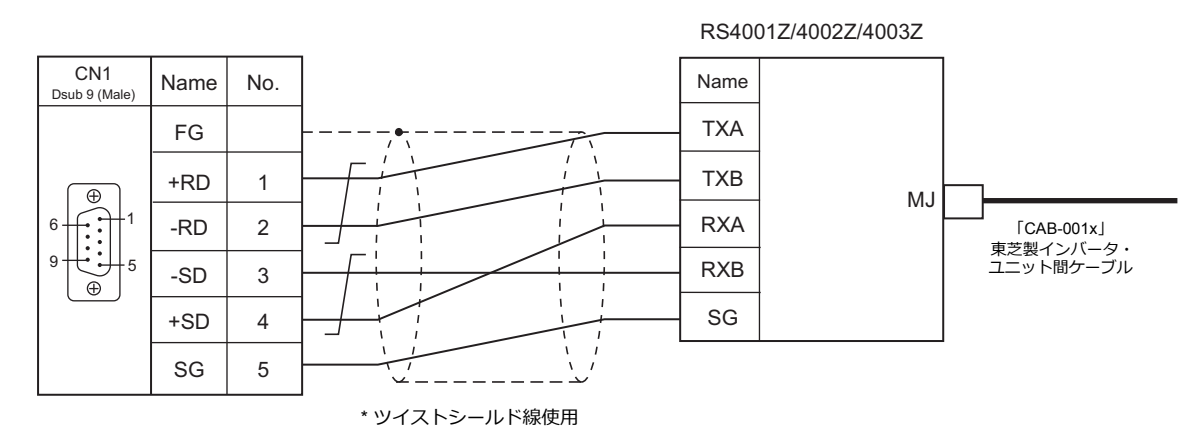

### 結線図 2 - C4

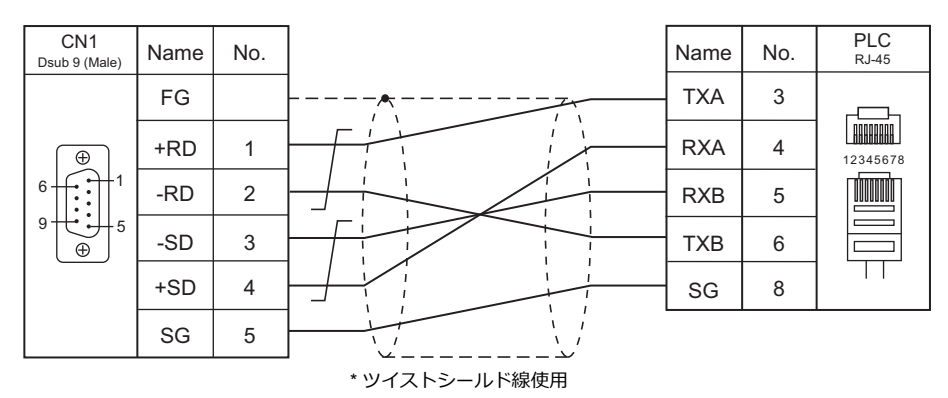

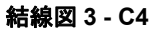

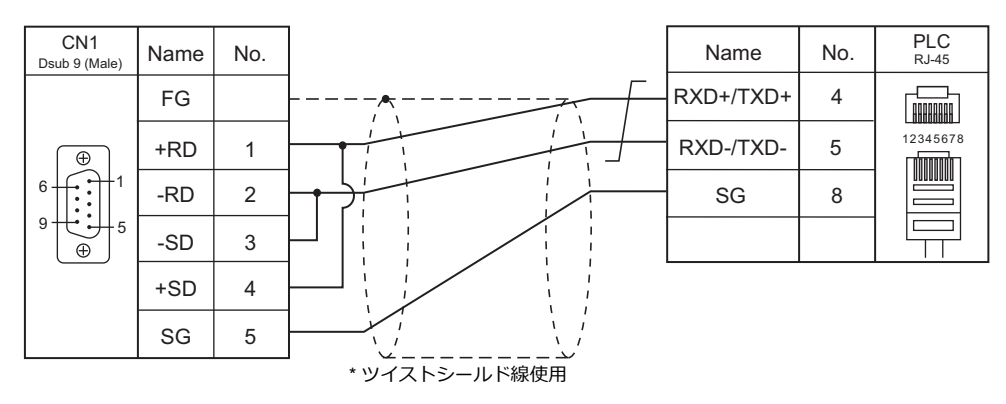

# 接続先:MJ1/MJ2

#### **RS-232C**

#### 結線図1-M2

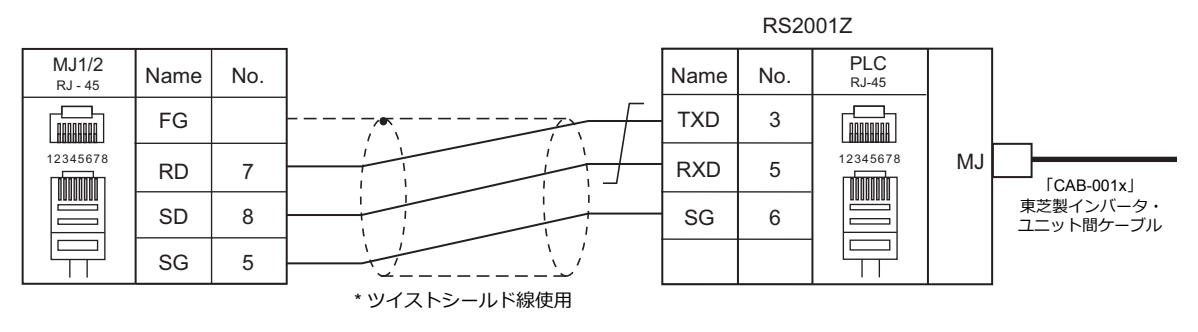

#### 結線図 2 - M2

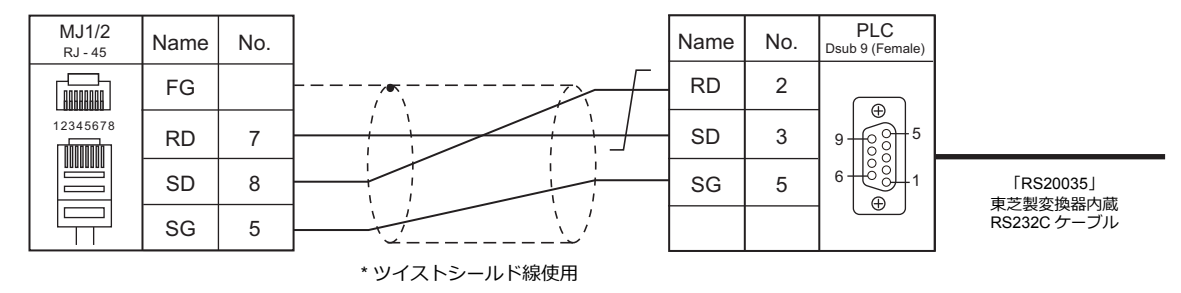

### RS-422/RS-485

#### 結線図1-M4

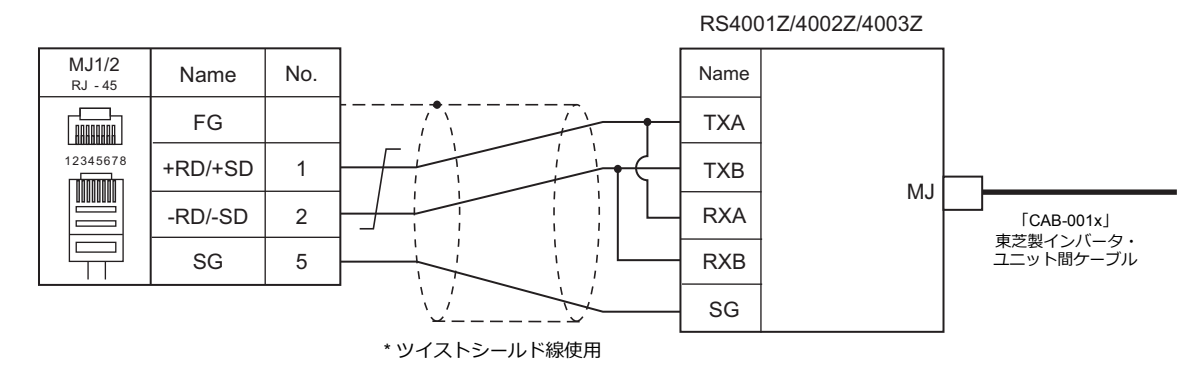

#### 結線図 2 - M4

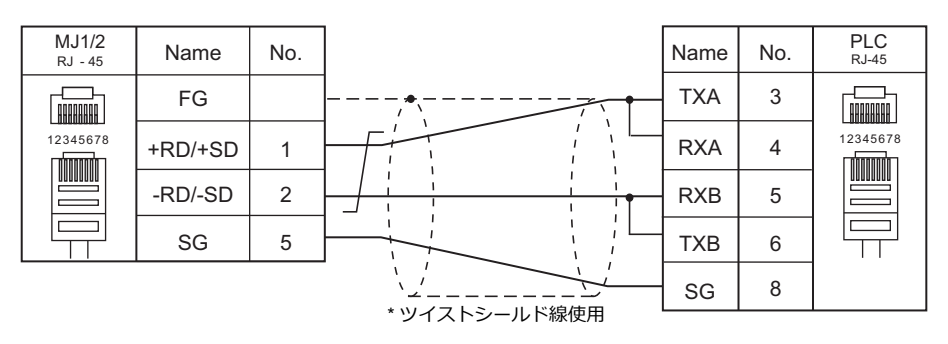

#### 結線図 3 - M4

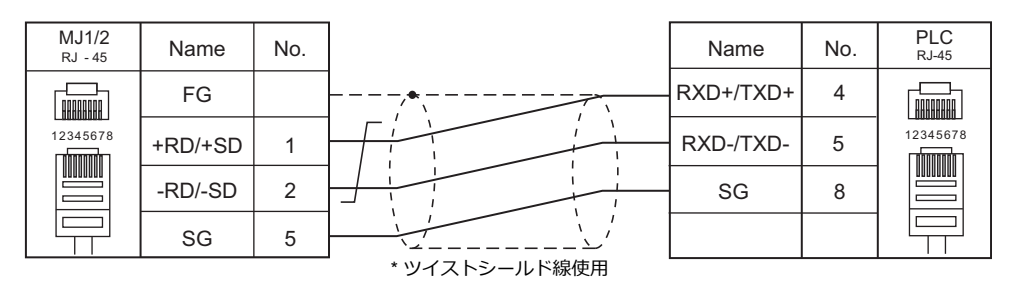

#### 結線図 4 - M4

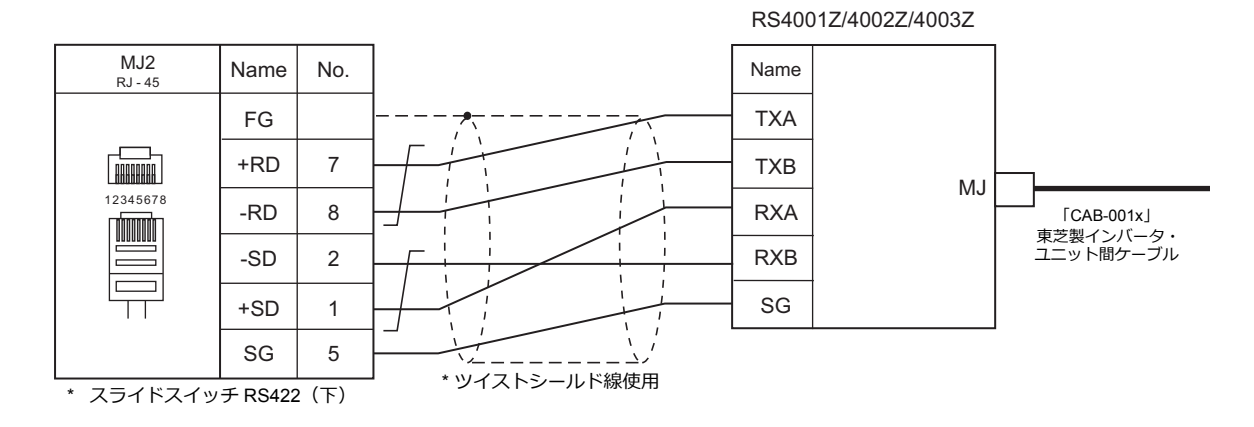

#### 結線図 5 - M4

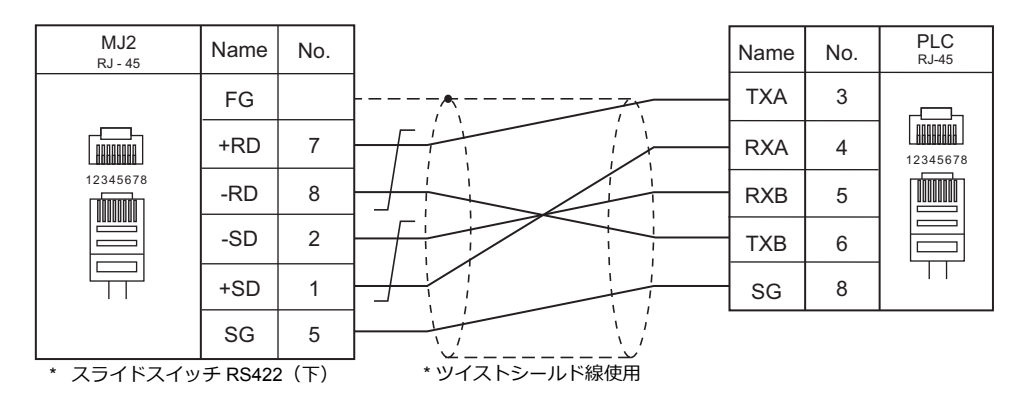

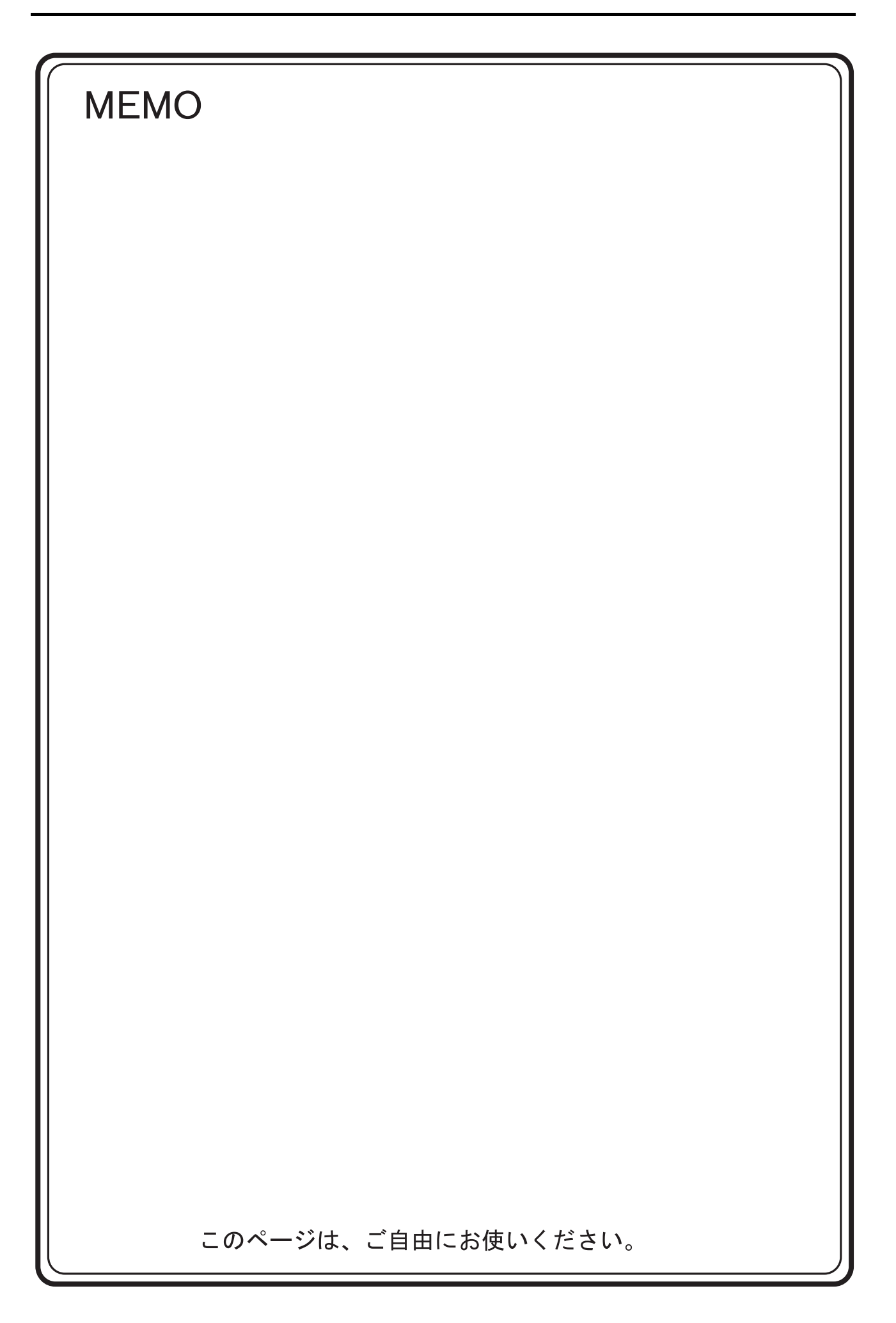

# 5. 東芝機械(株)

- 5.1 PLC 接続
- 5.2 温調 / サーボ / インバータ接続

#### PLC 接続 5.1

# シリアル接続

| エディタ           |                               |                                       | ユニット/ポート       |                      |                      |                          | 結線図        |          | ラダー                    |  |
|----------------|-------------------------------|---------------------------------------|----------------|----------------------|----------------------|--------------------------|------------|----------|------------------------|--|
| エノイン<br>PLC 選択 |                               | CPU                                   |                |                      | 信号レベル                | CN1<br>ZM-642DA+ZM-640DU | MJ1/MJ2 *1 | MJ2(4 線) | ック<br>転送 <sup>*2</sup> |  |
|                |                               |                                       | CPU 上のポート      |                      |                      |                          |            |          |                        |  |
|                |                               | TCCUH                                 | TCCMW<br>TCCMO |                      |                      |                          |            |          |                        |  |
|                | TC200                         |                                       | CPU 上のポート      | RS-232C              | RS-232C              | 結線図 1 - C2               | 結線図 1 - M2 |          |                        |  |
|                | TCCUHS<br>TCCUHSC<br>TCCUHSAC | TCCMWA<br>TCCMWS<br>TCCMOA<br>TC232CA | — <b>ホート</b>   |                      |                      |                          |            |          |                        |  |
|                |                               |                                       | CN16           |                      | RS-232C              | 結線図 1 - C2               | 結線図 1 - M2 |          |                        |  |
|                | TC3-01                        | CN17A<br>CN17B                        |                | RS-485 <sup>*3</sup> | 結線図 1 - C4           | 結線図 1 - M4               |            |          |                        |  |
| TC200          | TC200                         | TC3-02                                | CN18           |                      | RS-232C              | 結線図 1 - C2               | 結線図 1 - M2 |          | ×                      |  |
| 10200          |                               |                                       | CN20A<br>CN20B |                      | RS-485 <sup>*4</sup> | 結線図 2 - C4               | 結線図 2 - M4 |          |                        |  |
|                |                               |                                       | CN18           |                      | RS-232C              | 結線図 1 - C2               | 結線図 1 - M2 |          |                        |  |
| TCmini         | TC5-02                        | CN24A<br>CN24B                        |                | RS-485               | 結線図 3 - C4           | 結線図 3 - M4               |            |          |                        |  |
|                |                               |                                       | CN13           |                      | RS-232C              | 結線図 1 - C2               | 結線図 1 - M2 |          |                        |  |
|                |                               | TC5-03                                | CN14<br>CN18   |                      | RS-485               | 結線図 2 - C4               | 結線図 2 - M4 |          |                        |  |
|                |                               |                                       | CN13           |                      | RS-232C              | 結線図 1 - C2               | 結線図 1 - M2 |          |                        |  |
|                |                               | 100-00                                | CN11           |                      | RS-485 <sup>*5</sup> | 結線図 4 - C4               | 結線図 4 - M4 |          |                        |  |
|                |                               | TC9-00                                | CN11           |                      | RS-485               | 結線図 3 - C4               | 結線図 3 - M4 |          |                        |  |

\*1 MJ2の信号切替用のスライドスイッチは RS-232C/485(上)に設定してください。 詳しくは、「1.2.2 MJ1/MJ2」 P 1-6 を参照してください。

\*2 ラダー転送機能については『ZM-642DA リファレンスマニュアル 応用編』を参照してください。 \*3 CPU バージョン LT3CU01-D0 以降で RS-485 に対応します。CPU バージョンを確認してください。 \*4 CPU バージョン LT3CU02-F0 以降で RS-485 に対応します。CPU バージョンを確認してください。 \*5 CPU バージョン LT3CU02-F0 以降で RS-485 に対応します。CPU バージョンを確認してください。

# 5.1.1 TC200

# 通信設定

# エディタ

通信設定

(下線は初期値)

| 項目      | 設定値                                              | 備考 |
|---------|--------------------------------------------------|----|
| 接続形式    | <u>1:1</u> / 1:n / マルチリンク 2                      |    |
| 信号レベル   | <u>RS-232C</u> / RS-422/485                      | *1 |
| ボーレート   | <u>9600</u> / 19200 / 38400 / 57600 / 115200 bps |    |
| パリティ    | <u>なし</u>                                        |    |
| データ長    | <u>8</u> ビット                                     |    |
| ストップビット | <u>2</u> ビット                                     |    |

\*1 RS-422/485 通信を行う場合、送信遅延時間を 4 msec 以上に設定してください。

# TC200

#### тссин

ツールソフトで通信フォーマットの設定をします。

(下線は初期値)

| 項目      | 設定値                     | 備考                                                 |
|---------|-------------------------|----------------------------------------------------|
| ボーレート   | <u>9600</u> / 19200 bps | システムフラグ「A00F」にて設定<br>OFF:9600 bps<br>ON :19200 bps |
| パリティ    | なし                      |                                                    |
| データ長    | 8 ビット                   |                                                    |
| ストップビット | 2 ビット                   |                                                    |
| 局番      | 1                       |                                                    |

パリティ:なし、データ長:8ビット、ストップビット:2ビット、局番:1は固定です。

#### TCCMW / TCCMO

PLC 側の設定はありません。常時以下の設定で通信します。エディタの「通信設定」を合わせてください。

| 項目      | 設定値      | 備考 |
|---------|----------|----|
| ボーレート   | 9600 bps |    |
| パリティ    | なし       |    |
| データ長    | 8 ビット    |    |
| ストップビット | 2 ビット    |    |
| 局番      | 1        |    |

PLC のパラメータは全て固定です。

#### **機能設定スイッチ(MODE)**

| スイッチ | 設定値 | 設定値    | 備考         |
|------|-----|--------|------------|
| 3    | ON  | リンク親局  | OFF 時は通信不可 |
| 4    | OFF | リンク子局  |            |
| 5    | OFF | リモート親局 |            |
| 6    | OFF | リモート子局 |            |

#### TCCUHS / TCCUHSC / TCCUHSAC

ツールソフトで通信フォーマットの設定をします。

(下線は初期値)

| 項目    | 設定値                                                 |         |      |      | 備考   |           |
|-------|-----------------------------------------------------|---------|------|------|------|-----------|
|       |                                                     |         |      |      |      |           |
|       |                                                     | システムフラグ |      |      |      | ボート (has) |
|       |                                                     |         | A00F | A154 | A155 |           |
| ボーレート | <u>9600</u> / 19200 / 38400 / 57600 /<br>115200 bps |         | 0    | 0    | 0    | 9600      |
|       |                                                     |         | 1    | 0    | 0    | 19200     |
|       |                                                     |         |      | 1    | 0    | 38400     |
|       |                                                     |         | -    | 0    | 1    | 57600     |
|       |                                                     |         |      | 1    | 1    | 115200    |
|       |                                                     |         |      | •    | •    |           |

パリティ:なし、データ長:8ビット、ストップビット:2ビット、局番:1は固定です。

#### TCCMWA / TCCMWS / TCCMOA / TC232CA

エディタの「通信設定」に合わせてください。

| 項目    | 設定値                              | 備考                       |
|-------|----------------------------------|--------------------------|
| ボーレート | 9600 / 19200 / 38400 / 57600 bps | TC232CA は、57600 bps 未対応。 |

パリティ:なし、データ長:8ビット、ストップビット:2ビット、局番:1は固定です。

#### 機能設定スイッチ (MODE)

| スイッチ | 設定値 | 設定値    | 備考         |
|------|-----|--------|------------|
| 3    | ON  | リンク親局  | OFF 時は通信不可 |
| 4    | OFF | リンク子局  |            |
| 5    | OFF | リモート親局 |            |
| 6    | OFF | リモート子局 |            |

#### **TCmini**

#### TC3-01

#### CN16

パリティ:なし、データ長:8ビット、ストップビット:2ビット、局番:1は固定です。 ボーレート(4800/9600/19200/38400 bps)は自動判別のため、PLC側で設定不要です。

#### CN17A/CN17B

パリティ:なし、データ長:8ビット、ストップビット:2ビット、局番:1は固定です。 ボーレート(4800/9600/19200/38400 bps)は自動判別のため、PLC側で設定不要です。

| 設定項目         | レジスタ | 内容    | 設定値        | 備考             |
|--------------|------|-------|------------|----------------|
| ソフトウェア<br>設定 | D11F | モード設定 | 4:ホスト通信モード | 設定変更後、電源再投入で確定 |

| 設定項目      | ジャンパ               | 項目              | 設定値        |                                            |
|-----------|--------------------|-----------------|------------|--------------------------------------------|
|           | JP2                | 終端抵抗            | 終端抵抗<br>あり | JP2 : ジャンパ                                 |
| ハードワエア 設定 | JP3<br>JP4<br>JP15 | 半二重 / 全二重<br>選択 | 半二重        | JP3:ジャンパ<br>JP4:ジャンパ<br>JP15 の 2-3 ピンをジャンパ |

#### TC3-02

#### CN18

パリティ:なし、データ長:8ビット、ストップビット:2ビット、局番:1は固定です。 ボーレート(4800/9600/19200/38400 bps)は自動判別のため、PLC側で設定不要です。

#### CN20A/CN20B

パリティ:なし、データ長:8ビット、ストップビット:2ビット、局番:1は固定です。 ボーレート(4800/9600/19200/38400 bps)自動判別のため、PLC側で設定不要です。

| 設定項目         | レジスタ | 内容    | 設定値          | 備考             |
|--------------|------|-------|--------------|----------------|
| ソフトウェア<br>設定 | D26F | モード設定 | 4 : ホスト通信モード | 設定変更後、電源再投入で確定 |

| 設定項目         | ディップスイッチ(SW2)         |                                           | 内容              | 設定値     |       |       |       |       |              |  |
|--------------|-----------------------|-------------------------------------------|-----------------|---------|-------|-------|-------|-------|--------------|--|
| ハードウェア<br>設定 | ON<br>1 2 3 4 5 6 7 8 | SW2-1<br>SW2-2<br>SW2-3<br>SW2-4<br>SW2-7 | 半二重 / 全二重<br>選択 | 半二重     | SW2-1 | SW2-2 | SW2-3 | SW2-4 | SW2-7<br>OFF |  |
|              |                       | SW2-6                                     | 終端抵抗            | ON : あり |       |       |       |       |              |  |

#### TC5-02

#### **CN18**

パリティ:なし、データ長:8ビット、ストップビット:2ビット、局番:1は固定です。 ボーレート(9600/19200/38400 bps)は自動判別のため、PLC側で設定不要です。

#### CN24A/CN24B

| 設定項目         | レジスタ | 内容      | 設定値                                            | 備考             |
|--------------|------|---------|------------------------------------------------|----------------|
| ソフトウェア<br>設定 | D37E | ボーレート設定 | 0 : 9600 bps<br>1 : 19200 bps<br>2 : 38400 bps | 設定変更後、電源再投入で確定 |
|              | D37F | モード設定   | 3:ホスト通信モード                                     |                |

パリティ:なし、データ長:8ビット、ストップビット:2ビット、局番:1は固定です。

| 設定項目         | ディップスイッチ(SW           | 2)    | 内容   | 設定値     |
|--------------|-----------------------|-------|------|---------|
| ハードウェア<br>設定 | ON<br>1 2 3 4 5 6 7 8 | SW2-7 | 終端抵抗 | ON : あり |

#### TC5-03

#### CN13

パリティ:なし、データ長:8ビット、ストップビット:2ビット、局番:1は固定です。 ボーレート(9600/19200/38400 bps)は自動判別のため、PLC側で設定不要です。

#### CN14/CN18

| 設定項目         | レジスタ | 内容      | 設定値                                            | 備考             |
|--------------|------|---------|------------------------------------------------|----------------|
| ソフトウェア<br>設定 | D37E | ボーレート設定 | 0 : 9600 bps<br>1 : 19200 bps<br>2 : 38400 bps | 設定変更後、電源再投入で確定 |
|              | D37F | モード設定   | 3:ホスト通信モード                                     |                |

パリティ:なし、データ長:8ビット、ストップビット:2ビット、局番:1は固定です。

| 設定項目         | ディップスイッチ(SW1)         |                                           | 内容              | 設定値 |       |              |       |       |       |              |
|--------------|-----------------------|-------------------------------------------|-----------------|-----|-------|--------------|-------|-------|-------|--------------|
| ハードウェア<br>設定 | ON<br>1 2 3 4 5 6 7 8 | SW1-1<br>SW1-2<br>SW1-3<br>SW1-4<br>SW1-7 | 半二重 / 全二重<br>選択 |     | 半二重   | SW1-1<br>OFF | SW1-2 | SW1-3 | SW1-4 | SW1-7<br>OFF |
|              |                       | SW1-6                                     | 終端抵抗            | C   | )N:あり |              |       |       |       |              |
#### TC8-00

## CN13

パリティ:なし、データ長:8ビット、ストップビット:2ビット、局番:1は固定です。 ボーレート(9600 / 19200 / 38400 bps)は自動判別のため、PLC 側で設定不要です。

#### CN11

パリティ:なし、データ長:8ビット、ストップビット:2ビット、局番:1は固定です。 ボーレート(9600 / 19200 / 38400 bps)自動判別のため、PLC側で設定不要です。

| 設定項目         | レジスタ | 内容    | 設定値              | 備考             |
|--------------|------|-------|------------------|----------------|
| ソフトウェア<br>設定 | D37F | モード設定 | 8004H : ホスト通信モード | 設定変更後、電源再投入で確定 |

| 設定項目         | ディップスイッチ(SW5)   |                | 内容      |   | 設定値   |       |       |       |       |       |
|--------------|-----------------|----------------|---------|---|-------|-------|-------|-------|-------|-------|
|              |                 | SW5-1          |         |   |       |       |       |       |       |       |
|              |                 | SW5-2<br>SW5-3 | 半二重/全二重 |   |       | SW5-1 | SW5-2 | SW5-3 | SW5-4 | SW5-5 |
| ハードウェア<br>設定 |                 | SW5-4          | 選択      |   | 半二重   | OFF   | OFF   | ON    | ON    | ON    |
| DO AL        | 1 2 3 4 5 6 7 8 | SW5-5          |         |   |       |       |       |       |       |       |
|              |                 | SW5-7          | 終端抵抗    | C | )N:あり |       |       |       |       |       |

#### TC9-00

#### CN11

| 設定項目         | レジスタ | 内容      | 設定値                                            | 備考             |
|--------------|------|---------|------------------------------------------------|----------------|
| ソフトウェア<br>設定 | D12E | ボーレート設定 | 0 : 9600 bps<br>1 : 19200 bps<br>2 : 38400 bps | 設定変更後、電源再投入で確定 |
|              | D12F | モード設定   | 0:ホスト通信モード                                     |                |

パリティ:なし、データ長:8ビット、ストップビット:2ビット、局番:1は固定です。

## 使用デバイス

各デバイスの設定範囲は、PLCの機種によって異なります。お使いの PLC の使用できる範囲内で設定してください。なお、[TYPE] はマクロで間接デバイスを指定するときに使用します。

|   | デバイス                 | TYPE | 備考                                              |
|---|----------------------|------|-------------------------------------------------|
| D | (汎用レジスタ 1)           | 00H  |                                                 |
| В | (汎用レジスタ2)            | 01H  |                                                 |
| х | (入力リレー)              | 02H  | ワード時 XW                                         |
| Y | (出力リレー)              | 03H  | ワード時 YW                                         |
| R | (内部リレー)              | 04H  | ワード時 RW                                         |
| G | (拡張内部リレー 1)          | 05H  | ワード時 GW                                         |
| н | (拡張内部リレー 2)          | 06H  | ワード時 HW                                         |
| L | (ラッチリレー)             | 07H  | ワード時 LW                                         |
| S | (シフトレジスタ)            | 08H  | ワード時 SW                                         |
| E | (エッジリレー)             | 09H  | ワード時 EW                                         |
| Р | (T/C レジスタ 1 [ 現在値 ]) | 0AH  |                                                 |
| V | (T/C レジスタ 2 [ 設定値 ]) | 0BH  |                                                 |
| Т | (T 接点)               | 0CH  | ワード時 TW                                         |
| С | (C 接点)               | 0DH  | ワード時 CW                                         |
| А | (特殊補助リレー)            | 0EH  | ワード時 AW                                         |
| U | (汎用レジスタ3)            | 0FH  | TCCMWA / TCCMWS / TCCMOA / TC232CA のみ対応         |
| М | (汎用レジスタ4)            | 10H  | TCCMWA / TCCMWS / TCCMOA / TC232CA のみ対応         |
| Q | (汎用レジスタ5)            | 11H  | TCCMWA / TCCMWS / TCCMOA / TC232CA のみ対応         |
| I | (入力リレー 2)            | 12H  | ワード時 IW、TCCMWA / TCCMWS / TCCMOA / TC232CA のみ対応 |
| 0 | (出力リレー 2)            | 13H  | ワード時 OW、TCCMWA / TCCMWS / TCCMOA / TC232CA のみ対応 |
| J | (拡張内部リレー3)           | 14H  | ワード時 JW、TCCMWA / TCCMWS / TCCMOA / TC232CA のみ対応 |
| К | (拡張内部リレー 4)          | 15H  | ワード時 KW、TCCMWA / TCCMWS / TCCMOA / TC232CA のみ対応 |

5-5

#### アドレス表記について

画面作成上のデバイス表記は以下のようになります。 例: F70

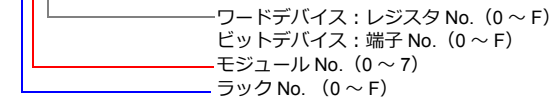

## 間接デバイス指定

|     | 15 8     | 7 0     |
|-----|----------|---------|
| n+0 | モデル      | デバイスタイプ |
| n+1 | アドレス No. | (ワード指定) |
| n+2 | 00       | ビット指定   |
| n+3 | 00       | 局番      |

#### アドレス No. (n+1) の設定値

ワードデバイス(D、B、V、P、U、M、Q)の場合

| 15          | 14 | 13 | 12 | 11 | 10 | 9   | 8   | 7 | 6   | 5    | 4 | 3 | 2 | 1 | 0 |
|-------------|----|----|----|----|----|-----|-----|---|-----|------|---|---|---|---|---|
| 未使用 ラック No. |    |    |    |    | モジ | ュール | No. |   | レジス | タNo. |   |   |   |   |   |

- 例)D 052F(ラック No.5、モジュール No.2、レジスタ No.F) n+1 = 0000 0010 1010 1111(BIN) = 02AF(HEX)
- ビットデバイス(X、Y、R、G、H、L、S、E、T、C、A、I、O、J、K)の場合

| 15  | 14 | 13 | 12 | 11 | 10 | 9 | 8 | 7   | 6     | 5 | 4  | 3   | 2    | 1 | 0 |
|-----|----|----|----|----|----|---|---|-----|-------|---|----|-----|------|---|---|
| 未使用 |    |    |    |    |    |   |   | ラック | ל No. |   | モジ | ユール | ∕No. |   |   |

例)R 0F1A(ラック No.F、モジュール No.1、端子 No.A) n+1 = 0000 0000 0111 1001(BIN) = 0079(HEX)

#### ビット指定(n+2)の設定値

BSET/BCLR/BINV のコマンドを使う場合、端子 No. を設定します。
 例) R 0F1A (ラック No.F、モジュール No.1、端子 No.A)
 n+2 = 000A(HEX)

## 5.1.2 結線図

## 接続先:CN1

▲ 注意・CN1は ZM-642DA にオプションユニット「ZM-640DU」を装着した場合のみ接続可能です。

#### **RS-232C**

結線図 1 - C2

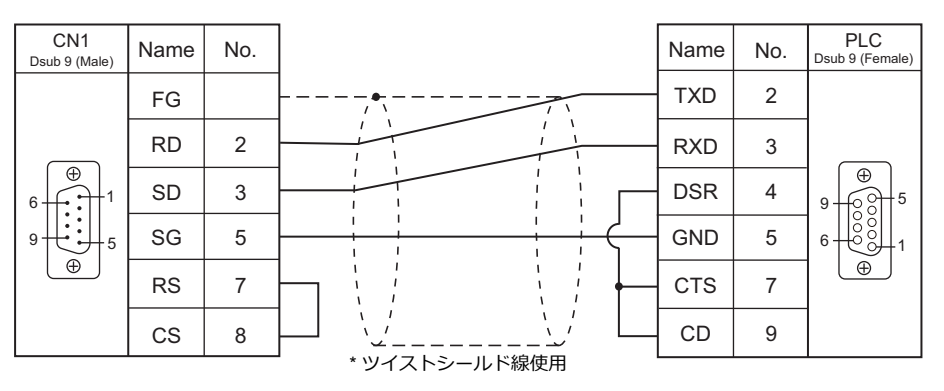

## RS-422/RS-485

#### 結線図1-C4

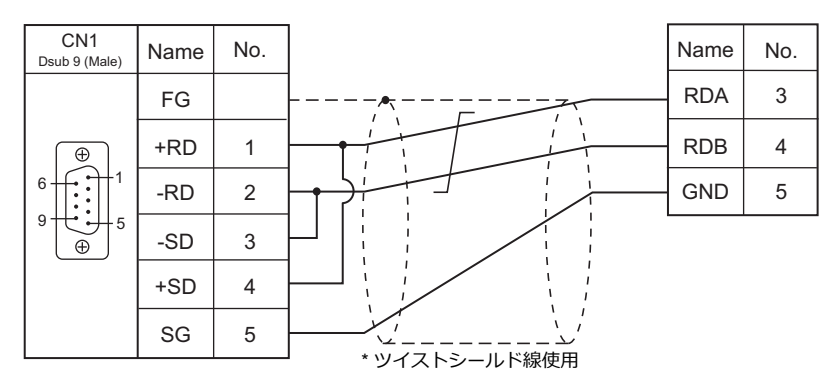

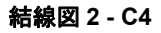

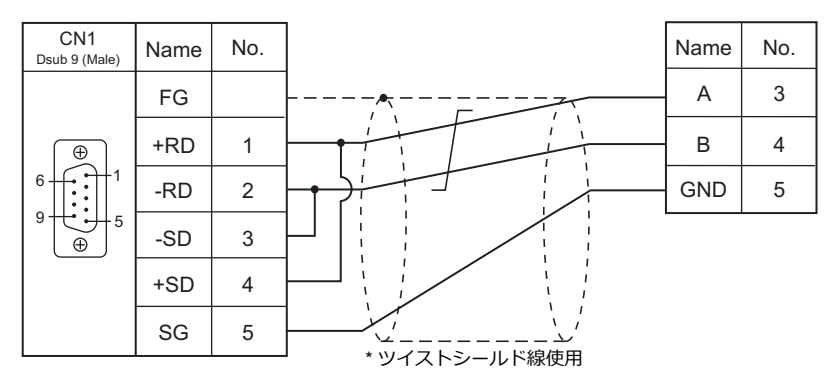

#### 結線図 3 - C4

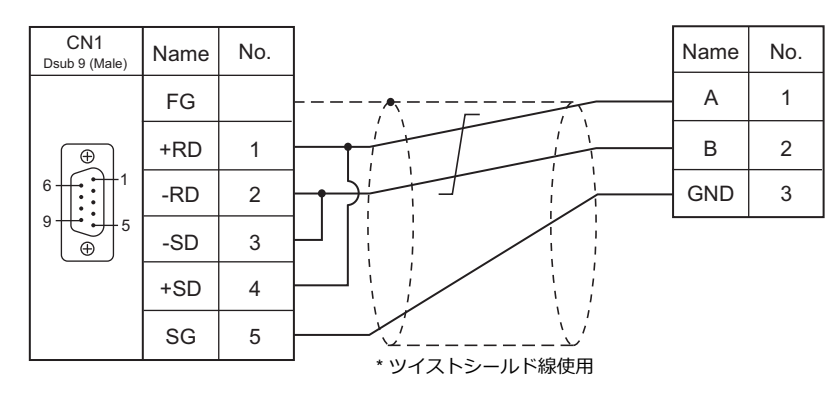

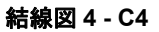

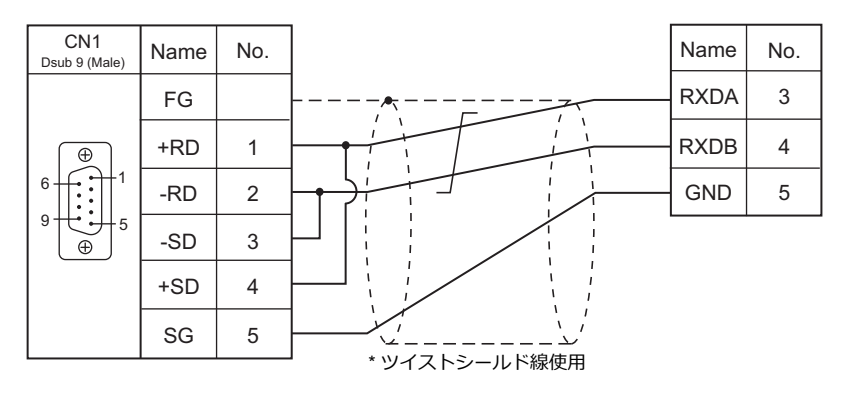

## 接続先:MJ1/MJ2

#### **RS-232C**

#### 結線図1-M2

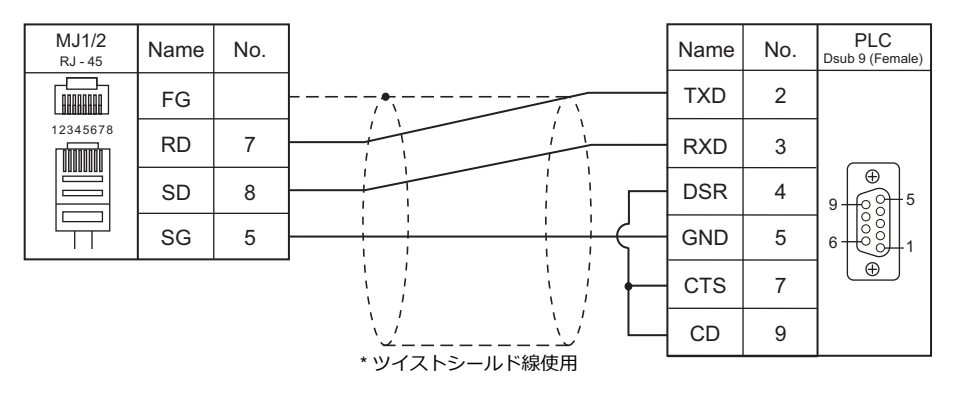

#### RS-422/RS-485

#### 結線図1-M4

| MJ1/2<br><sub>RJ</sub> - 45 | Name    | No. |                                       | Name | No. |
|-----------------------------|---------|-----|---------------------------------------|------|-----|
|                             | FG      |     | · · · · · · · · · · · · · · · · · · · | RDA  | 3   |
| 12345678                    | +RD/+SD | 1   |                                       | RDB  | 4   |
|                             | -RD/-SD | 2   |                                       | GND  | 5   |
|                             | SG      | 5   |                                       |      |     |
|                             |         |     | * ツイストシールド線使用                         |      |     |

#### 結線図 2 - M4

| MJ1/2<br>RJ - 45 | Name    | No. |               | Name | No. |
|------------------|---------|-----|---------------|------|-----|
|                  | FG      |     |               | А    | 3   |
| 12345678         | +RD/+SD | 1   |               | В    | 4   |
|                  | -RD/-SD | 2   |               | GND  | 5   |
|                  | SG      | 5   |               |      |     |
|                  |         |     | * ツイストンールト線使用 |      |     |

#### 結線図 3 - M4

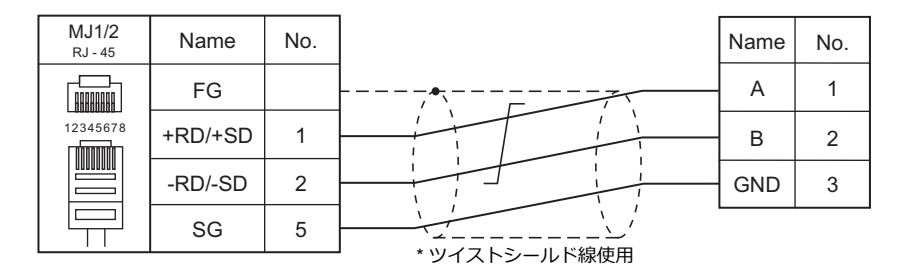

## 結線図 4 - M4

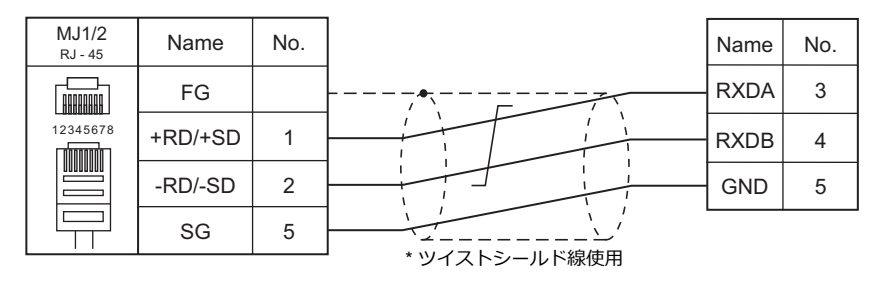

# 5.2 温調 / サーボ / インバータ接続

## サーボアンプ

| エディタ             | 夕<br>択 型式 |                 |      |        |                          | lst        |                        |      |
|------------------|-----------|-----------------|------|--------|--------------------------|------------|------------------------|------|
| エノイラ<br>PLC 選択   |           |                 | ポート  | 信号レベル  | CN1<br>ZM-642DA+ZM-640DU | MJ1/MJ2 *1 | MJ2(4 線) <sup>*2</sup> | ファイル |
| VELCONIC<br>シリーズ | NCBOY-80  | VLPSX-xxxPx-xRx | CN14 | RS-485 | 結線図 1 - C4               | 結線図 1 - M4 | 結線図 2 - M4             | -    |

\*1 MJ2の信号切替用のスライドスイッチは RS-232C/485(上)に設定してください。 詳しくは、「1.2.2 MJ1/MJ2」P 1-6を参照してください。

\*2 信号切替用のスライドスイッチは RS-422(下)に設定してください。詳しくは、「1.2.2 MJ1/MJ2」P 1-6を参照してください。

# 5.2.1 VELCONIC シリーズ

## 通信設定

# エディタ

通信設定

(下線は初期値)

(下線は初期値)

| 項目      | 設定値                                                   | 備考 |
|---------|-------------------------------------------------------|----|
| 接続形式    | 1:n                                                   |    |
| 信号レベル   | RS-422/485                                            |    |
| ボーレート   | <u>4800</u> / 9600 / 19200 / 38400 / 57600 / 115K bps |    |
| パリティ    | <u>なし</u> / 奇数 / 偶数                                   |    |
| データ長    | 7/ <u>8</u> ビット                                       |    |
| ストップビット | <u>1</u> /2ビット                                        |    |

## サーボアンプ

## パラメータ

サーボアンプのキー操作で、通信に関するパラメータを設定します。エディタの「通信設定」を合わせてください。

| パラメータ | 項目       | 設定値                                                                                       | 備考           |
|-------|----------|-------------------------------------------------------------------------------------------|--------------|
| A.n-  | 軸番号      | 0~63                                                                                      |              |
| PP45  | ボーレート設定  | 0:4800 bps<br>1:9600 bps<br>2:19.2k bps<br>3:38.4k bps<br>4:57.6k bps<br>6:115.2k bps     |              |
| PP48  | RS485 設定 | 0 0<br>パリティ設定<br><u>0:なし</u><br>1:偶数<br>2:奇数<br><u>ストップビット</u><br><u>0:1ビット</u><br>1:2ビット | 変更後、電源再投入で確定 |
| UP01  | 制御モード    | 23 : RS485 (VLBus-A)                                                                      |              |

## 終端抵抗設定(SW1)

| SW1 設定項目 |      | 設定値   |          |                |  |  |  |
|----------|------|-------|----------|----------------|--|--|--|
|          |      |       | 1 台のみ接続時 | <u> </u>       |  |  |  |
| SW1-1    | 終端抵抗 | SW1-1 | OFF      | ·波安石山安杭屿<br>ON |  |  |  |
|          |      | SW1-2 | ON       | ON             |  |  |  |

# 使用デバイス

データの読み込み、書き込みは、マクロコマンド「PLC\_CTL」を使用します。 マクロコマンドの詳細については、「PLC\_CTL」(5-13 ページ)を参照してください。

# PLC\_CTL

## マクロコマンド【PLC\_CTL F0 F1 F2】

| 内容           | F0                          | F1 (=\$u n) F                   |                                                                                                    |  |  |  |  |  |  |
|--------------|-----------------------------|---------------------------------|----------------------------------------------------------------------------------------------------|--|--|--|--|--|--|
|              |                             | n                               | 局番:0000~003F(H)                                                                                                    |  |  |  |  |  |  |
|              |                             | n+1                             | コマンド:000C (H)                                                                                                    |  |  |  |  |  |  |
|              |                             |                                 | 書き込みデータ(D1 / D0)                                                                                                    |  |  |  |  |  |  |
|              |                             |                                 | D1 D0                                                                                                    |  |  |  |  |  |  |
|              |                             |                                 |                                                                                                    |  |  |  |  |  |  |
|              |                             | n+2                             | ビット0:IN58:MPGM0(MPG/ステップ倍率)<br>ビット1:IN59:MPGM1(MPG/ステップ倍率)<br>ビット2:IN5A:CCD0(4段電流制限選択)<br>ビット3:IN5B:CCD1(4段電流制限選択)<br>ビット4:IN5C:ACSEL0(4段加減速時間選択)<br>ビット5:IN5D:ACSEL1(4段加減速時間選択)<br>ビット5:IN5D:ACSEL1(4段加減速時間選択)<br>ビット5:IN5F:RPASTB(パラメータ変更モード)<br>ビット7:IN5F:RPASTB(パラメータ変更ストローブ)<br>ビット8~14:IN50~IN56:PNCMD0~PNCMD6(ポイント指令)<br>ビット15:IN57:-                                                                                          |  |  |  |  |  |  |
|              |                             |                                 | 書き込みデータ(D3 / D2)                                                                                                    |  |  |  |  |  |  |
|              |                             |                                 | D3 D2                                                                                                    |  |  |  |  |  |  |
|              |                             |                                 | 15 14 13 12 11 10 9 8 7 6 5 4 3 2 1 0                                                                                                    |  |  |  |  |  |  |
|              |                             | n+3                             | ビット0~5、8~15:IN40~IN4D:OVR0~OVR13(オーバライド)                                                                                                    |  |  |  |  |  |  |
|              |                             |                                 | ビット6:IN4E:-                                                                                                    |  |  |  |  |  |  |
|              |                             |                                 | ビット7:IN4F:DCNT(起動信号確定)                                                                                                    |  |  |  |  |  |  |
| デバイス<br>情報定義 | $1 \sim 8$ (PLC1 $\sim 8$ ) | 1 ~ 8<br>PLC1 ~ 8)<br>n+4 ~ n+5 | 書き込みデータ(D7 / D6 / D5 / D4)                                                                                                    |  |  |  |  |  |  |
|              |                             |                                 | D7 D6 D5 D4                                                                                                    |  |  |  |  |  |  |
|              |                             |                                 | 31 ~ 24         23 ~ 16         15 ~ 8         7 ~ 0                                                                                                    |  |  |  |  |  |  |
|              |                             |                                 | ビット 0 ~ 31:IN20 ~ IN3F:PCMD0 ~ PCMD31(位置指令)                                                                                                    |  |  |  |  |  |  |
|              |                             |                                 |                                                                                                    |  |  |  |  |  |  |
|              |                             |                                 | D9 D8                                                                                                    |  |  |  |  |  |  |
|              |                             |                                 | 15         14         13         12         11         10         9         8         7         6         5         4         3         2         1         0                                                                                                    |  |  |  |  |  |  |
|              |                             | n+6                             | ビット0:IN18:TEACH (ディーチング)<br>ビット1:IN19:MODE0 (運転モード)<br>ビット2:IN1A:MODE1 (運転モード)<br>ビット3:IN1B:CSEL0 (指令選択)<br>ビット4:IN1C:CSEL1 (指令選択)<br>ビット5:IN1D:FSEL0 (速度選択)<br>ビット6:IN1E:FSEL1 (速度選択)<br>ビット6:IN1F:PCLR (現在値クリア)<br>ビット7:IN1F:PCLR (現在値クリア)<br>ビット9:IN11:RESET (リセット)<br>ビット9:IN11:RESET (リセット)<br>ビット10:IN12:START (起動)<br>ビット11:IN13:JOGP (寸動+)<br>ビット11:IN13:FSTP (一時停止)<br>ビット13:IN15:FSTP (一時停止)<br>ビット15:IN17:ECLR (偏差カウンタクリア) |  |  |  |  |  |  |

| 内容           | F0                             | F1 (=\$u n) F2 |                                                            |                                                        |                                |                      |                            |           |     | F2 |   |   |
|--------------|--------------------------------|----------------|------------------------------------------------------------|--------------------------------------------------------|--------------------------------|----------------------|----------------------------|-----------|-----|----|---|---|
|              |                                |                | 読み込みデータ(D1' / D0') <sup>*</sup>                            |                                                        |                                |                      |                            |           |     |    |   |   |
|              |                                |                | D                                                          | 1'                                                     |                                |                      | D                          | )'        |     |    |   |   |
|              |                                | n+7            | 15 14 13 12                                                | 11 10 9 8                                              | 7 6                            | 5                    | 4                          | 3         | 2   | 1  | 0 |   |
|              |                                |                | ビット 0 ~ 7:OU<br>ビット 8 ~ 14:O<br>ビット 15:OUT57               | IT58 〜 OUT5F:MIN0<br>UT50 〜 OUT56:PN0<br>7:RPAFIN(パラメー | ) ~ MIN7<br>) ~ PN6(<br>·夕変更応智 | (IN0 ~<br>【ポイン<br>莟) | ~ IN7<br>~ ト番 <sup>!</sup> | 入7<br>号)  | カモニ | タ) |   |   |
|              |                                |                |                                                            | (                                                      |                                |                      |                            |           |     |    |   | - |
|              |                                |                | 読み込みテータ (D37                                               | 02)                                                    |                                |                      |                            |           |     |    |   |   |
|              |                                | <b>D+8</b>     | D<br>15 14 13 12                                           | 3 <sup>°</sup><br>11 10 9 8                            | 7 6                            | 5                    | 4                          | 2 3       | 2   | 1  | 0 |   |
|              |                                | IITO           | ビット0~15:0                                                  | UT40 ~ OUT4F :                                         |                                | Ŭ                    |                            | 0         | -   |    |   |   |
|              |                                |                | $FEED0\simFEED$                                            | D15 / CURR0 $\sim$ CURF                                | R15(回転                         | 数 / 電                | 流)                         |           |     |    |   |   |
|              |                                |                | 読み込みデータ(D7'/                                               | ′ D6' / D5' / D4') *                                   |                                |                      |                            |           |     |    |   | - |
|              |                                | n+9 ~ n+10     | D7' D6'                                                    |                                                        | D5'                            |                      | D4'                        |           |     |    |   |   |
|              |                                |                | 31~24 23~16                                                |                                                        | $15\sim 8$                     |                      |                            | $7\sim 0$ |     |    |   |   |
| デバイス<br>情報定義 | $1 \sim 8$<br>(PLC1 $\sim 8$ ) |                | ビット 0 ~ 31:OUT20 ~ OUT3F:POSI0 ~ POSI31(現在値)               |                                                        |                                |                      |                            |           | 7   |    |   |   |
|              |                                |                | 読み込みデータ(D9' / D8') <sup>*</sup>                            |                                                        |                                |                      |                            |           |     |    |   |   |
|              |                                |                | D                                                          | 9'                                                     |                                |                      | D                          | 3'        |     |    |   |   |
|              |                                |                | 15 14 13 12                                                | 11 10 9 8                                              | 7 6                            | 5                    | 4                          | 3         | 2   | 1  | 0 |   |
|              |                                |                | ビット0 : OUT18<br>ビット1 : OUT19                               | : LSALM(LS 異常)<br>: TENBL(ティーチン                        | •グ許可)                          |                      |                            |           |     |    |   |   |
|              |                                |                | ビット2:OUT1A:BLV(バッテリ電圧低下)<br>ビット3:OUT1B:WARN(ワーニング)         |                                                        |                                |                      |                            |           |     |    |   |   |
|              |                                |                | ビット4:OUT1C<br>ビット5:OUT1D                                   | : POK (位置決め成功<br>MEEED (回転数王                           | ,<br>5)<br>一 夕)                |                      |                            |           |     |    |   |   |
|              |                                | n+11           | ビット6:OUT1E<br>ビット7:OUT1E                                   | : MCURR (電流モニー)<br>: SSTD (異常停止中)                      | _ 2)<br>夕)                     |                      |                            |           |     |    |   |   |
|              |                                |                | ビット / : OUTH : SSTP(異常停止中)<br>ビット 8 : OUT10 : SST(サーボ正常出力) |                                                        |                                |                      |                            |           |     |    |   |   |
|              |                                |                | ビット9:00T11<br>ビット10:0UT12                                  | : SRDY (サーホレテ・<br>2 : GRUN (サーボロッ                      | ィ)<br>ック中)                     |                      |                            |           |     |    |   |   |
|              |                                |                | ビット 11:OUT13<br>ビット 12:OUT14                               | 3:MZM(原点記憶中)<br>4:HOME(原点停止F                           | )<br>中)                        |                      |                            |           |     |    |   |   |
|              |                                |                | ビット 13:OUT15<br>ビット 14:OUT16                               | 5:DEN(動作完了)<br>6:INP(インポジショ                            | レン)                            |                      |                            |           |     |    |   |   |
|              |                                |                | ビット 15 : OUT17                                             | 7:AFSTP/CLA (                                          | 寺停止中 / 1                       | 電流制                  | 限中)                        |           |     |    |   |   |

リターンデータ:サーボ アンプ →ZM-642DA に格納されるデータ

\* データを読み込む場合、必ず書き込みを行う必要があります。書き込みデータのデバイス(n+2 ~ n+6)には、サーボアンプの 制御値を設定してください。読み込みデータのデバイス(n+7 ~ n+11)にデータが格納されます。

## 5.2.2 結線図

## 接続先:CN1

▲ 注意 ・ CN1は ZM-642DA にオプションユニット「ZM-640DU」を装着した場合のみ接続可能です。

#### **RS-422/RS-485**

結線図1-C4

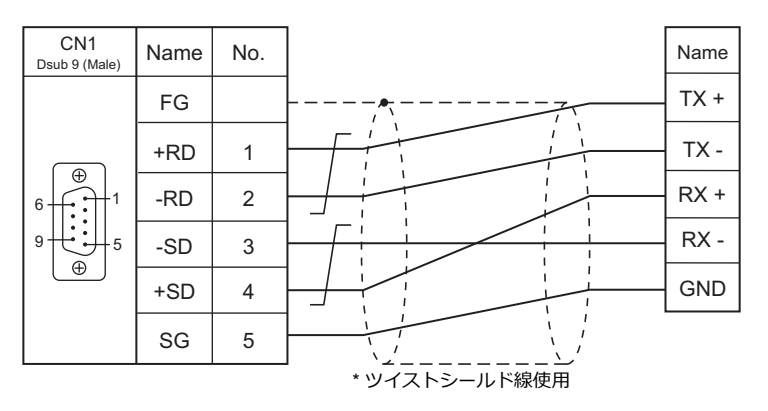

## 接続先:MJ1/MJ2

#### RS-422/RS-485

#### 結線図1-M4

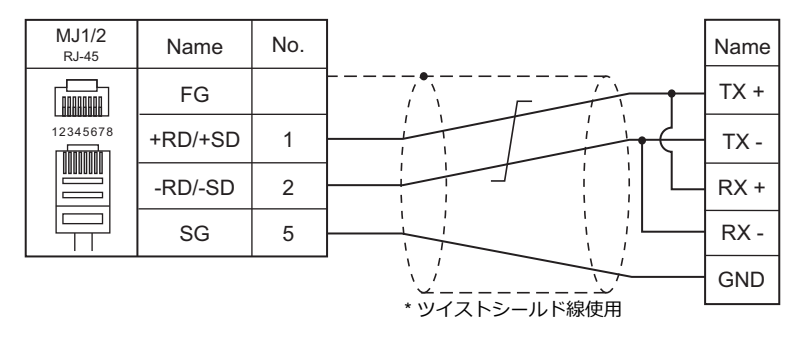

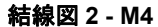

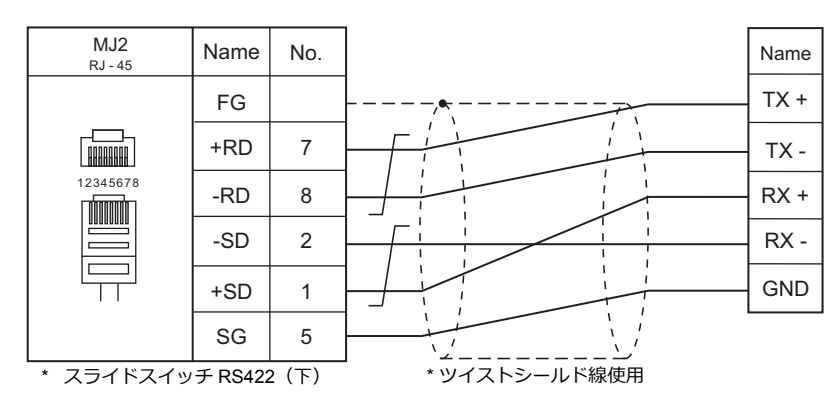

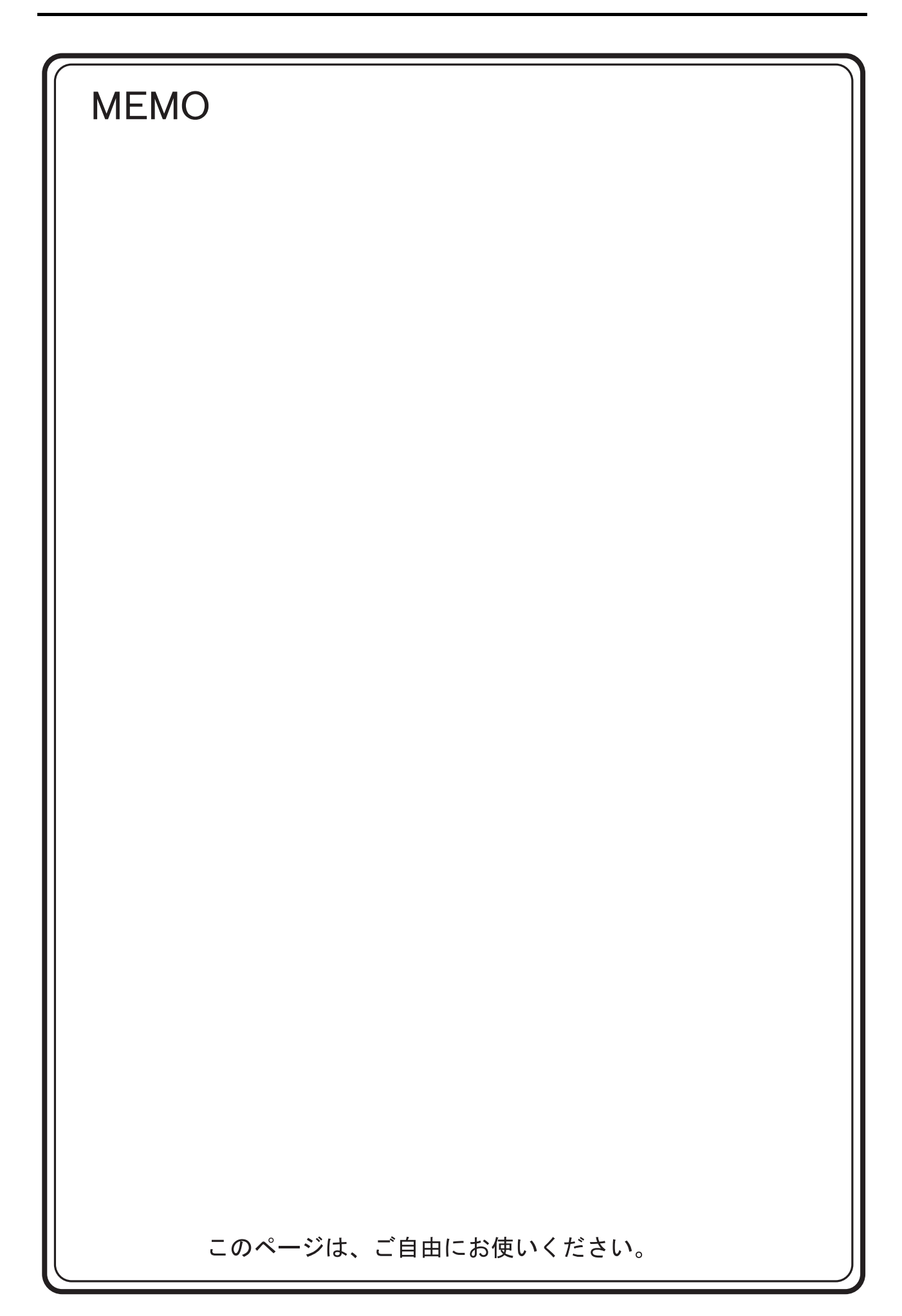

# 6. シンフォニアテクノロジー

6.1 PLC 接続

# 6.1 PLC 接続

## シリアル接続

| エディタ           |                |                            | 信号レベル   |                          | ニダー                   |          |                         |
|----------------|----------------|----------------------------|---------|--------------------------|-----------------------|----------|-------------------------|
| エティタ<br>PLC 選択 | CPU            | ユニット / ポート                 |         | CN1<br>ZM-642DA+ZM-640DU | MJ1/MJ2 <sup>*1</sup> | MJ2(4 線) | ッシー<br>転送 <sup>*2</sup> |
| SELMART        | SELMART-100 以降 | 01M2-UCI-6x<br>01M2-UCI-Ax | RS-232C | 結線図 1 - C2               | 結線図 1 - M2            |          | ×                       |

\*1 MJ2の信号切替用のスライドスイッチは RS-232C/485(上)に設定してください。 詳しくは、「1.2.2 MJ1/MJ2」P 1-6を参照してください。

\*2 ラダー転送機能については『ZM-642DA リファレンスマニュアル 応用編』を参照してください。

## 6.1.1 SELMART

## 通信設定

## エディタ

通信設定

(下線は初期値)

| 項目      | 設定値                                  | 備考                      |
|---------|--------------------------------------|-------------------------|
| 接続形式    | <u>1:1</u> / 1:n / マルチリンク / マルチリンク 2 |                         |
| 信号レベル   | <u>RS-232C</u> / RS-422/485          |                         |
| ボーレート   | 4800 / 9600 / <u>19200</u> bps       |                         |
| データ長    | <u>7</u> ビット                         |                         |
| ストップビット | <u>1</u> ビット                         |                         |
| パリティ    | 偶数                                   |                         |
| 局番      | 1~8                                  | PLC 側の DEV. No. に合わせます。 |

#### PLC

PLC 側に、ZM-642DA と通信するためのアプリプログラムが必要です。詳しくは PLC の仕様書を参照してください。

### 01M2-UCI-6x

#### DEV. NO. スイッチ

| SW       | 設定値 | 備考 |
|----------|-----|----|
| DEV. NO. | 1~8 |    |

#### SELMART SUPPORT SYSTEM

PLC の内部アドレスに値を設定します。詳しくは PLC の仕様書を参照してください。

| アドレス          |       | 項目      |                                               | 備考                                                            |
|---------------|-------|---------|-----------------------------------------------|---------------------------------------------------------------|
| C4096 ~ C4111 |       | カード使用状況 | X22X(HEX)<br>【1~8:DEV. NO.<br>0:使用<br>1~F:未使用 | 標準エントリーテーブル使用<br>拡張エントリーテーブルを使用する<br>場合、PLCの仕様書を参照してくだ<br>さい。 |
|               | C4333 | ボーレート   | 4800 / 9600 / 19200                           |                                                               |
| DEV. NO.1     | C4334 | 通信方式    | 0:GD-80                                       | *                                                             |
|               | C4341 | ボーレート   | 4800 / 9600 / 19200                           |                                                               |
| DEV. NO.2     | C4342 | 通信方式    | 0:GD-80                                       | *                                                             |
|               | C4349 | ボーレート   | 4800 / 9600 / 19200                           |                                                               |
| DEV. NO.3     | C4350 | 通信方式    | 0:GD-80                                       | 標準エントリーテーブル使用                                                 |
|               | C4357 | ボーレート   | 4800 / 9600 / 19200                           |                                                               |
| DEV. NO.4     | C4358 | 通信方式    | 0:GD-80                                       | 場合、PLCの仕様書を参照してくだ                                             |
|               | C4365 | ボーレート   | 4800 / 9600 / 19200                           | さい。                                                           |
| DEV. NO.5     | C4366 | 通信方式    | 0:GD-80                                       | DEV NO スイッチで指定した局番の                                           |
|               | C4373 | ボーレート   | 4800 / 9600 / 19200                           | アドレスを設定してください。                                                |
| DEV. NO.0     | C4374 | 通信方式    | 0:GD-80                                       |                                                               |
|               | C4381 | ボーレート   | 4800 / 9600 / 19200                           |                                                               |
| DEV. NO.7     | C4382 | 通信方式    | 0:GD-80                                       | 1                                                             |
|               | C4389 | ボーレート   | 4800 / 9600 / 19200                           |                                                               |
| DEV. NU.0     | C4390 | 通信方式    | 0:GD-80                                       |                                                               |

データ長:7ビット、ストップビット:1ビット、パリティ:偶数は固定です。

設定変更は電源の再投入で反映されます。

#### \* CPU カードの動作モードは必ず「モード 0」に設定してください。

#### カレンダ

この機種にはカレンダが内蔵されていますが、ZM-642DAからの書き込みには対応していません。時間を補正する場合、PLC 側で補正を実行してください。

#### 01M2-UCI-Ax

#### DEV. NO. スイッチ(局番)

| SW       | 設定値 | 備考 |
|----------|-----|----|
| DEV. NO. | 1~8 |    |

#### UC1-HL スイッチ(ユニット通信機能設定)

| SW | 設定値         | 備考                 |
|----|-------------|--------------------|
| Н  | 6           | UC1 6X (夕火チパネル田通信) |
| L  | 0,1 / 2 / F |                    |

#### SELMART SUPPORT SYSTEM

PLC の内部アドレスに値を設定します。詳しくは PLC の仕様書を参照してください。

| アドレス          |       | 項目      | 設定値                                                       | 備考                                                             |
|---------------|-------|---------|-----------------------------------------------------------|----------------------------------------------------------------|
| C4096 ~ C4111 |       | カード使用状況 | X22X (HEX)<br>【 1 ~ 8 : DEV. NO.<br>0 : 使用<br>1 ~ F : 未使用 | 標準エントリーテーブル使用<br>拡張エントリーテーブルを使用する<br>場合、PLC の仕様書を参照してくだ<br>さい。 |
|               | C4333 | ボーレート   | 4800 / 9600 / 19200                                       |                                                                |
| DEV. NO.1     | C4334 | 通信方式    | 0:GD-80                                                   |                                                                |
|               | C4341 | ボーレート   | 4800 / 9600 / 19200                                       |                                                                |
| DEV. NO.2     | C4342 | 通信方式    | 0:GD-80                                                   |                                                                |
|               | C4349 | ボーレート   | 4800 / 9600 / 19200                                       | ]                                                              |
| DEV. NO.3     | C4350 | 通信方式    | 0:GD-80                                                   | 標準エントリーテーブル使用                                                  |
|               | C4357 | ボーレート   | 4800 / 9600 / 19200                                       | 拡張エントリーテーブルを使用する                                               |
| DEV. NO.4     | C4358 | 通信方式    | 0:GD-80                                                   | 場合、PLCの仕様書を参照してくだ                                              |
|               | C4365 | ボーレート   | 4800 / 9600 / 19200                                       | 2010                                                           |
| DEV. NO.5     | C4366 | 通信方式    | 0:GD-80                                                   | DEV. NO. スイッチで指定した局番の                                          |
|               | C4373 | ボーレート   | 4800 / 9600 / 19200                                       | アドレスを設定してください。                                                 |
| DEV. NO.0     | C4374 | 通信方式    | 0:GD-80                                                   |                                                                |
|               | C4381 | ボーレート   | 4800 / 9600 / 19200                                       |                                                                |
| DEV. NO.7     | C4382 | 通信方式    | 0:GD-80                                                   |                                                                |
|               | C4389 | ボーレート   | 4800 / 9600 / 19200                                       | 1                                                              |
| DEV. NO.0     | C4390 | 通信方式    | 0:GD-80                                                   | 1                                                              |

データ長:7ビット、ストップビット:1ビット、パリティ:偶数は固定です。 設定変更は電源の再投入で反映されます。

#### \* CPU カードの動作モードは必ず「モード 0」に設定してください。

#### カレンダ

この機種にはカレンダが内蔵されていますが、ZM-642DAからの書き込みには対応していません。時間を補正する場合、PLC 側で補正を実行してください。

## 使用デバイス

各デバイスの設定範囲は、PLC の機種によって異なります。お使いの PLC の使用できる範囲内で設定してください。 なお、 [TYPE] はマクロで間接デバイスを指定するときに使用します。

|   | デバイス      | TYPE | 備考              |
|---|-----------|------|-----------------|
| D | (データレジスタ) | 00H  | $D0 \sim D1023$ |

\* D0 ~ D1023 以外のデバイスも作画ソフト上で設定できますが、使用不可です。異常コード受信エラー「06」が発生します。D0 ~ D1023 以外は設定しないでください。

## 6.1.2 結線図

## 接続先:CN1

▲ 注 意 ・ CN1は ZM-642DA にオプションユニット「ZM-640DU」を装着した場合のみ接続可能です。

#### **RS-232C**

結線図 1 - C2

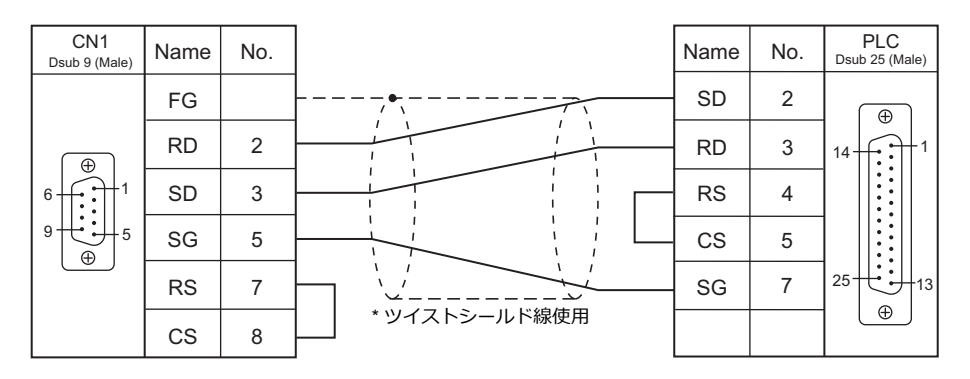

## 接続先:MJ1/MJ2

#### **RS-232C**

#### 結線図1-M2

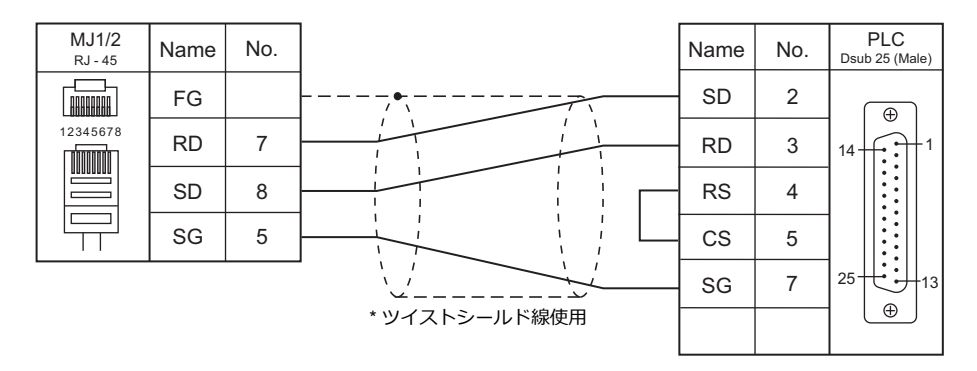

# 7.SAMSUNG

7.1 PLC 接続

# 7.1 PLC 接続

## シリアル接続

| エディタ           |            |                                                         |                  |              |            | ニガ_        |                        |                         |   |
|----------------|------------|---------------------------------------------------------|------------------|--------------|------------|------------|------------------------|-------------------------|---|
| エノイワ<br>PLC 選択 |            | CPU                                                     | ユニット/ポート         | 信ちレハル        | CN1        | MJ1/MJ2 *1 | MJ2(4 線) <sup>*2</sup> | フター<br>転送 <sup>*3</sup> |   |
| SPC<br>シリーズ    | SPC-10     | SPC-10ADT                                               | RS-232C 通信ポート    | RS-232C      | 結線図 1 - C2 | 結線図 1 - M2 |                        |                         |   |
|                | SPC-300    | CPU-300<br>CPU-300A<br>CPU-300A<br>CPU-300B<br>CPU-300C | RS-485 通信ポート     | RS-485       | 結線図 3 - C4 | 結線図 3 - M4 |                        | ×                       |   |
|                | N70 plus   | CPL9215A<br>CPL9216A                                    | COM1/COM2        |              |            |            |                        |                         |   |
|                | N700 plus  | CPL7215A                                                |                  | RS-232C      | 結線図 1 - C2 | 結線図 1 - M2 |                        |                         |   |
|                |            | NX70-CPU70p1                                            |                  |              |            |            |                        |                         |   |
| N_plus         | NX70 plus  |                                                         | COM1/COM2        |              |            |            |                        | ×                       |   |
|                |            | NX70-CPU70p2                                            |                  |              |            |            |                        |                         |   |
|                |            |                                                         |                  | RS-485       | 結線図 1 - C4 | 結線図 1 - M4 |                        |                         |   |
|                | NX700 plus | NX-CPU700p                                              |                  |              |            |            |                        |                         |   |
|                |            |                                                         |                  | RS-232C      | 結線図 2 - C2 | 結線図 2 - M2 |                        | ×                       |   |
|                | N70        | CPL9211A                                                |                  | RS-422       | 結線図 2 - C4 | ×          | 結線図 2 - M4             | 0                       |   |
|                |            |                                                         | CPL9462 (CCU)    | RS-232C      | 結線図 3 - C2 | 結線図 3 - M2 |                        | ×                       |   |
|                | Ν70α       | CPL9210A                                                | COM ポート          | RS-232C      | 結線図 4 - C2 | 結線図 4 - M2 |                        | 0                       |   |
|                |            |                                                         | CPL9462 (CCU)    | RS-232C      | 結線図 3 - C2 | 結線図 3 - M2 |                        | ×                       |   |
|                | N700       | CPL7210A<br>CPL7211A                                    | I <sup>o</sup> I | RS-232C      | 結線図 2 - C2 | 結線図 2 - M2 |                        | ×                       |   |
|                |            |                                                         |                  | RS-422       | 結線図 2 - C4 | ×          | 結線図 2 - M4             | 0                       |   |
|                |            |                                                         | CPL7462 (CCU)    | RS-232C      | 結線図 3 - C2 | 結線図 3 - M2 |                        | ×                       |   |
|                | Ν700α      | 00α CPL6210A<br>CPL6210B                                | TOOLポート          | RS-232C      | 結線図 3 - C2 | 結線図 3 - M2 |                        | 0                       |   |
|                |            |                                                         | COM ポート          | RS-232C      | 結線図 5 - C2 | 結線図 5 - M2 |                        | ×                       |   |
|                |            |                                                         | CPL7462 (CCU)    | RS-232C      | 結線図 3 - C2 | 結線図 3 - M2 |                        | ×                       |   |
|                |            |                                                         | 0011-            | RS-232C      | 結線図 2 - C2 | 結線図 2 - M2 |                        | ×                       |   |
|                | N7000      | CPL5221B<br>CPL5231                                     |                  | RS-422       | 結線図 2 - C4 | ×          | 結線図 2 - M4             | 0                       |   |
| SECNET         |            | 0. 2020 .                                               | CPL5462 (CCU)    | RS-232C      | 結線図 3 - C2 | 結線図 3 - M2 |                        | ×                       |   |
|                |            |                                                         | COM1             | RS-422       | 結線図 2 - C4 | ×          | 結線図 2 - M4             | 0                       |   |
|                | Ν7000α     | CPL4210<br>CPL4211                                      | COM2             | RS-232C      | 結線図 5 - C2 | 結線図 5 - M2 |                        | ×                       |   |
|                |            | 01 2 12 11                                              | CPL5462 (CCU)    | RS-232C      | 結線図 3 - C2 | 結線図 3 - M2 |                        | ×                       |   |
|                |            |                                                         | TOOL ポート         | RS-232C      | 結線図 1 - C2 | 結線図 1 - M2 |                        | 0                       |   |
|                |            | NATU-CFUTU                                              | NX70-CCU (CCU)   | RS-232C      | 結線図 6 - C2 | 結線図 6 - M2 |                        | ×                       |   |
|                | NX70       |                                                         | TOOL ポート         | RS-232C      | 結線図 1 - C2 | 結線図 1 - M2 |                        | 0                       |   |
|                |            | NX70-CPU750                                             | COM ポート          | RS-232C      | 結線図 6 - C2 | 結線図 6 - M2 |                        | ×                       |   |
|                |            |                                                         | NX70-CCU (CCU)   | RS-232C      | 結線図 6 - C2 | 結線図 6 - M2 |                        | ^                       |   |
|                |            | NX-CPU750A                                              | TOOL ポート         | RS-232C      | 結線図 1 - C2 | 結線図 1 - M2 |                        | 0                       |   |
|                |            | NX-CPU750B<br>NX-CPU750C                                | COM ポート          | RS-232C      | 結線図 6 - C2 | 結線図 6 - M2 |                        | ×                       |   |
|                | NX700      | NX-CPU750D                                              | NX-CCU (CCU)     | RS-232C      | 結線図 6 - C2 | 結線図 6 - M2 |                        | ~                       |   |
|                |            | NX-CPL1700                                              | TOOL ポート         | RS-232C      | 結線図 1 - C2 | 結線図 1 - M2 |                        | 0                       |   |
|                |            |                                                         | NX-CPU/UU        | NX-CCU (CCU) | RS-232C    | 結線図 6 - C2 | 結線図 6 - M2             |                         | × |

\*1 MJ2の信号切替用のスライドスイッチは RS-232C/485(上)に設定してください。

詳しくは、「1.2.2 MJ1/MJ2」 P 1-6 を参照してください。

\*2 信号切替用のスライドスイッチは RS-422(下)に設定してください。詳しくは、「1.2.2 MJ1/MJ2」P 1-6を参照してください。

\*3 ラダー転送機能については『ZM-642DA リファレンスマニュアル 応用編』を参照してください。

7-1

# 7.1.1 SPC シリーズ

## 通信設定

## エディタ

通信設定

(下線は初期値)

| 項目      | 設定値                                                                                      | 備考 |
|---------|------------------------------------------------------------------------------------------|----|
| 接続形式    | <u>1:1</u> / 1:n / マルチリンク / マルチリンク 2 /<br>マルチリンク 2(Ethernet) /<br>1:n マルチリンク 2(Ethernet) |    |
| 信号レベル   | <u>RS-232C</u> / RS-422/485                                                              |    |
| ボーレート   | 9600 ビット                                                                                 |    |
| データ長    | 8 ビット                                                                                    |    |
| ストップビット | 1 ビット                                                                                    |    |
| パリティ    | なし                                                                                       |    |
| 局番      | <u>0</u> ~ 255                                                                           |    |

#### PLC

#### 通信設定

ボーレート 9600、データ長 8、ストップビット 1、パリティなし 固定です。

#### カレンダ

この機種はカレンダを持っていません。ZM-642DAの内蔵時計を使用してください。

## 使用デバイス

各デバイスの設定範囲は、PLCの機種によって異なります。お使いの PLC の使用できる範囲内で設定してください。なお、[TYPE] はマクロで間接デバイスを指定するときに使用します。

|   | デバイス      | TYPE | 備考 |
|---|-----------|------|----|
| R | (入力/出力)   | 00H  |    |
| L | (リンクリレー)  | 01H  |    |
| М | (内部リレー)   | 02H  |    |
| к | (キープリレー)  | 03H  |    |
| F | (特殊リレー)   | 04H  |    |
| W | (ワードレジスタ) | 05H  |    |

# 7.1.2 N\_plus

## 通信設定

## エディタ

通信設定

(下線は初期値)

| 項目      | 設定値                                                                                     | 備考                                       |
|---------|-----------------------------------------------------------------------------------------|------------------------------------------|
| 接続形式    | <u>1:1</u> / 1:n / マルチリンク / マルチリンク 2 /<br>マルチリンク 2(Ethernet)/<br>1:n マルチリンク 2(Ethernet) |                                          |
| 信号レベル   | <u>RS-232C</u> / RS-422/485                                                             | RS-485 接続時、送信遅延時間を 3msec 以上設定<br>してください。 |
| ボーレート   | 4800 / <u>9600</u> / 19200 / 38400 bps                                                  |                                          |
| データ長    | 8 ビット                                                                                   |                                          |
| ストップビット | 1 ビット                                                                                   |                                          |
| パリティ    | なし                                                                                      |                                          |
| 局番      | <u>0</u> ~ 31                                                                           |                                          |

## PLC

エディタの [通信設定] と合わせてください。

#### System Information

PLC ソフト「WINGPC」で PLC の局番の設定を行います。詳しくは PLC のマニュアルを参照してください。

| System Inform                | ation                  |                       |            |                  |                     |
|------------------------------|------------------------|-----------------------|------------|------------------|---------------------|
| C <sup>System</sup> Informat | ion ———                |                       |            |                  | Close               |
| PLC name                     | NDX]-70                | Max. memory           | 20000      | Word             |                     |
| CPU type                     | CPL9216A               | Used memory           | 53         | Word             | Error Table         |
| ROM version                  | 1.20                   | Watchdog time         | 3000       | mSec             |                     |
| CPU switch                   | REMOTE                 | Max. Scan time        | 3          | mSec             |                     |
| Num. of step                 | 20                     | Scan time             | 2          | mSec             |                     |
| CPU ID<br>Watchdog           | & Check<br>000<br>3000 | CPU mode<br>IN update | PAU<br>YES | Sys. c<br>Mem. c | heck OK<br>check OK |
| Password                     | ****                   | OUT update            | YES        | Syntax           | check OK            |
| Prj. name                    | _Test                  | OUT enable            | NO         |                  |                     |
| RTC date                     | 2008-04-09             | Time Intr.            | NO         |                  |                     |
| RTC time                     | 16-35-26               | KEEP clear            | Ready      |                  |                     |
|                              |                        |                       |            |                  |                     |

| 設定項目   | 内容                | 備考 |
|--------|-------------------|----|
| CPU ID | $0 \sim 223$ 、255 |    |

#### CPL9215A

ディップスイッチ 1

| DIPSW1                     |     | 内容                  | 設定                   |                              |                                 |  |
|----------------------------|-----|---------------------|----------------------|------------------------------|---------------------------------|--|
| ON OFF<br>1<br>2<br>3<br>4 | SW1 | プログラム書込先            | ON : EEF<br>OFF : RA |                              |                                 |  |
|                            | SW2 | RS-232C / RS-485 選択 | ON : RS-<br>OFF : RS | ON : RS-485<br>OFF : RS-232C |                                 |  |
|                            | SW3 |                     | SW3<br>OFF           | SW4<br>OFF                   | ボーレート<br>9600bps                |  |
|                            | SW4 | ボーレート選択             | ON<br>OFF<br>ON      | OFF<br>ON<br>ON              | 38400bps<br>19200bps<br>4800bps |  |

7-3

#### CPL9216A

## ディップスイッチ1

| DIPSW1 |     | 内容                        |                              | 設定                 |          |                  |
|--------|-----|---------------------------|------------------------------|--------------------|----------|------------------|
|        | SW1 |                           |                              | SW1                | SW2      | ボーレート<br>9600bps |
| -      |     | ボーレート選択(COM1)             |                              | ON                 | OFF      | 19200bps         |
|        | SW2 |                           |                              | OFF                | ON       | 38400bps         |
| ON OFF | -   |                           |                              | ON                 | ON       | 4800bps          |
|        |     |                           |                              |                    |          |                  |
|        | SW3 | ボーレート選択(COM2)             |                              | SW3                | SW4      | ボーレート            |
|        |     |                           |                              | OFF                | OFF      | 9600bps          |
|        | SW4 |                           |                              | ON                 | OFF      | 19200bps         |
|        |     |                           |                              | OFF                | ON       | 38400bps         |
|        |     |                           |                              | ON                 | ON       | 4800bps          |
|        | SW5 | RS-232C / RS-485 選択(COM1) | 01<br>01                     |                    |          |                  |
|        | SW6 | RS-232C / RS-485 選択(COM2) | ON : RS-485<br>OFF : RS-232C |                    |          |                  |
|        | SW7 | 未使用                       | OFF                          |                    |          |                  |
|        | SW8 | プログラム書込先                  | 01<br>01                     | N : EEP<br>FF : RA | ROM<br>M |                  |

## ディップスイッチ 2

| DIPSW2 |                           | 内容                      | 設定        |     |      |  |
|--------|---------------------------|-------------------------|-----------|-----|------|--|
| ON OFF | SW1                       |                         | SW1       | SW2 | 終端抵抗 |  |
|        | COM1 終端抵抗(RS-485 接続時)<br> | OFF                     | OFF<br>ON | 無効  |      |  |
|        | SW3                       |                         | 0.1       | 0.1 |      |  |
|        |                           | - COM2 終端抵抗(RS-485 接続時) | SW3       | SW4 | 終端抵抗 |  |
|        | SW4                       |                         | OFF       | OFF | 無効   |  |
|        |                           |                         | ON        | ON  | 有効   |  |

## CPL7215A

## ディップスイッチ 1

| DIPSW1 |     | 内容                    |                                | 設定                 |                 |                                 |  |
|--------|-----|-----------------------|--------------------------------|--------------------|-----------------|---------------------------------|--|
|        | SW1 | ボーレート選択(COM1)         | ON : 19200bps<br>OFF : 9600bps |                    |                 |                                 |  |
| → ON   | SW2 | - ボーレート選択(COM2)       |                                | SW2<br>OFF         | SW3<br>OFF      | ボーレート<br>9600bps                |  |
|        | SW3 |                       |                                | ON<br>OFF<br>ON    | OFF<br>ON<br>ON | 19200bps<br>38400bps<br>4800bps |  |
|        | SW4 | プログラム書込先              | 0                              | N : EEP<br>FF : RA |                 |                                 |  |
|        | SW5 | COM2 終端折抗(BS-485 接続時) |                                | SW5                | SW6             | 終端抵抗                            |  |
|        | SW6 | COM2 标响加加(KO-485 按杭时) |                                | OFF                | OFF             |                                 |  |

## ディップスイッチ

| DIPSW                                                |            | 内容                  |   | 設定                 |            |                                 |  |
|------------------------------------------------------|------------|---------------------|---|--------------------|------------|---------------------------------|--|
| 6 5 4 3 2 1<br>0 0 0 0 0 0 0 0 0 0 0 0 0 0 0 0 0 0 0 | SW1        | · 终端 ( DC 405 按结味 ) |   | SW1                | SW2        | 終端抵抗                            |  |
|                                                      | SW2        | - 於师孤玑(RS-485 按规时)  |   | OFF                | OFF        |                                 |  |
|                                                      | SW3        | プログラム書込先            | 0 | N : EEP<br>FF : RA |            |                                 |  |
|                                                      | SW4        | RS-232C / RS-485 選択 | 0 |                    |            |                                 |  |
|                                                      | SW5<br>SW6 | ボーレート選択             |   | SW5<br>OFF         | SW6<br>OFF | ボーレート<br>9600bps                |  |
|                                                      |            |                     | - | ON<br>OFF          | OFF<br>ON  | 38400bps<br>19200bps<br>4800bps |  |
|                                                      |            |                     | L | ON                 | ON         | 400000                          |  |

## NX70-CPU70p2(COM ポート)/ NX-CPU700p(COM ポート)

# ディップスイッチ 1

| 終端抵抗                  |
|-----------------------|
| 無効                    |
| 有効                    |
|                       |
| 終端抵抗                  |
| 無効                    |
| 有効                    |
| 2<br>F<br>J<br>F<br>J |

## ディップスイッチ2

| DIPSW2 |      | 内容                        |                          |               | 設定               |   |
|--------|------|---------------------------|--------------------------|---------------|------------------|---|
|        | SW1  | プログラム書込先                  | ON : EEPROM<br>OFF : RAM |               |                  |   |
|        | SW2  | 未使用                       | OFF                      |               |                  |   |
|        | SW3  | RS-232C / RS-485 選択(COM2) | ON : RS-<br>OFF : RS     | 485<br>S-232C |                  |   |
|        | SW4  | RS-232C / RS-485 選択(COM1) | ON : RS-<br>OFF : RS     |               |                  |   |
|        | SW5  | ボーレート選択(COM1)             | SW5<br>OFF               | SW6<br>OFF    | ボーレート<br>9600bps |   |
| 4      | SW6  |                           | ON                       | OFF           | 38400bps         |   |
|        |      |                           | OFF                      | ON            | 19200bps         |   |
|        | 0110 |                           | ON                       | ON            | 4800bps          |   |
|        |      |                           |                          | 1             |                  | - |
|        | SW7  |                           | SW7                      | SW8           | ボーレート            |   |
|        |      |                           | OFF                      | OFF           | 9600bps          |   |
|        | 1    | ボーレート選択(COM2)             | ON                       | OFF           | 38400bps         |   |
|        | SW8  |                           | OFF                      | ON            | 19200bps         |   |
|        |      |                           | ON                       | ON            | 4800bps          |   |

#### NX-CCU+ (CCU) / NX70-CCU+ (CCU)

## ディップスイッチ

| DIPSW                    |       | 内容                | 設定      |              |     |     |          |
|--------------------------|-------|-------------------|---------|--------------|-----|-----|----------|
|                          | SW1   | -<br>ボーレート選択<br>- | [       | SW1          | SW2 | SW3 | ボーレート    |
|                          | SW2   |                   | LĒ      | OFF          | OFF | OFF | 38400bps |
|                          |       |                   |         | ON           | OFF | OFF | 19200bps |
|                          |       |                   |         | OFF          | ON  | OFF | 9600bps  |
|                          | SW3   |                   |         | ON           | ON  | OFF | 4800bps  |
| 5 <b>.</b><br>6 <b>.</b> | S///4 |                   | -       | ON . O Fin L |     |     |          |
|                          | 3004  | テージ長              | UN:0EUP |              |     |     |          |
| 7                        | SW5   |                   |         |              |     |     |          |
|                          | SW6   | ハリティチェック          |         |              |     |     |          |
| ON                       | SW7   | ストップビット           | С       | OFF : 1 ビット  |     |     |          |
|                          | SW8   | 予約                | С       | OFF          |     |     |          |

## 使用デバイス

各デバイスの設定範囲は、PLCの機種によって異なります。お使いの PLC の使用できる範囲内で設定してください。なお、[TYPE] はマクロで間接デバイスを指定するときに使用します。

|   | デバイス      | TYPE | 備考 |
|---|-----------|------|----|
| R | (入力/出力)   | 00H  |    |
| L | (リンクリレー)  | 01H  |    |
| М | (内部リレー)   | 02H  |    |
| к | (キープリレー)  | 03H  |    |
| F | (特殊リレー)   | 04H  |    |
| W | (ワードレジスタ) | 05H  |    |

## 7.1.3 SECNET

## 通信設定

## エディタ

## 通信設定

(下線は初期値)

7-7

| 項目      | 設定値                                                              | 備考                                                                                                    |  |  |
|---------|------------------------------------------------------------------|----------------------------------------------------------------------------------------------------|--|--|
| 接続形式    | <u>1:1</u> / 1:n / マルチリンク / マルチリンク 2                             |                                                                                                    |  |  |
| 信号レベル   | <u>RS-232C</u> / RS-422/485                                      |                                                                                                    |  |  |
| ボーレート   | 4800 / <u>9600</u> / 19200 / 38400 / 57600 / 76800 /<br>115K bps |                                                                                                    |  |  |
| データ長    | 7/ <u>8</u> ビット                                                  |                                                                                                    |  |  |
| ストップビット | <u>1</u> /2 ビット                                                  |                                                                                                    |  |  |
| パリティ    | なし / <u>奇数 /</u> 偶数                                              |                                                                                                    |  |  |
| 局番      | 0 ~ 31                                                           | CPU 型式により、局番 31 でのみ接続可能な機種が<br>あります。<br>CCU モジュールと接続する場合、局番 1 に設定し<br>てください。                                      |  |  |
| ヘッダ     | <u>%(ヘッダ)</u> /<(拡張ヘッダ)                                          | <ul> <li>&lt; (拡張ヘッダ)対応機種</li> <li>NX-CPU750A / NX-CPU750B / NX-CPU750C /<br/>NX-CPU750D / NX70-CPU750</li> </ul> |  |  |
| モニタ登録   | チェックなし / <u>チェックあり</u>                                           | モニタ登録は、1 台の PLC に対して 1 台の<br>ZM-642DAのみ設定できます。マルチリンク<br>(n:1) 接続の場合に、複数の ZM-642DA でチェッ<br>クを入れないように注意が必要です。       |  |  |

## PLC

エディタの [通信設定] と合わせてください。

## 使用デバイス

各デバイスの設定範囲は、PLCの機種によって異なります。お使いの PLC の使用できる範囲内で設定してください。なお、[TYPE] はマクロで間接デバイスを指定するときに使用します。

|    | デバイス                 | TYPE | 備考             |
|----|----------------------|------|----------------|
| DT | (データレジスタ)            | 00H  |                |
| х  | (外部入力)               | 01H  | ワード時:WX、リードオンリ |
| Y  | (外部出力)               | 02H  | ワード時:WY        |
| R  | (内部リレー)              | 03H  | ワード時:WR        |
| L  | (リンクリレー)             | 04H  | ワード時:WL        |
| LD | (リンクレジスタ)            | 05H  |                |
| FL | (ファイルレジスタ)           | 06H  |                |
| SV | (タイマ / カウンタ [ 設定値 ]) | 07H  |                |
| EV | (タイマ / カウンタ [ 経過値 ]) | 08H  |                |
| Т  | (タイマ[接点])            | 09H  | リードオンリ         |
| С  | (カウンタ [ 接点 ])        | 0AH  | リードオンリ         |

## 7.1.4 結線図

## 接続先:CN1

▲ 注 意・・ CN1はZM-642DA にオプションユニット「ZM-640DU」を装着した場合のみ接続可能です。

#### **RS-232C**

結線図1-C2

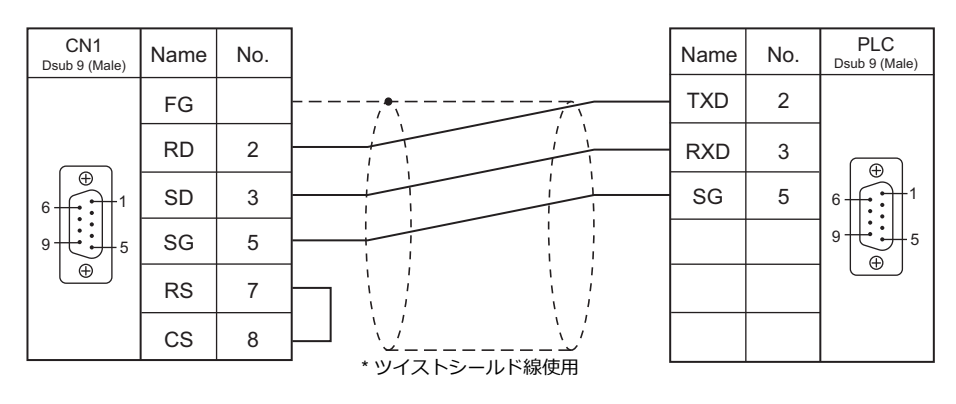

## 結線図 2 - C2

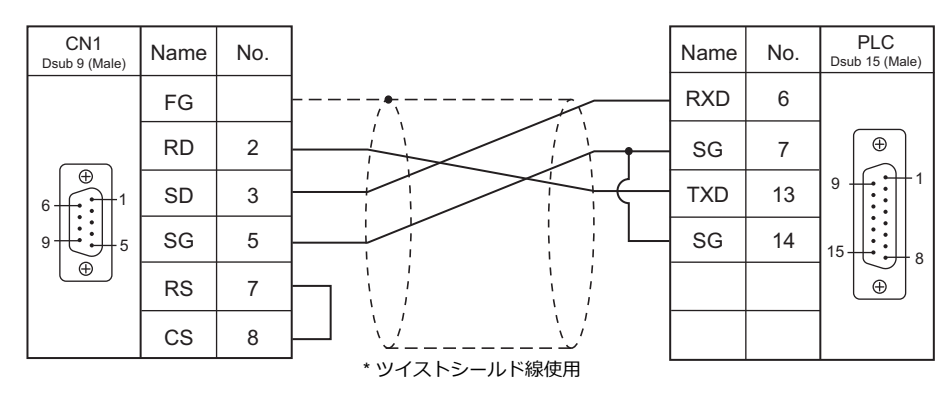

## 結線図 3 - C2

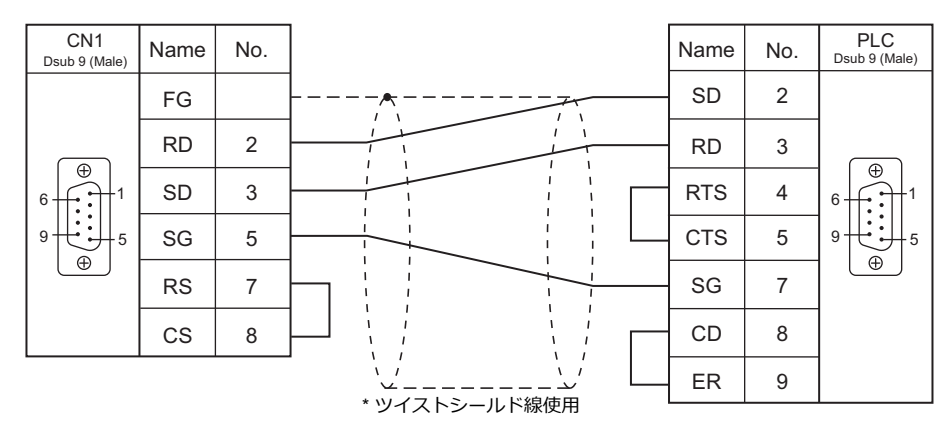

## 結線図 4 - C2

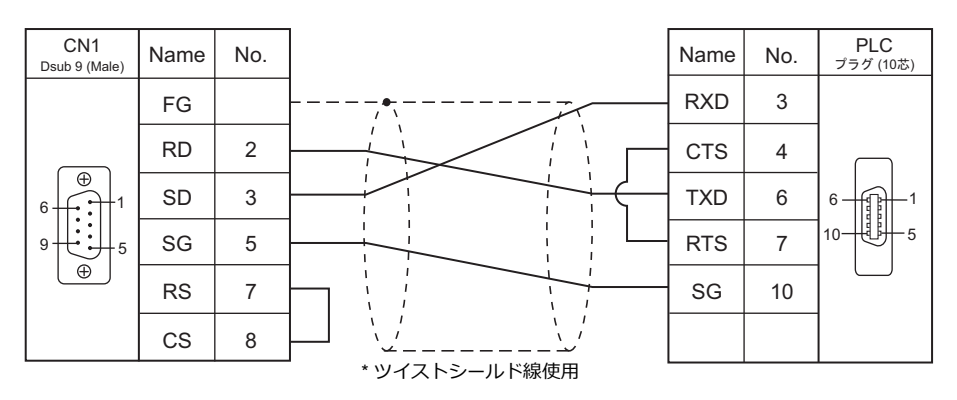

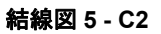

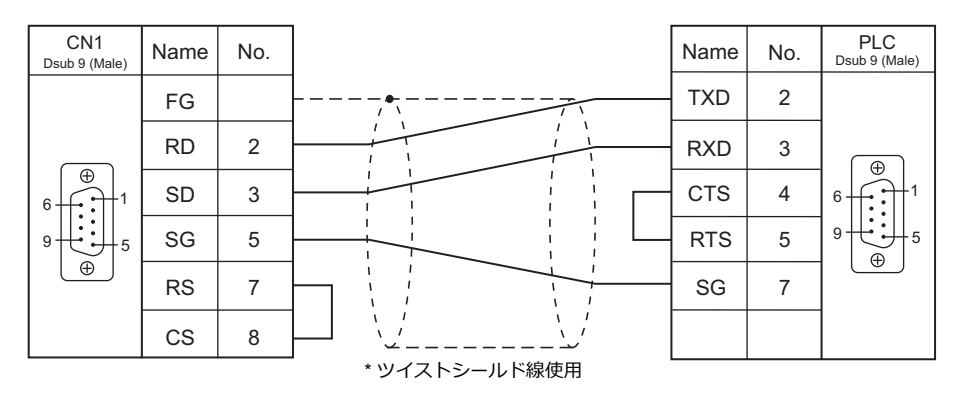

結線図 6 - C2

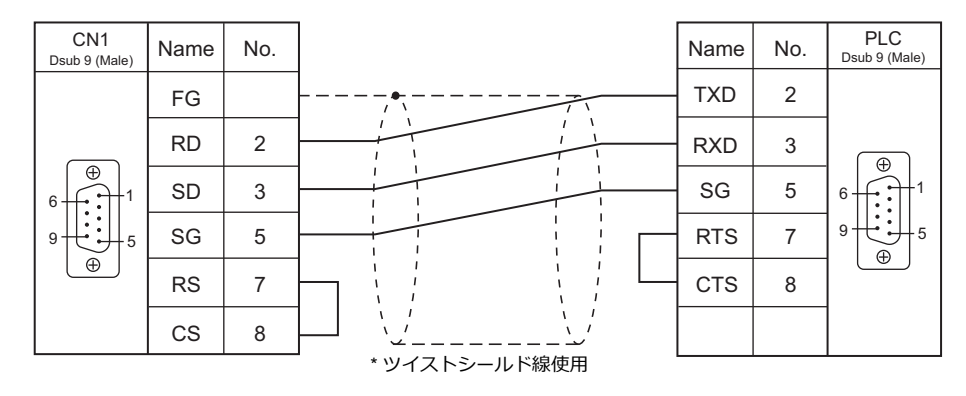

#### RS-422/RS-485

## 結線図1-C4

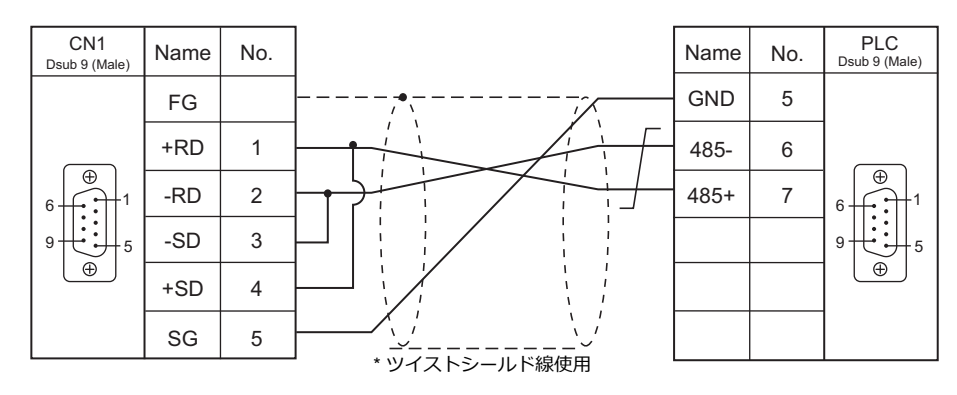

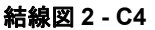

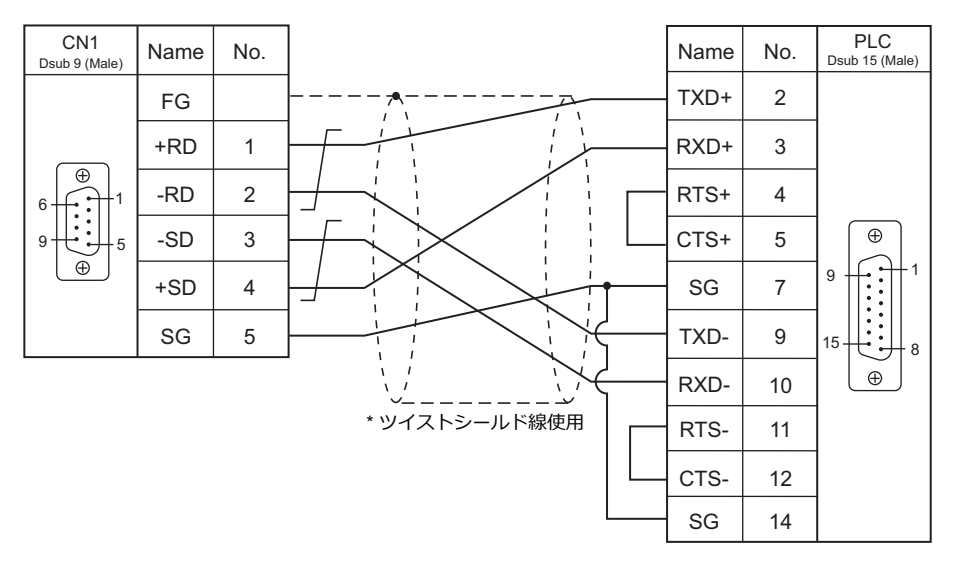

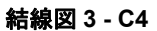

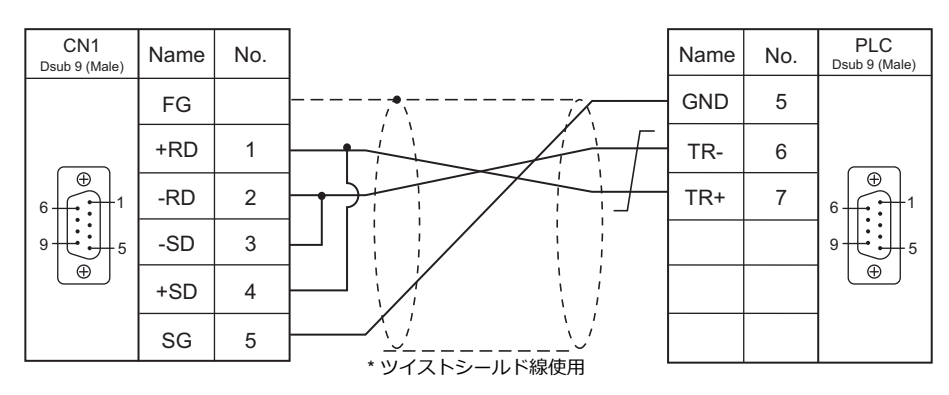

## 接続先:MJ1/MJ2

#### **RS-232C**

結線図1-M2

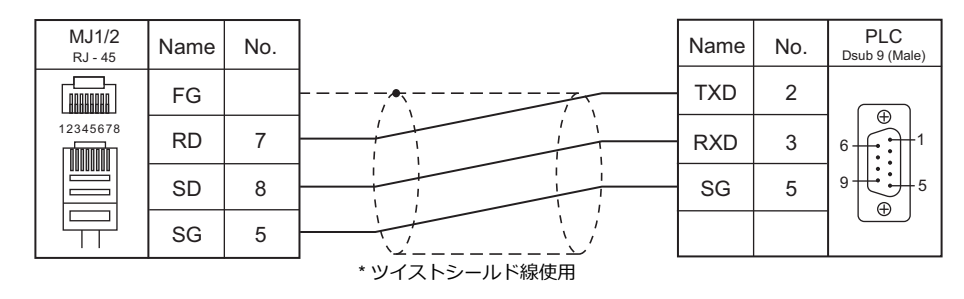

#### 結線図 2 - M2

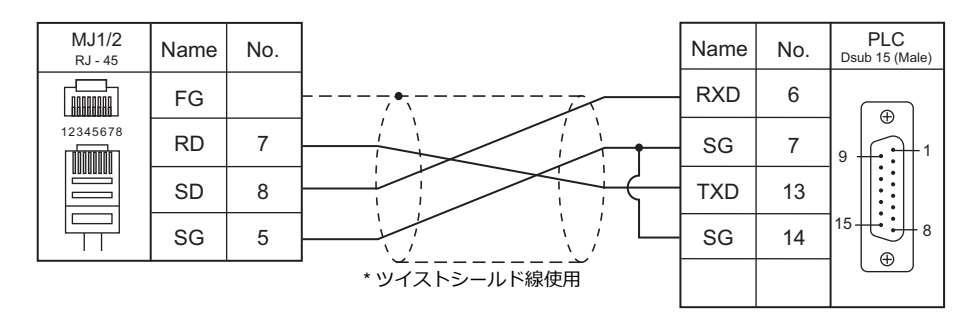

#### 結線図 3 - M2

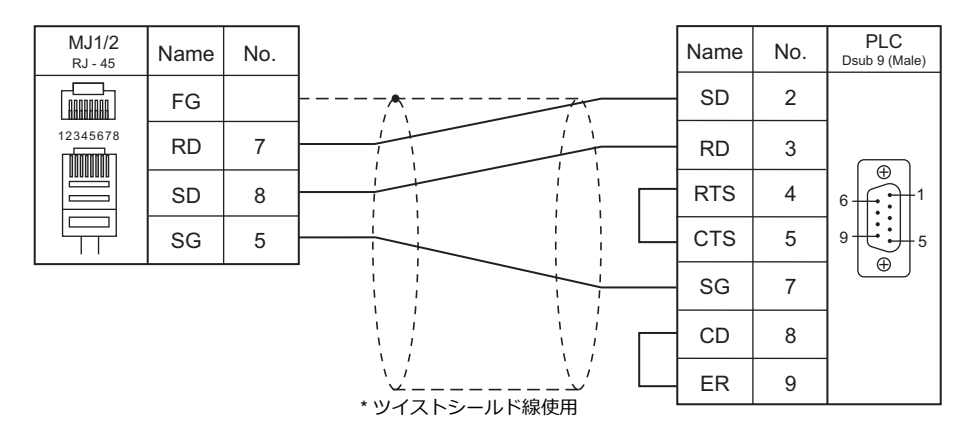

#### 結線図 4 - M2

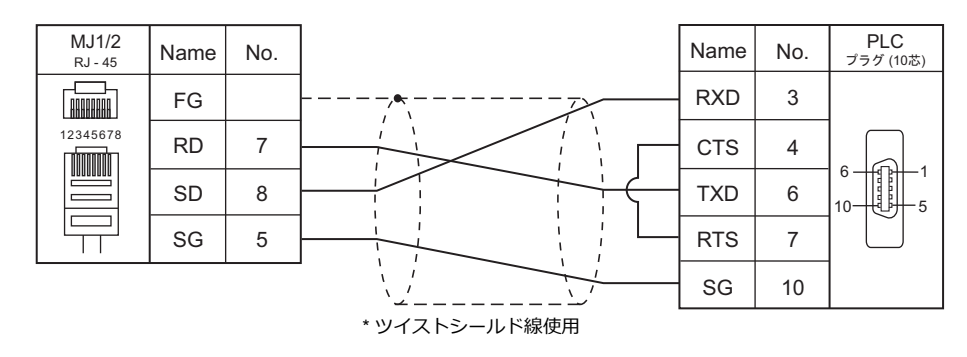

#### 結線図 5 - M2

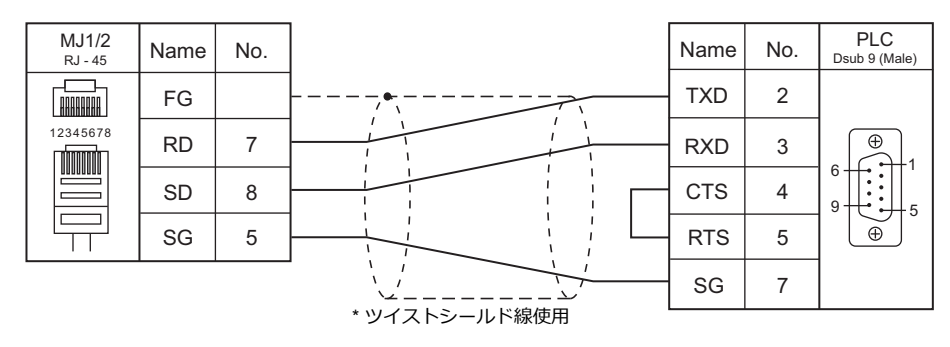

#### 結線図 6 - M2

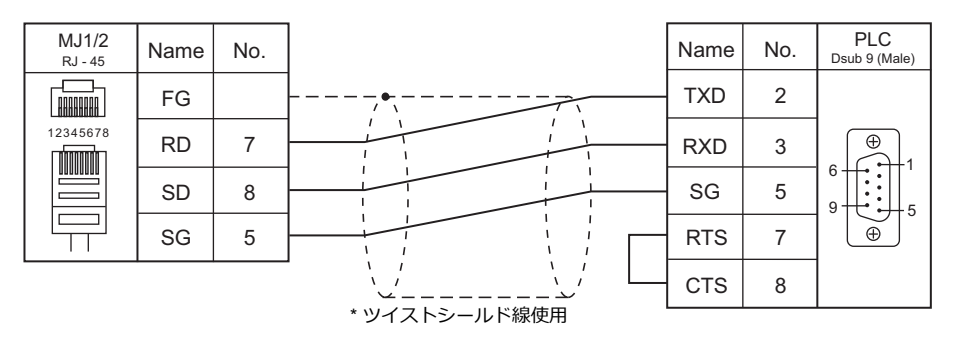

#### RS-422/RS-485

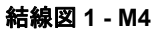

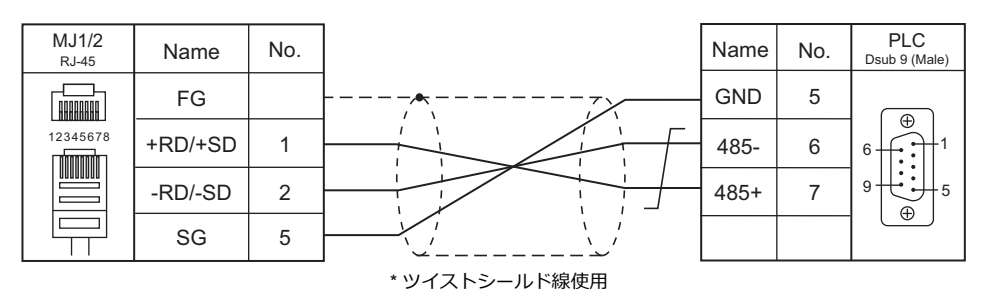

#### 結線図 2 - M4

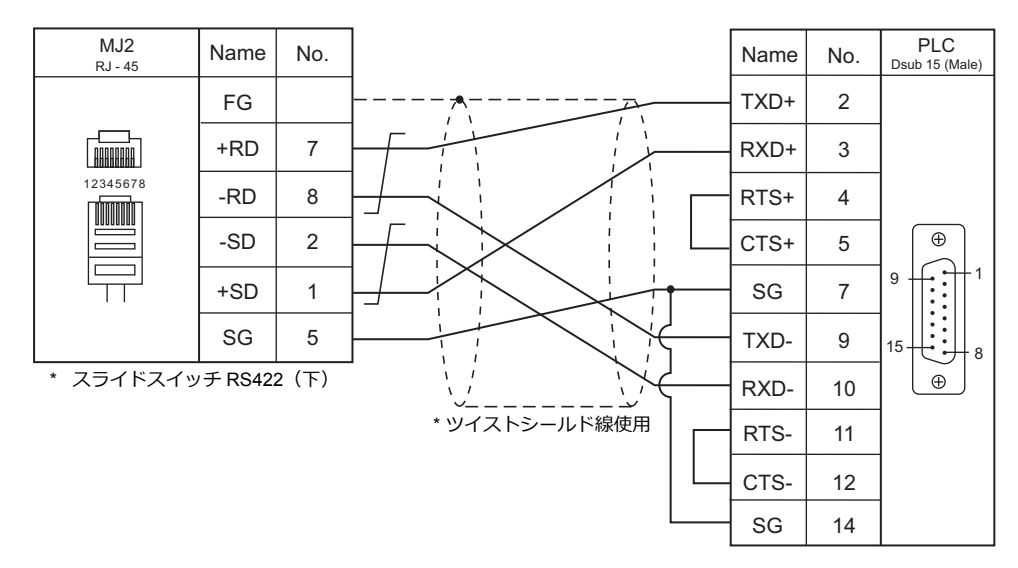

## 結線図 3 - M4

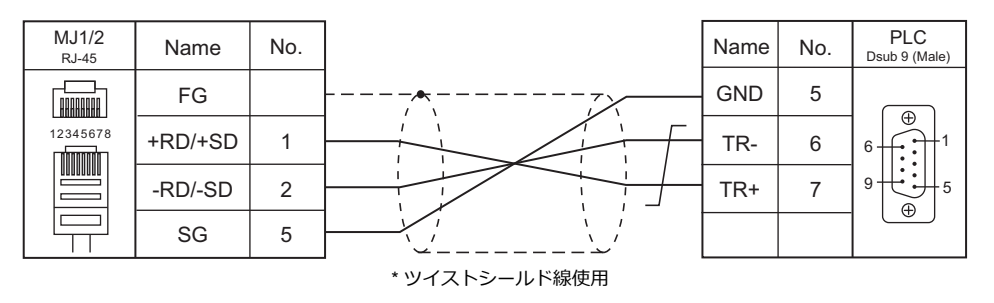

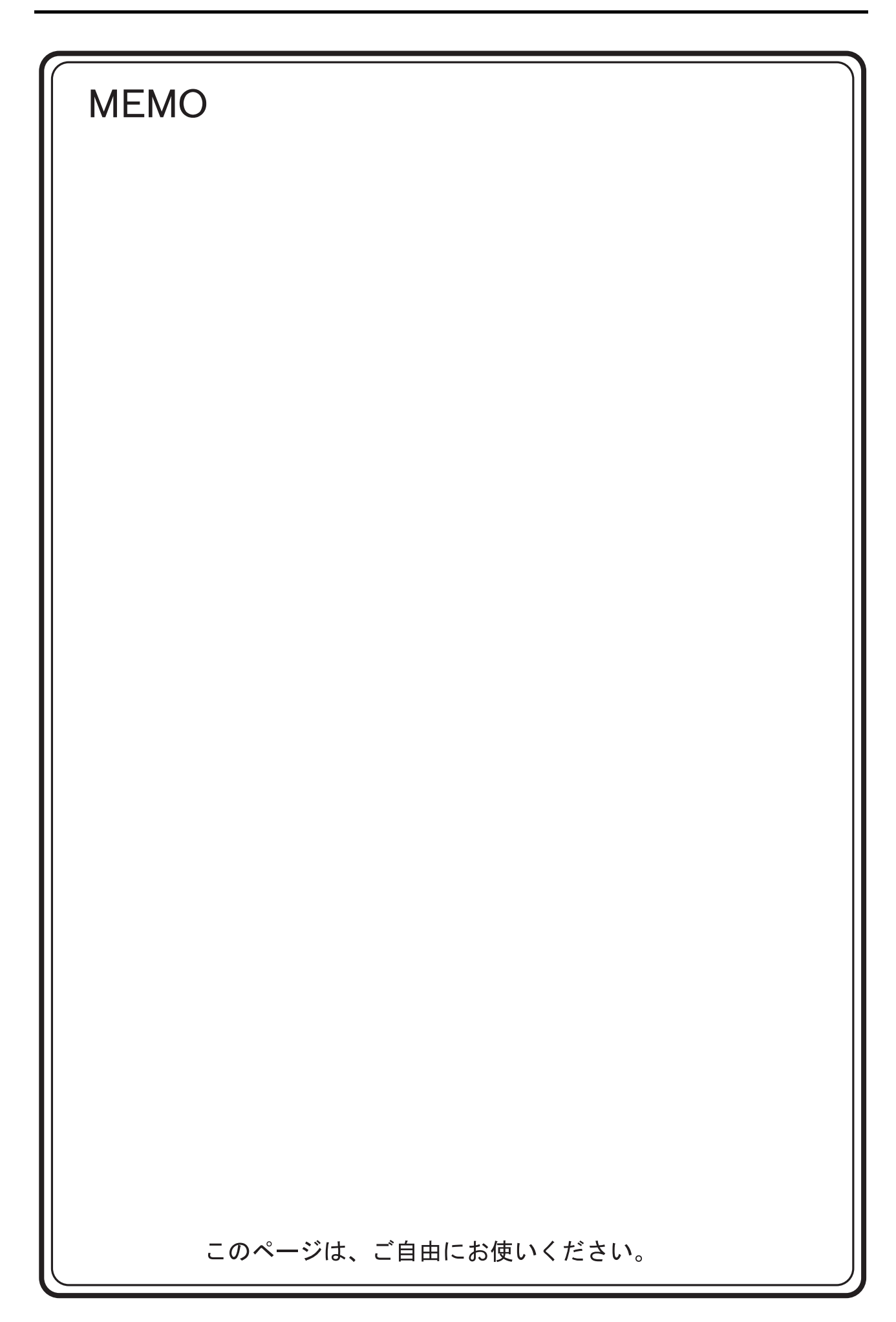

# 8. LS

8.1 PLC 接続
#### PLC 接続 8.1

## シリアル接続

| エディタ                |                                          |                                  |                           |                    |                   | 結線図              |                        | ニダー                     |
|---------------------|------------------------------------------|----------------------------------|---------------------------|--------------------|-------------------|------------------|------------------------|-------------------------|
| PLC 選択              |                                          | CPU                              | ユニット / ボート                | 信号レベル              | CN1               | NA 14/NA 10 *1   | MJ2(4 線) <sup>*2</sup> | ッシュ<br>転送 <sup>*3</sup> |
|                     |                                          | K2D 0749                         |                           |                    | ZM-642DA+ZM-640DU | MJ1/MJ2 '        |                        |                         |
|                     | K200S                                    | K3P-07CS                         |                           |                    |                   |                  |                        |                         |
| MASTER-KxxxS        | K300S                                    | K4P-15AS                         | CPU ユニット上の<br>RS-232C ポート | RS-232C            | 結線図 1 - C2        | 結線図 1 - M2       |                        |                         |
|                     | K1000S                                   | K7P-30AS                         | -                         |                    |                   |                  |                        |                         |
|                     |                                          | K3P-07AS                         | K3F-CU2A                  | RS-232C            | 結線図 2 - C2        | 結線図 2 - M2       |                        | -                       |
|                     | K200S                                    | K3P-07BS<br>K3P-07CS             | K3F-CU4A                  | RS-422/485         | 結線図 1 - C4        | 結線図 1 - M4       | 結線図 3 - M4             |                         |
| MASTER-KxxxS        |                                          |                                  |                           | RS-232C            | 結線図 2 - C2        | 結線図 2 - M2       |                        | -                       |
| CNET                | K300S                                    | K4P-15AS                         | K4F-CUEA                  | RS-422/485         | 結線図 1 - C4        | 結線図 1 - M4       | 結線図 3 - M4             | -                       |
|                     |                                          |                                  |                           | RS-232C            | 結線図 2 - C2        | 結線図 2 - M2       |                        | -                       |
|                     | K1000S                                   | K7P-30AS                         | K7F-CUEA                  | RS-422/485         | 結線図 1 - C4        | 結線図 1 - M4       | 結線図 3 - M4             | -                       |
|                     | 0.10                                     | GM6-CPUA                         | G6L-CUEB                  | RS-232C            | 結線図 2 - C2        | 結線図 2 - M2       |                        | -                       |
|                     | GM6                                      | GM6-CPUB<br>GM6-CPUC             | G6L-CUEC                  | RS-422/485         | 結線図 1 - C4        | 結線図 1 - M4       | 結線図 3 - M4             |                         |
|                     |                                          |                                  |                           | RS-232C            | 結線図 2 - C2        | 結線図 2 - M2       |                        | -                       |
| GLOFA CINET         | GM4 GM                                   | GM4-CPUA                         | G4L-CUEA                  | RS-422/485         | 結線図 1 - C4        | 結線図 1 - M4       | 結線図 3 - M4             | -                       |
|                     |                                          | GM3-CPUA                         |                           | RS-232C            | 結線図 2 - C2        | 結線図 2 - M2       |                        | -                       |
|                     | GM3                                      |                                  | GM3-CPUA C                | G3L-CUEA           | RS-422/485        | 結線図 1 - C4       | 結線図 1 - M4             | 結線図 3 - M4              |
| GLOFA               | GM7 G7M-DR<br>G7M-DT                     | G7L-CUEB                         | RS-232C                   | 結線図 1 - C2         | 結線図 1 - M2        |                  |                        |                         |
| GM7 CNET            |                                          | G7M-DT                           | G7L-CUEC                  | RS-422/485         | 結線図 1 - C4        | 結線図 1 - M4       | 結線図 3 - M4             |                         |
|                     | GM6                                      | GM6-CPUA<br>GM6-CPUB<br>GM6-CPUC |                           | RS-232C 結線図 1 - C2 |                   |                  |                        | ×                       |
|                     | GM4                                      | GM4-CPUA                         | CPU ユニット上の                |                    | 結線図 1 - M2        |                  |                        |                         |
|                     | GM3                                      | GM3-CPUA                         | R3-2320 //- P             |                    |                   |                  |                        |                         |
|                     | GM7                                      | G7M-DR<br>G7M-DT                 |                           |                    |                   |                  |                        |                         |
|                     | XGK-CPL                                  | IH                               | XGL-C22A                  | RS-232C            | <b>維約図 1 - C2</b> | <b>红</b> 绚网 1 M2 |                        |                         |
| XGT/XGK             | XGK-CPU                                  | IA                               | XGL-CH2A                  | RS-232C            | 和秋国 1-02          | 和秋凶 I-IVIZ       |                        |                         |
| シリーズ CNET           | XGK-CPU                                  | IS<br>IE                         |                           | RS-422             | 結線図 2 - C4        | 維線図 2 M4         | 結線図 4 - M4             |                         |
|                     |                                          | -                                | XGL-C42A                  | RS-422             |                   |                  |                        |                         |
| XGT/XGK<br>シリーズ CPU | XGK-CPU<br>XGK-CPU<br>XGK-CPU<br>XGK-CPU | IH<br>IA<br>IS<br>IE             | CPU ユニット上の<br>RS-232C ポート | RS-232C            | 結線図 1 - C2        | 結線図 1 - M2       |                        |                         |
|                     |                                          |                                  | XGL-C22A                  | RS-232C            | 結約図 4 00          | 结约网 4 140        |                        |                         |
| XGT/XGI             | XGI-CPUI                                 | 4                                |                           | RS-232C            | 〒〒〒水区Ⅰ-02         | 和市水区 I - IVIZ    |                        |                         |
| シリーズ CNET           | XGI-CPUS                                 | 5                                |                           | RS-422             | 結線図 2 - C4        | 結線図 2 - M4       | 結線図 4 - M4             |                         |
|                     |                                          |                                  | XGL-C42A                  | RS-422             |                   |                  |                        | -                       |
| XGT/XGI<br>シリーズ CPU | XGI-CPUI<br>XGI-CPUI<br>XGI-CPUS         | H<br>J<br>S                      | CPU ユニット上の<br>RS-232C ポート | RS-232C            | 結線図 1 - C2        | 結線図 1 - M2       |                        |                         |

\*1 MJ2の信号切替用のスライドスイッチは RS-232C/485(上)に設定してください。

詳しくは、「1.2.2 MJ1/MJ2」P 1-6 を参照してください。

\*2 信号切替用のスライドスイッチは RS-422(下)に設定してください。詳しくは、「1.2.2 MJ1/MJ2」P 1-6 を参照してください。 \*3 ラダー転送機能については『ZM-642DA リファレンスマニュアル 応用編』を参照してください。

## Ethernet 接続

| エディタ<br>PLC 選択                     | PLC/C                                                    | PU                   | ユニット                            | TCP/IP*1 | UDP/IP | ポート No.                     | Keep<br>Alive <sup>*2</sup> | ラダー<br>転送 <sup>*3</sup> |
|------------------------------------|----------------------------------------------------------|----------------------|---------------------------------|----------|--------|-----------------------------|-----------------------------|-------------------------|
|                                    | K200S シリーズ                                               | K3P-07AS<br>K3P-07BS | G6L-EUTB                        | 0        | 0      | TCP/IP:2004 固定<br>(max16 台) |                             |                         |
|                                    |                                                          | K3P-07CS             |                                 |          |        | UDP/IP:2005 固定              |                             |                         |
| MASTER-K シリーズ                      | K300S シリーズ                                               | K4P-15AS             | G4L-EUTB<br>G4L-EUFB            | 0        | 0      | TCP/IP:2004 固定<br>(max16 台) | 0                           |                         |
| (Ethemet)                          |                                                          |                      | G4L-EU5B                        |          |        | UDP/IP:2005固定               |                             |                         |
|                                    | K1000S シリーズ K7                                           | K7P-30AS             | 7P-30AS<br>G3L-EUFB<br>G3L-EU5B | 0        | 0      | TCP/IP:2004 固定<br>(max16 台) |                             |                         |
|                                    |                                                          |                      |                                 |          |        | UDP/IP:2005 固定              |                             | ×                       |
| GLOFA GM シリーズ<br>(Ethernet UDP/IP) | GM6                                                      |                      | G6L-EUTB                        | ×        | 0      | 2005 固定                     |                             |                         |
| XGT/XGK シリーズ                       | XGK-CPUH<br>XGK-CPUA<br>XGK-CPUS<br>XGK-CPUE<br>XGK-CPUU |                      |                                 |          | 0      | TCP/IP:2004 固定<br>(max16 台) |                             |                         |
| (Ethernet)                         |                                                          |                      | XGL-EFINIT                      | 0        | 0      | UDP/IP : 2005 固定            | ×                           |                         |
| XGT/XGI シリーズ<br>(Ethernet)         | XGI-CPUH<br>XGI-CPUU                                     |                      | XGL-EFMT                        | 0        | 0      | TCP/IP:2004 固定<br>(max16 台) |                             |                         |
|                                    | XGI-CPUS                                                 |                      |                                 |          |        | UDP/IP:2005 固定              |                             |                         |

\*1 ZM-642DAの内蔵LAN ポートのみ対応。通信ユニット「受注生産品C-03」は使用できません。
\*2 KeepAlive 機能については「1.3.2 Ethernet 通信」を参照してください。
\*3 ラダー転送機能については『ZM-642DA リファレンスマニュアル 応用編』を参照してください。

#### 8.1.1 MASTER-KxxxS

## 通信設定

#### エディタ

#### 通信設定

(下線は初期値)

| 項目      | 設定値                                                         | 備考 |
|---------|-------------------------------------------------------------|----|
| 接続形式    | <u>1:1</u> /マルチリンク2                                         |    |
| 信号レベル   | <u>RS-232C</u>                                              |    |
| ボーレート   | 9600 / 19200 / <u>38400</u> / 57600 / 76800 /<br>115200 bps |    |
| データ長    | <u>8</u> ビット                                                |    |
| ストップビット | <u>1</u> ビット                                                |    |
| パリティ    | <u>なし</u>                                                   |    |

#### PLC

PLC 側の設定はありません。

#### カレンダ

この機種にはカレンダが内蔵されていますが、ZM-642DAから読み書きできません。ZM-642DAの内蔵時計を使用してください。

## 使用デバイス

各デバイスの設定範囲は、PLCの機種によって異なります。お使いの PLC の使用できる範囲内で設定してください。なお、[TYPE] はマクロで間接デバイスを指定するときに使用します。

|    | デバイス           | TYPE | 備考           |
|----|----------------|------|--------------|
| Р  | (入出カリレー)       | 00H  | 入力リレー:リードオンリ |
| М  | (補助リレー)        | 01H  |              |
| L  | (リンクリレー)       | 02H  |              |
| к  | (キープリレー)       | 03H  |              |
| F  | (特殊リレー)        | 04H  | リードオンリ       |
| т  | (タイマ [ 現在値 ])  | 05H  |              |
| С  | (カウンタ [ 現在値 ]) | 06H  |              |
| D  | (データレジスタ)      | 07H  |              |
| TC | (タイマ[接点])      | 09H  |              |
| CC | (カウンタ [ 接点 ])  | 0AH  |              |

## 8.1.2 MASTER-KxxxS CNET

## 通信設定

## エディタ

#### 通信設定

(下線は初期値)

| 項目      | 設定値                                            | 備考 |
|---------|------------------------------------------------|----|
| 接続形式    | <u>1:1</u> / 1:n / マルチリンク 2                    |    |
| 信号レベル   | <u>RS-232C</u> / RS-422/485                    |    |
| ボーレート   | 9600 / 19200 / <u>38400</u> /57600 / 76800 bps |    |
| データ長    | 7/ <u>8</u> ビット                                |    |
| ストップビット | <u>1</u> /2ビット                                 |    |
| パリティ    | <u>なし</u> / 奇数 / 偶数                            |    |
| 局番      | <u>0</u> ~ 31                                  |    |

#### PLC

#### MODE スイッチ

| MODE switch                                                                                                    |                      | Operation Mode |                 | 備考               |
|----------------------------------------------------------------------------------------------------|----------------------|----------------|-----------------|------------------|
|                                                                                                    | K3F-CU2A<br>K3F-CU4A | 1 : Dedicated  |                 |                  |
| $ \begin{array}{c}       6 \\       5 \\       4 \\       3 \\       2   \end{array}   \begin{array}{c}       9 \\       9 \\       0 \\       1   \end{array} $ |                      | RS-232C        | 3、5: Dedicated  |                  |
|                                                                                                    | K7F-CUEA             | RS-422         | 3、4、7:Dedicated | Stand-alone mode |

#### KGL\_WIN for Windows

| 🐺 Parameter                                                                                                    |                                                                                                    |                                                                                                    |
|----------------------------------------------------------------------------------------------------|----------------------------------------------------------------------------------------------------|----------------------------------------------------------------------------------------------------|
| Basic Interrupt I/O                                                                                               | Link1 Link2                                                                                                    |                                                                                                    |
| Latch Area<br>L: **** -<br>M: **** -<br>100 msec T: 144 -<br>10 msec T: 240 -<br>C: 192 -<br>D: 3500 -<br>S: 80 - | ***         100 msec T: 000 - [19]           100 msec T: 192 - 255         100 msec T: 192 - 255           191         Watchdog Time: [20] * 10msec           255         IV C Operation Mode           If Blow Trues         IV Departion Error           4500         Output during Debugging | Computer communication<br>Station Number :<br>Baud Rate :<br>Master<br>Master<br>Slave<br>Time Out :<br>Reed Slave PLO State<br>Setting Slot of External Interrupt :<br>Remote Access Control |

(下線は初期値)

| 項目             | 設定値                             | 備考 |
|----------------|---------------------------------|----|
| Station Number | <u>0</u> ~ 31                   |    |
| Baud Rate      | 9600 / 19200 / <u>38400</u> bps |    |

#### **Cnet Frame Editor**

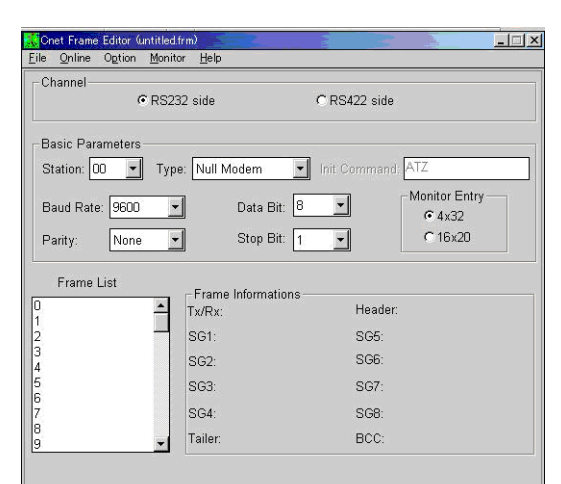

(下線は初期値)

| 項目        | 設定値                                     | 備考                                    |
|-----------|-----------------------------------------|---------------------------------------|
| Channel   | <u>RS232C</u> / RS422                   |                                       |
| Baud Rate | 9600 / 19200 / <u>38400</u> / 76800 bps | 76800 :「Channel : RS422 side」選択時のみ設定可 |
| Data Bit  | 7/ <u>8</u> ビット                         |                                       |
| Stop Bit  | <u>1</u> /2ビット                          |                                       |
| Parity    | None / Odd / Even                       |                                       |
| Station   | <u>0</u> ~ 31                           |                                       |
| Туре      | <u>RS422</u> / RS485                    | 「Channel : RS422 side」選択時のみ設定         |

## 使用デバイス

各デバイスの設定範囲は、PLCの機種によって異なります。お使いの PLC の使用できる範囲内で設定してください。なお、[TYPE] はマクロで間接デバイスを指定するときに使用します。

|    | デバイス           | TYPE | 備考                    |
|----|----------------|------|-----------------------|
| Р  | (入出カリレー)       | 00H  | ワード時 PW 、入力リレー:リードオンリ |
| М  | (補助リレー)        | 01H  | ワード時 MW               |
| L  | (リンクリレー)       | 02H  | ワード時 LW               |
| к  | (キープリレー)       | 03H  | ワード時 KW               |
| F  | (特殊リレー)        | 04H  | ワード時 FW、リードオンリ        |
| Т  | (タイマ [ 現在値 ])  | 05H  |                       |
| С  | (カウンタ [ 現在値 ]) | 06H  |                       |
| D  | (データレジスタ)      | 07H  |                       |
| тс | (タイマ[接点])      | 09H  |                       |
| CC | (カウンタ [ 接点 ])  | 0AH  |                       |

## 8.1.3 MASTER-K シリーズ (Ethernet)

#### 通信設定

#### エディタ

エディタでは、以下の設定を行います。詳しくは「1.3.2 Ethernet 通信」を参照してください。

- ・ ZM-642DA 本体の IP アドレス
  - 画面データで設定する場合

E

- [システム設定] → [ハードウェア設定] → [自局 IP アドレス]
   ZM-642DA 本体で設定する場合
- [メインメニュー画面] → [Ether 情報] → [Ethernet]
- ZM-642DA本体のポート No. (PLC 通信用)
   [システム設定]→[ハードウェア設定]→ [PLC プロパティ]→ [通信設定]
- PLC の IP アドレス、ポート No. 2004 (TCP/IP の場合) / ポート No. 2005 (UDP/IP の場合)
   [システム設定] → [ハードウェア設定] → [PLC プロパティ] → [接続先設定] の [PLC テーブル] に登録

#### PLC

「Enet Editor」(Version 2.01 以上)を起動し、「FENET」を選択します。 「Basic Parameters」で IP アドレスを設定します。

| net Editor | ×      | Basic Parameters                                                                                                    | ×                        |
|------------|--------|----------------------------------------------------------------------------------------------------|--------------------------|
| TYPE FENET | Cancel | Basic Parameters       IP Address     132.168.1.1       Subnet Mask     255.255.255.0       Gateway     0.0.0       HS Station No     0       Retry Limit     Connection No       Connection No     3       TTL       Connection Waiting Time-Out       Disconnection Waiting Time-Out       Media | 2<br>50<br>20<br>10<br>5 |
|            |        |                                                                                                    | _                        |

ポート No. は TCP/IP は 2004 固定、UDP/IP は 2005 固定です。 詳しくは、PLC のマニュアルを参照してください。

#### カレンダ

この機種にはカレンダが内蔵されていますが、ZM-642DAから読み書きできません。ZM-642DAの内蔵時計を使用してください。

#### 使用デバイス

各デバイスの設定範囲は、PLCの機種によって異なります。お使いの PLC の使用できる範囲内で設定してください。なお、[TYPE] はマクロで間接デバイスを指定するときに使用します。

|    | デバイス           | TYPE | 備考                          |
|----|----------------|------|-----------------------------|
| Р  | (入出カリレー)       | 00H  | ワード時 PW 、入力リレー:リードオンリ       |
| М  | (補助リレー)        | 01H  | ワード時 MW                     |
| L  | (リンクリレー)       | 02H  | ワード時 LW                     |
| к  | (キープリレー)       | 03H  | ワード時 KW                     |
| F  | (特殊リレー)        | 04H  | ワード時 FW、FW0 ~ 1023 : リードオンリ |
| Т  | (タイマ[現在値])     | 05H  |                             |
| С  | (カウンタ [ 現在値 ]) | 06H  |                             |
| D  | (データレジスタ)      | 07H  |                             |
| тс | (タイマ[接点])      | 09H  |                             |
| CC | (カウンタ [ 接点 ])  | 0AH  |                             |

## 8.1.4 GLOFA CNET

## 通信設定

## エディタ

通信設定

(下線は初期値)

8-7

| 項目      | 設定値                                               | 備考 |
|---------|---------------------------------------------------|----|
| 接続形式    | <u>1:1</u> / 1:n / マルチリンク2/<br>マルチリンク2 (Ethernet) |    |
| 信号レベル   | <u>RS-232C</u> / RS-422/485                       |    |
| ボーレート   | 9600 / 19200 / <u>38400</u> /57600 / 76800 bps    |    |
| データ長    | 7/ <u>8</u> ビット                                   |    |
| ストップビット | <u>1</u> /2ビット                                    |    |
| パリティ    | <u>なし</u> / 奇数 / 偶数                               |    |
| 局番      | <u>0</u> ~ 31                                     |    |

#### PLC

#### **Cnet Frame Editor**

| e <u>O</u> nline Option | Monitor Help                                  |                                                         |
|-------------------------|-----------------------------------------------|---------------------------------------------------------|
| Channel                 |                                               |                                                         |
|                         | • RS232 side                                  | C RS422 side                                            |
| Basic Parameters        |                                               |                                                         |
| Station: 00 💌           | Type: Null                                    | Modem Init Command: ATZ                                 |
| Baud Rate: 9600         | -                                             | Data Bit: 8 - Monitor Entry                             |
|                         |                                               | • 4x32                                                  |
| Parity: None            | • •                                           | Stop Bit: 1 👻 C16x2U                                    |
| i anty.                 |                                               |                                                         |
| Fromo List              | <u></u>                                       |                                                         |
| Frame List              | Fram                                          | ne Informations                                         |
| Frame List              | Fran<br>Tx/Rx                                 | ne Informations                                         |
| Frame List              | Fran<br>Tx/Rx<br>SG1:                         | ne Informations                                         |
| Frame List              | Fran<br>Tx/Rx<br>SG1:<br>SG2:                 | ne Informations                                         |
| Frame List              | Fran<br>Tx/Rx<br>SG1:<br>SG2:<br>SG3:         | ne Informations                                         |
| Frame List              | Fran<br>Tx/Rx<br>SG1:<br>SG2:<br>SG3:<br>SG4: | ne Informations Header:<br>SG5:<br>SG6:<br>SG7:<br>SG8: |

(下線は初期値)

| 項目        | 設定値                                     | 備考                                   |
|-----------|-----------------------------------------|--------------------------------------|
| Channel   | <u>RS232C</u> / RS422                   |                                      |
| Baud Rate | 9600 / 19200 / <u>38400</u> / 76800 bps | 76800:「Channel : RS422 side」選択時のみ設定可 |
| Data Bit  | 7/ <u>8</u> ビット                         |                                      |
| Stop Bit  | <u>1</u> /2ビット                          |                                      |
| Parity    | None / Odd / Even                       |                                      |
| Station   | <u>0</u> ~ 31                           |                                      |
| Туре      | <u>RS422</u> / RS485                    | 「Channel : RS422 side」選択時のみ設定        |

カレンダ

この機種はカレンダを持っていません。ZM-642DAの内蔵時計を使用してください。

## 使用デバイス

各デバイスの設定範囲は、PLCの機種によって異なります。お使いの PLC の使用できる範囲内で設定してください。なお、[TYPE] はマクロで間接デバイスを指定するときに使用します。

|   | デバイス    | TYPE | 備考         |
|---|---------|------|------------|
| М | (内部メモリ) | 00H  | ワード時 MW    |
| Q | (出力)    | 01H  | ワード時 QW、*1 |
| I | (入力)    | 02H  | ワード時 IW、*1 |

例:

\*1 画面作成上のデバイス表記は右のようになります。

| Q <u>0</u> . | <u>0</u> . <u>0</u> |              |
|--------------|---------------------|--------------|
| Î            |                     | アドレス<br>ピリオド |
|              |                     |              |
| Ľ            |                     | Base No.     |

#### 間接デバイス指定

| 1   | 8 7     |                | 0 |
|-----|---------|----------------|---|
| n+0 | モデル     | デバイスタイプ        |   |
| n+1 | デバイス No | デバイス No.(アドレス) |   |
| n+2 | 拡張コード   | ビット指定          |   |
| n+3 | 00      | 局番             |   |

- Q、Iデバイスを使用する場合

デバイス No. (アドレス) = A×32 + B×4 + C = 1×32 + 7×4 + 3 = 63

デバイス No. (アドレス) に 63 (DEC) を指定します。

- ビットアクセス時

| QW <u>1.7.63</u> |   |   |            |  |
|------------------|---|---|------------|--|
|                  | L | С | (アドレス)     |  |
|                  |   | В | (Slot No.) |  |
|                  |   | А | (Base No.) |  |

デバイス No. (アドレス) = A×32 + B×4 + (Cを16で割った商) = 1×32 + 7×4 + (63+16) = 63 ビット指定 = Cを16で割った余り = 63+16の余り = 15

デバイス No. (アドレス) に 63 (DEC)、ビット指定に 15 (DEC)を指定します。

## 8.1.5 GLOFA GM7 CNET

#### 通信設定

## エディタ

通信設定

(下線は初期値)

| 項目      | 設定値                                                                           | 備考 |
|---------|-------------------------------------------------------------------------------|----|
| 接続形式    | <u>1:1</u> / 1:n / マルチリンク2/<br>マルチリンク2 (Ethernet) /<br>1:n マルチリンク2 (Ethernet) |    |
| 信号レベル   | <u>RS-232C</u> / RS-422/485                                                   |    |
| ボーレート   | 4800 / 9600 / <u>19200</u> / 38400 /57600 bps                                 |    |
| データ長    | 7/ <u>8</u> ビット                                                               |    |
| ストップビット | <u>1</u> /2ビット                                                                |    |
| パリティ    | <u>なし</u> / 奇数 / 偶数                                                           |    |
| 局番      | <u>0</u> ~ 31                                                                 |    |

#### PLC

#### Mode スイッチ

| TM/TC MODE |  | 設定            |        | 備考 |
|------------|--|---------------|--------|----|
|            |  | BUILT IN CNET | OFF    |    |
| GIL-COLD   |  | ROM MODE      | OFF/ON |    |

\* G7L-CUEC に Mode スイッチはありません。

#### **Communication Channel 0**

| C | ommunication    | Channel 0            |                     | X  |
|---|-----------------|----------------------|---------------------|----|
|   | - Communication | n method             |                     |    |
|   | Station No.:    | 0 -                  |                     |    |
|   | Baud rate:      | 19200 💌              | Data bit: 8         | •  |
|   | Parity bit:     | None 💌               | Stop bit: 1         | •  |
|   | Communicati     | ion channel          |                     |    |
|   | RS232C          | Null Modern or RS422 | /485                |    |
|   | C RS232C        | Modem (Dedicated Lir | ne) Initial command | 1: |
|   | C R8232C        | Dial-up Modem        | ATZ                 |    |
|   |                 |                      |                     |    |

(下線は初期値)

| 項目          | 設定値                                            | 備考 |
|-------------|------------------------------------------------|----|
| Station No. | <u>0</u> ~ 31                                  |    |
| Baud rate   | 4800 / 9600 / <u>19200</u> / 38400 / 57600 bps |    |
| Data bit    | 7/ <u>8</u> ビット                                |    |
| Parity bit  | None / Odd / Even                              |    |
| Stop bit    | <u>1</u> /2ビット                                 |    |

**カレンダ** この機種はカレンダを持っていません。ZM-642DAの内蔵時計を使用してください。

#### 使用デバイス

「8.1.4 GLOFA CNET」と同じです。

8-9

## 8.1.6 GLOFA GM シリーズ CPU

#### 通信設定

## エディタ

通信設定

(下線は初期値)

| 項目      | 設定値                                            | 備考 |
|---------|------------------------------------------------|----|
| 接続形式    | <u>1:1</u> / マルチリンク 2 /<br>マルチリンク 2 (Ethernet) |    |
| 信号レベル   | <u>RS-232C</u> / RS-422/485                    |    |
| ボーレート   | <u>38400</u> bps                               |    |
| データ長    | <u>8</u> ビット                                   |    |
| ストップビット | <u>1</u> ビット                                   |    |
| パリティ    | <u> </u>                                       |    |
| 局番      | <u>0</u> ~ 31                                  |    |

#### PLC

PLC 側の設定はありません。 ボーレート 38400bps、データ長 8、パリティなし、ストップビット 1 固定です。

#### カレンダ

この機種はカレンダを持っていません。ZM-642DAの内蔵時計を使用してください。

## 使用デバイス

「8.1.4 GLOFA CNET」と同じです。

## 8.1.7 GLOFA GM シリーズ (Ethernet UDP/IP)

#### 通信設定

#### エディタ

エディタでは、以下の設定を行います。詳しくは「1.3.2 Ethernet 通信」を参照してください。

PLC の IP アドレス、ポート No. 2005
 [システム設定] → [ハードウェア設定] → [PLC プロパティ] → [接続先設定] の [PLC テーブル] に登録

#### PLC

「Enet Editor」で IP アドレスを設定します。 ポート No. は 2005 固定です。 詳しくは、PLC のマニュアルを参照してください。

#### カレンダ

この機種はカレンダを持っていません。ZM-642DAの内蔵時計を使用してください。

#### 使用デバイス

「8.1.4 GLOFA CNET」と同じです。

## 8.1.8 XGT/XGK シリーズ CNET

#### 通信設定

## エディタ

#### 通信設定

(下線は初期値)

| 項目      | 設定値                                                       | 備考 |
|---------|-----------------------------------------------------------|----|
| 接続形式    | <u>1:1</u> / 1:n / マルチリンク 2                               |    |
| 信号レベル   | <u>RS-232C</u> / RS-422/485                               |    |
| ボーレート   | 4800 / <u>9600</u> / 19200 / 38400 /57600 /<br>115200 bps |    |
| データ長    | 7/ <u>8</u> ビット                                           |    |
| ストップビット | <u>1</u> /2ビット                                            |    |
| パリティ    | <u>なし</u> / 奇数 / 偶数                                       |    |
| 局番      | <u>0</u> ~ 31                                             |    |

#### PLC

「XG\_PD」を使用してパラメータを設定します。詳しくは PLC のマニュアルを参照してください。

#### **Communication settings**

(下線は初期値)

| 項目       | 設定値                                                       | 備考 |
|----------|-----------------------------------------------------------|----|
| Туре     | <u>RS-232C</u> / RS-422                                   |    |
| Speed    | 4800 / <u>9600</u> / 19200 / 38400 /57600 /<br>115200 bps |    |
| Data bit | 7/ <u>8</u> ビット                                           |    |
| Stop Bit | <u>1</u> /2ビット                                            |    |
| Parity   | <u>None</u> / Odd / Even                                  |    |
| Station  | <u>0</u> ~ 31                                             |    |

#### カレンダ

この機種にはカレンダが内蔵されていますが、ZM-642DAからの書き込みには対応していません。時間を補正する場合、PLC側で補正を実行してください。

## 使用デバイス

各デバイスの設定範囲は、PLCの機種によって異なります。お使いの PLC の使用できる範囲内で設定してください。なお、[TYPE] はマクロで間接デバイスを指定するときに使用します。

|    | デバイス           | TYPE | 備考                          |
|----|----------------|------|-----------------------------|
| Р  | (入出カリレー)       | 00H  | ワード時 PW 、入力リレー:リードオンリ       |
| М  | (補助リレー)        | 01H  | ワード時 MW                     |
| L  | (リンクリレー)       | 02H  | ワード時 LW                     |
| К  | (キープリレー)       | 03H  | ワード時 KW                     |
| F  | (特殊リレー)        | 04H  | ワード時 FW、FW0 ~ FW1023:リードオンリ |
| Т  | (タイマ[現在値])     | 05H  |                             |
| С  | (カウンタ [ 現在値 ]) | 06H  |                             |
| D  | (データレジスタ)      | 07H  |                             |
| TC | (タイマ [ 接点 ])   | 09H  |                             |
| CC | (カウンタ [ 接点 ])  | 0AH  |                             |
| Ν  | (通信データレジスタ)    | 0BH  |                             |
| R  | (ファイルレジスタ)     | 0CH  | ワード時 RW                     |
| ZR | (ファイルレジスタ)     | 0DH  |                             |
| U  | (アナログデータレジスタ)  | 0EH  | ワード時 UW、*1                  |

\*1 画面作成上のデバイス表記は右のようになります。

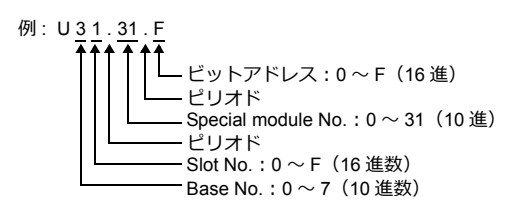

#### 間接デバイス指定

| 15  | 5 8     | 87      |  |
|-----|---------|---------|--|
| n+0 | モデル     | デバイスタイプ |  |
| n+1 | デバイス No | .(アドレス) |  |
| n+2 | 拡張コード   | ビット指定   |  |
| n+3 | 00      | 局番      |  |

例: UW1F.31を間接デバイス指定する場合

UW<u>1F.31</u>

B (Special module No.) A (Base No. + Slot No.)

デバイス No. (アドレス) = A を 10 進数に変換したもの ×32 + B = 1F (HEX) → 31 (DEC) ×32 + 31 = 1023 デバイス No. (アドレス) に 1023 (DEC) を指定します。

#### 8.1.9 XGT/XGK シリーズ CPU

#### 通信設定

#### エディタ

#### 通信設定

(下線は初期値)

| 項目      | 設定値                 | 備考 |
|---------|---------------------|----|
| 接続形式    | <u>1:1</u> /マルチリンク2 |    |
| 信号レベル   | <u>RS-232C</u>      |    |
| ボーレート   | <u>115200</u> bps   |    |
| データ長    | <u>8</u> ビット        |    |
| ストップビット | <u>1</u> ビット        |    |
| パリティ    | <u>なし</u>           |    |

#### PLC

PLC 側の設定はありません。 ボーレート 115200bps、データ長 8、パリティなし、ストップビット1 固定です。

#### 使用デバイス

「8.1.8 XGT/XGK シリーズ CNET」と同じです。

## 8.1.10 XGT/XGK シリーズ (Ethernet)

#### 通信設定

#### エディタ

エディタでは、以下の設定を行います。詳しくは「1.3.2 Ethernet 通信」を参照してください。

- ・ ZM-642DA 本体の IP アドレス
  - 画面データで設定する場合
  - [システム設定]→[ハードウェア設定]→[自局 IP アドレス]
  - ZM-642DA 本体で設定する場合
  - [メインメニュー画面] → [Ether 情報] → [Ethernet]
- ・ ZM-642DA 本体のポート No. (PLC 通信用)
   [システム設定] → [ハードウェア設定] → [PLC プロパティ] → [通信設定]
- PLC の IP アドレス、ポート No. 2004 (TCP/IP の場合) / ポート No.2005 (UDP/IP の場合)
   [システム設定] → [ハードウェア設定] → [PLC プロパティ] → [接続先設定] の [PLC テーブル] に登録

#### PLC

「XG-PD」の「Standard Settings」で IP アドレスを設定します。 ポート No. は TCP/IP は 2004 固定、UDP/IP は 2005 固定です。 詳しくは、PLC のマニュアルを参照してください。

#### カレンダ

この機種にはカレンダが内蔵されていますが、ZM-642DAから読み書きできません。ZM-642DAの内蔵時計を使用してください。

#### 使用デバイス

「8.1.8 XGT/XGK シリーズ CNET」と同じです。

## 8.1.11 XGT/XGI シリーズ CNET

#### 通信設定

#### エディタ

通信設定

(下線は初期値)

| 項目設定値備考接続形式1:1/1:n/マルチリンク2/<br>マルチリンク2 (Ethernet)/<br>1:n マルチリンク2 (Ethernet)信号レベルRS-232C / RS-422/485ボーレート4800 / 9600 / 19200 / 38400 /57600 /<br>115200 bpsデータ長7 / 8 ビットストップビット1/2 ビットパリティなし/奇数 / 偶数局番0 ~ 31                                  |         |                                                                               |    |
|----------------------------------------------------------------------------------------------------|---------|-------------------------------------------------------------------------------|----|
| 接続形式 $\frac{1:1}{7!!} / 1:n / マルチリンク2 / マルチリンク2 (Ethernet) / 1:n マルチリンク2 (Ethernet) / 1:n マルチリンク2 (Ethernet)信号レベルRS-232C / RS-422/485ボーレート4800 / 9600 / 19200 / 38400 /57600 / 115200 bpsデータ長7 / 8 ビットストップビット1/2 ビットパリティΔL / 奇数 / 偶数局番0~31$    | 項目      | 設定値                                                                           | 備考 |
| 信号レベル         RS-232C / RS-422/485           ボーレート         4800 / 9600 / 19200 / 38400 /57600 /<br>115200 bps           データ長         7 / 8 ビット           ストップビット         1/2 ビット           パリティ         なし/奇数 / 偶数           局番         0 ~ 31 | 接続形式    | <u>1:1</u> / 1:n / マルチリンク2/<br>マルチリンク2 (Ethernet) /<br>1:n マルチリンク2 (Ethernet) |    |
| ボーレート     4800 / 9600 / 19200 / 38400 /57600 /<br>115200 bps       データ長     7 / & ビット       ストップビット     1/2 ビット       パリティ     なし/奇数 / 偶数       局番     0~31                                                                                    | 信号レベル   | <u>RS-232C</u> / RS-422/485                                                   |    |
| データ長     7/8ビット       ストップビット     1/2ビット       パリティ     なし/奇数/偶数       局番     0~31                                                                                                    | ボーレート   | 4800 / <u>9600</u> / 19200 / 38400 /57600 /<br>115200 bps                     |    |
| ストップビット         1/2ビット           パリティ         なし/奇数/偶数           局番         0~31                                                                                                    | データ長    | 7/ <u>8</u> ビット                                                               |    |
| パリティ     なし/奇数/偶数       局番 <u>0</u> ~ 31                                                                                                    | ストップビット | <u>1</u> /2ビット                                                                |    |
| 局番 <u>0</u> ~31                                                                                                    | パリティ    | <u>なし</u> / 奇数 / 偶数                                                           |    |
|                                                                                                    | 局番      | <u>0</u> ~ 31                                                                 |    |

#### PLC

「XG\_PD」を使用してパラメータを設定します。詳しくは PLC のマニュアルを参照してください。

#### **Communication settings**

(下線は初期値)

| 項目             | 設定値                                                       | 備考 |
|----------------|-----------------------------------------------------------|----|
| Туре           | <u>RS-232C</u> / RS-422                                   |    |
| Speed          | 4800 / <u>9600</u> / 19200 / 38400 /57600 /<br>115200 bps |    |
| Data bit       | 7/ <u>8</u> ビット                                           |    |
| Stop Bit       | <u>1</u> /2ビット                                            |    |
| Parity bit     | None / Odd / Even                                         |    |
| Station Number | <u>0</u> ~ 31                                             |    |

#### カレンダ

この機種にはカレンダが内蔵されていますが、ZM-642DAからの書き込みには対応していません。時間を補正する場合、PLC側で補正を実行してください。

#### 使用デバイス

各デバイスの設定範囲は、PLCの機種によって異なります。お使いの PLC の使用できる範囲内で設定してください。なお、[TYPE] はマクロで間接デバイスを指定するときに使用します。

|   | デバイス          | TYPE | 備考                            |
|---|---------------|------|-------------------------------|
| М | (内部メモリ)       | 00H  | ワード時 MW                       |
| Q | (出力)          | 01H  | ワード時 QW、*1                    |
| 1 | (入力)          | 02H  | ワード時 IW、*1                    |
| R | (内部メモリ)       | 03H  | ワード時 RW                       |
| W | (内部メモリ)       | 04H  | ワード時 WW                       |
| F | (システムフラグ)     | 05H  | ワード時 FW、FW0 ~ FW1919 : リードオンリ |
| к | (PID フラグ)     | 06H  | ワード時 KW                       |
| L | (リンクフラグ)      | 07H  | ワード時 LW                       |
| Ν | (P2P フラグ)     | 08H  | ワード時 NW                       |
| U | (アナログデータレジスタ) | 09H  | ワード時 UW、*1                    |

\*1 画面作成上のデバイス表記は右のようになります。

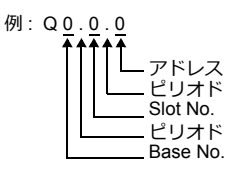

## 間接デバイス指定

・ デバイス No. が 0 ~ 65535 の場合

| 15 8 |         | 7 0     |
|------|---------|---------|
| n+0  | モデル     | デバイスタイプ |
| n+1  | デバイス No | .(アドレス) |
| n+2  | 拡張コード   | ビット指定   |
| n+3  | 00      | 局番      |

・ デバイス No. が 65536 以降の場合

| 15 8 |            | 7                | 0 |
|------|------------|------------------|---|
| n+0  | モデル        | デバイスタイプ          |   |
| n+1  | デバイス No. ( | アドレス)下位          |   |
| n+2  | デバイス No. ( | デバイス No.(アドレス)上位 |   |
| n+3  | 拡張コード      | ビット指定            |   |
| n+4  | 00         | 局番               |   |

• Q、Iデバイスを使用する場合

| - | ワー | ドアクセス時 |
|---|----|--------|
|---|----|--------|

| QW <u>12</u> | <u>7.15.3</u> |                |                                    |
|--------------|---------------|----------------|------------------------------------|
|              |               | -С<br>-В<br>-А | (アドレス)<br>(Slot No.)<br>(Base No.) |
|              |               |                |                                    |

デバイス No. (アドレス) = A×64 + B×4 + C = 127×64 + 15×4 + 3 = 8191

デバイス No. (アドレス) に 8191 (DEC)を指定します。

- ビットアクセス時 Q127.15.63

| 12 | <u>/.15.05</u> |            |
|----|----------------|------------|
|    | L_C            | (アドレス)     |
|    | в              | (Slot No.) |
|    | ——A            | (Base No.) |

デバイス No. (アドレス) = A×64 + B×4 + (Cを16で割った商) = 127×64 + 15×4 + (63÷16) = 8191 ビット指定= Cを16で割った余り=63÷16の余り=15

デバイス No. (アドレス) に 8191 (DEC)、ビット指定に 15 (DEC) を指定します。

• U デバイスを使用する場合

| - | ワー | ドフ   | ク           | セス | 時          |
|---|----|------|-------------|----|------------|
|   | UW | 7.15 | . <u>31</u> |    |            |
|   |    |      |             | —c | (アドレス)     |
|   |    | L    |             | —в | (Slot No.) |
|   |    |      |             | —A | (Base No.) |

デバイス No.(アドレス) = A×512 + B×32 + C = 7×512 + 15×32 + 31 = 4095

デバイス No. (アドレス) に 4095 (DEC) を指定します。

- ビットアクセス時 U<u>7</u>.1<u>5.511</u>

| (アドレス)     |
|------------|
| (Slot No.) |
| (Base No.) |
|            |

デバイス No. (アドレス) = A×512 + B×32 + (Cを16で割った商) = 7×512 + 15×32 + (511÷16) = 4095

デバイス No. (アドレス) に 4095 (DEC)、ビット指定に 15 (DEC) を指定します。

## 8.1.12 XGT/XGI シリーズ CPU

#### 通信設定

#### エディタ

#### 通信設定

(下線は初期値)

| 項目      | 設定値                                            | 備考 |
|---------|------------------------------------------------|----|
| 接続形式    | <u>1:1</u> / マルチリンク 2 /<br>マルチリンク 2 (Ethernet) |    |
| 信号レベル   | <u>RS-232C</u>                                 |    |
| ボーレート   | <u>115200</u> bps                              |    |
| データ長    | <u>8</u> ビット                                   |    |
| ストップビット | <u>1</u> ビット                                   |    |
| パリティ    | <u> </u>                                       |    |

#### PLC

PLC 側の設定はありません。 ボーレート 115200bps、データ長 8、パリティなし、ストップビット 1 固定です。

#### カレンダ

この機種にはカレンダが内蔵されていますが、ZM-642DAからの書き込みには対応していません。時間を補正する場 合、PLC側で補正を実行してください。

## 使用デバイス

各デバイスの設定範囲は、PLCの機種によって異なります。お使いの PLC の使用できる範囲内で設定してください。な お、[TYPE] はマクロで間接デバイスを指定するときに使用します。

|   | デバイス          | TYPE | 備考                            |
|---|---------------|------|-------------------------------|
| М | (内部メモリ)       | 00H  | ワード時 MW、MW0 ~ MW65535 まで指定可   |
| Q | (出力)          | 01H  | ワード時 QW、*1                    |
| 1 | (入力)          | 02H  | ワード時 IW、*1                    |
| R | (内部メモリ)       | 03H  | ワード時 RW                       |
| W | (内部メモリ)       | 04H  | ワード時 WW                       |
| F | (システムフラグ)     | 05H  | ワード時 FW、FW0 ~ FW1919 : リードオンリ |
| к | (PID フラグ)     | 06H  | ワード時 KW                       |
| L | (リンクフラグ)      | 07H  | ワード時 LW                       |
| Ν | (P2P フラグ)     | 08H  | ワード時 NW                       |
| U | (アナログデータレジスタ) | 09H  | ワード時 UW、*1                    |

\*1 画面作成上のデバイス表記は右のようになります。

例:QW0.0.0 アドレス ピリオド Slot No. - ピリオド Base No.

#### 間接デバイス指定

| 1   | 5 8     | 7       | 0 |
|-----|---------|---------|---|
| n+0 | モデル     | デバイスタイプ |   |
| n+1 | デバイス No | .(アドレス) |   |
| n+2 | 拡張コード   | ビット指定   |   |
| n+3 | 00      | 局番      |   |

• Q、Iデバイスを使用する場合

| - | ワード           | アクセス時                           |
|---|---------------|---------------------------------|
|   | QW <u>1</u> 2 | 27.15.3                         |
|   |               | $\Box = c (\tau \kappa \tau z)$ |

| 0 | 0 1 0 7 0  |
|---|------------|
| В | (Slot No.) |
| Δ | (Base No.) |
|   | (Dusc No.) |

デバイス No. (アドレス) = A×64 + B×4 + C = 127×64 + 15×4 + 3 = 8191

デバイス No. (アドレス) に 8191 (DEC)を指定します。

| - | ビットアクセス時   |
|---|------------|
|   | 0127 15 63 |

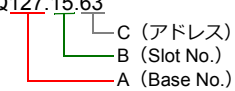

デバイス No.(アドレス) = A×64 + B×4 +(C を 16 で割った商) = 127×64 + 15×4 +(63÷16) = 8191 ビット指定 = C を 16 で割った余り = 63÷16 の余り = 15

デバイス No. (アドレス) に 8191 (DEC)、ビット指定に 15 (DEC) を指定します。

- U デバイスを使用する場合
  - ワードアクセス時

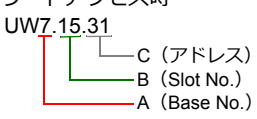

デバイス No.(アドレス) = A×512 + B×32 + C = 7×512 + 15×32 + 31 = 4095 デバイス No.(アドレス)に 4095(DEC)を指定します。

- ビットアクセス時

| U | 7.1 | <u>5.511</u> |            |
|---|-----|--------------|------------|
|   |     | └─c          | (アドレス)     |
|   |     | В            | (Slot No.) |
|   |     | ——A          | (Base No.) |

デバイス No. (アドレス) = A×512 + B×32 + (Cを16で割った商) = 7×512 + 15×32 + (511÷16) = 4095

デバイス No. (アドレス) に 4095 (DEC)、ビット指定に 15 (DEC)を指定します。

## 8.1.13 XGT/XGI シリーズ (Ethernet)

#### 通信設定

#### エディタ

エディタでは、以下の設定を行います。詳しくは「1.3.2 Ethernet 通信」を参照してください。

- ZM-642DA 本体のポート No. (PLC 通信用)
   [システム設定] → [ハードウェア設定] → [PLC プロパティ] → [通信設定]
- PLC の IP アドレス、ポート No. 2004 (TCP/IP の場合) / ポート No.2005 (UDP/IP の場合)
   [システム設定] → [ハードウェア設定] → [PLC プロパティ] → [接続先設定] の [PLC テーブル] に登録

#### PLC

「XG-PD」の「Standard Settings」で IP アドレスを設定します。 ポート No. は TCP/IP は 2004 固定、UDP/IP は 2005 固定です。 詳しくは、PLC のマニュアルを参照してください。

#### カレンダ

この機種にはカレンダが内蔵されていますが、ZM-642DAからの書き込みには対応していません。時間を補正する場合、PLC側で補正を実行してください。

#### 使用デバイス

「8.1.11 XGT/XGI シリーズ CNET」と同じです。

## 8.1.14 結線図

#### 接続先:CN1

▲ 注 意・・ CN1は ZM-642DA にオプションユニット「ZM-640DU」を装着した場合のみ接続可能です。

#### **RS-232C**

結線図 1 - C2

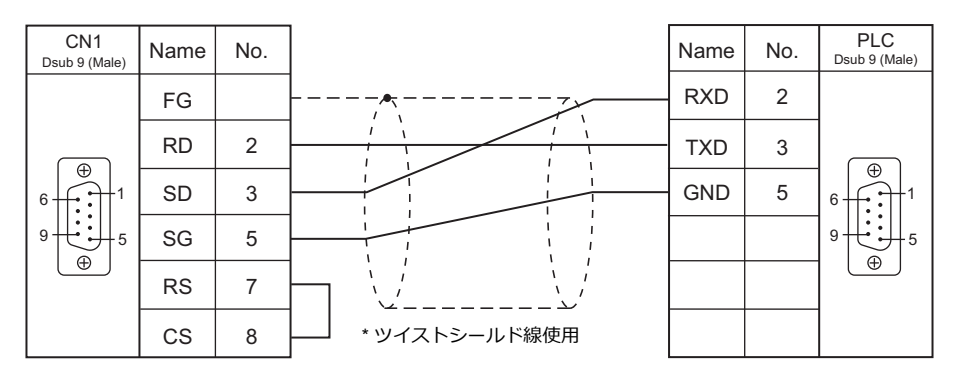

#### 結線図 2 - C2

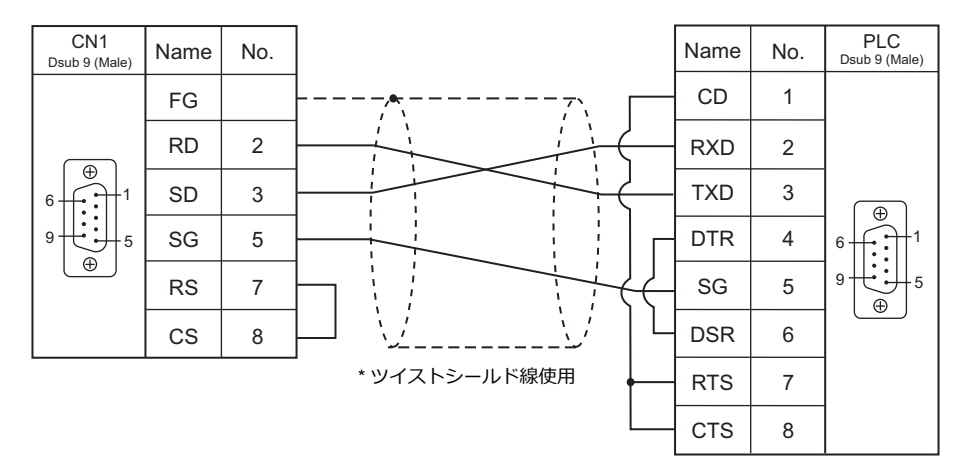

#### **RS-422**

#### 結線図1-C4

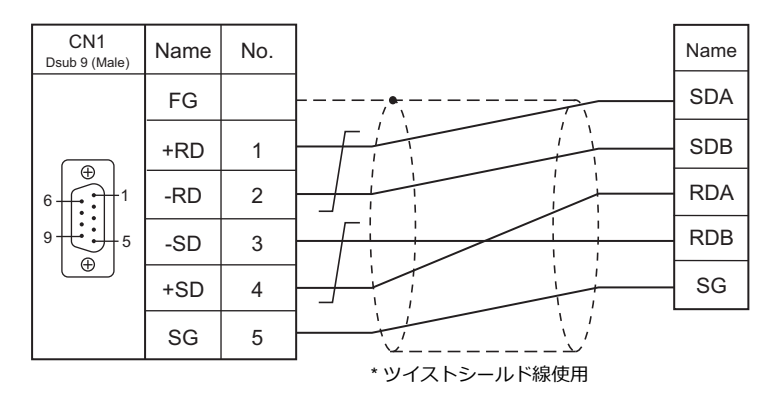

8-21

#### 結線図 2 - C4

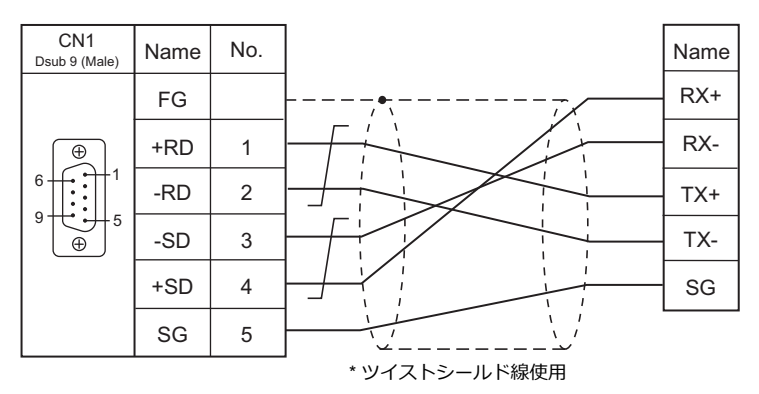

#### 接続先:MJ1/MJ2

#### **RS-232C**

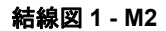

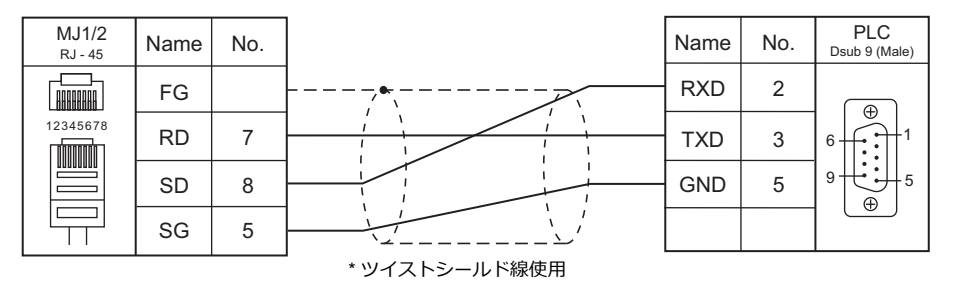

結線図 2 - M2

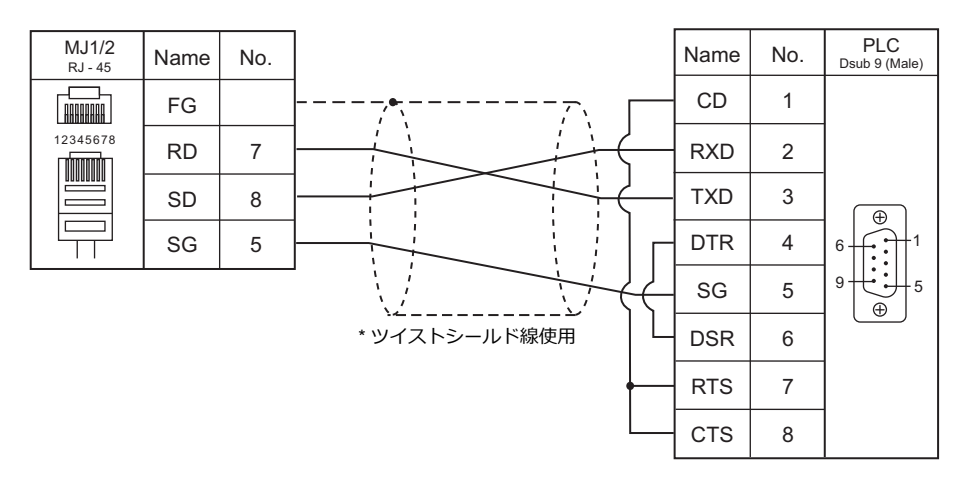

#### RS-422/485

結線図1-M4

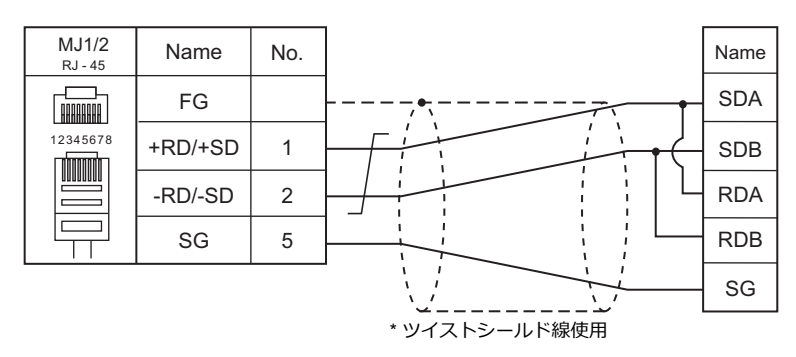

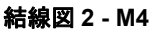

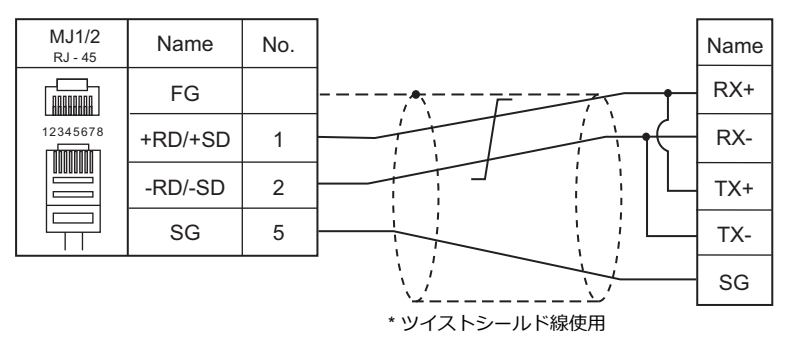

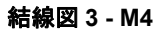

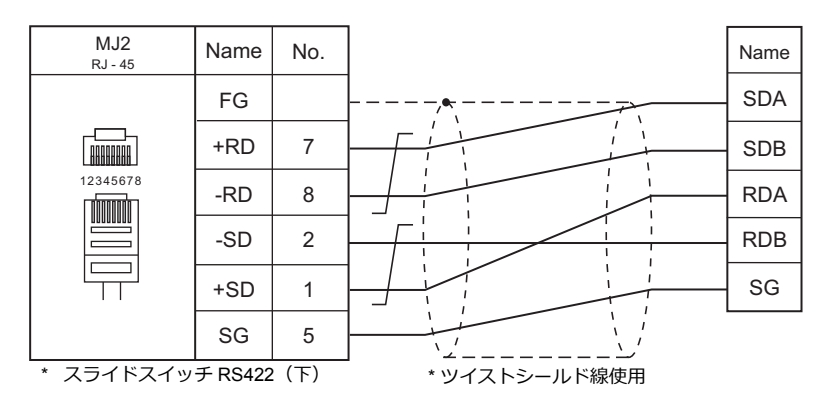

#### 結線図 4 - M4

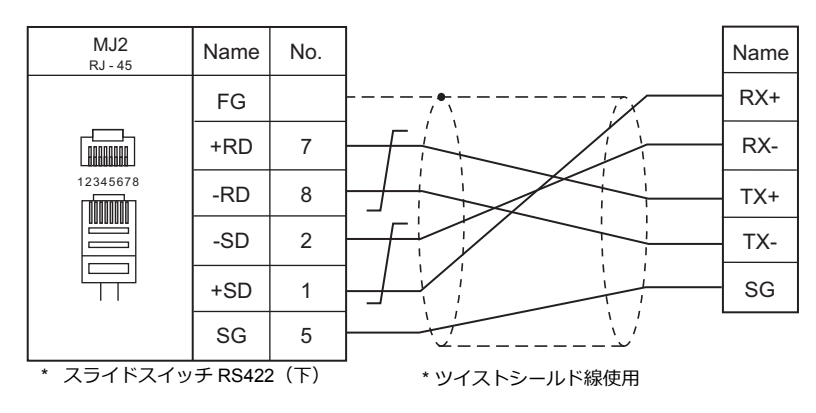

## 9.FANUC

9.1 PLC 接続

## 9.1 PLC 接続

#### シリアル接続

| エディタ           |                                                                                                    |       |         | 結線図                      |                       |                        | ニガー                     |  |
|----------------|----------------------------------------------------------------------------------------------------|-------|---------|--------------------------|-----------------------|------------------------|-------------------------|--|
| エノイタ<br>PLC 選択 | CPU                                                                                                  | ポート   | 信号レベル   | CN1<br>ZM-642DA+ZM-640DU | MJ1/MJ2 <sup>*1</sup> | MJ2(4 線) <sup>*2</sup> | フター<br>転送 <sup>*3</sup> |  |
|                | Power Mate<br>Model H/D                                                                              | JD14  | RS-422  | 結線図 1 - C4               | ×                     | 結線図 1 - M4             |                         |  |
|                | Power Mate                                                                                           | JD40  | RS-422  | 結線図 2 - C4               | ×                     | 結線図 2 - M4             |                         |  |
|                | i Model H/D                                                                                          | JD42  | RS-232C | 結線図 1 - C2               | 結線図 1 - M2            |                        |                         |  |
|                | 16-Model C                                                                                           | JD5B  | RS-232C |                          |                       |                        |                         |  |
| Power Mate     | 16i-Model A<br>16i-Model B<br>18i-Model A<br>18i-Model B<br>18-Model C<br>21i-Model A<br>21i-Model B | JD36B | RS-232C | 結線図 2 - C2               | 結線図 2 - M2            |                        | ×                       |  |
|                | 30i-Model A                                                                                          | JD36A |         |                          |                       |                        |                         |  |
|                | 31i-Model A<br>32i-Model A                                                                           | JD54  |         | 結線図 3 - C2               | 結線図 3 - M2            |                        |                         |  |

\*1 MJ2の信号切替用のスライドスイッチは RS-232C/485(上)に設定してください。

詳しくは、「1.2.2 MJ1/MJ2」P 1-6 を参照してください。

\*2 信号切替用のスライドスイッチは RS-422(下)に設定してください。詳しくは、「1.2.2 MJ1/MJ2」P 1-6を参照してください。

\*3 ラダー転送機能については『ZM-642DA リファレンスマニュアル 応用編』を参照してください。

### 9.1.1 Power Mate

## 通信設定

## エディタ

通信設定

(下線は初期値)

| 項目      | 設定値                         | 備考 |
|---------|-----------------------------|----|
| 接続形式    | <u>1:1</u> /マルチリンク2         |    |
| 信号レベル   | RS-232C / <u>RS-422/485</u> |    |
| ボーレート   | 19200 bps(固定)               |    |
| データ長    | 8 ビット(固定)                   |    |
| ストップビット | 1 ビット(固定)                   |    |
| パリティ    | 偶数(固定)                      |    |

## 使用デバイス

各デバイスの設定範囲は、PLCの機種によって異なります。お使いの PLC の使用できる範囲内で設定してください。なお、[TYPE] はマクロで間接デバイスを指定するときに使用します。

|   | デバイス      | TYPE | 備考                             |
|---|-----------|------|--------------------------------|
| D | (データテーブル) | 00H  |                                |
| х | (入力リレー)   | 01H  | ワード時 WX                        |
| Y | (出力リレー)   | 02H  | ワード時 WY                        |
| R | (内部リレー)   | 03H  | ワード時 WR                        |
| к | (キープリレー)  | 04H  | ワード時 WK                        |
| Т | (タイマ)     | 05H  |                                |
| С | (カウンタ)    | 06H  |                                |
| E | (拡張リレー)   | 07H  | ワード時 WE、30i/31i/32i-ModelA のみ可 |

## 9.1.2 結線図

## 接続先:CN1

▲ 注意・ CN1は ZM-642DA にオプションユニット「ZM-640DU」を装着した場合のみ接続可能です。

#### **RS-232C**

結線図 1 - C2

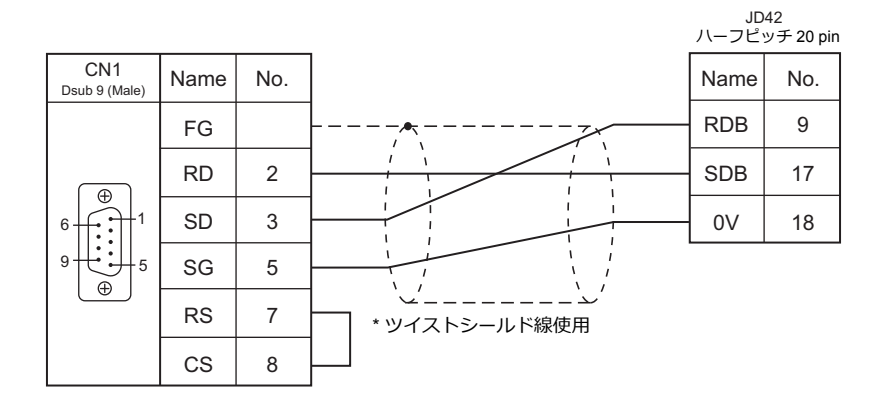

#### 結線図 2 - C2

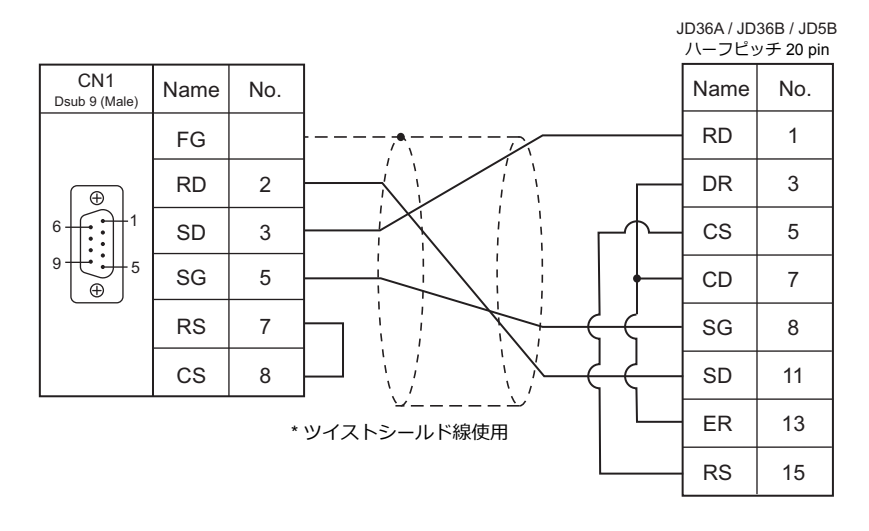

#### 結線図 3 - C2

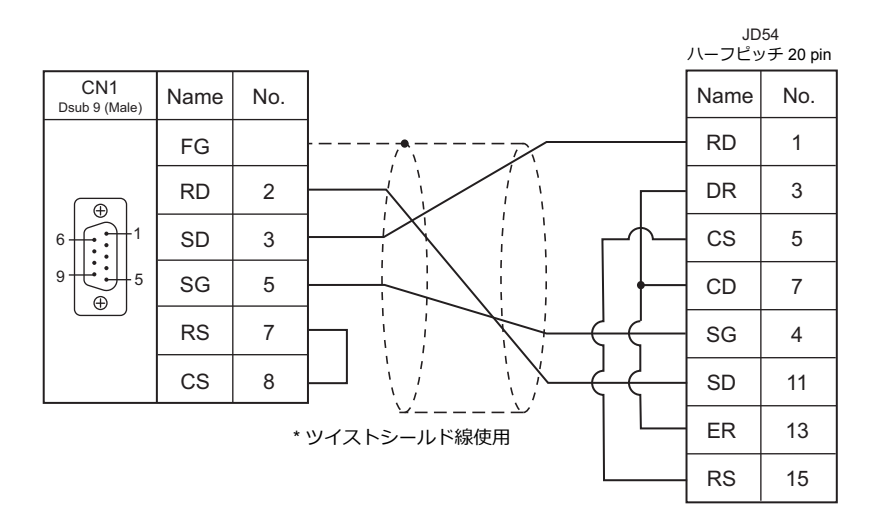

#### **RS-422**

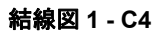

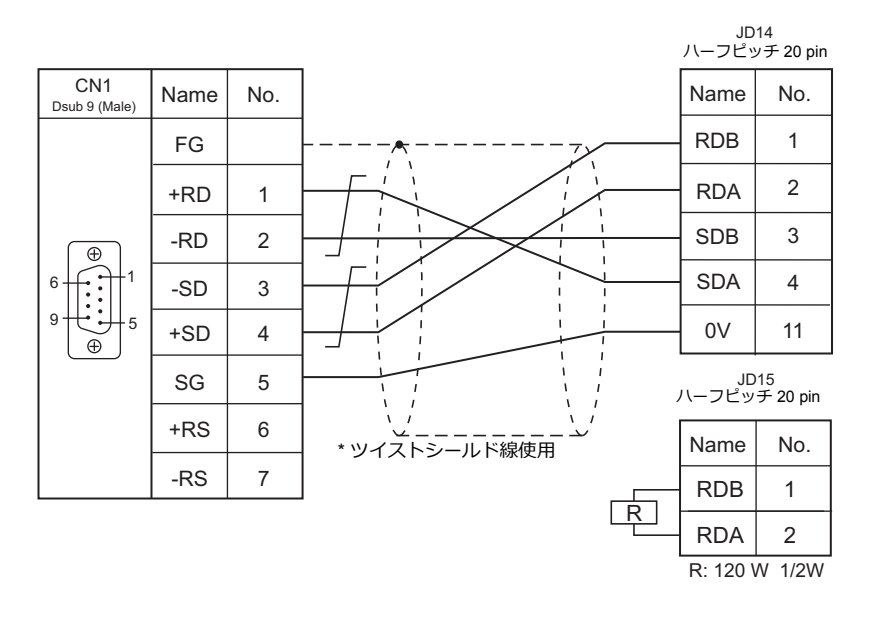

9-5

結線図 2 - C4

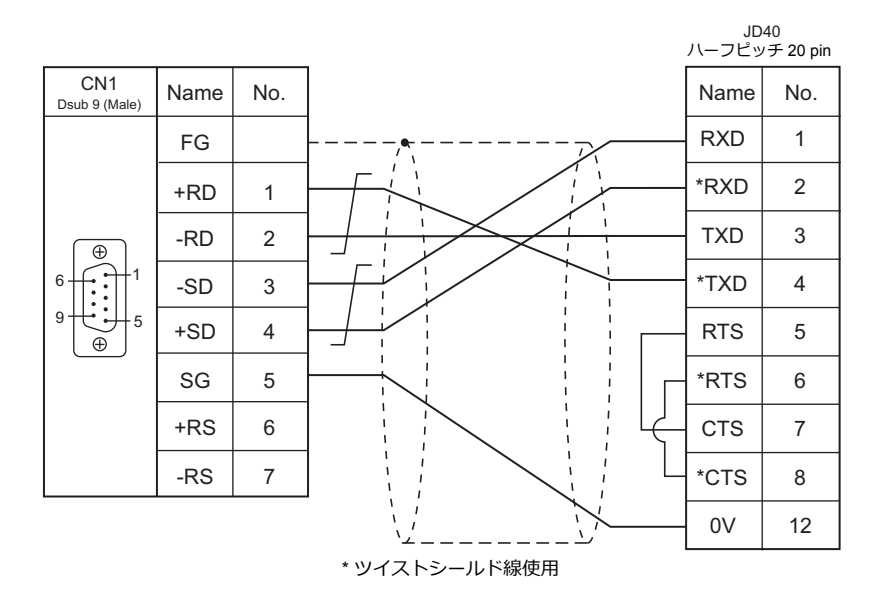

#### 接続先:MJ1/MJ2

#### **RS-232C**

#### 結線図1-M2

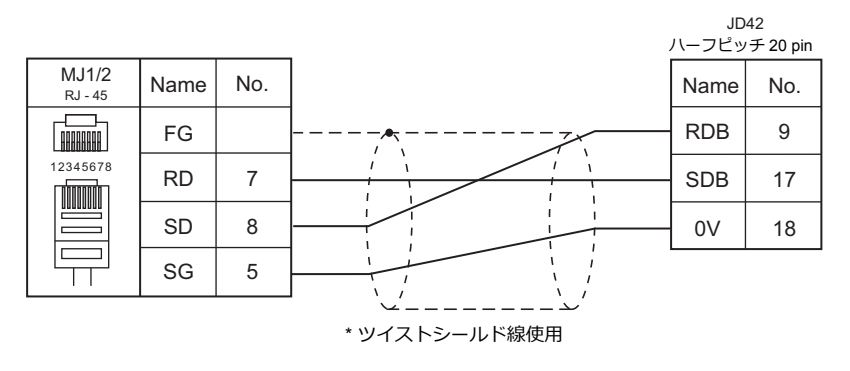

#### 結線図 2 - M2

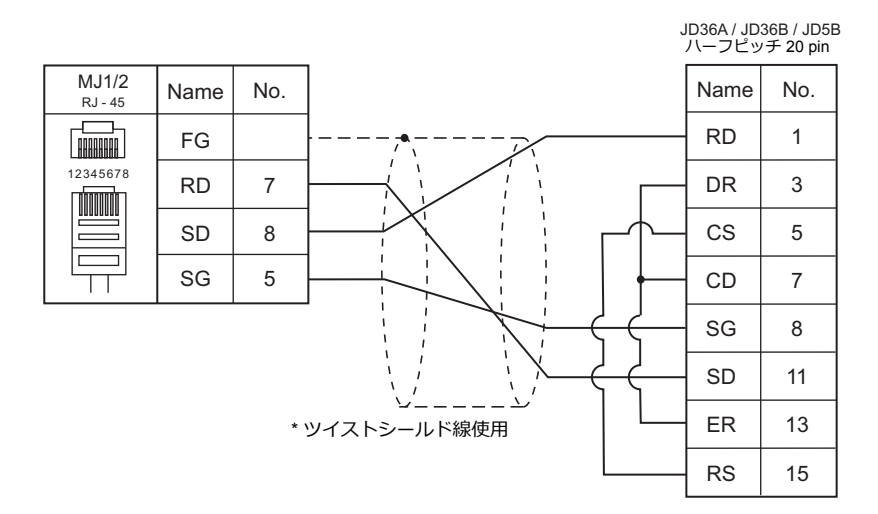

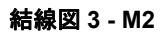

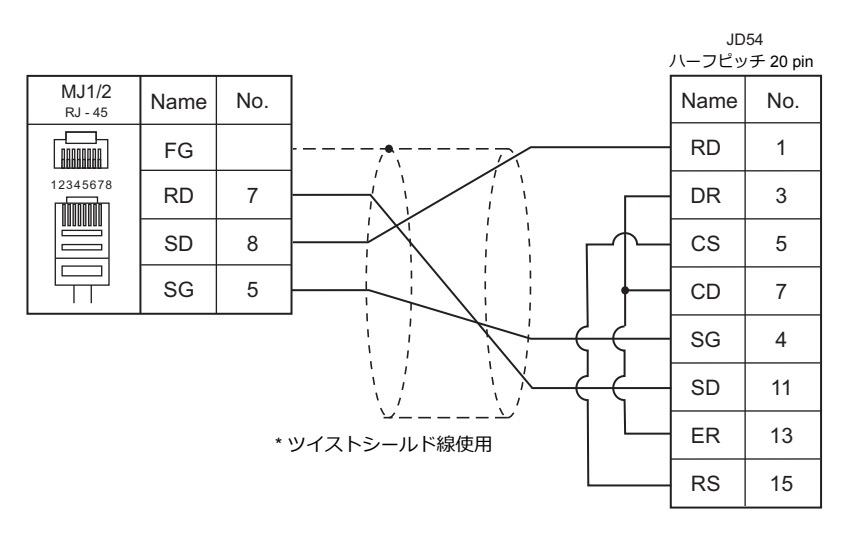

**RS-422** 

結線図1-M4

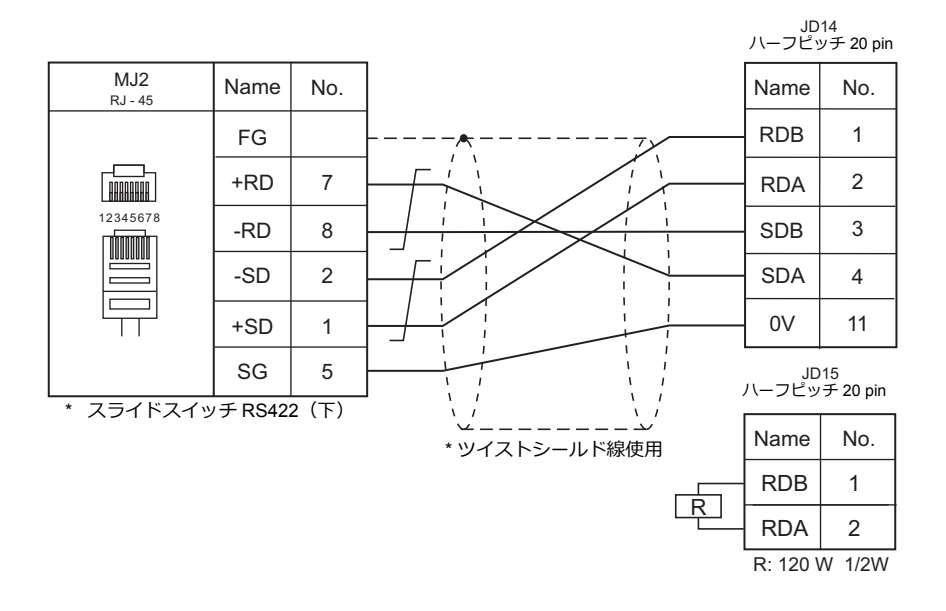

#### 結線図 2 - M4

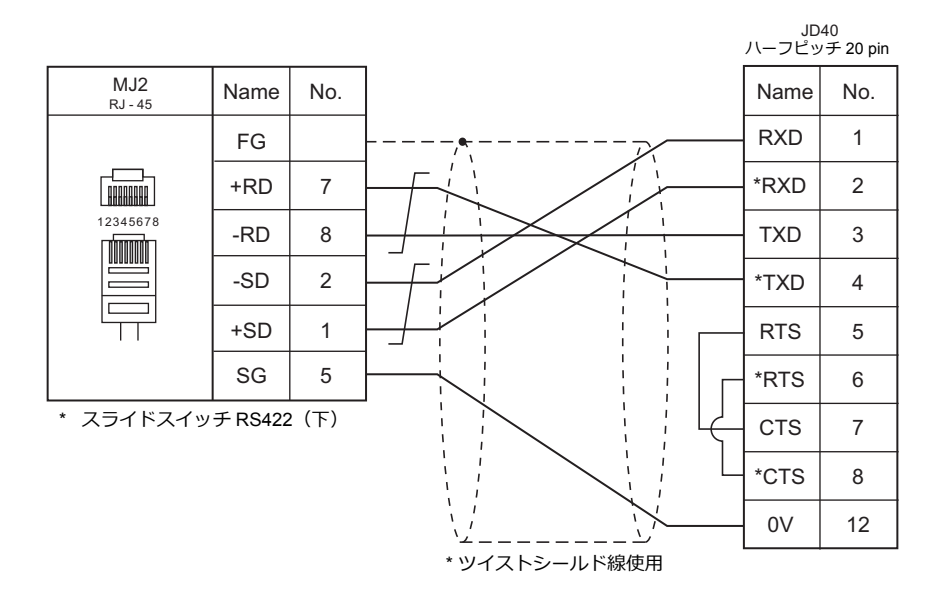

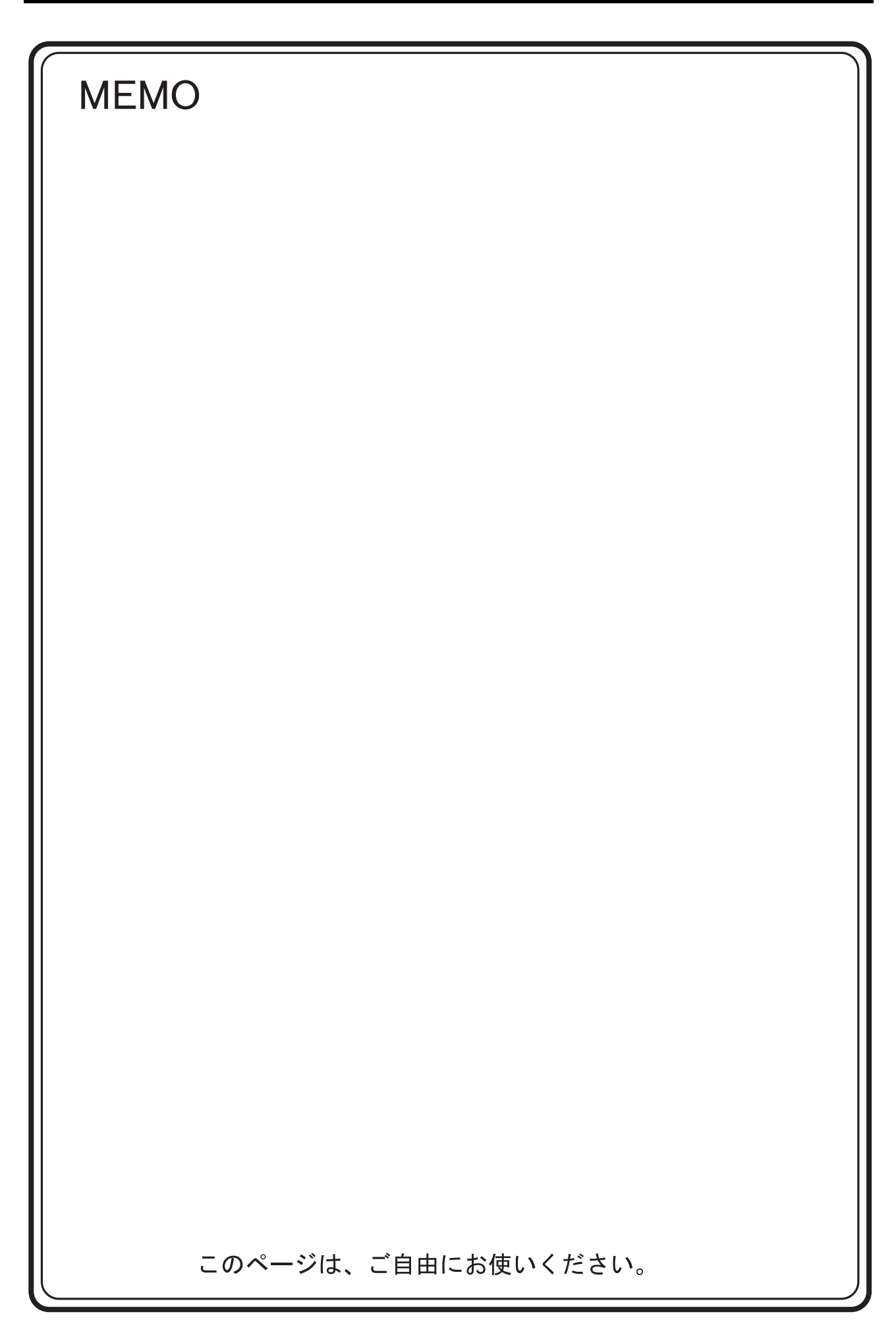

# 10. Fatek Automation

10.1 PLC 接続

## 10.1 PLC 接続

#### シリアル接続

| エディタ           | CPU                              | ユニット / ポート             |                     | 信号レベル   | 結線図                      |            |          | <b>ニ</b> ガー              |
|----------------|----------------------------------|------------------------|---------------------|---------|--------------------------|------------|----------|--------------------------|
| エノイン<br>PLC 選択 |                                  |                        |                     |         | CN1<br>ZM-642DA+ZM-640DU | MJ1/MJ2 *1 | MJ2(4 線) | 555-<br>転送 <sup>*2</sup> |
|                | FBE-20MC<br>FBE-28MC<br>FBE-40MC | CPU ユニット<br>プログラミングポート | Port1               | RS-232C | 結線図 1 - C2               | 結線図 1 - M2 |          |                          |
|                |                                  |                        | Port2               | RS-485  | 結線図 1 - C4               | 結線図 1 - M4 |          |                          |
| FACON          |                                  | FB-DTBR                | Port1<br>(D-sub 15) | RS-232C | 結線図 1 - C2               | 結線図 1 - M2 |          | ×                        |
| FBシリース         |                                  |                        | Port1<br>(D-sub 9)  | RS-232C | 結線図 2 - C2               | 結線図 2 - M2 |          |                          |
|                |                                  |                        | Port2<br>(端子台)      | RS-485  | 結線図 2 - C4               | 結線図 2 - M4 |          |                          |

\*1 MJ2の信号切替用のスライドスイッチは RS-232C/485(上)に設定してください。

詳しくは、「1.2.2 MJ1/MJ2」P 1-6 を参照してください。

\*2 ラダー転送機能については『ZM-642DA リファレンスマニュアル 応用編』を参照してください。

## 10.1.1 FACON FB シリーズ

#### 通信設定

## エディタ

通信設定

(下線は初期値)

| 項目      | 設定値                             | 備考 |
|---------|---------------------------------|----|
| 接続形式    | <u>1:1</u> / 1:n / マルチリンク 2     |    |
| 信号レベル   | <u>RS-232C</u> / RS-422/485     |    |
| ボーレート   | <u>9600</u> / 19200 / 38400 bps |    |
| データ長    | <u>7</u> /8ビット                  |    |
| ストップビット | <u>1</u> /2ビット                  |    |
| パリティ    | なし / 奇数 / <u>偶数</u>             |    |
| 局番      | <u>1</u> ~ 31                   |    |

#### PLC

設定ツール「PRO\_LADDER」を使用して PLC の設定をします。詳しくは、PLC のマニュアルを参照してください。

#### 使用デバイス

各デバイスの設定範囲は、PLCの機種によって異なります。お使いの PLC の使用できる範囲内で設定してください。な お、[TYPE] はマクロで間接デバイスを指定するときに使用します。

|     | デバイス              | TYPE | 備考      |
|-----|-------------------|------|---------|
| HR  | (データレジスタ)         | 00H  |         |
| DR  | (データレジスタ)         | 01H  |         |
| х   | (入力リレー)           | 02H  | ワード時 WX |
| Y   | (出カリレー)           | 03H  | ワード時 WY |
| М   | (内部リレー)           | 04H  | ワード時 WM |
| S   | (ステップリレー)         | 05H  | ワード時 WS |
| Т   | (タイマ [接点])        | 06H  | ワード時 WT |
| С   | (カウンタ [接点])       | 07H  | ワード時 WC |
| RT  | (タイマ [現在値])       | 08H  |         |
| RC  | (カウンタ [現在値])      | 09H  |         |
| DRC | (32 ビットカウンタ[現在値]) | 0AH  | *1      |

\*1 ダブルワードの設定が可能な項目(データ表示の数値表示、グラフ、サンプリング)はダブルワードのデータとして処理します。 また、ビットあるいはワードタイプの項目は下位 16 ビットのワードとして処理します。 入力時 上位 16 ビットは無視 出力時 上位 16 ビットは世に「0」を書き込みます

出力時 上位 16 ビットは常に「0」を書き込みます。
# 10.1.2 配線図

## 接続先:CN1

▲ 注意・ CN1はZM-642DA にオプションユニット「ZM-640DU」を装着した場合のみ接続可能です。

#### **RS-232C**

結線図 1 - C2

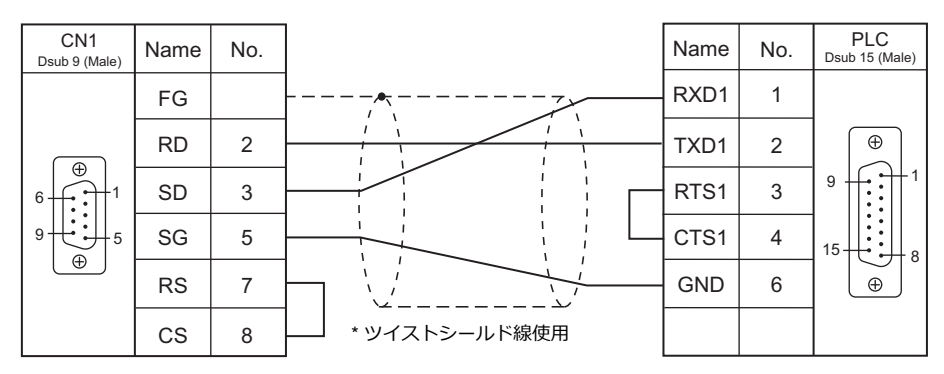

#### 結線図 2 - C2

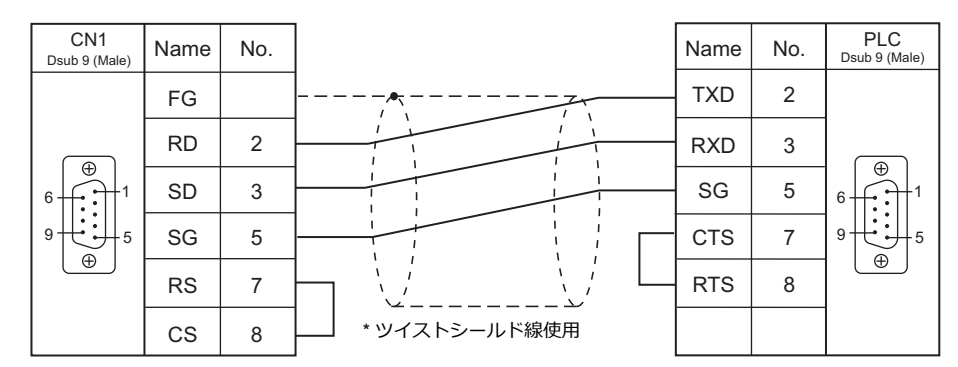

#### **RS-422**

#### 結線図1-C4

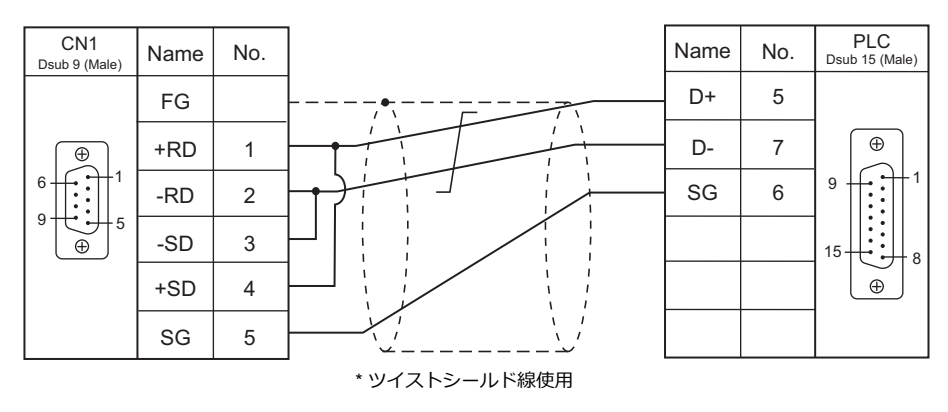

#### 結線図 2 - C4

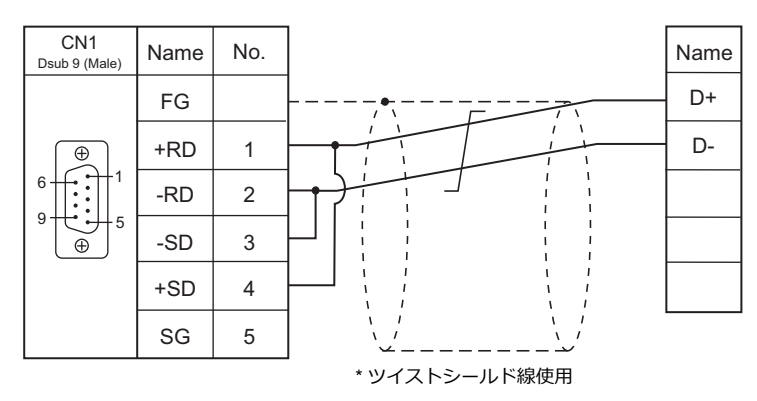

## 接続先:MJ1/MJ2

#### **RS-232C**

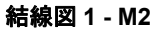

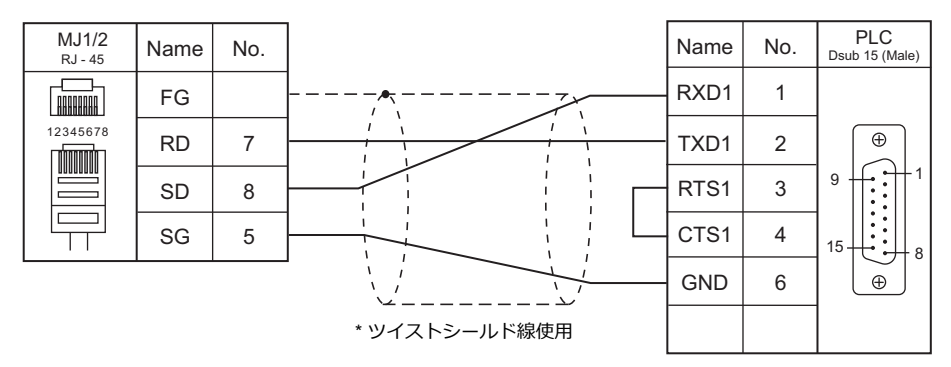

#### 結線図 2 - M2

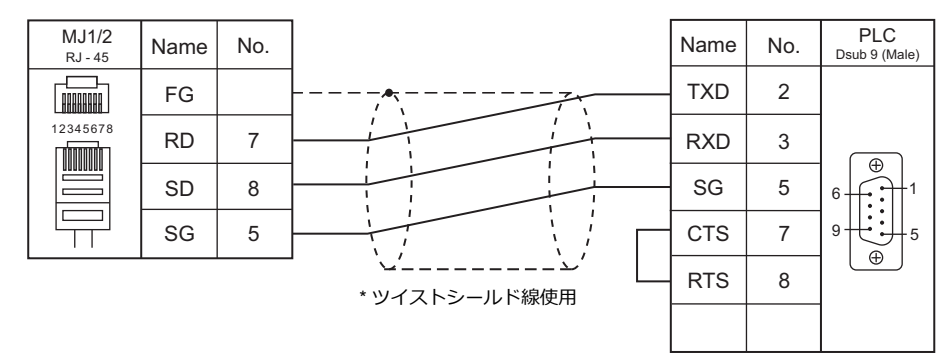

# **RS-422**

#### 結線図1-M4

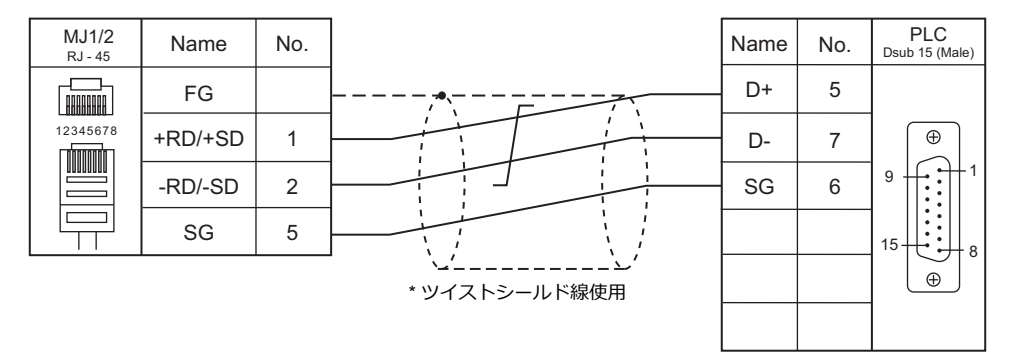

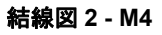

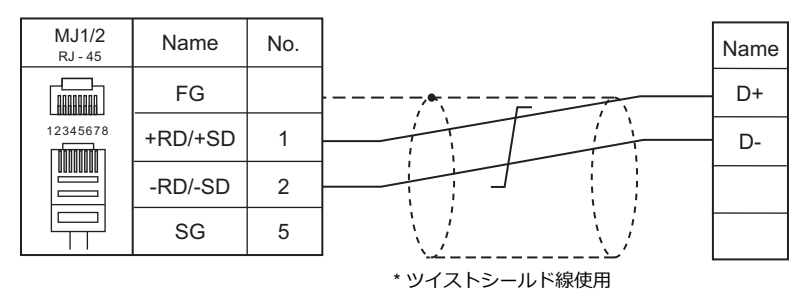

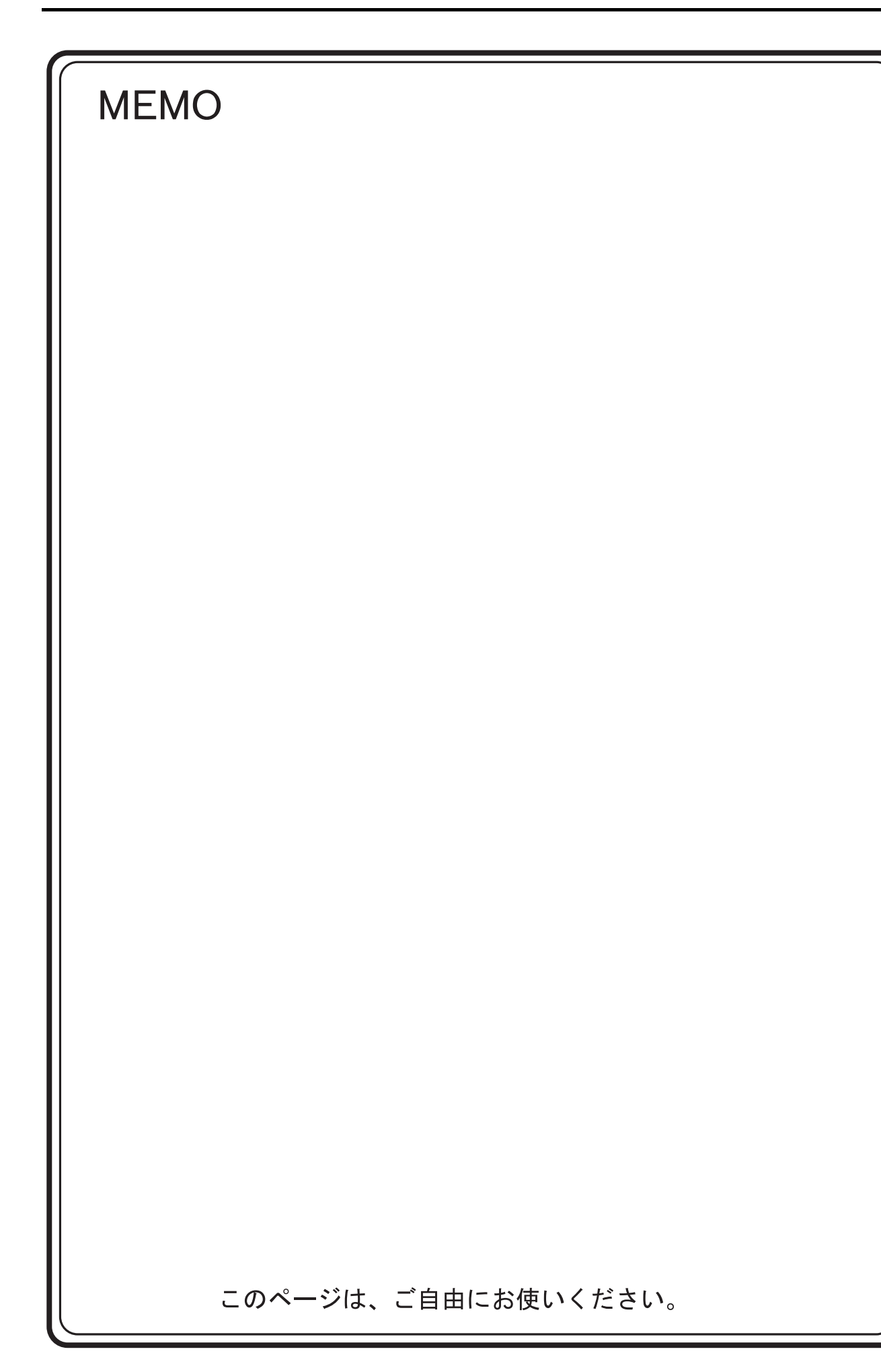

# 11.IDEC (株)

11.1 PLC 接続

# 11.1 PLC 接続

# シリアル接続

| エディタ                  |                            |                                                                          |                          |            | 結線図                                                                                         |                                                                                             |  | ラダー |
|-----------------------|----------------------------|--------------------------------------------------------------------------|--------------------------|------------|---------------------------------------------------------------------------------------------|---------------------------------------------------------------------------------------------|--|-----|
| PLC 選択 CPU ユニット/ボート 1 |                            | 信号レベル                                                                    | CN1<br>ZM-642DA+ZM-640DU | MJ1/MJ2 *1 | MJ2(4 線)                                                                                    | 5/9-1<br>転送 <sup>*2</sup>                                                                   |  |     |
| MICRO 3               | RO 3 FC2A-Cxxxx ローダボート     |                                                                          | - ۲                      | RS-232C    | IDEC 製ケーブル<br>「FC2A-KC1」<br>+ 結線図 1 - C2<br>または<br>IDEC 製ケーブル<br>「FC2A-KC2」<br>+ 結線図 2 - C2 | IDEC 製ケーブル<br>「FC2A-KC1」<br>+ 結線図 1 - M2<br>または<br>IDEC 製ケーブル<br>「FC2A-KC2」<br>+ 結線図 2 - M2 |  |     |
|                       |                            | FC2A-LC1                                                                 |                          | RS-485     | 結線図 1 - C4                                                                                  | 結線図 1 - M4                                                                                  |  |     |
|                       |                            |                                                                          |                          |            | 結線図 3 - C2<br>または                                                                           | 結線図 3 - M2<br>または                                                                           |  |     |
|                       |                            | ポート1                                                                     | CPU 内蔵                   | RS-232C    | IDEC 製ケーフル<br>「FC4A-KC1C」<br>+ 結線図 4 - C2<br>または                                            | IDEC 製ケーフル<br>「FC4A-KC1C」<br>+ 結線図 4 - M2<br>または                                            |  |     |
|                       |                            |                                                                          |                          |            | IDEC 製ケーブル<br>「FC4A-KC2C」<br>+ 結線図 5 - C2                                                   | IDEC 製ケーブル<br>「FC4A-KC2C」<br>+ 結線図 5 - M2                                                   |  |     |
| MICRO Smart           | FC4A-Cxxxxx <sup>*3</sup>  |                                                                          |                          |            | 結線図 6 - C2<br>または                                                                           | 結線図 6 - M2<br>または                                                                           |  |     |
|                       | FC4A-Dxxxxx*4              | ポート 2                                                                    | FC4A-PC1<br>FC4A-HPC1    | RS-232C    | IDEC 製ケーブル<br>「FC4A-KC1C」<br>+ 結線図 4 - C2<br>または                                            | IDEC 製ケーブル<br>「FC4A-KC1C」<br>+ 結線図 4 - M2<br>または                                            |  |     |
|                       |                            |                                                                          |                          |            | IDEC 製ケーブル<br>「FC4A-KC2C」<br>+ 結線図 5 - C2                                                   | IDEC 製ケーブル<br>「FC4A-KC2C」<br>+ 結線図 5 - M2                                                   |  |     |
|                       |                            |                                                                          | FC4A-PC2<br>FC4A-HPC2    | RS-485     | 結線図 2 - C4                                                                                  | 結線図 2 - M4                                                                                  |  | ×   |
|                       |                            |                                                                          | FC4A-PC3<br>FC4A-HPC3    | RS-485     | 結線図 1 - C4                                                                                  | 結線図 1 - M4                                                                                  |  |     |
| MICRO Smart<br>pentra | FC5A-Cxxxxx<br>FC5A-Dxxxxx |                                                                          | ポート1 CPU 内蔵              | RS-232C    | 結線図 3 - C2<br>または<br>IDEC 製ケーブル                                                             | 結線図 3 - M2<br>または<br>IDEC 製ケーブル                                                             |  |     |
|                       |                            | ポート1                                                                     |                          |            | 「FC4A-KC1C」<br>+ 結線図 4 - C2<br>または                                                          | 「FC4A-KC1C」<br>+ 結線図 4 - M2<br>または                                                          |  |     |
|                       |                            |                                                                          |                          |            | IDEC 製ケーブル<br>「FC4A-KC2C」<br>+ 結線図 5 - C2                                                   | IDEC 製ケーブル<br>「FC4A-KC2C」<br>+ 結線図 5 - M2                                                   |  |     |
|                       |                            |                                                                          |                          |            | 結線図 6 - C2<br>または                                                                           | 結線図 6 - M2<br>または                                                                           |  |     |
|                       |                            | DXXXXX<br>DXXXXX<br>ガート2<br>FC4A<br>FC4A<br>FC4A<br>FC4A<br>FC4A<br>FC4A | FC4A-PC1<br>FC4A-HPC1    | RS-232C    | IDEC 製ケーブル<br>「FC4A-KC1C」<br>+ 結線図 4 - C2<br>または                                            | IDEC 製ケーブル<br>「FC4A-KC1C」<br>+ 結線図 4 - M2<br>または                                            |  |     |
|                       |                            |                                                                          |                          |            | IDEC 製ケーブル<br>「FC4A-KC2C」<br>+ 結線図 5 - C2                                                   | IDEC 製ケーブル<br>「FC4A-KC2C」<br>+ 結線図 5 - M2                                                   |  |     |
|                       |                            |                                                                          | FC4A-PC2<br>FC4A-HPC2    | RS-485     | 結線図 2 - C4                                                                                  | 結線図 2 - M4                                                                                  |  |     |
|                       |                            |                                                                          | FC4A-PC3<br>FC4A-HPC3    | RS-485     | 結線図 1 - C4                                                                                  | 結線図 1 - M4                                                                                  |  |     |
|                       |                            | ポート                                                                      | FC5A-SIF2*5              | RS-232C    | 結線図 7 - C2                                                                                  | 結線図 7 - M2                                                                                  |  |     |
|                       |                            | $3 \sim 7$                                                               | FC5A-SIF4 <sup>*5</sup>  | RS-485     | 結線図 1 - C4                                                                                  | 結線図 1 - M4                                                                                  |  |     |

\*1 MJ2の信号切替用のスライドスイッチは RS-232C/485(上)に設定してください。

詳しくは、「1.2.2 MJ1/MJ2」P 1-6 を参照してください。

\*4 FX4A-Dxxxxx で通信ボード FC4A-PCx を使用する場合、IDEC 製 HMI ベースモジュール「FC4A-HPH1」が必要です。

\*5 FC5A-C10Rxx、FC5A0C16Rxx は使用不可です。

<sup>\*2</sup> ラダー転送機能については『ZM-642DA リファレンスマニュアル 応用編』を参照してください。 \*3 FC4A-C10Rxx はポート1のみ使用可能です。

また、FC5A-C24Rxx は最大3台、FC5A-Dxxxxx は最大5台増設可能です。

# 11.1.1 MICRO 3

# 通信設定

Í

# エディタ

通信設定

(下線は初期値)

| 項目      |                                | 備考 |
|---------|--------------------------------|----|
| 接続形式    | <u>1:1</u> / 1:n / マルチリンク 2    |    |
| 信号レベル   | <u>RS-232C</u> / RS-422/485    |    |
| ボーレート   | 4800 / <u>9600</u> / 19200 bps |    |
| データ長    | <u>7</u> /8ビット                 |    |
| ストップビット | <u>1</u> /2 ビット                |    |
| パリティ    | なし / 奇数 / <u>偶数</u>            |    |
| 局番      | <u>0</u> ~ 31                  |    |

## PLC

# ファンクション設定(通信)

| Micro-3 ファンクション設定                                |  |  |  |  |  |  |
|--------------------------------------------------|--|--|--|--|--|--|
| 起動/停止   キーブ指定   動作モード   キャッチ入力   フィルタ (通信)コントロ・・ |  |  |  |  |  |  |
| 通信デバイス番号の設定: 0 🕂                                 |  |  |  |  |  |  |
| ローダポートの通信モード                                     |  |  |  |  |  |  |
| ○ 基本設定モード                                        |  |  |  |  |  |  |
| <ul> <li>任意設定モード</li> </ul>                      |  |  |  |  |  |  |
| 通信条件切换入力番号: X0000                                |  |  |  |  |  |  |
| -オプション                                           |  |  |  |  |  |  |
| ボーレート: 3600 💌                                    |  |  |  |  |  |  |
| データビット: 7                                        |  |  |  |  |  |  |
| パリティ: 偶数 🔽                                       |  |  |  |  |  |  |
| ストップビット: 1                                       |  |  |  |  |  |  |
| ターミネータコード: OR 👤                                  |  |  |  |  |  |  |
| 受信タイムオーバー: 500 msec 👤                            |  |  |  |  |  |  |
|                                                  |  |  |  |  |  |  |
|                                                  |  |  |  |  |  |  |
| ✓ OK ★ キャンセル ちデフォルト 図 ソスト ? ヘルプ(H)               |  |  |  |  |  |  |

(下線は初期値)

| 項目           | 設定値                            | 備考 |
|--------------|--------------------------------|----|
| 通信デバイス番号の設定  | 0                              |    |
| ローダポートの通信モード | 任意設定モード                        |    |
| 通信条件切替入力番号   | X0000                          |    |
| ボーレート        | 4800 / <u>9600</u> / 19200 bps |    |
| データビット       | <u>7</u> /8ビット                 |    |
| パリティ         | なし/奇数/ <u>偶数</u>               |    |
| ストップビット      | <u>1</u> /2 ビット                |    |
| ターミネータコード    | CR                             |    |
| 受信タイムオーバー    | 環境に合わせて設定                      |    |

# 使用デバイス

各デバイスの設定範囲は、PLCの機種によって異なります。お使いの PLC の使用できる範囲内で設定してください。な お、[TYPE] はマクロで間接デバイスを指定するときに使用します。

|    | デバイス            | TYPE | 備考     |
|----|-----------------|------|--------|
| D  | (データレジスタ)       | 00H  |        |
| I  | (入力)            | 01H  | *1     |
| Q  | (出力)            | 02H  | *1     |
| М  | (内部リレー)         | 03H  | *1     |
| R  | (シフトレジスタ)       | 04H  |        |
| TS | (タイマ[設定値])      | 05H  |        |
| TN | (タイマ[計数値])      | 06H  |        |
| Т  | (タイマ[接点])       | 07H  | リードオンリ |
| CS | (カウンタ [ 設定値 ])) | 08H  |        |
| CN | (カウンタ [ 計数値 ])  | 09H  |        |
| С  | (カウンタ [ 接点 ])   | 0AH  | リードオンリ |

\*1 画面作成上のデバイス表記は右のようになります。 バイト単位のアドレスのため、ワード指定する場合は、偶数アドレスで指定します。

例: M2000

└─下1桁:0~7(8進) - その他の桁:0~9(10進)

# 11.1.2 MICRO Smart

# 通信設定

2

# エディタ

通信設定

| 項目      | 設定値                            | 備考 |
|---------|--------------------------------|----|
| 接続形式    | <u>1:1</u> / 1:n / マルチリンク 2    |    |
| 信号レベル   | <u>RS-232C</u> / RS-422/485    |    |
| ボーレート   | 4800 / <u>9600</u> / 19200 bps |    |
| データ長    | <u>7</u> /8ビット                 |    |
| ストップビット | <u>1</u> /2 ビット                |    |
| パリティ    | なし / 奇数 / <u>偶数</u>            |    |
| 局番      | <u>0</u> ~ 31                  |    |

#### PLC

ファンクション設定(通信)

| MicroSmart ファンクション設定               |                          |  |  |  |  |
|------------------------------------|--------------------------|--|--|--|--|
| 起動/停止 キーブ指定 キャッチ/割込/HSC 通信 その他     |                          |  |  |  |  |
| -ボート1                              |                          |  |  |  |  |
| (メンテナンス通信) 〕 設定                    | 道信設定                     |  |  |  |  |
| 通信設定 9600-7-偶数-1                   | 通信速度(bps) 9600 ▼         |  |  |  |  |
| フォーマット切替入力                         |                          |  |  |  |  |
| 通信デバイス番号 0                         |                          |  |  |  |  |
| ポート2                               | パリティ  偶数 💌               |  |  |  |  |
| (メンテナンス通信 ) 設定                     | ストップビット長 1 👤             |  |  |  |  |
| 通信設定 9600-7-偶数-1                   | 受信タイムオーバー時間 500 🕂        |  |  |  |  |
| フォーマット切替入力                         | 通信デバイス番号 🛛 🗄             |  |  |  |  |
| 通信デバイス番号 0                         | 通信切り替え入力 X0000           |  |  |  |  |
|                                    | <b></b> OK ★キャンセル ラデフォルト |  |  |  |  |
|                                    |                          |  |  |  |  |
| ✓ OK ★ キャンセル ラデフォルト 図 リスト ? ヘルブ(出) |                          |  |  |  |  |

(下線は初期値)

| 項目          | 設定値                            | 備考 |
|-------------|--------------------------------|----|
| 通信の種類       | メンテナンス通信                       |    |
| 通信速度(bps)   | 4800 / <u>9600</u> / 19200 bps |    |
| データビット長     | <u>7</u> /8ビット                 |    |
| パリティ        | なし / 奇数 / <u>偶数</u>            |    |
| ストップビット長    | <u>1</u> /2 ビット                |    |
| 受信タイムオーバー時間 | 環境に合わせて設定                      |    |
| 通信デバイス番号    | 0                              |    |
| 通信切り替え入力    | X0000                          |    |

# 使用デバイス

各デバイスの設定範囲は、PLCの機種によって異なります。お使いの PLC の使用できる範囲内で設定してください。な お、[TYPE] はマクロで間接デバイスを指定するときに使用します。

|    | デバイス            | TYPE | 備考     |
|----|-----------------|------|--------|
| D  | (データレジスタ)       | 00H  |        |
| I  | (入力)            | 01H  | *1     |
| Q  | (出力)            | 02H  | *1     |
| М  | (内部リレー)         | 03H  | *1     |
| R  | (シフトレジスタ)       | 04H  |        |
| TS | (タイマ[設定値])      | 05H  |        |
| TN | (タイマ [ 計数値 ])   | 06H  |        |
| Т  | (タイマ [ 接点 ])    | 07H  | リードオンリ |
| CS | (カウンタ [ 設定値 ])) | 08H  |        |
| CN | (カウンタ [ 計数値 ])  | 09H  |        |
| С  | (カウンタ [ 接点 ])   | 0AH  | リードオンリ |

\*1 画面作成上のデバイス表記は右のようになります。 バイト単位のアドレスのため、ワード指定する場合は、偶数アドレスで指定します。

例: M2000

└─下1桁:0~7(8進) - その他の桁:0~9(10進)

# 11.1.3 MICRO Smart pentra

# 通信設定

2

# エディタ

通信設定

| 項目                               | 設定値                                                   | 備考 |
|----------------------------------|-------------------------------------------------------|----|
| 接続形式                             | <u>1:1</u> / 1:n / マルチリンク 2 /<br>マルチリンク 2(Ethernet)   |    |
| 信号レベル                            | <u>RS-232C</u> / RS-422/485                           |    |
| ボーレート                            | 4800 / <u>9600</u> / 19200 / 38400 / 57600 / 115K bps |    |
| データ長                             | <u>7</u> /8ビット                                        |    |
| ストップビット                          | <u>1</u> /2ビット                                        |    |
| パリティ                             | なし / 奇数 / <u>偶数</u>                                   |    |
| 局番 2~31                          |                                                       |    |
| 伝送形式 リトルエンディアン/ <u>ビックエンディアン</u> |                                                       |    |

## PLC

#### ファンクション設定(通信)

| MicroSmart ファンクション設定                            |                         |
|-------------------------------------------------|-------------------------|
| 起動/停止  キーブ指定  キャッチ/割込/HSC 2巻盲   天の他  <br>  ポート1 | 1                       |
|                                                 | 道信設定                    |
| フォーマット切替入力                                      | 通信速度(bps) 9600 <u>-</u> |
| 通信デバイス番号 0                                      | データビット長 7 💌             |
| ポート2                                            | パリティ 偶数 💌               |
| メンテナンス通信 👤 設定                                   | ストップビット長 1 👤            |
| 通信設定 9600-7-偶数-1                                | 受信タイムオーバー時間 500 ÷       |
| フォーマット切替入力                                      | 通信デバイス番号 🛛 🕂            |
|                                                 | 通信切り替え入力 X0000          |
|                                                 | ▲ OK ★ キャンセル ラデフォルト     |
|                                                 |                         |
| ✓ OK ★ キャンセル ラデフォルト 🛛 リスト ? ヘル                  | Э( <u>н)</u>            |

(下線は初期値)

| 項目          | 設定値                                                      | 備考                                                                         |  |
|-------------|----------------------------------------------------------|----------------------------------------------------------------------------|--|
| 通信の種類       | メンテナンス通信                                                 |                                                                            |  |
| 通信速度(bps)   | 4800 / <u>9600</u> / 19200 / 38400 / 57600 /<br>115K bps | 増設通信モジュール「FC5A-SIF2」は 38400 bps まで。<br>増設通信モジュール「FC5A-SIF4」のみ 115K bps 対応。 |  |
| データビット長     | <u>7</u> /8ビット                                           |                                                                            |  |
| パリティ        | なし / 奇数 / <u>偶数</u>                                      |                                                                            |  |
| ストップビット長    | <u>1</u> /2ビット                                           |                                                                            |  |
| 受信タイムオーバー時間 | 環境に合わせて設定                                                |                                                                            |  |
| 通信デバイス番号    | 0                                                        |                                                                            |  |
| 通信切り替え入力    | X0000                                                    |                                                                            |  |

## ファンクション設定(その他 2)

| 起動/停止   キーフ<br>32ビットデータ格部 | 777917設定<br>指定   キャッチ/割i<br>1設定 | 之/HSC│通f | その他1              | その他2     |        |
|---------------------------|---------------------------------|----------|-------------------|----------|--------|
| 下位7-ドか<br>下位7-ドか          | 6 <u>-</u>                      | 下位7-1    | が最初のオペラン          | トリこ格納される |        |
|                           | 」。「点滅モートを有効                     | にする      |                   |          |        |
|                           |                                 |          |                   |          |        |
|                           |                                 |          |                   |          |        |
|                           |                                 |          |                   |          |        |
|                           |                                 |          |                   |          |        |
|                           |                                 |          |                   |          |        |
|                           |                                 |          |                   |          |        |
|                           |                                 |          |                   |          |        |
|                           | ОК                              | キャンセル    | デフォルト( <u>D</u> ) | リスト①     | <br>H) |

(下線は初期値)

| 項目            | 設定値                      | 備考                                         |
|---------------|--------------------------|--------------------------------------------|
| 32 ビットデータ格納設定 | 下位ワードから / <u>上位ワードから</u> | 下位ワードから : リトルエンディアン<br>上位ワードから : ビッグエンディアン |

# 使用デバイス

各デバイスの設定範囲は、PLCの機種によって異なります。お使いの PLC の使用できる範囲内で設定してください。なお、[TYPE] はマクロで間接デバイスを指定するときに使用します。

|    | デバイス            | TYPE | 備考     |
|----|-----------------|------|--------|
| D  | (データレジスタ)       | 00H  |        |
| 1  | (入力)            | 01H  | *1     |
| Q  | (出力)            | 02H  | *1     |
| М  | (内部リレー)         | 03H  | *1     |
| R  | (シフトレジスタ)       | 04H  |        |
| TS | (タイマ [ 設定値 ])   | 05H  |        |
| TN | (タイマ[計数値])      | 06H  |        |
| Т  | (タイマ [ 接点 ])    | 07H  | リードオンリ |
| CS | (カウンタ [ 設定値 ])) | 08H  |        |
| CN | (カウンタ [ 計数値 ])  | 09H  |        |
| С  | (カウンタ [ 接点 ])   | 0AH  | リードオンリ |

\*1 画面作成上のデバイス表記は右のようになります。 バイト単位のアドレスのため、ワード指定する場合は、偶数アドレスで指定します。

例: M2000

└─下1桁:0~7(8進) - その他の桁:0~9(10進)

# 11.1.4 結線図

## 接続先:CN1

▲ 注 意 ・ CN1は ZM-642DA にオプションユニット「ZM-640DU」を装着した場合のみ接続可能です。

#### **RS-232C**

結線図 1 - C2

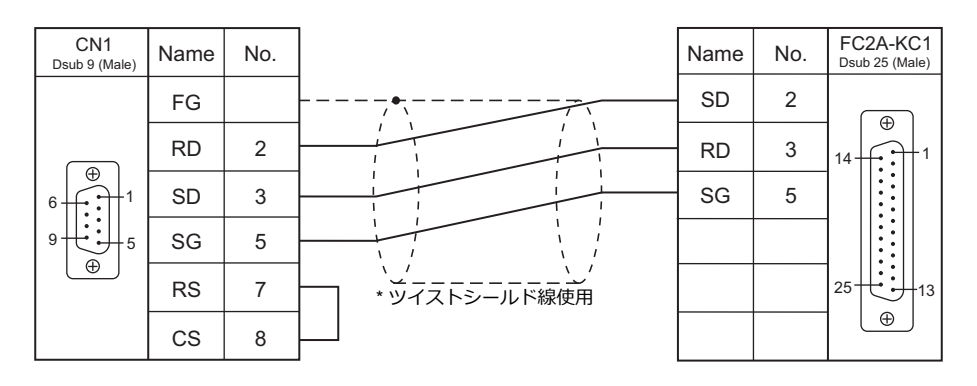

#### 結線図 2 - C2

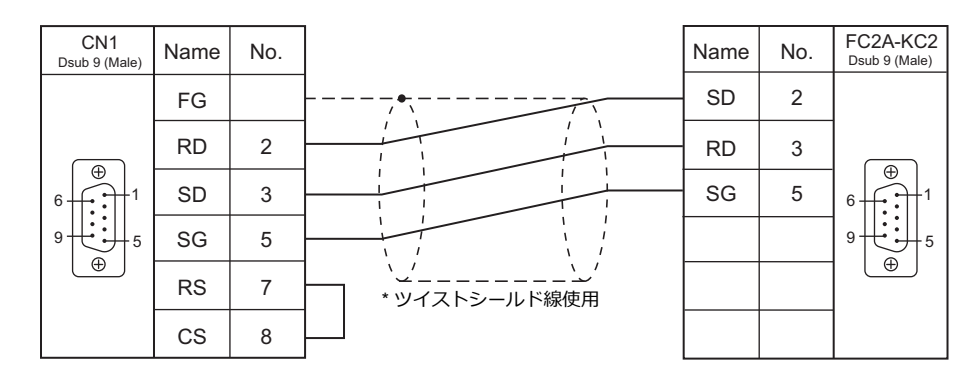

#### 結線図 3 - C2

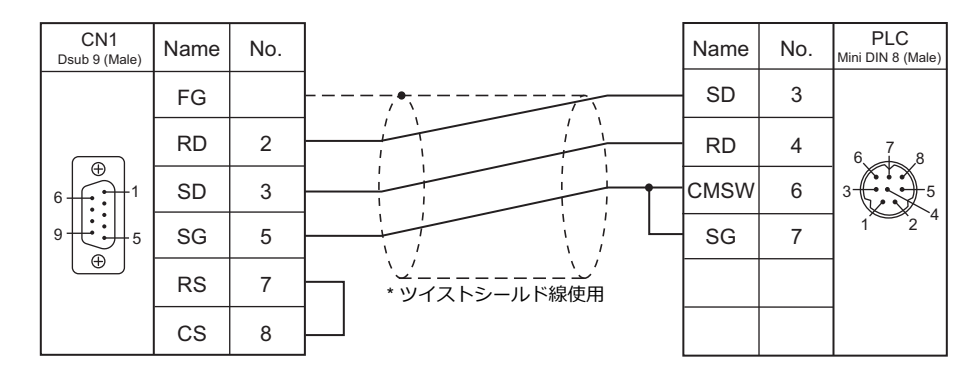

結線図 4 - C2

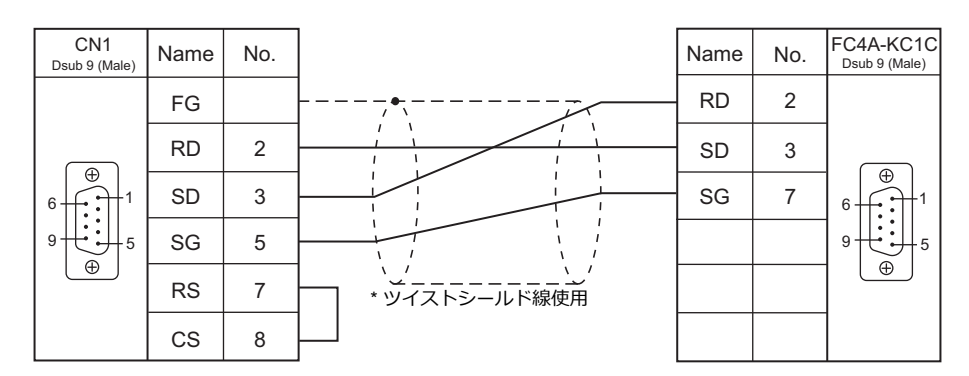

#### 結線図 5 - C2

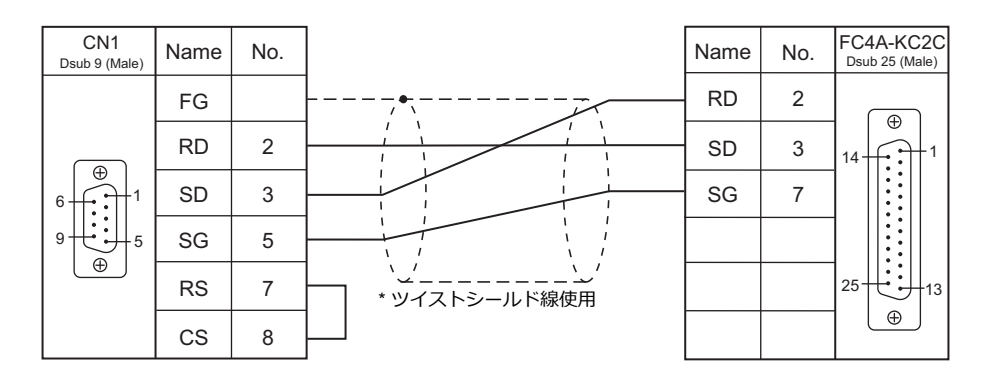

結線図 6 - C2

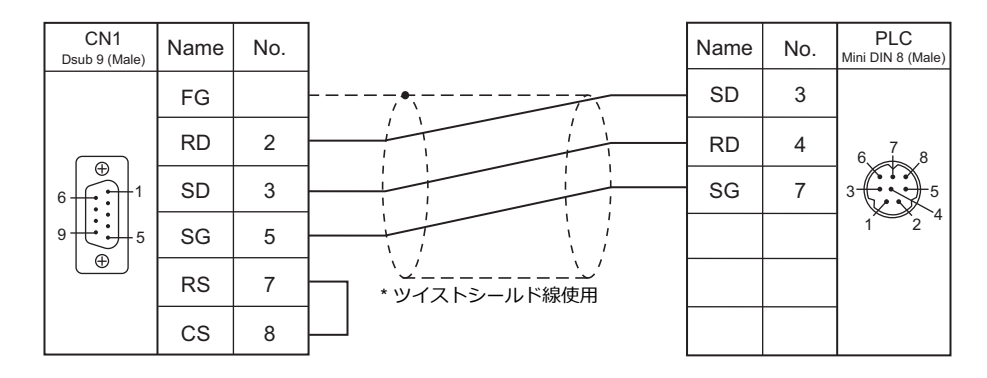

#### 結線図 7 - C2

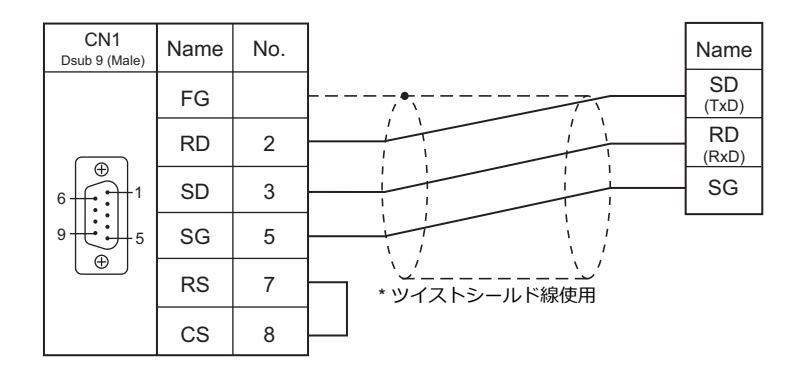

#### 11-9

#### RS-422/RS-485

結線図1-C4

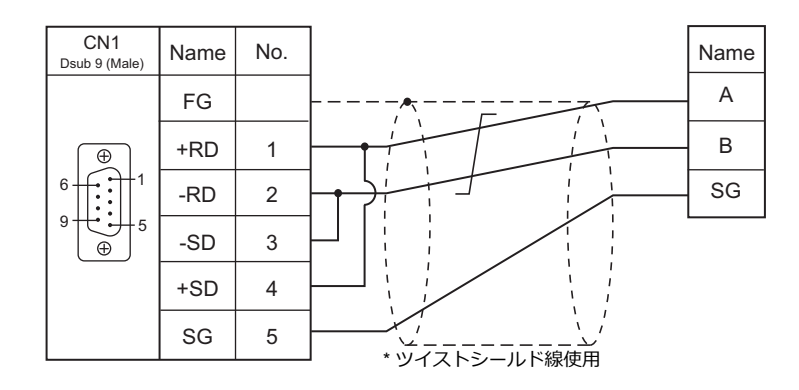

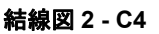

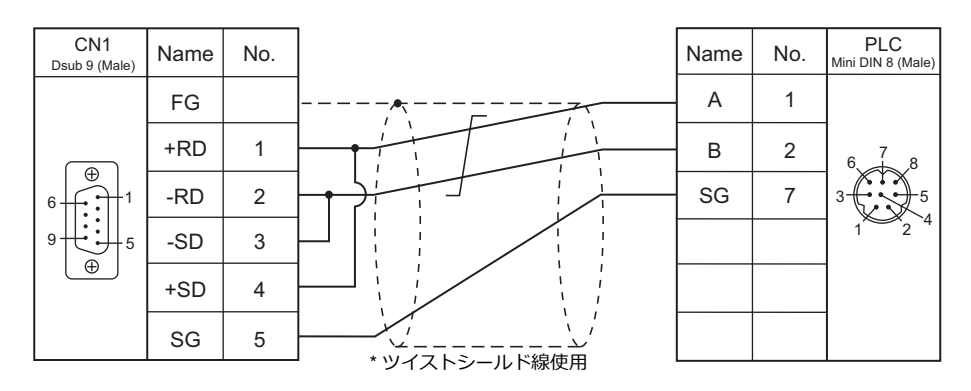

#### 接続先:MJ1/MJ2

#### **RS-232C**

#### 結線図 1 - M2

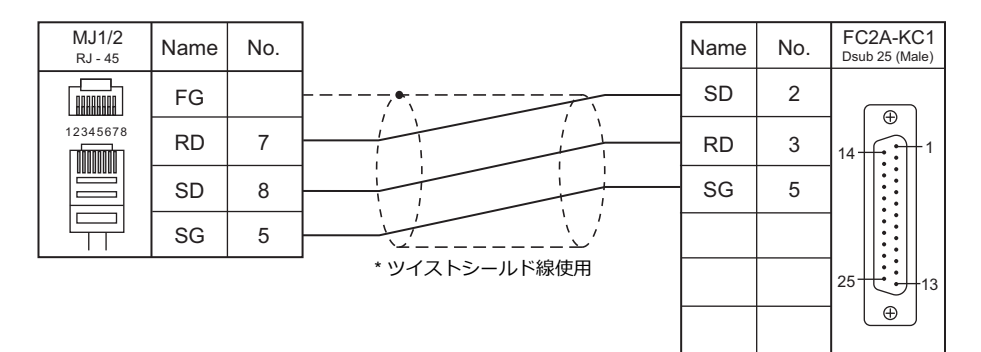

#### 結線図 2 - M2

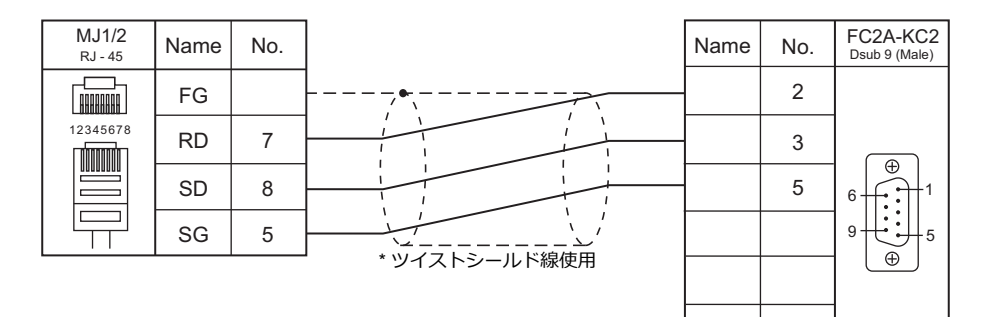

#### 結線図 3 - M2

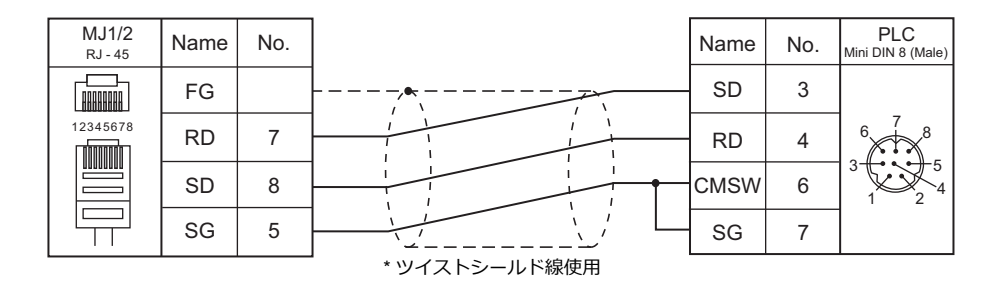

#### 結線図 4 - M2

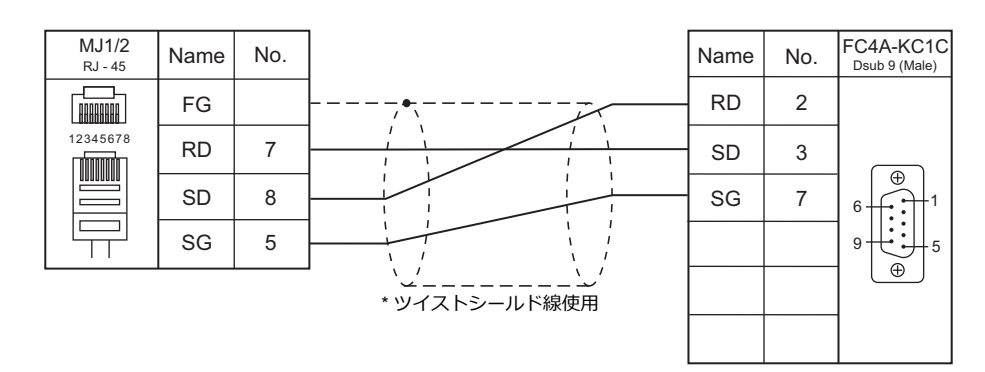

#### 結線図 5 - M2

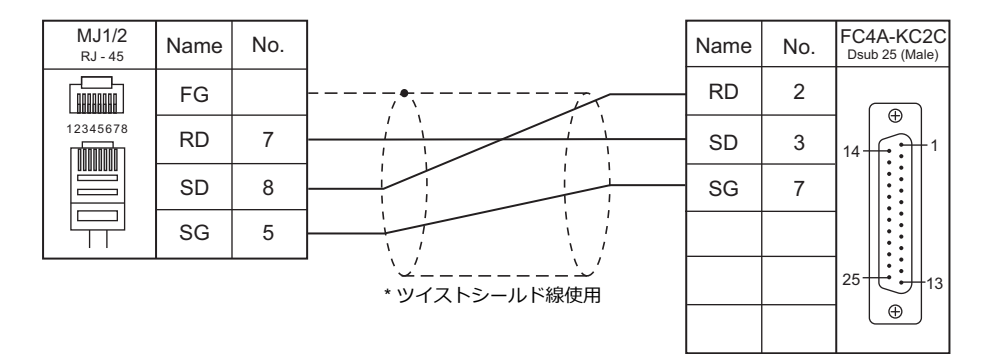

#### 結線図 6 - M2

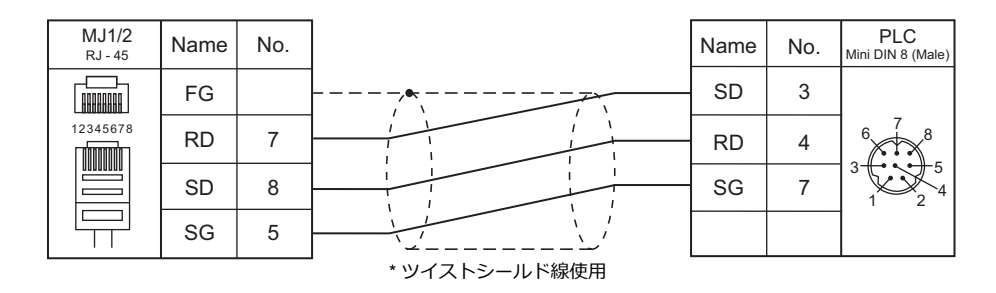

#### 結線図 7 - M2

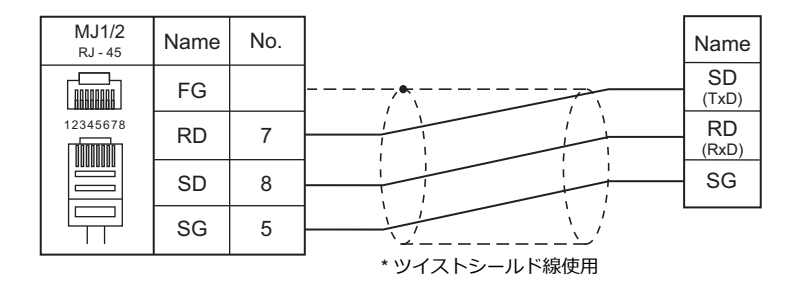

#### RS-422/RS-485

#### 結線図1-M4

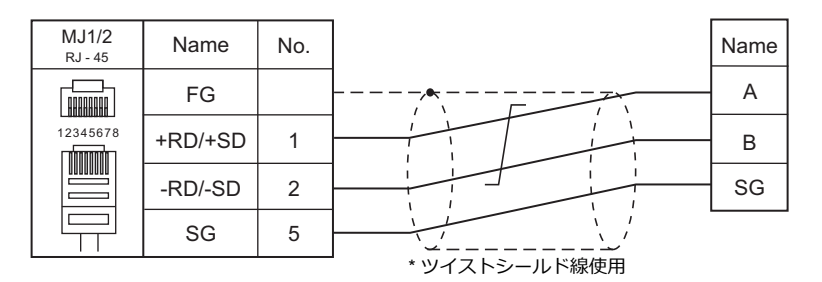

#### 結線図 2 - M4

| MJ1/2<br>RJ - 45 | Name    | No. |               | Name | No. | PLC<br>Mini DIN 8 (Ma |
|------------------|---------|-----|---------------|------|-----|-----------------------|
|                  | FG      |     | ·····         | A    | 1   |                       |
| 12345678         | +RD/+SD | 1   |               | В    | 2   |                       |
|                  | -RD/-SD | 2   |               | SG   | 7   |                       |
|                  | SG      | 5   |               |      |     |                       |
|                  |         |     | * ツイストシールド線使用 |      |     |                       |

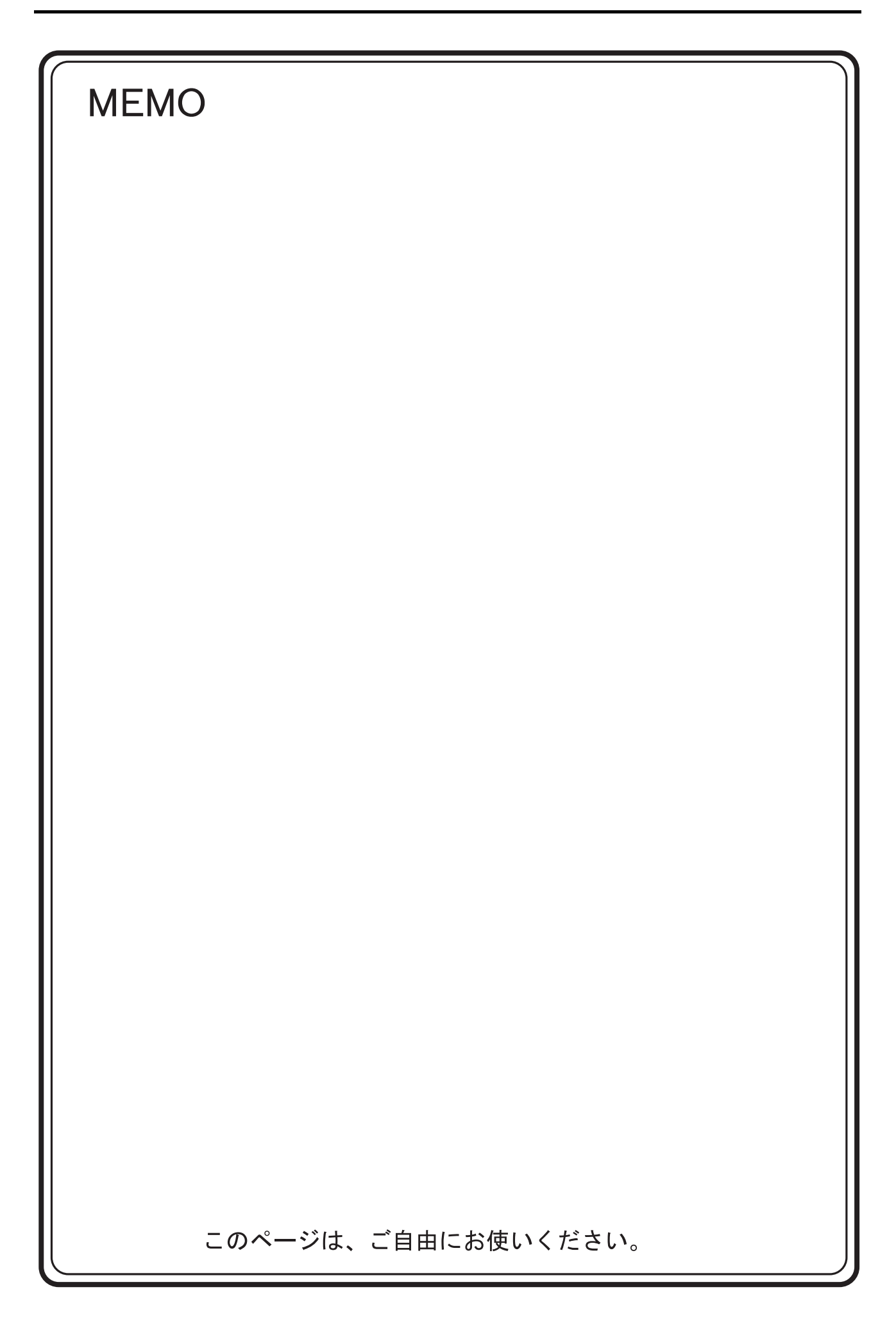

# 12. MODICON

12.1 PLC 接続

# 12.1 PLC 接続

# シリアル接続

| エディタ           |         |                                                                                                    |       |         |                          | 結線図        |          | ニダー                     |
|----------------|---------|----------------------------------------------------------------------------------------------------|-------|---------|--------------------------|------------|----------|-------------------------|
| エノイン<br>PLC 選択 |         | CPU                                                                                                    | ポート   | 信号レベル   | CN1<br>ZM-642DA+ZM-640DU | MJ1/MJ2 *1 | MJ2(4 線) | 55-<br>転送 <sup>*2</sup> |
| Modbus RTU     | Quantum | 140 CPU 113 02<br>140 CPU 113 03<br>140 CPU 331 10<br>140 CPU 434 12A<br>140 CPU 434 12B<br>140 CPU 434 12U<br>140 CPU 534 14U<br>140 CPU 651 50<br>140 CPU 651 60<br>140 CPU 671 60(HSBY) | COMM1 | RS-232C | 結線図 1 - C2               | 結線図 1 - M2 |          | ×                       |

\*1 MJ2の信号切替用のスライドスイッチは RS-232C/485(上)に設定してください。

詳しくは、「1.2.2 MJ1/MJ2」P 1-6 を参照してください。

\*2 ラダー転送機能については『ZM-642DA リファレンスマニュアル 応用編』を参照してください。

# 12.1.1 Modbus RTU

## 通信設定

# エディタ

通信設定

(下線は初期値)

| 項目      | 設定値                                           | 備考 |
|---------|-----------------------------------------------|----|
| 接続形式    | <u>1:1</u> / マルチリンク 2 /<br>マルチリンク 2(Ethernet) |    |
| 信号レベル   | <u>RS-232C</u>                                |    |
| ボーレート   | 4800 / <u>9600</u> / 19200 bps                |    |
| データ長    | <u>8</u> ビット                                  |    |
| ストップビット | <u>1</u> /2ビット                                |    |
| パリティ    | なし / 奇数 / <u>偶数</u>                           |    |
| 局番      | <u>1</u> ~ 247                                |    |

#### PLC

#### 通信設定

| スイッチ                                                                                                    |              | 設定         |                                                                                                    | 内容                                               |                                   | 備考                                                                                    |
|----------------------------------------------------------------------------------------------------|--------------|------------|----------------------------------------------------------------------------------------------------|--------------------------------------------------|-----------------------------------|---------------------------------------------------------------------------------------|
| ASCII<br>RTU<br>mem                                                                                                    | 通信設定         | RTU        | 9600bps、8 t                                                                                                    | ビット、1 ビッ                                         | ット、偶数固定<br>                       |                                                                                       |
| پې د د د د د د د د د د د د د د د د د د د                                                                                                    |              |            | 局番<br>(1~64)<br>1~9                                                                                                    | SW1<br>(10の位)<br>0                               | SW2<br>(1の位)<br>1~9               | 「通信設定:mem」の場合、PLCの<br>プログラミングソフトで設定され<br>たパラメータが適応されます。<br>(最大 19200 bps で通信可)        |
| <u> </u>                                                                                                    |              |            | $10 \sim 19$                                                                                                    | 1                                                |                                   | 詳しくは、PLC のマニュアルを参                                                                     |
|                                                                                                    | デバイス         | $1\sim 64$ | $20\sim29$                                                                                                    | 2                                                |                                   | 照してくたさい。                                                                              |
|                                                                                                    |              |            | $30\sim 39$                                                                                                    | 3                                                | $0 \sim 9$                        |                                                                                       |
| 2                                                                                                    |              |            | $40{\sim}49$                                                                                                    | 4                                                |                                   |                                                                                       |
| 例:局番1                                                                                                    |              |            | $50\sim59$                                                                                                    | 5                                                |                                   |                                                                                       |
|                                                                                                    |              |            | $60\sim 64$                                                                                                    | 6                                                | $0\sim4$                          |                                                                                       |
| Image: series of the series of the serie | デバイス<br>アドレス | 1 ~ 64     | 局番<br>( $1 \sim 64$ )<br>$1 \sim 9$<br>$10 \sim 19$<br>$20 \sim 29$<br>$30 \sim 39$<br>$40 \sim 49$<br>$50 \sim 59$<br>$60 \sim 64$ | SW1<br>(10の位)<br>0<br>1<br>2<br>3<br>4<br>5<br>6 | SW2<br>(1の位)<br>1~9<br>0~9<br>0~4 | プログラミングソフトで設定され<br>たパラメータが適応されます。<br>(最大 19200 bps で通信可)<br>詳しくは、PLC のマニュアルを参照してください。 |

# 使用デバイス

各デバイスの設定範囲は、PLCの機種によって異なります。お使いの PLC の使用できる範囲内で設定してください。なお、[TYPE] はマクロで間接デバイスを指定するときに使用します。

|   | デバイス     | TYPE | 備考     |
|---|----------|------|--------|
| 4 | (保持レジスタ) | 00H  |        |
| 3 | (入力レジスタ) | 01H  | リードオンリ |
| 0 | (出力コイル)  | 04H  |        |
| 1 | (入力リレー)  | 06H  | リードオンリ |

#### 画面作成時の注意

エディタでは、DEC(10 進数)でアドレスを設定します。相手機器のデバイスアドレスが HEX 表記の場合、DEC に変換して +1 したアドレスを設定します。

# 12.1.2 結線図

## 接続先:CN1

▲ 注意・CN1は ZM-642DA にオプションユニット「ZM-640DU」を装着した場合のみ接続可能です。

#### **RS-232C**

結線図 1 - C2

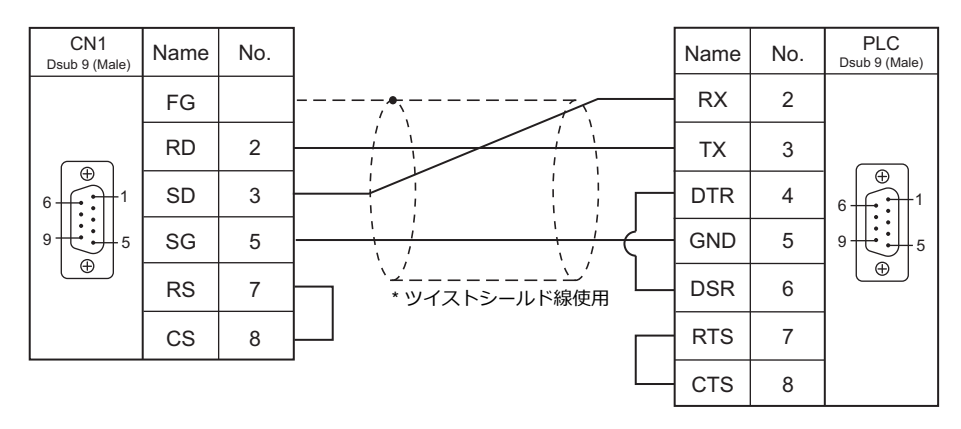

## 接続先:MJ1/MJ2

#### **RS-232C**

#### 結線図1-M2

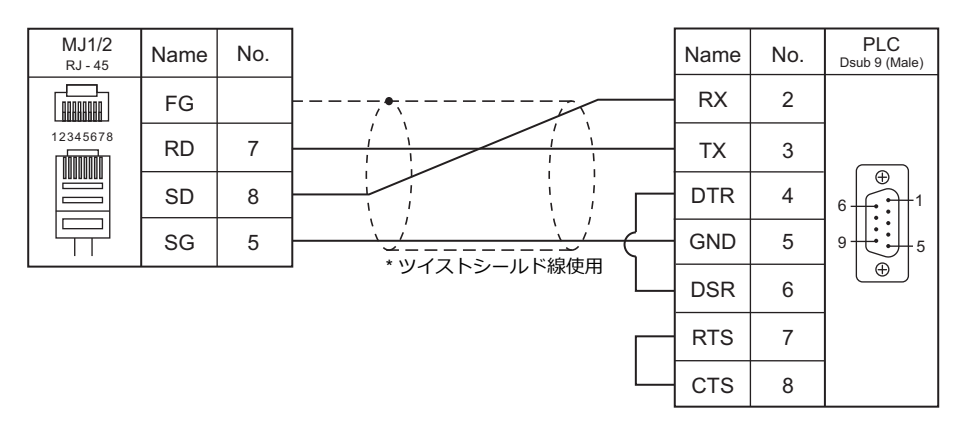

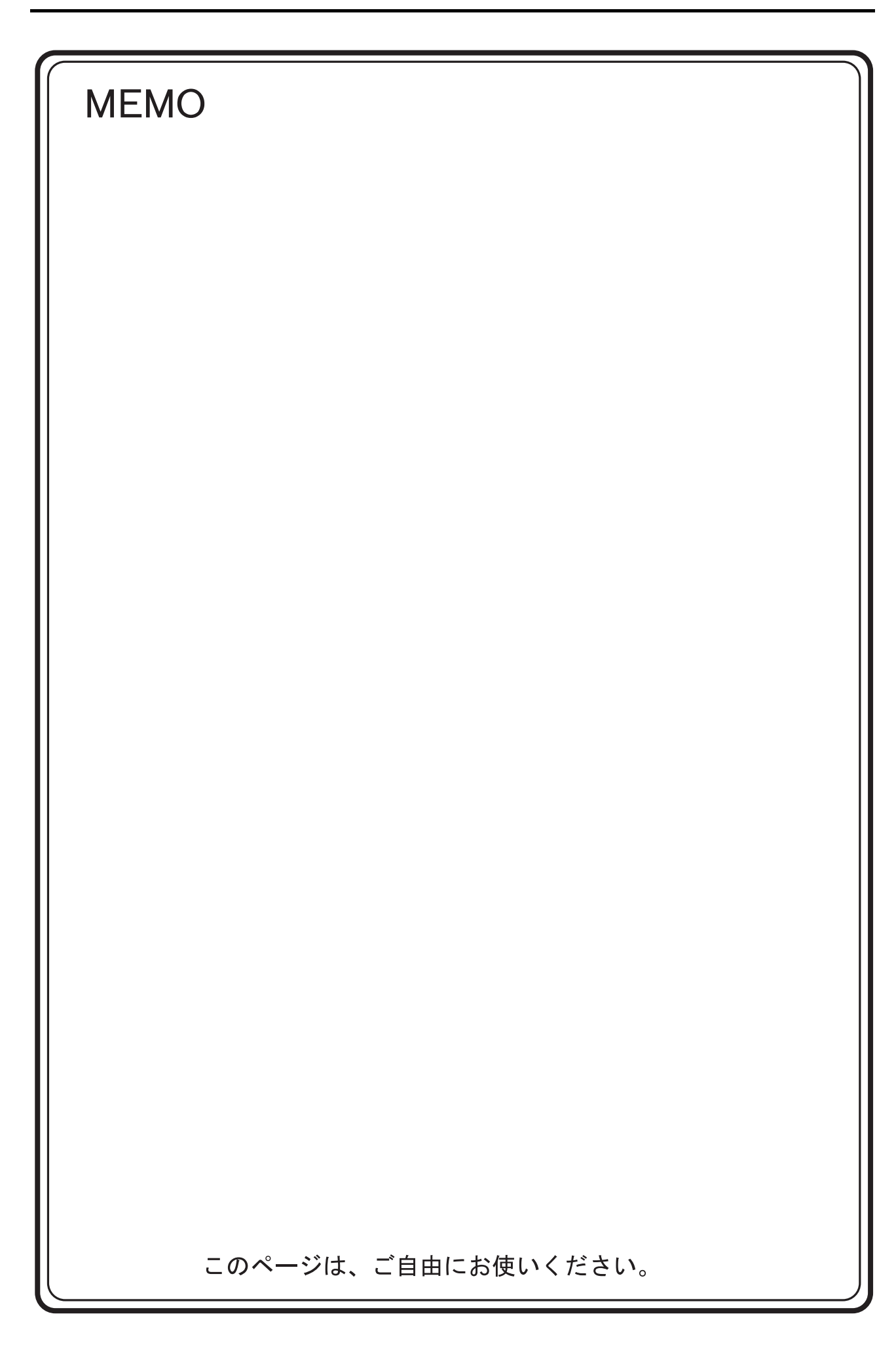

# 13.SAIA

13.1 PLC 接続

# 13.1 PLC 接続

# シリアル接続

| エディタ   |                                     |           |         |                   | 結線図                   |               | = <i>4</i>              |
|--------|-------------------------------------|-----------|---------|-------------------|-----------------------|---------------|-------------------------|
| PLC 選択 | CPU                                 | ユニット/ポート  | 信号レベル   | CN1               | *4                    | M12 (4 線)     | フター<br>転送 <sup>*2</sup> |
|        |                                     |           |         | ZM-642DA+ZM-640DU | MJ1/MJ2 <sup>~1</sup> | 10152 (+ //// | 4                       |
|        | PCD1.M120                           | PGU port  | RS-232C | 結線図 1 - C2        | 結線図 1 - M2            |               |                         |
| DOD    | PCD1.M130<br>PCD2.M120              | PCD7.F120 | RS-232C | 結線図 2 - C2        | 結線図 2 - M2            |               |                         |
| PCD    | PCD2.M130<br>PCD2.M170<br>PCD2.M480 | PCD7.F110 | RS-422  | 結線図 1 - C4        | 結線図 1 - M4            |               | ×                       |

\*1 MJ2の信号切替用のスライドスイッチは RS-232C/485(上)に設定してください。

詳しくは、「1.2.2 MJ1/MJ2」P 1-6 を参照してください。

\*2 ラダー転送機能ラダー転送機能については『ZM-642DA リファレンスマニュアル 応用編』を参照してください。

# Ethernet 接続

| エディタ<br>PLC 選択       | CPU                                                                        | ユニット   | TCP/IP <sup>*1</sup> | UDP/IP | ポート No. | ラダー<br>転送 <sup>*2</sup> |
|----------------------|----------------------------------------------------------------------------|--------|----------------------|--------|---------|-------------------------|
| PCD S-BUS (Ethernet) | PCD.M3120<br>PCD.M3330<br>PCD.M5340<br>PCD.M5540<br>PCD.M6340<br>PCD.M6540 | CPU 内蔵 | ×                    | 0      | 5050    | ×                       |

\*1 ZM-642DA の内蔵 LAN ポートのみ対応。通信ユニット「受注生産品C-03」は使用できません。
\*2 ラダー転送機能については『ZM-642DA リファレンスマニュアル 応用編』を参照してください。

# 13.1.1 PCD

# 通信設定

# エディタ

通信設定

(下線は初期値)

| 項目      | 設定値                                              | 備考 |
|---------|--------------------------------------------------|----|
| 接続形式    | <u>1:1</u> / 1:n / マルチリンク 2                      |    |
| 信号レベル   | <u>RS-232C</u> / RS-422/485                      |    |
| ボーレート   | 9600 / <u>19200</u> / 38400 / 57600 / 115200 bps |    |
| データ長    | 8 ビット                                            |    |
| ストップビット | 1 ビット                                            |    |
| 局番      | 1                                                |    |

#### PLC

PCD

| Hardware Settings                                       | X                                                                                                    |
|---------------------------------------------------------|----------------------------------------------------------------------------------------------------|
| PCD   Memory   Password S-Bus   Serial   Modem   Profi- | S-Bus   TCP/IP   Gateway                                                                                                    |
| ☑ Support                                               |                                                                                                    |
| S-Bus Station <u>N</u> umber: 1                         | Hardware Settings                                                                                                    |
|                                                         | PCD       Memory       Password       S-Bus       Serial       Modem       ProfPS:EBUS       TOP/IP       Gateway         Image: Serial S-Bus       Pott       Pott       Pott       Pott       Serial Serial Serial       Modem       Pott       Pott       Pott       Pott       Serial Serial Serial       Modem       Pott       Serial Serial Serial       Modem       Pott       Serial Serial Serial       Serial Serial Se |

| 項目                   | 設定値                                | 備考 |
|----------------------|------------------------------------|----|
| S-Bus Station Number | 1                                  |    |
| Serial Port          | 0 : PGU Port<br>1 : PCD7.F120/F110 |    |
| Baud Rate            | 19200 bps                          |    |
| S-Bus Mode           | Parity                             |    |

# 使用デバイス

各デバイスの設定範囲は、PLCの機種によって異なります。お使いの PLC の使用できる範囲内で設定してください。なお、[TYPE] はマクロで間接デバイスを指定するときに使用します。

|     | デバイス                      | TYPE | 備考     |
|-----|---------------------------|------|--------|
| R   | Register                  | 00H  | ダブルワード |
| Rfp | Register (Floating point) | 01H  | ダブルワード |
| Т   | Timer                     | 02H  | ダブルワード |
| С   | Counter                   | 03H  | ダブルワード |
| 1   | Input                     | 04H  | リードオンリ |
| 0   | Output                    | 05H  |        |
| F   | Flag                      | 06H  |        |

## 13.1.2 PCD S-BUS (Ethernet)

# 通信設定

## エディタ

エディタでは、以下の設定を行います。詳しくは「1.3.2 Ethernet 通信」を参照してください。

- ZM-642DA 本体のポート No. (PLC 通信用)
   [システム設定] → [ハードウェア設定] → [PLC プロパティ] → [通信設定]
- PLC の IP アドレス、ポート No.
   [システム設定] → [ハードウェア設定] → [PLC プロパティ] → [接続先設定] の [PLC テーブル] に登録

#### PLC

#### PCD S-BUS (Ethernet)

| IP Node:                | 0         |             |   |                        |  |
|-------------------------|-----------|-------------|---|------------------------|--|
| IP <u>A</u> ddress:     | 192 . 168 | . 100 . 251 | F | 'GU Port: 🔽            |  |
| Subnet <u>M</u> ask:    | 255 . 255 | . 255 . 0   |   | lave: 🔽                |  |
| Default <u>R</u> outer: | 0.0       | . 0 . 0     |   | Network <u>G</u> roups |  |

| 項目             | 設定値           | 備考              |
|----------------|---------------|-----------------|
| IP Node        | 環境に合わせて設定     |                 |
| IP Address     | PLC の IP アドレス |                 |
| Subnet Mask    | PLC のサブネットマスク | 詳してはPLCのマニエアル参照 |
| Default Router | 環境に合わせて設定     |                 |

# 使用デバイス

各デバイスの設定範囲は、PLCの機種によって異なります。お使いの PLC の使用できる範囲内で設定してください。なお、[TYPE] はマクロで間接デバイスを指定するときに使用します。

|     | デバイス                      | TYPE | 備考     |
|-----|---------------------------|------|--------|
| R   | Register                  | 00H  | ダブルワード |
| Rfp | Register (Floating point) | 01H  | ダブルワード |
| Т   | Timer                     | 02H  | ダブルワード |
| С   | Counter                   | 03H  | ダブルワード |
| I   | Input                     | 04H  | リードオンリ |
| 0   | Output                    | 05H  |        |
| F   | Flag                      | 06H  |        |

# 13.1.3 結線図

## 接続先:CN1

▲ 注 意 ・ CN1は ZM-642DA にオプションユニット「ZM-640DU」を装着した場合のみ接続可能です。

#### **RS-232C**

結線図1-C2

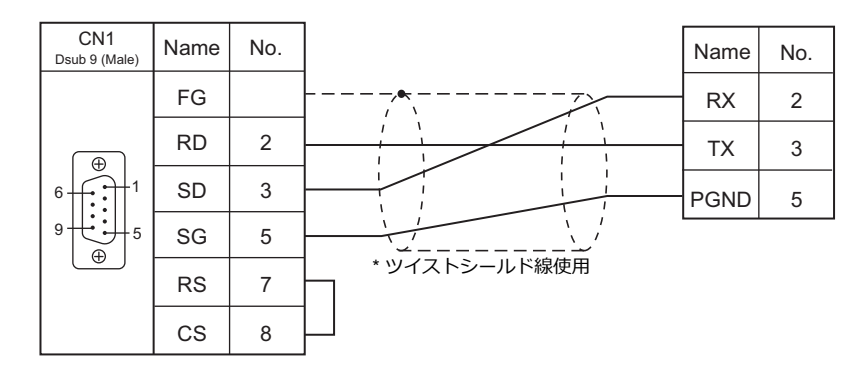

#### 結線図 2 - C2

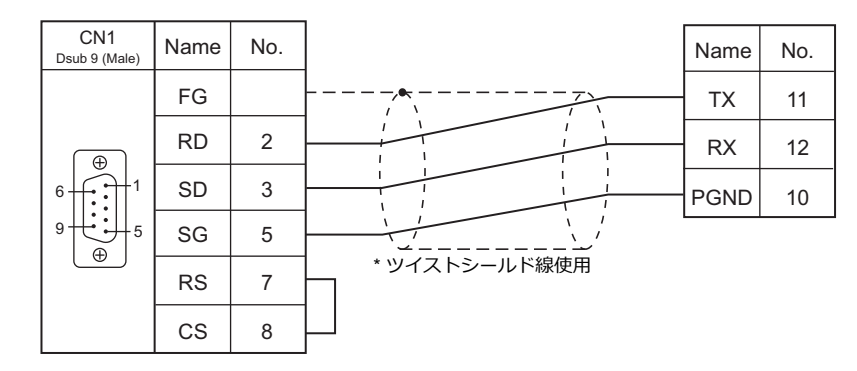

#### RS-422/RS-485

#### 結線図1-C4

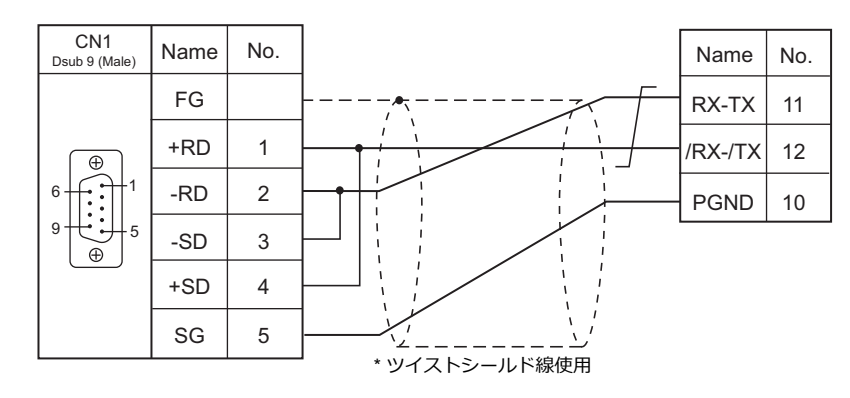

## 接続先:MJ1/MJ2

#### **RS-232C**

結線図 1 - M2

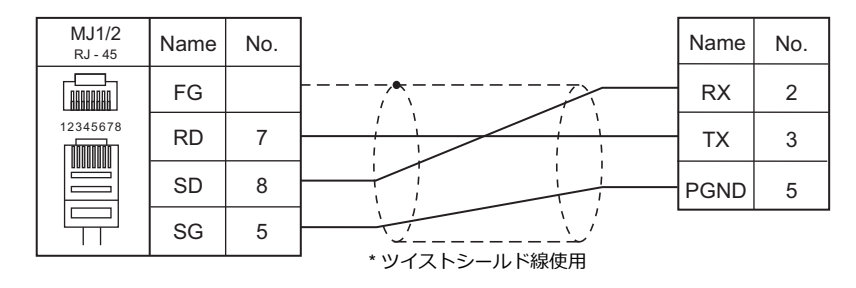

#### 結線図 2 - M2

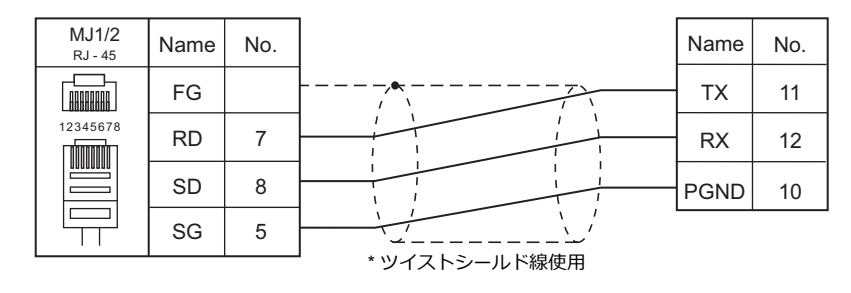

#### RS-422/RS-485

結線図 1 - M4

| FG         RX-TX         11           12345678         +RD/+SD         1         //////////////////////////////////// | MJ1/2<br><sub>RJ-45</sub> | Name    | No. | Name    | No. |
|----------------------------------------------------------------------------------------------------|---------------------------|---------|-----|---------|-----|
| +RD/+SD 1 // // // // // // // // // // // // /                                                                       |                           | FG      |     | RX-TX   | 11  |
| -RD/-SD 2 PGND 10                                                                                                    | 12345678                  | +RD/+SD | 1   | /RX-/TX | 12  |
| SG 5                                                                                                    |                           | -RD/-SD | 2   | PGND    | 10  |
| ・ ・ ・ ・ ・ ・ ・ ・ ・ ・ ・ ・ ・ ・ ・ ・ ・ ・ ・                                                                                 |                           | SG      | 5   |         |     |

MEMO

このページは、ご自由にお使いください。

# 14.MOELLER

14.1 PLC 接続
# 14.1 PLC 接続

# シリアル接続

| エディタ           |                                                                                        | ユニット/ポート | 信号レベル   |                                                                    | ニガー                                                                |          |                         |
|----------------|----------------------------------------------------------------------------------------|----------|---------|--------------------------------------------------------------------|--------------------------------------------------------------------|----------|-------------------------|
| エノイン<br>PLC 選択 | CPU                                                                                    |          |         | CN1<br>ZM-642DA+ZM-640DU                                           | MJ1/MJ2 <sup>*1</sup>                                              | MJ2(4 線) | 55-<br>転送 <sup>*2</sup> |
| PS4            | PS4-141-MM1<br>PS4-151-MM1<br>PS4-201-MM1<br>PS4-201-MM5<br>PS4-271-MM1<br>PS4-341-MM1 | PRG ポート  | RS-232C | 結線図 1 - C2<br>または<br>MOELLER 製<br>「ZB4-303-KB1」<br>+<br>結線図 2 - C2 | 結線図 1 - M2<br>または<br>MOELLER 製<br>「ZB4-303-KB1」<br>+<br>結線図 2 - M2 |          | ×                       |

\*1 MJ2の信号切替用のスライドスイッチは RS-232C/485(上)に設定してください。 詳しくは、「1.2.2 MJ1/MJ2」P 1-6 を参照してください。

\*2 ラダー転送機能については『ZM-642DA リファレンスマニュアル 応用編』を参照してください。

### 14.1.1 PS4

#### 通信設定

# エディタ

通信設定

(下線は初期値)

| 項目      | 設定値                                        | 備考 |
|---------|--------------------------------------------|----|
| 接続形式    | <u>1:1</u> / マルチリンク 2 / マルチリンク 2(Ethernet) |    |
| 信号レベル   | <u>RS-232C</u>                             |    |
| ボーレート   | <u>9600</u> bps                            |    |
| データ長    | <u>8</u> ビット                               |    |
| ストップビット | <u>1</u> ビット                               |    |
| パリティ    | <u>なし</u>                                  |    |

#### PLC

#### PRG ポート

通信仕様は、「ボーレート:9600bps、信号レベル:RS-232C、データ長:8bit、ストップビット:1bit、パリティ:なし」 固定です。

PLC ソフト「S40」を使用して、ZM-642DA と通信するためのデバイス領域を登録する必要があります。詳しくは PLC の マニュアルを参照してください。

### 使用デバイス

各デバイスの設定範囲は、PLCの機種によって異なります。お使いの PLC の使用できる範囲内で設定してください。な お、[TYPE] はマクロで間接デバイスを指定するときに使用します。

| デバイス                                                | TYPE         | 備考            |
|-----------------------------------------------------|--------------|---------------|
| MW (Merker)                                         | 00H          | ビット時 M、*1     |
| *1 画面作成上のデバイス表記は以下のようになりま<br>バイト単位のアドレスのため、ワード指定する均 | ます。<br>場合は、伯 | 禺数アドレスで指定します。 |
| ・ ワード時                                              | ・ビ           | ット            |
| 例: MW <u>200</u><br>アドレス No.(偶数のみ)                  | 何            |               |

# 間接デバイス指定

| n+0 | モデル      | デバイスタイプ              |
|-----|----------|----------------------|
| n+1 | デバイス No. | (アドレス) <sup>*1</sup> |
| n+2 | 拡張コード    | ビット指定 <sup>*2</sup>  |
| n+3 | 00       | 局番                   |

\*1 ワード指定 アドレスに +2 をした値を指定します。 例: MW10を指定する場合、デバイス No. に5(10+2)を設定します。

\*2 ビット指定 例: MW10のビット No. 0 ~ 7を指定する場合、デバイス No. に 5、ビット指定に 0 ~ 7を設定します。 例: MW11のビット No. 0 ~ 7を指定する場合、デバイス No. に 5、ビット指定に 8 ~ 15を設定します。

# 14.1.2 結線図

# 接続先:CN1

▲ 注意 ・ CN1はZM-642DA にオプションユニット「ZM-640DU」を装着した場合のみ接続可能です。

#### **RS-232C**

結線図 1 - C2

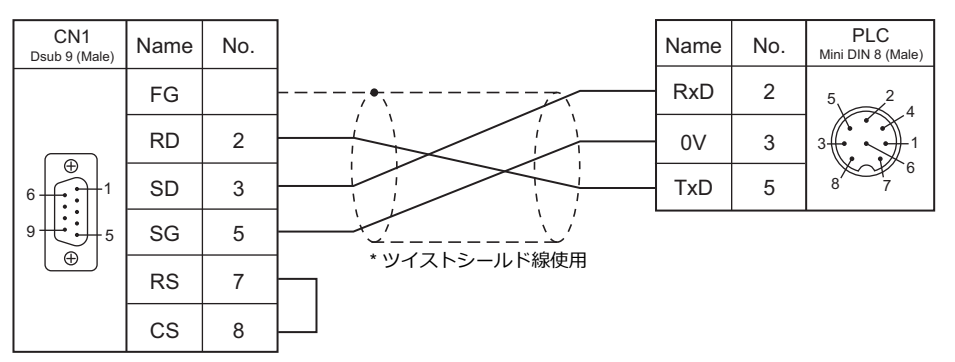

#### 結線図 2 - C2

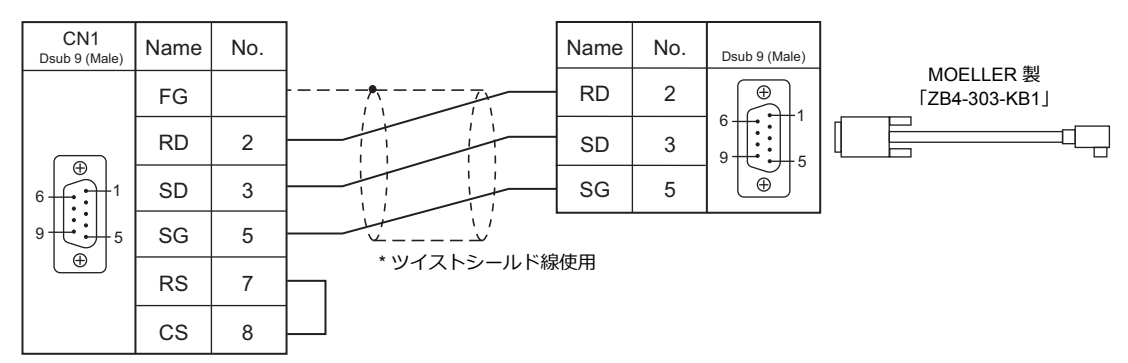

# 接続先:MJ1 / MJ2

#### **RS-232C**

結線図1-M2

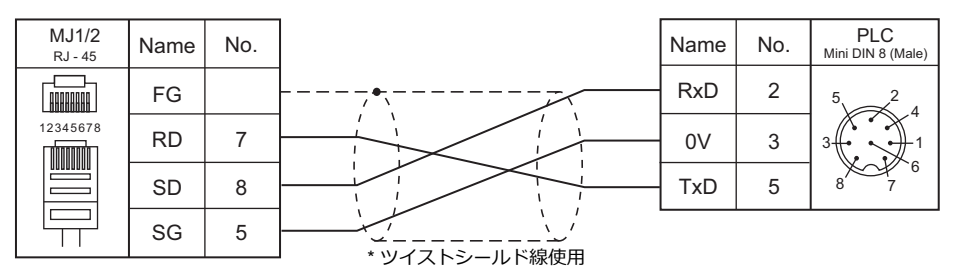

#### 結線図 2 - M2

| MJ1/2<br>RJ - 45 | Name | No. |                      | Name | No. | Dsub 9 (Male) |         |
|------------------|------|-----|----------------------|------|-----|---------------|---------|
|                  | FG   |     |                      | RD   | 2   | <b>(()</b>    | MOELLER |
| 12345678         | RD   | 7   |                      | SD   | 3   |               |         |
|                  | SD   | 8   |                      | SG   | 5   | (⊕)<br>(⊕)    |         |
|                  | SG   | 5   | 」<br>* \\\/ 7 トシールド線 | 庙田   |     |               |         |

# 15.Telemecanique

15.1 PLC 接続

# 15.1 PLC 接続

# シリアル接続

| エディタ      |                      |            |        |                          | 結線図                   |          | ニダー |
|-----------|----------------------|------------|--------|--------------------------|-----------------------|----------|-----|
| PLC 選択    | CPU                  | ユニット/ポート   | 信号レベル  | CN1<br>7M-642DA+7M-640DU | MJ1/MJ2 <sup>*1</sup> | MJ2(4 線) | 550 |
| TSX Micro | TSX37-xx<br>TSX57-xx | TER<br>AUX | RS-485 | 結線図 1 - C4               | 結線図 1 - M4            |          | ×   |

\*1 MJ2の信号切替用のスライドスイッチは RS-232C/485(上)に設定してください。 詳しくは、「1.2.2 MJ1/MJ2」P 1-6 を参照してください。

\*2 ラダー転送機能については『ZM-642DA リファレンスマニュアル 応用編』を参照してください。

# 15.1.1 TSX Micro

# 通信設定

# エディタ

通信設定

(下線は初期値)

| 項目      | 設定値                 | 備考                                                     |
|---------|---------------------|--------------------------------------------------------|
| 接続形式    | マルチリンク              | PLC1 ~ PLC8 まで設定可。<br>また、自局番は 1 ~ 8(初期値 : 4)まで<br>設定可。 |
| 信号レベル   | RS-422/485          |                                                        |
| ボーレート   | <u>9600 bps</u>     |                                                        |
| データ長    | <u>8</u> ビット        |                                                        |
| ストップビット | <u>1</u> ビット        |                                                        |
| パリティ    | なし / <u>奇数 /</u> 偶数 |                                                        |

#### PLC

#### TER / AUX ポート

ツールソフト「PL7 Junior」を使用して PLC の設定をします。詳しくは PLC のマニュアルを参照してください。

| 項目                 | 設定値               | 備考 |
|--------------------|-------------------|----|
| CHANNEL 0:         | UNI-TELWAY LINK   |    |
| Transmission speed | 9600 bits/s       |    |
| Parity             | Even / Odd / None |    |

# 使用デバイス

各デバイスの設定範囲は、PLCの機種によって異なります。お使いの PLC の使用できる範囲内で設定してください。なお、[TYPE] はマクロで間接デバイスを指定するときに使用します。

|    | デバイス            | TYPE | 備考     |
|----|-----------------|------|--------|
| MW | (Memory Word)   | 00H  |        |
| KW | (Constant Word) | 01H  | リードオンリ |
| М  | (Bit Memory)    | 02H  |        |

# 15.1.2 結線図

# 接続先:CN1

▲ 注意
・ CN1はZM-642DA にオプションユニット「ZM-640DU」を装着した場合のみ接続可能です。

#### RS-422/RS-485

#### 結線図 1 - C4

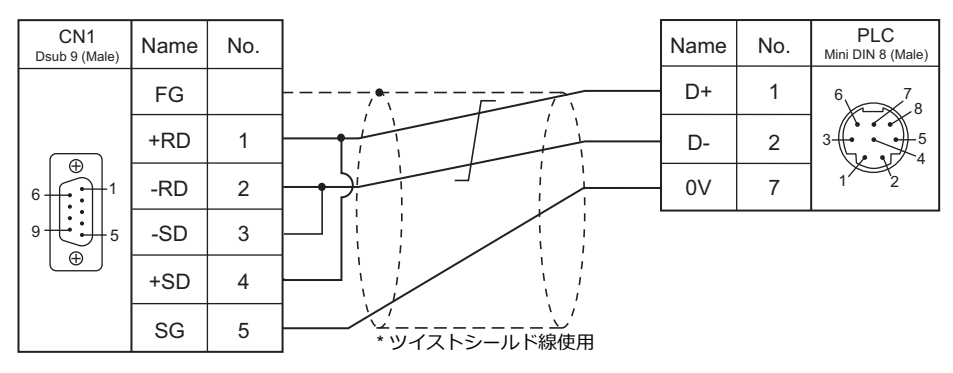

#### 接続先:MJ1/MJ2

#### **RS-232C**

#### 結線図1-M4

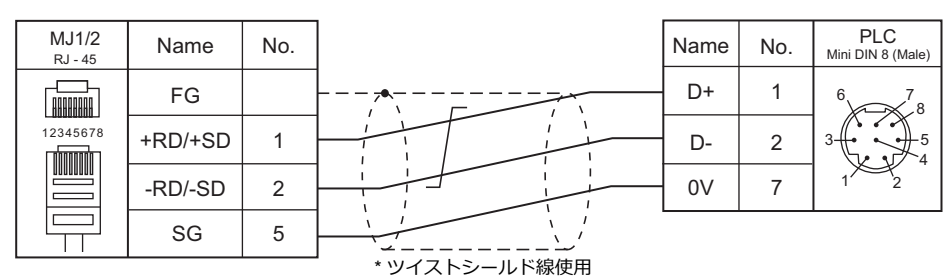

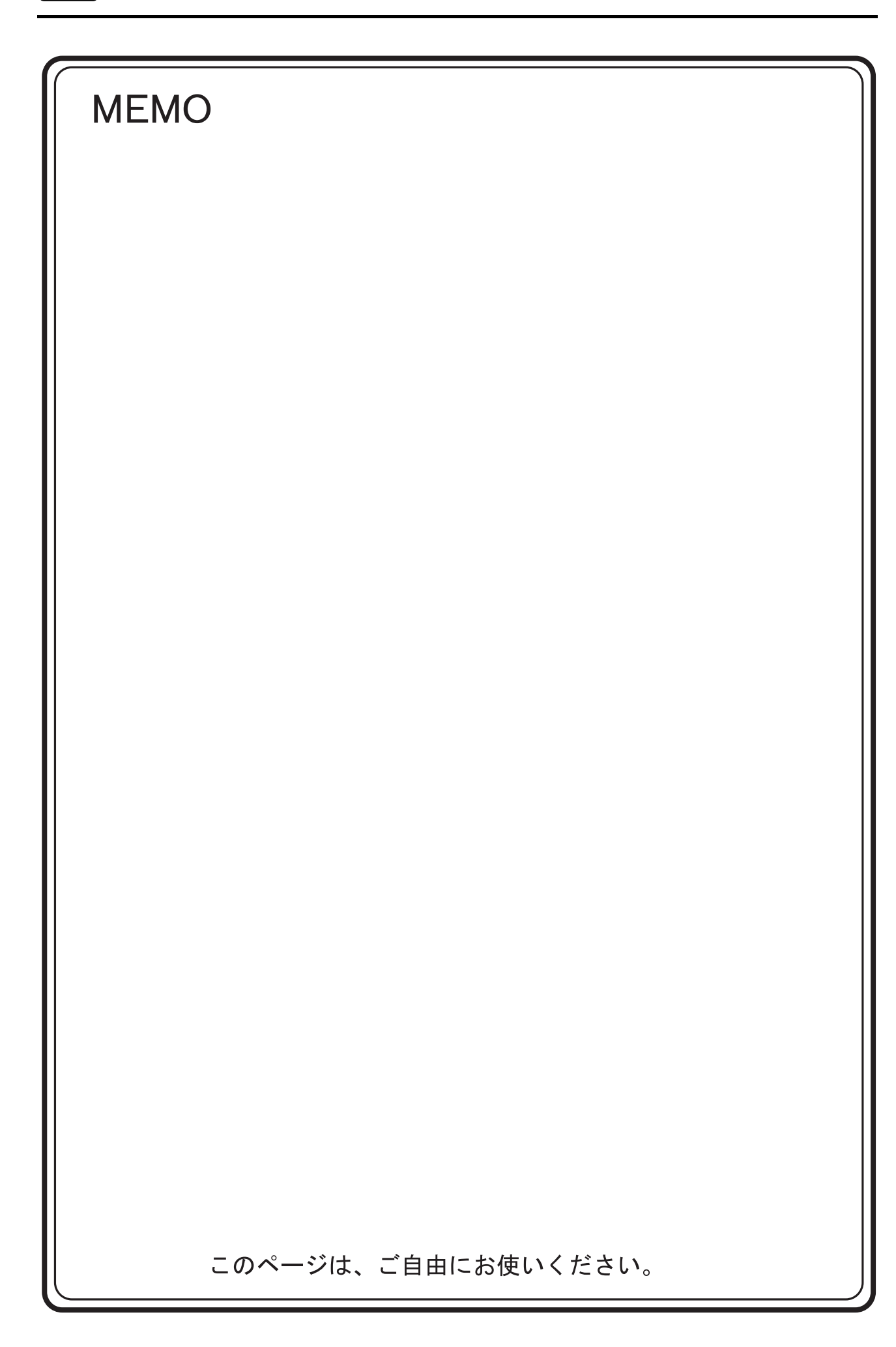

# 16.Automationdirect

16.1 PLC 接続

# 16.1 PLC 接続

## シリアル接続

| エディタ                         |                            | ポート     | 信号レベル   |                          | ニダー        |                        |                          |
|------------------------------|----------------------------|---------|---------|--------------------------|------------|------------------------|--------------------------|
| エノィラ<br>PLC 選択               | PLC                        |         |         | CN1<br>ZM-642DA+ZM-640DU | MJ1/MJ2 *1 | MJ2(4 線) <sup>*2</sup> | 555-<br>転送 <sup>*3</sup> |
|                              |                            | Port 0  | RS-232C | 結線図 4 - C2               | 結線図 4 - M2 |                        |                          |
|                              | D4-430<br>D4-440           | Dort 1  | RS-232C | 結線図 1 - C2               | 結線図 1 - M2 |                        |                          |
|                              |                            | FULL    | RS-422  | 結線図 1 - C4               | ×          | 結線図 1 - M4             |                          |
|                              |                            | Port 0  | RS-232C | 結線図 4 - C2               | 結線図 4 - M2 |                        |                          |
|                              |                            | Dort 1  | RS-232C | 結線図 1 - C2               | 結線図 1 - M2 |                        |                          |
|                              | D4-450                     | FULL    | RS-422  | 結線図 1 - C4               | ×          | 結線図 1 - M4             |                          |
| Direct LOGIC                 |                            | Port 2  | RS-232C | 結線図 3 - C2               | 結線図 3 - M2 |                        |                          |
| (K-Sequence)                 |                            | Port 3  | RS-422  | 結線図 2 - C4               | ×          | 結線図 2 - M4             |                          |
|                              | D2-230                     | PORT1   |         |                          |            |                        |                          |
|                              | D2-240<br>DL05             | PORT1   | DS 3330 | 結線図 3 - C2               | 結線図 3 - M2 |                        | ×                        |
|                              |                            | PORT2   | N3-2320 |                          |            |                        |                          |
|                              | D2-250-1<br>D2-260<br>DL06 | PORT1   |         |                          |            |                        |                          |
|                              |                            | DODT2   | RS-232C | 結線図 2 - C2               | 結線図 2 - M2 |                        |                          |
|                              |                            | 1 01(12 | RS-422  | 結線図 3 - C4               | ×          | 結線図 3 - M4             |                          |
|                              |                            | Port 1  | RS-232C | 結線図 1 - C2               | 結線図 1 - M2 |                        |                          |
| Direct LOGIC<br>(MODBUS BTU) | D4-450                     | FUILI   | RS-422  | 結線図 1 - C4               | ×          | 結線図 1 - M4             |                          |
|                              |                            | Port 3  | RS-422  | 結線図 2 - C4               | ×          | 結線図 2 - M4             |                          |
|                              | D2-250-1                   | PORT2   | RS-232C | 結線図 2 - C2               | 結線図 2 - M2 |                        |                          |
|                              | D2-260                     | PORIZ   | RS-422  | 結線図 3 - C4               | ×          | 結線図 3 - M4             |                          |

\*1 MJ2の信号切替用のスライドスイッチは RS-232C/485(上)に設定してください。

詳しくは、「1.2.2 MJ1/MJ2」P 1-6 を参照してください。

\*2 信号切替用のスライドスイッチは RS-422(下)に設定してください。詳しくは、「1.2.2 MJ1/MJ2」P 1-6 を参照してください。

\*3 ラダー転送機能については『ZM-642DA リファレンスマニュアル 応用編』を参照してください。

# Ethernet 接続

| エディタ<br>PLC 選択    | CPU                          | ユニット                  | TCP/IP <sup>*1</sup> | UDP/IP | ポート No.   | ラダー<br>転送 <sup>*2</sup> |
|-------------------|------------------------------|-----------------------|----------------------|--------|-----------|-------------------------|
| Direct LOGIC      | DL05<br>DL06                 | H0-ECOM<br>H0-ECOM100 |                      |        |           |                         |
| (Ethernet UDP/IP) | D2-240<br>D2-250-1<br>D2-260 | H2-ECOM<br>H2-ECOM100 | ×                    | 0      | 28784(固定) | 0                       |

\*1 ZM-642DA の内蔵 LAN ポートのみ対応。通信ユニット「受注生産品C-03」は使用できません。 \*2 ラダー転送機能については『ZM-642DA リファレンスマニュアル 応用編』を参照してください。

16-1

# 16.1.1 Direct LOGIC (K-Sequence)

# 通信設定

# エディタ

通信設定

(下線は初期値)

| 項目      | 設定値                                    | 備考 |
|---------|----------------------------------------|----|
| 接続形式    | <u>1:1</u> /マルチリンク2                    |    |
| 信号レベル   | <u>RS-232C</u> / RS-422/485            |    |
| ボーレート   | 4800 / 9600 / <u>19200</u> / 38400 bps |    |
| データ長    | 8 ビット                                  |    |
| ストップビット | <u>1</u> /2ビット                         |    |
| パリティ    | なし / <u>奇数 /</u> 偶数                    |    |
| 局番      | 0~31                                   |    |

#### D4-450

#### PORT0

PLC 側の設定はありません。常時以下のパラメータで通信します。エディタの「通信設定」を合わせてください。

| 項目      | 設定値      |  |
|---------|----------|--|
| ボーレート   | 9600 bps |  |
| パリティ    | あり 奇数    |  |
| データ長    | 8        |  |
| ストップビット | 1        |  |
| データ形式   | HEX      |  |

#### PORT1

特殊レジスタ「R772、773」にパラメータを設定した後、設定完了レジスタ「R767」に「AA5A(HEX)」を書き込みます。R767の値が「AAAA(HEX)」に変化すれば正常、「AAEA(HEX)」の場合、設定異常となります。

#### パラメータ設定レジスタ

(下線は初期値)

| レジスタ | 設定値                                                                                                    | 設定例                                               |
|------|----------------------------------------------------------------------------------------------------|---------------------------------------------------|
| R772 | 0     0     E     0       通信プロトコル     80 : K-Sequence <u>E0</u> : MODBUS、CCM、K-Sequence       自動判別       通信タイムアウト       0 : 800ms       応答遅延時間       0 : 0ms                                                                                                    | 00E0H<br>K-Sequence                               |
| R773 | 8       7       0       1         局番       01 ~ 1F (HEX)         通信速度       4:4800bps         5:9600bps       6:19200bps         6:19200bps       7:38400bps         7:38400bps       7:38400bps         0:パリティストップビット       0:パリティなし、ストップビット1         2:パリティなし、ストップビット2       8:パリティ奇数、ストップビット1         A:パリティ奇数、ストップビット2       C:パリティ偶数、ストップビット1         E:パリティ偶数、ストップビット2       10 | 8701H<br>38400bps<br>パリティ奇数<br>ストップビット 1<br>局番 01 |

#### PORT2

特殊レジスタ「R774、775」にパラメータを設定した後、設定完了レジスタ「R767」に「A5AA(HEX)」を書き込みま す。R767の値が「AAAA(HEX)」に変化すれば正常、「AEAA(HEX)」の場合、設定異常となります。

#### パラメータ設定レジスタ

| レジスタ | 設定値                   | 設定例   |
|------|-----------------------|-------|
| R774 | PORT1の設定レジスタ R772 と同じ | 00E0H |
| R775 | PORT1の設定レジスタ R773 と同じ | 8701H |

#### PORT3

特殊レジスタ「R776、777」にパラメータを設定した後、設定完了レジスタ「R767」に「5AAA(HEX)」を書き込みます。R767の値が「AAAA(HEX)」に変化すれば正常、「EAAA(HEX)」の場合、設定異常となります。

#### パラメータ設定レジスタ

| レジスタ | 設定値                   | 設定例   |
|------|-----------------------|-------|
| R776 | PORT1の設定レジスタ R772 と同じ | 00E0H |
| R777 | PORT1の設定レジスタ R773 と同じ | 8701H |

#### D2-240/D2-250-1

#### PORT1 / PORT2

PLC 側の設定はありません。以下のパラメータで通信します。エディタの「通信設定」を合わせてください。

| 項目      | 設定値      | 備考                                 |
|---------|----------|------------------------------------|
| ボーレート   | 9600 bps | PORT2 の場合<br>特殊レジスタで 19200bps の設定可 |
| パリティ    | あり 奇数    |                                    |
| データ長    | 8        |                                    |
| ストップビット | 1        |                                    |
| データ形式   | HEX      |                                    |

# 使用デバイス

各デバイスの設定範囲は、PLCの機種によって異なります。お使いの PLC の使用できる範囲内で設定してください。なお、[TYPE] はマクロで間接デバイスを指定するときに使用します。

|    | デバイス          | TYPE | 備考 |
|----|---------------|------|----|
| V  | (データレジスタ)     | 00H  |    |
| Х  | (入力)          | 01H  |    |
| Y  | (出力)          | 02H  |    |
| С  | (内部リレー)       | 03H  |    |
| S  | (ステージ)        | 04H  |    |
| GX | (全局伝送リレー)     | 05H  |    |
| GY | (特定局伝送リレー)    | 06H  |    |
| Т  | (タイマ [ 接点 ])  | 07H  |    |
| СТ | (カウンタ [ 接点 ]) | 08H  |    |

# 16.1.2 Direct LOGIC (Ethernet UDP/IP)

#### 通信設定

# エディタ

エディタでは、以下の設定を行います。詳しくは「1.3.2 Ethernet 通信」を参照してください。

- [システム設定]→[ハードウェア設定]→[PLC プロパティ]→[通信設定]
- その他
  - [システム設定] → [ハードウェア設定] → [PLC プロパティ] → [通信設定]
    - [転送速度]を接続する通信モジュールの仕様と合わせる\*。
      - Hx-ECOM の場合: 10BASE-T
      - Hx-ECOM100の場合:100BASE-TX
      - \* 通信モジュールと[転送速度]の設定が合っていないと「チェックコード」のエラーが出ます。

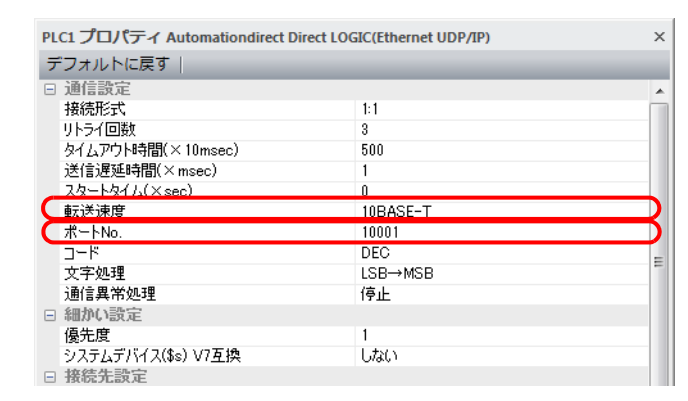

- PLCのIPアドレス、ポート No. 28784
  - [システム設定] → [ハードウェア設定] → [PLC プロパティ] → [接続先設定] の [PLC テーブル] に登録

| <ul> <li>接続先設定<br/>接続先<br/>PLCテーブル<br/>接続確認デバイク</li> </ul> | 2使用                                                         | 1:192 168.1.4(PLC)<br>設定<br>しない |                       | •                  | ■ 1:1 接続時のみ有効<br>接続する PLC を PLC テーブルに登録されたもの<br>から選択。<br>——— |
|------------------------------------------------------------|-------------------------------------------------------------|---------------------------------|-----------------------|--------------------|--------------------------------------------------------------|
| P                                                          | PLCテーブル PLCテーブル No. 局名 0 1 PLC 2 3 4 5 6 6 7 8 9 10 11 12 < |                                 | IPアドレス<br>192.168.1.4 | ボートNo<br>28784<br> | ▼<br>PLCのIPアドレスとポートNo.                                       |

#### DirectLOGIC/SU シリーズ

ツールソフト「DirectSOFT」を使用して PLC の設定を行います。詳しくは PLC のマニュアルを参照してください。

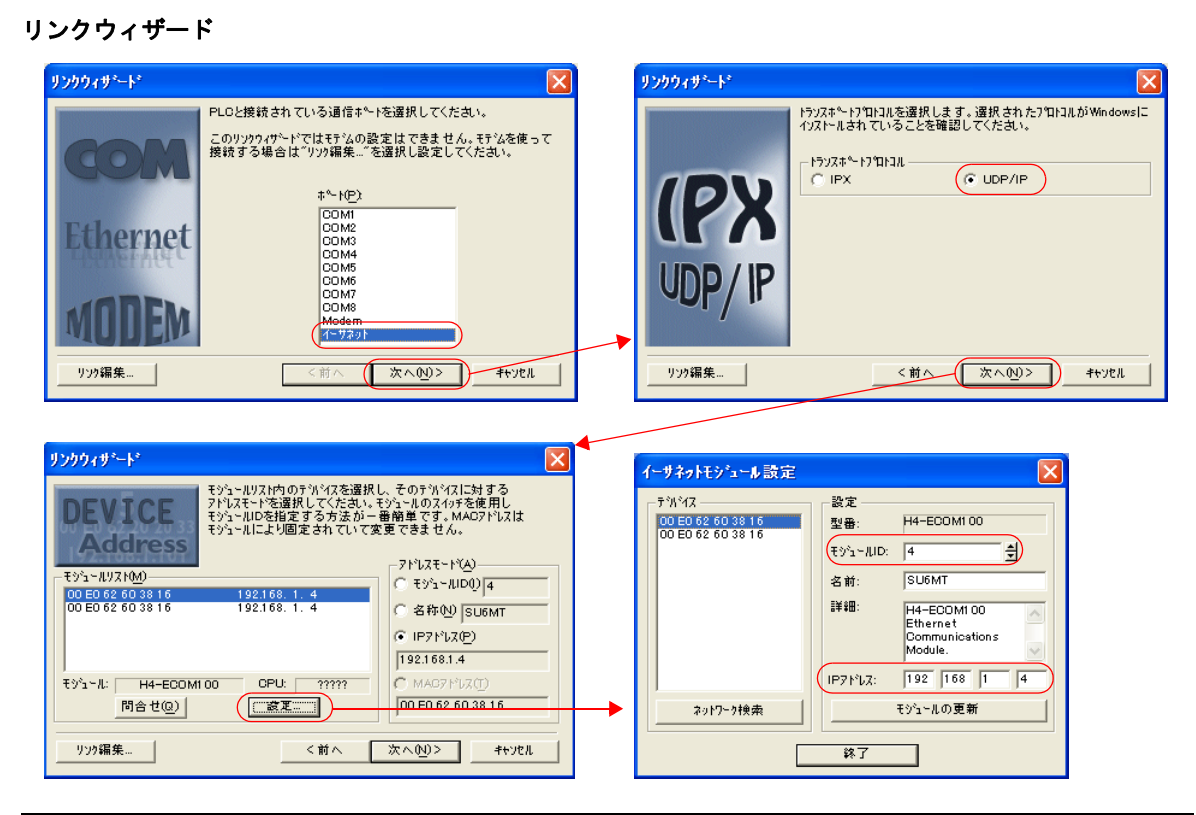

| 内容           | 設定値       | 備考                                              |
|--------------|-----------|-------------------------------------------------|
| トランスポートプロトコル | UDP/IP    |                                                 |
| モジュール ID     | 環境に合わせて設定 | 「0」は設定不可。<br>Hx-ECOM の DIP スイッチは全て OFF にしてください。 |
| IP アドレス      | *         |                                                 |

\* ポート No. は 28784 固定です。

\* モジュール ID や IP アドレスは、Hx-ECOM 設定ソフト「NetEdit3」やモジュールの HTML(Hx-ECOM100 のみ)を使用しても設定可 能です。詳しくは PLC のマニュアルを参照してください。

#### DIP スイッチ

DIP スイッチでモジュール ID の設定ができます。 電源投入時に DIP スイッチが全て OFF 以外の場合、DIP スイッチで設定されたモジュール ID が有効になります。

| DIP スイッチ        | 設定例                                                   | 備考                                                                  |
|-----------------|-------------------------------------------------------|---------------------------------------------------------------------|
| 0 1 2 3 4 5 6 7 | 14 (=2 <sup>1</sup> +2 <sup>2</sup> +2 <sup>3</sup> ) | 1 ~ 63 まで設定可能。<br>基板に印刷された数字(0 ~ 7)を用いて設定します。<br>DIP スイッチ 6、7 は未使用。 |

# 使用デバイス

各デバイスの設定範囲は、PLCの機種によって異なります。お使いの PLC の使用できる範囲内で設定してください。なお、[TYPE] はマクロで間接デバイスを指定するときに使用します。

|    | デバイス          | TYPE | 備考 |
|----|---------------|------|----|
| V  | (データレジスタ)     | 00H  |    |
| Х  | (入力)          | 01H  |    |
| Y  | (出力)          | 02H  |    |
| С  | (内部リレー)       | 03H  |    |
| S  | (ステージ)        | 04H  |    |
| GX | (全局伝送リレー)     | 05H  |    |
| GY | (特定局伝送リレー)    | 06H  |    |
| Т  | (タイマ [ 接点 ])  | 07H  |    |
| СТ | (カウンタ [ 接点 ]) | 08H  |    |

# 16.1.3 Direct LOGIC (MODBUS RTU)

## 通信設定

# エディタ

通信設定

(下線は初期値)

| 項目      | 設定値                                    | 備考 |
|---------|----------------------------------------|----|
| 接続形式    | <u>1:1</u> / 1:n / マルチリンク 2            |    |
| 信号レベル   | <u>RS-232C</u> / RS-422/485            |    |
| ボーレート   | 4800 / 9600 / <u>19200</u> / 38400 bps |    |
| データ長    | 8ビット                                   |    |
| ストップビット | <u>1</u> /2ビット                         |    |
| パリティ    | なし / 奇数 / 偶数                           |    |
| 局番      | 1                                      |    |

#### D4-450

#### PORT1

特殊レジスタ「R772、773」にパラメータを設定した後、設定完了レジスタ「R767」に「AA5A(HEX)」を書き込みます。R767の値が「AAAA(HEX)」に変化すれば正常、「AAEA(HEX)」の場合、設定異常となります。

#### パラメータ設定レジスタ

(下線は初期値)

| レジスタ | 設定値                                                                                                    | 設定例                                              |
|------|----------------------------------------------------------------------------------------------------|--------------------------------------------------|
| R772 | 0       0       E       0         通信プロトコル       20 : MODBUS RTU       20 : MODBUS, CCM, K-Sequence 自動判別         通信タイムアウト       0 : 800ms         広答遅延時間       0 : 0ms                                                                                                    | 00E0H                                            |
| R773 | 8       6       0       1         局番       01 ~ 1F (HEX)         通信速度       4:4800bps         5:9600bps       5:9600bps         61:19200bps       7:38400bps         7:38400bps       7:38400bps         8:パリティなし、ストップビット1       2:パリティなし、ストップビット2         8:パリティ奇数、ストップビット2       6:パリティ高数、ストップビット1         4:パリティ高数、ストップビット1       5:パリティ偶数、ストップビット1         6:パリティ偶数、ストップビット2       5:パリティ偶数、ストップビット2 | 8701H<br>38400bps<br>パリティ奇数<br>ストップピット1<br>局番 01 |

#### PORT3

特殊レジスタ「R776、777」にパラメータを設定した後、設定完了レジスタ「R767」に「5AAA(HEX)」を書き込みま す。R767 の値が「AAAA(HEX)」に変化すれば正常、「EAAA(HEX)」の場合、設定異常となります。

#### パラメータ設定レジスタ

| レジスタ | 設定値                   | 設定例   |
|------|-----------------------|-------|
| R776 | PORT1の設定レジスタ R772 と同じ | 00E0H |
| R777 | PORT1の設定レジスタ R773 と同じ | 8701H |

## D2-250-1

#### PORT2

特殊レジスタ「R7655、7656」にパラメータを設定した後、設定完了レジスタ「R7657」に「0500(HEX)」を書き込みま す。R7657の値が「0A00(HEX)」に変化すれば正常、「0E00(HEX)」の場合、設定異常となります。

#### パラメータ設定レジスタ

(下線は初期値)

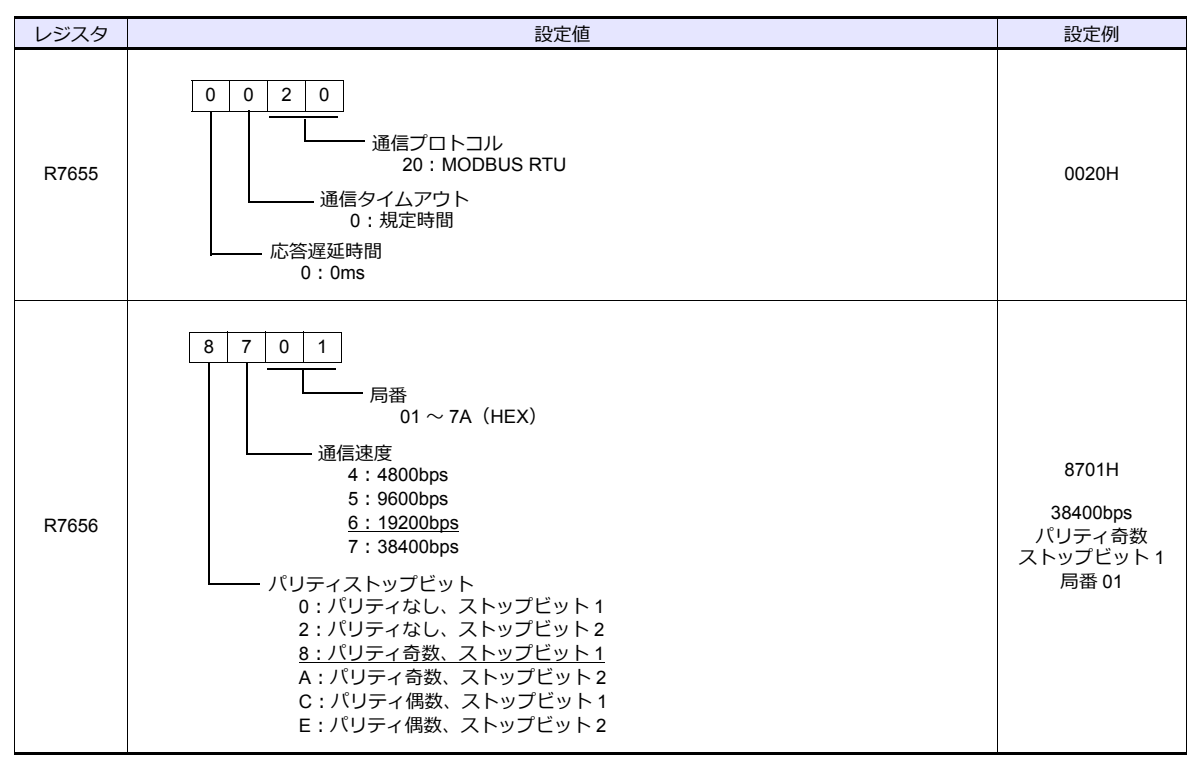

# 使用デバイス

各デバイスの設定範囲は、PLCの機種によって異なります。お使いの PLC の使用できる範囲内で設定してください。なお、[TYPE] はマクロで間接デバイスを指定するときに使用します。

|    | デバイス          | TYPE | 備考 |
|----|---------------|------|----|
| V  | (データレジスタ)     | 00H  |    |
| Х  | (入力)          | 01H  |    |
| Y  | (出力)          | 02H  |    |
| С  | (内部リレー)       | 03H  |    |
| S  | (ステージ)        | 04H  |    |
| GX | (全局伝送リレー)     | 05H  |    |
| GY | (特定局伝送リレー)    | 06H  |    |
| Т  | (タイマ[接点])     | 07H  |    |
| СТ | (カウンタ [ 接点 ]) | 08H  |    |

# 16.1.4 結線図

# 接続先:CN1

▲ 注 意・・ CN1はZM-642DA にオプションユニット「ZM-640DU」を装着した場合のみ接続可能です。

#### **RS-232C**

結線図 1 - C2

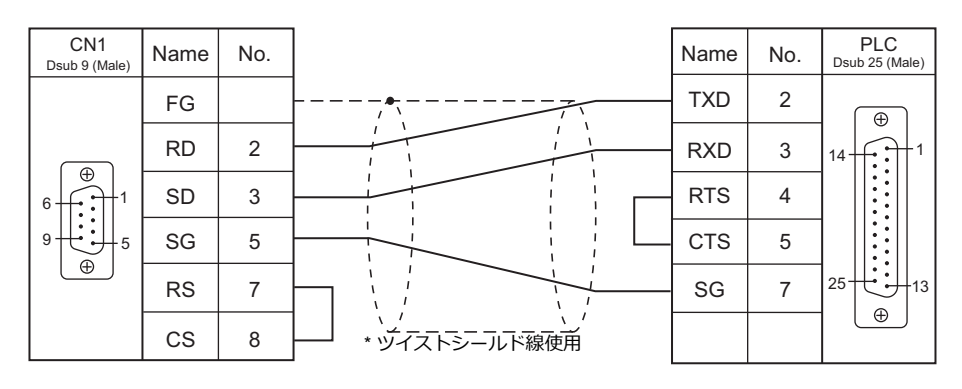

#### 結線図 2 - C2

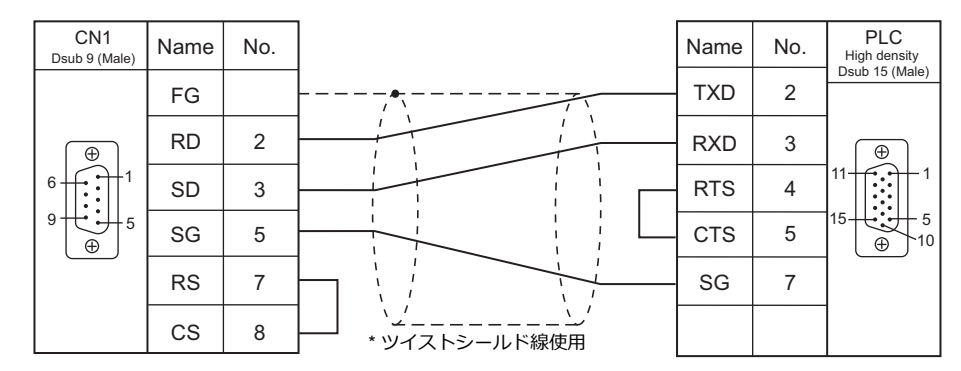

#### 結線図 3 - C2

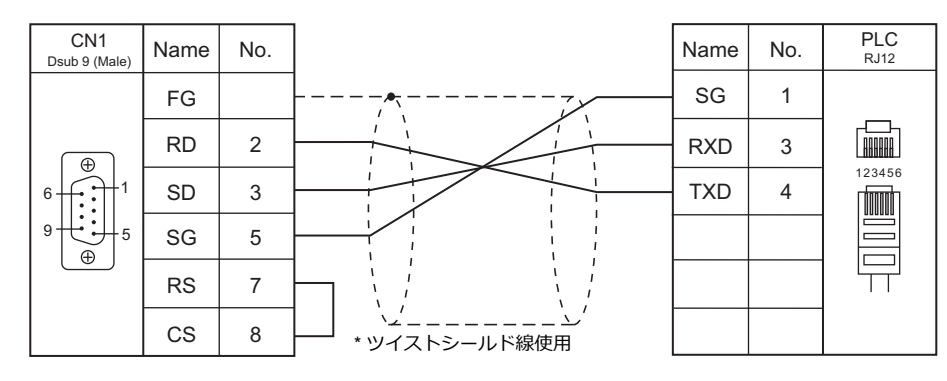

### 結線図 4 - C2

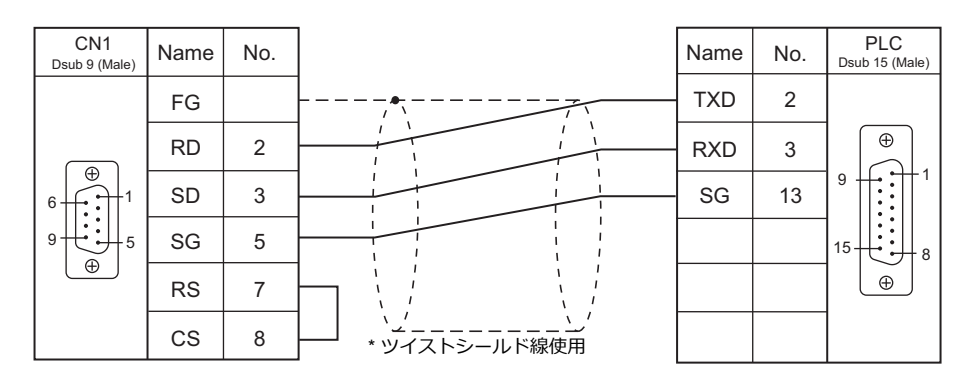

#### RS-422/RS-485

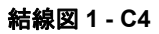

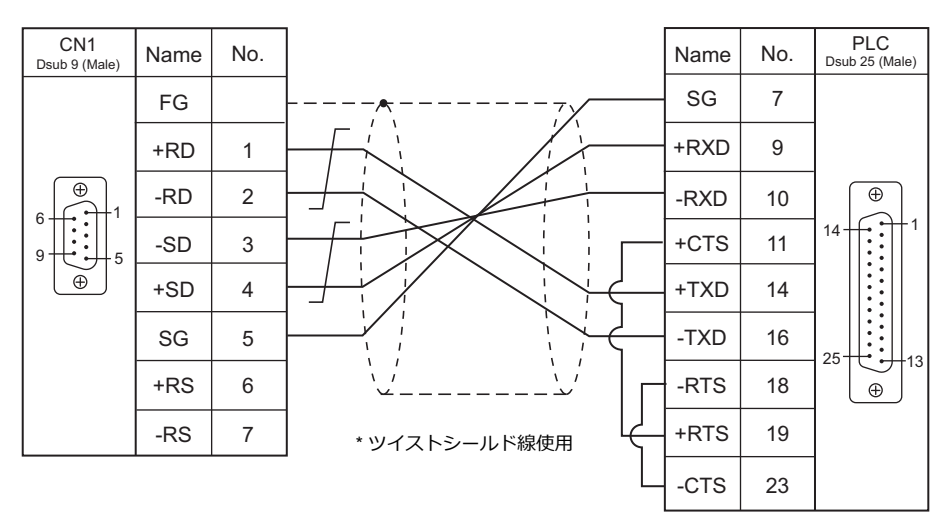

#### 結線図 2 - C4

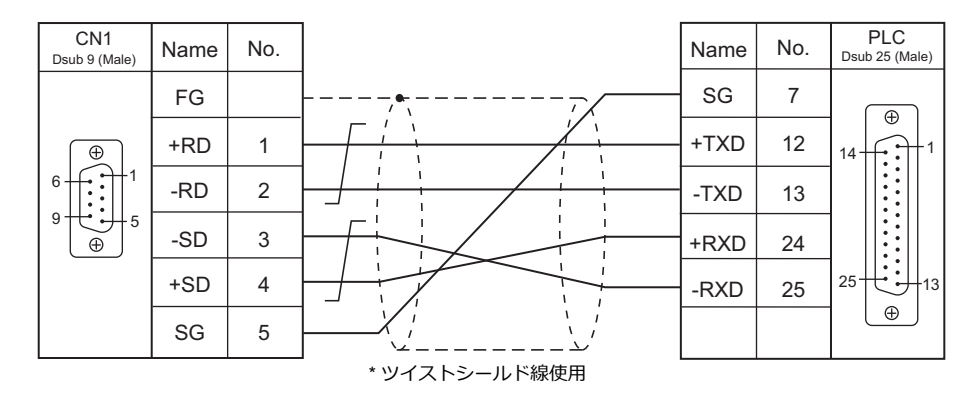

\* SU-6M は端子台接続も可

## 結線図 3 - C4

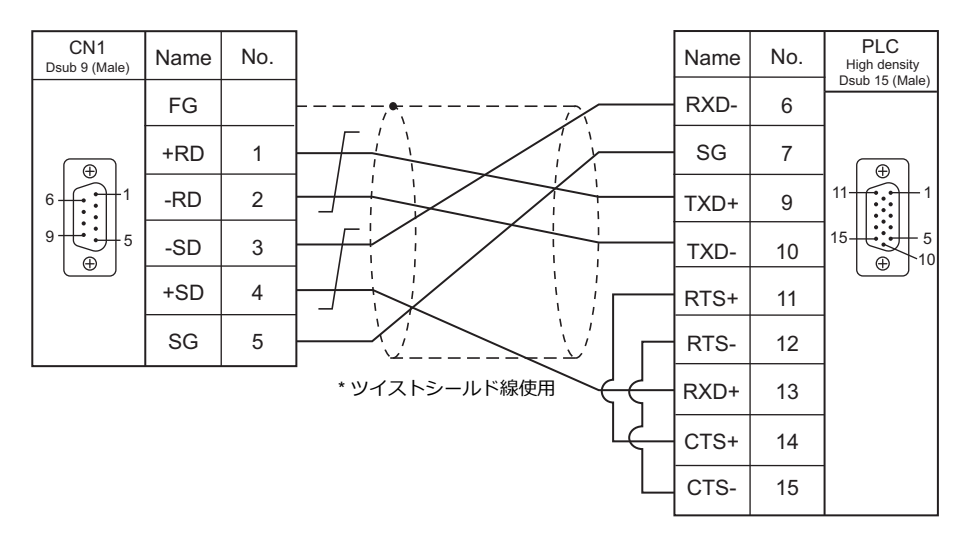

#### 接続先:MJ1/MJ2

#### **RS-232C**

結線図1-M2

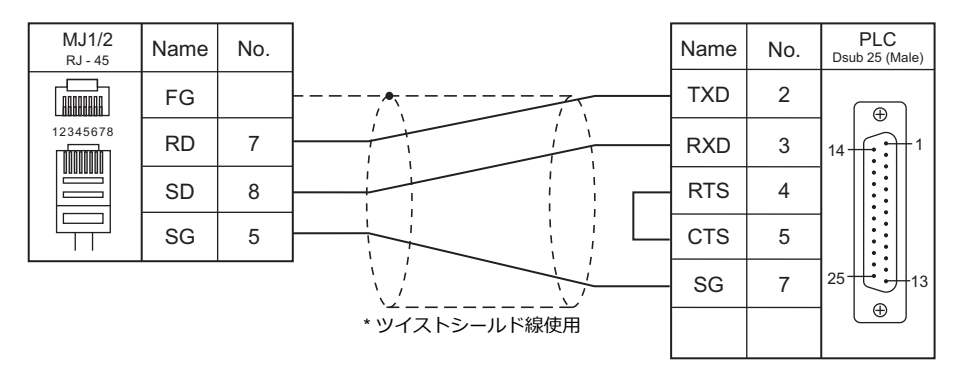

#### 結線図 2 - M2

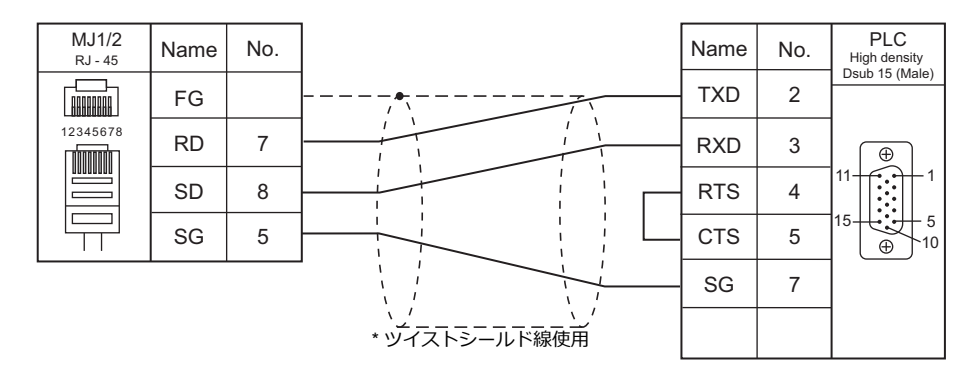

#### 結線図 3 - M2

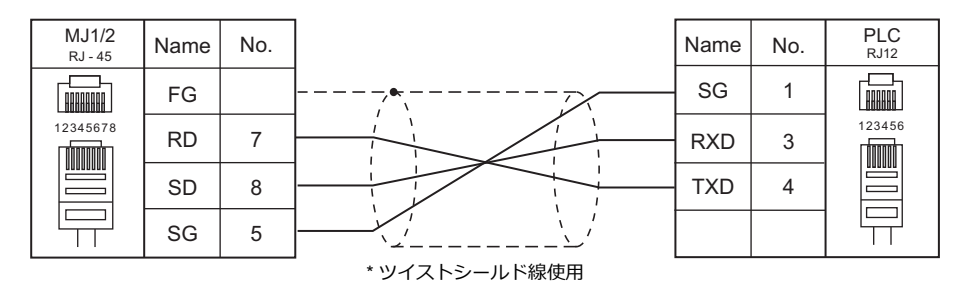

#### 結線図 4 - M2

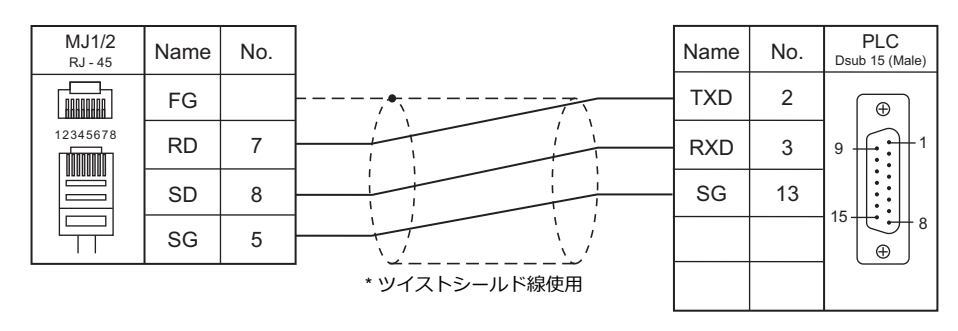

16-11

#### RS-422/RS-485

#### 結線図1-M4

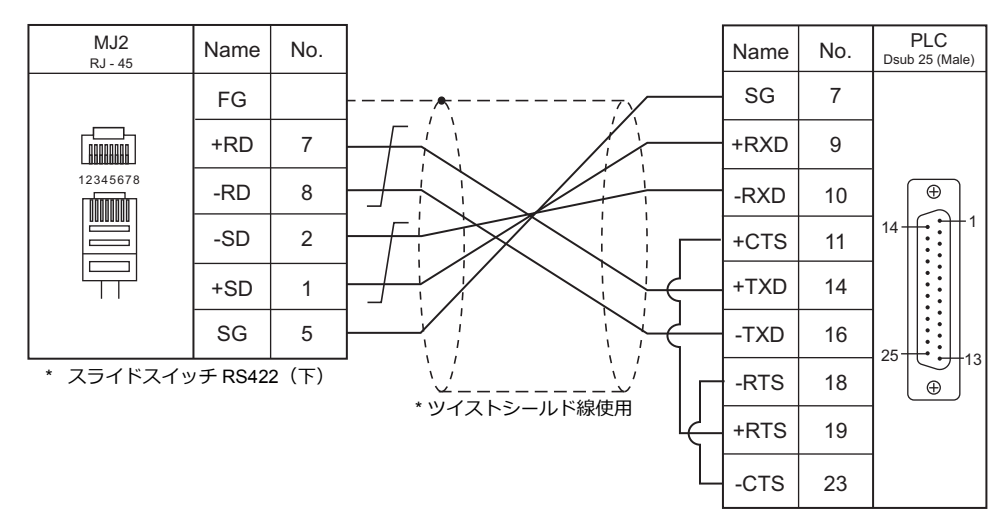

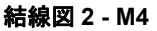

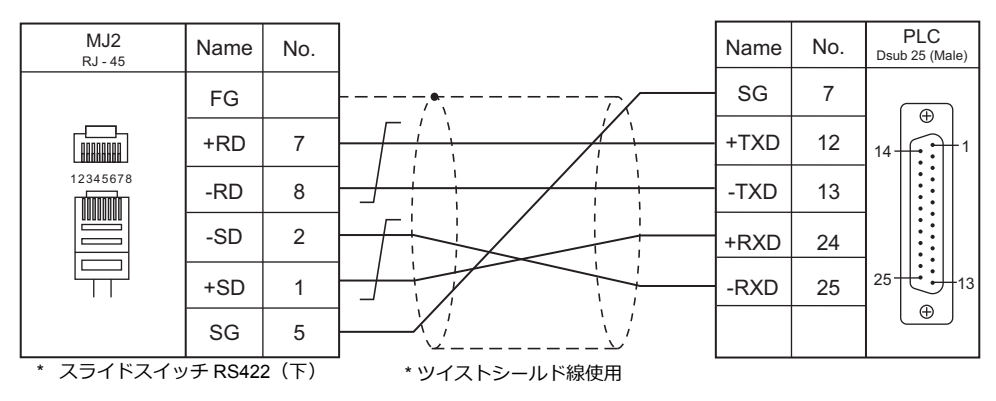

#### 結線図 3 - M4

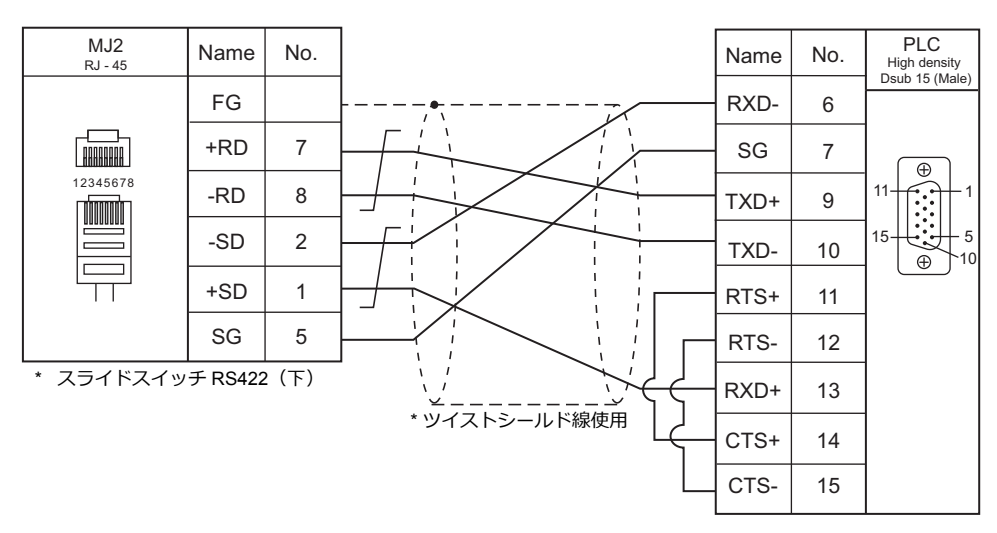

# 17.VIGOR

17.1 PLC 接続

# 17.1 PLC 接続

# シリアル接続

| エディタ   |           |         |        |            |                   | 結線図        |              | ニダー                     |
|--------|-----------|---------|--------|------------|-------------------|------------|--------------|-------------------------|
| PLC 選択 | CPU       | ユニット    | ・/ ポート | 信号レベル      | CN1               | *1         | M12 (4 線) *2 | フラー<br>転送 <sup>*3</sup> |
|        |           |         |        |            | ZM-642DA+ZM-640DU | MJ1/MJ2 '  | 102 (中小水)    |                         |
| MS41_7 |           |         | M-232R | RS-232C    | 結線図 1 - C2        | 結線図 1 - M2 |              | ×                       |
| Mシリース  | MIT-CF 01 | COMPORT | M-485R | RS-422/485 | 結線図 1 - C4        | 結線図 1 - M4 | 結線図 2 - M4   | Â                       |

\*1 MJ2の信号切替用のスライドスイッチは RS-232C/485(上)に設定してください。

ind の in for a non-starting in the 2020 from (22) in the 2020 from (22) from (22) from (22) from (22) from (22) from (22) from (22) from (22) from (22) from (22) from (22) from (22) from (22) from (22) from (22) from (22) from (22) from (22) from (22) from (22) from (22)

\*3 ラダー転送機能については『ZM-642DA リファレンスマニュアル 応用編』を参照してください。

# 17.1.1 M シリーズ

# 通信設定

# エディタ

通信設定

(下線は初期値)

| 項目      | 設定値                                                                            | 備考 |
|---------|--------------------------------------------------------------------------------|----|
| 接続形式    | <u>1:1</u> / 1:n / マルチリンク 2 /<br>マルチリンク 2(Ethernet)/<br>1:n マルチリンク 2(Ethernet) |    |
| 信号レベル   | <u>RS-232C</u> / RS-422/485                                                    |    |
| ボーレート   | 4800 / 9600 / <u>19200</u> / 38400bps                                          |    |
| データ長    | 7 ビット                                                                          |    |
| ストップビット | 1 ビット                                                                          |    |
| パリティ    | 偶数                                                                             |    |
| 局番      | <u>0</u> ~ 255                                                                 |    |

#### PLC

ツールソフト「Ladder Master」を使用して PLC の設定をします。詳しくは PLC のマニュアルを参照してください。

#### M-232R / M-485R

(下線は初期値)

| 項目                   |                | 設定値                                   | 備考                    |
|----------------------|----------------|---------------------------------------|-----------------------|
| Application          |                | Computer Link                         |                       |
| Computer Link Dotail | Station Number | $0\sim 255$                           |                       |
|                      | Baud Rate      | 4800 / 9600 / <u>19200</u> / 38400bps | M-485R のみ 38400 bps 可 |

# 使用デバイス

各デバイスの設定範囲は、PLCの機種によって異なります。お使いの PLC の使用できる範囲内で設定してください。なお、[TYPE] はマクロで間接デバイスを指定するときに使用します。

| デバイス |                                      | TYPE | 備考                                   |
|------|--------------------------------------|------|--------------------------------------|
| D    | (Data register / Special register)   | 00H  | $D0 \sim D8191$ , $D9000 \sim D9255$ |
| Х    | (Input relay)                        | 01H  |                                      |
| Y    | (Output relay)                       | 02H  |                                      |
| М    | (Internal relay / Special relay)     | 03H  | M0 $\sim$ M5119、M9000 $\sim$ M9255   |
| S    | (Internal relay / Step relay)        | 04H  |                                      |
| Т    | (Timer / Current value)              | 05H  |                                      |
| С    | (Counter / Current value)            | 06H  |                                      |
| 32C  | (High-speed counter / Current value) | 07H  | ダブルワード                               |
| TS   | (Timer / Contact)                    | 08H  |                                      |
| CS   | (Counter / Contact)                  | 09H  |                                      |
| TC   | (Timer / Coil)                       | 0AH  |                                      |
| CC   | (Counter / Coil)                     | 0BH  |                                      |

# 17.1.2 結線図

# 接続先:CN1

▲ 注意・CN1はZM-642DA にオプションユニット「ZM-640DU」を装着した場合のみ接続可能です。

#### **RS-232C**

結線図 1 - C2

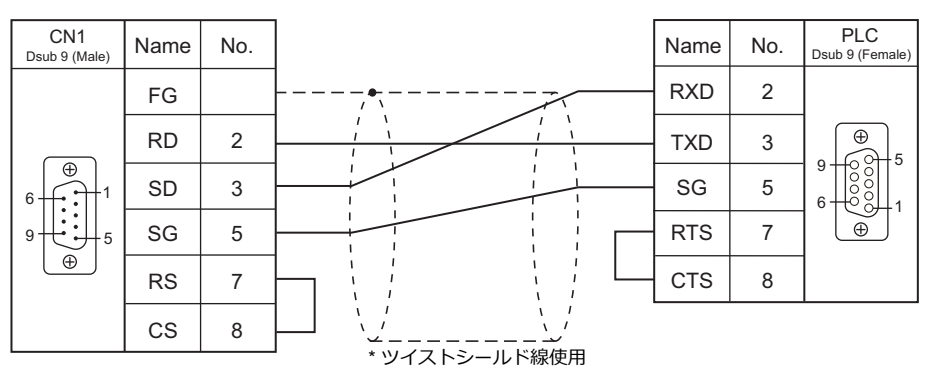

#### RS-422/RS-485

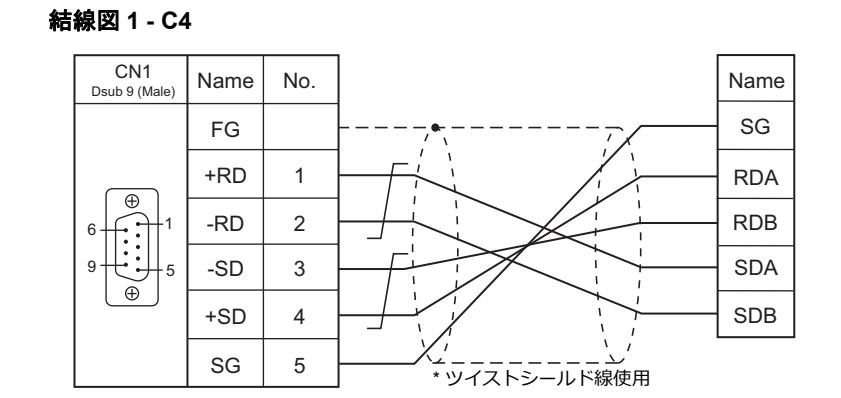

#### 接続先:MJ1/MJ2

#### **RS-232C**

#### 結線図 1 - M2

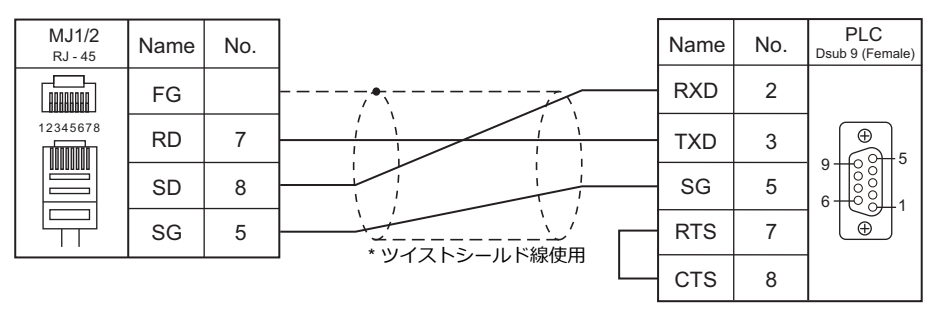

#### RS-422/RS-485

#### 結線図1-M4

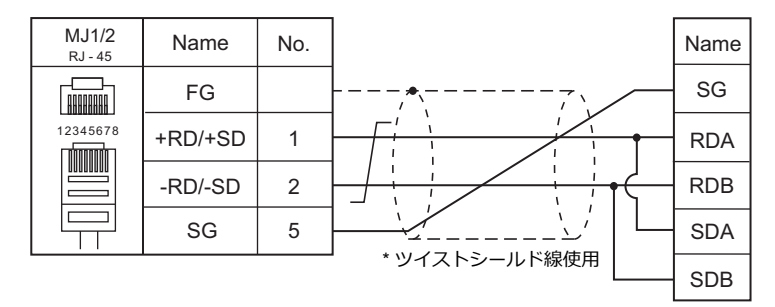

#### 結線図 2 - M4

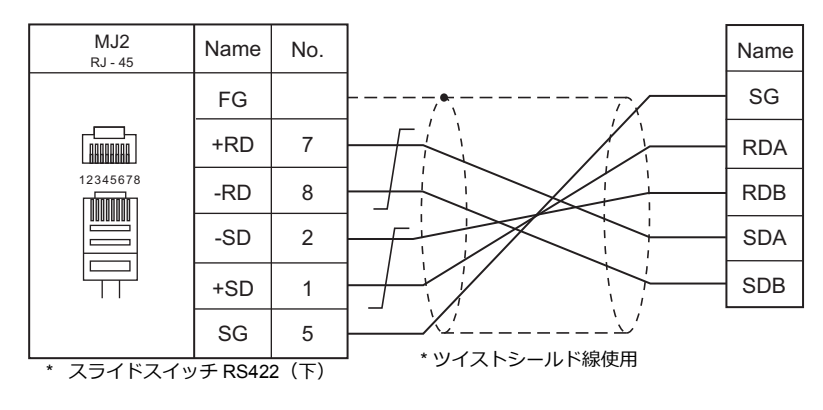

# 18.DELTA

18.1 PLC 接続

# 18.1 PLC 接続

# シリアル接続

| エディタ<br>PLC 選択 |                                                                              | ユニット / ポート 信号レベノ |         | 結線図                      |                       |          | ニダー                     |
|----------------|------------------------------------------------------------------------------|------------------|---------|--------------------------|-----------------------|----------|-------------------------|
|                | CPU                                                                          |                  | 信号レベル   | CN1<br>ZM-642DA+ZM-640DU | MJ1/MJ2 <sup>*1</sup> | MJ2(4 線) | フラー<br>転送 <sup>*2</sup> |
|                | DVP-EH2                                                                      | RS-232C 通信ポート    | RS-232C | 結線図 1 - C2               | 結線図 1 - M2            |          |                         |
| DVP シリーズ       | DVP-ES<br>DVP-EX<br>DVP-SS<br>DVP-SA<br>DVP-SX<br>DVP-SC<br>DVP-SV<br>DVP-PM | RS-485 通信ポート     | RS-485  | 結線図 1 - C4               | 結線図 1 - M4            |          | ×                       |

\*1 MJ2の信号切替用のスライドスイッチは RS-232C/485(上)に設定してください。 詳しくは、「1.2.2 MJ1/MJ2」P 1-6を参照してください。

\*2 ラダー転送機能については『ZM-642DA リファレンスマニュアル 応用編』を参照してください。

# 18.1.1 DVP シリーズ

# 通信設定

# エディタ

通信設定

(下線は初期値)

| 項目      | 設定値                                              | 備考 |
|---------|--------------------------------------------------|----|
| 接続形式    | <u>1:1</u> / 1:n / マルチリンク 2                      |    |
| 信号レベル   | RS-232C / <u>RS-422/485</u>                      |    |
| ボーレート   | <u>9600</u> / 19200 / 38400 / 57600 / 115200 bps |    |
| データ長    | <u>7</u> /8ビット                                   |    |
| ストップビット | <u>1</u> /2ビット                                   |    |
| パリティ    | なし / 奇数 / <u>偶数</u>                              |    |
| 局番      | <u>1</u> ~ 31                                    |    |

#### PLC

| 項目      | 設定値  | 備考                           |
|---------|------|------------------------------|
| ボーレート   | 9600 |                              |
| 局番      | 1    |                              |
| データ長    | 7    | 詳しくは、PLC のマニュアルを参照して<br>ください |
| ストップビット | 1    |                              |
| パリティ    | 偶数   |                              |

# 使用デバイス

各デバイスの設定範囲は、PLCの機種によって異なります。お使いの PLC の使用できる範囲内で設定してください。なお、[TYPE] はマクロで間接デバイスを指定するときに使用します。

|     | デバイス                 | TYPE | 備考     |
|-----|----------------------|------|--------|
| D   | (Data register)      | 00H  |        |
| х   | (Input relay)        | 01H  | リードオンリ |
| Y   | (Output relay)       | 02H  |        |
| М   | (Auxiliary relay)    | 03H  |        |
| S   |                      | 04H  |        |
| Т   | (Timer)              | 05H  |        |
| С   | (Counter)            | 06H  |        |
| 32C | (High-speed counter) | 07H  | ダブルワード |

# 18.1.2 結線図

# 接続先:CN1

▲ 注 意・CN1はZM-642DA にオプションユニット「ZM-640DU」を装着した場合のみ接続可能です。

#### **RS-232C**

結線図 1 - C2

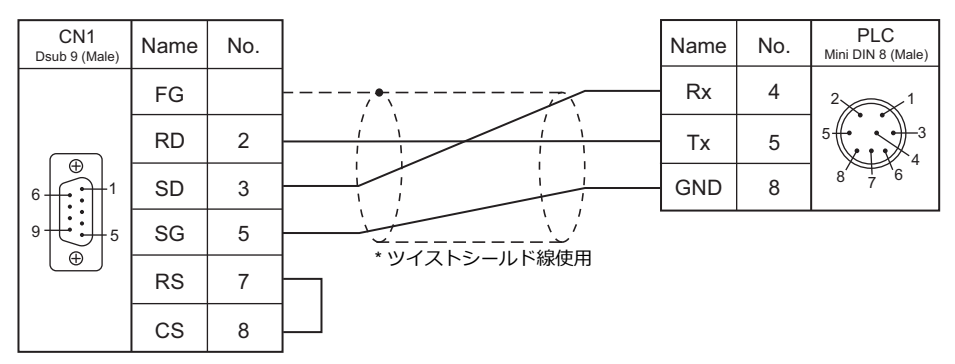

#### RS-422/RS-485

#### 結線図 1 - C4

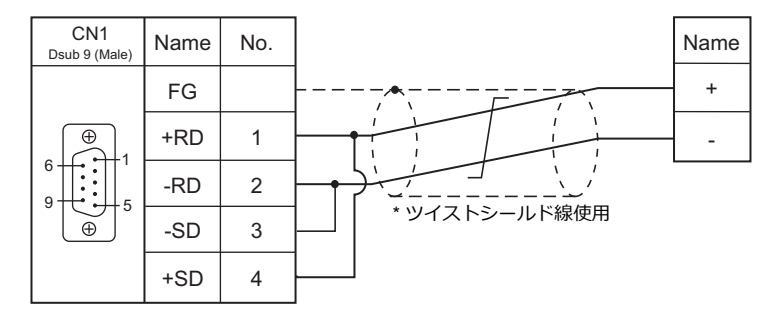

# 接続先:MJ1/MJ2

#### **RS-232C**

#### 結線図 1 - M2

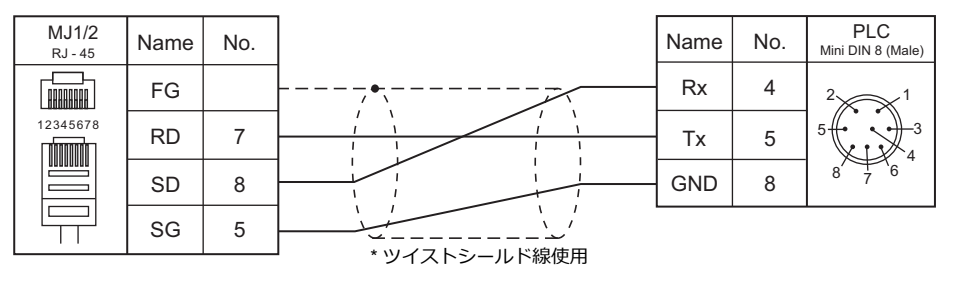

#### RS-422/RS-485

#### 結線図1-M4

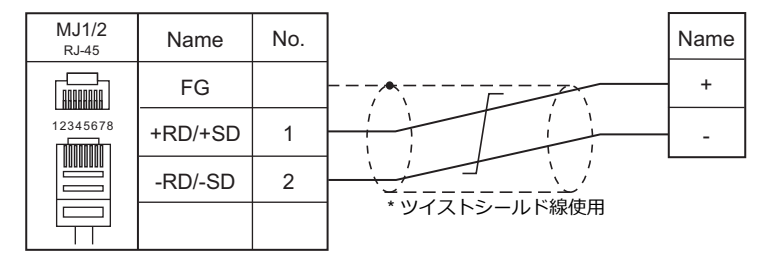
# 19. EATON Cutler-Hammer

19.1 PLC 接続

# 19.1 PLC 接続

## シリアル接続

| エディタ   |                      |                                   |         |                   | 結線図        |          | ニダー                     |
|--------|----------------------|-----------------------------------|---------|-------------------|------------|----------|-------------------------|
| PLC 選択 | CPU                  | ユニット/ポート                          | 信号レベル   | CN1               | MJ1/MJ2 *1 | MJ2(4 線) | フラー<br>転送 <sup>*2</sup> |
|        |                      |                                   |         | ZM-642DA+ZM-640DU |            |          |                         |
| FLC    | ELC-PA10<br>ELC-PC12 | CPU ユニット上の<br>プログラミングポート (COM1)   | RS-232C | 結線図 1 - C2        | 結線図 1 - M2 |          | ¥                       |
|        | ELC-PH12<br>ELC-PB14 | CPU ユニット上の<br>コミュニケーションポート (COM2) | RS-485  | 結線図 1 - C4        | 結線図 1 - M4 |          | ^                       |

\*1 MJ2の信号切替用のスライドスイッチは RS-232C/485(上)に設定してください。

詳しくは、「1.2.2 MJ1/MJ2」 P 1-6 を参照してください。

\*2 ラダー転送機能については『ZM-642DA リファレンスマニュアル 応用編』を参照してください。

## 19.1.1 ELC

## 通信設定

## エディタ

通信設定

(下線は初期値)

| 項目      | 設定値                                                     | 備考 |
|---------|---------------------------------------------------------|----|
| 接続形式    | <u>1:1</u> / 1:n / マルチリンク 2                             |    |
| 信号レベル   | RS-232C / <u>RS-422/485</u>                             |    |
| ボーレート   | 4800 / <u>9600</u> / 19200 / 38400 / 57600 / 115200 bps |    |
| データ長    | <u>7</u> /8ビット                                          |    |
| ストップビット | <u>1</u> /2ビット                                          |    |
| パリティ    | なし / 奇数 / <u>偶数</u>                                     |    |
| 局番      | <u>1</u> ~ 31                                           |    |

#### PLC

データレジスタ「D」を使用して PLC 設定をします。詳しくは、PLC のマニュアルを参照してください。

## 使用デバイス

各デバイスの設定範囲は、PLCの機種によって異なります。お使いの PLC の使用できる範囲内で設定してください。なお、[TYPE] はマクロで間接デバイスを指定するときに使用します。

|     | デバイス       | TYPE | 備考     |
|-----|------------|------|--------|
| D   | (データレジスタ)  | 00H  |        |
| Х   | (入力)       | 01H  | リードオンリ |
| Y   | (出力)       | 02H  |        |
| М   | (補助リレー)    | 03H  |        |
| S   | (ステップポイント) | 04H  |        |
| Т   | (タイマ)      | 05H  |        |
| С   | (カウンタ)     | 06H  |        |
| 32C | (高速カウンタ)   | 07H  | ダブルワード |

## 19.1.2 配線図

## 接続先:CN1

▲ 注意・ CN1は ZM-642DA にオプションユニット「ZM-640DU」を装着した場合のみ接続可能です。

#### **RS-232C**

結線図1-C2

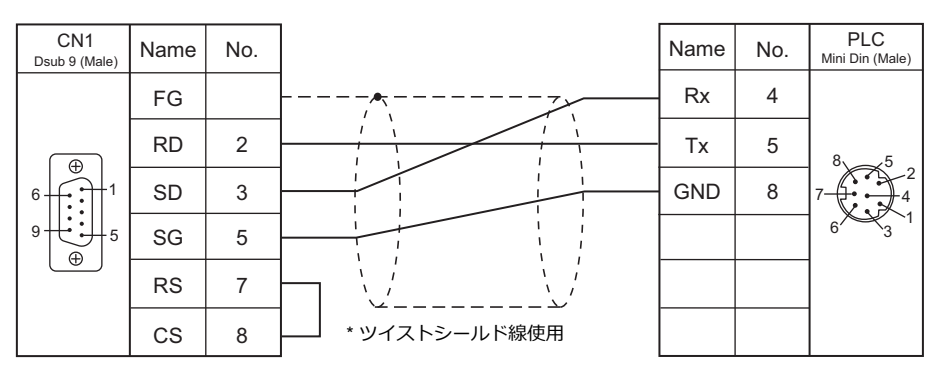

#### **RS-422**

#### 結線図 1 - C4

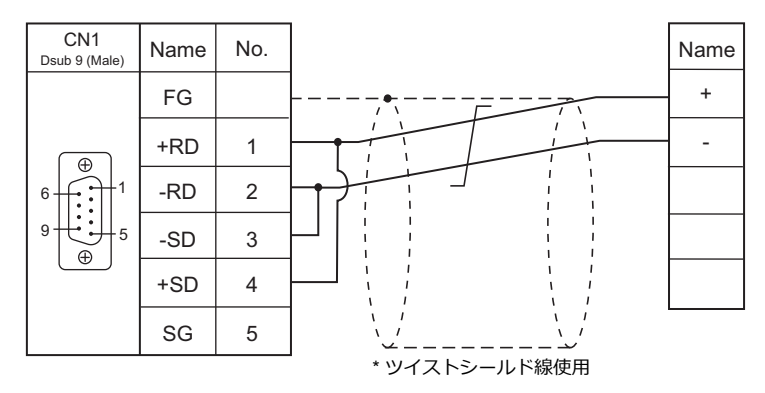

## 接続先:MJ1/MJ2

#### **RS-232C**

結線図1-M2

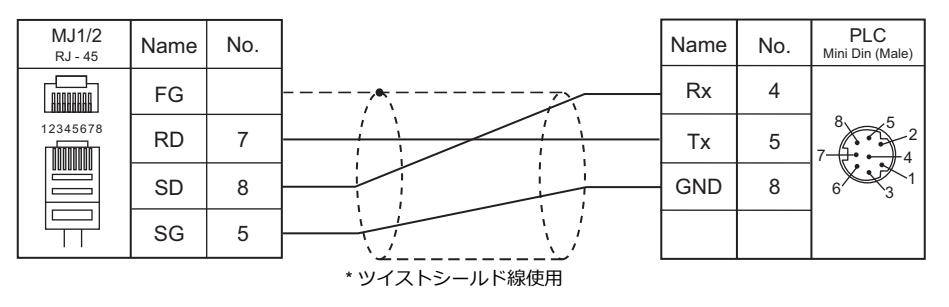

#### **RS-422**

#### 結線図1-M4

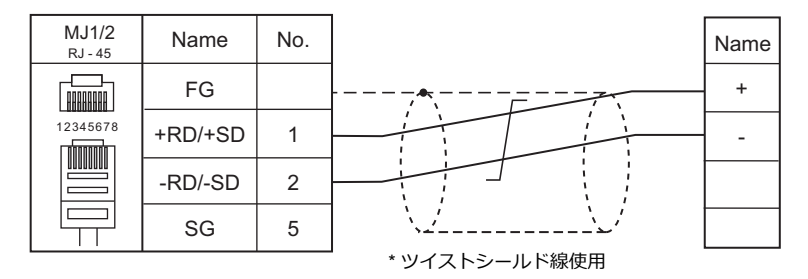

# 20. UNITRONICS

20.1 PLC 接続

# 20.1 PLC 接続

## シリアル接続

| エディタ                  |                                      |           |         |                          | 結線図        |          | ニダー                    |  |
|-----------------------|--------------------------------------|-----------|---------|--------------------------|------------|----------|------------------------|--|
| PLC 選択                | PLC                                  | ポート       | 信号レベル   | CN1<br>ZM-642DA+ZM-640DU | MJ1/MJ2 *1 | MJ2(4 線) | 55<br>転送 <sup>*2</sup> |  |
|                       | M90                                  | COM1      | RS-232C | 結線図 1 - C2               | 結線図 1 - M2 |          |                        |  |
|                       | M91                                  | COM1      | RS-232C | 結線図 1 - C2               | 結線図 1 - M2 |          |                        |  |
|                       | V350-35-R2                           | COM1      | RS-485  | 結線図 1 - C4               | 結線図 1 - M4 |          |                        |  |
|                       | V230<br>V260<br>V280<br>V290<br>V530 | COM1      | RS-232C | 結線図 1 - C2               | 結線図 1 - M2 |          |                        |  |
| M90/M91/Vision Series |                                      | COM2      | RS-232C | 結線図 1 - C2               | 結線図 1 - M2 |          |                        |  |
| (ASCII)               |                                      |           | RS-485  | 結線図 1 - C4               | 結線図 1 - M4 |          | ×                      |  |
|                       | V120<br>V290-19-C30BT/40BT<br>V560   | COM1/COM2 | RS-232C | 結線図 1 - C2               | 結線図 1 - M2 |          |                        |  |
|                       | V570<br>V1040<br>V1210               |           | RS-485  | 結線図 1 - C4               | 結線図 1 - M4 |          |                        |  |

\*1 MJ2の信号切替用のスライドスイッチは RS-232C/485(上)に設定してください。

詳しくは、「1.2.2 MJ1/MJ2」P 1-6 を参照してください。

\*2 ラダー転送機能については『ZM-642DA リファレンスマニュアル 応用編』を参照してください。

## Ethernet 接続

| エディタ<br>PLC 選択                                                                                            | 型式             | ユニット            | TCP/IP <sup>*1</sup> | UDP/IP | ポート No.                               | ラダー<br>転送 <sup>*2</sup> |
|----------------------------------------------------------------------------------------------------|----------------|-----------------|----------------------|--------|---------------------------------------|-------------------------|
| V230<br>V260<br>V280<br>V290<br>V530<br>V560<br>V560<br>V570<br>(ASCII Ethernet TCP/IP)<br>V1040<br>V1210 |                | V200-19-ET1     | 0                    | ×      | 0 ~ 65535<br>(初期値:20256)<br>(Max.4 台) | x                       |
|                                                                                                    | V130<br>V350   | V100-17-ET2     |                      |        |                                       |                         |
|                                                                                                    | V1040<br>V1210 | 内蔵 Ethernet ポート |                      |        |                                       |                         |

\*1 ZM-642DA の内蔵 LAN ポートのみ対応。通信ユニット「受注生産品C-03」は使用できません。 \*2 ラダー転送機能については『ZM-642DA リファレンスマニュアル 応用編』を参照してください。

## 20.1.1 M90/M91/Vision Series (ASCII)

## 通信設定

## エディタ

通信設定

(下線は初期値)

| 項目      | 設定値                                                   | 備考                                                        |
|---------|-------------------------------------------------------|-----------------------------------------------------------|
| 接続形式    | <u>1:1</u> / マルチリンク 2                                 |                                                           |
| 信号レベル   | <u>RS-232C</u> / RS-422/485                           |                                                           |
| ボーレート   | 4800 / 9600 / 19200 / 38400 / <u>57600</u> / 115K bps |                                                           |
| データ長    | 7/ <u>8</u> ビット                                       |                                                           |
| ストップビット | <u>1</u> /2ビット                                        |                                                           |
| パリティ    | <u>なし</u> /奇数/偶数                                      |                                                           |
| 局番      | 0~31                                                  | RS-422/485 通信時は局番 0 を指定します。<br>PLC 側は 64 ~ 127 で指定してください。 |

#### PLC

## パラメータ

Information Mode で設定、または、ツールソフト「VisiLogic」を使用してラダープログラムを作成する必要があります。 詳しくは UNITORONICS 側のマニュアルを参照してください。 RS-485 で通信する場合、必ずラダープログラムの作成が必要になります。

#### M91

#### RS232/RS485 Jumper Setting

(下線は初期値)

| Jumper Setting                          |                | 項目         | 設定              |                 | 備考              |  |  |
|-----------------------------------------|----------------|------------|-----------------|-----------------|-----------------|--|--|
| 1 2                                     | No. 1<br>No. 2 | 信号レベル      | RS232<br>RS485  | No. 1<br>A<br>B | No. 2<br>A<br>B |  |  |
| 3 4 • • • • • • • • • • • • • • • • • • | No. 3<br>No. 4 | RS485 終端抵抗 | <u>あり</u><br>なし | No. 3<br>A<br>B | No. 4<br>A<br>B |  |  |

#### V130 / V350-35-R2

#### RS232 to RS485 Jumper Setting

(下線は初期値) Jumper Setting 項目 設定 備考 232 RS232 232 232 COMM 信号レベル 485 Ŀ RS485 485 485 COMM ON ON ON あり TERM RS485 終端抵抗 OFF OFF OFF なし TERM

#### V230 / V260 / V280 / V290 / V530

#### RS232/RS485 Jumper Setting

(下線は初期値)

| Jumper Setting |                                                    | 項目                    | 設定            |       |       |       |       | 備考 |
|----------------|----------------------------------------------------|-----------------------|---------------|-------|-------|-------|-------|----|
|                | No. 1<br>No. 2 信号レベル/<br>No. 3 RS485 終端抵抗<br>No. 4 | 信号レベル /<br>RS485 終端抵抗 |               | No. 1 | No. 2 | No. 3 | No. 4 |    |
|                |                                                    |                       | <u>RS232</u>  | Α     | А     | А     | А     |    |
| В              |                                                    |                       | RS485         | В     | В     | В     | В     |    |
| 1 2 3 4        |                                                    |                       | RS485<br>抵抗あり | A     | A     | В     | В     |    |
|                |                                                    |                       |               |       |       |       |       |    |

V120

#### RS232/RS485 Jumper Setting

(下線は初期値)

| Jumper Setting                          |                | 項目                   | 設定                                                                                          | 備考 |
|-----------------------------------------|----------------|----------------------|---------------------------------------------------------------------------------------------|----|
| A B<br>1<br>2                           | No. 1<br>No. 2 | 信号レベル<br>(COM1)      | No. 1         No. 2           RS232         A         A           RS485         B         B |    |
| A B<br>3 • •<br>4 • •                   | No. 3<br>No. 4 | RS485 終端抵抗<br>(COM1) | No. 3         No. 4           あり         A         A           なし         B         B       |    |
| 5 • • • • • • • • • • • • • • • • • • • | No. 5<br>No. 6 | 信号レベル<br>(COM2)      | No. 5         No. 6           RS232         A         A           RS485         B         B |    |
| × × ×                                   | No. 7<br>No. 8 | RS485 終端抵抗<br>(COM2) | No. 7         No. 8           あり         A         A           なし         B         B       |    |

## V290-19-C30B/V290-19-T40B/V560/V570/V1040/V1210

#### RS232/RS485 DIP Switch Settings

(下線は初期値)

| Dip SW      | 項目                  | 設定            |       |       |       |       | 備考    |       |    |
|-------------|---------------------|---------------|-------|-------|-------|-------|-------|-------|----|
|             | 信号レベル<br>RS485 終端抵抗 |               | No. 1 | No. 2 | No. 3 | No. 4 | No. 5 | No. 6 |    |
|             |                     | RS232         | ON    | ON    | ON    | OFF   | ON    | OFF   |    |
| 1 2 3 4 5 6 |                     | RS485 終端抵抗    | RS485 | OFF   | OFF   | OFF   | ON    | OFF   | ON |
|             |                     | RS485<br>抵抗あり | ON    | ON    | OFF   | ON    | OFF   | ON    |    |
|             |                     |               |       |       |       |       |       |       |    |

#### VisiLogic

#### (下線は初期値)

| 項目             |           | 設定値                                              | 備考                            |
|----------------|-----------|--------------------------------------------------|-------------------------------|
| Direct Contact |           | SB : 2                                           |                               |
| Set PLC Name   |           | 任意の名前を設定                                         |                               |
|                | Com Port  | COM1 / COM2                                      |                               |
|                | Data Bits | 7 / 8                                            | <br> 詳しくけ Vigil ogic のマニュアル参照 |
| Com Init       | Standard  | RS232 / RS485                                    |                               |
| Com Init       | Baud Rate | 4800 / 9600 / 19200 / 38400 / 54600 / 115200 bps |                               |
|                | Parity    | NONE / EVEN / ODD                                |                               |
|                | Stop Bits | 1/2                                              |                               |

#### **Direct Contact**

SB アドレス:2を指定、ラダーに登録します。

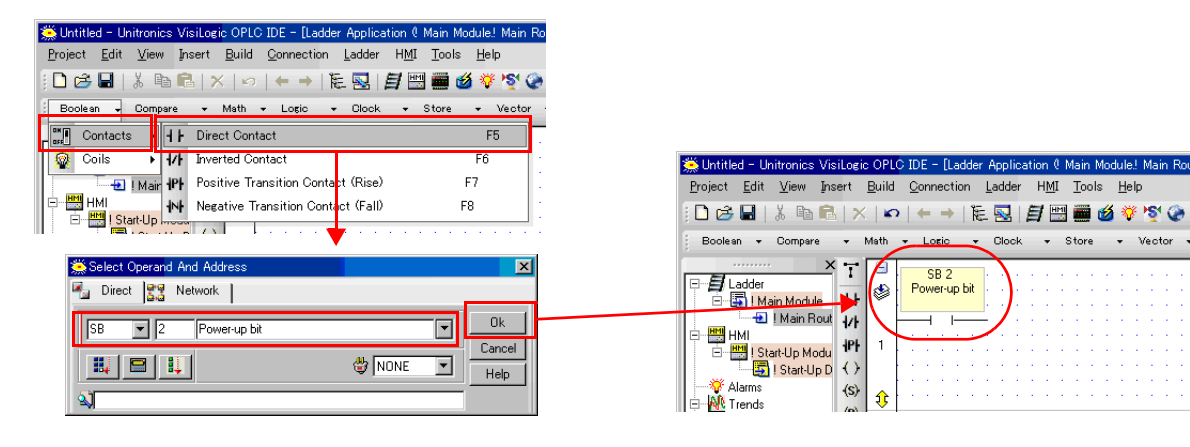

#### Set PLC Name

PLCName を登録します。

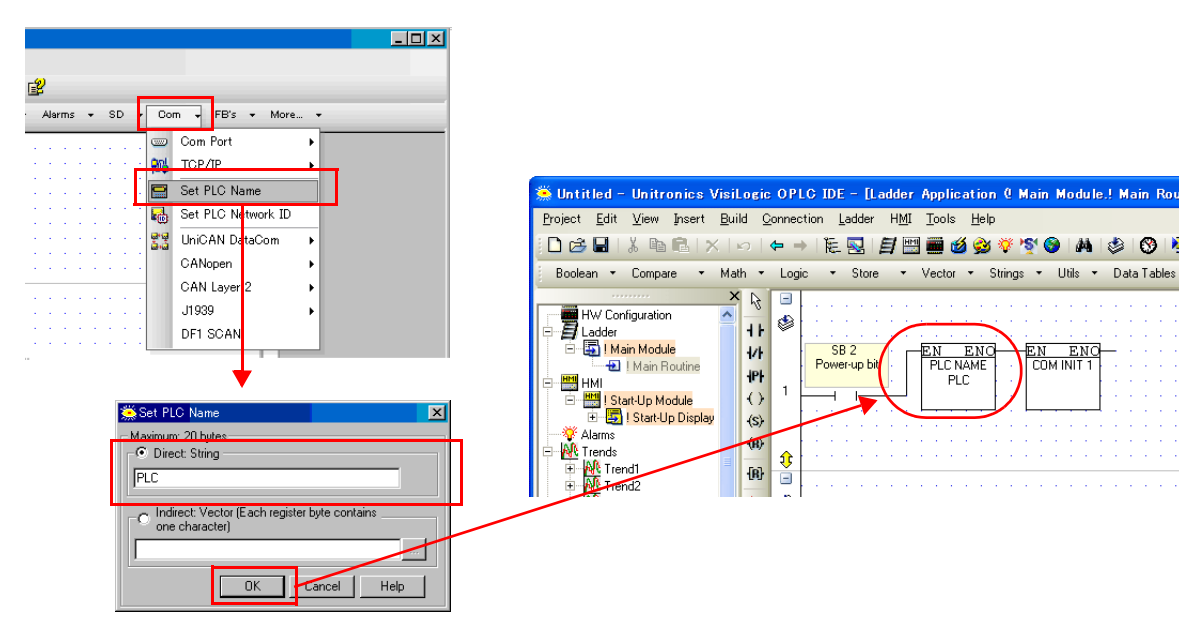

#### Com Init

COM ポート、データ長、信号レベル、ボーレート、パリティ、ストップビットを登録します。

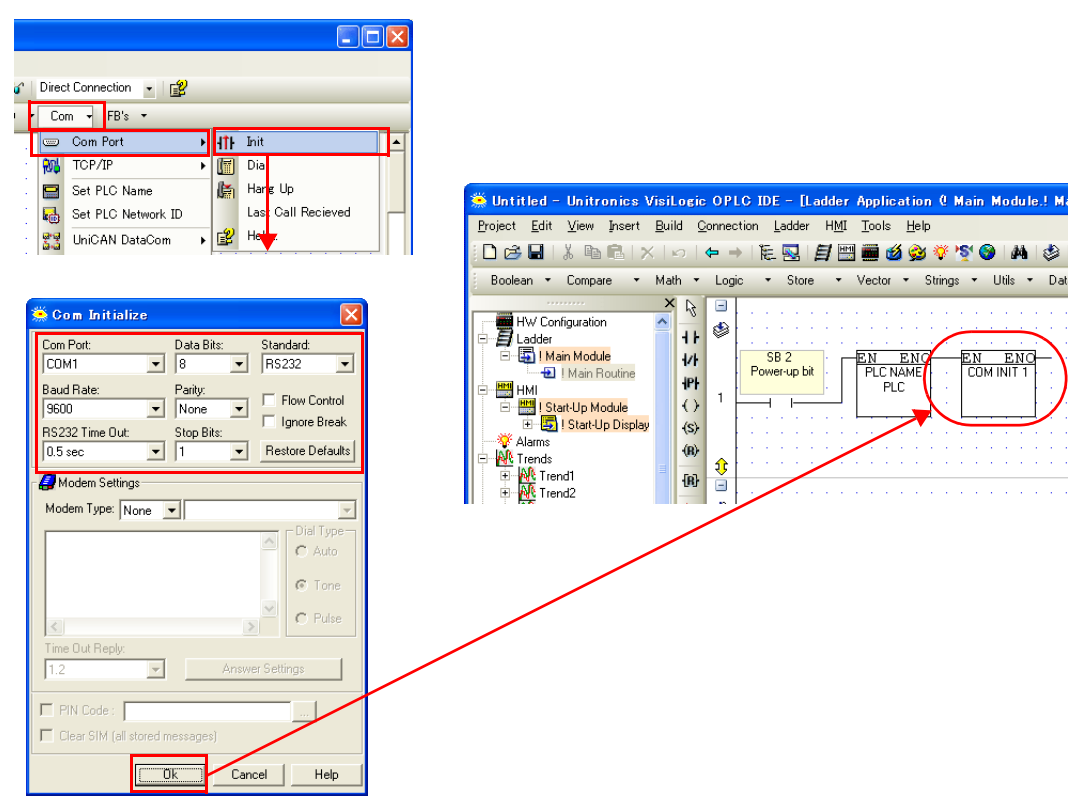

## 使用デバイス

各デバイスの設定範囲は、PLCの機種によって異なります。お使いの PLC の使用できる範囲内で設定してください。なお、[TYPE] はマクロで間接デバイスを指定するときに使用します。

|     | デバイス               | TYPE | 備考            |
|-----|--------------------|------|---------------|
| MB  | (Memory bit)       | 00H  |               |
| MI  | (Memory int)       | 01H  |               |
| ML  | (Memory long)      | 02H  | ダブルワード        |
| MD  | (Memory double)    | 03H  | ダブルワード        |
| MF  | (Memory float)     | 04H  | 実数、ビット指定不可    |
| SB  | (System bit)       | 05H  |               |
| SI  | (System int)       | 06H  |               |
| SL  | (System long)      | 07H  | ダブルワード        |
| SD  | (System double)    | 08H  | ダブルワード        |
| INP | (Input)            | 09H  | リードオンリ        |
| OUT | (Output)           | 0AH  |               |
| TS  | (Timer scan bit)   | 0BH  | リードオンリ        |
| TP  | (Timer Preset)     | 0CH  | リードオンリ、ダブルワード |
| TC  | (Timer current)    | 0DH  | リードオンリ、ダブルワード |
| CS  | (Counter scan bit) | 0EH  | リードオンリ        |
| CP  | (Counter Preset)   | 0FH  | リードオンリ        |
| CC  | (Counter current)  | 10H  | リードオンリ        |

## 間接デバイス指定

| 15  | 8 7     |         | 0 |
|-----|---------|---------|---|
| n+0 | モデル     | デバイスタイプ |   |
| n+1 | デバイス No | .(アドレス) |   |
| n+2 | 拡張コード*  | ビット指定   |   |
| n+3 | 00      | 局番      |   |

\* 拡張コードで2ワードアドレス指定時に上下ワードのどちらを読み込むかの指定(拡張ビット指定)をします。

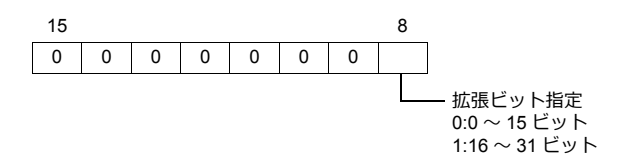

## PLC\_CTL

#### マクロコマンド【PLC\_CTL F0 F1 F2】

| 内容                               | F0                             |                 | F1 (=\$u n)                                                                                                    | F2 |  |
|----------------------------------|--------------------------------|-----------------|----------------------------------------------------------------------------------------------------|----|--|
|                                  |                                | n               | 局番                                                                                                    |    |  |
|                                  |                                | n+1             | コマンド:0000H                                                                                                    |    |  |
| PLC の運転状態設定                      | 1 ~ 8<br>(PLC1 ~ 8)            | n+2             | PLC の状態<br>0 : Run<br>1 : Stop<br>2 : Memory init and reset<br>3 : Reset<br>4 : Switch to BootStrap <sup>*1</sup> | 3  |  |
|                                  |                                | n               | 局番                                                                                                    |    |  |
| リモートからのキーテータ<br>送信 <sup>*2</sup> | $1 \sim 8$<br>(PLC1 $\sim 8$ ) | n+1             | コマンド:0001H                                                                                                    | 3  |  |
|                                  |                                | n+2             | キーデータ                                                                                                    |    |  |
|                                  | 1 ~ 8<br>(PLC1 ~ 8)            | n               | 局番                                                                                                    |    |  |
|                                  |                                | n+1             | コマンド:0002H                                                                                                    | 2  |  |
|                                  |                                | n+2             | Unit ID                                                                                                    |    |  |
|                                  |                                | n               | 局番                                                                                                    |    |  |
| Unit ID 設定                       | $1 \sim 8$<br>(PLC1 $\sim 8$ ) | n+1             | コマンド:0003H                                                                                                    | 3  |  |
|                                  | (FECT ** 0)                    | n+2             | Unit ID                                                                                                    |    |  |
|                                  |                                | n               | 局番                                                                                                    |    |  |
| バージョン取得                          | $1 \sim 8$<br>(PLC1 $\sim 8$ ) | n+1             | コマンド:0004H                                                                                                    | 2  |  |
|                                  | (FLOT / 0)                     | $n+2 \sim n+29$ | バージョン、モデルタイプ(CHAR データ)                                                                                            |    |  |

リターンデータ:PLC ZM-642DA に格納されるデータ

\*1 設定後、PLC の再起動が必要です。

\*2 ZM-642DA から PLC に対してパスワード入力する場合に使用します。パスワードは4桁のため、4回のコマンド実行が必要です。 キーデータの指定の詳細は以下になります。 40 ~ 49: "0" ~ "9"

## 20.1.2 Vision Series (ASCII Ethernet TCP/IP)

## 通信設定

## エディタ

エディタでは、以下の設定を行います。詳しくは「1.3.2 Ethernet 通信」を参照してください。

- ZM-642DA 本体の IP アドレス

   面面データで設定する場合
   [システム設定] → [ハードウェア設定] → [自局 IP アドレス]

   ZM-642DA 本体で設定する場合
  - [メインメニュー画面] → [Ether 情報] → [Ethernet]
- ・ ZM-642DA 本体のポート No. (PLC 通信用)
   [システム設定] → [ハードウェア設定] → [PLC プロパティ] → [通信設定]

| PLC1 プロパティ UNITRONICS Vision S | Series(ASCII Ethernet TCP/IP) | × |
|--------------------------------|-------------------------------|---|
|                                |                               |   |
| □ 通信設定                         |                               |   |
| 接続形式                           | 1:1                           |   |
| リトライ回数                         | 3                             |   |
| タイムアウト時間(×10msec)              | 500                           |   |
| 送信遅延時間(×msec)                  | 0                             |   |
| スタートタイム(Xisec)                 | 0                             |   |
| (ポートNo.                        | 10001                         |   |
| -F                             | DEC                           |   |
| 文字処理                           | LSB→MSB                       |   |
| 通信異常処理                         | 停止                            |   |
| □ 細かい設定                        |                               |   |
| 優先度                            | 1                             |   |
| システムデバイス(\$s) V7互換             | しない                           |   |
| □ 接続先設定                        |                               |   |
| 接続先                            | 0:200.168.1.2(Vision Series)  |   |
| PLCテーブル                        | 設定                            |   |
| 接続確認デバイス使用                     | しない                           |   |
|                                |                               |   |
|                                |                               |   |
|                                |                               |   |
|                                |                               |   |
|                                |                               |   |

PLC の IP アドレス、ポート No.
 [システム設定] → [ハードウェア設定] → [PLC プロパティ] → [接続先設定] の [PLC テーブル] に登録

| システムデバイス(\$s)<br>- 接続先設定<br>接続先<br>PLCテーブル<br>接続確認アバイス(                                | • V7互換<br>€用                               | しない<br>1.2001 168.1.2(Vision S<br>設定<br>しない | ieries)               |                | 1:1 接<br>接続す<br>から運 | 続時のみ有効<br>トる PLC を PLC テーブルに登録されたもの<br>訳択。 |
|----------------------------------------------------------------------------------------|--------------------------------------------|---------------------------------------------|-----------------------|----------------|---------------------|--------------------------------------------|
| PLC7<br>PLC<br>No<br>1<br>2<br>3<br>4<br>5<br>8<br>7<br>8<br>9<br>10<br>111<br>12<br>4 | = - ブル<br>ジテ - ブル<br>· 局名<br>Vision Series |                                             | IPアドレス<br>200.168.1.2 | ボートNo<br>20256 |                     | PLCのIP アドレスとポート No.                        |

#### パラメータ

Information Mode で設定、または、ツールソフト「VisiLogic」を使用してラダープログラムを作成する必要があります。 詳しくは UNITORONICS 側のマニュアルを参照してください。

#### VisiLogic

| 頂              | B               | 設定値                     | 備考                      |
|----------------|-----------------|-------------------------|-------------------------|
| Direct Contact | _               | SB : 2                  | 10 S                    |
| Set PLC Name   |                 | 任意の名前を設定                |                         |
|                | IP Address      | Vision Series の IP アドレス |                         |
| Com Init       | Subnet Mask     | 環境に合わせて設定               |                         |
|                | Default Gateway | 環境に合わせて設定               | 詳しくは VigiLogic のマニュアル参照 |
|                | Socket          | Socket1                 |                         |
| Cooket Init    | Protocol        | ТСР                     |                         |
| Socket Init    | Local Port      | 0~65535(初期値:20256)      |                         |
|                | Master/Slave    | Slave                   |                         |

#### **Direct Contact**

SB アドレス:2を指定、ラダーに登録します。

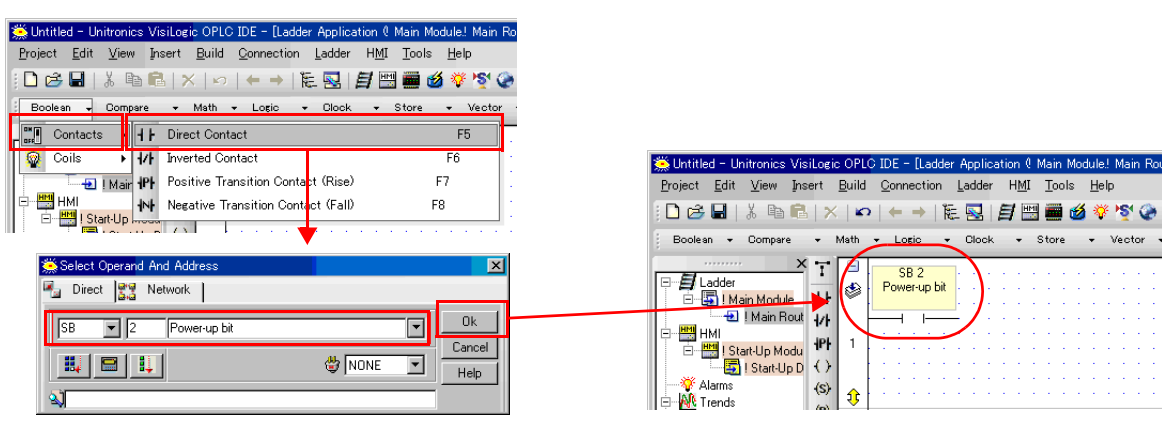

#### Set PLC Name

PLCName を登録します。

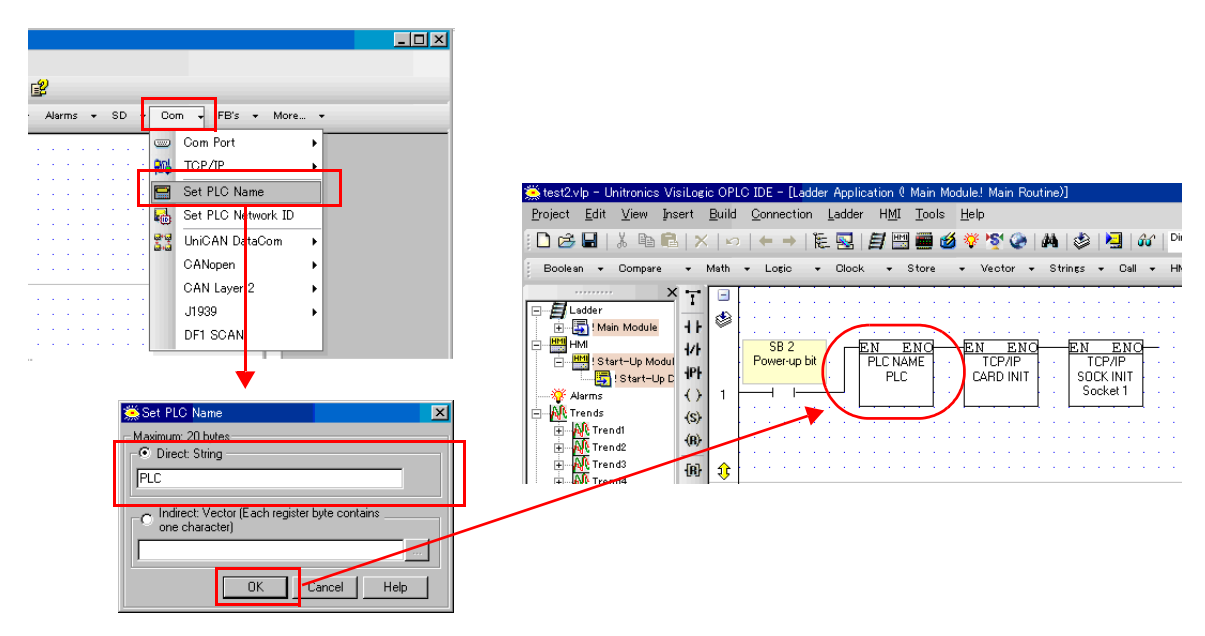

#### PLC

#### Com Init

IP アドレス、サブネットマスク、デフォルトゲートウェイを登録します。

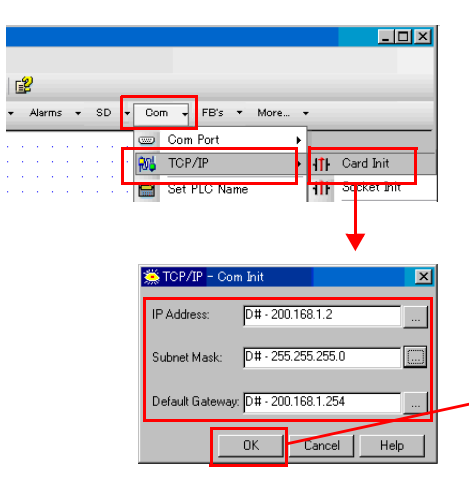

| <u> Stest2.vlp - Unitronics Vis</u><br>Project <u>E</u> dit <u>V</u> iew Ins                                                                                                    | siLogic OPLC IDE -<br>ert <u>B</u> uild <u>C</u> onnec                                                                                                    | [Ladder Applicati<br>stion <u>L</u> adder I | on ( Main Mod<br>H <u>M</u> I <u>T</u> ools | lule! Main Rou<br><u>H</u> elp | tine)]                             |                       |
|----------------------------------------------------------------------------------------------------|----------------------------------------------------------------------------------------------------|---------------------------------------------|---------------------------------------------|--------------------------------|------------------------------------|-----------------------|
| 🗅 😂 🖬   X 🖻 🖻                                                                                                    | × ∽ + -                                                                                                    | ) i 🗄 🔜 i 🚊                                 | / 🖽 📾 🧭                                     | 🈻 🧐 🏈                          | M   🤣   🌅                          | <b>60</b>             |
| Boolean 👻 Compare                                                                                                    | ✓ Math ✓ Logic                                                                                                    | o 🔻 Olock                                   | ➡ Store →                                   | ▪ Vector ▪                     | Strings 👻                          | Dall 👻                |
| Main Module     Main Module     Main Module     Main Module     Start-Up Modul     Start-Up C     Marms     Marms     Mar | T         ■           ++         ●           +/+         ●           +/+         ●           +/+         ●           +/+         ●           +/+         ●           +/+         ●           +/+         ●           +/+         ●           +/+         ●           +/+         ●           +/+         ●           +/+         ●           +/+         ●           +/+         ●           +/+         ●           +/+         ●           +/+         ●           +/+         ●           +/+         ●           +/+         ●           +/+         ●           +/+         ●           +/+         ●           +/+         ●           +/+         ●           +/+         ●           +/+         ●           +/+         ●           +/+         ●           +/+         ●           +/+         ●           +/+         ●           +/+ <t< td=""><td></td><td>ENO<br/>CNAME<br/>PLC</td><td>EN ENO<br/>TCP/IP<br/>CARD INIT</td><td>EN E<br/>TCP/I<br/>SOCK IN<br/>Socket</td><td><u>NO</u><br/>IIT<br/>1</td></t<> |                                             | ENO<br>CNAME<br>PLC                         | EN ENO<br>TCP/IP<br>CARD INIT  | EN E<br>TCP/I<br>SOCK IN<br>Socket | <u>NO</u><br>IIT<br>1 |
| Trend3                                                                                                    | 19) I                                                                                                    |                                             |                                             |                                |                                    |                       |

#### Socket Init

Socket、Protocol、Local Port、Master/Slave を登録します。

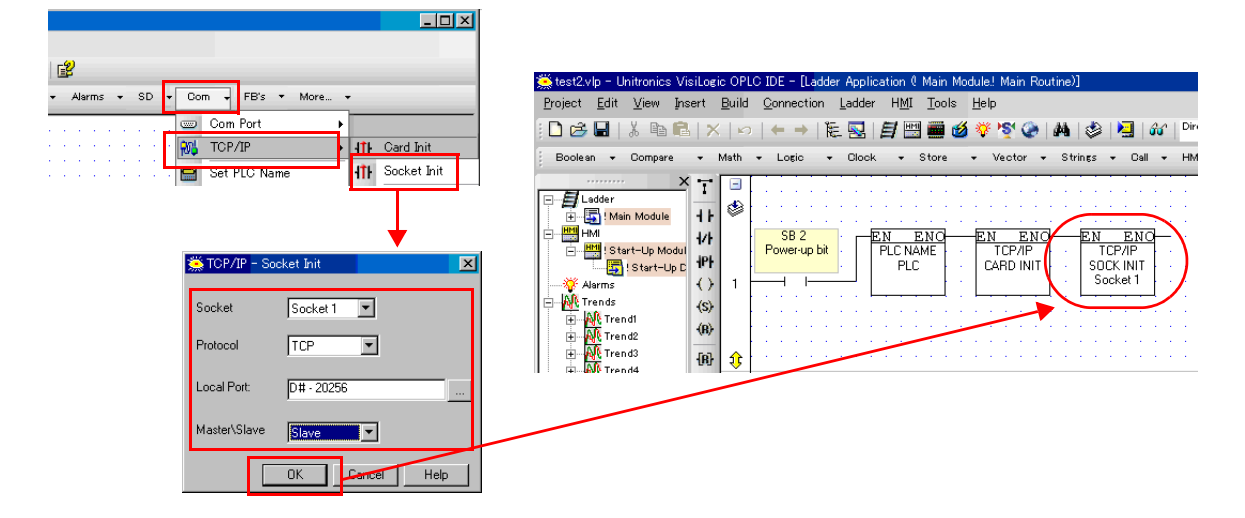

## 使用デバイス

各デバイスの設定範囲は、PLCの機種によって異なります。お使いの PLCの使用できる範囲内で設定してください。なお、[TYPE] はマクロで間接デバイスを指定するときに使用します。

|     | デバイス               | TYPE | 備考            |
|-----|--------------------|------|---------------|
| MB  | (Memory bit)       | 00H  |               |
| MI  | (Memory int)       | 01H  |               |
| ML  | (Memory long)      | 02H  | ダブルワード        |
| MD  | (Memory double)    | 03H  | ダブルワード        |
| MF  | (Memory float)     | 04H  | 実数、ビット指定不可    |
| SB  | (System bit)       | 05H  |               |
| SI  | (System int)       | 06H  |               |
| SL  | (System long)      | 07H  | ダブルワード        |
| SD  | (System double)    | 08H  | ダブルワード        |
| INP | (Input)            | 09H  | リードオンリ        |
| OUT | (Output)           | 0AH  |               |
| TS  | (Timer scan bit)   | 0BH  | リードオンリ        |
| TP  | (Timer Preset)     | 0CH  | リードオンリ、ダブルワード |
| TC  | (Timer current)    | 0DH  | リードオンリ、ダブルワード |
| CS  | (Counter scan bit) | 0EH  | リードオンリ        |
| CP  | (Counter Preset)   | 0FH  | リードオンリ        |
| CC  | (Counter current)  | 10H  | リードオンリ        |

## 間接デバイス指定

| 1   | 5 8                | 7       | 0 |
|-----|--------------------|---------|---|
| n+0 | モデル                | デバイスタイプ |   |
| n+1 | デバイス No            | .(アドレス) |   |
| n+2 | 拡張コード <sup>*</sup> | ビット指定   |   |
| n+3 | 00                 | 局番      |   |

\* 拡張コードで2ワードアドレス指定時に上下ワードのどちらを読み込むかの指定(拡張ビット指定)をします。

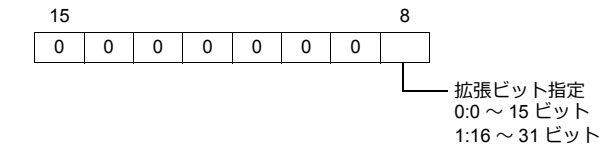

## PLC\_CTL

マクロコマンド【PLC\_CTL F0 F1 F2】

| 内容                               | F0                             |                 | F1 (=\$u n)                                                                                                    | F2 |  |
|----------------------------------|--------------------------------|-----------------|----------------------------------------------------------------------------------------------------|----|--|
|                                  |                                | n               | 局番                                                                                                    |    |  |
|                                  |                                | n+1             | コマンド:0000H                                                                                                    |    |  |
| PLC の運転状態設定                      | 1 ~ 8<br>(PLC1 ~ 8)            | n+2             | PLC の状態<br>0 : Run<br>1 : Stop<br>2 : Memory init and reset<br>3 : Reset<br>4 : Switch to BootStrap <sup>*1</sup> | 3  |  |
|                                  | 1 ~ 8<br>(PLC1 ~ 8)            | n               | 局番                                                                                                    |    |  |
| リモートからのキーテータ<br>送信 <sup>*2</sup> |                                | n+1             | コマンド:0001H                                                                                                    | 3  |  |
|                                  |                                | n+2             | キーデータ                                                                                                    |    |  |
|                                  |                                | n               | 局番                                                                                                    |    |  |
| Unit ID 読み出し                     | 1 ~ 8<br>(PLC1 ~ 8)            | n+1             | コマンド:0002H                                                                                                    | 2  |  |
|                                  |                                | n+2             | Unit ID                                                                                                    |    |  |
|                                  |                                | n               | 局番                                                                                                    |    |  |
| Unit ID 設定                       | $1 \sim 8$<br>(PLC1 $\sim 8$ ) | n+1             | コマンド:0003H                                                                                                    | 3  |  |
|                                  | (1201 - 0)                     | n+2             | Unit ID                                                                                                    |    |  |
|                                  |                                | n               | 局番                                                                                                    |    |  |
| バージョン取得                          | $1 \sim 8$<br>(PLC1 $\sim 8$ ) | n+1             | コマンド:0004H                                                                                                    | 2  |  |
|                                  | (FLC1 ~ 8)                     | n+2 $\sim$ n+29 | バージョン、モデルタイプ(CHAR データ)                                                                                            |    |  |

リターンデータ:PLC →ZM-642DA に格納されるデータ

\*1 設定後、PLC の再起動が必要です。

\*2 ZM-642DAから PLC に対してパスワード入力する場合に使用します。パスワードは4桁のため、4回のコマンド実行が必要です。 キーデータの指定の詳細は以下になります。 40 ~ 49:"0"~"9"

## 20.1.3 結線図

## 接続先:CN1

▲ 注 意 ・ CN1は ZM-642DA にオプションユニット「ZM-640DU」を装着した場合のみ接続可能です。

#### **RS-232C**

結線図 1 - C2

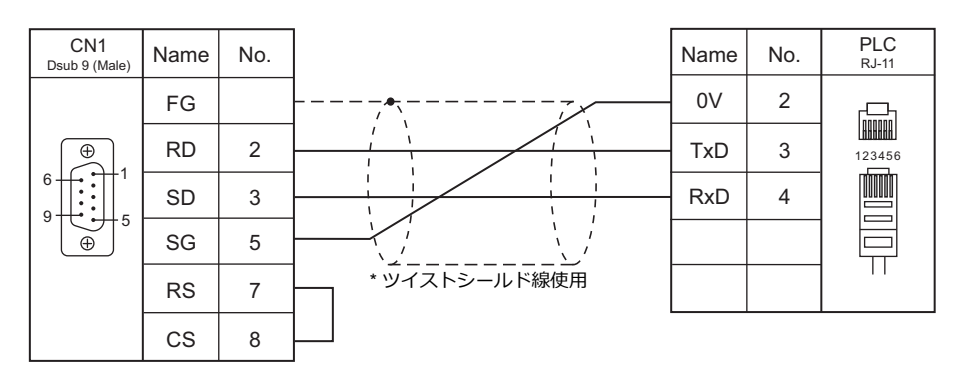

#### RS-422/RS-485

#### 結線図1-C4

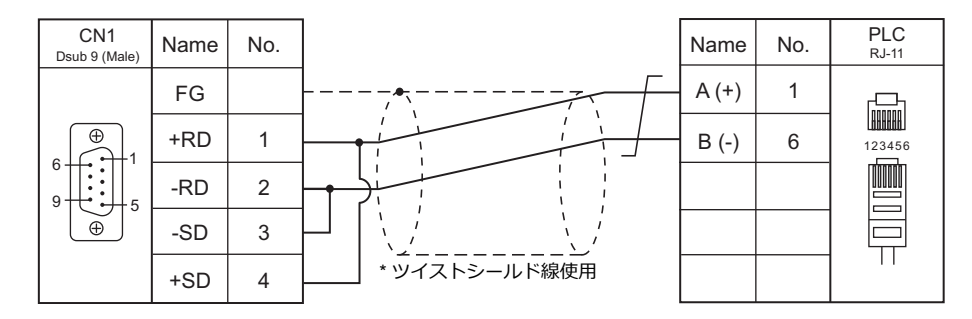

## 接続先:MJ1/MJ2

#### **RS-232C**

#### 結線図1-M2

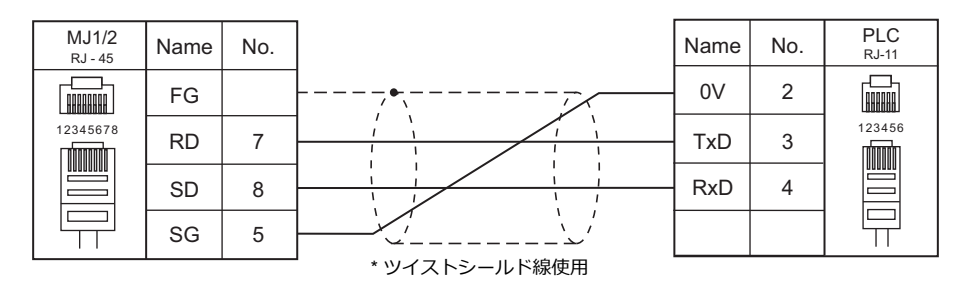

#### RS-422/RS-485

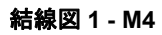

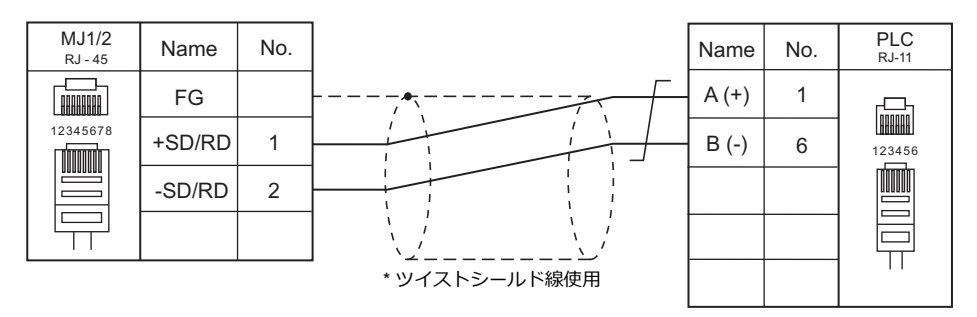

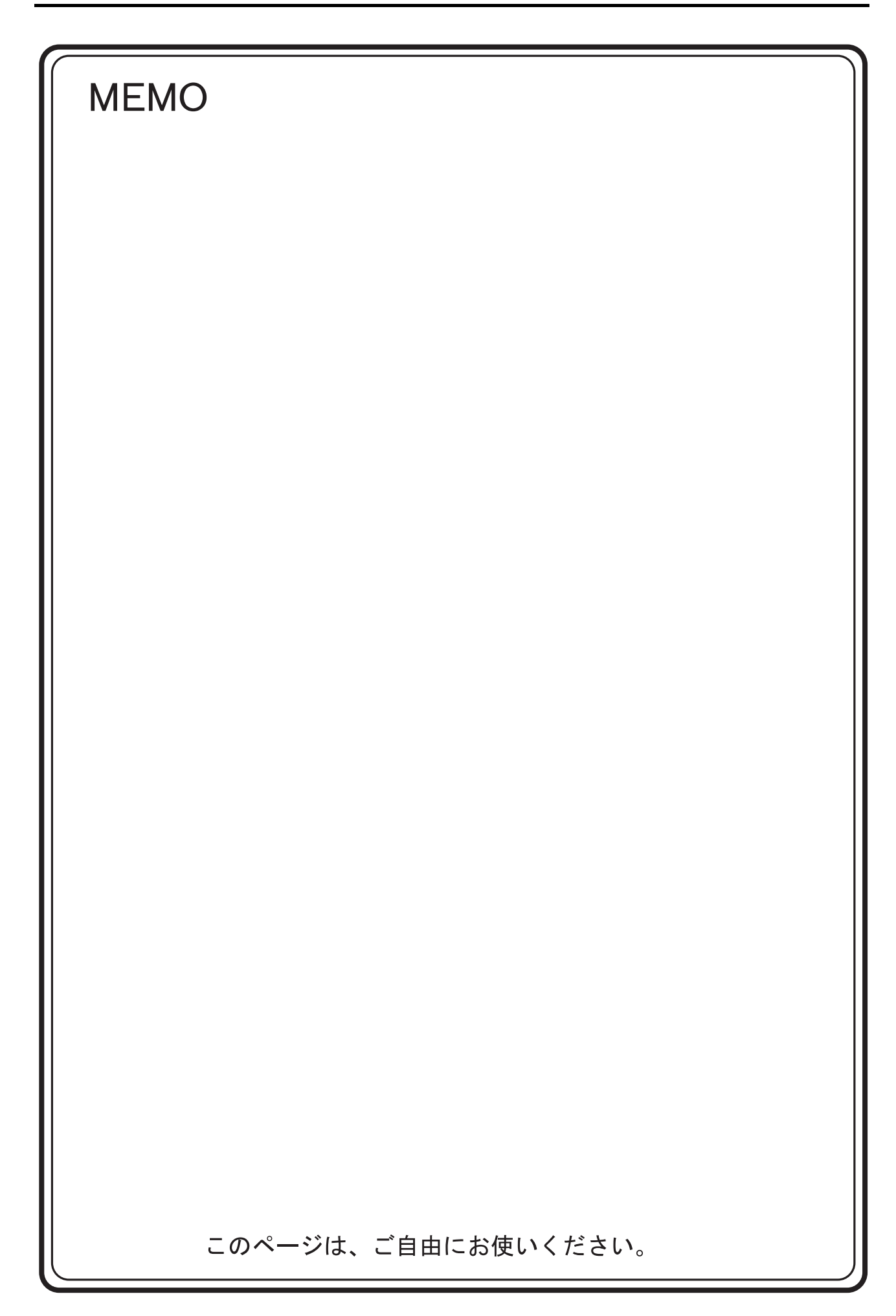

# 21.Baumuller

21.1 PLC 接続

# 21.1 PLC 接続

## シリアル接続

| エディタ           |              |             |         |                          | 結線図        |                        | ニダー |
|----------------|--------------|-------------|---------|--------------------------|------------|------------------------|-----|
| エノイン<br>PLC 選択 | CPU          | ユニット/ポート    | 信号レベル   | CN1<br>ZM-642DA+ZM-640DU | MJ1/MJ2 *1 | MJ2(4 線) <sup>*2</sup> | 557 |
|                |              | RS-232C ポート | RS-232C | 結線図 1 - C2               | 結線図 1 - M2 |                        | ×   |
| DIVIX-X-I LO   | Divix-x-1 EC | RS-422 ポート  | RS-422  | 結線図 1 - C4               | ×          | 結線図 1 - M4             | ~   |

\*1 MJ2の信号切替用のスライドスイッチは RS-232C/485(上)に設定してください。

ind の in for a non-starting in the 2020 from (22) in the 2020 from (22) from (22) from (22) from (22) from (22) from (22) from (22) from (22) from (22) from (22) from (22) from (22) from (22) from (22) from (22) from (22) from (22) from (22) from (22) from (22) from (22)

\*3 ラダー転送機能については『ZM-642DA リファレンスマニュアル 応用編』を参照してください。

## 21.1.1 BMx-x-PLC

## 通信設定

## エディタ

通信設定

(下線は初期値)

| 項目      | 設定値                                    | 備考 |
|---------|----------------------------------------|----|
| 接続形式    | <u>1:1</u> /マルチリンク2                    |    |
| 信号レベル   | RS-232C / <u>RS-422/485</u>            |    |
| ボーレート   | 4800 / 9600 / <u>19200</u> / 38400 bps |    |
| データ長    | <u>8</u> ビット                           |    |
| ストップビット | <u>1</u> ビット                           |    |
| パリティ    | 偶数                                     |    |

#### PLC

PLC 側の設定は、ありません。

## 使用デバイス

各デバイスの設定範囲は、PLCの機種によって異なります。お使いの PLC の使用できる範囲内で設定してください。な お、[TYPE] はマクロで間接デバイスを指定するときに使用します。

| デバイス            | TYPE | 備考           |
|-----------------|------|--------------|
| DB (Data Block) | 00H  |              |
|                 |      | 例:DB xxx vvv |

例:DB <u>xxx yyy</u>

– 000 ~ 255(10 進) – 000 ~ 255(10 進)

## 21.1.2 結線図

## 接続先:CN1

▲ 注意 ・ CN1はZM-642DA にオプションユニット「ZM-640DU」を装着した場合のみ接続可能です。

#### **RS-232C**

結線図 1 - C2

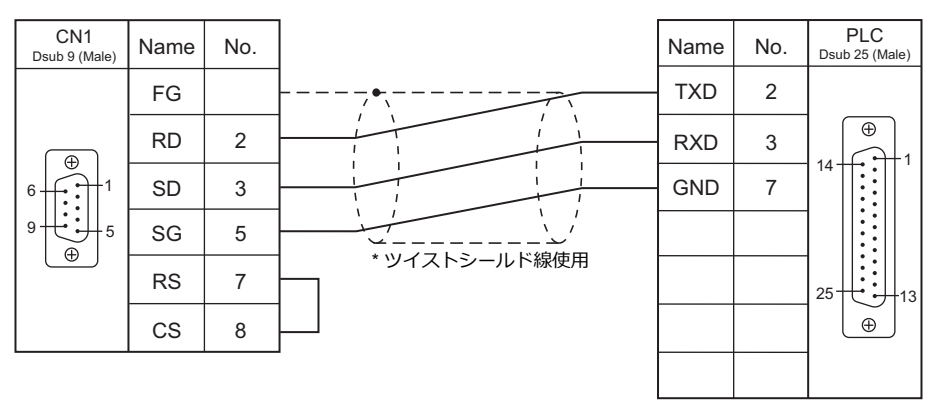

#### RS-422/RS-485

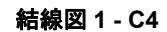

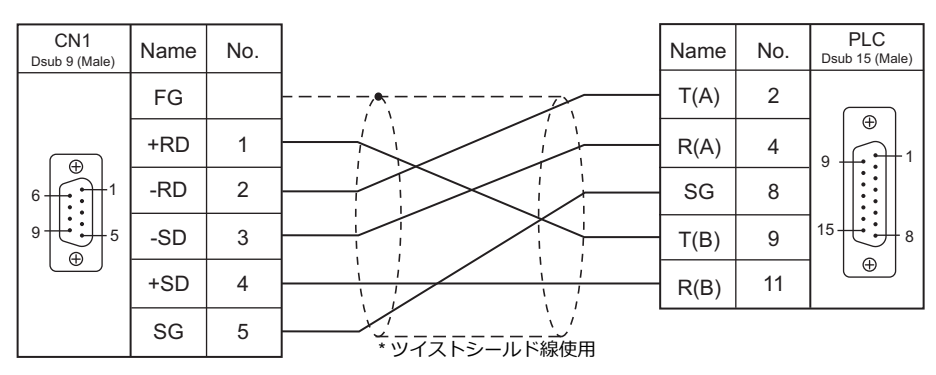

## 接続先:MJ1/MJ2

#### **RS-232C**

### 結線図1-M2

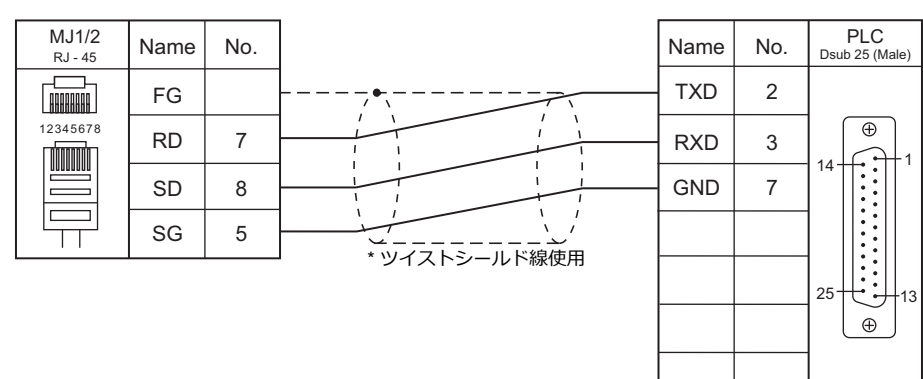

### RS-422/RS-485

#### 結線図1-M4

| MJ2<br>RJ - 45 | Name   | No.  |    | Name | No. | PLC<br>Dsub 15 (Male) |
|----------------|--------|------|----|------|-----|-----------------------|
|                | FG     |      |    | T(A) | 2   |                       |
|                | +RD    | 7    |    | R(A) | 4   | 9                     |
| 12345678       | -RD    | 8    |    | SG   | 8   |                       |
|                | -SD    | 2    |    | T(B) | 9   |                       |
|                | +SD    | 1    |    | R(B) | 11  |                       |
|                | SG     | 5    | └' |      |     |                       |
| * スライドスイッ      | ·チRS42 | 2(下) |    |      |     |                       |

# 22. RS Automation

22.1 PLC 接続

22.2 温調 / サーボ / インバータ接続

# 22.1 PLC 接続

## シリアル接続

| エディク               |                    |                         |                    |           | 結線図                      |              |                        | =#                      |  |   |
|--------------------|--------------------|-------------------------|--------------------|-----------|--------------------------|--------------|------------------------|-------------------------|--|---|
| PLC 選択             |                    | CPU                     | ユニット/ポート           | 信号レベル     | CN1<br>ZM-642DA+ZM-640DU | MJ1/MJ2 *1   | MJ2(4 線) <sup>*2</sup> | フター<br>転送 <sup>*3</sup> |  |   |
|                    |                    | NX70-CPU70p             | COMポート             |           |                          |              |                        |                         |  |   |
|                    | NX70               | 1                       | NX70-CCU+<br>(CCU) | RS-232C   | 結線図 1 - C2               | 結線図 1 - M2   |                        |                         |  |   |
|                    | plus               | NX70-CPU70p             | COM1/COM2          |           |                          |              |                        |                         |  |   |
|                    |                    | 2                       | NX70-CCU+<br>(CCU) | D0 405    |                          |              |                        |                         |  |   |
| NX7/NX Dlug Soriog | NX700              | NX-CPU700p              | COM1/COM2          | RS-485    | 結線図1-C4                  | 結線図 1 - M4   |                        |                         |  |   |
| (70P/700P/CCU+)    | plus               |                         | NX-CCU+ (CCU)      |           |                          |              |                        | ×                       |  |   |
|                    |                    |                         | COM1               | RS-232C   | 結線図 2 - C2               | 結線図 2 - M2   |                        |                         |  |   |
|                    |                    | NX7-xxxDx<br>NX7R-xxADx |                    | R0-400    | 結線図 2 - C4               | 結永区 2 - IVI4 |                        | -                       |  |   |
|                    | NX7                |                         | COM2               | RS-232C   | 結線図 3 - C2               | 結線図 3 - M2   |                        | -                       |  |   |
|                    |                    |                         |                    | RS-485    | 結線図 3 - C4               | 結線図 3 - M4   |                        | -                       |  |   |
|                    |                    | NX7S-xxxDx              | COM1               | RS-232C   | 結線図 1 - C2               | 結線図 1 - M2   |                        | -                       |  |   |
|                    |                    |                         | COM2               | RS-485    | 結線図 3 - C4               | 結線図 3 - M4   |                        |                         |  |   |
|                    |                    |                         | COMポート             | RS-232C   | 結線図 4 - C2               | 結線図 4 - M2   |                        | ×                       |  |   |
|                    | N70                | CPL9211A                |                    | RS-422    | 結線図 4 - C4               | ×            | 結線図 5 - M4             | 0                       |  |   |
|                    |                    |                         | CPL9462 (CCU)      | RS-232C   | 結線図 5 - C2               | 結線図 5 - M2   |                        | ×                       |  |   |
|                    | N70g               | N70a                    | NZOg               | CPI 9210A | COMポート                   | RS-232C      | 結線図 6 - C2             | 結線図 6 - M2              |  | 0 |
|                    |                    |                         | CPL9462 (CCU)      | RS-232C   | 結線図 5 - C2               | 結線図 5 - M2   |                        | ×                       |  |   |
|                    |                    |                         |                    | RS-232C   | 結線図 4 - C2               | 結線図 4 - M2   |                        | ×                       |  |   |
|                    | N700               | CPL7210A<br>CPL7211A    | COM /(~ ] ·        | RS-422    | 結線図 4 - C4               | ×            | 結線図 5 - M4             | 0                       |  |   |
|                    |                    | of Erz fint             | CPL7462 (CCU)      | RS-232C   | 結線図 5 - C2               | 結線図 5 - M2   |                        | ×                       |  |   |
|                    |                    |                         | TOOL ポート           | RS-232C   | 結線図 5 - C2               | 結線図 5 - M2   |                        | 0                       |  |   |
|                    | Ν700α              | CPL6210A<br>CPL6210B    | COMポート             | RS-232C   | 結線図 7 - C2               | 結線図 7 - M2   |                        | ×                       |  |   |
|                    |                    | CPL0210B                | CPL7462 (CCU)      | RS-232C   | 結線図 5 - C2               | 結線図 5 - M2   |                        | ×                       |  |   |
|                    |                    |                         | 0011               | RS-232C   | 結線図 4 - C2               | 結線図 4 - M2   |                        | ×                       |  |   |
|                    | N7000              | CPL5221B<br>CPL5231     | СОМ Т-Р            | RS-422    | 結線図 4 - C4               | ×            | 結線図 5 - M4             | 0                       |  |   |
| N7/NX Series       |                    | 01 20201                | CPL5462 (CCU)      | RS-232C   | 結線図 5 - C2               | 結線図 5 - M2   |                        | ×                       |  |   |
| (70/700/750/CCU)   |                    |                         | COM1               | RS-422    | 結線図 4 - C4               | ×            | 結線図 5 - M4             | 0                       |  |   |
|                    | Ν7000α             | CPL4210                 | COM2               | RS-232C   | 結線図 7 - C2               | 結線図 7 - M2   |                        | ×                       |  |   |
|                    |                    | 01 24211                | CPL5462 (CCU)      | RS-232C   | 結線図 5 - C2               | 結線図 5 - M2   |                        | ×                       |  |   |
|                    |                    |                         | TOOL ポート           | RS-232C   | 結線図 1 - C2               | 結線図 1 - M2   |                        | 0                       |  |   |
|                    |                    | NX70-CPU70              | NX70-CCU<br>(CCU)  | RS-232C   | 結線図 8 - C2               | 結線図 8 - M2   |                        | ×                       |  |   |
|                    | NX70               |                         | TOOL ポート           | RS-232C   | 結線図 1 - C2               | 結線図 1 - M2   |                        | 0                       |  |   |
|                    |                    |                         | COMポート             | RS-232C   | 結線図 8 - C2               | 結線図 8 - M2   |                        |                         |  |   |
|                    |                    |                         | NX70-CCU<br>(CCU)  | RS-232C   | 結線図 8 - C2               | 結線図 8 - M2   |                        | ×                       |  |   |
|                    |                    | NX-CPU750A              | TOOL ポート           | RS-232C   | 結線図 1 - C2               | 結線図 1 - M2   |                        | 0                       |  |   |
|                    |                    | NX-CPU750B              | COMポート             | RS-232C   | 結線図 8 - C2               | 結線図 8 - M2   |                        |                         |  |   |
|                    | NX700              | NX-CPU750D              | NX-CCU (CCU)       | RS-232C   | 結線図 8 - C2               | 結線図 8 - M2   |                        | , ×                     |  |   |
|                    |                    |                         | TOOL ポート           | RS-232C   | 結線図 1 - C2               | 結線図 1 - M2   |                        | 0                       |  |   |
|                    |                    | NX-CPU/00               | NX-CCU (CCU)       | RS-232C   | 結線図 8 - C2               | 結線図 8 - M2   |                        | ×                       |  |   |
|                    | X8-M16D            | DR                      |                    | RS-232C   | 結線図 9 - C2               | 結線図 9 - M2   |                        |                         |  |   |
| X8 Series          | X8-M14D<br>X8-M32D | DT<br>DT                | COM0/COM1          | RS-485    | 結線図 5 - C4               | 結線図 4 - M4   |                        | ×                       |  |   |

\*1 MJ2の信号切替用のスライドスイッチは RS-232C/485(上)に設定してください。

詳しくは、「1.2.2 MJ1/MJ2」 P 1-6 を参照してください。 \*2 信号切替用のスライドスイッチは RS-422(下)に設定してください。詳しくは、「1.2.2 MJ1/MJ2」 P 1-6 を参照してください。

\*3 ラダー転送機能については『ZM-642DA リファレンスマニュアル 応用編』を参照してください。

22-1

## Ethernet 接続

| エディタ<br>PLC 選択          | CPU                                                  | ユニット            | TCP/IP*1 | UDP/IP | ポートNo.                 | ラダー<br>転送 <sup>*2</sup> |
|-------------------------|------------------------------------------------------|-----------------|----------|--------|------------------------|-------------------------|
| NX700 Series (Ethernet) | NX-CPU750A<br>NX-CPU750B<br>NX-CPU750C<br>NX-CPU750D | NX-Ethernet     | 0        | 0      | 任意 <sup>*3</sup>       | ×                       |
| X8 Series (Ethernet)    | X8-M16DDR<br>X8-M14DDT<br>X8-M32DDT                  | CPU 内蔵 Ethernet | 0        | ×      | 50000(固定)<br>(max16 台) |                         |

\*1 ZM-642DAの内蔵LANポートのみ対応。通信ユニット「受注生産品C-03」は使用できません。
 \*2 ラダー転送機能については『ZM-642DA リファレンスマニュアル応用編』を参照してください。
 \*3 PLCに1~8のコネクション設定があり、各コネクションに1台のZM-642DAを接続できます。 よって1台のEthernetユニットに最大8台のZM-642DAを接続できます。

## 22.1.1 NX7/NX Plus Series (70P/700P/CCU+)

## 通信設定

## エディタ

(下線は初期値)

| 項目      | 設定値                                                                                     | 備考                                       |
|---------|-----------------------------------------------------------------------------------------|------------------------------------------|
| 接続形式    | <u>1:1</u> / 1:n / マルチリンク / マルチリンク 2 /<br>マルチリンク 2(Ethernet)/<br>1:n マルチリンク 2(Ethernet) |                                          |
| 信号レベル   | <u>RS-232C</u> / RS-422/485                                                             | RS-485 接続時、送信遅延時間を 3msec 以上設定<br>してください。 |
| ボーレート   | 4800 / <u>9600</u> / 19200 / 38400 / 57600 /115K bps                                    | 57600、115Kbps は NX7R でのみ対応。              |
| データ長    | 8 ビット                                                                                   |                                          |
| ストップビット | 1 ビット                                                                                   |                                          |
| パリティ    | なし                                                                                      |                                          |
| 局番      | <u>0</u> ~ 223、255                                                                      |                                          |

#### PLC

エディタの [通信設定] と合わせてください。

#### System Information

PLC ソフト「WINGPC」で PLC の局番の設定を行います。詳しくは PLC のマニュアルを参照してください。

| System Informa                                                           | tion ———                       |                                                                 |                         |                            | 1                      | Close          |
|--------------------------------------------------------------------------|--------------------------------|-----------------------------------------------------------------|-------------------------|----------------------------|------------------------|----------------|
| PLC name                                                                 | NDX]-70                        | Max. memory                                                     | 20000                   | Word                       |                        | 0000           |
| CPU type                                                                 | CPL9216A                       | Used memory                                                     | 53                      | Word                       | <u><u> </u></u>        | rror Table     |
| ROM version                                                              | 1.20                           | Watchdog time                                                   | 3000                    | mSec                       |                        |                |
| CPU switch                                                               | REMOTE                         | Max. Scan time                                                  | 3                       | mSec                       |                        |                |
| Num. of step                                                             | 20                             | Scan time                                                       | 2                       | mSec                       |                        |                |
| -System Control                                                          | & Check ——                     |                                                                 | DALL                    |                            | J<br>                  | OK             |
| -System Control                                                          | & Check                        | CPU mode                                                        | PAU                     | Sys. c                     | heck                   | ОК             |
| -System Control<br>CPU ID<br>Watchdog                                    | & Check                        | CPU mode<br>IN update                                           | PAU<br>YES              | Sys. c                     | heck<br>check          | OK<br>OK       |
| -System Control<br>CPU ID<br>Watchdog<br>Password                        | & Check<br>000<br>3000<br>**** | CPU mode<br>IN update<br>OUT update                             | PAU<br>YES<br>YES       | Sys. c<br>Mem.<br>Syntax   | heck<br>check<br>check | OK<br>OK<br>OK |
| -System Control<br>CPU ID<br>Watchdog<br>Password<br>Prj. name           | & Check                        | CPU mode<br>IN update<br>OUT update<br>OUT enable               | PAU<br>YES<br>YES<br>NO | Sys.c<br>Mem.<br>Syntax    | heck<br>check<br>check | OK<br>OK<br>OK |
| System Control<br>CPUID<br>Watchdog<br>Password<br>Prj. name<br>RTC date | & Check                        | CPU mode<br>IN update<br>OUT update<br>OUT enable<br>Time Intr. | PAU<br>YES<br>YES<br>NO | Sys. c<br>Mem. c<br>Syntax | heck<br>check<br>check | OK<br>OK<br>OK |

| 設定項目   | 内容                | 備考 |
|--------|-------------------|----|
| CPU ID | $0 \sim 223$ 、255 |    |

## NX70-CPU70p1(COM ポート)

## ディップスイッチ

| DIPSW       |     | 内容                                    |        | 設定                  |                 |                                 |
|-------------|-----|---------------------------------------|--------|---------------------|-----------------|---------------------------------|
|             | SW1 | 级端抵抗 (DC 495 按结时)                     |        | SW1                 | SW2             | 終端抵抗                            |
|             | SW2 | 1111111111111111111111111111111111111 |        | OFF                 | OFF             |                                 |
| 6<br>5      | SW3 | プログラム書込先                              | 0<br>0 | N : EEP<br>FF : RA  | ROM<br>M        |                                 |
| 4<br>3<br>2 | SW4 | RS-232C / RS-485 選択                   | 0<br>0 | N : RS-4<br>FF : RS | 485<br>-232C    |                                 |
|             | SW5 |                                       |        | SW5<br>OFF          | SW6<br>OFF      | ボーレート<br>9600bps                |
|             | SW6 | 「ボーレート選択                              |        | ON<br>OFF<br>ON     | OFF<br>ON<br>ON | 38400bps<br>19200bps<br>4800bps |

## NX70-CPU70p2(COM ポート)/ NX-CPU700p(COM ポート)

## ディップスイッチ1

| DIPSW1 |       | 内容                    |     | 設定  |      |  |  |
|--------|-------|-----------------------|-----|-----|------|--|--|
|        | SW1   |                       | SW1 | SW2 | 終端抵抗 |  |  |
| 4      |       | COM1 終端抵抗(RS-485 接続時) | OFF | OFF | 無効   |  |  |
|        | SW2   |                       | ON  | ON  | 有効   |  |  |
|        | 014/2 |                       |     |     |      |  |  |
|        | 5003  |                       | SW3 | SW4 | 終端抵抗 |  |  |
| ON     |       | COM2 終端抵抗(RS-485 接続時) | OFF | OFF | 無効   |  |  |
|        | SW4   |                       | ON  | ON  | 有効   |  |  |

## ディップスイッチ2

| DIPSW2 |      | 内容                        |                              | 設定                           |                  |  |
|--------|------|---------------------------|------------------------------|------------------------------|------------------|--|
|        | SW1  | プログラム書込先                  | ON : EE<br>OFF : R           | PROM<br>AM                   |                  |  |
|        | SW2  | 未使用                       | OFF                          |                              |                  |  |
|        | SW3  | RS-232C / RS-485 選択(COM2) | ON : RS<br>OFF : R           | ON : RS-485<br>OFF : RS-232C |                  |  |
|        | SW4  | RS-232C / RS-485 選択(COM1) | ON : RS-485<br>OFF : RS-232C |                              |                  |  |
|        | SW5  |                           | SW5<br>OFF                   | SW6<br>OFF                   | ボーレート<br>9600bps |  |
|        |      | ボーレート選択(COM1)             | ON                           | OFF                          | 38400bps         |  |
| ω      | SW6  |                           | OFF                          | ON                           | 19200bps         |  |
|        | 3000 |                           | ON                           | ON                           | 4800bps          |  |
|        |      |                           |                              |                              |                  |  |
|        | SW7  |                           | SW7                          | SW8                          | ボーレート            |  |
|        |      |                           | OFF                          | OFF                          | 9600bps          |  |
|        |      | ボーレート選択(COM2)             | ON                           | OFF                          | 38400bps         |  |
|        | SW8  |                           | OFF                          | ON                           | 19200bps         |  |
|        |      |                           | ON                           | ON                           | 4800bps          |  |

#### NX-CCU+ (CCU) / NX70-CCU+ (CCU)

## ディップスイッチ

| DIPSW |     | 内容       |   |       |     | 設定  |          |
|-------|-----|----------|---|-------|-----|-----|----------|
|       | SW1 |          | [ | SW1   | SW2 | SW3 | ボーレート    |
|       |     |          |   | OFF   | OFF | OFF | 38400bps |
|       | SW2 | ホーレート選択  |   | ON    | OFF | OFF | 19200bps |
|       |     |          |   | OFF   | ON  | OFF | 9600bps  |
|       | SW3 |          |   | ON    | ON  | OFF | 4800bps  |
| сл 🔳  |     |          | - |       |     |     |          |
| o 🔳   | SW4 | データ長     | C | DN:8ヒ | ット  |     |          |
|       | SW5 | パリニィチェック |   |       |     |     |          |
|       | SW6 |          |   | /     | ,   |     |          |
| ON    | SW7 | ストップビット  | C | )FF:1 | ニット |     |          |
|       | SW8 | 予約       | C | DFF   |     |     |          |

#### NX7-xxxDx/NX7R-xxADx/NX7S-xxxDx

#### ディップスイッチ

| DIPSW |     | 内容                  | 設定                           |
|-------|-----|---------------------|------------------------------|
|       | SW1 | RS-232C / RS-485 選択 | ON : RS-485<br>OFF : RS-232C |
|       | SW2 | 終端抵抗(RS-485 選択時)    | ON : 有効<br>OFF : 無効          |

#### ボーレート設定

デバイス SR509、SR510 の値によってボーレートが変わります。

| COM           | ボーレート     | 設定値    | 備考         |
|---------------|-----------|--------|------------|
|               | オート設定     | 0000 H |            |
|               | 4800 bps  | 8003 H |            |
|               | 9600 bps  | 8000 H |            |
| COM1 = SR509  | 19200 bps | 8001 H |            |
| 00112 - 31310 | 38400 bps | 8002 H |            |
|               | 57600 bps | 8004 H | NX7R でのみ対応 |
|               | 115K bps  | 8005 H | NX7R でのみ対応 |

## 使用デバイス

各デバイスの設定範囲は、PLCの機種によって異なります。お使いの PLC の使用できる範囲内で設定してください。なお、[TYPE] はマクロで間接デバイスを指定するときに使用します。

|    | デバイス          | TYPE | 備考 |
|----|---------------|------|----|
| R  | (入力/出力)       | 00H  |    |
| L  | (リンクリレー)      | 01H  |    |
| М  | (内部リレー)       | 02H  |    |
| к  | (キープリレー)      | 03H  |    |
| F  | (特殊リレー)       | 04H  |    |
| W  | (ワードレジスタ)     | 05H  |    |
| тс | (タイマ / カウンタ)  | 06H  |    |
| SV | (タイマ [ 設定値 ]) | 07H  |    |
| PV | (タイマ [ 現在値 ]) | 08H  |    |
| SR | (特殊レジスタ)      | 09H  |    |
| D  | (ワードレジスタ)     | 0AH  |    |

22-5

## 22.1.2 N7/NX Series (70/700/750/CCU)

## 通信設定

## エディタ

通信設定

(下線は初期値)

| 項目      | 設定値                                                              | 備考                                                                                                    |
|---------|------------------------------------------------------------------|----------------------------------------------------------------------------------------------------|
| 接続形式    | <u>1:1</u> / 1:n / マルチリンク / マルチリンク 2                             |                                                                                                    |
| 信号レベル   | <u>RS-232C</u> / RS-422/485                                      |                                                                                                    |
| ボーレート   | 4800 / <u>9600</u> / 19200 / 38400 / 57600 / 76800 /<br>115K bps |                                                                                                    |
| データ長    | 7/ <u>8</u> ビット                                                  |                                                                                                    |
| ストップビット | <u>1</u> /2 ビット                                                  |                                                                                                    |
| パリティ    | なし/ <u>奇数</u> /偶数                                                |                                                                                                    |
| 局番      | 0~31                                                             | CPU 型式により、局番 31 でのみ接続可能な機種が<br>あります。<br>CCU モジュールと接続する場合、局番 1 に設定し<br>てください。                                           |
| ヘッダ     | <u>%(ヘッダ)</u> / <(拡張ヘッダ)                                         | <ul> <li>&lt; (拡張ヘッダ)対応機種</li> <li>NX-CPU750A / NX-CPU750B / NX-CPU750C /</li> <li>NX-CPU750D / NX70-CPU750</li> </ul> |
| モニタ登録   | チェックなし <i>!<u>チェックあり</u></i>                                     | モニタ登録は、1 台の PLC に対して1 台の<br>ZM-642DAのみ設定できます。マルチリンク<br>(n:1) 接続の場合に、複数の ZM-642DA でチェッ<br>クを入れないように注意が必要です。             |

#### PLC

エディタの [通信設定] と合わせてください。

## 使用デバイス

各デバイスの設定範囲は、PLCの機種によって異なります。お使いの PLC の使用できる範囲内で設定してください。なお、[TYPE] はマクロで間接デバイスを指定するときに使用します。

|    | デバイス                 | TYPE | 備考             |
|----|----------------------|------|----------------|
| DT | (データレジスタ)            | 00H  |                |
| х  | (外部入力)               | 01H  | ワード時:WX、リードオンリ |
| Y  | (外部出力)               | 02H  | ワード時:WY        |
| R  | (内部リレー)              | 03H  | ワード時:WR        |
| L  | (リンクリレー)             | 04H  | ワード時:WL        |
| LD | (リンクレジスタ)            | 05H  |                |
| FL | (ファイルレジスタ)           | 06H  |                |
| SV | (タイマ / カウンタ [設定値])   | 07H  |                |
| EV | (タイマ / カウンタ [ 経過値 ]) | 08H  |                |
| Т  | (タイマ[接点])            | 09H  | リードオンリ         |
| С  | (カウンタ [ 接点 ])        | 0AH  | リードオンリ         |
## 22.1.3 X8 Series

## 通信設定

2

## エディタ

## 通信設定

(下線は初期値)

| 項目      | 設定値                                                                                     | 備考 |
|---------|-----------------------------------------------------------------------------------------|----|
| 接続形式    | <u>1:1</u> / 1:n / マルチリンク / マルチリンク 2 /<br>マルチリンク 2(Ethernet)/<br>1:n マルチリンク 2(Ethernet) |    |
| 信号レベル   | <u>RS-232C</u> / RS-422/485                                                             |    |
| ボーレート   | 4800 / 9600 / 19200 / 38400 / 57600 / <u>115K</u> bps                                   |    |
| データ長    | 8 ビット                                                                                   |    |
| ストップビット | <u>1</u> /2 ビット                                                                         |    |
| パリティ    | <u>なし</u> / 偶数                                                                          |    |
| 局番      | $0\sim 249$                                                                             |    |

## PLC

PLC ソフト「XGPC」(Version 1.0 以上)で通信設定を行います。詳しくは PLC のマニュアルを参照してください。

## **Channel Configuration**

| Obd Orle With Protection     NO Trible V       Vice Omms     100 Only One)       vice Message     100 Only One)       K Append Character 1     D fty       A Append Character 2     A fty       annel Configutation Settings     ver       ver     Xhet Slave     v       vitate     57.6 K     v       ity     NONE     v       p fits     1     v       a Bits     8     v       s Control     No Handshaking     v       idedress     1     v       ilicate Packet Detect     Detect     v       Transmit Delay (x1 ms)     0                                                                                                    |             | SD Card Overallkite Protection                        | Not Protect     | - |  |  |  |  |  |  |
|----------------------------------------------------------------------------------------------------|-------------|-------------------------------------------------------|-----------------|---|--|--|--|--|--|--|
| vice Oomins 100 Only One) ▼<br>T Besource/Ownership Timeout(st sec. 60<br>× Append Character 1 D 0 0)<br>× Append Character 2 A 0)<br>annel Configutation Settings<br>ver Xnet Slave ▼<br>t Config<br>tr Config<br>tr |             | Service Commo                                         | 1(Do Only One)  | - |  |  |  |  |  |  |
| Vac message Vac message Vac message Vac message Vac message Vac message Vac message Vac Message Vac Message Vac Vac Vac Vac Vac Vac Vac Vac Vac Vac                                                                                                    |             | Service Mercage                                       | 1 (Do Only One) |   |  |  |  |  |  |  |
| A Append Character 1 D (h)<br>A Append Character 2 A (h)<br>annel Configutation Settings<br>ver Xnet Slave<br>t Config<br>that 57.6K<br>thy NONE<br>p Bits 1<br>a Bits 8<br>c Control No Handshaking<br>z Control No Handshaking<br>tacal Control<br>de Address 1<br>Dicate Detect Detect<br>Transmit Delay (c1 mp) 0                                                                                                    |             | Edit Resource / Ownership Timeout(v1                  | sec 60          | - |  |  |  |  |  |  |
| A Append Character 2 A 4 %) annel Configutation Settings ver Xnet Slave v rt Config udrate 57.6K v pBits 1 1 v Bits 8 1 v aBits 8 s control No Handshaking v tacco Control s Hodres 1 Jicate Packet Detect 1 Jicate Packet Detect v Transmit Delay (c1 mp) 0                                                                                                    |             | AWA Append Character 1                                | D (b)           |   |  |  |  |  |  |  |
| annel Configutation Settings<br>ver Xhet Slave ver<br>tt Config<br>uidrate 57.6 V<br>p Bits 1 V<br>a Bits 8 4 ver<br>s Control No Handshaking ver<br>tocol Control<br>deddress 1<br>bilcate Packet Detect 1<br>Transmit Delay (c1 ms) 0                                                                                                    |             | AWA Append Character 2                                | A (b)           |   |  |  |  |  |  |  |
| annel Configutation Settings ver Xhet Slave  ver Config udrate 57.6K  vity NONE  vity NONE  vity NONE  vity NONE  vity a Bits 1  vita Bits 8  vity scoll Ontrol  vecol Control  be Address 1  vitacel Packet Detect  vitarsmit Delay (c1 ms) 0                                                                                                    | _           |                                                       |                 |   |  |  |  |  |  |  |
| rt Config<br>udrate 57.6K ↓<br>thy NONE ↓<br>p Bits 1 1 ↓<br>e Control No Handshaking ↓<br>tocol Control ↓<br>te Address 1<br>Dicate Packet Detect ↓<br>Transmit Delay (c1 mp) 0                                                                                                    | =           | Driver                                                | Xnet Slave      | - |  |  |  |  |  |  |
| udvate 57.6K ♥<br>ity NONE ♥<br>pBits 1 ♥<br>ta Bits 8 8 ♥<br>control No Handshaking ♥<br>tecol Control<br>tecol Control<br>tecol Control<br>tecol Control<br>Transmit Delay (x1 ms) 0                                                                                                    | =           | Port Config                                           |                 | _ |  |  |  |  |  |  |
| ity NONE                                                                                                    |             | Baudrate                                              | 57.6K           |   |  |  |  |  |  |  |
| p Bits 1 v v<br>Bits 8 v<br>e Control No Handshaking v<br>stocol Control<br>JeAddress 1<br>Jicate Packet Detect Detect v<br>Transmit Delay (c1 ms) 0                                                                                                    |             | Parity                                                | NONE            |   |  |  |  |  |  |  |
| ta Bits 9 ▼<br>e Control No Handshaking ▼<br>Stocol Control<br>Je Address 1<br>Juicate Packet Detect Detect ▼<br>Transmit Delay (x1 ms) 0                                                                                                    | Stop Bits 1 |                                                       |                 |   |  |  |  |  |  |  |
| e Control No Handshaking                                                                                                    |             | Data Bits                                             | 8               |   |  |  |  |  |  |  |
| tocof Control<br>de Address 1<br>Dicate Packet Detect▼<br>Transmit Delay (x1 ms) 0                                                                                                    |             | Line Control                                          | No Handshaking  |   |  |  |  |  |  |  |
| de Address 1<br>Jiloate Packet Detect Detect Transmit Delay (x1 ms) 0                                                                                                    | =           | Protocol Control                                      |                 |   |  |  |  |  |  |  |
| olicate Packet Detect<br>Transmit Delay (x1 ms) 0                                                                                                    |             | Node Address                                          | 1               |   |  |  |  |  |  |  |
| Transmit Delay (x1 ms) 0                                                                                                    |             | Duplicate Packet Detect                               | Detect          | - |  |  |  |  |  |  |
|                                                                                                    |             | Pre Transmit Delay (x1 ms)                            | 0               |   |  |  |  |  |  |  |
|                                                                                                    |             | Duplicate Packet Detect<br>Pre Transmit Delay (x1 ms) | Detect<br>0     |   |  |  |  |  |  |  |
|                                                                                                    | Ġ           | eneral Channel Specific Category                      |                 |   |  |  |  |  |  |  |

| 設定項目         | 内容                                              | 備考                                                                        |
|--------------|-------------------------------------------------|---------------------------------------------------------------------------|
| Driver       | Xnet Slave                                      |                                                                           |
| Baudrate     | 4.8K / 9.6K / 19.2K / 38.4K / 57.6K / 115.2K    |                                                                           |
| Parity       | NONE / EVEN                                     |                                                                           |
| Stop bits    | 1/2                                             |                                                                           |
| Data bits    | 8                                               |                                                                           |
| Line Control | No Handshaking / No Handshaking (RS485 Network) | RS-232C 接続時: No Handshaking<br>RS-485 接続時: No Handshaking (RS485 Network) |
| Node Address | 0~249                                           |                                                                           |

## 使用デバイス

各デバイスの設定範囲は、PLCの機種によって異なります。お使いの PLC の使用できる範囲内で設定してください。なお、[TYPE] はマクロで間接デバイスを指定するときに使用します。

|    | デバイス               | TYPE | 備考         |
|----|--------------------|------|------------|
| Ν  | (Integer)          | 00H  |            |
| Х  | (Input)            | 01H  |            |
| Y  | (Output)           | 02H  |            |
| SR | (System Registers) | 03H  |            |
| В  | (Binary)           | 04H  |            |
| F  | (Floating Point)   | 05H  | 実数、ビット指定不可 |
| L  | (Long)             | 06H  | ダブルワード     |
| А  | (ASCII)            | 07H  |            |
| ST | (String)           | 08H  | STRING 型   |
| ТМ | (Timer)            | 09H  |            |
| СТ | (Counter)          | 0AH  |            |
| CR | (Control)          | 0BH  |            |

#### アドレス表記について

画面作成上のデバイス表記は以下のようになります。

- Integer、System Registers、Binary、Floating Point、Long、ASCII、String  $\mathcal{OPFVA}$
- ワード指定の場合 - ビット指定の場合 A.B.C A.B Data Table Element Bit Number Data Table Number -Data Table Element -Data Table Number Input、Outputのアドレス . ワード指定の場合 - ビット指定の場合 A.B.C.D A.B.C Data Table Element н -Bit Number Word Number Data Table Element Data Table Number Word Number Data Table Number Timer、Counter、Controlのアドレス
- Timer、Counter、Controlのアドレス
   ワード指定の場合

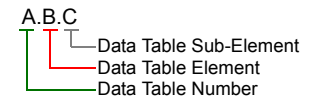

- ビット指定の場合

A.B.C.D — Bit Number — Data Table Sub-Element — Data Table Element — Data Table Number

Timer、Counter、Controlのアドレスは、ニモニックによる指定が可能です。 ニモニックの表記は以下のようになります。

| PLC での表記    | ZM-72S での表記 |
|-------------|-------------|
| TimeBase0   | ТВО         |
| TimeBase1   | TB1         |
| Done        | DN          |
| TimerTiming | TT          |
| Enable      | EN          |
| Underflow   | UF          |
| Overflow    | OF          |
| CountDown   | CD          |
| CountUp     | CU          |
| Found       | FD          |
| Inhibit     | IH          |

| PLC での表記          | ZM-72S での表記 |
|-------------------|-------------|
| Unload            | UL          |
| Error             | ER          |
| Empty             | EM          |
| EnableUnload      | EU          |
| Preset(Low)       | PRE(L)      |
| Preset(High)      | PRE(H)      |
| Accumulator(Low)  | ACC(L)      |
| Accumulator(High) | ACC(H)      |
| Length            | LEN         |
| Position          | POS         |

- Data Table Sub-Element = 0 の場合、ニモニックによるビット指定が可能です。

例:TM9.0.0.8 → TM9.0.0.TB0

- Data Table Sub-Element = 1 ~ 4 の場合、二モニックによる指定が可能です。 例:TM9.0.1 → TM9.0.PRE(L)

ニモニックによる指定の仕方について、詳しくは PLC のマニュアルを参照してください。

## 間接デバイス指定

|     | 15 | MSB   | 8     | 7 | LSB     | 0 |
|-----|----|-------|-------|---|---------|---|
| n+0 |    | モデル   |       |   | デバイスタイプ |   |
| n+1 |    | デバイスI | No. ( | ア | ドレス)下位  |   |
| n+2 |    | デバイスI | No. ( | ア | ドレス)上位  |   |
| n+3 |    | 00    |       |   | ビット指定   |   |
| n+4 |    | 00    |       |   | 局番      |   |

• Timer、Counter、Controlの以外のデバイスの場合

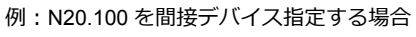

N20.100 B (Data Table Element) A (Data Table Number)

A の部分を 2 進数に変換 20(DEC) = 10100(BIN)

| 11              | 10 | 09 | 08 | 07 | 06  | 11 10 09 08 07 06 05 04 0 |  |  |   |   |   |  |  |  |  |
|-----------------|----|----|----|----|-----|---------------------------|--|--|---|---|---|--|--|--|--|
| 0 0 0 0 0 0 0 1 |    |    |    |    |     |                           |  |  | 1 | 0 | 0 |  |  |  |  |
|                 |    |    |    |    | — Y | ,                         |  |  |   |   |   |  |  |  |  |

Bの部分を2進数に変換 100(DEC)= 1100100(BIN)

| 11 | 10 | 09 | 08 | 07 | 06 | 05 | 04 | 03 | 02 | 01 | 00 |
|----|----|----|----|----|----|----|----|----|----|----|----|
| 0  | 0  | 0  | 0  | 0  | 1  | 1  | 0  | 0  | 1  | 0  | 0  |
|    |    |    |    |    |    |    | 7  |    |    |    |    |

X、Y、Z を以下のように並べる

- n+1(デバイス No.(アドレス)下位)

| 15 | 14 | 13 | 12 | 11 | 10 | 09 | 08 | 07 | 06 | 05 | 04 | 03 | 02 | 01 | 00 |
|----|----|----|----|----|----|----|----|----|----|----|----|----|----|----|----|
| 0  | 1  | 0  | 0  | 0  | 0  | 0  | 0  | 0  | 1  | 1  | 0  | 0  | 1  | 0  | 0  |
|    |    | Υ  |    |    |    |    |    |    |    | z  |    |    |    |    |    |

- n+2(デバイス No.(アドレス)上位)

| 15 | 14 | 13 | 12 | 11 | 10 | 09 | 08 | 07 | 06 | 05 | 04 | 03             | 02 | 01 | 00 |
|----|----|----|----|----|----|----|----|----|----|----|----|----------------|----|----|----|
| 0  | 0  | 0  | 0  | 0  | 0  | 0  | 0  | 0  | 0  | 0  | 0  | 0              | 0  | 0  | 1  |
|    |    |    |    |    |    |    |    | ·  |    |    |    | L <sub>x</sub> |    |    |    |

010000001100100(BIN) = 4064(HEX): デバイス No.(アドレス)下位 000000000000001(BIN) = 1(HEX): デバイス No.(アドレス)上位 • Timer、Counter、Control のデバイスの場合 例: ST3.25.10 を間接デバイス指定する場合

#### ST<u>3.25</u>.10

| 11 | 10 | 09 | 08 | 07 | 06 | 05 | 04 | 03 | 02 | 01 | 00 |
|----|----|----|----|----|----|----|----|----|----|----|----|
| 0  | 0  | 0  | 0  | 0  | 0  | 0  | 0  | 0  | 0  | 1  | 1  |
|    |    |    |    |    |    | v  | V  |    |    |    |    |

C の部分を2進数に変換 10 (DEC) = 1010 (BIN)

| 05 | 04 | 03 | 02 | 01 | 00 |  |
|----|----|----|----|----|----|--|
| 0  | 0  | 1  | 0  | 1  | 0  |  |
| Z  |    |    |    |    |    |  |

#### W、X、Y、Zを以下のように並べる

| - | n+1 ( | デバー | イスNo | っ.(ア | ドレフ | x) 下( | 立) |    |    |    |    |    |    |    |    |
|---|-------|-----|------|------|-----|-------|----|----|----|----|----|----|----|----|----|
|   | 15    | 14  | 13   | 12   | 11  | 10    | 09 | 08 | 07 | 06 | 05 | 04 | 03 | 02 | 01 |
|   | 0     | 0   | 0    | 0    | 0   | 1     | 1  | 0  | 0  | 1  | 0  | 0  | 1  | 0  | 1  |
|   |       |     |      |      |     |       |    |    |    |    |    |    |    |    |    |

| 15 | 14 | 13 | 12 | 11 | 10 | 09 | 08 | 07 | 06 | 05 | 04 | 03 | 02 | 01 | 00 |
|----|----|----|----|----|----|----|----|----|----|----|----|----|----|----|----|
| 0  | 0  | 0  | 0  | 0  | 1  | 1  | 0  | 0  | 1  | 0  | 0  | 1  | 0  | 1  | 0  |
| Y  |    |    |    |    |    |    |    |    |    | z  |    |    |    |    |    |

- n+2(デバイス No.(アドレス)上位)

| 15 | 14 | 13 | 12 | 11 | 10 | 09 | 08 | 07 | 06 | 05 | 04 | 03 | 02 | 01 | 00  |
|----|----|----|----|----|----|----|----|----|----|----|----|----|----|----|-----|
| 0  | 0  | 0  | 0  | 0  | 0  | 0  | 0  | 0  | 0  | 0  | 0  | 1  | 1  | 0  | 0   |
|    |    | 固定 |    |    |    |    |    |    | /  |    |    |    |    |    | L_x |

0000011001001010 (BIN) = 64A (HEX): デバイス No. (アドレス)下位 000000000001100 (BIN) = C (HEX): デバイス No. (アドレス)上位

Bの部分を2進数に変換 25 (DEC) = 11001 (BIN)

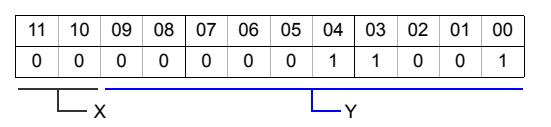

## 22.1.4 NX700 Series (Ethernet)

## 通信設定

## エディタ

エディタでは、以下の設定を行います。詳しくは「1.3.2 Ethernet 通信」を参照してください。

```
    ZM-642DA 本体のポート No. (PLC 通信用)
[システム設定] → [ハードウェア設定] → [PLC プロパティ] → [通信設定]
    その他
```

```
[システム設定] → [ハードウェア設定] → [PLC プロパティ] → [通信設定]
```

| 通信設定               |                     |  |
|--------------------|---------------------|--|
| 接続形式               | 1:1                 |  |
| リトライ回数             | 3                   |  |
| タイムアウト時間(×10msec)  | 500                 |  |
| 送信遅延時間(×msec)      | 0                   |  |
| スタートタイル(Xsec)      | 0                   |  |
| ヘッダ                | <b>%</b> (ヘッダ)      |  |
| モニタ登録              | する                  |  |
| 自局No               | 1                   |  |
| ポートNo.             | 10001               |  |
| 3                  | DEC                 |  |
| 文字処理               | LSB→MSB             |  |
| 通信異常処理             | 停止                  |  |
| 細かい設定              |                     |  |
| 優先度                | 1                   |  |
| システムデバイス(\$s) V7互換 | しない                 |  |
| 接続先設定              |                     |  |
| 接続先                | 1:192.168.1.10(PLC) |  |
| PLCテーブル            | 設定                  |  |
| 接続確認デバイス使用         | しない                 |  |

| 項目     | 内容                                                                                              |
|--------|-------------------------------------------------------------------------------------------------|
| ヘッダ    | PLC の通信フォーマットを設定します。<br>%(ヘッダ)/<(拡張ヘッダ)                                                         |
|        | PLC との通信にモニタ登録コマンドを使う場合に選択します。                                                                  |
| モニタ登録  | * モニタ登録は、1 台の PLC に対して 1 台の ZM-642DA のみ設定できます。n:1 接続の場合に、複数の<br>ZM-642DA で[する]を選択しないよう、注意が必要です。 |
| 自局 No. | ZM-642DA 本体の自局 No. (1~31)<br>PLC の [コネクション設定] の [相手ノード MEWTOCOL 局番] で設定した値と合わせます。               |

\* 上記以外の設定については「1.4 ハードウェア設定」を参照してください。

•

| PLC の IP アドレス、<br>[システム設定] →<br>PLC の設定 [イニシ<br>す。<br>システムデバイス(\$s) V73<br>【<br>登録先設定<br>PLCテーブル<br>接続確認デバイス使用 | 、ポート No.<br>[ハードウェア設定] →<br>レヤル情報設定] → [自<br>E換 しない<br>1:192.168.1.1 | ・[PLC プロパ<br>ノード設定] –<br>0(PLC) ———————————————————————————————————— | ティ] →<br>→ [MEWT | [接続先設);<br>「OCOL 局番<br>1:1 接線<br>接続す;<br>から選 | 定]の[<br>昏]とPL<br><sup>売時のみ有</sup> るPLCを<br>択。 | PLC テーブル] に登録<br>.C テーブルの No. を合わせま<br><sup>i効</sup><br>PLC テーブルに登録されたもの |
|----------------------------------------------------------------------------------------------------|----------------------------------------------------------------------|----------------------------------------------------------------------|------------------|----------------------------------------------|-----------------------------------------------|--------------------------------------------------------------------------|
| PLC<br>PL<br>PL<br>PLC<br>之合<br>10<br>11<br>12<br>2<br>4                                                       | テーブル<br>Cテーブル<br>o. 局名<br>PLC<br>の MEWTOCOL 局番<br>わせる                | IPアドレス<br>192.168.1.10<br>                                           | ボートNo  <br>50000 | KeepAlive                                    | PLC                                           | の IP アドレスとポート No.                                                        |

#### PLC

Ethernet ユニット「NX-Ethernet」を使用してモードの設定をします。

#### モード設定スイッチ

| スイッチ | 設定値 | 内容          | 備考 |
|------|-----|-------------|----|
| 2    | ON  | オートコネクション機能 |    |

設定ツール「Configurator ET」を使用して PLC の設定をします。詳しくは PLC のマニュアルを参照してください。

#### イニシャル情報設定

| 項目     | 3           | 設定値                                               |  |  |  |  |  |
|--------|-------------|---------------------------------------------------|--|--|--|--|--|
|        | IP アドレス     | PLCのIPアドレス                                        |  |  |  |  |  |
| 自ノード設定 | MEWTOCOL 局番 | 1 ~ 64<br>* ここで設定した局番は、ZM-642DA の PLC テーブルで使用します。 |  |  |  |  |  |

#### コネクション設定

|               | 項目                | 設定値                                         |  |  |  |  |
|---------------|-------------------|---------------------------------------------|--|--|--|--|
|               | 通信方式              | TCP/IP、UDP/IP                               |  |  |  |  |
|               | オープン方式            | Unpassive                                   |  |  |  |  |
| コネクション        | 使用用途              | MEWTOCOL 通信                                 |  |  |  |  |
| $1 \sim 8$    | 自ノード(PLC)ポート番号    | 任意のポート No.                                  |  |  |  |  |
| * ZM-642DA と接 | 相手ノード IP アドレス     | ZM-642DA の IP アドレス                          |  |  |  |  |
| 続するポート        | 相手ノードポート番号        | ZM-642DA のポート No.                           |  |  |  |  |
| で選択           | 相手ノード MEWTOCOL 局番 | 1~64<br>* ZM-642DAの [通信設定] → [自局 No.] と合わせる |  |  |  |  |
|               | コネクション設定          | 有効                                          |  |  |  |  |

## 使用デバイス

各デバイスの設定範囲は、PLCの機種によって異なります。お使いの PLC の使用できる範囲内で設定してください。なお、[TYPE] はマクロで間接デバイスを指定するときに使用します。

|    | デバイス                 | TYPE | 備考             |
|----|----------------------|------|----------------|
| DT | (データレジスタ)            | 00H  |                |
| х  | (外部入力)               | 01H  | ワード時:WX、リードオンリ |
| Y  | (外部出力)               | 02H  | ワード時:WY        |
| R  | (内部リレー)              | 03H  | ワード時:WR        |
| L  | (リンクリレー)             | 04H  | ワード時:WL        |
| LD | (リンクレジスタ)            | 05H  |                |
| FL | (ファイルレジスタ)           | 06H  |                |
| SV | (タイマ / カウンタ [ 設定値 ]) | 07H  |                |
| EV | (タイマ / カウンタ [ 経過値 ]) | 08H  |                |
| Т  | (タイマ[接点])            | 09H  | リードオンリ         |
| С  | (カウンタ [ 接点 ])        | 0AH  | リードオンリ         |

## 22.1.5 X8 Series (Ethernet)

## 通信設定

## エディタ

エディタでは、以下の設定を行います。詳しくは「1.3.2 Ethernet 通信」を参照してください。

• ZM-642DA 本体の IP アドレス - 画面データで設定する場合 [システム設定] → [ハードウェア設定] → [自局 IP アドレス] - ZM-642DA 本体で設定する場合 [メインメニュー画面] → [Ether 情報] → [Ethernet] • ZM-642DA 本体のポート No. (PLC 通信用) [システム設定] → [ハードウェア設定] → [PLC プロパティ] → [通信設定] デフォルトに戻す | 回 通信設定 接続形式 1:1 リトライ回数 3 タイムアウト時間(×10msec) 送信遅延時間(×msec) 500 0 0 ポートNo. コード 文字処理 10001 DEC LSB→MSB 通信異常処理 停止 □ 細がい設定 優先度 システムデバイス(\$s) V7互換 1 しない □ 接続先設定 接続先 PLCテーブル 1:192.168.1.10(PLC) <mark>設定</mark>… しない 接続確認デバイス使用

・ PLC の IP アドレス、ポート No. 50000

| Lシステム設定」→ L<br>システムデバイス(\$s) V7互換<br>接続先数定<br>HG先<br>PLCテーブル<br>接続確認デバイス使用                                    | ハードウェア設定」→<br>しない<br>1:192168.1.10<br>設定。<br>しない | (PLC 7ロ)               | (ティ] →         | ・<br>上接続先<br>1:11<br>接続<br>から | 設定<br>接続時<br>する<br>選択。 | 」の[PLC テーブル]に登録<br>すのみ有効<br>PLC を PLC テーブルに登録されたもの |
|----------------------------------------------------------------------------------------------------|--------------------------------------------------|------------------------|----------------|-------------------------------|------------------------|----------------------------------------------------|
| PLC7-<br>PLC7<br>No.<br>0<br>1<br>2<br>3<br>4<br>5<br>6<br>7<br>8<br>8<br>9<br>10<br>11<br>112<br>2<br>3<br>4 | -ブル<br>  一ブル<br>  局名<br>                         | IPアドレス<br>192.168.1.10 | ボートNo<br>50000 | KeepAlive                     |                        | - PLC の IP アドレスとポート No.                            |

## PLC

PLC ソフト「XGPC」(Version 1.0 以上)で PLC の局番の設定を行います。詳しくは PLC のマニュアルを参照してください。

## **Channel Configuration**

| g General Gnannel                       | <u>ـ</u>                              |
|-----------------------------------------|---------------------------------------|
| SD Card Over-Write Protection           | Not Protect                           |
| Service Comms                           | 1 (Do Only One) 🗨                     |
| Service Message                         | 1 (Do Only One)                       |
| Edit Resource/Ownership Timeout(x1 sec. | 60                                    |
| Channel Configutation Settings          |                                       |
| Driver                                  | Ethernet 👻                            |
| IP Config                               | _                                     |
| IP Config Method                        | Static IP                             |
| MAC Address                             | 00:0F:73:FF:F1:7A                     |
| IP Address                              | 10.121.29.95                          |
| Subnet Mask                             | 255.255.255.0                         |
| Gateway Address                         | 10.121.29.1                           |
| Domain Name                             |                                       |
| Primary Name Server                     | 0.0.0.0                               |
| Secondary Name Server                   | 0.0.0.0                               |
| Port Config                             |                                       |
| Negotiation                             | AutoNegotiate 👻                       |
| Port Speed                              | 10/100 Mbps Full Duplex/Half Duplex 👻 |
| Protocol Enable Config                  |                                       |
| Xnet over IP                            | 1(Enable)                             |
| Modbus TCP                              | 0(Disable)                            |
| CalconNet (ID                           | O/Disable)                            |

| 設定項目            | 内容                  | 備考 |
|-----------------|---------------------|----|
| IP Address      | PLC の IP アドレスを設定します |    |
| Subnet Mask     | PLC のサブネットマスクを設定します |    |
| Gateway Address | 環境に合わせて設定します        |    |

## <u>使用デバイス</u>

「22.1.3 X8 Series」と同じです。

## 22.1.6 結線図

## 接続先:CN1

▲ 注 意 ・ CN1は ZM-642DA にオプションユニット「ZM-640DU」を装着した場合のみ接続可能です。

#### **RS-232C**

結線図 1 - C2

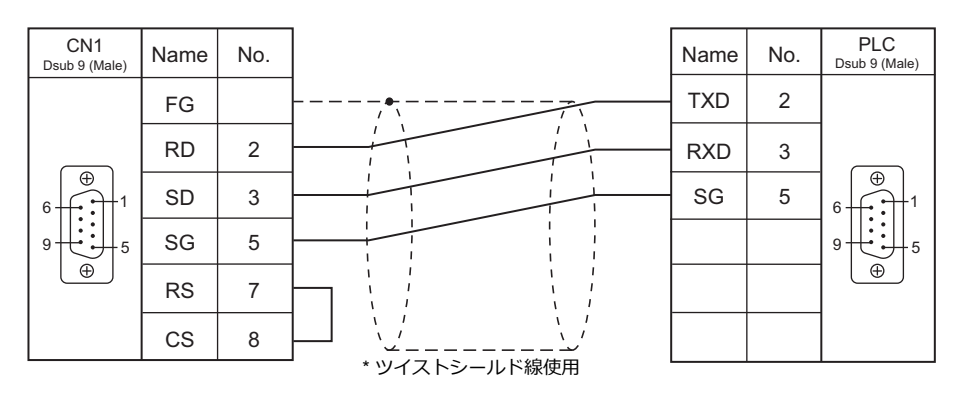

## 結線図 2 - C2

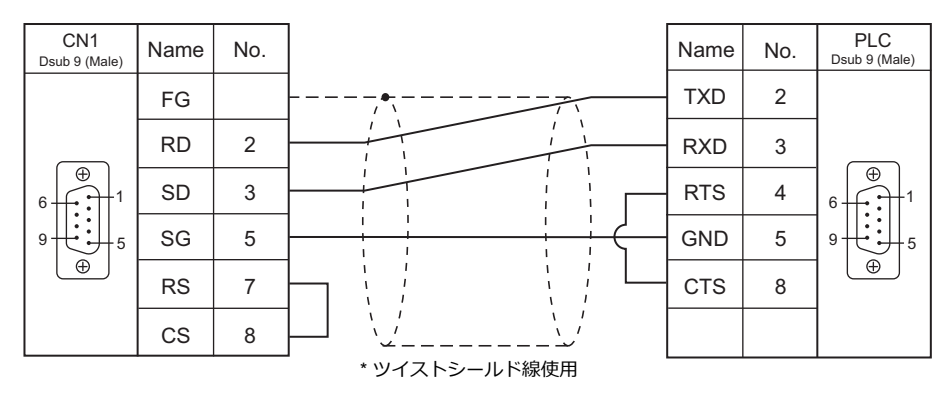

#### 結線図 3 - C2

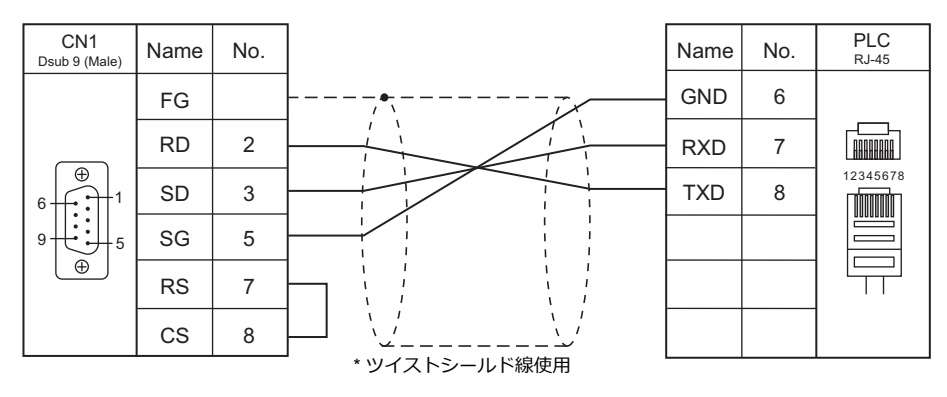

22-17

## 結線図 4 - C2

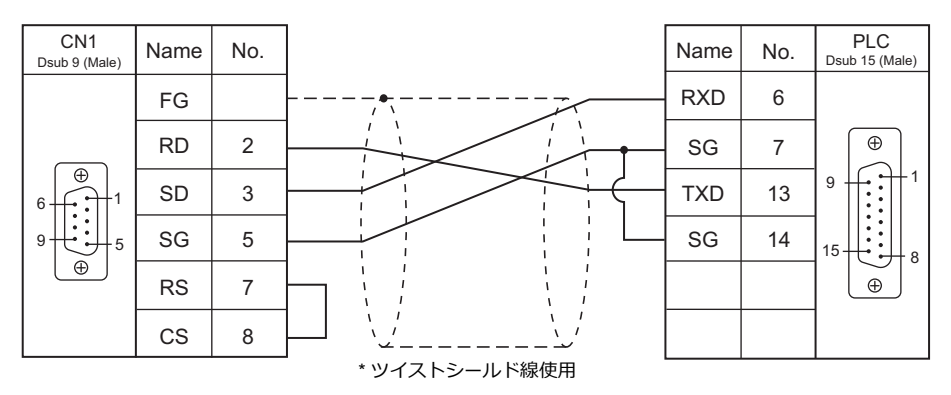

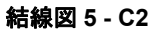

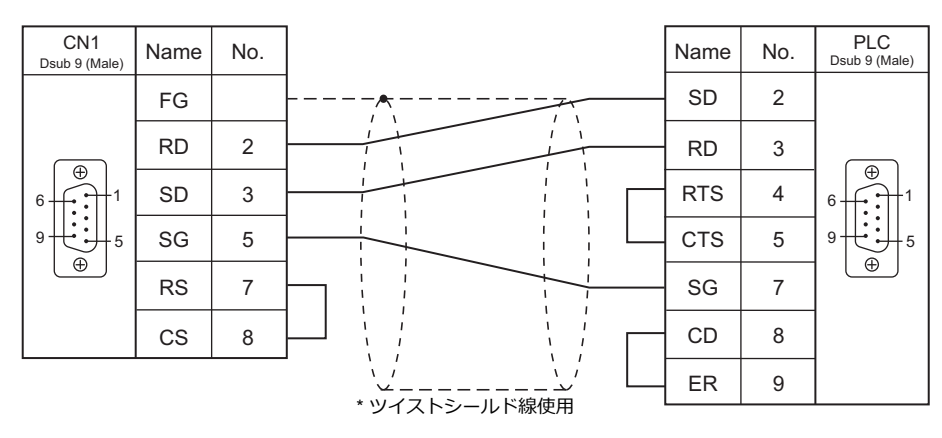

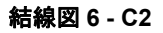

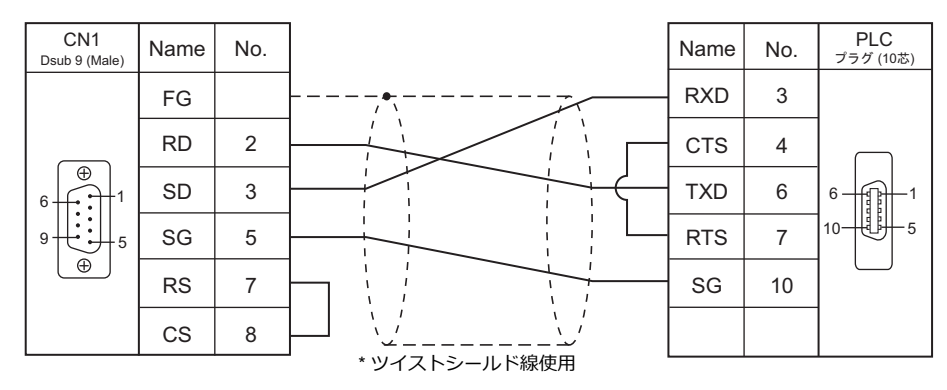

結線図 7 - C2

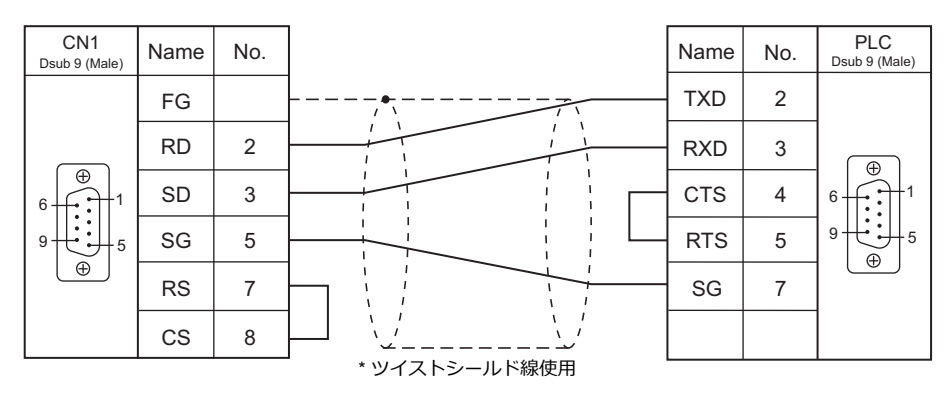

#### 結線図 8 - C2

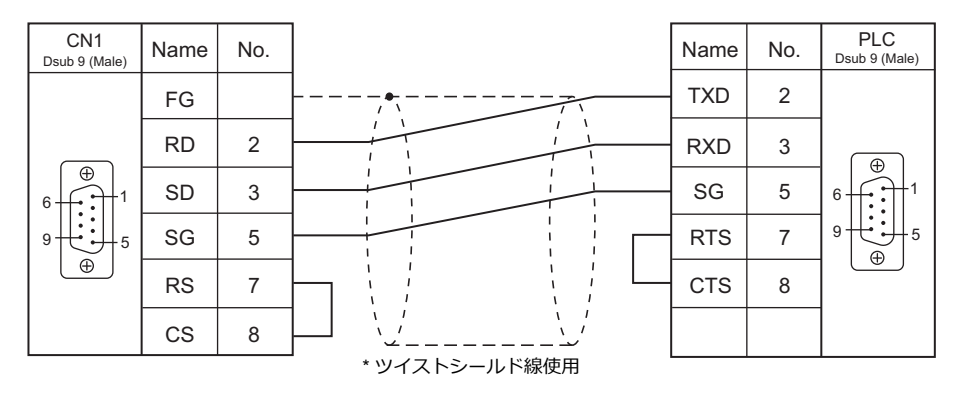

#### 結線図 9 - C2

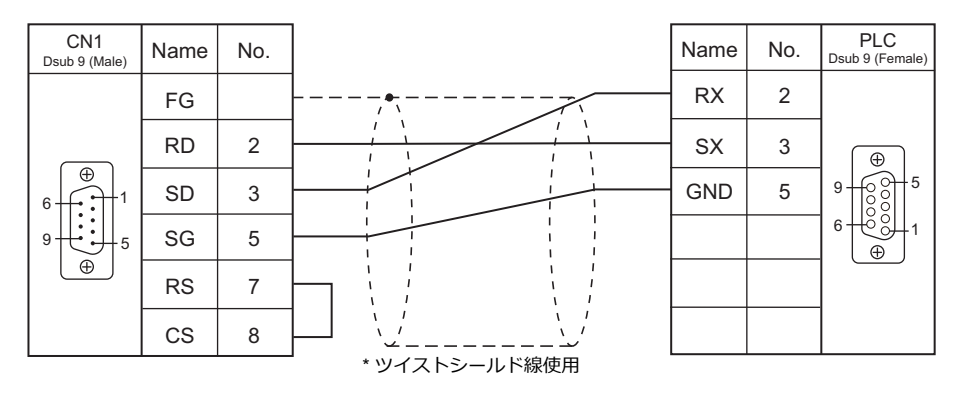

#### RS-422/RS-485

#### 結線図1-C4

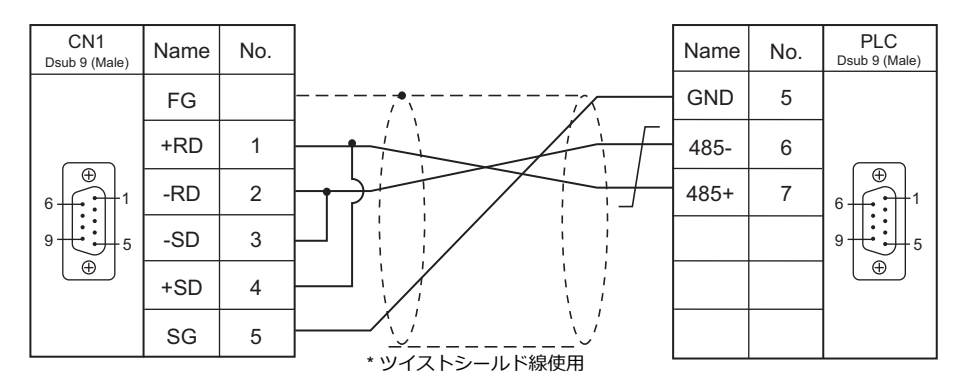

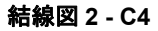

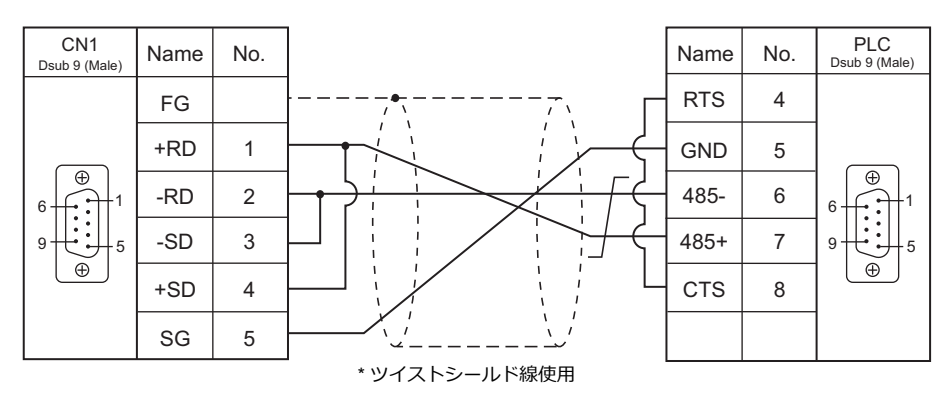

## 結線図 3 - C4

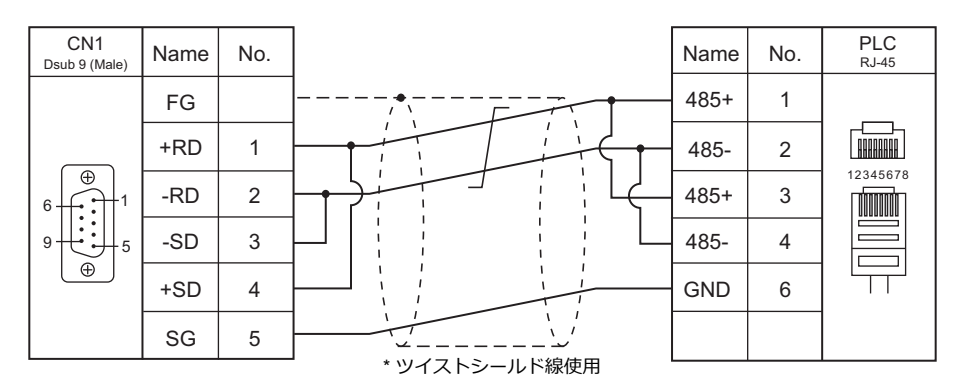

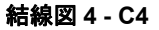

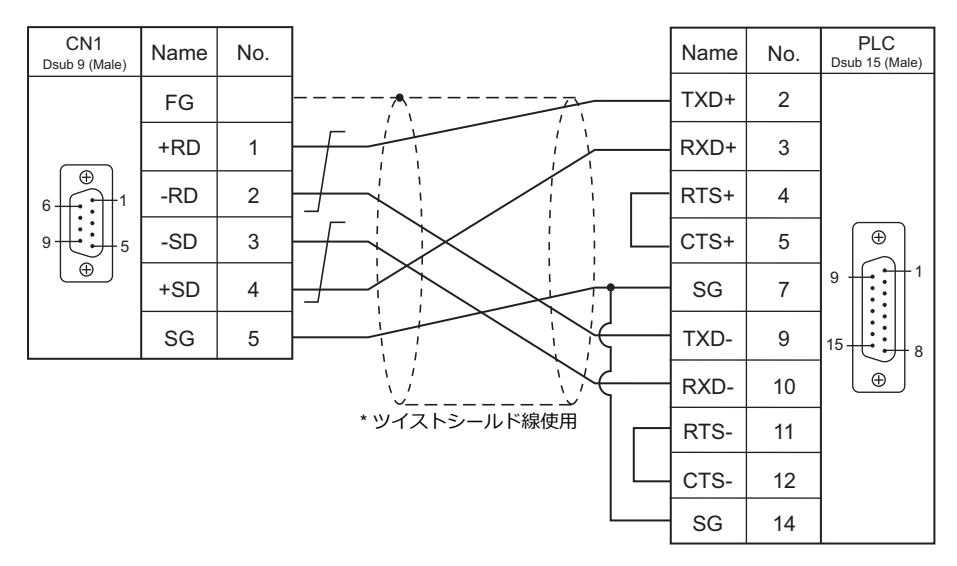

#### 結線図 5 - C4

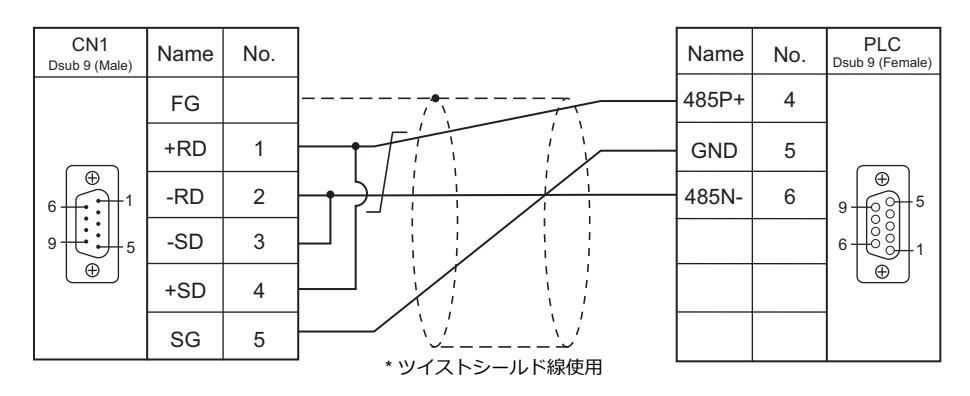

## 接続先:MJ1/MJ2

#### **RS-232C**

結線図 1 - M2

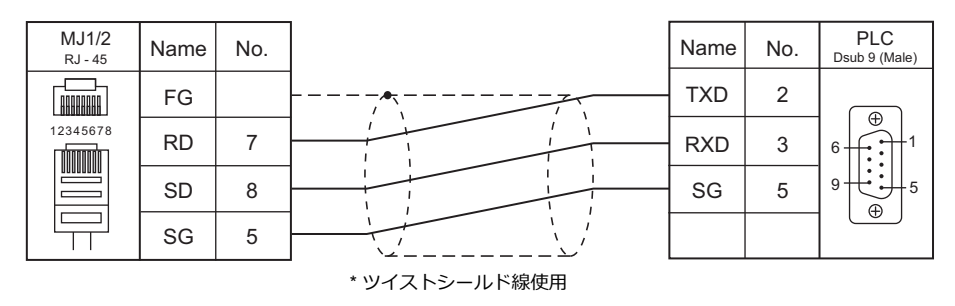

#### 結線図 2 - M2

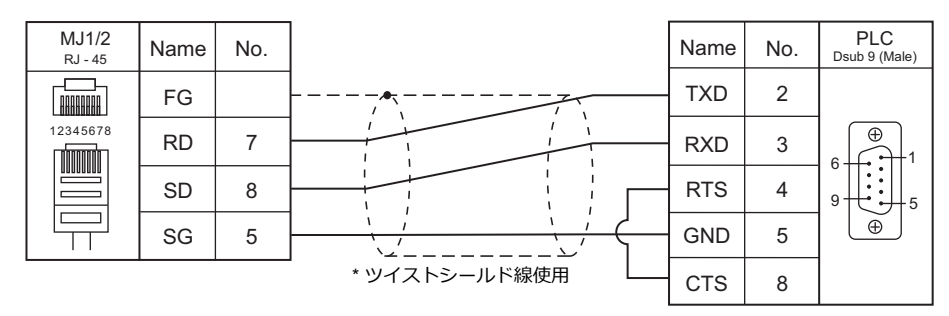

#### 結線図 3 - M2

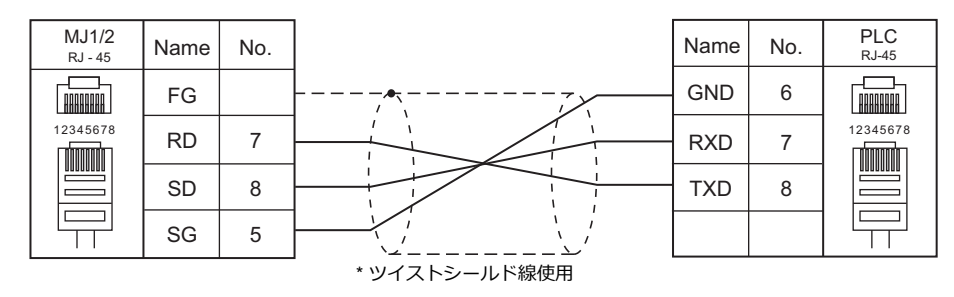

#### 結線図 4 - M2

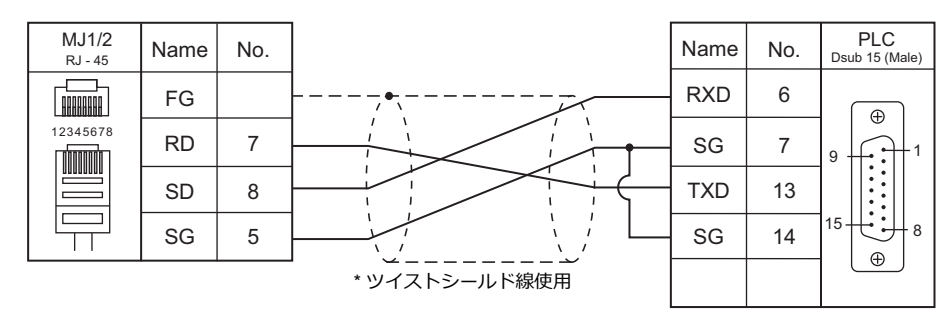

#### 結線図 5 - M2

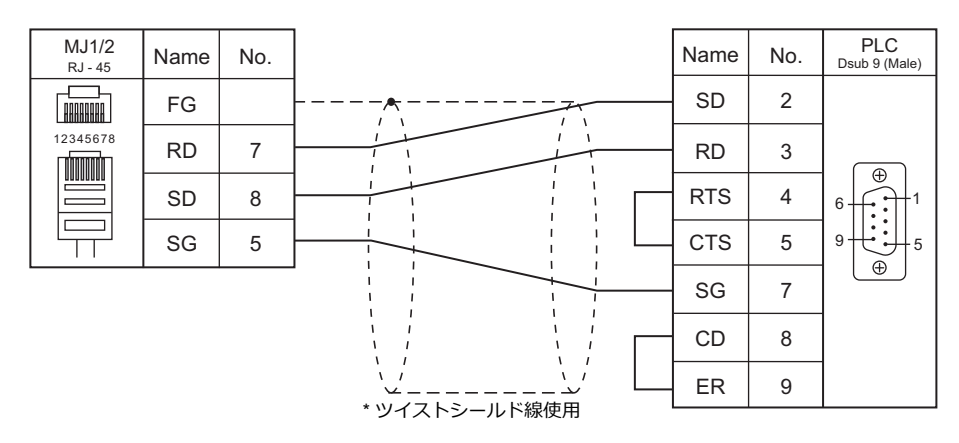

#### 結線図 6 - M2

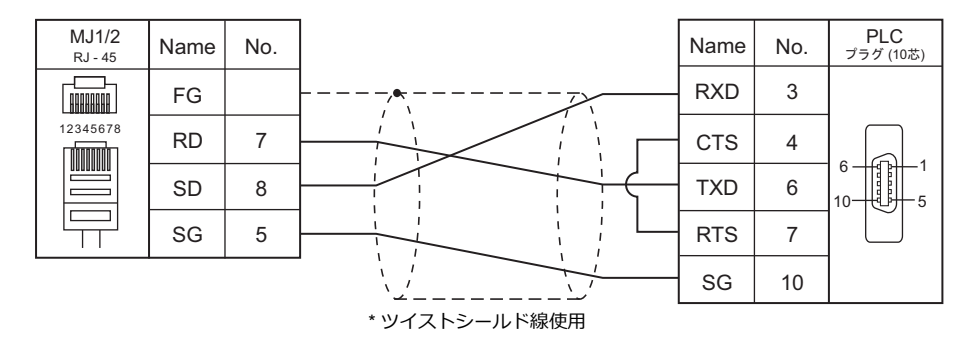

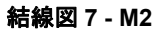

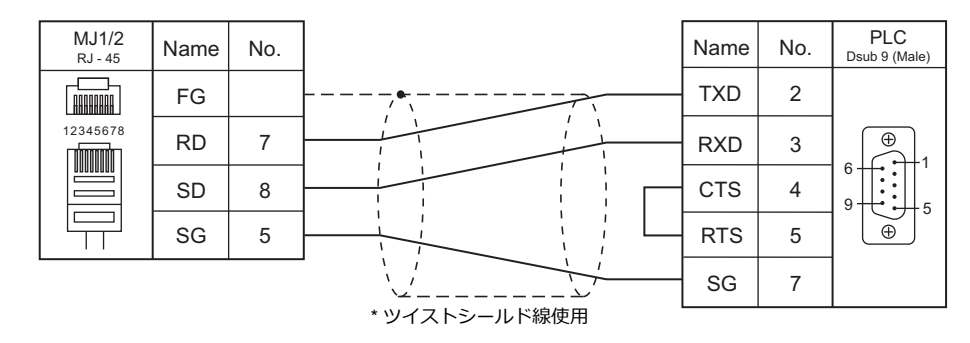

#### 結線図 8 - M2

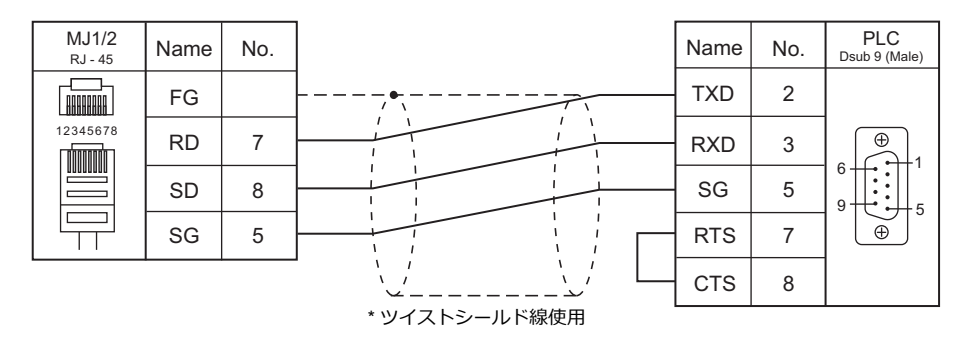

#### 結線図 9 - M2

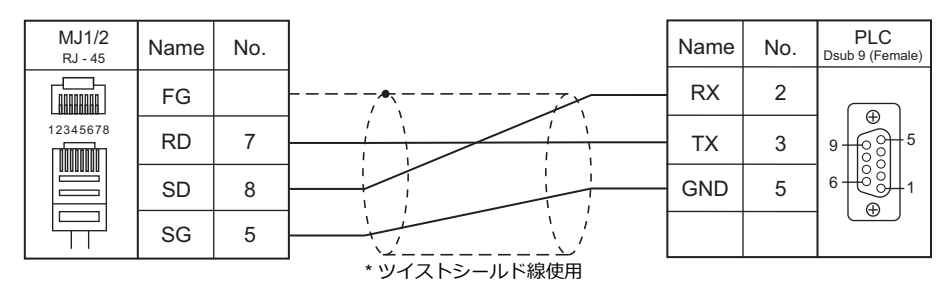

#### RS-422/RS-485

結線図1-M4

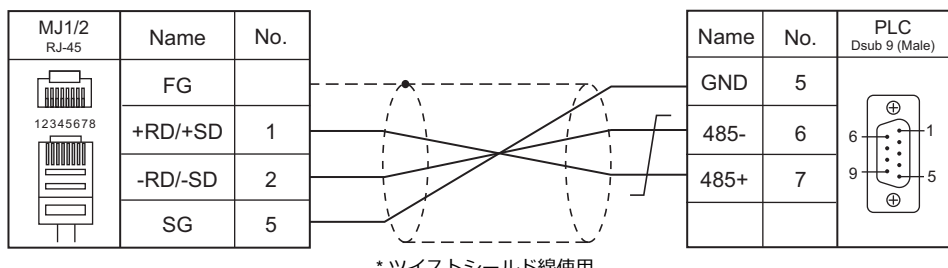

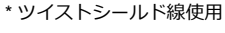

#### 結線図 2 - M4

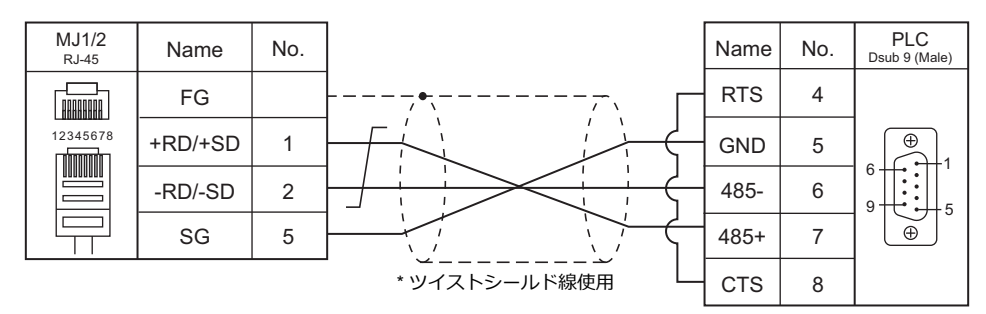

#### 結線図 3 - M4

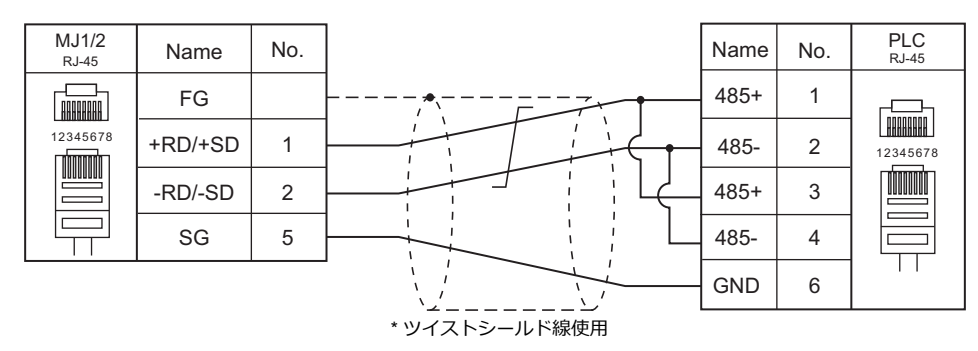

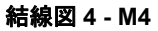

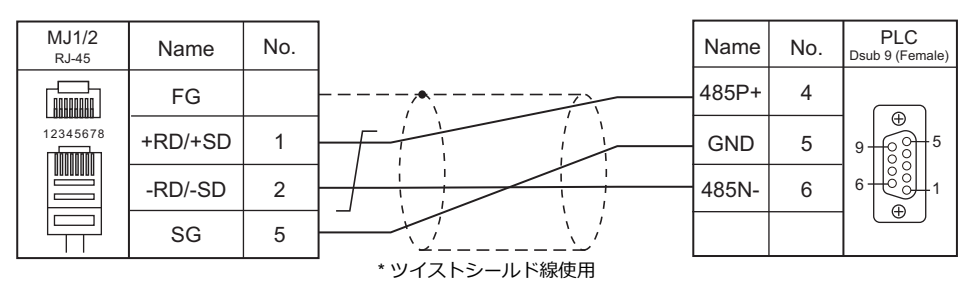

## 結線図 5 - M4

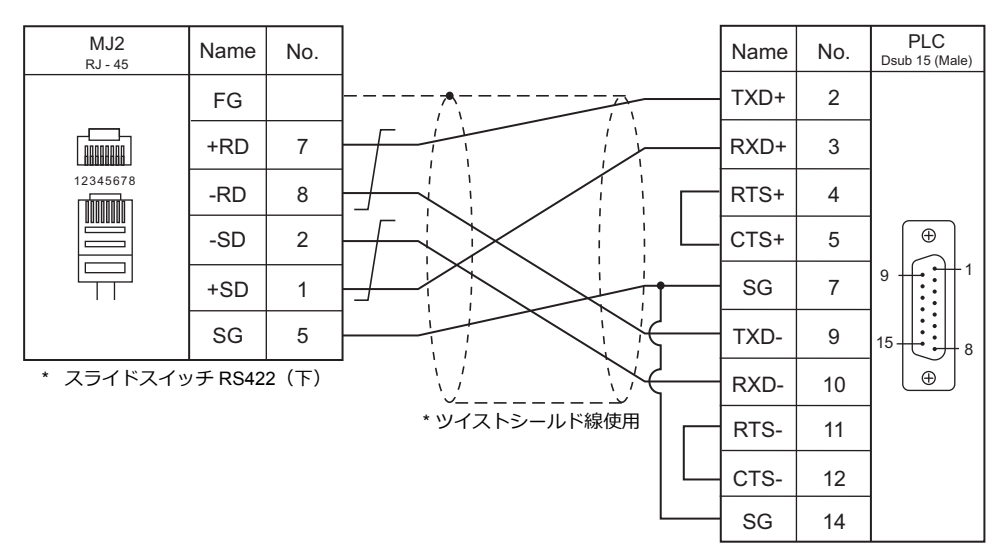

# 22.2 温調 / サーボ / インバータ接続

## サーボ

| エディタ                                                      |                                                                                                    |                    |         |                          | 結線図                   |          |                        |
|-----------------------------------------------------------|----------------------------------------------------------------------------------------------------|--------------------|---------|--------------------------|-----------------------|----------|------------------------|
| PLC 選択                                                    | ロークロック ローク ローク ローク ローク ローク ローク ローク ローク ローク ロー                                                                                                    |                    | 信号レベル   | CN1<br>ZM-642DA+ZM-640DU | MJ1/MJ2 <sup>*1</sup> | MJ2(4 線) | ファイル                   |
| CSD5                                                      | CSD5_A5BX1                                                                                                    |                    | RS-232C | 結線図 1 - C2               | 結線図 1 - M2            |          |                        |
| (MODBUS<br>RTU)<br>CSD5_01BX1<br>CSD5_02BX1<br>CSD5_04BX1 |                                                                                                    | Communication Port | RS-485  | 結線図 1 - C4               | 結線図 1 - M4            |          | RSA_CSD5.lst           |
| Moscon-F50<br>(MODBUS<br>RTU)                             | SI-20P2F50<br>SI-20P4F50<br>SI-20P7F50<br>SI-21P5F50<br>SI-22P2F50<br>SI-80P4F50<br>SI-80P4F50<br>SI-80P5F50<br>SI-81P5F50<br>SI-82P2F50<br>SI-40P4F50<br>SI-40P4F50<br>SI-42P2F50<br>SI-43P7F50 | Communication Port | RS-485  | 結線図 2 - C4               | 結線図 2 - M4            |          | RSA_Moscon-<br>F50.lst |

\*1 MJ2の信号切替用のスライドスイッチは RS-232C/485(上)に設定してください。 詳しくは、「1.2.2 MJ1/MJ2」P 1-6 を参照してください。

## 22.2.1 CSD5 (MODBUS RTU)

## 通信設定

## エディタ

通信設定

(下線は初期値)

| 項目      | 設定値                                                                               | 備考         |
|---------|-----------------------------------------------------------------------------------|------------|
| 接続形式    | 1 :1 / <u>1: n</u> / マルチリンク 2 /<br>マルチリンク 2(Ethernet) /<br>1:n マルチリンク 2(Ethernet) |            |
| 信号レベル   | <u>RS-232C</u> / RS-422/485                                                       |            |
| ボーレート   | 9600 / 19200 / 38400 / <u>57600</u> bps                                           |            |
| データ長    | <u>8</u> ビット                                                                      |            |
| ストップビット | <u>1</u> /2ビット                                                                    |            |
| パリティ    | <u>なし</u> / 奇数 / 偶数                                                               |            |
| 局番      | <u>1</u> ~ 247                                                                    | 0:ブロードキャスト |

## サーボ

サーボのキー操作で、通信に関するパラメータを設定します。 エディタの [通信設定] と合わせてください。

(下線は初期値)

| パラメータ                     | 表示      | 設定値                                                                                                    | 備考                                                       |
|---------------------------|---------|----------------------------------------------------------------------------------------------------|----------------------------------------------------------|
| 局番                        | Ft-0.07 | <u>1</u> ~ 247                                                                                                    |                                                          |
| ボーレート                     | Ft-0.09 | 0:9600<br>2:19200<br>3:38400<br><u>5:57600</u>                                                                                                    | パラメータの右から 1 桁目<br>で設定。                                   |
| データ長 / パリティ / ストップ<br>ビット | Ft-0.09 | <u>0: データ長 8, パリティ なし, ストップビット1</u><br>1: データ長 8, パリティ 偶数, ストップビット1<br>2: データ長 8, パリティ 奇数, ストップビット1<br>3: データ長 8, パリティ なし, ストップビット2<br>4: データ長 8, パリティ 偶数, ストップビット2<br>5: データ長 8, パリティ 奇数, ストップビット2 | パラメータの右から 2 桁目<br>で設定。                                   |
| プロトコル                     | Ft-0.09 | <u>0:RSA-ASCII</u><br>1:MODBUS-RTU                                                                                                    | パラメータの右から 3 桁目<br>で設定。<br>必ず 1:MODBUS-RTU に<br>設定してください。 |
| 信号レベル                     | Ft-0.09 | <u>0:RS232</u><br>1:RS485                                                                                                    | パラメータの右から4桁目<br>で設定。                                     |

## 使用デバイス

各デバイスの設定範囲は、機器によって異なります。お使いの機器の使用できる範囲内で設定してください。なお、 [TYPE] はマクロで間接デバイスを指定するときに使用します。

|   | デバイス     | TYPE | 備考           |
|---|----------|------|--------------|
| 4 | (保持レジスタ) | 02H  | 9999 はライトオンリ |
| 3 | (入力レジスタ) | 03H  | リードオンリ       |

## 22.2.2 Moscon-F50 (MODBUS RTU)

## 通信設定

## エディタ

通信設定

(下線は初期値)

| 項目      | 設定値                                                                               | 備考         |
|---------|-----------------------------------------------------------------------------------|------------|
| 接続形式    | 1 :1 / <u>1: n</u> / マルチリンク 2 /<br>マルチリンク 2(Ethernet) /<br>1:n マルチリンク 2(Ethernet) |            |
| 信号レベル   | <u>RS-422/485</u>                                                                 |            |
| ボーレート   | 4800 / <u>9600</u> / 19200 / 38400 bps                                            |            |
| データ長    | <u>8</u> ビット                                                                      |            |
| ストップビット | <u>1</u> ビット                                                                      |            |
| パリティ    | <u>なし</u>                                                                         |            |
| 局番      | <u>1</u> ~ 247                                                                    | 0:ブロードキャスト |

#### **AC Drive**

キー操作で、通信に関するパラメータを設定します。 エディタの[通信設定]と合わせてください。

(下線は初期値)

| パラメータ | 表示    | 設定値                                           | 備考 |
|-------|-------|-----------------------------------------------|----|
| 局番    | b0.08 | <u>1</u> ~ 247                                |    |
| ボーレート | b0.09 | 1:4800<br><u>2:9600</u><br>3:19200<br>4:38400 |    |

信号レベル: RS-422/485、データ長:8ビット、ストップビット:1ビット、パリティ:なしは固定です。

## 使用デバイス

各デバイスの設定範囲は、機器によって異なります。お使いの機器の使用できる範囲内で設定してください。なお、 [TYPE] はマクロで間接デバイスを指定するときに使用します。

|    | デバイス                         | TYPE | 備考     |
|----|------------------------------|------|--------|
| U  | (U- 変数 (Monitoring))         | 00H  |        |
| В  | (B- 変数 (Basic Setup))        | 01H  |        |
| F  | (F-変数 (Frequency Control))   | 02H  |        |
| S  | (S- 変数 (System Adjustment))  | 03H  |        |
| С  | (C- 変数 (H/W Functionality))  | 04H  |        |
| н  | (H- 変数 (I/O Control))        | 05H  |        |
| Р  | (P-変数 (Protective Function)) | 06H  |        |
| HE | (異常発生状態 ( ハードウェア ))          | 07H  | リードオンリ |
| SE | (異常発生状態 (ソフトウェア))            | 08H  | リードオンリ |
| DS | (運転状態)                       | 09H  |        |

## 間接デバイス指定

| 5 8           | 7                                            | 0                                                                      |
|---------------|----------------------------------------------|------------------------------------------------------------------------|
| モデル (11 ~ 18) | デバイスタイプ                                      |                                                                        |
| デバイス No.      | (アドレス)*                                      |                                                                        |
| 拡張コード         | ビット指定                                        |                                                                        |
| 00            | 局番                                           |                                                                        |
|               | 5 8<br>モデル(11~18)<br>デバイス No.<br>拡張コード<br>00 | 5 87<br>モデル(11~18) デバイスタイプ<br>デバイス No. (アドレス)*<br>拡張コード ビット指定<br>00 局番 |

\* デバイスタイプ 00H ~ 06H を指定する場合は、デバイス No. に小数点を除いた値を入力してください。 例) U1.01 の場合、n+1 に「101」と入力する

## PLC\_CTL

マクロコマンド【PLC\_CTL F0 F1 F2】

| 内容       | F0                             |               | F1 (=\$u n)                   |   |
|----------|--------------------------------|---------------|-------------------------------|---|
|          | 1 . 0                          | n             | 局番:0000~00F7(H) <sup>*1</sup> |   |
| 周波数指令    | $1 \sim 8$<br>(PLC1 $\sim 8$ ) | n+1           | コマンド:0000 (H)                 | 3 |
|          | n+2                            | 周波数           |                               |   |
| Pocot 指合 | $1 \sim 8$                     | n             | 局番:0000~00F7(H) <sup>*1</sup> | 2 |
| (PLC     | (PLC1 ~ 8) n+1                 | コマンド:0001 (H) |                               |   |

\*1 ブロードキャスト命令の場合、局番0を選択します。

## 22.2.3 結線図

## 接続先:CN1

▲ 注 意 ・ CN1は ZM-642DA にオプションユニット「ZM-640DU」を装着した場合のみ接続可能です。

#### **RS-232C**

結線図 1 - C2

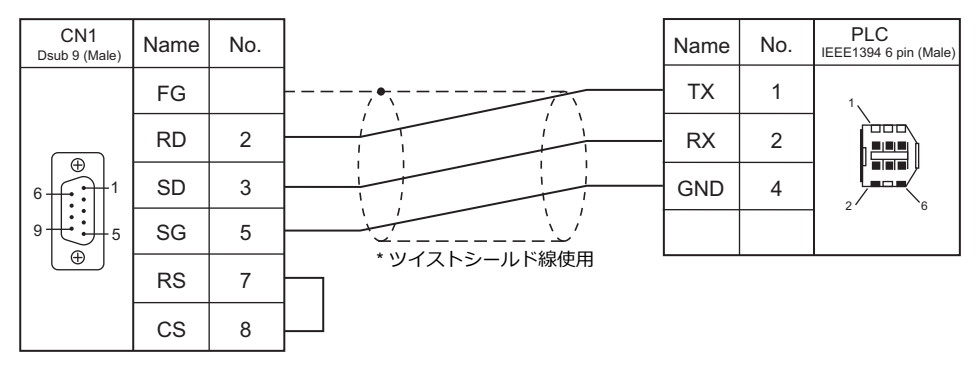

## RS-422/RS-485

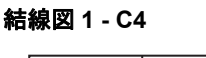

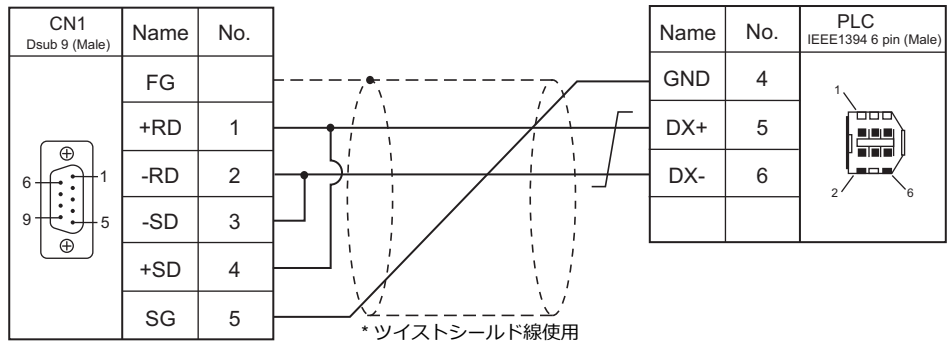

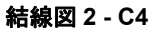

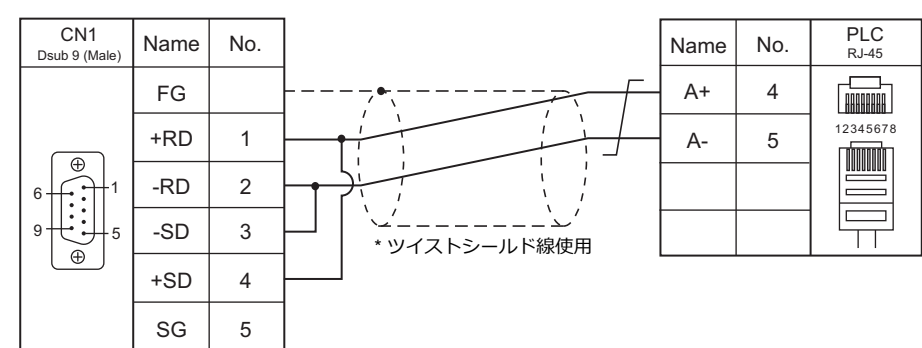

## 接続先:MJ1/MJ2

#### **RS-232C**

結線図1-M2

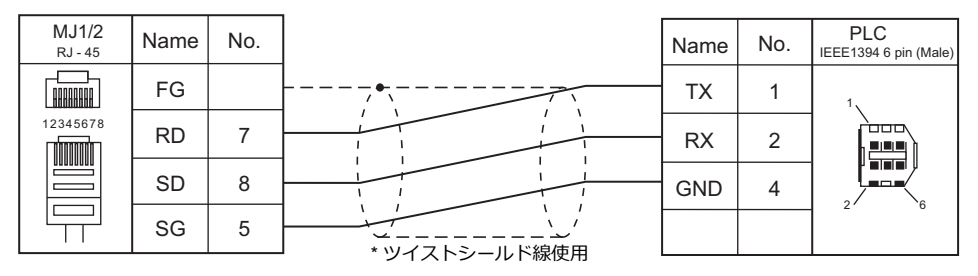

#### RS-422/RS-485

結線図1-M4

| FG         GND         4           12345678         +RD/+SD         1         1         DX+         5           -RD/-SD         2         1         1         DX-         6           SG         5         1         1         1         1         1 | MJ1/2<br><sub>RJ-45</sub> | Name    | No. | Name    | No. | PLC<br>IEEE1394 6 pin (Male) |
|----------------------------------------------------------------------------------------------------|---------------------------|---------|-----|---------|-----|------------------------------|
| 12345678     +RD/+SD     1     /     /     N       -RD/-SD     2     -     0     0       SG     5     -     0                                                                                                    |                           | FG      |     | <br>GND | 4   | 1                            |
| -RD/-SD         2         1         1         1         DX-         6           SG         5         1         1         1         1         2         6                                                                                             | 12345678                  | +RD/+SD | 1   | DX+     | 5   |                              |
|                                                                                                    |                           | -RD/-SD | 2   | DX-     | 6   |                              |
|                                                                                                    |                           | SG      | 5   |         |     | 2 0                          |

結線図 2 - M4

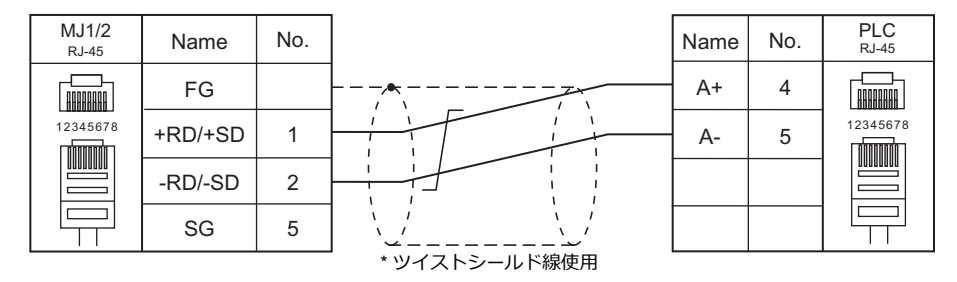

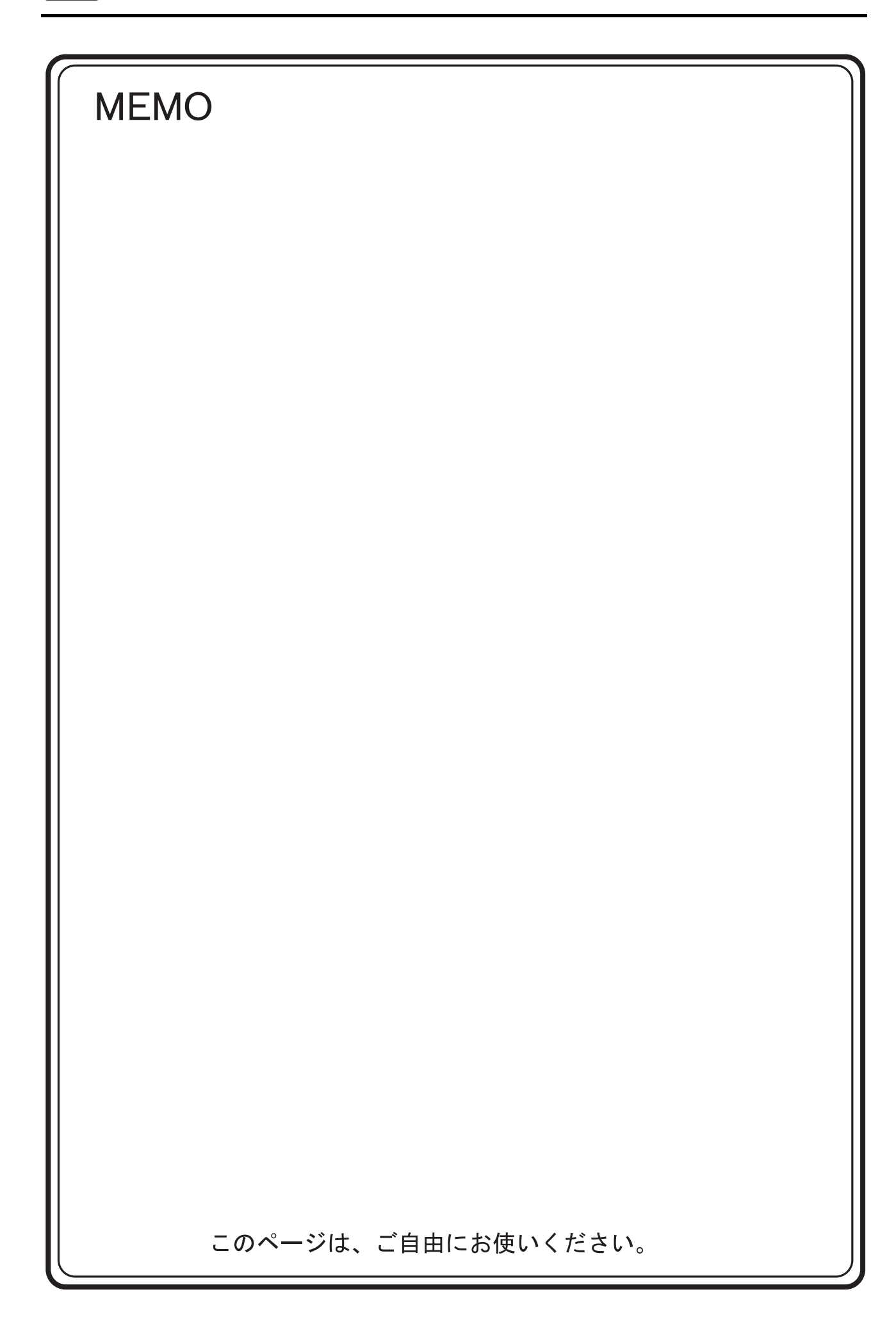

# 23. TECO

23.1 PLC 接続

# 23.1 PLC 接続

## シリアル接続

| エディタ           | CPU                        | ユニット/ポート           | 信号レベル   |                                                           | ニダー                                   |                        |                         |  |
|----------------|----------------------------|--------------------|---------|-----------------------------------------------------------|---------------------------------------|------------------------|-------------------------|--|
| エノイン<br>PLC 選択 |                            |                    |         | CN1<br>ZM-642DA+ZM-640DU                                  | MJ1/MJ2 <sup>*1</sup>                 | MJ2(4 線) <sup>*2</sup> | ッター<br>転送 <sup>*3</sup> |  |
|                | TP03-xxSx-x<br>TP03-xxMx-x | PC/PDA ポート         | RS-232C | TECO 製<br>TP-302PC<br>+<br>ジェンダー<br>チェンジャー * <sup>4</sup> | TECO 製<br>TP-302PC<br>+<br>結線図 1 - M2 |                        |                         |  |
|                |                            |                    | RS-422  | 結線図 2 - C4                                                | ×                                     | 結線図 2 - M4             | 1                       |  |
| TP03           |                            | 拡張カード              | RS-485  | 結線図 1 - C4                                                | 結線図 1 - M4                            |                        |                         |  |
| (MODBUS RTU)   | TP03-xxHx-x                | PC/PDA ポート         | RS-232C | TECO 製<br>TP-302PC<br>+<br>ジェンダー<br>チェンジャー * <sup>4</sup> | TECO 製<br>TP-302PC<br>+<br>結線図 1 - M2 |                        | ×                       |  |
|                |                            |                    | RS-422  | 結線図 2 - C4                                                | ×                                     | 結線図 2 - M4             | 1                       |  |
|                |                            | RS485 ポート<br>拡張カード | RS-485  | 結線図 1 - C4                                                | 結線図 1 - M4                            |                        |                         |  |

\*1 MJ2の信号切替用のスライドスイッチは RS-232C/485(上)に設定してください。

詳しくは、「1.2.2 MJ1/MJ2」 P 1-6 を参照してください。

- #10くは、11.2.2 MJ1/MJ2」P 1-6 を参照してください。 \*2 信号切替用のスライドスイッチは RS-422(下)に設定してください。詳しくは、「1.2.2 MJ1/MJ2」P 1-6 を参照してください。 \*3 ラダー転送機能については『ZM-642DA リファレンスマニュアル 応用編』を参照してください。 \*4 市販の Dsub ジェンダーチェンジャー(Dsub9 ピン Female→Male 変換)をご使用ください。

| メーカ       | 型式       |
|-----------|----------|
| BLACK BOX | FA440-R2 |
| MISUMI    | DGC-9PP  |

## 23.1.1 TP03 (MODBUS RTU)

## 通信設定

## エディタ

通信設定

(下線は初期値)

| 項目      | 設定値                                                  | 備考 |
|---------|------------------------------------------------------|----|
| 接続形式    | <u>1:1</u> / 1:n / マルチリンク 2                          |    |
| 信号レベル   | <u>RS-232C</u> / RS-422/485                          |    |
| ボーレート   | 4800 / 9600 / <u>19200</u> / 38400 / 57600 76800 bps |    |
| データ長    | 8 ビット                                                |    |
| ストップビット | 1/ <u>2</u> ビット                                      |    |
| パリティ    | 奇数 / 偶数 <u>/ なし</u>                                  |    |
| 局番      | <u>1</u> ~ 31                                        |    |

## PLC

エディタの [通信設定] と合わせてください。 局番は通信ソフトで設定します。詳しくは PLC のマニュアルを参照してください。

#### PC/PDA ポート

D8321の0~7ビットを使って設定します。

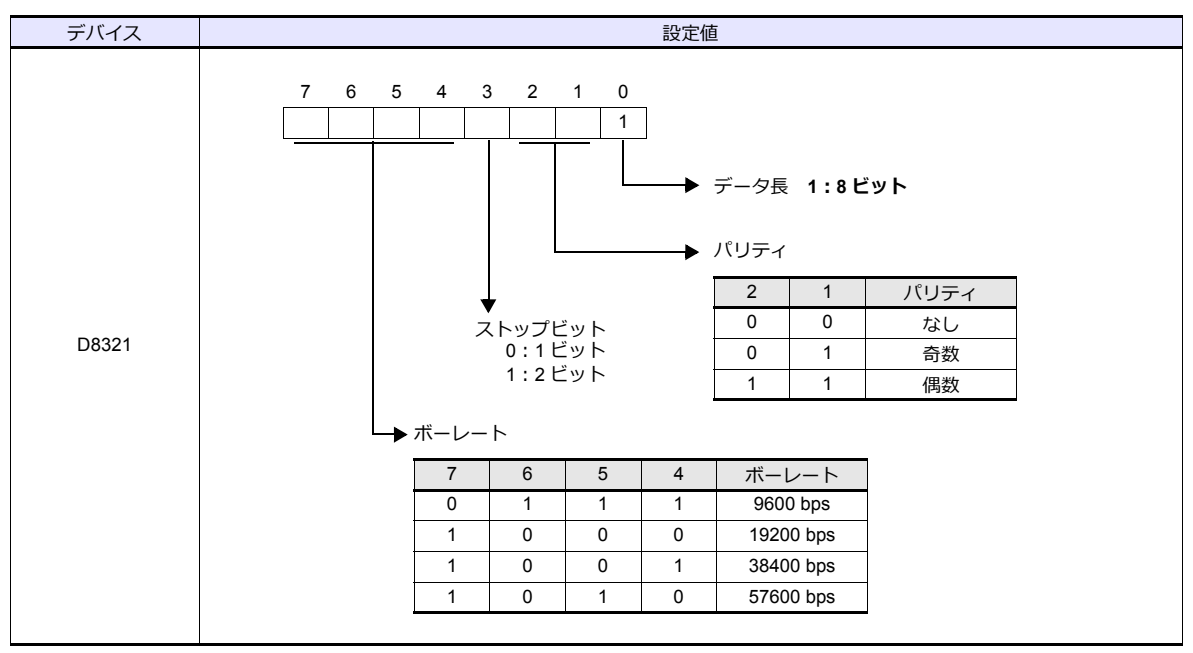

\* 設定値が範囲外の場合、データ長:8ビット、パリティ:なし、ストップビット:2ビット、ボーレート:19200bpsとなります。

#### カレンダ

この機種はカレンダを持っていません。ZM-642DAの内蔵時計を使用してください。

#### RS-485 ポート / 拡張カード

RS-485 ポートは D8120、拡張カードは D8320 を使って設定します。

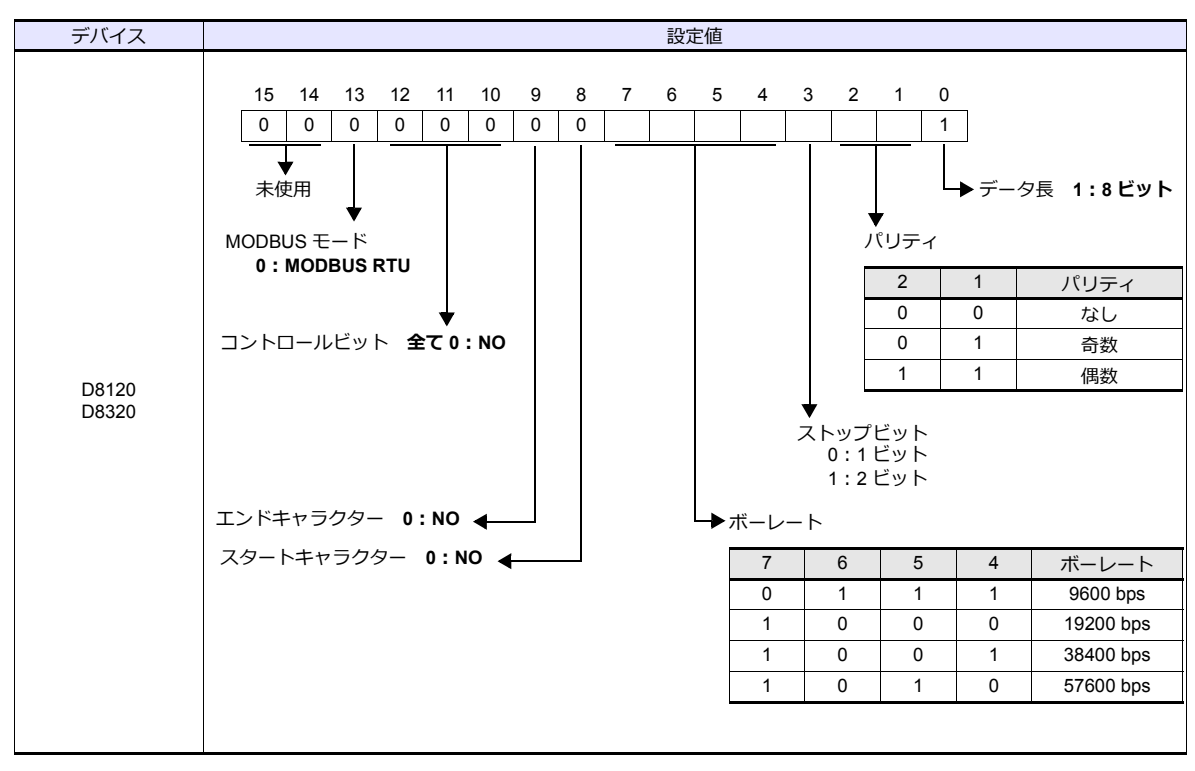

#### カレンダ

この機種はカレンダを持っていません。ZM-642DAの内蔵時計を使用してください。

## 使用デバイス

各デバイスの設定範囲は、PLC の機種によって異なります。お使いの PLC の使用できる範囲内で設定してください。なお、[TYPE] はマクロで間接デバイスを指定するときに使用します。

|    | デバイス                      | TYPE | 備考 |
|----|---------------------------|------|----|
| D  | (Data register)           | 00H  |    |
| х  | (Digital I relay)         | 01H  |    |
| Υ  | (Digital O relay)         | 02H  |    |
| М  | (Auxiliary relay)         | 03H  |    |
| CC | (Counter [Coil])          | 04H  |    |
| тс | (Timer [Coil])            | 05H  |    |
| С  | (Counter [Current value]) | 06H  |    |
| Т  | (Timer [Current value])   | 07H  |    |
| CP | (Counter [Preset value])  | 08H  |    |
| TP | (Timer [Preset value])    | 09H  |    |

## 間接デバイス指定

| 1   | 5 8            | 87      |  |  |  |
|-----|----------------|---------|--|--|--|
| n+0 | モデル            | デバイスタイプ |  |  |  |
| n+1 | デバイス No.(アドレス) |         |  |  |  |
| n+2 | 拡張コード          | ビット指定   |  |  |  |
| n+3 | 00             | 局番      |  |  |  |

• X、Y デバイスの場合

アドレス No. には、実際のアドレス(OCT)を HEX に変更した値を設定します。

## 23.1.2 結線図

接続先:CN1

▲ 注 意 ・ CN1はZM-642DA にオプションユニット「ZM-640DU」を装着した場合のみ接続可能です。

#### RS-422/RS-485

結線図1-C4

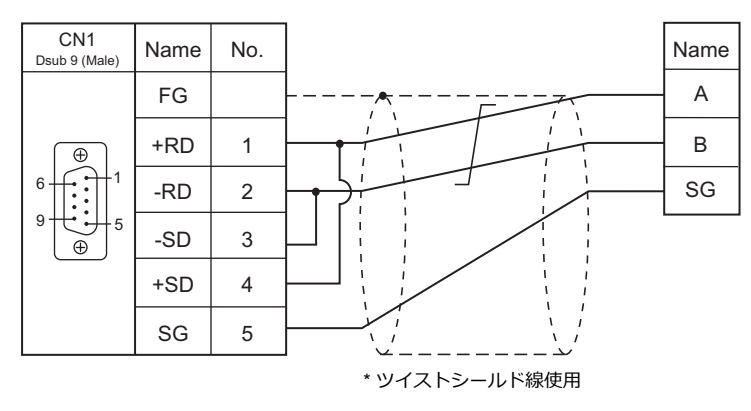

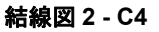

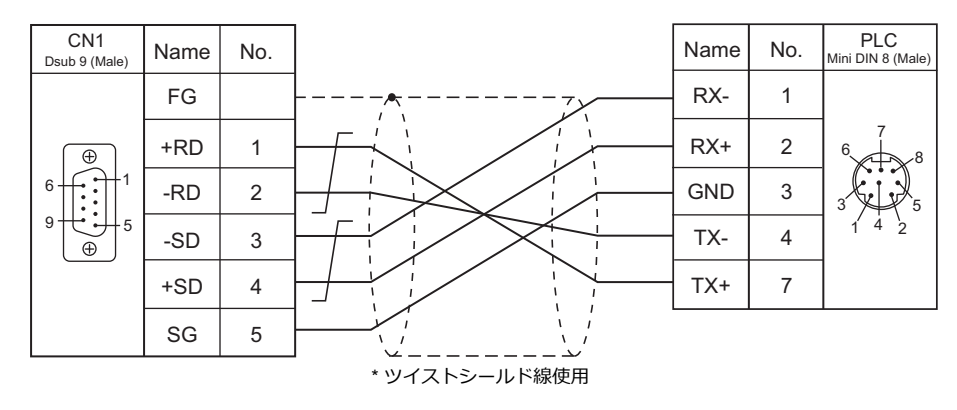

## 接続先:MJ1/MJ2

#### **RS-232C**

結線図1-M2

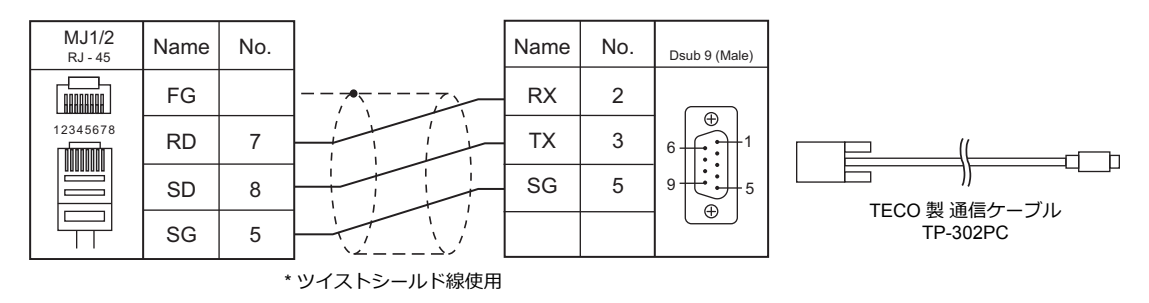

#### RS-422/RS-485

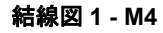

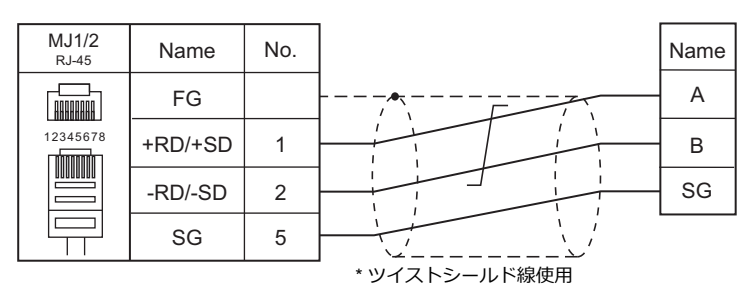

### 結線図 2 - M4

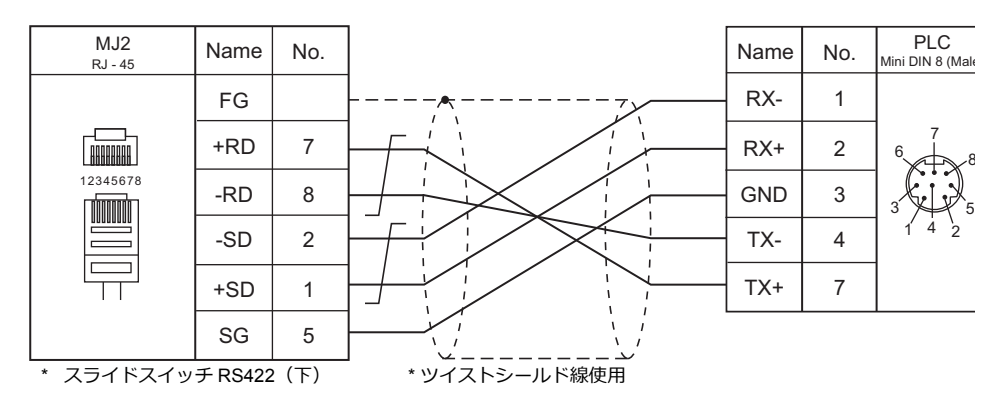

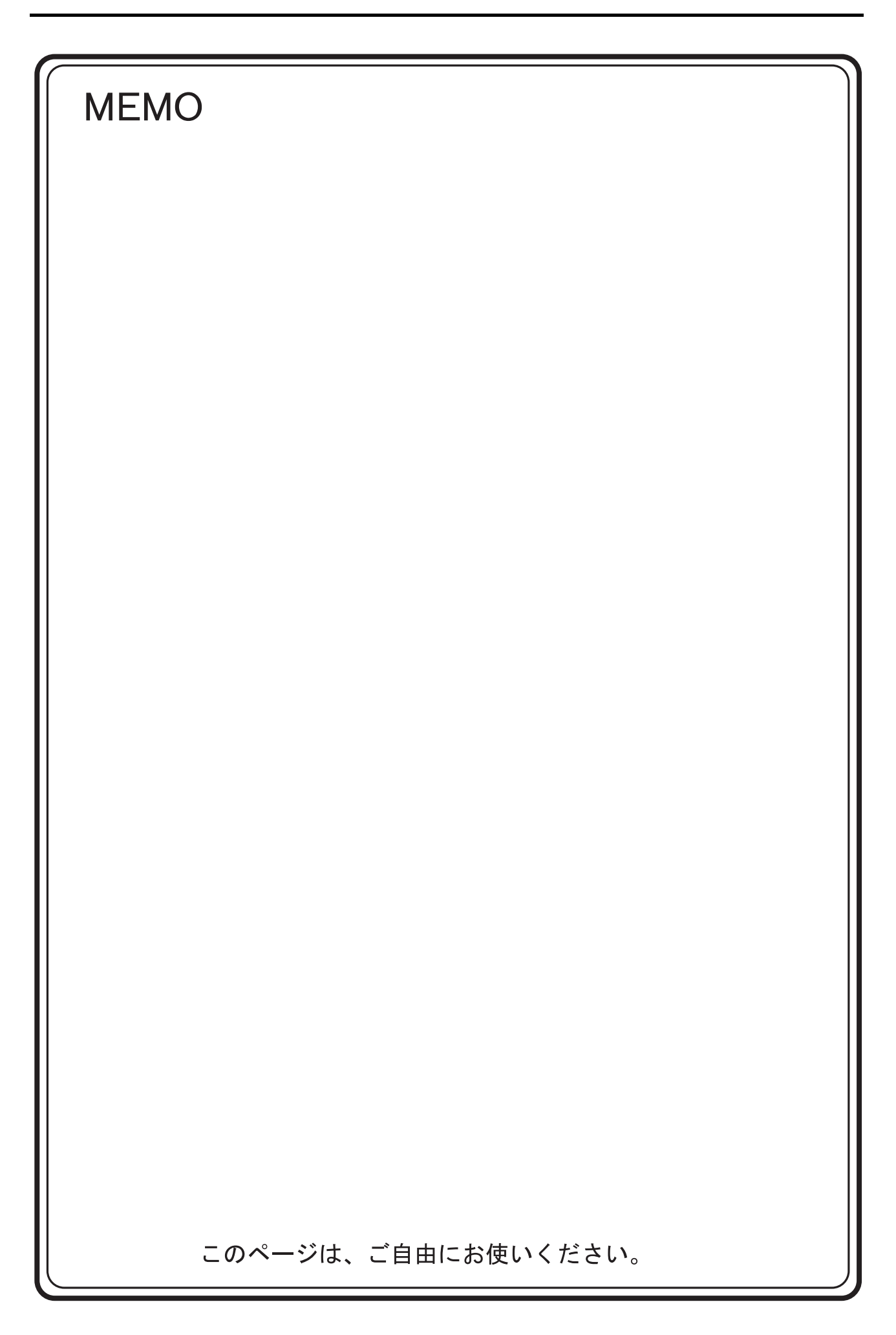

# 24.BECKHOFF

24.1 PLC 接続

# 24.1 PLC 接続

## Ethernet 接続

| エディタ<br>PLC 選択       | CPU                        | ユニット      | LAN ポート | TCP/IP*1 | UDP/IP | ポート No.  | ラダー<br>転送 <sup>*2</sup> |
|----------------------|----------------------------|-----------|---------|----------|--------|----------|-------------------------|
| ADS プロトコル (Ethernet) | BC9000<br>BC9100<br>BX9000 | KLxxxx *3 | CPU 内蔵  | 0        | ×      | 48898 固定 | ×                       |

\*1 ZM-642DAの内蔵LANポートのみ対応。通信ユニット「受注生産品C-03」は使用できません。
\*2 ラダー転送機能については『ZM-642DA リファレンスマニュアル応用編』を参照してください。
\*3 ユニットは、CPU と同じ電圧(24V)を使用してください。

## 24.1.1 ADS プロトコル (Ethernet)

#### 通信設定

## エディタ

#### 通信設定

エディタでは、以下の設定を行います。詳しくは「1.3.2 Ethernet 通信」を参照してください。

- ・ ZM-642DA 本体の IP アドレス
  - 画面データで設定する場合 [システム設定]→[ハードウェア設定]→[自局 IP アドレス]
  - ZM-642DA 本体で設定する場合
  - [メインメニュー画面] → [Ether 情報] → [Ethernet]
- ・ ZM-642DA 本体のポート No. (PLC 通信用)
   [システム設定] → [ハードウェア設定] → [PLC プロパティ] → [通信設定]
- PLC の IP アドレス、ポート No.
   [システム設定] → [ハードウェア設定] → [PLC プロパティ] → [接続先設定] の [PLC テーブル] に登録

#### PLC

#### IP アドレス設定

- 1. PLC のディップスイッチ 9、10 を OFF します。
- 2. PLC と PC を接続します。
- 3. PCの[コマンドプロンプト]を起動します。
- "Arp -a"を入力し、実行します。
   以前設定した PLC の IP アドレス (xxx.xxx.xxx) と MAC アドレス (zzz.zzz.zzz.zzz) が表示されます。
   (PLC の IP アドレス "ping xxx.xxx.xxx"で、PING が通るかどうかを確認することをお勧めします。)
- 5. "Arp -d xxx.xxx.xxx.xxx"(4. で表示された IP アドレス)を入力し、実行します。
- 6. "Arp -s yyy.yyy.yyy zzz.zzz.zzz.zzz"(新しい IP アドレスと MAC アドレス)を入力し、実行します。
- 7. "ping -l 123 yyy.yyy.yyy"(新しい IP アドレス)を入力し、実行します。新しい IP アドレスが有効になります。

**ポート No.** TCP/IP ポート No. 48898 固定
# 使用デバイス

各デバイスの設定範囲は、PLCの機種によって異なります。お使いの PLC の使用できる範囲内で設定してください。な お、[TYPE] はマクロで間接デバイスを指定するときに使用します。

|        | デバイス                     | TYPE | 備考        |
|--------|--------------------------|------|-----------|
| P100-0 | Port 100 - Index group 0 | 00H  |           |
| P300-I | Port 300 - Inputs        | 01H  | リードオンリ、*1 |
| P300-O | Port 300 - Outputs       | 02H  | ライトオンリ、*1 |
| P800-I | Port 800 - Inputs        | 03H  | *1        |
| P800-O | Port 800 - Outputs       | 04H  | *1        |
| P800-F | Port 800 - Flags         | 05H  | *1        |
| P801-I | Port 801 - Inputs        | 06H  | *1        |
| P801-O | Port 801 - Outputs       | 07H  | *1        |
| P801-F | Port 801 - Flags         | 08H  | *1        |
| P811-I | Port 811 - Inputs        | 09H  | *1        |
| P811-O | Port 811 - Outputs       | 0AH  | *1        |
| P811-F | Port 811 - Flags         | 0BH  | *1        |
| P821-I | Port 821 - Inputs        | 0CH  | *1        |
| P821-O | Port 821 - Outputs       | 0DH  | *1        |
| P821-F | Port 821 - Flags         | 0EH  | *1        |
| P831-I | Port 831 - Inputs        | 0FH  | *1        |
| P831-O | Port 831 - Outputs       | 10H  | *1        |
| P831-F | Port 831 - Flags         | 11H  | *1        |
| P350-I | Port 350 - Inputs        | 12H  | リードオンリ、*1 |
| P350-O | Port 350 - Outputs       | 13H  | ライトオンリ、*1 |
| P851-I | Port 851 - Inputs        | 14H  | *1        |
| P851-O | Port 851 - Outputs       | 15H  | *1        |
| P851-F | Port 851 - Flags         | 16H  | *1        |
| P852-I | Port 852 - Inputs        | 17H  | *1        |
| P852-O | Port 852 - Outputs       | 18H  | *1        |
| P852-F | Port 852 - Flags         | 19H  | *1        |
| P853-I | Port 853 - Inputs        | 1AH  | *1        |
| P853-O | Port 853 - Outputs       | 1BH  | *1        |
| P853-F | Port 853 - Flags         | 1CH  | *1        |
| P854-I | Port 854 - Inputs        | 1DH  | *1        |
| P854-O | Port 854 - Outputs       | 1EH  | *1        |
| P854-F | Port 854 - Flags         | 1FH  | *1        |

\* パスワードが設定されているデバイスへのアクセスはできません。 \*1 バイト単位のアドレスのため、ワード指定する場合は、偶数アドレスで設定します。

#### アドレス表記について

画面作成上のデバイス表記は以下のようになります。

例:P800-F0000001

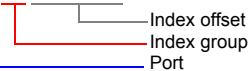

#### 間接デバイス指定

P300 / P800 / P801 デバイスの場合 アドレスを2で割った値を指定します。(小数点切り捨て)

例: P300-I00000013を間接デバイス指定する場合のアドレスは9になります。 13 (HEX) = 19 (DEC) 19÷2 = 9.5

# PLC\_CTL

## マクロコマンド【PLC\_CTL F0 F1 F2】

| 内容             | F0                  |       | F1 (=\$u n)     |   |
|----------------|---------------------|-------|-----------------|---|
|                |                     | n     | 局番              |   |
|                |                     | n + 1 | コマンド:0001H      |   |
|                |                     | n + 2 | Port *1         |   |
| Access Inputs  | $1\sim 8$           | n + 3 | ladau Oraun *2  | 7 |
|                | (PLC1 $\sim$ 8)     | n + 4 |                 |   |
|                |                     | n + 5 | Index Offect *2 |   |
|                |                     | n + 6 | Index Offset    |   |
|                |                     | n + 7 | Data            |   |
|                | 1 ~ 8<br>(PLC1 ~ 8) | n     | 局番              |   |
|                |                     | n + 1 | コマンド:0002H      | _ |
|                |                     | n + 2 | Port *1         |   |
| Access Outputs |                     | n + 3 | Index Oraun *2  | 8 |
|                |                     | n + 4 |                 | 5 |
|                |                     | n + 5 | Index Offect *2 |   |
|                |                     | n + 6 |                 |   |
|                |                     | n + 7 | Data            |   |

\_\_\_\_\_ リターンデータ : 温調器 → ZM-642DA に格納されるデータ

#### \*1 Port の設定値

| Port      | 名称                     |
|-----------|------------------------|
| 100       | Logger (only NT - Log) |
| 110       | Eventlogger            |
| 300       | 10                     |
| 301       | Additional Task 1      |
| 302       | Additional Task 2      |
| 500       | NC                     |
| 801 / 851 | PLC Run-time System 1  |
| 811 / 852 | PLC Run-time System 2  |
| 821 / 853 | PLC Run-time System 3  |
| 831 / 854 | PLC Run-time System 4  |
| 900       | Camshaft Controller    |
| 10000     | System Service         |
| 14000     | Scope                  |

\*2 Index Group / Index Offset の設定値

| Access |        | Index Croup | Index Offect   | =                                             |  |
|--------|--------|-------------|----------------|-----------------------------------------------|--|
| Inputs | Output | Index Group | index Offset   | 武功                                            |  |
| 0      | 0      | 00004020H   | 0 - 65535      | READ_M / WRITE_M                              |  |
| 0      | ×      | 00004025H   | 0              | PLCADS_IGR_RMSIZE                             |  |
| 0      | 0      | 0000F003H   | 0              | GET_SYMHANDLE_BYNAME                          |  |
| 0      | 0      | 0000F005H   | 0 - 4294967295 | READ_SYMVAL_BYHANDLE<br>WRITE_SYMVAL_BYHANDLE |  |
| ×      | 0      | 0000F006H   | 0              | RELEASE_SYMHANDLE                             |  |
| 0      | 0      | 0000F020H   | 0 - 4294967295 | READ_I / WRITE_I                              |  |
| 0      | ×      | 0000F025H   | 0              | ADSIGRP_IOIMAGE_RISIZE                        |  |
| 0      | 0      | 0000F030H   | 0 - 4294967295 | READ_Q / WRITE_Q                              |  |
| 0      | ×      | 0000F035H   | 0              | ADSIGRP_IOIMAGE_ROSIZE                        |  |

# 25. EMERSON

25.1 PLC 接続

# 25.1 PLC 接続

# シリアル接続

| エディタ                            |      |          |         |                   | =ガ_        |           |                                                                                                    |
|---------------------------------|------|----------|---------|-------------------|------------|-----------|----------------------------------------------------------------------------------------------------|
| PLC 選択                          | CPU  | ユニット/ポート | 信号レベル   | CN1               | *1         | M.I2(4 線) | -<br>「<br>」<br>「<br>」<br>「<br>」<br>「<br>」<br>「<br>」<br>「<br>」<br>「<br>」<br>「<br>」<br>「<br>」<br>「<br>」<br>「<br>」<br>「<br>」<br>「<br>」<br>」<br>」<br>」 |
|                                 |      |          |         | ZM-642DA+ZM-640DU | MJ1/MJ2 '  |           |                                                                                                    |
|                                 | EC10 | Port1 *3 | RS-232C | 結線図 1 - C2        | 結線図 1 - M2 |           |                                                                                                    |
| EC10/EC20/EC20H<br>(MODBUS RTU) |      |          | RS-485  | 結線図 1 - C4        | 結線図 1 - M4 |           | ~                                                                                                    |
|                                 | F000 | 00140 *3 | RS-232C | 結線図 1 - C2        | 結線図 1 - M2 |           | ^                                                                                                    |
|                                 | E020 | COM2 °   | RS-485  | 結線図 1 - C4        | 結線図 1 - M4 |           |                                                                                                    |

\*1 MJ2の信号切替用のスライドスイッチは RS-232C/485(上)に設定してください。 詳しくは、「1.2.2 MJ1/MJ2」P 1-6を参照してください。

\*2 ラダー転送機能については『ZM-642DA リファレンスマニュアル 応用編』を参照してください。 \*3 RS-232C 端子と RS-485 端子を同時に使用しての接続はできません。

# 25.1.1 EC10/EC20/EC20H (MODBUS RTU)

## 通信設定

# エディタ

通信設定

(下線は初期値)

| 項目      | 設定値                                                 | 備考 |
|---------|-----------------------------------------------------|----|
| 接続形式    | <u>1:1</u> / 1:n / マルチリンク 2 /<br>マルチリンク 2(Ethernet) |    |
| 信号レベル   | <u>RS-232C</u> / RS-422/485                         |    |
| ボーレート   | 4800 / 9600 / <u>19200</u> / 38400 bps              |    |
| データ長    | 8 ビット                                               |    |
| ストップビット | <u>1</u> /2ビット                                      |    |
| パリティ    | 奇数 / <u>偶数</u> /なし                                  |    |
| 局番      | <u>1</u> ~ 247                                      |    |

#### PLC

エディタの [通信設定] と合わせてください。

#### カレンダ

この機種にはカレンダが内蔵されていますが、ZM-642DAからの書き込みには対応していません。時間を補正する場合、コントローラ側で補正を実行してください。

# 使用デバイス

各デバイスの設定範囲は、PLCの機種によって異なります。お使いの PLC の使用できる範囲内で設定してください。なお、[TYPE] はマクロで間接デバイスを指定するときに使用します。

|     | デバイス                         | TYPE | 備考     |
|-----|------------------------------|------|--------|
| D   | (Data register)              | 00H  |        |
| SD  | (Special data register)      | 01H  |        |
| Y   | (Output I/O)                 | 02H  |        |
| х   | (Input I/O)                  | 03H  |        |
| М   | (Auxiliary relay)            | 04H  |        |
| SM  | (Special auxiliary relay)    | 05H  |        |
| S   | (State relay)                | 06H  |        |
| Т   | (Timer)                      | 07H  |        |
| С   | (Counter)                    | 08H  |        |
| Z   | (Offset addressing register) | 09H  |        |
| TW  | (Timer)                      | 0AH  |        |
| CW  | (Counter)                    | 0BH  |        |
| CDW | (Counter)                    | 0CH  | ダブルワード |
| R   | (R)                          | 0DH  |        |

# 間接デバイス指定

| 15 8 |                    | 7        | 0 |
|------|--------------------|----------|---|
| n+0  | モデル                | デバイスタイプ  |   |
| n+1  | デバイス No            | . (アドレス) |   |
| n+2  | 拡張コード <sup>*</sup> | ビット指定    |   |
| n+3  | 00                 | 局番       |   |

\* ビット指定時は拡張コードの設定が必要です。 00H:0~15ビット指定時 01H:16~31ビット指定時

# 25.1.2 結線図

# 接続先:CN1

▲ 注意・CN1は ZM-642DA にオプションユニット「ZM-640DU」を装着した場合のみ接続可能です。

#### **RS-232C**

結線図1-C2

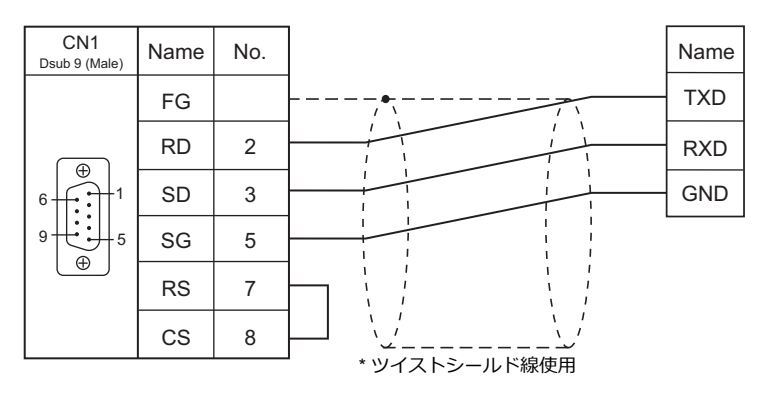

#### RS-422/RS-485

#### 結線図1-C4

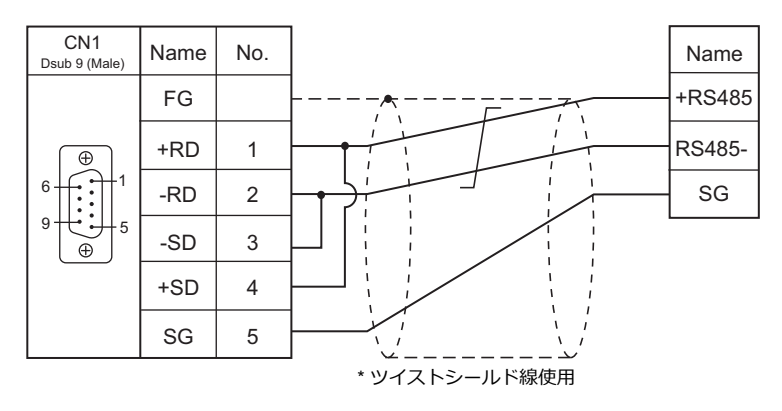

# 接続先:MJ1/MJ2

#### **RS-232C**

#### 結線図 1 - M2

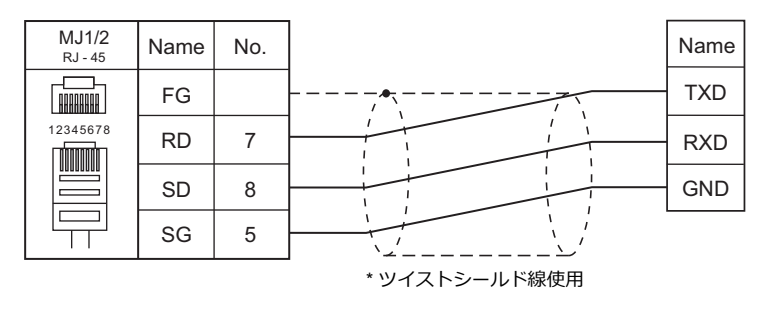

#### RS-422/RS-485

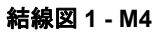

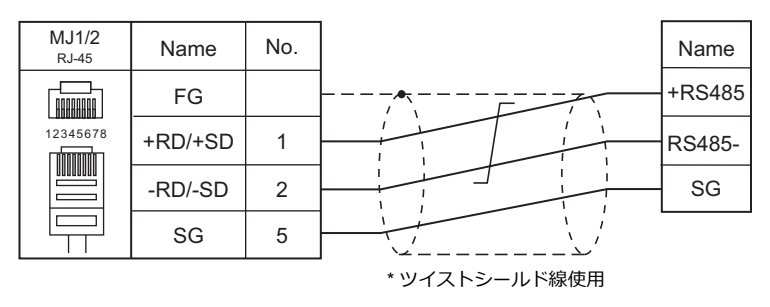

# 26.WAGO

26.1 PLC 接続

# 26.1 PLC 接続

### シリアル接続

| エディタ           |                                                     |          |         | 結線図                      |            |                        |                         |
|----------------|-----------------------------------------------------|----------|---------|--------------------------|------------|------------------------|-------------------------|
| エノイン<br>PLC 選択 | CPU                                                 | ユニット/ポート | 信号レベル   | CN1<br>ZM-642DA+ZM-640DU | MJ1/MJ2 *1 | MJ2(4 線) <sup>*2</sup> | フワー<br>転送 <sup>*3</sup> |
| 750 シリーズ       | 750-314<br>750-316<br>750-814<br>750-816<br>750-873 | フィールドバス用 | RS-232C | 結線図 1 - C2               | 結線図 1 - M2 |                        | ×                       |
| (MODBUS RTU)   | 750-312<br>750-315<br>750-812<br>750-815            | - 7472   | RS-422  | 結線図 1 - C4               | 結線図 1 - M4 | 結線図 2 - M4             |                         |

\*1 MJ2の信号切替用のスライドスイッチは RS-232C/485(上)に設定してください。

詳しくは、「1.2.2 MJ1/MJ2」P 1-6 を参照してください。

\*2 信号切替用のスライドスイッチは RS-422(下)に設定してください。詳しくは、「1.2.2 MJ1/MJ2」P 1-6 を参照してください。

\*3 ラダー転送機能については『ZM-642DA リファレンスマニュアル 応用編』を参照してください。

# Ethernet 接続

| エディタ<br>PLC 選択                | CPU                                                            | ユニット            | TCP/IP*1 | UDP/IP | ポート No.               | ラダー<br>転送 <sup>*2</sup> |
|-------------------------------|----------------------------------------------------------------|-----------------|----------|--------|-----------------------|-------------------------|
| 750 シリーズ<br>(MODBUS Ethernet) | 750-341<br>750-342<br>750-841<br>750-842<br>750-871<br>750-873 | CPU 内蔵 Ethernet | 0        | 0      | 502(固定) <sup>*3</sup> | ×                       |

\*1 ZM-642DA の内蔵 LAN ポートのみ対応。通信ユニット「受注生産品C-03」は使用できません。 \*2 ラダー転送機能については『ZM-642DA リファレンスマニュアル 応用編』を参照してください。 \*3 ラダーツールを含めて、最大 15 台接続できます。

26-1

# 26.1.1 750 シリーズ(MODBUS RTU)

## 通信設定

# エディタ

通信設定

(下線は初期値)

| 項目      | 設定値                                                                          | 備考                                                                                    |
|---------|------------------------------------------------------------------------------|---------------------------------------------------------------------------------------|
| 接続形式    | 1 :1 / <u>1: n</u> / マルチリンク2/<br>マルチリンク2(Ethernet)/<br>1:n マルチリンク2(Ethernet) |                                                                                       |
| 信号レベル   | <u>RS-232C</u> / RS-422/485                                                  |                                                                                       |
| ボーレート   | 4800 / <u>9600</u> / 19200 / 38400 / 57600 /<br>115Kbps                      | 750-312 / 750-314 / 750-812 / 750-814 は 19200bps まで。<br>750-873 は 4800 、38400bps 未対応。 |
| データ長    | 8 ビット                                                                        |                                                                                       |
| ストップビット | <u>1</u> /2ビット                                                               |                                                                                       |
| パリティ    | <u>なし</u> / 奇数 / 偶数                                                          |                                                                                       |
| 局番      | $0\sim 255$                                                                  | ブロードキャスト命令の場合は、局番0を選択。                                                                |

# バスカプラ / バスコントローラ

#### 750-312 / 750-314 / 750-315 / 750-316

#### ノードアドレスロータリスイッチ

| ADDRESS                                   | 内容     | 設定例 |
|-------------------------------------------|--------|-----|
| x1 $x1$ $y$ $y$ $x10$ $y$ $y$ $y$ $y$ $x$ | 1 ~ 99 | 1   |

#### DIP スイッチ FR

(下線は初期値)

| DIP スイッチ FR |                            |                          | 内容          |           |     |     | 設定例                  |
|-------------|----------------------------|--------------------------|-------------|-----------|-----|-----|----------------------|
|             | ſ                          | ボーレート                    | FR1         | FR2       | FR3 | 1   |                      |
|             |                            | 4800bps                  | ON          | OFF       | ON  | -   |                      |
|             |                            | <u>9600bps</u>           | OFF         | <u>ON</u> | ON  |     | ON                   |
| FR1         |                            | 19200bps                 | ON          | ON        | ON  | -   | - FR1                |
| FR3         |                            | 38400bps*                | OFF         | OFF       | OFF | -   | — FR2                |
|             |                            | 57600bps*                | ON          | OFF       | OFF |     | FR3                  |
|             |                            | 115Kbps*                 | OFF         | ON        | OFF |     |                      |
|             | *750-315 / 750-316 のみ設定可能。 |                          |             |           |     |     | - FR6                |
|             | パリティ                       | データ長                     | ストップ<br>ビット | FR4       | FR5 | FR6 | ボーレート : 9600bps      |
| FR4         | <u>なし</u>                  |                          |             | OFF       | OFF | OFF | パリティ:なし<br>データ県:8ビット |
| FR5<br>FR6  | 偶数                         | ا بد ترا ۵               | <u>1ビット</u> | ON        | OFF | OFF | ストップビット:1ビット         |
|             | 奇数                         | <u>奇数</u><br><u>8ビット</u> | T           | OFF       | ON  | OFF |                      |
|             | なし                         |                          | 2ビット        | ON        | ON  | OFF |                      |
|             | L                          |                          |             |           |     | I   |                      |

\* DIP スイッチ FR の設定を行う場合、必ずバスカプラの電源を OFF にして設定してください。

#### DIP スイッチ P

(下線は初期値)

| DIP スイッチ P | 内容                 | OFF                |            | C              | N   | 設定例  |      |
|------------|--------------------|--------------------|------------|----------------|-----|------|------|
|            |                    | データの終わり            | P1         | P2             | P3  |      |      |
|            |                    | <u>3 フレーム分</u>     | OFF        | OFF            | OFF |      |      |
|            |                    | 100m 秒             | ON         | OFF            | OFF |      |      |
| P1         |                    | 200m 秒             | OFF        | ON             | OFF |      |      |
| P2         | 通信フレームのデータの<br>終わり | 通信フレームのデータの<br>終わり | 500m 秒     | ON             | ON  | OFF  | ■ P2 |
| P3         | ******             | 1秒                 | OFF        | OFF            | ON  | - P3 |      |
|            |                    | 1m 秒               | ON         | OFF            | ON  | — P4 |      |
|            |                    | 10m 秒              | OFF        | ON             | ON  | — P5 |      |
|            |                    | 50m 秒              | ON         | ON             | ON  |      |      |
| P4         | データ転送モード           | ASCIIモード           |            | <u>RTU モード</u> |     | - P8 |      |
| P5         | エラーチェックコード         | 無視                 |            | 実行             |     |      |      |
| P6         |                    |                    |            |                |     |      |      |
| P7         | その他                |                    | <u>O</u> F | F              |     |      |      |
| P8         |                    |                    |            |                |     |      |      |

\* DIP スイッチ P の設定を行う場合、必ずバスカプラの電源を OFF にして設定してください。

#### 終端抵抗

750-312 / 750-315 の場合のみ設定を行います。

 2線の場合 OFF

ON

 4線の場合 OFF 

#### 750-812 / 750-814 / 750-815 / 750-816

ノードアドレスロータリスイッチ

| ADDRESS | 内容     | 設定例 |
|---------|--------|-----|
|         | 1 ~ 99 | 1   |

#### PLC-PRG (PRG-FBD)

ラダーツール「WAGO-I/O-PRO 32」または「WAGO-I/O-PRO CAA」で通信パラメータの設定をします。詳しくは PLC の マニュアルを参照してください。 \* 通信パラメータの設定を行う場合ノードアドレスロータリスイッチを「0」、動作モードスイッチを「上(Run)」もしくは

「中央(Stop)」に設定してください。

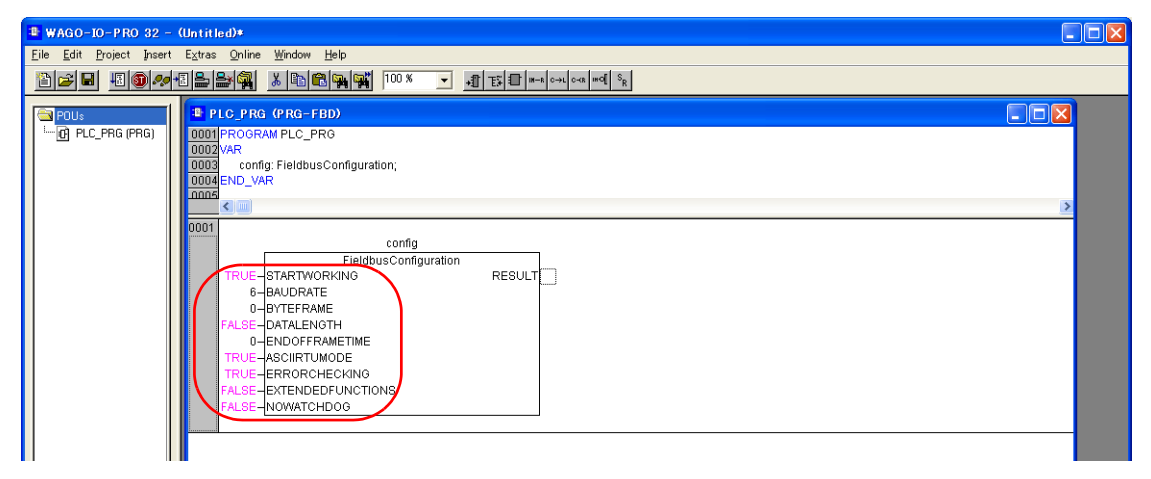

(下線は初期値)

| 設定項目              |            | 設定例                                            |           |          |       |      |       |
|-------------------|------------|------------------------------------------------|-----------|----------|-------|------|-------|
| STARTWORKING      | TRUE       |                                                |           |          |       | TRUE |       |
|                   |            | Roud rate                                      |           | Value    |       |      |       |
|                   |            | 1800 bps                                       |           | 5        |       | _    |       |
|                   |            | 9600 bps<br>9600 bps<br>19200 bps<br>38400 bps |           | 5        |       |      |       |
|                   |            |                                                |           | 7        |       |      |       |
| BAUDRATE          |            |                                                |           |          | 0*    |      | 6     |
|                   |            | 57600 bps                                      |           |          | 1*    |      |       |
|                   |            | 115K bps                                       |           |          | 2*    |      |       |
|                   | *750-815   | / 750-816 Ø                                    | りみ設定可     | 可能。      |       |      |       |
|                   | F          | Parity                                         | Ston Bits | · c      | Value |      |       |
|                   |            | No                                             | otop Ditt |          | 0     |      | 0     |
| BYTEFRAME         | E          | Even                                           | 1         | -        | 1     |      |       |
|                   |            | Odd                                            | _         |          | 2     |      |       |
|                   |            | No                                             | 2         |          | 3     |      |       |
|                   |            |                                                | 0. 541    | 0        |       |      |       |
| DATALENGTH        |            |                                                | 0 : FAL   | .3E      |       |      | FALSE |
|                   | End        | End of Frame Time                              |           | Value    |       |      |       |
|                   | <u>3 x</u> | <u>3 x Flame Time</u>                          |           | <u>0</u> |       |      |       |
|                   |            | 100ms                                          |           | 1        |       |      |       |
|                   |            | 200ms                                          |           | 2        |       |      | 0     |
| ENDOFFRAMETIME    |            | 500ms                                          |           | 3        |       |      |       |
|                   |            | 1s                                             |           | 4        |       |      |       |
|                   |            | 1ms                                            |           | 5        |       |      |       |
|                   |            | 10ms                                           |           | 6        |       |      |       |
|                   |            | 50ms                                           |           |          | 7     |      |       |
| ASCIIRTUMODE      |            |                                                | RTU : TR  | RUE      |       |      | TRUE  |
|                   | E          | rror Check                                     |           | Value    |       |      |       |
| ERRORCHECKING     |            | ignored                                        |           | FALSE    |       | _    | TRUE  |
|                   | beir       | ng processed                                   | <u>d</u>  |          | TRUE  |      |       |
|                   |            |                                                |           |          |       |      |       |
|                   | Exter      | Extended Functions Value                       |           |          |       |      |       |
| EXTENDEDFUNCTIONS |            | without                                        |           |          | FALSE |      | FALSE |
|                   |            | available                                      |           |          | TRUE  |      |       |
|                   |            | Matabdag                                       |           |          |       |      |       |
| NOWATCHDOG        |            | witched on                                     |           |          |       |      | FALSE |
|                   | <u> </u>   | witched off                                    |           |          |       |      | IALUL |
|                   | S          | switched off                                   |           | IKUE     |       |      |       |

## 終端抵抗

750-812 / 750-815 の場合のみ設定を行います。

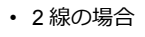

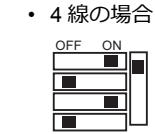

#### 750-873

パソコンと 750-873 を接続し、Web ブラウザを起動します。

ブラウザメニューの「Modbus」をクリックすると、パスワード要求のダイアログが表示されます。管理者としてログオン するには、ユーザー名を「admin」、パスワードを「wago」に設定し、[OK]をクリックします。 表示された画面で、「Serial Port Settings」と「Modbus RTU Settings」の設定を行います。詳しくは PLC のマニュアルを 参照してください。

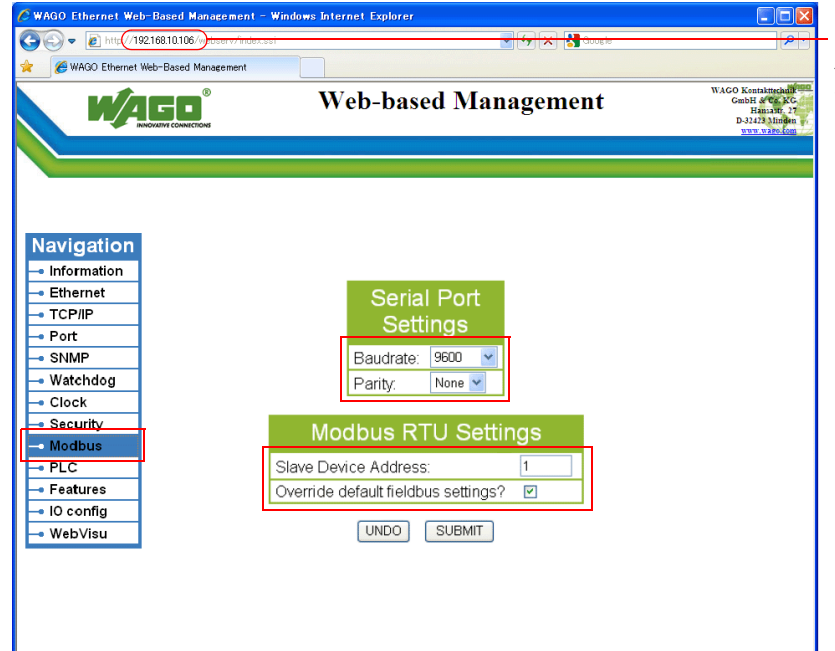

· Internet Explorer からバスカプラ / バスコントローラの IP アドレスを 入力して「Enter」を押下すると、 ブラウザメニューが表示します。

(下線は初期値)

|                      | 項目                                  | 設定値                            | 備考 |
|----------------------|-------------------------------------|--------------------------------|----|
| Sorial Port Sottings | Baudrate                            | 9600 / 19200 / 57600 / 115Kbps |    |
| Senai Fort Settings  | Parity                              | None / Odd / Even              |    |
| Modbus RTU           | Slave Device Address                | $1\sim 255$                    |    |
| Settings             | Override default fieldbus settings? | チェックあり                         |    |

\* 設定後、「SUBMIT」をクリックして電源を再投入してください。

## 使用デバイス

各デバイスの設定範囲は、PLCの機種によって異なります。お使いの PLC の使用できる範囲内で設定してください。なお、[TYPE] はマクロで間接デバイスを指定するときに使用します。

|     | デバイス   | TYPE | 備考       |
|-----|--------|------|----------|
| %MX | (内部接点) | 00H  | ワード時:%MW |
| %IX | (入力変数) | 01H  | ワード時:%IW |
| %QX | (出力変数) | 02H  | ワード時:%QW |

# 26.1.2 750 シリーズ (MODBUS Ethernet)

#### 通信設定

# エディタ

エディタでは、以下の設定を行います。詳しくは「1.3.2 Ethernet 通信」を参照してください。

- ・ ZM-642DA 本体の接続先ポート
   [システム設定]→[ハードウェア設定]→[接続機器選択]の[接続先ポート]
  - TCP/IP で接続する場合 [内蔵 LAN (TCP)]を選択します。
     UDP/IP で接続する場合
  - [内蔵 LAN(UDP)]を選択します。
- ZM-642DA本体のポート No. (PLC 通信用)
   [システム設定]→[ハードウェア設定]→ [PLC プロパティ]→ [通信設定]

| PLC1 プロパティ WAGO 750シリーズ( | MODBUS Ethernet)    | × |
|--------------------------|---------------------|---|
| デフォルトに戻す                 |                     |   |
| □ 通信設定                   |                     |   |
| 接続形式                     | 1:1                 |   |
| リトライ回数                   | 3                   |   |
| タイムアウト時間(×10msec)        | 500                 |   |
| 送信遅延時間(×msec)            | 0                   |   |
| 28-18(1.(Xsec)           | 0.                  |   |
| (ポートNo.                  | 10001               |   |
| コード                      | DEC                 |   |
| 文字処理                     | LSB→MSB             |   |
| 通信異常処理                   | 停止                  |   |
| □ 細かい設定                  |                     |   |
| 優先度                      | 1                   |   |
| システムデバイス(\$s) V7互換       | しない                 |   |
| □ 接続先設定                  |                     |   |
| 接続先                      | 1:192.168.1.10(PLC) |   |
| PLCテーブル                  | 設定                  |   |
| 接続確認デバイス使用               | しない                 |   |
|                          |                     |   |

- ・ PLC の IP アドレス、ポート No. 502
  - [システム設定] → [ハードウェア設定] → [PLC プロパティ] → [接続先設定] の [PLC テーブル] に登録

|                                                                                                    |                                      | 1:192.168.1.10(PLC) —<br>設定<br>CastC1 |                        | 1:<br>接<br>か | 1 接続時<br>続する I<br>ら選択。 | のみ有効<br>PLC を PLC テーブルに登録されたもの |
|----------------------------------------------------------------------------------------------------|--------------------------------------|---------------------------------------|------------------------|--------------|------------------------|--------------------------------|
| PLC7<br>PLC<br>No<br>0<br>1<br>2<br>3<br>4<br>5<br>6<br>7<br>7<br>8<br>9<br>10<br>11<br>12<br>2<br>3<br>4<br>4<br>5<br>6<br>4<br>4<br>5<br>6<br>7<br>7<br>8<br>9<br>10 | = - ブル<br>Cテ - ブル<br>- 局名<br>PLC<br> |                                       | IPアドレス<br>192.168.1.10 | ポートNo<br>502 |                        | PLC の IP アドレスとポート No. 502      |

# バスカプラ/バスコントローラ

「WAGO BootP Server」または「WAGO Ethernet Settings」を使用して PLC の設定を行います<sup>\*</sup>。詳しくは PLC のマニュ アルを参照してください。

\* 750-342 / 750-842 は「WAGO BootP Server」のみ対応。

#### WAGO BootP Server

| 👪 WAGO BootP Server |                                                                                                    |
|---------------------|----------------------------------------------------------------------------------------------------|
| Status Info         | Exit<br>Start<br>Stop<br>Edit Bootptab<br>Clear window                                                                                                    |
|                     | ▶ bootptab.txt - メモ帳                                                                                                    |
|                     | _ファイル(E) 編集(E) 書式(Q) 表示(V) ヘルプ(H)                                                                                                    |
|                     | <pre># things can happen when a backslash is omitted where one is intended.<br/># Also, note that generic option data must be either a string or a<br/># sequence of bytes where each byte is a two-digit hex value.<br/>#<br/># Example of entry with no gateway</pre> |
| ゲートウェイなしの場合         | lest:ht=1:ha=0030DE008C/0:ip=192.168.10.106:)                                                                                                    |
|                     | # Example of entry with gateway<br># The gateway address must be inserted in hexadecimal<br># after the T3 parameter                                                                                                    |
| ゲートウェイありの場合         | #hamburg:ht=1:ha=0030DE008C70:ip=192.168.10.106:T3=0A.01.FE.01:)                                                                                                    |

(例) <u>Test:ht=1:ha:0030DE008C70:ip=192.168.10.106</u>:

 ノード名 MAC アドレス IP アドレス ハードウェアタイプ
 \* サブネットマスク [sm]、デフォルトゲートウェイ [gw] を設定する場合は、IP アドレスに続いて以下のように設定してください。 (例) Test:ht=1:ha=003-DE000002;ip=192.168.10.106;sm=255.255.255.0:T3=0A:01;FE:01: ノード名 MAC アドレス IP アドレス サブネットマスク ゲートウェイ (HEX) ハードウェアタイプ

| 内容          | 設定値                                                                 |
|-------------|---------------------------------------------------------------------|
| ノード名        | 半角英数字でノード名を記述                                                       |
| ハードウェアタイプ   | ht=1                                                                |
| MAC アドレス    | ha=MAC アドレス(バスカプラ / バスコントローラ本体に記載)                                  |
| IP アドレステーブル | ip=PLCのIP アドレス                                                      |
| サブネットマスク    | sm= サブネットマスク                                                        |
| ゲートウェイ      | <b>T3=</b> ゲートウェイのアドレス (HEX)<br>* バスカプラ / バスコントローラがゲートウェイの外にある場合に設定 |

\* 750-871 は DIP スイッチを全て OFF にして設定を行ってください。

\* ポート No. は 502 固定です。

「ゲートウェイなし」または「ゲートウェイあり」どちらかの行頭の「#」を削除してテキストファイルを保存してください。「#」なしの設定が有効になります。

BootP Server で IP アドレスを設定する場合の注意事項 初期状態では、BootP Server から設定した IP アドレスは電源リセット時にクリアされます。 電源リセット時にも IP アドレスを保持するには、IP アドレスを設定後、BootP プロトコルを無効化する必要があり ます。 パソコンとバスカプラ / バスコントローラを接続し、Web ブラウザを起動します。ブラウザメニューの「Port」に て、「BootP」のチェックを外してください\*。 「SUBMIT」をクリックして電源を再投入すると、BootP プロトコルが無効化されます。 \*「Port」をクリックした際に、パスワードを要求されることがあります。詳しくは「Modbus UDP/Modbus TCP プロトコル の有効設定」(26-8 ページ)を参照してください。

#### WAGO Ethernet Settings (TCP/IP タブ)

| 5 WAGO Ethernet Settings        |                    |                                                                                                    |
|---------------------------------|--------------------|----------------------------------------------------------------------------------------------------|
| WAGO Ethernet S<br>Version 4.7  | ettings            |                                                                                                    |
| Exit Read Strice Rest           | a The Stract Forms | WAGO Ethernet Settings<br>Version 4.7                                                                    |
| Welcome to WAGO Ethernet Settir | ies 4.7            | Exit Bead Write Regart Default Extract Format QOM1                                                       |
|                                 |                    | 750-841, WAGO Ethernet(10/100MBit)-FBC                                                                   |
|                                 | LUNGVATIVE         | MODBUS Restant Transmission SNTP EtherNet/IP PLC<br>Common TCP/IP Network Identification Real Time Clock |
|                                 |                    | IR-Address: 102 169 2 141                                                                                |
|                                 |                    | Subnet Mask: 255 255 0                                                                                   |
|                                 |                    | Gateway: 0 0 0 0                                                                                         |
|                                 |                    | Prefered DNS-Server: 0 0 0 0                                                                             |
|                                 |                    | Alternative DNS-Server: 0 0 0 0                                                                          |
|                                 |                    |                                                                                                    |
|                                 |                    | Connected device successfully identified.                                                                |
| 内容                              | 設定値                | 直                                                                                                    |

| 内容          | 設定値       | 備考 |
|-------------|-----------|----|
| IP-Address  |           |    |
| Subnet Mask | 環境に合わせて設定 |    |
| Gateway     |           |    |

\* 750-871 は DIP スイッチを全て OFF にして設定を行ってください。

\* ポート No. は 502 固定です。

#### Modbus UDP/Modbus TCP プロトコルの有効設定

Modbus UDP と Modbus TCP のプロトコルを有効にしておくことで、バスカプラ / バスコントローラで通信プロトコルの 選択をしなくても、どちらの通信も可能になります。詳しくは PLC のマニュアルを参照してください。

・ ウェブページより設定する方法

パソコンとバスカプラ / バスコントローラを接続し、Web ブラウザを起動します。

ブラウザメニューの「Port」をクリックすると、パスワード要求のダイアログが表示されます。管理者としてログオン するには、ユーザー名を「admin」、パスワードを「wago」に設定し、[OK]をクリックします。

表示された画面で、「Modbus UDP」と「Modbus TCP」のプロトコルのチェックを入れます。「SUBMIT」をクリックして電源を再投入してください。

\* 初期状態では、Modbus UDP/Modbus TCP プロトコルは有効(チェックあり)になっています。

| C WAGO Ethernet Web-Based Management |                                       |                                                                  |                               |                                                                                        |
|--------------------------------------|---------------------------------------|------------------------------------------------------------------|-------------------------------|----------------------------------------------------------------------------------------|
|                                      | Web-ba                                | ased Manageme                                                    | nt                            | WAGO Kontakttechnik<br>GmbH & Cs. KG<br>Hannastr. 27<br>D-32423 Minden<br>www.ware.com |
|                                      |                                       |                                                                  |                               |                                                                                        |
|                                      |                                       |                                                                  |                               |                                                                                        |
|                                      |                                       |                                                                  |                               |                                                                                        |
| avigation                            | F                                     | Port configuration                                               |                               |                                                                                        |
| Information                          |                                       |                                                                  |                               |                                                                                        |
| Ethernet                             | This page is for<br>The configuration | r the configuration of the netwo<br>n is stored in an EEPROM and | rk protocols.<br>changes will |                                                                                        |
| TCP/IP                               | take effect after                     | the next software or hardware re                                 | eset.                         |                                                                                        |
| Port                                 |                                       |                                                                  |                               |                                                                                        |
| SNMP                                 |                                       | Port Settings                                                    |                               |                                                                                        |
| SNMP V3                              |                                       |                                                                  |                               |                                                                                        |
| Watchdog                             | Protocol                              | Port                                                             | Enabled                       |                                                                                        |
| Clock                                | FTP                                   | 21                                                               | V                             |                                                                                        |
| Security                             | SNTP                                  | 123                                                              |                               |                                                                                        |
| PLC                                  | HTTP                                  | 80                                                               | <ul><li>✓</li></ul>           |                                                                                        |
| Features                             | SNMP                                  | 161, 162                                                         |                               |                                                                                        |
| IO config                            | Ethernet IP                           | 44818 (TCP), 2222 (UDP)                                          |                               | 1                                                                                      |
| WebVisu                              | Modbus UDP                            | 502                                                              |                               |                                                                                        |
|                                      | Modbus TCP                            | 502                                                              | ×                             |                                                                                        |
|                                      | WAGO Services                         | 6626                                                             |                               |                                                                                        |
|                                      | CoDeSys                               | 2455                                                             |                               |                                                                                        |
|                                      | DUCP                                  | 00                                                               |                               |                                                                                        |
|                                      | DHCP                                  | 00                                                               |                               |                                                                                        |

Internet Explorer からバスカプラ / バスコントローラの IP アドレスを 入力して「Enter」を押下すると、 ブラウザメニューが表示します。 WAGO Ethernet Settings (Protocol タブ) より設定する方法

 \* 750-342/750-842 はWAGO Ethernet Settings 使用不可。
 [Protocol] タブ内の「□ Modbus TCP (Port 502)」と「□ Modbus UDP (Port 502)」にチェックを入れて、バスカプ
 ラ / バスコントローラに書き込みます。

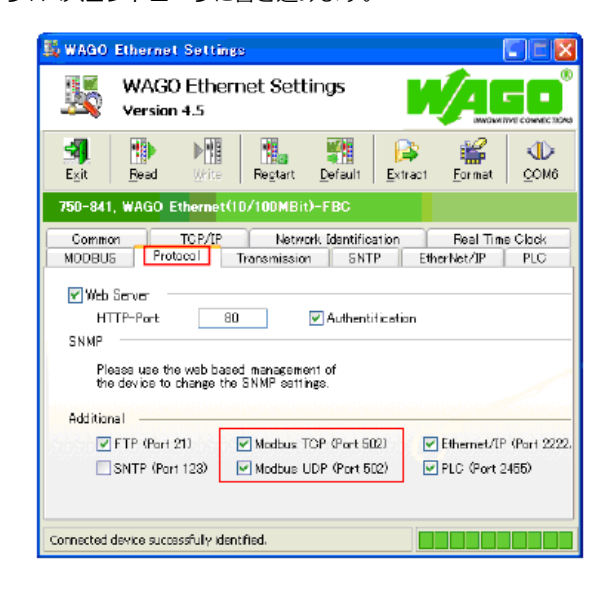

#### 750-871

DIP スイッチで IP アドレスの最下位バイトの設定ができます。

あらかじめ「WAGO BootP Server」もしくは「WAGO Ethernet Settings」で IP アドレスを設定しておく必要があります。 電源投入時に DIP スイッチが全て OFF 以外の場合、DIP スイッチで設定された IP アドレスが有効になります。

| DIP スイッチ                                               | 設定例                     | 備考                                                     |
|--------------------------------------------------------|-------------------------|--------------------------------------------------------|
| $ \begin{array}{c ccccccccccccccccccccccccccccccccccc$ | 50 [DEC] (00110010 BIN) | IP アドレスの最終バイトを設定(1 ~ 254)<br>スイッチ 1 = LSB、スイッチ 8 = MSB |

#### 750-873

パソコンとバスカプラ / バスコントローラを接続し、Web ブラウザを起動します。ブラウザメニューの「Modbus」内の「Modbus RTU Settings」の「Override default fieldbus settings?」のチェックは必ず外してください。

\* 「Modbus」をクリックした際に、パスワードを要求されることがあります。詳しくは「750-873」(26-5 ページ)を参照してください。 \* 初期状態では、「Override default fieldbus settings?」はチェックなしになっています。

#### 使用デバイス

各デバイスの設定範囲は、PLCの機種によって異なります。お使いの PLC の使用できる範囲内で設定してください。なお、[TYPE] はマクロで間接デバイスを指定するときに使用します。

|     | デバイス   | TYPE | 備考       |
|-----|--------|------|----------|
| %MX | (内部接点) | 00H  | ワード時:%MW |
| %IX | (入力変数) | 01H  | ワード時:%IW |
| %QX | (出力変数) | 02H  | ワード時:%QW |

# 26.1.3 結線図

# 接続先:CN1

▲ 注 意・・ CN1は ZM-642DA にオプションユニット「ZM-640DU」を装着した場合のみ接続可能です。

#### **RS-232C**

結線図1-C2

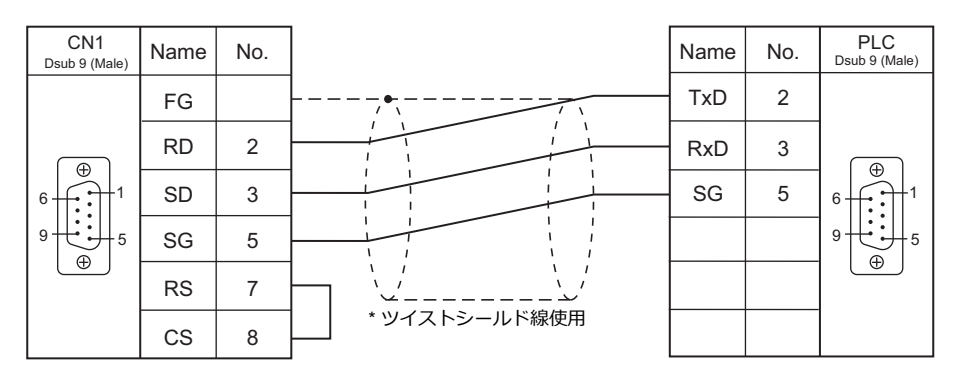

#### RS-422/RS-485

#### 結線図1-C4

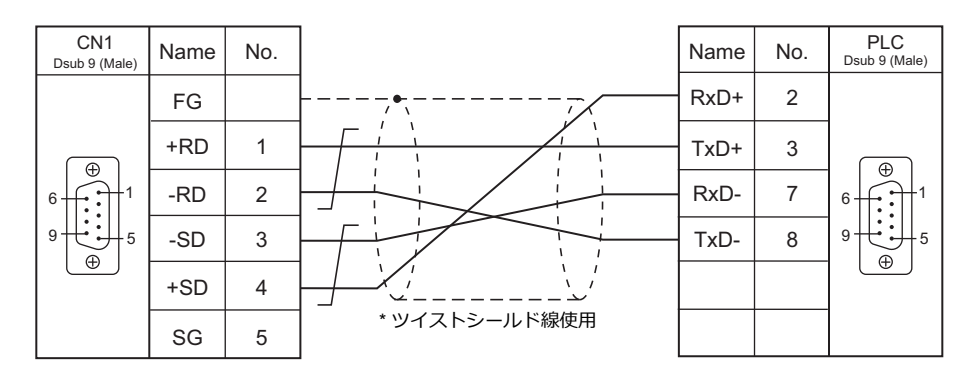

## 接続先:MJ1/MJ2

#### **RS-232C**

#### 結線図 1 - M2

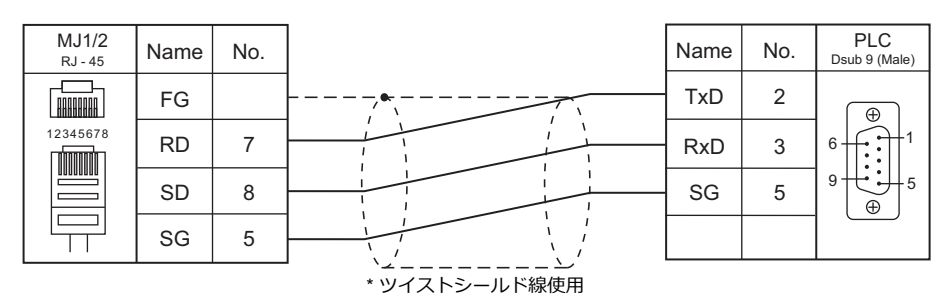

#### RS-422/RS-485

#### 結線図1-M4

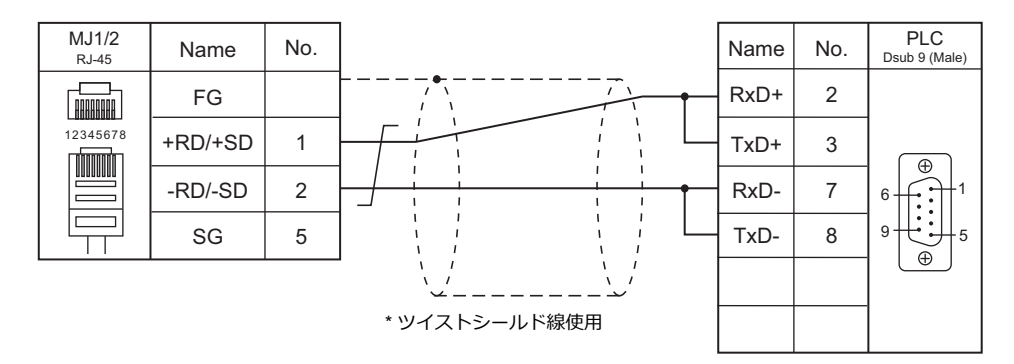

#### 結線図 2 - M4

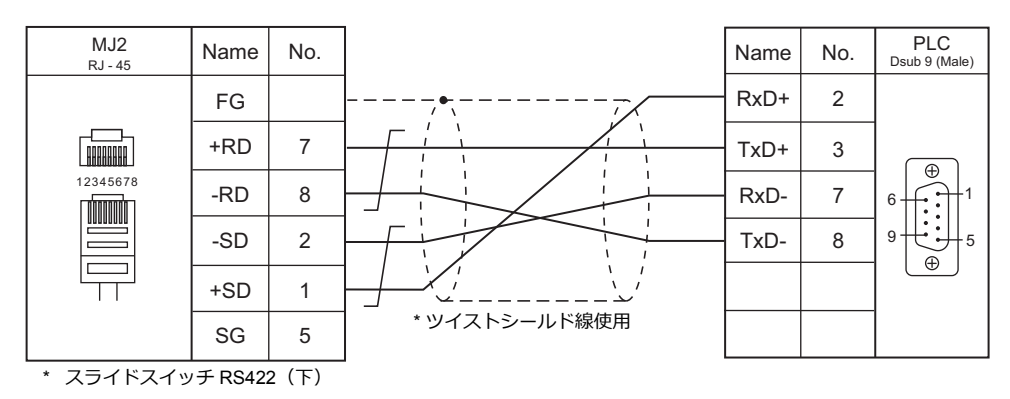

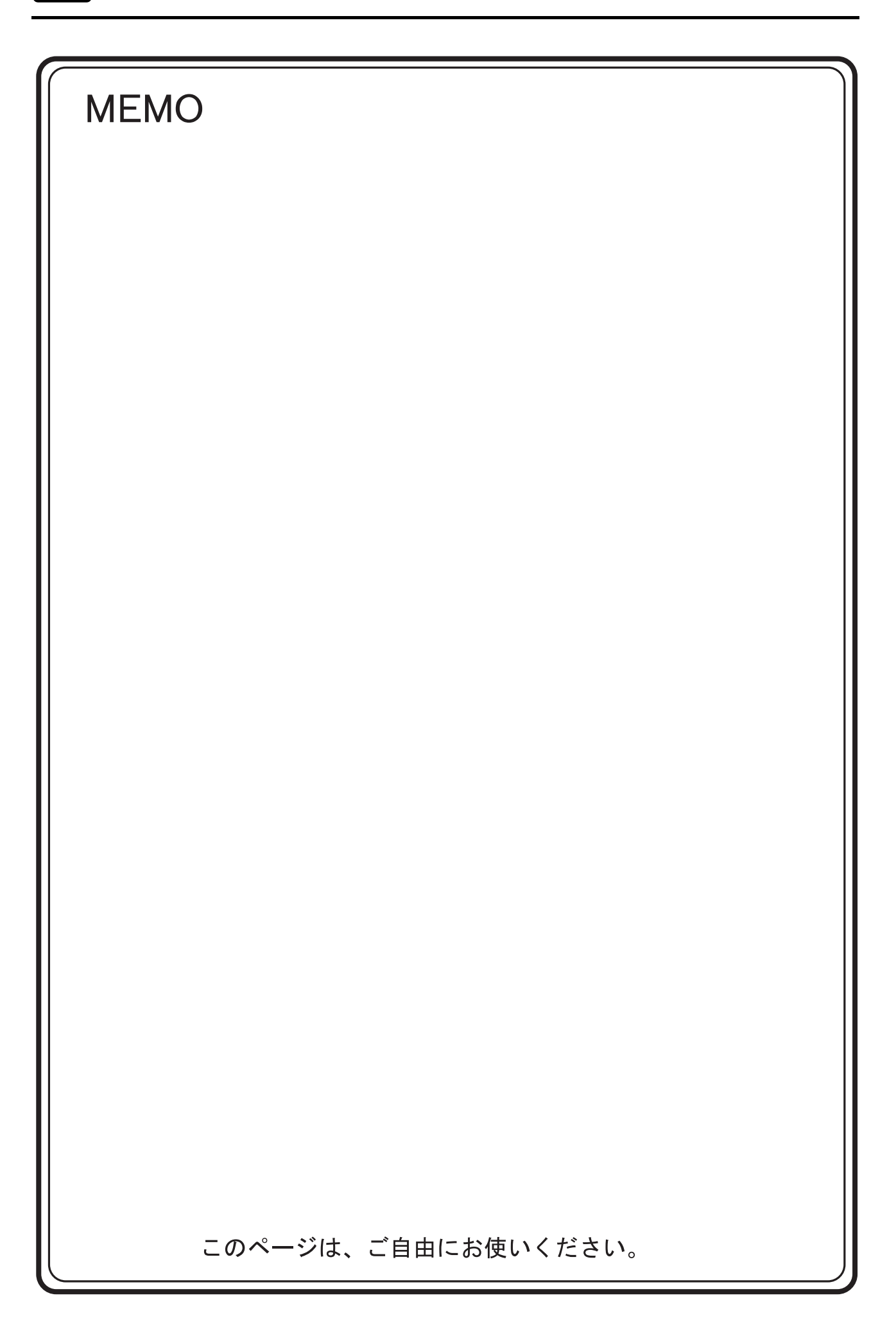

# 27.CIMON

27.1 PLC 接続

# 27.1 PLC 接続

# シリアル接続

| エディタ    |                                                                                                    |                            |     |            |                   | 結線図         |              | =ガ_                     |  |
|---------|----------------------------------------------------------------------------------------------------|----------------------------|-----|------------|-------------------|-------------|--------------|-------------------------|--|
| PLC 選択  | CPU                                                                                                    | ユニット/ポ-                    | -ト  | 信号レベル      | CN1               | *1          | M12 (4 線) *2 | フター<br>転送 <sup>*3</sup> |  |
|         |                                                                                                    |                            |     |            | ZM-642DA+ZM-640DU | MJ1/MJ2 '   | 102 (+ 10)   |                         |  |
|         | CM2-BPxxMDxx-R<br>CM2-BPxxMDxx-T<br>CM2-BPxxMDxx-S<br>CM2-BPxxMDxx-U                                                                 | LOADER ポート                 |     | RS-232C    | 結線図 1 - C2        | 結線図 1 - M2  |              |                         |  |
|         | CM2-BPxxMDxx-R                                                                                                    | Comm port                  |     | RS-232C    | 結線図 3 - C2        | 結線図 3 - M2  |              |                         |  |
| BP シリーズ |                                                                                                    | CH1                        |     | RS-232C    | 結線図 2 - C2        | 結線図 2 - M2  |              |                         |  |
|         |                                                                                                    | CH2                        |     | RS-422/485 | 結線図 3 - C4        | 結線図 1 - M4  | 結線図 7 - M4   |                         |  |
|         | CM2-BPxxMDxx-S                                                                                                    | Comm port                  |     | RS-422/485 | 結線図 1 - C4        | 結線図 2 - M4  | 結線図 5 - M4   |                         |  |
|         |                                                                                                    | CH1                        |     | RS-422     | 結線図 2 - C4        | ×           | 結線図 6 - M4   |                         |  |
|         | CM2-BPXXMDXX-U                                                                                                    | CH2                        |     | RS-422/485 | 結線図 3 - C4        | 結線図 1 - M4  | 結線図 7 - M4   |                         |  |
|         | CM1-CPxx                                                                                                    | LOADER ポート                 |     | RS-232C    | 結線図 1 - C2        | 結線図 1 - M2  |              |                         |  |
|         | CM1-CP4C                                                                                                    | Comm port                  |     | RS-232C    | 結線図 4 - C2        | 結線図 4 - M2  |              |                         |  |
|         | CM1-CP4D                                                                                                    | Comm port                  |     | RS-422/485 | 結線図 4 - C4        | 結線図 3 - M4  | 結線図 8 - M4   |                         |  |
|         |                                                                                                    | CM1-SC01A                  | CH1 | RS-232C    | 結線図 2 - C2        | 結線図 2 - M2  |              | ×                       |  |
| CP 99-X | CM1-CPxx                                                                                                    | M1-CPxx CM1-SC01B          | CH1 | RS-422     | 結線図 5 - C4        | ×           | 結線図 9 - M4   |                         |  |
|         |                                                                                                    |                            | CH2 | RS-422/485 | 結線図 5 - C4        | 結線図 4 - M4  | 結線図 9 - M4   |                         |  |
|         |                                                                                                    | CM1 SC024                  | CH1 | RS-232C    | 結線図 2 - C2        | 結線図 2 - M2  |              |                         |  |
|         |                                                                                                    | CIVIT-SCUZA                | CH2 | RS-422/485 | 結線図 5 - C4        | 結線図 4 - M4  | 結線図 9 - M4   |                         |  |
|         | CM3-SP32MDT                                                                                                    | Channel1                   |     | RS-232C    | 結線図 5 - C2        | 結線図 5 - M2  |              |                         |  |
|         | CM3-SP32MD1-SD<br>CM3-SP32MDTV                                                                                                    | Channel2                   |     | RS-422/485 | 結線図 6 - C4        | 結線図 10 - M4 |              |                         |  |
|         | CM3-SP32MDTV-SD                                                                                                    |                            | CH1 | RS-232C    | 結線図 2 - C2        | 結線図 2 - M2  |              |                         |  |
| S シリーズ  | CM3-SP32MDTE-SD<br>CM3-SP32MDTF-SD<br>CM3-SP32MDTF-SD<br>CM3-SP16MDR<br>CM3-SP16MDRV<br>CM3-SP16MDRE<br>CM3-SP16MDRE<br>CM3-SP16MDRF | CM3-SP02ERS<br>CM3-SP02ERR | CH2 | RS-422/485 | 結線図 7 - C4        | 結線図 11 - M4 | 結線図 12 - M4  |                         |  |

\*1 MJ2の信号切替用のスライドスイッチは RS-232C/485(上)に設定してください。

詳しくは、「1.2.2 MJ1/MJ2」P 1-6 を参照してください。

\*2 信号切替用のスライドスイッチは RS-422(下)に設定してください。詳しくは、「1.2.2 MJ1/MJ2」P 1-6を参照してください。

\*3 ラダー転送機能については『ZM-642DA リファレンスマニュアル 応用編』を参照してください。

# Ethernet 接続

| エディタ<br>PLC 選択    | CPU                                                             | ユニット        | TCP/IP <sup>*1</sup> | UDP/IP | ポート No.            | Keep<br>Alive <sup>*2</sup> | ラダー<br>転送 <sup>*3</sup> |
|-------------------|-----------------------------------------------------------------|-------------|----------------------|--------|--------------------|-----------------------------|-------------------------|
|                   | CM3-SP32MDTE<br>CM3-SP32MDTE-SD                                 | CPU 内蔵 LAN  | 0                    | 0      | TCP/IP<br>10260 固定 |                             |                         |
| S シリーズ (Ethernet) | CM3-SP32MDTF<br>CM3-SP32MDTF-SD<br>CM3-SP16MDRE<br>CM3-SP16MDRF | CM3-SP01EET | 0                    | 0      | UDP/IP<br>10262 固定 | 0                           | ×                       |

\*1 ZM-642DA の内蔵 LAN ポートのみ対応。通信ユニット「受注生産品C-03」は使用できません。
 \*2 KeepAlive 機能については「1.3.2 Ethernet 通信」を参照してください。

\*3 ラダー転送機能については『ZM-642DA リファレンスマニュアル 応用編』を参照してください。

27-1

# 27.1.1 BP シリーズ

## 通信設定

# エディタ

通信設定

(下線は初期値)

| 項目      | 設定値                                        | 備考 |
|---------|--------------------------------------------|----|
| 接続形式    | <u>1:1</u> / マルチリンク 2 / マルチリンク 2(Ethernet) |    |
| 信号レベル   | <u>RS-232C</u> / RS-422/485                |    |
| ボーレート   | 9600 / 19200 / <u>38400</u> bps            |    |
| データ長    | 7/ <u>8</u> ビット                            |    |
| ストップビット | <u>1</u> /2ビット                             |    |
| パリティ    | <u>なし</u> / 奇数 / 偶数                        |    |

#### PLC

#### CM2-BPxxMDxx-R, T, S, U (LOADER ポート)

PLC 側の設定は、ありません。

通信仕様は、「信号レベル:RS-232C、ボーレート:38400bps、データ長:8bit、ストップビット:1bit、パリティ:なし」 固定です。

#### CM2-BPxxMDxx-T, U (CH1)

ツールソフト「CICON」を使用して通信設定を行います。詳しくは CIMON のマニュアルを参照してください。

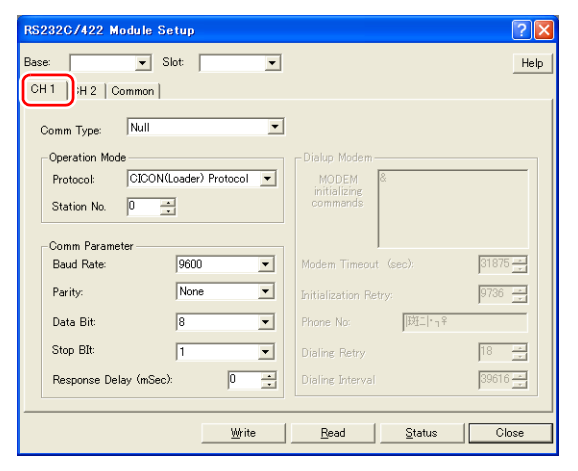

| 項目        | 設定値                      | 備考 |
|-----------|--------------------------|----|
| Protocol  | CICON(Loader) Protocol   |    |
| Baud Rate | 9600 / 19200 / 38400 bps |    |
| Parity    | Even / Odd / None        |    |
| Data Bit  | 7/8ビット                   |    |
| Stop Bit  | 1/2ビット                   |    |

#### CM2-BPxxMDxx-T, U (CH2)

ツールソフト「CICON」を使用して通信設定を行います。詳しくは CIMON のマニュアルを参照してください。

| RS232C/422 Module Setup                                                                                   |                                                                                                    | ? 🛛               |
|----------------------------------------------------------------------------------------------------|----------------------------------------------------------------------------------------------------|-------------------|
| Base: Slot:<br>CH 1 CH 2 Jommon                                                                           |                                                                                                    | Help              |
| Comm Type: R5422<br>Operation Mode:<br>Link with CH 1<br>Protocol CiDON(Loader) Protocol<br>Station No. 0 | Comm Parameter<br>Baud Rate: 96<br>Parity: Nc<br>Data Bit: 8<br>Stop Bit 1<br>Response Delay (mSec): | 00 v<br>ne v<br>v |
| <u></u> tite                                                                                              | <u>R</u> ead <u>S</u> tatus                                                                          | Close             |

| 項目        | 設定値                      | 備考                             |
|-----------|--------------------------|--------------------------------|
| Comm Type | RS422 / RS485            | RS-422 : 4 線式<br>RS-485 : 2 線式 |
| Protocol  | CICON(Loader) Protocol   |                                |
| Baud Rate | 9600 / 19200 / 38400 bps |                                |
| Parity    | Even / Odd / None        |                                |
| Data Bit  | 7/8ビット                   |                                |
| Stop Bit  | 1/2 ビット                  |                                |

#### CM2-BPxxMDxx-R, S

ツールソフト「CICON」を使用して通信設定を行います。詳しくは CIMON のマニュアルを参照してください。

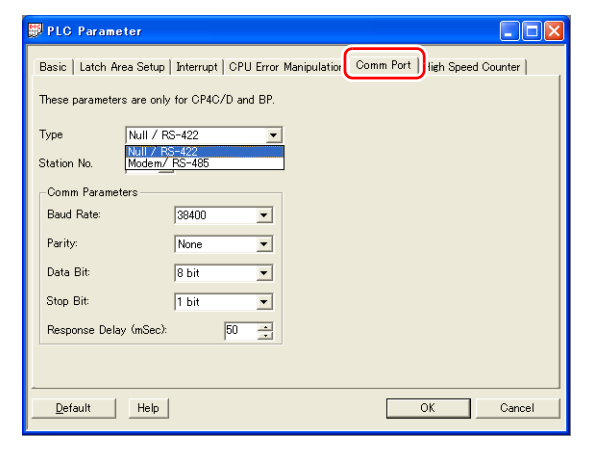

| 項目        | 設定値                           | 備考                                                                                              |
|-----------|-------------------------------|-------------------------------------------------------------------------------------------------|
| Туре      | Null / RS-422, Modem / RS-485 | RS-232C 接続  :Null / RS-422<br>RS-422 (4 線 ) 接続:Null / RS-422<br>RS-485 (2 線 ) 接続:Modem / RS-485 |
| Baud Rate | 9600 / 19200 / 38400 bps      |                                                                                                 |
| Parity    | Even / Odd / None             |                                                                                                 |
| Data Bit  | 7/8ビット                        |                                                                                                 |
| Stop Bit  | 1/2ビット                        |                                                                                                 |

# 使用デバイス

各デバイスの設定範囲は、PLCの機種によって異なります。お使いの PLC の使用できる範囲内で設定してください。なお、[TYPE] はマクロで間接デバイスを指定するときに使用します。

|    | デバイス                 | TYPE | 備考     |
|----|----------------------|------|--------|
| D  | (Data Memory)        | 00H  |        |
| Х  | (External Input)     | 01H  |        |
| Y  | (External Output)    | 02H  |        |
| М  | (Internal Relay)     | 03H  |        |
| L  | (Internal Relay)     | 04H  |        |
| К  | (Latch Relay)        | 05H  |        |
| F  | (Flags)              | 06H  | リードオンリ |
| Т  | (Timer Output)       | 07H  |        |
| TS | (Timer SV)           | 08H  |        |
| TC | (Timer PV)           | 09H  |        |
| С  | (Counter Output)     | 0AH  |        |
| CS | (Counter SV)         | 0BH  |        |
| CC | (Counter PV)         | 0CH  |        |
| S  | (Step Control Relay) | 0DH  | *1     |

\*1 バイト単位のアドレスのため、ワード指定する場合は、偶数アドレスで設定します。

# 27.1.2 CP シリーズ

# 通信設定

# エディタ

#### 通信設定

(下線は初期値)

| 項目      | 設定値                                        | 備考 |
|---------|--------------------------------------------|----|
| 接続形式    | <u>1:1</u> / マルチリンク 2 / マルチリンク 2(Ethernet) |    |
| 信号レベル   | <u>RS-232C</u> / RS-422/485                |    |
| ボーレート   | 9600 / 19200 / <u>38400</u> bps            |    |
| データ長    | 7/ <u>8</u> ビット                            |    |
| ストップビット | <u>1</u> /2ビット                             |    |
| パリティ    | <u>なし /</u> 奇数 / 偶数                        |    |

#### PLC

#### LOADER ポート

PLC 側の設定は、ありません。 通信仕様は、「信号レベル:RS-232C、ボーレート:38400bps、データ長:8bit、ストップビット:1bit、パリティ:なし」 固定です。

#### CM1-CP4C/CM1-CP4D

ツールソフト「CICON」を使用して通信設定を行います。詳しくは CIMON のマニュアルを参照してください。

| PLC Parameter                                                                                |
|----------------------------------------------------------------------------------------------|
| Basic   Latch Area Setup   Interrupt   CPU Error Manipulation Comm Port   Jigh Speed Counter |
| These parameters are only for CP4C/D and BP.                                                 |
| Type Null / RS-422 ▼<br>Null / RS-422                                                        |
| Station No. Modem/RS-485                                                                     |
| - Comm Parameters                                                                            |
| Baud Rate: 38400 💌                                                                           |
| Parity: None 💌                                                                               |
| Data Bit: 8 bit 💌                                                                            |
| Stop Bit 1 bit                                                                               |
| Response Delay (m/Sec): 50 💼                                                                 |
|                                                                                              |
|                                                                                              |
| Uefault Help OK Cancel                                                                       |

| 項目        | 設定値                           | 備考                                                                                                   |
|-----------|-------------------------------|----------------------------------------------------------------------------------------------------|
| Туре      | Null / RS-422, Modem / RS-485 | RS-232C 接続  : Null / RS-422<br>RS-422 (4 線 ) 接続 : Null / RS-422<br>RS-485 (2 線 ) 接続 : Modem / RS-485 |
| Baud Rate | 9600 / 19200 / 38400 bps      |                                                                                                    |
| Parity    | Even / Odd / None             |                                                                                                    |
| Data Bit  | 7/8ビット                        |                                                                                                    |
| Stop Bit  | 1/2ビット                        |                                                                                                    |

#### CM1-SC01A, CM1-SC01B, CM1-SC02A (CH1)

ツールソフト「CICON」を使用して通信設定を行います。詳しくは CIMON のマニュアルを参照してください。

| RS232C/422 Module Setup                                                 | ? 🛛                                               |
|-------------------------------------------------------------------------|---------------------------------------------------|
| Base: 💌 Slot: 💌                                                         | Help                                              |
| CH1 ) H 2   Common                                                      |                                                   |
| Comm Type: Null                                                         |                                                   |
| Operation Mode<br>Protocol: CICON(Loader) Protocol 💌<br>Station No. 0 📑 | Dialup Modem<br>MODEM<br>initializing<br>commands |
| Comm Parameter<br>Baud Rate: 9600                                       | Modem Timeout (sec):                              |
| Parity: None 💌<br>Data Bit: 8 💌                                         | Initialization Retry: 9736<br>Phone No: 10年二十五年   |
| Stop BIt:                                                               | Dialing Retry                                     |
| Response Delay (mSec):                                                  | Dialing Interval                                  |
|                                                                         | Read Status Close                                 |

| 項目        | 設定値                      | 備考 |
|-----------|--------------------------|----|
| Protocol  | CICON(Loader) Protocol   |    |
| Baud Rate | 9600 / 19200 / 38400 bps |    |
| Parity    | Even / Odd / None        |    |
| Data Bit  | 7/8ビット                   |    |
| Stop Bit  | 1/2ビット                   |    |

#### CM1-SC01B, CM1-SC02A (CH2)

ツールソフト「CICON」を使用して通信設定を行います。詳しくは CIMON のマニュアルを参照してください。

| RS232C/422 Module Setup            |                        | ? 🛛       |
|------------------------------------|------------------------|-----------|
| Base: Slot<br>CH 1 CH 2 CH 1       |                        | Help      |
| Comm Type RS422 💌                  |                        |           |
| Operation Mode:                    | Comm Parameter         |           |
| Link with CH 1                     | Baud Rate:             | 9600 💌    |
| Protocol: CICON(Loader) Protocol 💌 | Parity:                | None      |
| Station No. 0                      | Data Bit:              | 8         |
|                                    | Stop Bit:              | 1         |
|                                    | Response Delay (mSec): | 0 🗄       |
|                                    |                        |           |
|                                    |                        |           |
|                                    | <u>R</u> ead Stat      | tus Close |

| 項目        | 設定値                      | 備考                             |
|-----------|--------------------------|--------------------------------|
| Comm Type | RS422 / RS485            | RS-422 : 4 線式<br>RS-485 : 2 線式 |
| Protocol  | CICON(Loader) Protocol   |                                |
| Baud Rate | 9600 / 19200 / 38400 bps |                                |
| Parity    | Even / Odd / None        |                                |
| Data Bit  | 7/8ビット                   |                                |
| Stop Bit  | 1/2ビット                   |                                |

# 使用デバイス

各デバイスの設定範囲は、PLCの機種によって異なります。お使いの PLC の使用できる範囲内で設定してください。なお、[TYPE] はマクロで間接デバイスを指定するときに使用します。

|    | デバイス                 | TYPE | 備考     |
|----|----------------------|------|--------|
| D  | (Data Memory)        | 00H  |        |
| Х  | (External Input)     | 01H  |        |
| Y  | (External Output)    | 02H  |        |
| М  | (Internal Relay)     | 03H  |        |
| L  | (Internal Relay)     | 04H  |        |
| К  | (Latch Relay)        | 05H  |        |
| F  | (Flags)              | 06H  | リードオンリ |
| Т  | (Timer Output)       | 07H  |        |
| TS | (Timer SV)           | 08H  |        |
| TC | (Timer PV)           | 09H  |        |
| С  | (Counter Output)     | 0AH  |        |
| CS | (Counter SV)         | 0BH  |        |
| CC | (Counter PV)         | 0CH  |        |
| S  | (Step Control Relay) | 0DH  | *1     |

\*1 バイト単位のアドレスのため、ワード指定する場合は、偶数アドレスで設定します。

# 27.1.3 Sシリーズ

# 通信設定

# エディタ

通信設定

(下線は初期値)

| 項目      | 設定値                                                                             | 備考 |
|---------|---------------------------------------------------------------------------------|----|
| 接続形式    | <u>1:1</u> / 1:n / マルチリンク 2 /<br>マルチリンク 2(Ethernet) /<br>1:n マルチリンク 2(Ethernet) |    |
| 信号レベル   | <u>RS-232C</u> / RS-422/485                                                     |    |
| ボーレート   | 4800 / <u>9600</u> / 19200 / 38400 bps                                          |    |
| データ長    | 7/ <u>8</u> ビット                                                                 |    |
| ストップビット | <u>1</u> /2ビット                                                                  |    |
| パリティ    | <u>なし</u> / 奇数 / 偶数                                                             |    |
| 局番      | <u>0</u> ~ 255                                                                  |    |

#### PLC

#### CPU ポート Channel1 (RS-232C) / Channel2 (RS-422/485)

ツールソフト「CICON」を使用して通信設定を行います。詳しくは CIMON のマニュアルを参照してください。

| 🛱 PLC Paramete     | r                  |                                       |                                            |
|--------------------|--------------------|---------------------------------------|--------------------------------------------|
| Basic   Latch Area | Setup   Interrupt  | CPU Error Manipula                    | ulation Channel 1   Channel 2 Input Settim |
| These parameters a | re only for MP, CP | 4C/D, BP, plcS.                       |                                            |
| Type R             | S232C              | <b>v</b>                              |                                            |
| Station No.        |                    |                                       |                                            |
| Comm Parameters    |                    |                                       |                                            |
| Baud Rate:         | 38400              | <b>_</b>                              |                                            |
| Parity:            | None               | · · · · · · · · · · · · · · · · · · · |                                            |
| Data Bit:          | 8 bit              | •                                     |                                            |
| Stop Bit:          | 1 bit              | •                                     |                                            |
| Response Delay (r  | nSec):             | 50 🛨                                  |                                            |
|                    |                    |                                       |                                            |
|                    |                    |                                       |                                            |
|                    |                    |                                       |                                            |
| Default            | Help               |                                       | OK Cancel                                  |

| 項目          | 設定値                             | 備考 |
|-------------|---------------------------------|----|
| Station No. | 0                               |    |
| Baud Rate   | 4800 / 9600 / 19200 / 38400 bps |    |
| Parity      | Even / Odd / None               |    |
| Data Bit    | 7/8ビット                          |    |
| Stop Bit    | 1/2ビット                          |    |

#### カレンダ

この機種はカレンダを持っていません。ZM-642DAの内蔵時計を使用してください。

#### CM3-SP02ERS/CM3-SP02ERR

| ツールソフト | [CICON] | を使用してi | 通信設定を行い | います。 | 詳しくは | のマニュア | フルを参照し | ってくた | ごさい。 |
|--------|---------|--------|---------|------|------|-------|--------|------|------|
| CH1    |         |        |         |      |      |       |        |      |      |

| 6232C/422 Modul     | e Setup    |                       | ?    |
|---------------------|------------|-----------------------|------|
| ise:                | ] Slot:    |                       | Help |
| >H 1 ) >H 2   Commo | n          |                       |      |
| Comm Type:          |            | <b>•</b>              |      |
| _Operation Mode     |            | Dialup Modem          |      |
| Protocol: HM        | I Protocol | MODEM                 |      |
| Station No. 0       | •          | commands              |      |
| -Comm Parameter     |            |                       |      |
| Baud Rate:          | 9600       | Modern Timeout (sec): | 30 = |
| Parity:             | None       | Initialization Retry: | 3    |
| Data Bit:           | 8          | Phone No.             |      |
| Stop BIt:           | 1          | Dialing Retry         | 2 =  |
| Response Delay (m   | Sec): 0    | Dialing Interval      | 90 - |
| 1                   |            |                       |      |
|                     |            |                       |      |

| 項目          | 設定値                             | 備考 |
|-------------|---------------------------------|----|
| Protocol    | HMI Protocol                    |    |
| Station No. | 0                               |    |
| Baud Rate   | 4800 / 9600 / 19200 / 38400 bps |    |
| Parity      | Even / Odd / None               |    |
| Data Bit    | 7/8ビット                          |    |
| Stop Bit    | 1/2ビット                          |    |

# CH2

| RS232C/422 Module Setup       |                       |      | ?        |
|-------------------------------|-----------------------|------|----------|
| Base: Slot: 💽                 |                       |      | Help     |
| CH1 CH2 Jommon                |                       |      |          |
|                               |                       |      |          |
| Comm Type: RS422              |                       |      |          |
| PS422<br>Operation Mode PS485 | Comm Parameter        |      |          |
| Link with CH 1                | Baud Rate:            | 9600 | •        |
| Protocol: HMI Protocol 💌      | Parity:               | None | •        |
| Station No.                   | Data Bit:             | 8    | •        |
|                               | Stop Bit:             | 1    | •        |
|                               | Response Delay (mSec) | . 0  | <u>:</u> |
|                               |                       |      |          |
|                               |                       |      |          |
| - ma-                         |                       |      |          |
| <u>w</u> rite                 |                       |      | JIOSE    |

| 項目          | 設定値                             | 備考 |
|-------------|---------------------------------|----|
| Comm Type   | RS-422, RS-485                  |    |
| Protocol    | HMI Protocol                    |    |
| Station No. | 0                               |    |
| Baud Rate   | 4800 / 9600 / 19200 / 38400 bps |    |
| Parity      | Even / Odd / None               |    |
| Data Bit    | 7/8 ビット                         |    |
| Stop Bit    | 1/2 ビット                         |    |

**カレンダ** この機種はカレンダを持っていません。ZM-642DA の内蔵時計を使用してください。

# 使用デバイス

各デバイスの設定範囲は、PLCの機種によって異なります。お使いの PLC の使用できる範囲内で設定してください。なお、[TYPE] はマクロで間接デバイスを指定するときに使用します。

|    | デバイス                 | TYPE | 備考     |
|----|----------------------|------|--------|
| D  | (Data Memory)        | 00H  |        |
| Х  | (External Input)     | 01H  |        |
| Y  | (External Output)    | 02H  |        |
| М  | (Internal Relay)     | 03H  |        |
| L  | (Internal Relay)     | 04H  |        |
| К  | (Latch Relay)        | 05H  |        |
| F  | (Flags)              | 06H  | リードオンリ |
| Т  | (Timer Output)       | 07H  |        |
| TS | (Timer PV)           | 08H  |        |
| TC | (Timer SV)           | 09H  |        |
| С  | (Counter Output)     | 0AH  |        |
| CS | (Counter PV)         | 0BH  |        |
| CC | (Counter SV)         | 0CH  |        |
| S  | (Step Control Relay) | 0DH  | *1     |
| Z  |                      | 0EH  |        |

\*1 バイト単位のアドレスのため、ワード指定する場合は、偶数アドレスで設定します。

# 間接デバイス指定

| 15  | 5 8      | 7        | 0 |
|-----|----------|----------|---|
| n+0 | モデル      | デバイスタイプ  |   |
| n+1 | デバイス No. | (アドレス)*1 |   |
| n+2 | 拡張コード    | ビット指定 *2 |   |
| n+3 | 00       | 局番       |   |

\*1 バイトデバイス S を指定する場合 デバイス No. にアドレス +2の値を設定します。

- \*2 バイトデバイス S をビット指定する場合
  - バイトアドレスが偶数の場合 デバイス No. にバイトアドレス +2 の値を設定します。
  - バイトアドレスが奇数の場合 デバイス No. に (バイトアドレス - 1) +2 の値を指定し、ビット指定にビット番号 +8 の値を設定します。 例:S11-07 を間接デバイス指定する場合 n+1 = (11 - 1) + 2 = 5 (DEC) n+2 = 7 + 8 = 15 (DEC)

# PLC\_CTL

マクロコマンド【PLC\_CTL F0 F1 F2】

| 内容      | F0                  | F1 (=\$u n) F |                                                   | F2 |
|---------|---------------------|---------------|---------------------------------------------------|----|
|         |                     | n             | 局番                                                |    |
|         |                     | n+1           | コマンド:0000H                                        |    |
| モードチェンジ | 1 ~ 8<br>(PLC1 ~ 8) | n+2           | モード<br>0 : Run<br>1 : Program<br>2 : Pause/Remote | 3  |

# 27.1.4 Sシリーズ (Ethernet)

# 通信設定

# エディタ

エディタでは、以下の設定を行います。詳しくは「1.3.2 Ethernet 通信」を参照してください。

- ZM-642DA 本体のポート No. (PLC 通信用)
   [システム設定]→[ハードウェア設定]→[PLC プロパティ]→[通信設定]
- PLC の IP アドレス、ポート No. 10260(TCP/IP の場合)/ポート No. 10262(UDP/IP の場合)
   [システム設定]→[ハードウェア設定]→[PLC プロパティ]→[接続先設定]の[PLC テーブル] に登録

#### PLC

CPU 内蔵 LAN ポート

| IP Setting          |     |     |        |        | Option            |
|---------------------|-----|-----|--------|--------|-------------------|
| IP Address          | 100 | 100 | 100    | 100    | Use DHCP          |
| Subnet Mask Address | 255 | 255 | 255    | 0      | - Cicon Relay Use |
| Gateway IP Address  | 100 | 100 | 100    | 1      | - (RS2320)        |
| DDNS Setting        | L   |     |        |        |                   |
| DDNS 1 Address      | 0   | 0   | 0      | 0      | 🔽 Use             |
| DDNS 1 Port         | 0   |     | (0-658 | 535)   |                   |
| DDNS 2 Address      | 0   | 0   | 0      | 0      | 🗖 🗖 Use           |
| DDNS 2 Port         | 0   |     | (0-658 | 535)   |                   |
| Site Name           |     |     |        |        | (Maximum 17.)     |
| DDNS Retry          | 0   |     | (0-258 | 5 Sec) |                   |

| 項目                  | 設定値           | 備考                |
|---------------------|---------------|-------------------|
| IP Address          | PLC の IP アドレス | 詳しくは PLC のマニュアル参照 |
| Subnet Mask Address | PLC のサブネットマスク |                   |
| Gateway IP Address  | 環境に合わせて設定     |                   |

\* ポート No. は TCP/IP は 10260 固定、UDP/IP は 10262 固定です。詳しくは、PLC のマニュアルを参照してください。

#### CM3-SP01EET

| sic Setup   DHCP | Setup         |                |      |   |      |   |
|------------------|---------------|----------------|------|---|------|---|
| Network Setup    |               | Comm. Check —  |      |   |      |   |
| IP Address :     | 192 168 0 196 | F Enable:      | 1000 |   | msec | 5 |
| Subnet Mask:     | 255 255 255 0 | IP Address #0: | 0    | 0 | 0    | 0 |
| Ontowner         | 102 168 0 1   | IP Address #1: | 0    | 0 | 0    | 0 |
|                  | 1 100 0 1     | IP Address #2: | 0    | 0 | 0    | 0 |
| MODBUS Unit ID:  |               | IP Address #3: | 0    | 0 | 0    | 0 |
|                  |               | IP Address #4: | 0    | 0 | 0    | 0 |
| MAC Address      |               | IP Address #5: | 0    | 0 | 0    | 0 |
| 0004A3           | - 167283      | IP Address #6: | 0    | 0 | 0    | 0 |
|                  | Madify        | ID Address #7  | 0    | 0 | 0    | 0 |

| 項目          | 設定値           | 備考                |
|-------------|---------------|-------------------|
| IP Address  | PLC の IP アドレス | 詳しくは PLC のマニュアル参照 |
| Subnet Mask | PLC のサブネットマスク |                   |
| Gateway     | 環境に合わせて設定     |                   |

\* ポート No. は TCP/IP は 10260 固定、UDP/IP は 10262 固定です。詳しくは、PLC のマニュアルを参照してください。

# カレンダ

この機種はカレンダを持っていません。ZM-642DAの内蔵時計を使用してください。

# 使用デバイス

「27.1.3 Sシリーズ」と同じです。
## 27.1.5 結線図

## 接続先:CN1

▲ 注意 ・ CN1はZM-642DA にオプションユニット「ZM-640DU」を装着した場合のみ接続可能です。

#### **RS-232C**

結線図 1 - C2

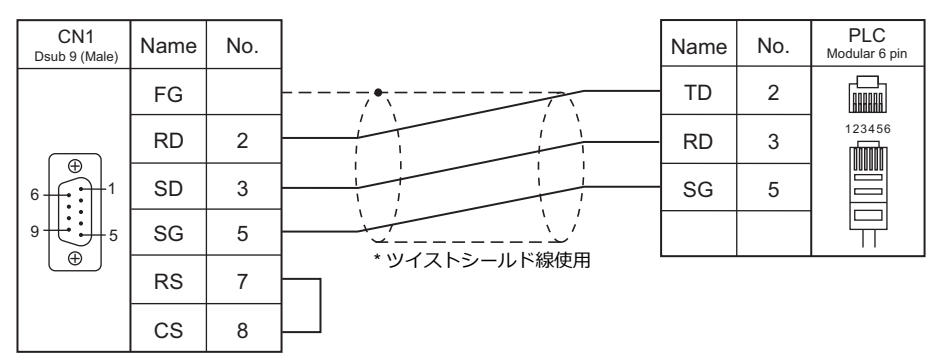

#### 結線図 2 - C2

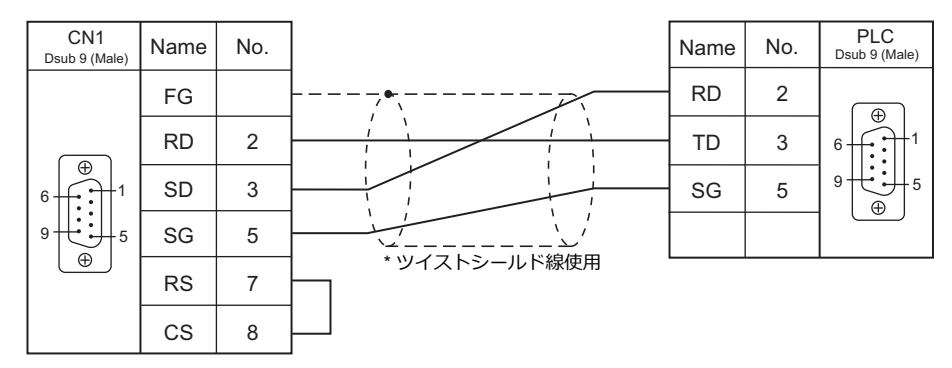

#### 結線図 3 - C2

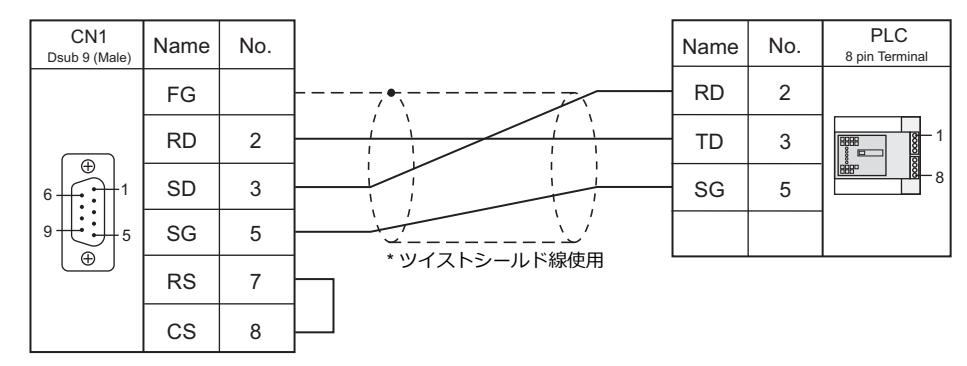

## 結線図 4 - C2

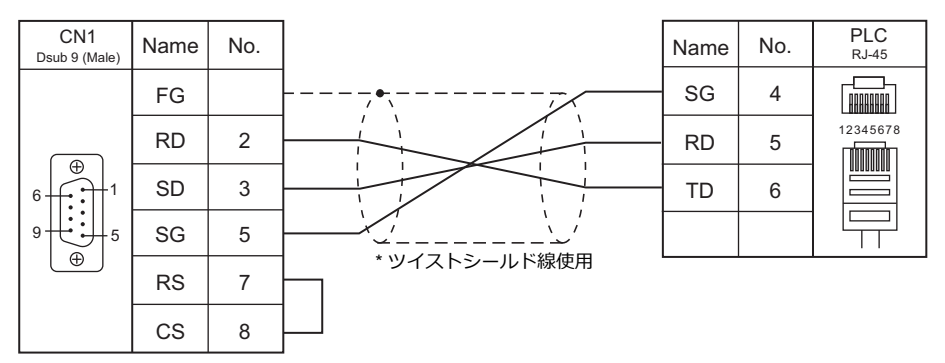

## 結線図 5 - C2

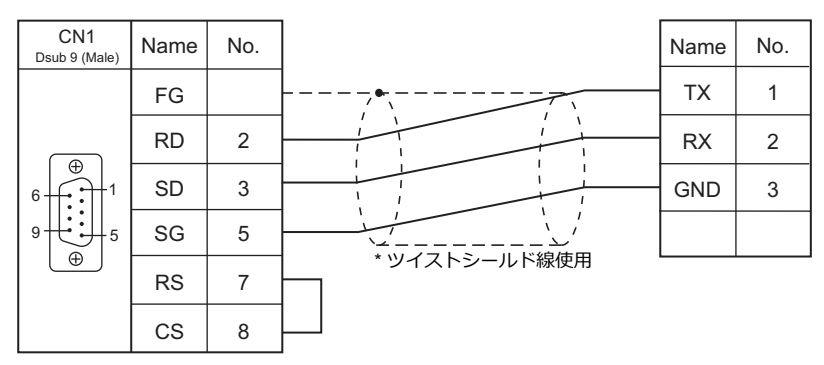

#### RS-422/RS-485

#### 結線図1-C4

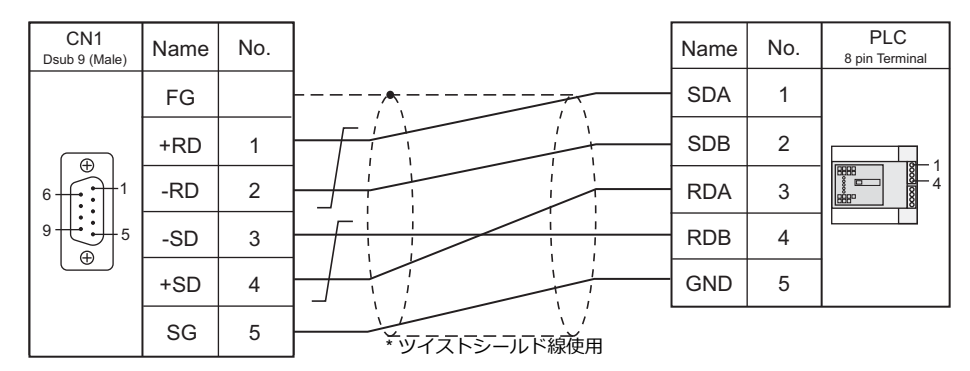

## 結線図 2 - C4

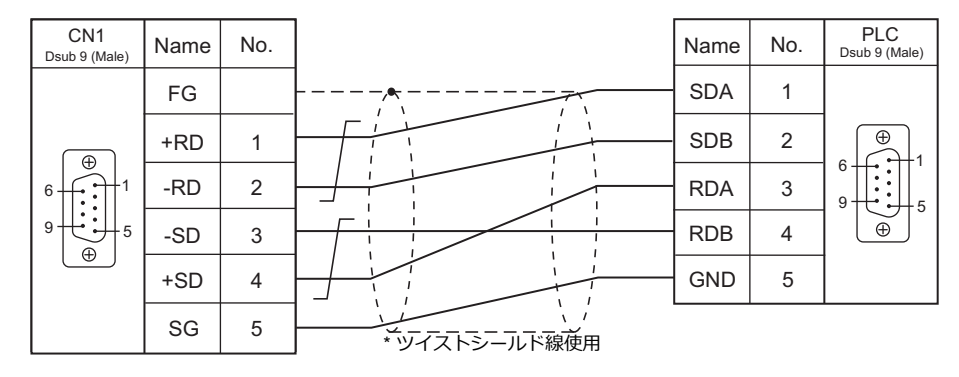

## 結線図 3 - C4

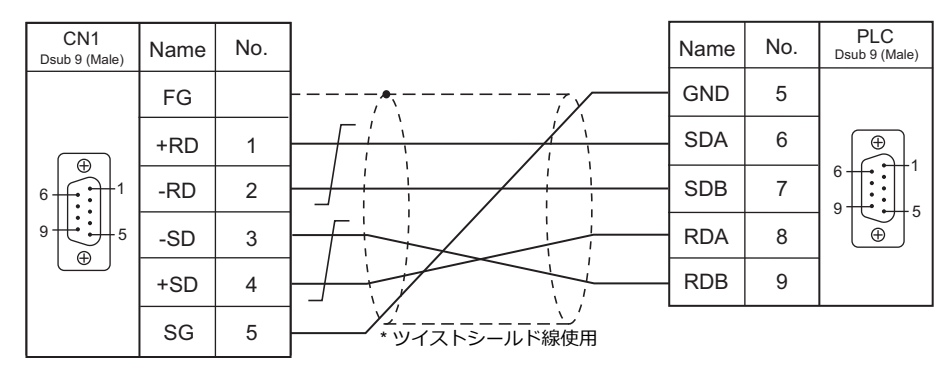

#### 結線図 4 - C4

| CN1<br>Dsub 9 (Male) | Name | No. | Name    | No. | PLC<br>RJ-45 |
|----------------------|------|-----|---------|-----|--------------|
|                      | FG   |     | <br>SDA | 1   |              |
|                      | +RD  | 1   | SDB     | 2   | 12345678     |
|                      | -RD  | 2   | RDA     | 3   |              |
| 9                    | -SD  | 3   | RDB     | 5   |              |
|                      | +SD  | 4   | GND     | 8   |              |
|                      | SG   | 5   |         |     |              |

## 結線図 5 - C4

| CN1<br>Dsub 9 (Male) | Name | No. |                                  | Name | No. | PLC<br>6 pin Terminal |
|----------------------|------|-----|----------------------------------|------|-----|-----------------------|
|                      | FG   |     |                                  | SDA  | 1   |                       |
|                      | +RD  | 1   |                                  | SDB  | 2   | 1 6                   |
|                      | -RD  | 2   |                                  | RDA  | 3   |                       |
| 9                    | -SD  | 3   |                                  | RDB  | 4   |                       |
|                      | +SD  | 4   |                                  | GND  | 5   |                       |
|                      | SG   | 5   | 、、、、、、、、、、、、、、、、、、、、、、、、、、、、、、、、 |      |     |                       |

## 結線図 6 - C4

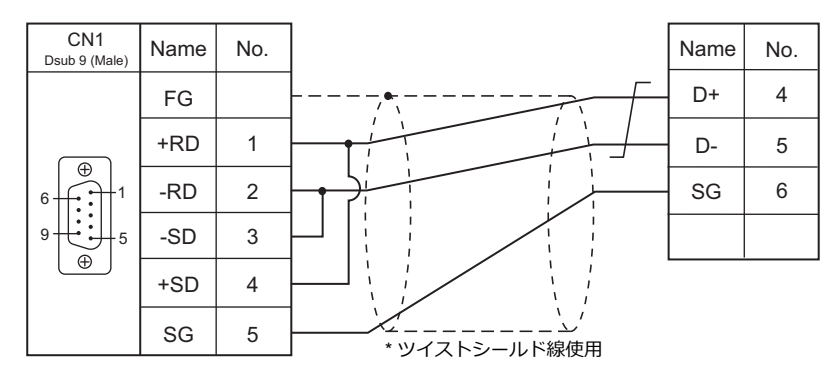

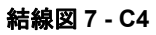

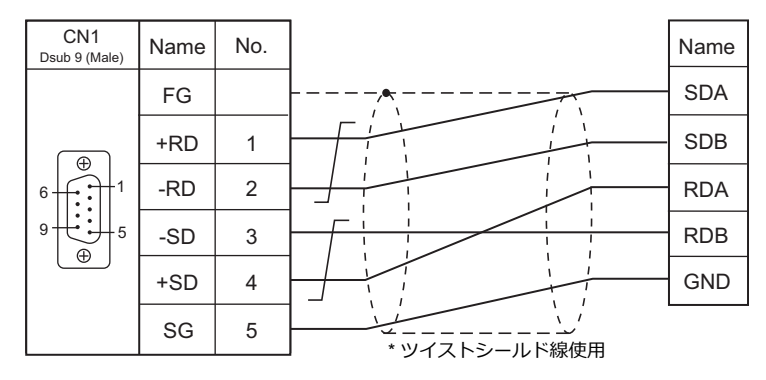

## 接続先:MJ1/MJ2

### **RS-232C**

結線図1-M2

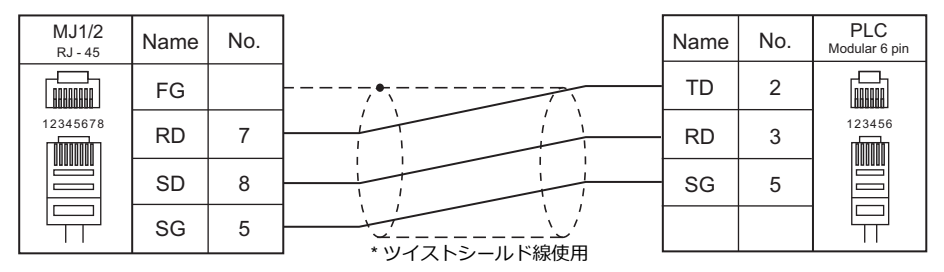

#### 結線図 2 - M2

| MJ1/2<br>RJ - 45 | Name | No. | Name   | No. | PLC<br>Dsub 9 (Male) |
|------------------|------|-----|--------|-----|----------------------|
|                  | FG   |     | <br>RD | 2   |                      |
| 12345678         | RD   | 7   | TD     | 3   |                      |
|                  | SD   | 8   | SG     | 5   | 9                    |
|                  | SG   | 5   |        |     |                      |

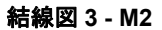

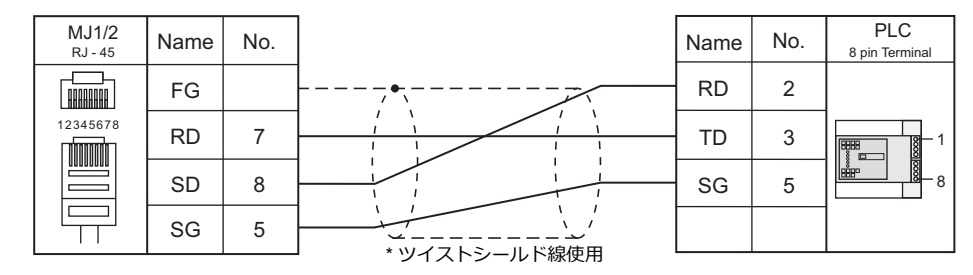

## 結線図 4 - M2

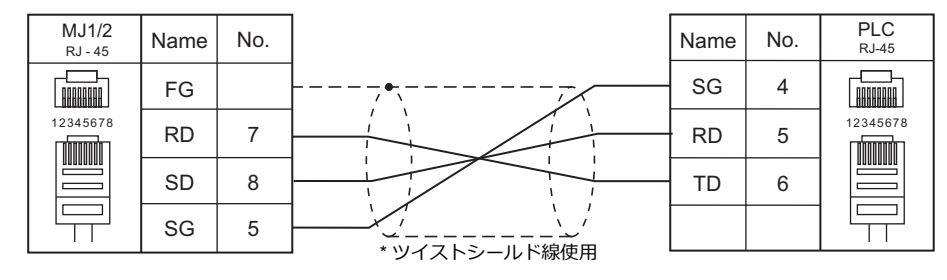

27-17

#### 結線図 5 - M2

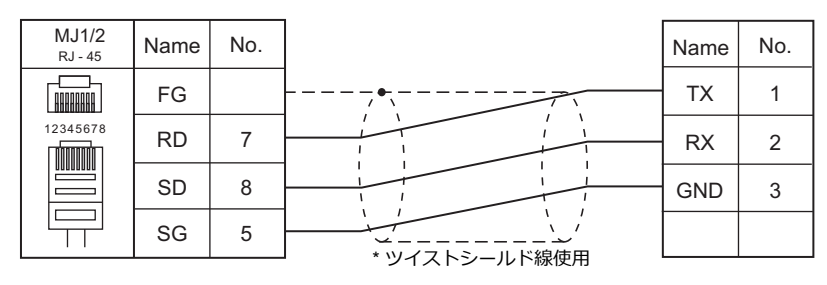

## RS-422/RS-485

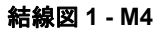

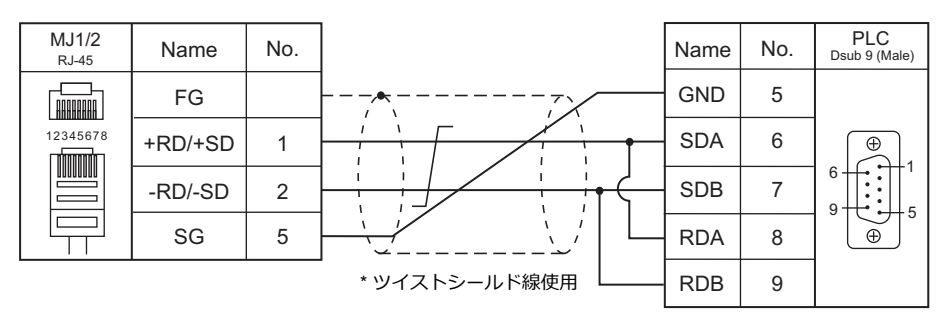

## 結線図 2 - M4

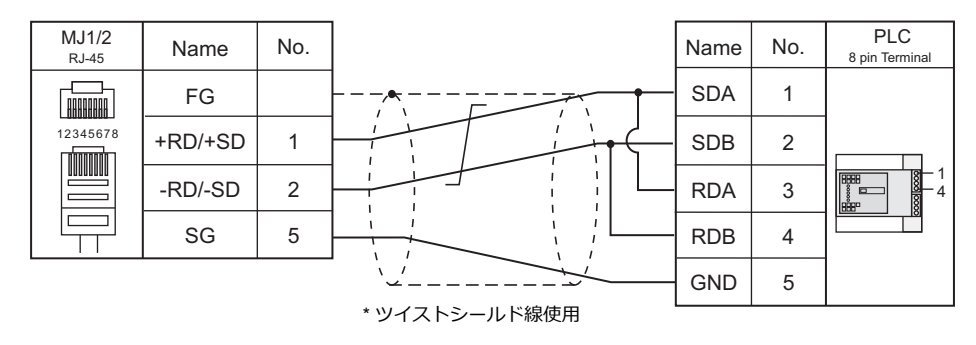

#### 結線図 3 - M4

| MJ1/2<br><sub>RJ-45</sub> | Name    | No. |    | Name | No. | PLC<br>RJ-45 |
|---------------------------|---------|-----|----|------|-----|--------------|
|                           | FG      |     |    | SDA  | 1   |              |
| 12345678                  | +RD/+SD | 1   | T' | SDB  | 2   | 12345678     |
|                           | -RD/-SD | 2   |    | RDA  | 3   |              |
|                           | SG      | 5   |    | RDB  | 5   |              |
|                           |         |     |    | GND  | 8   |              |

#### 結線図 4 - M4

| FG         SDA         1           12345678         +RD/+SD         1         SDB         2           -RD/-SD         2         RDA         3           SG         5         0000000         0000000 | MJ1/2<br><sub>RJ-45</sub> | Name    | No. | Name | No. | PLC<br>6 pin Terminal |
|----------------------------------------------------------------------------------------------------|---------------------------|---------|-----|------|-----|-----------------------|
| 12345678     +RD/+SD     1       -RD/-SD     2       SG     5         RDA     3       RDB     4                                                                                                    |                           | FG      |     | SDA  | 1   |                       |
| -RD/-SD         2           SG         5                                                                                                    | 12345678                  | +RD/+SD | 1   | SDB  | 2   | 1 6                   |
| SG 5 RDB 4                                                                                                    |                           | -RD/-SD | 2   | RDA  | 3   |                       |
|                                                                                                    |                           | SG      | 5   | RDB  | 4   | 0 0 0 0 0 0           |
| \ GND 5                                                                                                    |                           |         |     | GND  | 5   |                       |

#### 結線図 5 - M4

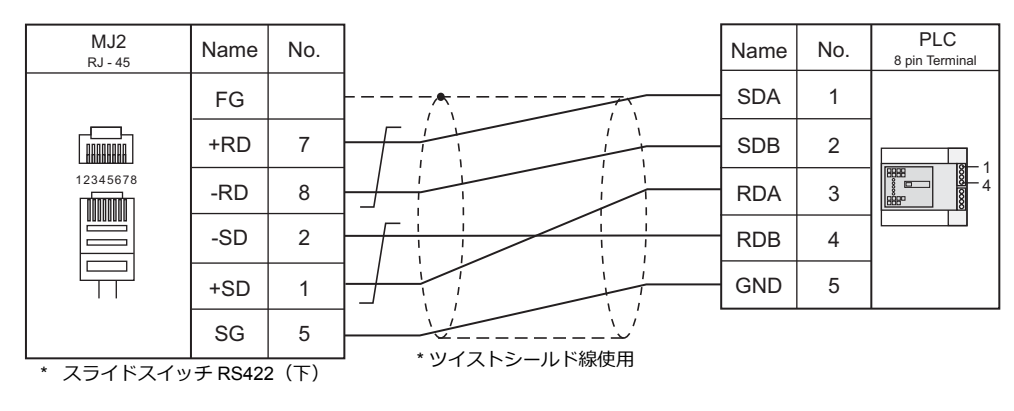

## 結線図 6 - M4

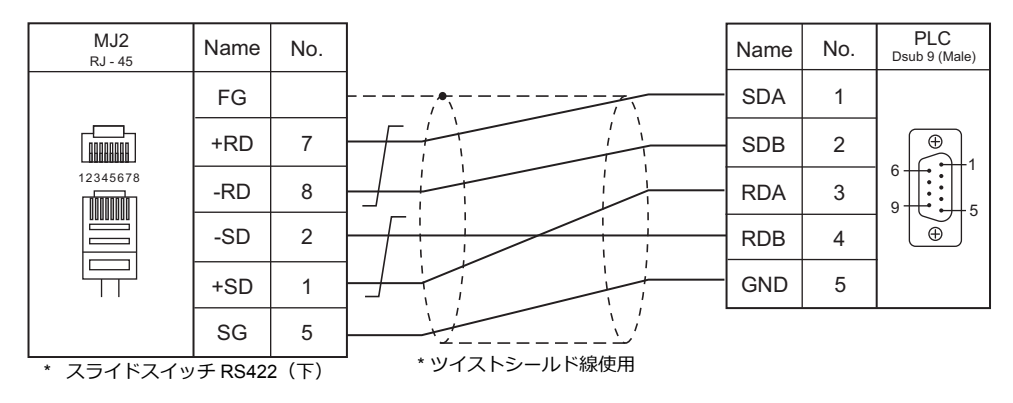

## 結線図 7 - M4

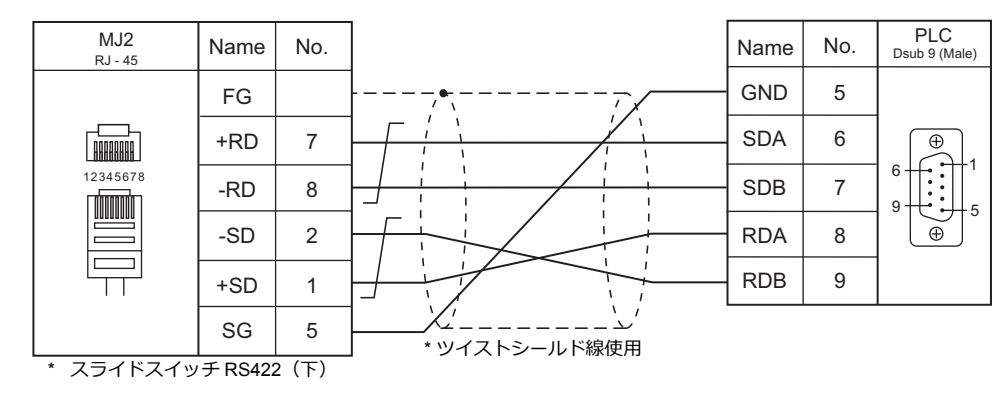

## 結線図 8 - M4

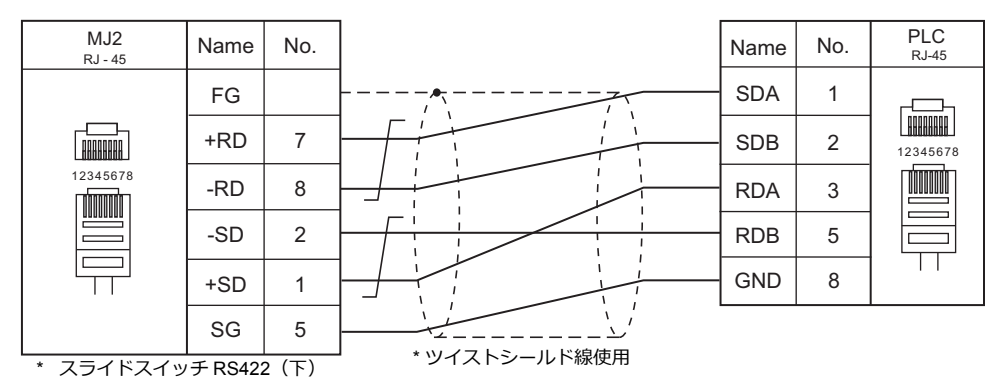

## 結線図 9 - M4

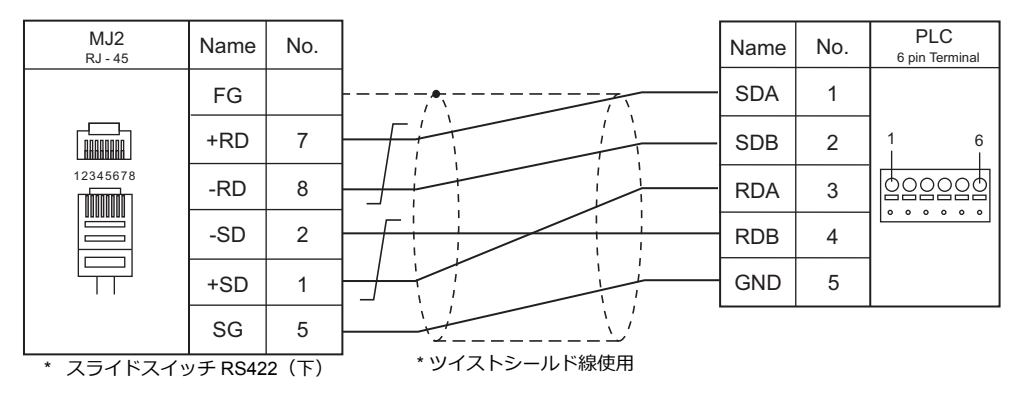

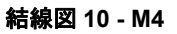

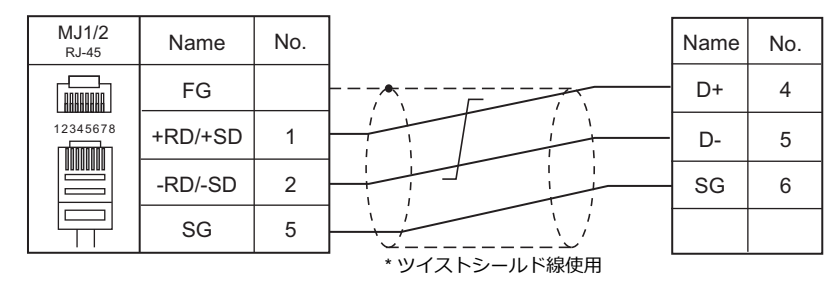

## 結線図 11 - M4

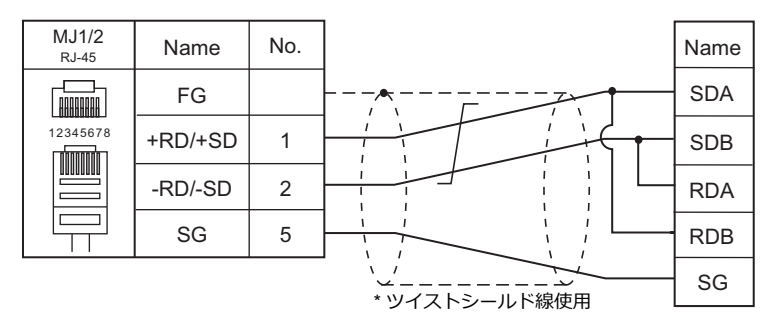

27-21

## 結線図 12 - M4

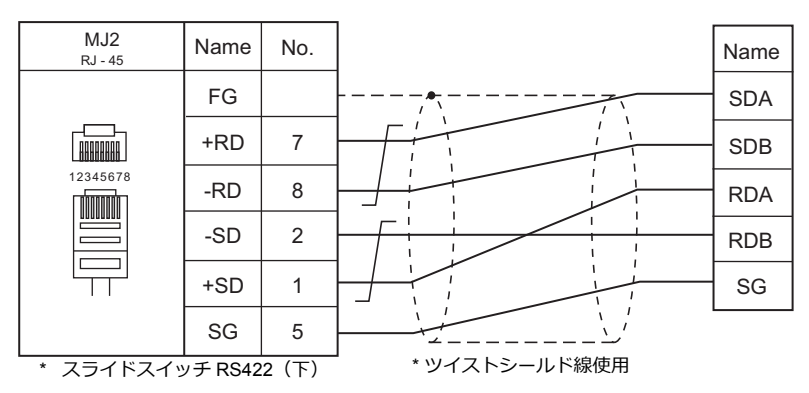

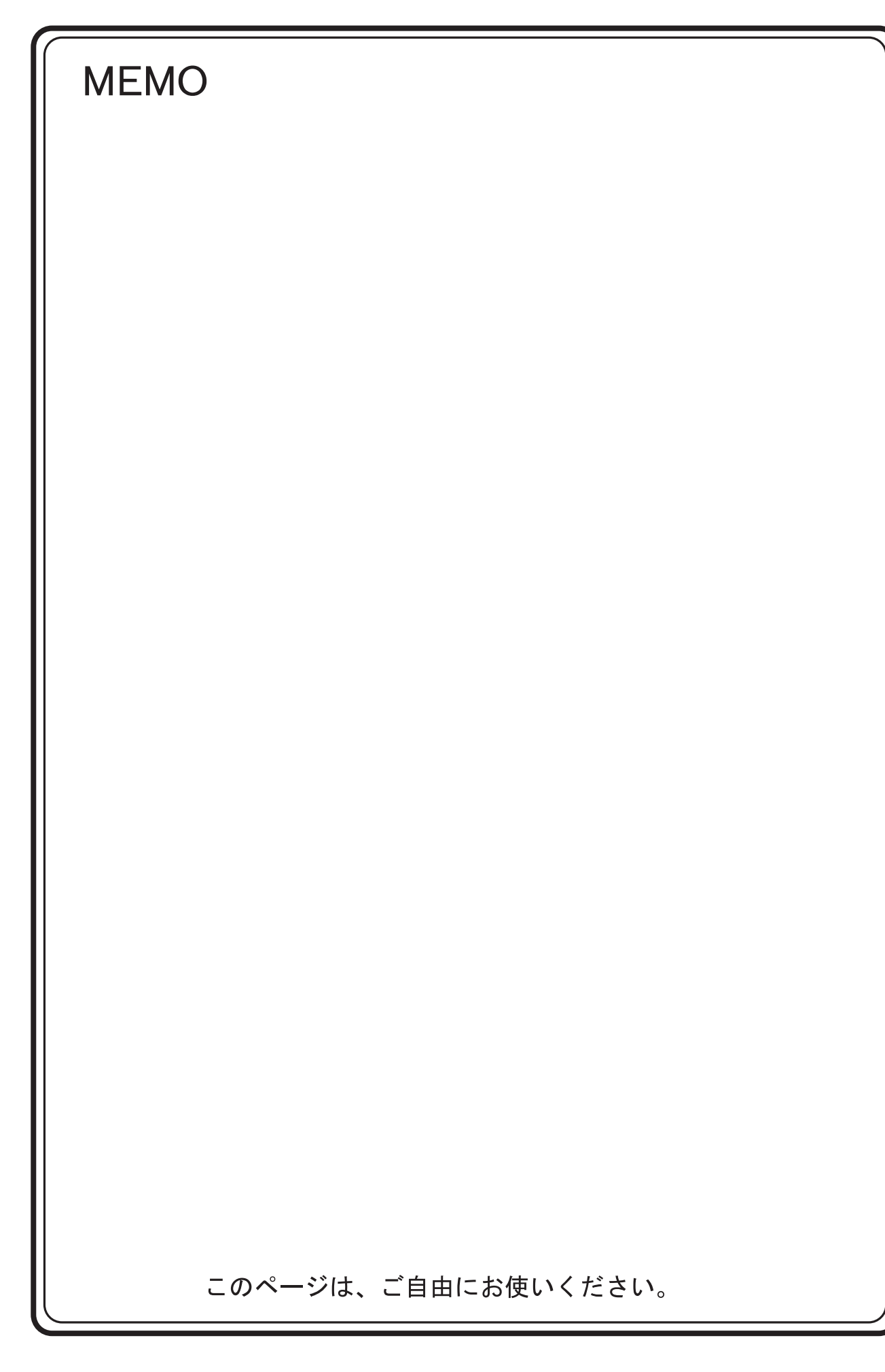

# 28.Turck

28.1 PLC 接続

## 28.1 PLC 接続

## Ethernet 接続

| エディタ<br>PLC 選択            | CPU                      | LANポート      | TCP/IP <sup>*1</sup> | UDP/IP | ポート No.           | ラダー<br>転送 <sup>*2</sup> | Lst<br>ファイル |
|---------------------------|--------------------------|-------------|----------------------|--------|-------------------|-------------------------|-------------|
| BL Series Distributed I/O | BL20-GW-EN<br>BL20-PG-EN | 10/100 MBit | 0                    | ×      | 502<br>(max 10 台) | ×                       | BL_Mod_     |
| (MODBUS TCP/IP)           | BL67-GW-EN<br>BL67-PG-EN | ETHERNET    |                      |        |                   |                         | Eth. Lst    |

\*1 ZM-642DA の内蔵 LAN ポートのみ対応。通信ユニット「受注生産品C-03」は使用できません。
\*2 ラダー転送機能については『ZM-642DA リファレンスマニュアル 応用編』を参照してください。

## 28.1.1 BL Series Distributed I/O (MODBUS TCP/IP)

## 通信設定

## エディタ

### 通信設定

エディタでは、以下の設定を行います。詳しくは「1.3.2 Ethernet 通信」を参照してください。

- ZM-642DA 本体のポート No. (PLC 通信用)
   [システム設定] → [ハードウェア設定] → [PLC プロパティ] → [通信設定]
- PLC の IP アドレス、ポート No.
   [システム設定] → [ハードウェア設定] → [PLC プロパティ] → [接続先設定] の [PLC テーブル] に登録

#### PLC

ロータリースイッチとラダーソフト「I/O Assistant」を使用して IP アドレスの設定を行います。

#### ロータリースイッチ

| SW                                                       | 設定値                                                                    | 備考                                                |  |
|----------------------------------------------------------|------------------------------------------------------------------------|---------------------------------------------------|--|
| IP アドレス設定                                                |                                                                        |                                                   |  |
| $ \begin{array}{c}                                     $ | 000:192.168.1.254<br>1 ~ 254:IP アドレスの最下位バイト指定<br>500:I/O Assistant で指定 | 1 ~ 254 の場合、上位 3 バイトは I/O<br>Assistant の設定が有効となる。 |  |

#### Address Tool (I/O Assistant)

| Address Tool                                            |                                                                                                    |   |
|---------------------------------------------------------|----------------------------------------------------------------------------------------------------|---|
| Eile View Tools                                         |                                                                                                    |   |
| A Open Website                                          |                                                                                                    |   |
| gend wink Command                                       | <b></b>                                                                                                  |   |
| Change IP Settings  Selected Node                       |                                                                                                    |   |
| 1 00.07/46/00/04/BC 192.158.1.254 251.255.0 192.168.1.1 | Mode                                                                                                    |   |
|                                                         | Change IP Address of 00:07:46:00:0A:BC                                                                   | × |
|                                                         | Please Enter the new IP Settings for the selected Node IP Address 192.168.1.254 Netmask 255.255.255.0 OK |   |
| 1 Node(s) responded                                     | 192.168.1.1 Cancel                                                                                       |   |

| 設定              | 設定値           | 備考 |
|-----------------|---------------|----|
| IP Address      | PLC の IP アドレス |    |
| Netmask         | PLC のサブネットマスク |    |
| Default Gateway | 環境に合わせて設定     |    |

## 使用デバイス

各デバイスの設定範囲は、PLCの機種によって異なります。お使いの PLC の使用できる範囲内で設定してください。なお、[TYPE] はマクロで間接デバイスを指定するときに使用します。

| デバイス | TYPE | 備考 |
|------|------|----|
|      | 02H  |    |

# 29.HYUNDAI

29.1 PLC 接続

## 29.1 PLC 接続

## シリアル接続

| エディタ                      |                                                             |                |             |                          | ニダー        |            |     |
|---------------------------|-------------------------------------------------------------|----------------|-------------|--------------------------|------------|------------|-----|
| PLC 選択 CPU                |                                                             | ユニット/ポート       | 信号レベル       | CN1<br>ZM-642DA+ZM-640DU | MJ1/MJ2 *1 | MJ2(4 線)   | 5/9 |
|                           | Hi4-0010                                                    | Serial port #1 |             | 結線図 1 - C2               | 結線図 1 - M2 |            |     |
| Hi4 Robot<br>(MODBUS RTU) | Hi4-A010<br>Hi4-0018<br>Hi4-A018<br>Hi4-0002<br>Hi4-0000-CP | Serial port #2 | RS-232C     | 結線図 2 - C2               | 結線図 2 - M2 | 1          | ×   |
|                           |                                                             | Serial port #1 | DS 2320     | 結線図 1 - C2               | 結線図 1 - M2 |            |     |
| Hi5 Robot<br>(MODBUS RTU) | 11:5                                                        | Serial port #2 | N3-2320     | 結線図 2 - C2               | 結線図 2 - M2 |            |     |
|                           | 1115                                                        | Serial port #1 | DS 422/495  | 結線図 1 - C4               | ×          | 結線図 1 - M4 |     |
|                           |                                                             | Serial port #2 | 110-422/400 | 結線図 2 - C4               | ×          | 結線図 2 - M4 |     |

\*1 MJ2の信号切替用のスライドスイッチは RS-232C/485(上)に設定してください。

詳しくは、「1.2.2 MJ1/MJ2」P 1-6 を参照してください。

\*2 ラダー転送機能については『ZM-642DA リファレンスマニュアル 応用編』を参照してください。

## 29.1.1 Hi4 Robot (MODBUS RTU)

## 通信設定

## エディタ

通信設定

(下線は初期値)

| 項目      | 設定値                                                                            | 備考         |
|---------|--------------------------------------------------------------------------------|------------|
| 接続形式    | <u>1:1</u> / 1:n / マルチリンク 2 /<br>マルチリンク 2(Ethernet)/<br>1:n マルチリンク 2(Ethernet) |            |
| 信号レベル   | <u>RS-232C</u> / RS-422/485                                                    |            |
| ボーレート   | 4800 / 9600 / 19200 / <u>38400</u> / 57600 / 76800 / 115K bps                  |            |
| データ長    | <u>8</u> ビット                                                                   |            |
| ストップビット | <u>1</u> /2 ビット                                                                |            |
| パリティ    | <u>なし</u> / 奇数 / 偶数                                                            |            |
| 局番      | <u>1</u> ~ 247                                                                 | 0:ブロードキャスト |

#### PLC

#### Serial port #1 / Serial port #2

#### Built-in PLC 用のディップスイッチ

| DIPSW | 設定  |
|-------|-----|
| SW1   | OFF |
| SW2   | OFF |
| SW3   | OFF |
| SW4   | OFF |
| SW5   | ON  |
| SW6   | OFF |
| SW7   | OFF |
| SW8   | OFF |

#### 通信設定

付属のコントローラを使用してパラメータを設定します。

コントローラの右上部の鍵を右に回してマニュアルモードに移行します。F2「System」を押して System メニューを開き、 十字キーで「2:Control parameter」を選択します。 詳しくは HYUNDAI 側のマニュアルを参照してください。

 項目
 設定値
 備考

 Baudrate
 4800 / 9600 / 19200 / 38400 / 57600 / 76800 / 115K bps

 character length
 8 ビット

 Stop bit
 1 / 2 ビット

 Parity bit
 Disable / Odd / Even

 Port usage
 MODBUS

 Slave address
 1 ~ 247

#### カレンダ

この機種はカレンダを持っていません。ZM-642DAの内蔵カレンダを使用してください。

## 使用デバイス

各デバイスの設定範囲は、PLCの機種によって異なります。お使いの PLC の使用できる範囲内で設定してください。なお、[TYPE] はマクロで間接デバイスを指定するときに使用します。

|       | デバイス                      | TYPE | 備考                    |
|-------|---------------------------|------|-----------------------|
| х     | (External Input)          | 00H  | ワード時 XW、リードオンリ        |
| D0    | (PLC Input)               | 01H  | ワード時 D0W、リードオンリ       |
| FBn.X | (Fieldbus Input)          | 02H  | ワード時 FBn.XW、リードオンリ、*1 |
| Т     | (Timer (Contact))         | 04H  | リードオンリ                |
| С     | (Counter (Contact))       | 05H  | リードオンリ                |
| AI    | (Analog Input)            | 06H  | リードオンリ                |
| Y     | (External Output)         | 07H  | ワード時 YW               |
| DI    | (PLC Output)              | 08H  | ワード時 DIW              |
| FBn.Y | (Fieldbus Output)         | 09H  | ワード時 FBn.YW、*1        |
| SP    | (Special)                 | 0BH  | ワード時 SPW              |
| R     | (Auxiliary)               | 0CH  | ワード時 RW               |
| К     | (Кеер)                    | 0DH  | ワード時 KW               |
| TW    | (Timer (Current Value))   | 0EH  |                       |
| CW    | (Counter (Current Value)) | 0FH  |                       |
| A0    | (Analog Output)           | 10H  |                       |
| SW    | (System Memory)           | 11H  |                       |
| MW    | (Data Memory)             | 12H  |                       |
| V%    | (V% variable)             | 13H  |                       |
| RN    | (RN Register)             | 14H  |                       |
| V\$   | (V\$ Variable)            | 15H  | *2                    |
| V!    | (V! Variable)             | 16H  | 実数                    |

\*1 データ No. に配列の番号を指定します。

例) FBn.XW の場合

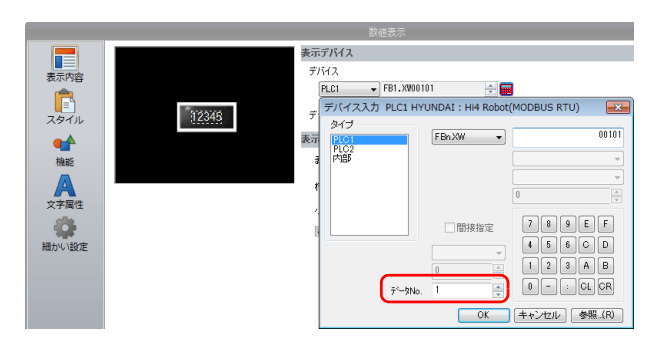

デバイス FBn のデータ No. : 1 ~ 5

\*2 画面作成上のデバイス表記は右のようになります。 液晶コントロールターミナルで設定可能なデバイス範囲: V\$1.0 ~ V\$65536.17

#### V 1.17 $0 \sim 17$ $1 \sim 65536$

## 間接デバイス指定

| 15  | 5 8      | 87               |  |
|-----|----------|------------------|--|
| n+0 | モデル      | デバイスタイプ          |  |
| n+1 | デバイス No. | デバイス No.(アドレス)*1 |  |
| n+2 | 拡張コード *2 | ビット指定            |  |
| n+3 | 00       | 局番               |  |

- \*1 デバイス No. について
  - デバイス V\$ 以外の場合

デバイス No. には実際のアドレスに -1 した値を設定します。 - デバイス V\$ の場合 V\$20.17

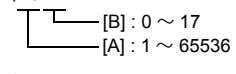

デバイス No. = ( [A] - 1 ) \* 18 + [B] = (20 - 1) \* 18 + 17 = 359 (DEC) を設定します。

\*2 デバイス FBn.XW / FBn.YW の場合

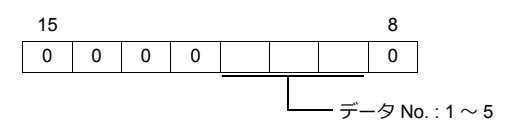

## 29.1.2 Hi5 Robot (MODBUS RTU)

## 通信設定

## エディタ

通信設定

(下線は初期値)

| 項目      | 設定値                                                                            | 備考         |
|---------|--------------------------------------------------------------------------------|------------|
| 接続形式    | <u>1:1</u> / 1:n / マルチリンク 2 /<br>マルチリンク 2(Ethernet)/<br>1:n マルチリンク 2(Ethernet) |            |
| 信号レベル   | <u>RS-232C</u> / RS-422/485                                                    |            |
| ボーレート   | 4800 / 9600 / 19200 / <u>38400</u> / 57600 / 76800 / 115K bps                  |            |
| データ長    | <u>8</u> ビット                                                                   |            |
| ストップビット | <u>1</u> /2 ビット                                                                |            |
| パリティ    | <u>なし</u> / 奇数 / 偶数                                                            |            |
| 局番      | <u>1</u> ~ 247                                                                 | 0:ブロードキャスト |

#### PLC

#### Serial port #1 / Serial port #2

#### Built-in PLC 用のディップスイッチ

| DIPSW | 設定  |
|-------|-----|
| SW1   | OFF |
| SW2   | OFF |
| SW3   | OFF |
| SW4   | OFF |
| SW5   | ON  |
| SW6   | OFF |
| SW7   | OFF |
| SW8   | OFF |

#### 通信設定

付属のコントローラを使用してパラメータを設定します。

コントローラの右上部の鍵を右に回してマニュアルモードに変更します。F2「System」を押して System メニューを開き、 十字キーで「2:Control parameter」画面に移行します。 詳しくは HYUNDAI 側のマニュアルを参照してください。

| 項目               | 設定値                                                           | 備考 |
|------------------|---------------------------------------------------------------|----|
| Baudrate         | 4800 / 9600 / 19200 / <u>38400</u> / 57600 / 76800 / 115K bps |    |
| character length | <u>8</u> ビット                                                  |    |
| Stop bit         | <u>1</u> /2 ビット                                               |    |
| Parity bit       | Disable / Odd / Even                                          |    |
| Port usage       | MODBUS                                                        |    |
| Communication    | <u>RS-232C</u> / RS-422 / RS-485                              |    |
| Slave address    | <u>1</u> ~ 247                                                |    |

#### カレンダ

この機種はカレンダを持っていません。ZM-642DAの内蔵カレンダを使用してください。

## 使用デバイス

各デバイスの設定範囲は、PLCの機種によって異なります。お使いの PLC の使用できる範囲内で設定してください。なお、[TYPE] はマクロで間接デバイスを指定するときに使用します。

|        | デバイス                              | TYPE | 備考                    |
|--------|-----------------------------------|------|-----------------------|
| Х      | (External Input)                  | 00H  | ワード時 XW、リードオンリ        |
| D0     | (PLC Input)                       | 01H  | ワード時 DOW、リードオンリ       |
| FBn.X  | (Fieldbus Input)                  | 02H  | ワード時 FBn.XW、リードオンリ、*1 |
| FNn.X  | (Fieldbus Node Input)             | 03H  | ワード時 FNn.XW、リードオンリ、*1 |
| Т      | (Timer (Contact))                 | 04H  | リードオンリ                |
| С      | (Counter (Contact))               | 05H  | リードオンリ                |
| AI     | (Analog Input)                    | 06H  | リードオンリ                |
| Y      | (External Output)                 | 07H  | ワード時 YW               |
| DI     | (PLC Output)                      | 08H  | ワード時 DIW              |
| FBn.Y  | (Fieldbus Output)                 | 09H  | ワード時 FBn.YW、*1        |
| FNn.Y  | (Fieldbus Node Output)            | 0AH  | ワード時 FNn.YW、*1        |
| SP     | (Special)                         | 0BH  | ワード時 SPW              |
| R      | (Auxiliary)                       | 0CH  | ワード時 RW               |
| к      | (Keep)                            | 0DH  | ワード時 KW               |
| TW     | (Timer (Current Value))           | 0EH  |                       |
| CW     | (Counter (Current Value))         | 0FH  |                       |
| A0     | (Analog Output)                   | 10H  |                       |
| SW     | (System Memory)                   | 11H  |                       |
| MW     | (Data Memory)                     | 12H  |                       |
| V%     | (V% Variable)                     | 13H  |                       |
| RN     | (RN Register)                     | 14H  |                       |
| V\$    | (V\$ Variable)                    | 15H  | *2                    |
| V!     | (V! Variable)                     | 16H  | 実数                    |
| XL     | (External Input (Dword))          | 17H  | リードオンリ、ダブルワード         |
| D0L    | (PLC Input (Dword))               | 18H  | リードオンリ、ダブルワード         |
| FBn.XL | (Fieldbus Input (Dword))          | 19H  | リードオンリ、ダブルワード、*1      |
| FNn.XL | (Fieldbus Node Input (Dword))     | 1AH  | リードオンリ、ダブルワード、*1      |
| YL     | (External Output (Dword))         | 1BH  | ダブルワード                |
| DIL    | (PLC Output (Dword))              | 1CH  | ダブルワード                |
| FBn.YL | (Fieldbus Output (Dword))         | 1DH  | ダブルワード、*1             |
| FNn.YL | (Fieldbus Node Output (Dword))    | 1EH  | ダブルワード、*1             |
| SPL    | (Special (Dword))                 | 1FH  | ダブルワード                |
| RL     | (Auxiliary (Dword))               | 20H  | ダブルワード                |
| KL     | (Keep (Dword))                    | 21H  | ダブルワード                |
| TL     | (Timer (Current Value) (Dword))   | 22H  | ダブルワード                |
| CL     | (Counter (Current Value) (Dword)) | 23H  | ダブルワード                |
| SL     | (System Memory (Dword))           | 24H  | ダブルワード                |
| ML     | (Data Memory (Dword))             | 25H  | ダブルワード                |

\*1 データ No. に配列の番号を指定します。

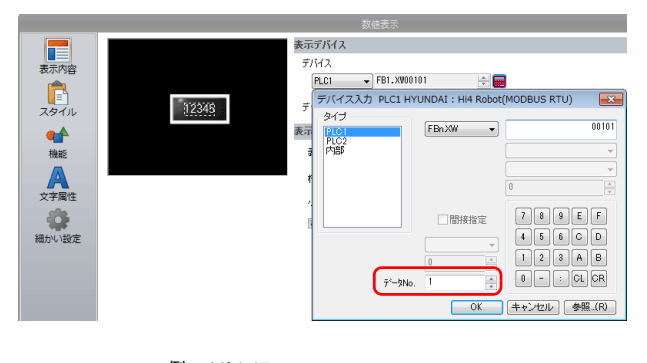

FBn のデータ No. : 1 ~ 5 FNn のデータ No. : 1 ~ 64

\*2 画面作成上のデバイス表記は右のようになります。 液晶コントロールターミナルで設定可能なデバイス範囲: V\$1.0 ~ V\$65536.17

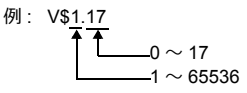

## 間接デバイス指定

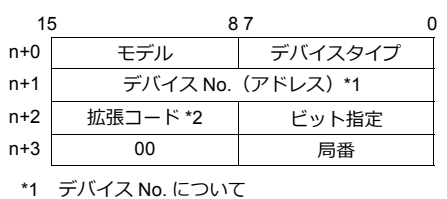

 デバイス V\$ 以外の場合 デバイス No. には実際のアドレスに -1 した値を設定します。
 デバイス V\$ の場合 V\$20.17
 [B]: 0 ~ 17
 [A]: 1 ~ 65536

デバイス No. = ( [A] - 1 ) \* 18 + [B] = (20 - 1) \* 18 + 17 = 359 (DEC) を設定します。

\*2 デバイス FBn.XW / FNn.XW / FBn.YW / FNn.YW / FBn.XL / FNn.XL / FBn.YL / FNn.YL の場合

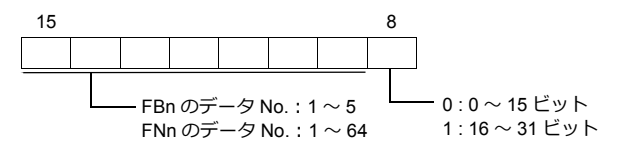

## 29.1.3 結線図

## 接続先:CN1

▲ 注意 ・ CN1はZM-642DA にオプションユニット「ZM-640DU」を装着した場合のみ接続可能です。

#### **RS-232C**

結線図 1 - C2

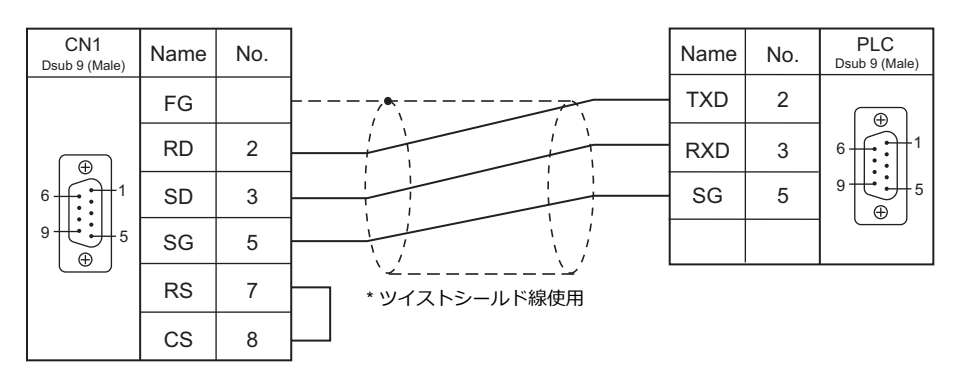

## 結線図 2 - C2

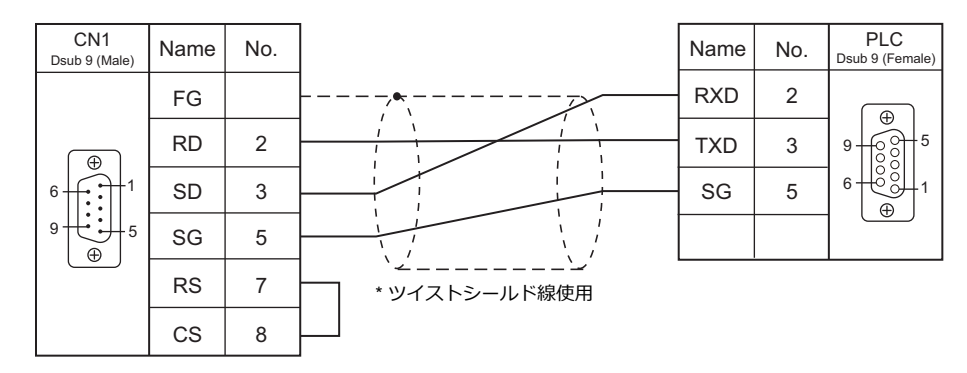

#### RS-422/RS-485

#### 結線図 1 - C4

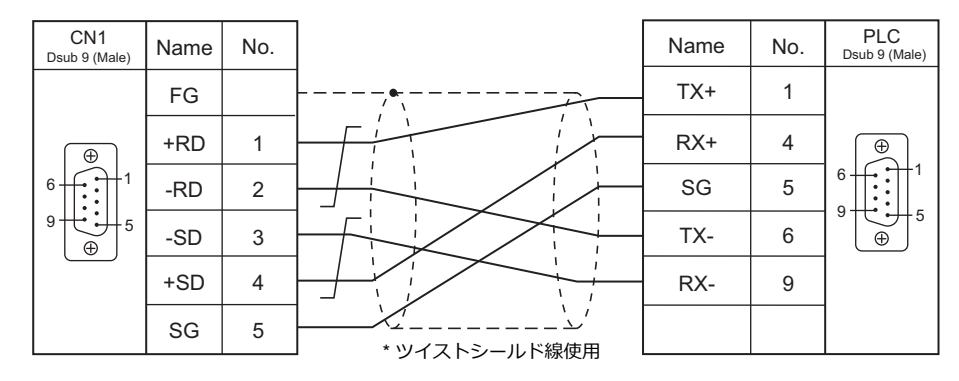

## 結線図 2 - C4

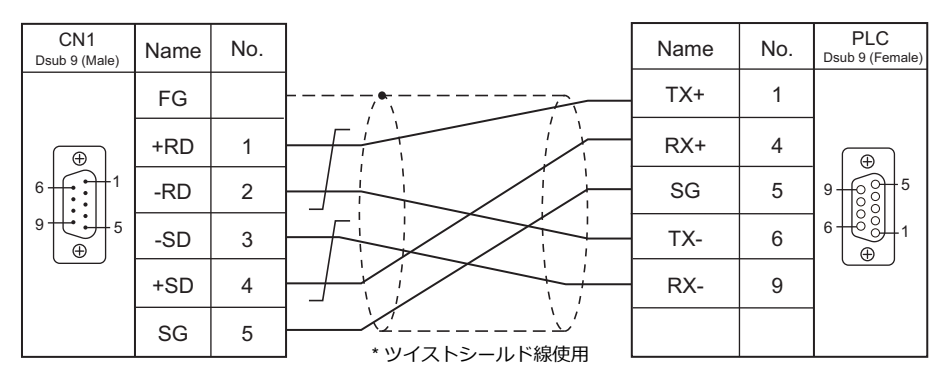

## 接続先:MJ1/MJ2

#### **RS-232C**

結線図1-M2

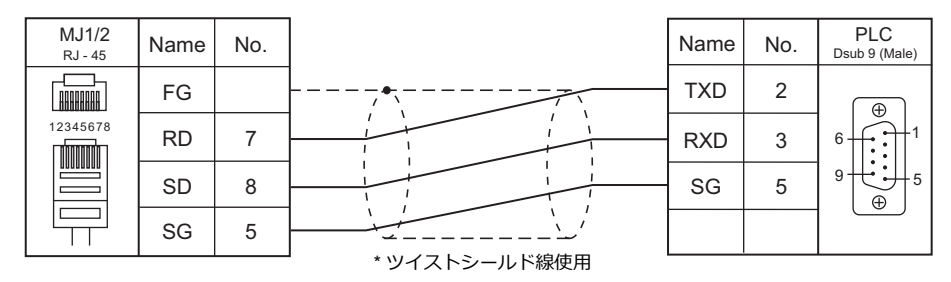

#### 結線図 2 - M2

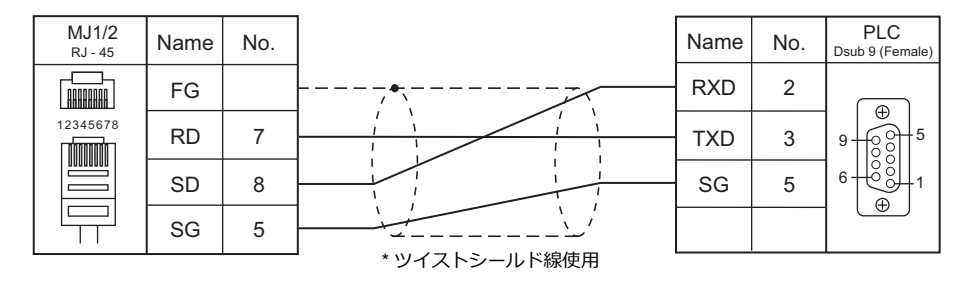

## RS-422/RS-485

#### 結線図1-M4

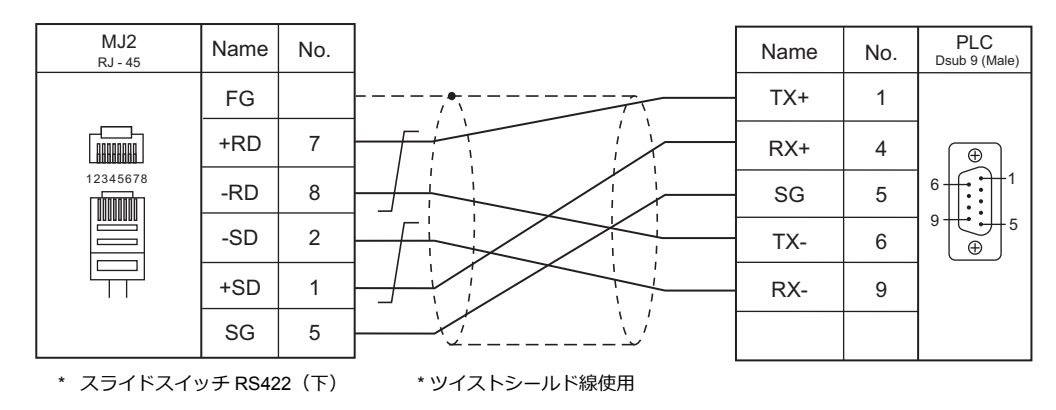

#### 結線図 2 - M4

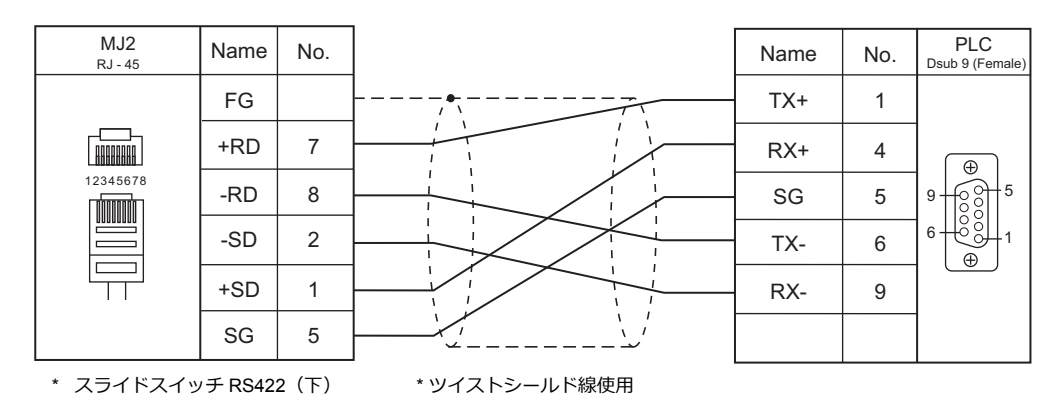

29-9

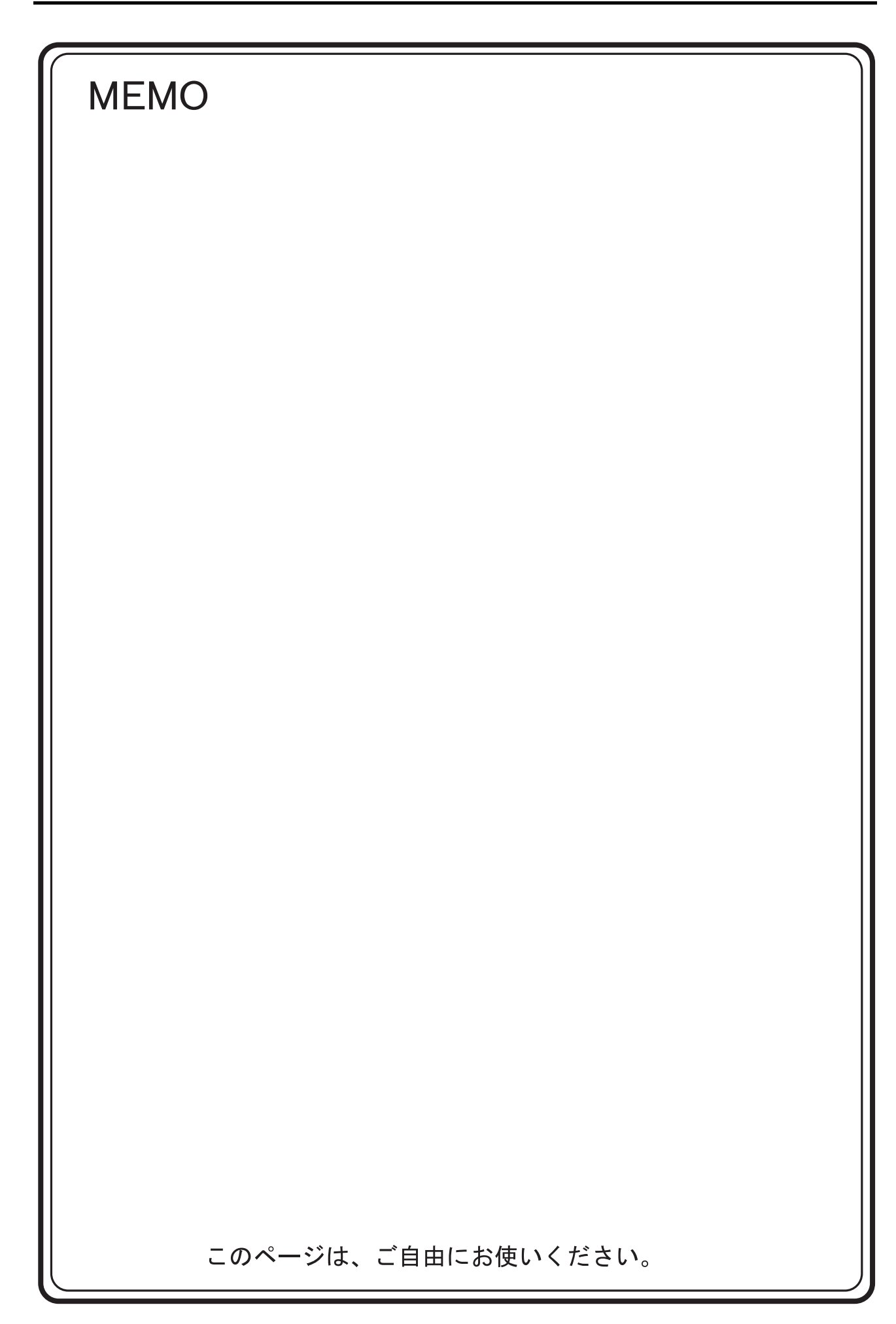

# 30. Jetter

30.1 PLC 接続

## 30.1 PLC 接続

## Ethernet 接続

| エディタ<br>PLC 選択       | CPU                     | ユニット                 | TCP/IP*1 | UDP/IP | ポート No.    | ラダー<br>転送 <sup>*2</sup> |
|----------------------|-------------------------|----------------------|----------|--------|------------|-------------------------|
| JetControl Series2/3 | JC241<br>JC243<br>JC246 | 内蔵 Ethernet(X51)     | Ŷ        | 0      | 50000 (日本) | v                       |
| (Ethernet UDP/IP) *3 | JC340<br>JC350<br>JC360 | 内蔵 Ethernet(X14/X15) | ^        | 0      | 50000(固定)  | Â                       |

\*1 ZM-642DA の内蔵 LAN ボートのみ対応。通信ユニット「受注生産品C-03」は使用できません。 \*2 ラダー転送機能については『ZM-642DA リファレンスマニュアル 応用編』を参照してください。 \*3 JC24x と JC3x0 は混在して接続可能です。

## 30.1.1 JetControl Series2/3 (Ethernet UDP/IP)

## 通信設定

## エディタ

エディタでは、以下の設定を行います。詳しくは「1.3.2 Ethernet 通信」を参照してください。

• ZM-642DA 本体の IP アドレス - 画面データで設定する場合 [システム設定] → [ハードウェア設定] → [自局 IP アドレス] - ZM-642DA 本体で設定する場合 [メインメニュー画面] → [Ether 情報] → [Ethernet] ・ ZM-642DA 本体のポート No.50001 (PLC 通信用) [システム設定] → [ハードウェア設定] → [PLC プロパティ] → [通信設定] PLC1 プロパティ Jetter JetControl Series2/3(Ethernet UDP/IP) × デフォルトに戻す | □ 通信設定 接続形式 1:1 リトライ回数 3 タイムアウト時間(×10msec) 送信遅延時間(×msec) 500 0 22-12/1/(Xsec) ポートNo. 50001 コード 文字処理 DEC LSB→MSB 通信異常処理 停止 □ 細かい設定 優先度 システムデバイス(\$s) V7互換 しない □ 接続先設定 • PLC の IP アドレス、ポート No.50000 [システム設定] → [ハードウェア設定] → [PLC プロパティ] → [接続先設定] の [PLC テーブル] に登録 <u>システムデバイス(</u>\$s) V7互換 ( 接続先設定 ) しない 1:1 接続時のみ有効 接続先 1:192.168.1.10(PLC) PLCテーブル (設定...) 接続する PLC を PLC テーブルに登録されたもの 接続確認デバイス使用 から選択。 .... PLCテーブル × PLCテーブル No. 局名 IPアドレス ボートNo 🔺 PLC 192.168.1.10 50000 PLC の IP アドレスと ポート No. 50000 10 11 12 ٠ 閉じる

## PLC

#### JC241/JC243/JC246

ロータリスイッチまたは cfgvar.ini ファイルで IP アドレスを設定します。 cfgvar.ini ファイルを使う方法については PLC のマニュアルを参照してください。

#### ロータリスイッチ

| ロータリスイッチ                                                                                                    | 設定                           | 設定例                                                                                                    |  |
|----------------------------------------------------------------------------------------------------|------------------------------|----------------------------------------------------------------------------------------------------|--|
| $\begin{array}{c c} \text{High} & \text{Mid} & \text{Low} \\ \hline & & & \\ & & \\ &$ | 192.168.0.1 ~ 192.168.15.254 | IP アドレスが 192.168.10.197 の場合<br>10(DEC) = A(HEX)<br>197(DEC) = C5(HEX)                                     |  |
| 192.168. $\Box$ . $\Box$ $\Box$<br>$\uparrow$ $\uparrow$ $\uparrow$ $\uparrow$<br>High Mid Low                                                                                                    |                              | High = A(HEX)、Mid = C(HEX)、Low = 5(HEX)<br>* High = 0、Mid = 0、Low = 0の場合、IP アドレスは<br>192.168.10.15 となります。 |  |

#### カレンダ

この機種はカレンダを持っていません。ZM-642DAの内蔵時計を使用してください。

#### JC340/JC350/JC360

DIP スイッチまたは Config.ini ファイルで IP アドレスを設定します。 Config.ini ファイルを使う方法については PLC のマニュアルを参照してください。

#### DIP スイッチ

DIP スイッチで IP アドレスの最下位バイトの設定ができます。 IP アドレスの上位 3 バイトは、Config.ini ファイルで設定します。詳しくは PLC のマニュアルを参照してください。

| DIP スイッチ                                                    | 設定例                    | 備考                                                                                                    |
|-------------------------------------------------------------|------------------------|----------------------------------------------------------------------------------------------------|
| ON<br>1 2 3 4 5 6 7 8 9 10 11 12<br>LSB MSB 未使用<br>(全て OFF) | 50 [DEC](00110010 BIN) | IP アドレスの最終バイトを設定(1 ~ 254)<br>スイッチ 1 = LSB、スイッチ 8 = MSB<br>* DIP スイッチがすべて OFF の場合、IP アドレスは<br>192.168.10.15 となります。 |

カレンダ

この機種はカレンダを持っていません。ZM-642DAの内蔵時計を使用してください。

## 使用デバイス

各デバイスの設定範囲は、PLCの機種によって異なります。お使いの PLC の使用できる範囲内で設定してください。なお、[TYPE] はマクロで間接デバイスを指定するときに使用します。

|    | デバイス       | TYPE | 備考                       |
|----|------------|------|--------------------------|
| R  | (Register) | 00H  | ダブルワード                   |
| FT | (Float)    | 01H  | 実数、ビット指定不可               |
| I  | (Input)    | 02H  | リードオンリ、*1                |
| 0  | (Output)   | 03H  | *1                       |
| FG | (Flag)     | 04H  | FG0 ~ FG1048575 まで指定可、*1 |
| ST | (String)   | 05H  | ダブルワード、STRING 型、*2       |

\*1 ワードアクセス時、Register デバイスを使用してください。

\*2 文字列表示のバイト数は最大 25 バイトです。

## 間接デバイス指定

・ デバイス No. が 0 ~ 65535 の場合

| 15  | 5 8     | 7 0     |
|-----|---------|---------|
| n+0 | モデル     | デバイスタイプ |
| n+1 | デバイス No | .(アドレス) |
| n+2 | 拡張コード*  | ビット指定   |
| n+3 | 00      | 局番      |

• デバイス No. が 65536 以降の場合

| 1   | 5 8       | 8 7              |  |  |
|-----|-----------|------------------|--|--|
| n+0 | モデル       | デバイスタイプ          |  |  |
| n+1 | デバイス No.( | デバイス No.(アドレス)下位 |  |  |
| n+2 | デバイス No.( | デバイス No.(アドレス)上位 |  |  |
| n+3 | 拡張コード*    | ビット指定            |  |  |
| n+4 | 00        | 局番               |  |  |

- ビット指定時は拡張コードの設定が必要です。
   00H:0~15ビット指定時
   01H:16~31ビット指定時
- Input、Output デバイスを使用する場合、デバイス No.(アドレス)には実際のアドレスから -1 した値を 16 で割った 商を設定します。余りはビット指定に設定します。

# **31.FUFENG**

31.1 PLC 接続

## 31.1 PLC 接続

## シリアル接続

| エディタ                  |        | ユニット / ポート | 信号レベル      | 結線図               |            |          | =ガ_                     |
|-----------------------|--------|------------|------------|-------------------|------------|----------|-------------------------|
| PLC 選択                | CPU    |            |            | CN1               | *1         | MJ2(4 線) | フラー<br>転送 <sup>*2</sup> |
|                       |        |            |            | ZM-642DA+ZM-640DU | MJ1/MJ2    |          |                         |
|                       |        | COM1       | RS-232C    | 結線図 1 - C2        | 結線図 1 - M2 |          |                         |
| APC Series Controller | APB-50 |            | RS-422/485 | 結線図 1 - C4        | 結線図 1 - M4 |          | ×                       |
|                       |        | COM2       | RS-232C    | 結線図 2 - C2        | 結線図 2 - M2 |          |                         |

\*1 MJ2 の信号切替用のスライドスイッチは RS-232C/485(上)に設定してください。

詳しくは、「1.2.2 MJ1/MJ2」P 1-6 を参照してください。

\*2 ラダー転送機能については『ZM-642DA リファレンスマニュアル 応用編』を参照してください。

## 31.1.1 APC Series Controller

## 通信設定

## エディタ

通信設定

(下線は初期値)

| 項目      | 設定値                                                                            | 備考 |
|---------|--------------------------------------------------------------------------------|----|
| 接続形式    | <u>1:1</u> / 1:n / マルチリンク 2 /<br>マルチリンク 2(Ethernet)/<br>1:n マルチリンク 2(Ethernet) |    |
| 信号レベル   | <u>RS-232C</u> / RS-422/485                                                    |    |
| ボーレート   | 4800 / 9600 / 19200 / 38400 / <u>115K</u> bps                                  |    |
| データ長    | <u>8</u> ビット                                                                   |    |
| ストップビット | <u>1</u> ビット                                                                   |    |
| パリティ    | <u> </u>                                                                       |    |
| 局番      | <u>0</u> ~ 98                                                                  |    |

## PLC

## COM1

#### 通信設定

ツールソフト「APC Pro」を使用して PLC の設定をします。詳しくは PLC のマニュアルを参照してください。

| 項           | 目                   | 設定値                                  | 備考 |
|-------------|---------------------|--------------------------------------|----|
| APC system  | APC number setup    | $0\sim 98$                           |    |
| 74 O System | APC baud rate setup | 115200 / 38400 / 19200 / 9600 / 4800 |    |

パリティ:なし、データ長:8ビット、ストップビット:1ビットは固定です。

## 信号レベル選択

| 項目   |                           |         | 設定値                                                            | 備考 |
|------|---------------------------|---------|----------------------------------------------------------------|----|
| ジャンパ | J1-1<br>J1-2<br>J1-3<br>R | RS-232C | J1-1 : 2-3 ピンをジャンパ<br>J1-2 : 2-3 ピンをジャンパ<br>J1-3 : 2-3 ピンをジャンパ |    |
|      |                           | RS-485  | J1-1 : 1-2 ピンをジャンパ<br>J1-2 : 1-2 ピンをジャンパ<br>J1-3 : 1-2 ピンをジャンパ |    |

### COM2

局番:0、パリティ:なし、データ長:8ビット、ストップビット:1ビット、ボーレート115200 bps に固定です。

## カレンダ

この機種はカレンダを持っていません。ZM-642DAの内蔵カレンダを使用してください。
# 使用デバイス

各デバイスの設定範囲は、PLCの機種によって異なります。お使いの PLC の使用できる範囲内で設定してください。なお、[TYPE] はマクロで間接デバイスを指定するときに使用します。

|     | デバイス                                             | TYPE | 備考                          |
|-----|--------------------------------------------------|------|-----------------------------|
| D   | (Data area)                                      | 00H  |                             |
| Т   | (Timer relay area)                               | 01H  | リードオンリ                      |
| С   | (Counter relay area)                             | 02H  | リードオンリ                      |
| R   | (Accessory relay area)                           | 03H  | D0 ~ D15 と共通 <sup>*1</sup>  |
| х   | (Input channel)                                  | 04H  | D16~D30と共通 <sup>*1</sup>    |
| Y   | (Output channel)                                 | 05H  | D31 ~ D40 と共通 <sup>*1</sup> |
| S   | (System relay area)                              | 06H  | D41 ~ D55 と共通 <sup>*1</sup> |
| к   | (Thermal control relay area)                     | 07H  | D56~D63と共通 <sup>*1</sup>    |
| TSW | (Timer setting area)                             | 08H  | D208 ~ D335 と共通             |
| TP  | (Present timer setting area)                     | 09H  | リードオンリ、D336 ~ D463 と共通      |
| CSW | (Counter setting area)                           | 0AH  | D464 ~ D591 と共通             |
| CP  | (Present counter setting area)                   | 0BH  | リードオンリ、D592 ~ D719 と共通      |
| KJS | (Thermal control temperature setting)            | 0CH  | D80 ~ D95 と共通               |
| KP  | (Present thermal control temperature setting)    | 0DH  | リードオンリ、D96 ~ D111 と共通       |
| KJL | (Thermal control low-temperature alarm setting)  | 0EH  | D112~D127と共通                |
| KJH | (Thermal control high-temperature alarm setting) | 0FH  | D128~D143と共通                |
| KI  | (Present thermal control current setting)        | 10H  | リードオンリ、D144 ~ D159 と共通      |
| KJC | (Insufficient thermal control)                   | 11H  | D160~D175と共通                |
| KJR | (Thermal control cycle setting)                  | 12H  | D192 ~ D207 と共通             |

\*1 ビットデバイスを連番で使用する場合、Dデバイスを指定するとパフォーマンスが向上します。

### 31.1.2 結線図

### 接続先:CN1

▲ 注 意・ CN1は ZM-642DA にオプションユニット「ZM-640DU」を装着した場合のみ接続可能です。

### **RS-232C**

結線図 1 - C2

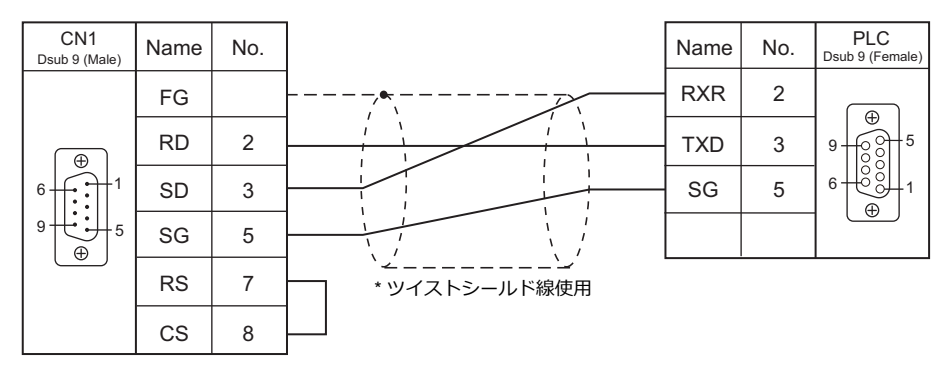

### 結線図 2 - C2

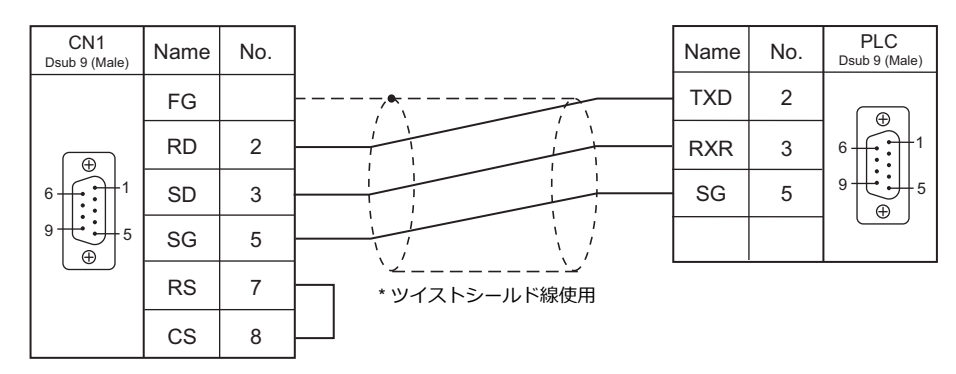

### RS-422/RS-485

### 結線図 1 - C4

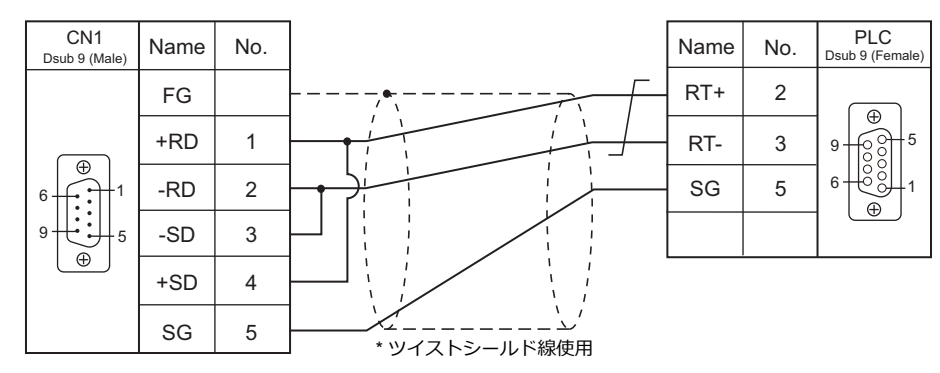

### 接続先:MJ1/MJ2

### **RS-232C**

結線図1-M2

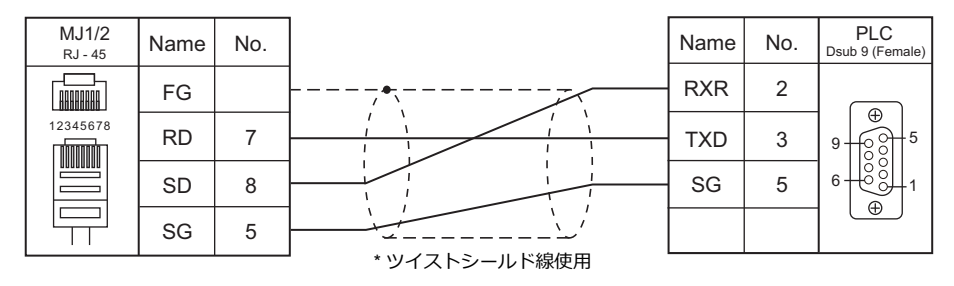

### 結線図 2 - M2

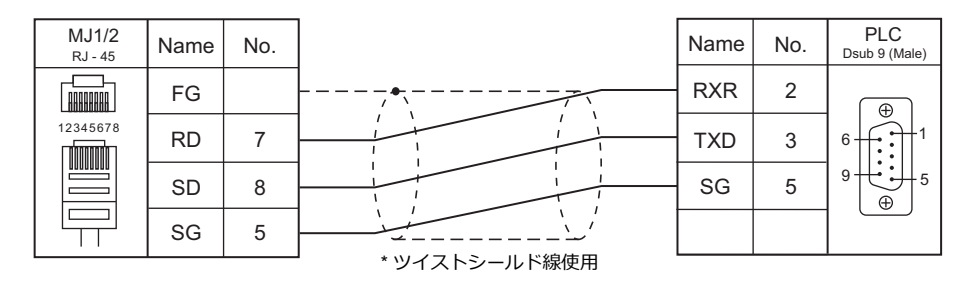

### RS-422/RS-485

### 結線図 1 - M4

| MJ1/2<br>RJ - 45 | Name    | No. |               | Name | No. | PLC<br>Dsub 9 (Female) |
|------------------|---------|-----|---------------|------|-----|------------------------|
|                  | FG      |     |               | RT+  | 2   |                        |
| 12345678         | +RD/+SD | 1   |               | RT-  | 3   | 9 - 6 6 5              |
|                  | -RD/-SD | 2   |               | SG   | 5   |                        |
|                  | SG      | 5   |               |      |     |                        |
|                  |         |     | * ツイストシールド線使用 |      |     |                        |

31-5

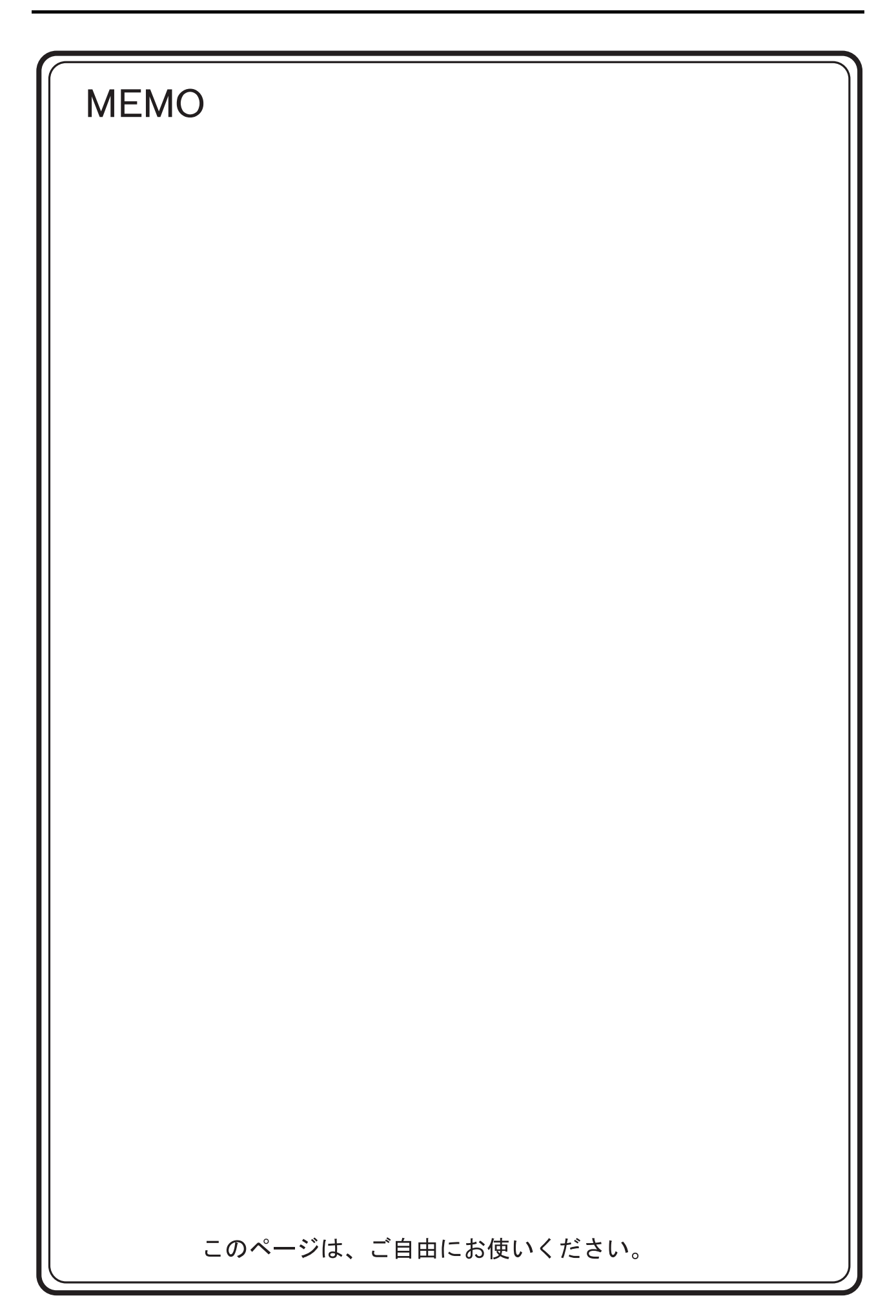

# 32.XINJE

32.1 PLC 接続

# 32.1 PLC 接続

### シリアル接続

| エディタ                      |                   | CPU ユニット/ポート      |      |         |                   | =ガ_        |          |                         |
|---------------------------|-------------------|-------------------|------|---------|-------------------|------------|----------|-------------------------|
| PLC 選択                    | CPU               |                   |      | 信号レベル   | CN1               | MJ1/MJ2 *1 | MJ2(4 線) | フター<br>転送 <sup>*2</sup> |
|                           | XC2<br>XC3<br>XC5 | COM1 (MiniDin8    | ピン)  |         | ZM-642DA+ZM-640DU |            |          |                         |
|                           |                   | COM2(MiniDin8 ピン) |      | RS-232C | 結線図 1 - C2        | 結線図 1 - M2 |          |                         |
| XC Series<br>(MODBUS RTU) |                   | COM2(端子台)         |      | RS-485  | 結線図 1 - C4        | 結線図 1 - M4 |          | ×                       |
|                           | XCM               | XC-COM-BD C       | COM3 | RS-232C | 結線図 2 - C2        | 結線図 2 - M2 |          |                         |
|                           |                   |                   |      | RS-485  | 結線図 1 - C4        | 結線図 1 - M4 |          |                         |

\*1 MJ2の信号切替用のスライドスイッチは RS-232C/485(上)に設定してください。 詳しくは、「1.2.2 MJ1/MJ2」P 1-6 を参照してください。

\*2 ラダー転送機能については『ZM-642DA リファレンスマニュアル 応用編』を参照してください。

### 32.1.1 XC Series (MODBUS RTU)

### 通信設定

### エディタ

通信設定

(下線は初期値)

| 項目      | 設定値                                                                            | 備考         |
|---------|--------------------------------------------------------------------------------|------------|
| 接続形式    | <u>1:1</u> / 1:n / マルチリンク 2 /<br>マルチリンク 2(Ethernet)/<br>1:n マルチリンク 2(Ethernet) |            |
| 信号レベル   | <u>RS-232C</u> / RS-422/485                                                    |            |
| ボーレート   | 4800 / 9600 / <u>19200</u> / 38400 / 57600 / 115200 bps                        |            |
| データ長    | 7/ <u>8</u> ビット                                                                |            |
| ストップビット | <u>1</u> /2 ビット                                                                |            |
| パリティ    | なし / 奇数 / <u>偶数</u>                                                            |            |
| 局番      | $0\sim 254$                                                                    | 0:ブロードキャスト |

### PLC

通信設定は、ツールソフト「XCPPro」で設定するか、FDアドレスに直接値を書き込んで設定します。 詳しくは PLC のマニュアルを参照してください。

### PLC Config

| PLC1 - Serial Port Se                                                    | et 🔀                                                                                                    |
|--------------------------------------------------------------------------|----------------------------------------------------------------------------------------------------|
| PLC Config Password Serial Port BD Cen CAN A Save Hold Mem GO Module I/0 | Serial Port 1<br>Communication Mode<br>Modbus Num User Protocol<br>Overtime Set (ms)<br>Char: 3 Reply: 300<br>Serial Port User Protocol<br>Baudrate: 19200 BPS V<br>Databits: 8Bit V<br>Stopbits: 1Bit V<br>Parity: Even V |
| <                                                                        | Notice:configuration effective,reboot PLC                                                                                                    |
| Read From Wr                                                             | ite To PLC OK Cancel                                                                                                    |

(下線は初期値)

| 項目          |                        |            | 設定値                                                     | 備考                                    |  |
|-------------|------------------------|------------|---------------------------------------------------------|---------------------------------------|--|
| Serial Port | Serial Port 1 $\sim$ 3 |            | ZM-642DA を接続する COM ポートを選択                               |                                       |  |
|             | Commmunication<br>Mode | Modbus Num | <u>1</u> ~ 254                                          |                                       |  |
|             | Serial Port            | Baudrate   | 4800 / 9600 / <u>19200</u> / 38400 / 57600 / 115200 bps | FD アトレスで変更か可能です。<br>ツールソフトと FD アドレスの設 |  |
|             |                        | Databits   | 7 / <u>8</u> bit                                        | 定値は、最後に設定した方が優先                       |  |
|             |                        | Stopbits   | <u>1</u> / 2 bit                                        | されます。                                 |  |
|             |                        | Parity     | None / Odd / Even                                       |                                       |  |
| BD          | BD Config              |            | BD Serial Port                                          | XC-COM-BD を使用する場合に設<br>定します。          |  |

書込終了後、PLC の電源を再投入してください。

### FDアドレス

| ポート    | FD     | 設定値                                                                                                    | 備考                                                                      |
|--------|--------|----------------------------------------------------------------------------------------------------|-------------------------------------------------------------------------|
|        | FD8210 | Communication mode:局番指定                                                                                                    |                                                                         |
|        |        | Communication format:ボーレート、データ長、ストップビット、パリティ設定                                                                                                    |                                                                         |
| COM1   | FD8211 | bit 15 14 13 12 11 10 9 8 7 6 5 4 3 2 1 0                                                                                                    |                                                                         |
|        |        | Parity     Stopbits     Databits     Baudrate       0 : None     0 : 2 Bit     0 : 8 Bit     4 : 4800 BPS       1 : Odd     2 : 1 Bit     1 : 7 Bit     5 : 9600 BPS       2 : Even     6 : 19200 BPS     7 : 38400 BPS       8 : 57600 BPS     9 : 115200 BPS | ツールソフトで変更が<br>可能です。<br>ツールソフトとFD<br>アドレスの設定値は、<br>最後に設定された方が<br>優先されます。 |
| COM2   | FD8220 | - COM1 と同じ.                                                                                                    |                                                                         |
| 001112 | FD8221 |                                                                                                    |                                                                         |
| COM3   | FD8230 |                                                                                                    |                                                                         |
| 001013 | FD8231 |                                                                                                    |                                                                         |

### 使用デバイス

各デバイスの設定範囲は、PLCの機種によって異なります。お使いのPLCの使用できる範囲内で設定してください。なお、[TYPE] はマクロで間接デバイスを指定するときに使用します。

|    | デバイス                | TYPE | 備考 |
|----|---------------------|------|----|
| D  | (Data Register)     | 00H  |    |
| М  | (Auxiliary Relays)  | 01H  |    |
| х  | (Input Relay)       | 02H  |    |
| Y  | (Output Relay)      | 03H  |    |
| S  | (Status Relays)     | 04H  |    |
| Т  | (Timer)             | 05H  |    |
| TD | (Timer Data)        | 06H  |    |
| С  | (Counter)           | 07H  |    |
| CD | (Counter Data)      | 08H  |    |
| FD | (FlashROM Register) | 09H  |    |

### 間接デバイス指定

| 1   | 87    |          |  |  |  |  |  |
|-----|-------|----------|--|--|--|--|--|
| n+0 | モデル   | デバイスタイプ  |  |  |  |  |  |
| n+1 | デバィ   | デバイス No. |  |  |  |  |  |
| n+2 | 拡張コード | ビット指定    |  |  |  |  |  |
| n+3 | 00    | 局番       |  |  |  |  |  |

• X/Y デバイスの場合

アドレスを8進数(OCT)→10進数(DEC)に変換し16で割った商をデバイス No. に指定します。 また、余りをビット指定します。

例) X31を間接デバイス指定する場合
31 (OCT) → 25 (DEC) ÷16 = 1...9
デバイス No. = 1 (DEC)、ビット指定 = 9 (DEC) と指定する。

### 32.1.2 結線図

# 接続先:CN1

▲ 注 意 ・ CN1はZM-642DA にオプションユニット「ZM-640DU」を装着した場合のみ接続可能です。

### **RS-232C**

結線図 1 - C2

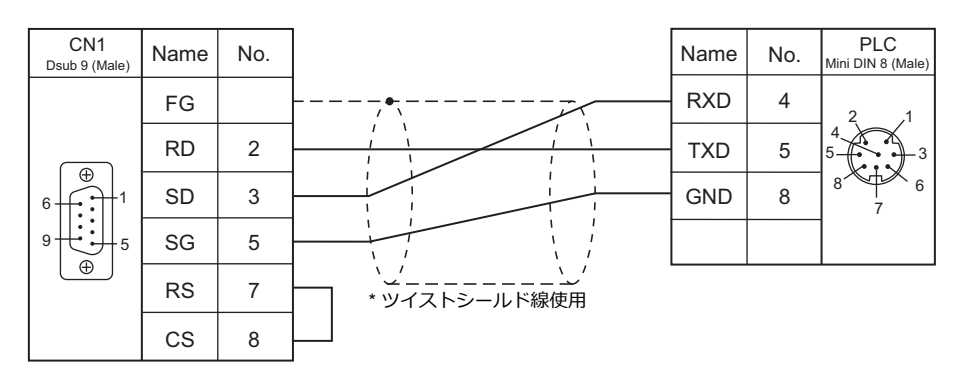

### 結線図 2 - C2

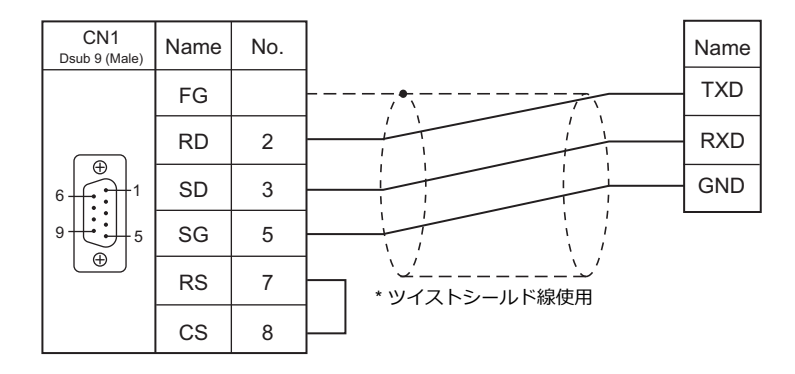

### RS-422/RS-485

### 結線図1-C4

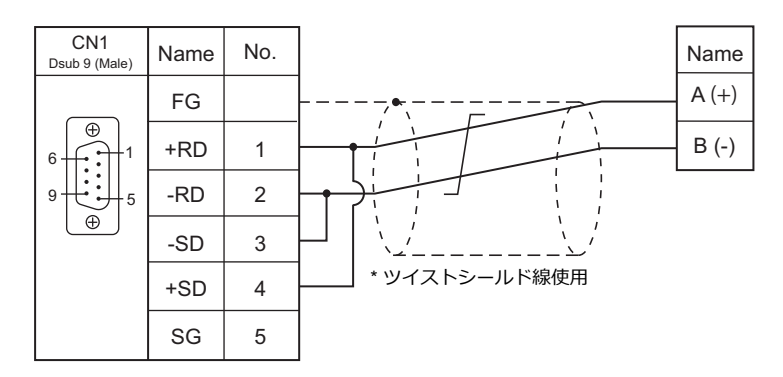

### 接続先:MJ1/MJ2

### **RS-232C**

結線図1-M2

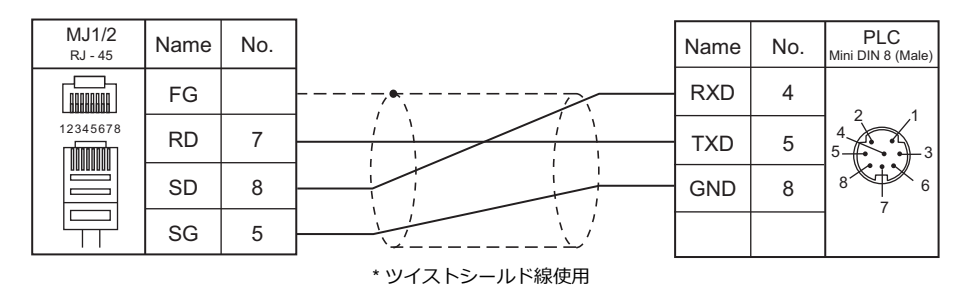

### 結線図 2 - M2

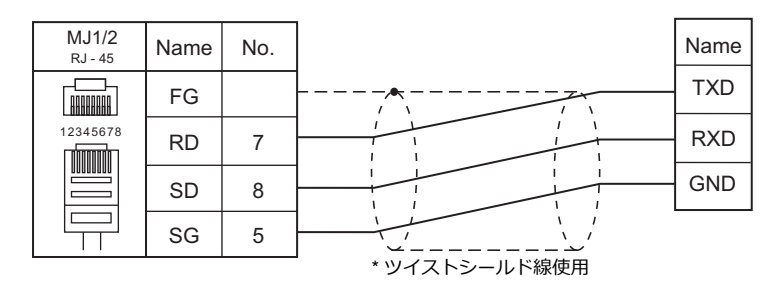

### RS-422/RS-485

結線図1-M4

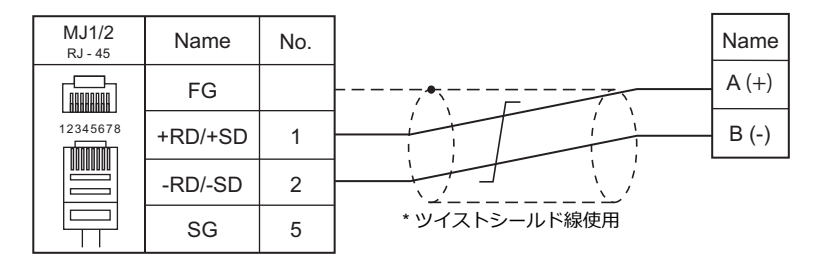

# MEMO このページは、ご自由にお使いください。

# 接続形態対応一覧

2016 年 6 月現在

|        |                                             | 対応接続形態 |                  |                   |                      |                             |                 |        |  |
|--------|---------------------------------------------|--------|------------------|-------------------|----------------------|-----------------------------|-----------------|--------|--|
| メーカー   | 接続機種                                        | 1:1    | 1 : n<br>マルチドロップ | n : 1<br>マルチリンク 2 | マルチリンク 2<br>Ethernet | 1:n<br>マルチリンク 2<br>Ethernet | n : 1<br>マルチリンク | ネットワーク |  |
|        | Α シリーズ リンク                                  | 0      | 0                | 0                 |                      |                             | 0               |        |  |
|        | A シリーズ CPU                                  | 0      |                  | 0                 |                      |                             |                 |        |  |
|        | A シリーズ (OPCN1)                              |        |                  |                   |                      |                             |                 | 0      |  |
|        | QnA シリーズ リンク                                | 0      | 0                | 0                 | 0                    | 0                           |                 |        |  |
|        | QnA シリーズ CPU                                | 0      |                  | 0                 | 0                    |                             |                 |        |  |
|        | QnA シリーズ (Ethernet)                         | 0      | 0                |                   |                      |                             |                 |        |  |
|        | QnH (Q) シリーズ リンク                            | 0      | 0                | 0                 | 0                    | 0                           |                 |        |  |
|        | QnH (Q) シリーズ CPU                            | 0      |                  | 0                 | 0                    |                             |                 |        |  |
|        | QnU シリーズ CPU                                | 0      |                  | 0                 | 0                    |                             |                 |        |  |
|        | Q00J/00/01CPU                               | 0      |                  | 0                 | 0                    |                             |                 |        |  |
|        | QnH (Q) シリーズ (Ethernet)                     | 0      | 0                |                   |                      |                             |                 |        |  |
|        | QnH (Q) シリーズ リンク ( マルチ CPU)                 | 0      | 0                | 0                 | 0                    | 0                           |                 |        |  |
|        | QnH (Q) シリーズ ( マルチ CPU) (Ethernet )         | 0      | 0                |                   |                      |                             |                 |        |  |
|        | QnH (Q) シリーズ CPU ( マルチ CPU)                 | 0      |                  | 0                 | 0                    |                             |                 |        |  |
|        | QnH (Q) シリーズ (Ethernet ASCII)               | 0      | 0                |                   |                      |                             |                 |        |  |
|        | QnH (Q) シリーズ ( マルチ CPU)<br>(Ethernet ASCII) | 0      | 0                |                   |                      |                             |                 |        |  |
|        | QnU シリーズ ( 内蔵 Ethernet)                     | 0      | 0                |                   |                      |                             |                 |        |  |
|        | Lシリーズリンク                                    | 0      | 0                | 0                 | 0                    |                             |                 |        |  |
|        | L シリーズ ( 内蔵 Ethernet)                       | 0      | 0                |                   |                      |                             |                 |        |  |
|        | L シリーズ CPU                                  | 0      |                  | 0                 | 0                    |                             |                 |        |  |
|        | A シリーズ (CC-LINK)                            |        |                  |                   |                      |                             |                 | 0      |  |
| 一苯酮继   | QnA シリーズ (CC-LINK)                          |        |                  |                   |                      |                             |                 | 0      |  |
| 二変電機   | QnH (Q) シリーズ (CC-LINK)                      |        |                  |                   |                      |                             |                 | 0      |  |
|        | FX シリーズ CPU                                 | 0      |                  | 0                 |                      |                             |                 |        |  |
|        | FX2N/1N シリーズ CPU                            | 0      |                  | 0                 |                      |                             |                 |        |  |
|        | FX1S シリーズ CPU                               | 0      |                  | 0                 |                      |                             |                 |        |  |
|        | FX シリーズ リンク (A プロトコル )                      | 0      | 0                | 0                 |                      |                             | 0               |        |  |
|        | FX-3U/3UC/3G シリーズ CPU                       | 0      |                  | 0                 |                      |                             |                 |        |  |
|        | FX-3U/3GE シリーズ (Ethernet)                   | 0      | 0                |                   |                      |                             |                 |        |  |
|        | FX3U/3UC/3UG シリーズ リンク<br>(A プロトコル )         | 0      | 0                | 0                 |                      |                             | 0               |        |  |
|        | FX-5U/5UC シリーズ                              | 0      | 0                | 0                 |                      |                             |                 |        |  |
|        | FX-5U/5UC シリーズ (Ethernet)                   | 0      | 0                |                   |                      |                             |                 |        |  |
|        | A リンク +Net10                                |        | 0                |                   |                      |                             |                 |        |  |
|        | Q170MCPU ( マルチ CPU)                         | 0      |                  | 0                 | 0                    |                             |                 |        |  |
|        | Q170 シリーズ ( マルチ CPU) (Ethernet)             | 0      | 0                |                   |                      |                             |                 |        |  |
|        | iQ-R シリーズ ( 内蔵 Ethernet)                    | 0      | 0                |                   |                      |                             |                 |        |  |
|        | iQ-R シリーズリンク                                | 0      | 0                | 0                 | 0                    | 0                           |                 |        |  |
|        | iQ-R シリーズ (Ethernet)                        | 0      | 0                |                   |                      |                             |                 |        |  |
|        | FR-*500                                     | 0      | 0                | 0                 |                      |                             |                 |        |  |
|        | FR-V500                                     | 0      | 0                | 0                 |                      |                             |                 |        |  |
|        | MR-J2S-*A                                   | 0      | 0                | 0                 | 0                    |                             |                 |        |  |
|        | MR-J3-*A                                    | 0      | 0                | 0                 | 0                    |                             |                 |        |  |
|        | MR-J3-*T                                    | 0      | 0                | 0                 | 0                    |                             |                 |        |  |
|        | FR-E700                                     | 0      | 0                | 0                 | 0                    |                             |                 |        |  |
|        | SYSMAC C                                    | 0      | 0                | 0                 |                      |                             | 0               |        |  |
|        | SYSMAC C (OPCN-1)                           |        |                  |                   |                      |                             |                 | 0      |  |
|        | SYSMAC CV                                   | 0      | 0                | 0                 |                      |                             | 0               |        |  |
| + / -> | SYSMAC CS1/CJ1                              | 0      | 0                | 0                 |                      |                             |                 |        |  |
| オムロン   | SYSMAC CS1/CJ1 DNA                          | 0      | 0                |                   |                      |                             |                 |        |  |
|        | SYSMAC CS1/CJ1 (Ethernet)                   | 0      | 0                |                   |                      |                             |                 |        |  |
|        | SYSMAC CS1/CJ1 (Ethernet Auto)              | 0      | 0                |                   |                      |                             |                 |        |  |
|        | SYSMAC CS1/CJ1 DNA (Ethernet)               | 0      | 0                |                   |                      |                             |                 |        |  |

| メーカー         | 接続機種                                      | 1:1 | 1 : n<br>マルチドロップ | n : 1<br>マルチリンク 2 | マルチリンク 2<br>Ethernet | 1:n<br>マルチリンク 2<br>Ethernet | n : 1<br>マルチリンク | ネットワーク |  |
|--------------|-------------------------------------------|-----|------------------|-------------------|----------------------|-----------------------------|-----------------|--------|--|
|              | E5AK                                      | 0   | 0                | 0                 | 0                    |                             |                 |        |  |
|              | E5AK-T                                    | 0   | 0                | 0                 | 0                    | 0                           |                 |        |  |
|              | E5AN/E5EN/E5CN/E5GN                       | 0   | 0                | 0                 |                      |                             |                 |        |  |
|              | E5AR/E5ER                                 | 0   | 0                | 0                 |                      |                             |                 |        |  |
|              | E5CK                                      | 0   | 0                | 0                 | 0                    |                             |                 |        |  |
|              | E5CK-T                                    | 0   | 0                | 0                 | 0                    | 0                           |                 |        |  |
|              | E5CN-HT                                   | 0   | 0                | 0                 | 0                    | 0                           |                 |        |  |
| オムロン         | E5EK                                      | 0   | 0                | 0                 | 0                    |                             |                 |        |  |
|              | E5ZD                                      | 0   | 0                | 0                 | 0                    |                             |                 |        |  |
|              | E5ZE                                      | 0   | 0                | 0                 | 0                    |                             |                 |        |  |
|              | E5ZN                                      | 0   | 0                | 0                 | 0                    |                             |                 |        |  |
|              | V600/620/680                              | 0   | 0                | 0                 | -                    |                             |                 |        |  |
|              | KM20                                      | 0   | 0                | 0                 | 0                    |                             |                 |        |  |
|              | KM100                                     | 0   | 0                | 0                 | 0                    |                             |                 |        |  |
|              | V680S (Ethernet TCP/IP)                   | 0   | 0                |                   |                      |                             |                 |        |  |
|              |                                           | 0   | 0                | 0                 |                      |                             | 0               |        |  |
|              | JW100/70H COM ホート                         | 0   | 0                | 0                 |                      |                             | 0               |        |  |
|              |                                           | 0   | 0                | 0                 |                      |                             | 0               |        |  |
| シャーノ         | JVV ンワース (Etnemet)                        | 0   | 0                |                   |                      |                             |                 |        |  |
|              | JW300 シリース                                | 0   | 0                | 0                 | 0                    |                             | 0               |        |  |
|              | JWS11/312/321/322シリース (Ethemet)           | 0   | 0                |                   |                      |                             |                 |        |  |
|              | JW331/332/341/342/352/362 シワース (Ethernet) | 0   | 0                | 0                 |                      |                             | 0               |        |  |
|              |                                           | 0   | 0                | 0                 |                      |                             | 0               |        |  |
|              |                                           | 0   | 0                |                   |                      |                             | $\cap$          |        |  |
| 日立産機システム     | HIDIC-EHV (Ethernet)                      | 0   | 0                | 0                 |                      |                             | 0               |        |  |
|              |                                           | 0   | 0                | 0                 | 0                    |                             |                 |        |  |
|              | S1700 シリーズ                                | 0   | 0                | 0                 | 0                    |                             |                 |        |  |
|              | HIDIC-S10/2a.S10mini                      | 0   |                  | 0                 |                      |                             |                 |        |  |
|              | HIDIC-S10/2a,S10mini (Ethernet)           | 0   | 0                |                   |                      |                             |                 |        |  |
| 日立製作所        | HIDIC-S10/4α                              | 0   |                  | 0                 | 0                    |                             |                 |        |  |
|              | HIDIC-S10V                                | 0   |                  | 0                 | _                    |                             |                 |        |  |
|              | HIDIC-S10V (Ethernet)                     | 0   | 0                |                   |                      |                             |                 |        |  |
|              | FP Series (RS232C/422)                    | 0   | 0                | 0                 |                      |                             | 0               |        |  |
|              | FP Series (TCP/IP)                        | 0   | 0                |                   |                      |                             |                 |        |  |
|              | FP Series (UDP/IP)                        | 0   | 0                |                   |                      |                             |                 |        |  |
|              | FP-X (TCP/IP)                             | 0   | 0                |                   |                      |                             |                 |        |  |
| Panasonic    | FP7 Series (RS232C/422)                   | 0   | 0                | 0                 | 0                    | 0                           |                 |        |  |
|              | FP7 Series (Ethernet)                     | 0   | 0                |                   |                      |                             |                 |        |  |
|              | LP-400                                    | 0   |                  | 0                 |                      |                             |                 |        |  |
|              | KW Series                                 | 0   | 0                | 0                 | 0                    | 0                           |                 |        |  |
|              | MINAS A4 シリーズ                             | 0   | 0                | 0                 | 0                    | 0                           |                 |        |  |
|              | FA-M3                                     | 0   | 0                | 0                 |                      |                             | 0               |        |  |
|              | FA-M3R                                    | 0   | 0                | 0                 |                      |                             | 0               |        |  |
|              | FA-M3/FA-M3R (Ethernet UDP/IP)            | 0   | 0                |                   |                      |                             |                 |        |  |
|              | FA-M3/FA-M3R (Ethernet UDP/IP ASCII)      | 0   | 0                |                   |                      |                             |                 |        |  |
|              | FA-M3/FA-M3R (Ethernet TCP/IP)            | 0   | 0                |                   |                      |                             |                 |        |  |
|              | FA-M3/FA-M3R (Ethernet TCP/IP ASCII)      | 0   | 0                | -                 | -                    | -                           | ~               |        |  |
|              | FA-M3V                                    | 0   | 0                | 0                 | 0                    | 0                           | 0               |        |  |
|              | FA-M3V (Ethernet)                         | 0   | 0                |                   |                      |                             |                 |        |  |
|              | FA-M3V(Ethernet ASCII)                    | 0   | 0                | 0                 |                      |                             |                 |        |  |
| 1#1×7777514% |                                           | 0   | 0                | 0                 |                      |                             |                 |        |  |
| (興)川竜(残      | 117550                                    | 0   | 0                | 0                 |                      |                             |                 |        |  |
|              | 117520                                    | 0   | 0                | 0                 |                      |                             |                 |        |  |
|              | UT350                                     | 0   | 0                | 0                 |                      |                             |                 |        |  |
|              | 117320                                    | 0   | 0                | 0                 |                      |                             |                 |        |  |
|              | UT2400/2800                               | 0   | 0                | 0                 |                      |                             |                 |        |  |
|              | UT450                                     | 0   | 0                | 0                 |                      |                             |                 |        |  |
|              | UT32A/35A (MODBUS RTU)                    | 0   | 0                | 0                 | $\cap$               | $\cap$                      |                 |        |  |
|              | UT52A/55A (MODBUS RTU)                    | 0   | 0                | 0                 | 0                    | 0                           |                 |        |  |
|              | UT75A (MODBUS RTU)                        |     | 0                | 0                 | 0                    | 0                           |                 |        |  |
|              | µR10000/20000 (Ethernet TCP/IP)           | 0   | 0                |                   |                      |                             |                 |        |  |

|              |                                   | 対応接続形態 |                  |                   |                      |                             |                 |        |  |
|--------------|-----------------------------------|--------|------------------|-------------------|----------------------|-----------------------------|-----------------|--------|--|
| メーカー         | 接続機種                              | 1:1    | 1 : n<br>マルチドロップ | n : 1<br>マルチリンク 2 | マルチリンク 2<br>Ethernet | 1:n<br>マルチリンク 2<br>Ethernet | n : 1<br>マルチリンク | ネットワーク |  |
|              | メモバス                              | 0      | 0                | 0                 |                      |                             |                 |        |  |
| 安川電機         | CP9200SH/MP900                    | 0      | 0                | 0                 |                      |                             |                 |        |  |
|              | MP2000 シリーズ                       | 0      | 0                | 0                 | 0                    | 0                           |                 |        |  |
|              | MP2300 (MODBUS TCP/IP)            | 0      | 0                |                   |                      |                             |                 |        |  |
|              | CP/MP 拡張メモバス (UDP/IP)             | 0      | 0                |                   |                      |                             |                 |        |  |
|              | MP2000 シリーズ (UDP/IP)              | 0      | 0                |                   |                      |                             |                 |        |  |
|              | TOYOPUC                           | 0      | 0                | 0                 |                      |                             | 0               |        |  |
|              | TOYOPUC (Ethernet)                | 0      | 0                |                   |                      |                             |                 |        |  |
| ジェイテクト       | TOYOPUC (Ethernet PC10 モード )      | 0      | 0                |                   |                      |                             |                 |        |  |
|              | TOYOPUC-Plus                      | 0      | 0                | 0                 | 0                    | 0                           |                 |        |  |
|              | TOYOPUC-Plus (Ethernet)           | 0      | 0                |                   |                      |                             |                 |        |  |
|              | MICREX-F シリーズ                     | 0      | 0                | 0                 |                      |                             | 0               |        |  |
|              | MICREX-F シリーズ ZM-41/71 互換         | 0      | 0                | 0                 |                      |                             |                 |        |  |
|              | MICREX-F T リンク                    |        |                  |                   |                      |                             |                 | 0      |  |
|              | MICREX-F T リンク ZM-41/71 互換        |        |                  |                   |                      |                             |                 | 0      |  |
|              | SPB (N モード ) & FLEX-PC シリーズ       | 0      | 0                | 0                 |                      |                             |                 |        |  |
|              | SPB (N モード ) & FLEX-PC CPU        | 0      |                  | 0                 |                      |                             |                 |        |  |
|              | MICREX-SX (T リンク )                |        |                  |                   |                      |                             |                 | 0      |  |
|              | MICREX-SX (OPCN1)                 |        |                  |                   |                      |                             |                 | 0      |  |
|              | MICREX-SX (SX バス )                |        |                  |                   |                      |                             |                 | 0      |  |
|              | MICREX-SX SPH/SPB/SPM/SPE シリーズ    | 0      |                  | 0                 |                      |                             |                 |        |  |
|              | MICREX-SX SPH/SPB/SPM/SPE CPU     | 0      |                  | 0                 |                      |                             |                 |        |  |
|              | MICREX-SX (Ethernet)              | 0      | 0                |                   |                      |                             |                 |        |  |
|              | PYX (MODBUS RTU)                  | 0      | 0                | 0                 |                      |                             |                 |        |  |
|              | PXR (MODBUS RTU)                  | 0      | 0                | 0                 |                      |                             |                 |        |  |
|              | PXF (MODBUS RTU)                  | 0      | 0                | 0                 | 0                    | 0                           |                 |        |  |
|              | PXG (MODBUS RTU)                  | 0      | 0                | 0                 |                      |                             |                 |        |  |
|              | PXH (MODBUS RTU)                  | 0      | 0                | 0                 |                      |                             |                 |        |  |
|              | PUM (MODBUS RTU)                  | 0      | 0                | 0                 |                      |                             |                 |        |  |
|              | F-MPC04P( ローダ )                   | 0      | 0                | 0                 |                      |                             |                 |        |  |
|              | F-MPC シリーズ /FePSU                 | 0      | 0                | 0                 |                      |                             |                 |        |  |
|              | FVR-E11S                          | 0      | 0                | 0                 | 0                    | 0                           |                 |        |  |
|              | FVR-E11S (MODBUS RTU)             | 0      | 0                | 0                 |                      |                             |                 |        |  |
|              | FVR-C11S (MODBUS RTU)             | 0      | 0                | 0                 |                      |                             |                 |        |  |
|              | FRENIC5000 G11S/P11S              | 0      | 0                | 0                 | 0                    | 0                           |                 |        |  |
| 宮十雷機         | FRENIC5000 G11S/P11S (MODBUS RTU) | 0      | 0                | 0                 |                      |                             |                 |        |  |
|              | FRENIC5000 VG7S (MODBUS RTU)      | 0      | 0                | 0                 |                      |                             |                 |        |  |
|              | FRENIC-Ace (MODBUS RTU)           | 0      | 0                | 0                 | 0                    | 0                           |                 |        |  |
|              | FRENIC-HVAC/AQUA (MODBUS RTU)     | 0      | 0                | 0                 | 0                    | 0                           |                 |        |  |
|              | FRENIC-Mini (MODBUS RTU)          | 0      | 0                | 0                 |                      |                             |                 |        |  |
|              | FRENIC-Eco (MODBUS RTU)           | 0      | 0                | 0                 |                      |                             |                 |        |  |
|              | FRENIC-Multi (MODBUS RTU)         | 0      | 0                | 0                 |                      |                             |                 |        |  |
|              | FRENIC-MEGA (MODBUS RTU)          | 0      | 0                | 0                 |                      |                             |                 |        |  |
|              | FRENIC-MEGA SERVO(MODBUS RTU)     | 0      | 0                | 0                 | 0                    | 0                           |                 |        |  |
|              | FRENIC-VG1(MODBUS RTU)            | 0      | 0                | 0                 | 0                    | 0                           |                 |        |  |
|              | HFR-C9K                           | 0      | 0                | 0                 |                      |                             |                 |        |  |
|              | HFR-C11K                          | 0      | 0                | 0                 |                      |                             |                 |        |  |
|              | HFR-K1K                           | 0      | 0                | 0                 |                      |                             |                 |        |  |
|              | PPMC (MODBUS RTU)                 | 0      | 0                | 0                 |                      |                             |                 |        |  |
|              | FALDIC-a シリーズ                     | 0      | 0                | 0                 |                      |                             |                 |        |  |
|              | FALDIC-W シリーズ                     | 0      | 0                | 0                 | 0                    | 0                           |                 |        |  |
|              | PH シリース                           | 0      | 0                | 0                 | 0                    | 0                           |                 |        |  |
|              | PHR (MODBUS RTU)                  | 0      | 0                | 0                 |                      |                             |                 |        |  |
|              | WA5000                            | 0      | 0                | 0                 |                      |                             |                 |        |  |
|              | APR-N (MODBUS RTU)                | 0      | 0                | 0                 |                      |                             |                 |        |  |
|              | ALPHA5 (MODBUS RTU)               | 0      | 0                | 0                 | ~                    | ~                           |                 |        |  |
|              | ALPHA5 Smart (MODBUS RTU)         | 0      | 0                | 0                 | 0                    | 0                           |                 |        |  |
|              | WE1MA (Ver. A)(MODBUS RTU)        | 0      | 0                | 0                 | 0                    | 0                           |                 |        |  |
|              | WE1MA (Ver. B)(MODBUS RTU)        | 0      | 0                | 0                 | 0                    | 0                           |                 |        |  |
|              | WSZシリース                           | 0      | 0                | 0                 | 0                    | 0                           |                 |        |  |
|              | WSZ シリーズ (Ethernet)               | 0      | 0                |                   |                      |                             |                 |        |  |
|              | SU/SG                             | 0      | 0                | 0                 | 0                    |                             |                 |        |  |
| 光洋雷子工業       | SR-T (Kプロトコル)                     | 0      |                  | 0                 | 0                    |                             |                 |        |  |
| ×1/T-16-1 上末 | SU/SG (K-Sequence)                | 0      |                  | 0                 |                      |                             |                 |        |  |
|              | SU/SG (Modbus RTU)                | 0      | 0                | 0                 |                      |                             |                 |        |  |

### List-4

|                  |                                           | 対応接続形態 |                  |                   |                      |                             |                 |        |  |
|------------------|-------------------------------------------|--------|------------------|-------------------|----------------------|-----------------------------|-----------------|--------|--|
| メーカー             | 接続機種                                      | 1 : 1  | 1 : n<br>マルチドロップ | n : 1<br>マルチリンク 2 | マルチリンク 2<br>Ethernet | 1:n<br>マルチリンク 2<br>Ethernet | n : 1<br>マルチリンク | ネットワーク |  |
|                  | PLC-5                                     | 0      | 0                | 0                 | 0                    | 0                           | 0               |        |  |
|                  | PLC-5 (Ethernet)                          | 0      | 0                |                   |                      |                             |                 |        |  |
|                  | Control Logix / Compact Logix             | 0      |                  | 0                 |                      |                             |                 |        |  |
|                  | Control Logix (Ethernet)                  | 0      | 0                |                   |                      |                             |                 |        |  |
| Allen-Bradley    | SLC500                                    | 0      | 0                | 0                 |                      |                             |                 |        |  |
|                  | SLC500 (Ethernet TCP/IP)                  | 0      | 0                |                   |                      |                             |                 |        |  |
| Allen-Bradley    | NET-ENI (SLC500 Ethernet TCP/IP)          | 0      | 0                |                   |                      |                             |                 |        |  |
|                  | NET-ENI (MicroLogix Ethernet TCP/IP)      | 0      | 0                |                   |                      |                             |                 |        |  |
|                  | Micro Logix                               | 0      | 0                | 0                 |                      |                             |                 |        |  |
|                  | Micro Logix (Ethernet TCP/IP)             | 0      | 0                | )                 |                      |                             |                 |        |  |
|                  | Micro800 Controllers                      | 0      | 0                | 0                 |                      |                             |                 |        |  |
|                  | Micro800 Controllers (Ethernet TCP/IP)    | 0      | 0                | 0                 |                      |                             |                 |        |  |
|                  | 90 \$11-7°                                | 0      | 0                | 0                 | 0                    |                             |                 |        |  |
|                  |                                           | 0 0    | 0                | 0 0               | 0                    |                             |                 |        |  |
|                  | 90 シリース (SNP-X)                           | 0      | 0                | 0                 | 0                    | 0                           |                 |        |  |
| GE Fanue         | 90シリース (SNP)                              | 0      | 0                | 0                 | 0                    | 0                           |                 |        |  |
|                  |                                           | 0      | 0                |                   |                      |                             |                 |        |  |
|                  | RX3I (Ethernet TCP/IP)                    | 0      | 0                | -                 | -                    |                             | -               |        |  |
|                  | シリース // シリーズ (T 互換)                       | 0      | 0                | 0                 | 0                    | ·                           | 0               |        |  |
|                  | T シリース // シリース(T 互換)<br>(Ethernet UDP/IP) | 0      | 0                |                   |                      |                             |                 |        |  |
|                  | EX シリーズ                                   | 0      | 0                | 0                 | 0                    |                             |                 |        |  |
| 東芝               | nv シリーズ (Ethernet UDP/IP)                 | 0      | 0                |                   |                      |                             |                 |        |  |
|                  | VF-S7                                     | 0      | 0                | 0                 | 0                    |                             |                 |        |  |
|                  | VF-S9                                     | 0      | 0                | 0                 | 0                    |                             |                 |        |  |
|                  | VF-S11                                    | 0      | 0                | 0                 | 0                    |                             |                 |        |  |
|                  | VF-S15                                    | 0      | 0                | 0                 | 0                    | 0                           |                 |        |  |
|                  | VF-A7                                     | 0      | 0                |                   |                      |                             |                 |        |  |
|                  | VF-AS1                                    | 0      | 0                | 0                 | 0                    |                             |                 |        |  |
|                  | VF-P7                                     | 0      | 0                | 0                 | 0                    |                             |                 |        |  |
|                  | VF-PS1                                    | 0      | 0                | 0                 | 0                    |                             |                 |        |  |
|                  | VF-FS1                                    | 0      | 0                | 0                 | 0                    |                             |                 |        |  |
|                  | VE-MB1                                    | 0      | 0                | 00                | 00                   | 0                           |                 |        |  |
|                  |                                           | 0      | 0                | 0 0               | 0 0                  | 0                           |                 |        |  |
|                  |                                           | 0 0    | 0                | 0 0               | 0 0                  | 0                           |                 |        |  |
|                  | VF-103                                    | 0      | 0                | 0                 | 0                    | 0                           |                 |        |  |
| 東芝機械             |                                           | 0      | 0                | 0                 |                      |                             |                 |        |  |
|                  |                                           |        | 0                | (                 | (                    | (                           |                 |        |  |
|                  | S5 PG ホート                                 | 0      | 0                | 0                 | 0                    | 0                           |                 |        |  |
|                  | \$7                                       | 0      | -                | 0                 |                      |                             | -               |        |  |
|                  | S7-200 PPI                                | 0      | 0                |                   |                      |                             | 0               |        |  |
|                  | S7-200 (Ethernet ISOTCP)                  | 0      | 0                |                   |                      |                             |                 |        |  |
| Siemens          | S7-300/400 MPI                            | 0      | 0                |                   |                      |                             |                 |        |  |
|                  | S7-300/400 (Ethernet ISOTCP)              | 0      | 0                |                   |                      |                             |                 |        |  |
|                  | S7-300/400 (Ethernet TCP/IP PG プロトコル)     | 0      | 0                |                   |                      |                             |                 |        |  |
|                  | S7-1200/1500 (Ethernet ISOTCP)            | 0      | 0                |                   |                      |                             |                 |        |  |
|                  | S7 PROFIBUS-DP                            |        |                  |                   |                      |                             |                 | 0      |  |
|                  | TI500/505                                 | 0      | 0                | 0                 | 0                    | 0                           |                 |        |  |
| シンフォニア<br>テクノロジー | SELMART                                   | 0      | 0                | 0                 |                      |                             | 0               |        |  |
|                  | SPC シリーズ                                  | 0      | 0                | 0                 | 0                    | 0                           | 0               |        |  |
| SAMSUNG          | N_plus                                    | 0      | 0                | 0                 | 0                    | 0                           | 0               |        |  |
|                  | SECNET                                    | 0      | 0                | 0                 |                      |                             | 0               |        |  |
|                  | KZシリーズリンク                                 | 0      | 0                | 0                 | 0                    | 0                           | 0               |        |  |
|                  | KZ-A500 CPU                               | 0      |                  | 0                 |                      |                             |                 |        |  |
|                  | KV10/24 CPU                               | 0      |                  | 0                 |                      |                             |                 |        |  |
|                  | KV-700                                    | 0      |                  | 0                 |                      |                             |                 |        |  |
|                  | KV-700 (Ethernet TCP/IP)                  | 0      | 0                |                   |                      |                             |                 |        |  |
| キーエンス            | KV-1000                                   | 0      |                  | 0                 |                      |                             |                 |        |  |
|                  | KV-1000 (Ethernet TCP/IP)                 | 0      | 0                | 9                 |                      |                             |                 |        |  |
|                  | KV-3000/5000                              | 0      |                  | 0                 |                      |                             |                 |        |  |
|                  | KV-3000/5000 (Ethernet TCP/IP)            | 0      | $\cap$           | 9                 |                      |                             |                 |        |  |
|                  | KV-7000 (Ethernet TCP/IP)                 | 0      | 0                |                   |                      |                             |                 |        |  |
| l                | ···· , · · · · · · · · · · · · · · · ·    |        | $\smile$         | 1                 | 1                    |                             |                 |        |  |

|                        |                                           | 対応接続形態 |                  |                   |                      |                             |                 |        |  |  |
|------------------------|-------------------------------------------|--------|------------------|-------------------|----------------------|-----------------------------|-----------------|--------|--|--|
| メーカー                   | 接続機種                                      | 1:1    | 1 : n<br>マルチドロップ | n : 1<br>マルチリンク 2 | マルチリンク 2<br>Ethernet | 1:n<br>マルチリンク 2<br>Ethernet | n : 1<br>マルチリンク | ネットワーク |  |  |
|                        | MASTER-KxxxS                              | 0      |                  | 0                 |                      |                             |                 |        |  |  |
|                        | MASTER-KxxxS CNET                         | 0      | 0                | 0                 |                      |                             |                 |        |  |  |
|                        | MASTER-K シリーズ (Ethernet)                  | 0      | 0                |                   |                      |                             |                 |        |  |  |
|                        | GLOFA CNET                                | 0      | 0                | 0                 | 0                    |                             | 0               |        |  |  |
| LS                     | GLOFA GM7 CNET                            | 0      | 0                | 0                 | 0                    | 0                           |                 |        |  |  |
|                        | GLOFA GM シリーズ CPU                         | 0      |                  | 0                 | 0                    |                             |                 |        |  |  |
|                        | XGT/XGK シリーズ CNET                         | 0      | 0                | 0                 |                      |                             |                 |        |  |  |
|                        | XGT/XGK シリーズ CPU                          | 0      |                  | 0                 |                      |                             |                 |        |  |  |
|                        | XGT/XGK シリーズ (Ethernet)                   | 0      | 0                |                   |                      |                             |                 |        |  |  |
|                        | XGT/XGI シリーズ CNET                         | 0      | 0                | 0                 | 0                    | 0                           |                 |        |  |  |
|                        | XGT/XGI シリーズ CPU                          | 0      |                  | 0                 | 0                    |                             |                 |        |  |  |
|                        | XGT/XGI シリーズ (Ethernet)                   | 0      | 0                |                   |                      |                             |                 |        |  |  |
| Fanuc                  | Power Mate                                | 0      | Ŭ                | 0                 |                      |                             |                 |        |  |  |
| Fatek Automation       | FACON FB シリーズ                             | 0      | 0                | 0                 |                      |                             |                 |        |  |  |
|                        | MICRO 3                                   | 0      | 0                | 0                 |                      |                             |                 |        |  |  |
| IDEC                   | MICRO Smart                               | 0      | 0                | 0                 |                      |                             |                 |        |  |  |
|                        | MICRO Smart pentra                        | 0      | 0                | 0                 | 0                    |                             |                 |        |  |  |
| MODICON                | Modbus RTU                                | 0      | 0                | 0                 | 0                    |                             |                 |        |  |  |
| MODICON                | BCD                                       | 0      |                  | 0                 | 0                    |                             |                 |        |  |  |
| SAIA                   | PCD S RUS (Ethernet)                      | 0      | 0                | 0                 |                      |                             |                 |        |  |  |
|                        |                                           | 0      | 0                | 0                 | 0                    |                             |                 |        |  |  |
| Telemesenieus          | F34                                       | 0      |                  | 0                 | 0                    |                             |                 |        |  |  |
| Telemecanique          |                                           |        |                  |                   |                      |                             | 0               |        |  |  |
| Automationdirect       | Direct LOGIC (K-Sequence)                 | 0      |                  | 0                 |                      |                             |                 |        |  |  |
|                        | Direct LOGIC (Ethernet UDP/IP)            | 0      | 0                |                   |                      |                             |                 |        |  |  |
|                        | Direct LOGIC (MODBUS RTU)                 | 0      | 0                | 0                 | -                    | -                           |                 |        |  |  |
| VIGOR                  | M シリース                                    | 0      | 0                | 0                 | 0                    | 0                           |                 |        |  |  |
| DELTA                  | DVP シリーズ                                  | 0      | 0                | 0                 |                      |                             |                 |        |  |  |
| EATON<br>Cutler-Hammer | ELC                                       | 0      | 0                | 0                 |                      |                             |                 |        |  |  |
|                        | M90/M91/Vision Series (ASCII)             | 0      | 0                | 0                 |                      |                             |                 |        |  |  |
| UNITRONICS             | Vision Series (ASCII Ethernet TCP/IP)     | 0      | 0                | 0                 |                      |                             |                 |        |  |  |
| Baumuller              | BMx-x-PLC                                 | 0      |                  | 0                 |                      |                             |                 |        |  |  |
|                        | NX7/NX Plus Series (70P/700P/CCU+)        | 0      | 0                | 0                 | 0                    | 0                           | 0               |        |  |  |
|                        | N7/NX Series (70/700/750/CCU)             | 0      | 0                | 0                 |                      |                             | 0               |        |  |  |
|                        | NX700 Series (Ethernet)                   | 0      | 0                | 0                 |                      |                             | 0               |        |  |  |
| RS Automation          | X8 Series                                 | 0      | 0                | 0                 | 0                    | 0                           | 0               |        |  |  |
|                        | X8 Series (Ethernet)                      | 0      | 0                | 0                 | 0                    | 0                           | 0               |        |  |  |
|                        | CSD5 (MODBUS RTU)                         | 0      | 0                | 0                 | 0                    | 0                           |                 |        |  |  |
|                        |                                           | 0      | 0                | 0                 | 0                    | 0                           |                 |        |  |  |
| TECO                   |                                           | 0      |                  | 0                 | U                    | 0                           |                 |        |  |  |
| RECKLIOFE              |                                           | 0      | 0                | 0                 |                      |                             |                 |        |  |  |
| BECKHOFF               |                                           | 0      | 0                | 0                 | 0                    |                             |                 |        |  |  |
| EMERSON                |                                           | 0      | 0                | 0                 | 0                    | 0                           |                 |        |  |  |
| WAGO                   |                                           | 0      | 0                | 0                 | 0                    | 0                           |                 |        |  |  |
|                        |                                           | 0      | 0                |                   |                      |                             |                 |        |  |  |
|                        |                                           | 0      |                  | 0                 | 0                    |                             |                 |        |  |  |
| CIMON                  | ロシリー人                                     | U<br>C | -                | 0                 | 0                    | -                           |                 |        |  |  |
|                        | S シリース                                    | 0      | 0                | 0                 | 0                    | 0                           |                 |        |  |  |
|                        | Sシリース (Ethernet)                          | 0      | 0                |                   |                      |                             |                 |        |  |  |
| IURCK                  | BL Series Distributed I/O (MODBUS TCP/IP) | 0      | 0                |                   |                      |                             |                 |        |  |  |
| HYUNDAI                | Hi5 Robot (MODBUS RTU)                    | 0      | 0                | 0                 | 0                    | 0                           |                 |        |  |  |
|                        | Hi4 Robot (MODBUS RTU)                    | 0      | 0                | 0                 | 0                    | 0                           |                 |        |  |  |
| Jetter                 | JetControl Series2/3 (Ethernet UDP/IP)    | 0      | 0                |                   |                      |                             |                 |        |  |  |
| FUFENG                 | APC Series Controller                     | 0      | 0                | 0                 | 0                    | 0                           |                 |        |  |  |
| XINJE                  | XC Series (MODBUS RTU)                    | 0      | 0                | 0                 | 0                    | 0                           |                 |        |  |  |

|                        |                                               | 対応接続形態 |                  |                   |                      |                             |                 |        |  |
|------------------------|-----------------------------------------------|--------|------------------|-------------------|----------------------|-----------------------------|-----------------|--------|--|
| メーカー                   | 接続機種                                          | 1:1    | 1 : n<br>マルチドロップ | n : 1<br>マルチリンク 2 | マルチリンク 2<br>Ethernet | 1:n<br>マルチリンク 2<br>Ethernet | n : 1<br>マルチリンク | ネットワーク |  |
|                        | MX シリーズ                                       | 0      | 0                | 0                 | 0                    | 0                           |                 |        |  |
|                        | SDC10                                         | 0      | 0                | 0                 | 0                    |                             |                 |        |  |
|                        | SDC15                                         | 0      | 0                | 0                 | 0                    | 0                           |                 |        |  |
|                        | SDC20                                         | 0      | 0                | 0                 | 0                    |                             |                 |        |  |
|                        | SDC21                                         | 0      | 0                | 0                 | 0                    |                             |                 |        |  |
|                        | SDC25/26                                      | 0      | 0                | 0                 | 0                    | 0                           |                 |        |  |
| アズビル                   | SDC30/31                                      | 0      | 0                | 0                 | 0                    |                             |                 |        |  |
|                        | SDC35/36                                      | 0      | 0                | 0                 |                      |                             |                 |        |  |
|                        | SDC45/46                                      | 0      | 0                | 0                 | 0                    | 0                           |                 |        |  |
|                        | SDC40A                                        | 0      | 0                | 0                 | 0                    |                             |                 |        |  |
|                        | SDC40G                                        | 0      | 0                | 0                 | 0                    |                             |                 |        |  |
|                        | DMC10                                         | 0      | 0                | 0                 |                      |                             |                 |        |  |
|                        | DMC50 (COM)                                   | 0      | 0                | 0                 |                      |                             |                 |        |  |
|                        | AHC2001                                       | 0      | 0                | 0                 |                      |                             |                 |        |  |
|                        | AHC2001+DCP31/32                              | 0      | 0                | 0                 |                      |                             |                 |        |  |
|                        | DCP31/32                                      | 0      | 0                | 0                 | 0                    |                             |                 |        |  |
|                        | NX (CPL)                                      | 0      | 0                | 0                 | 0                    | 0                           |                 |        |  |
|                        | NX (MODBUS RTU)                               | 0      | 0                | 0                 | 0                    | 0                           |                 |        |  |
|                        | NX (MODBUS TCP/IP)                            | 0      | 0                |                   |                      |                             |                 |        |  |
|                        | SR-Mini (MODBUS RTU)                          | 0      | 0                | 0                 |                      |                             |                 |        |  |
|                        | CB100/CB400/CB500/CB700/CB900<br>(MODBUS RTU) | 0      | 0                | 0                 |                      |                             |                 |        |  |
|                        | SR-Mini (Standard Protocol)                   | 0      | 0                | 0                 |                      |                             |                 |        |  |
| 理ルナザ                   | REX-F400/F700/F900 (Standard Protocol)        | 0      | 0                | 0                 | 0                    |                             |                 |        |  |
| 埋化工業                   | SRV (MODBUS RTU)                              | 0      | 0                | 0                 | 0                    |                             |                 |        |  |
|                        | MA900/MA901 (MODBUS RTU)                      | 0      | 0                | 0                 |                      |                             |                 |        |  |
|                        | SRZ (MODBUS RTU)                              | 0      | 0                | 0                 |                      |                             |                 |        |  |
|                        | FB100/FB400/FB900 (MODBUS RTU)                | 0      | 0                | 0                 | 0                    | 0                           |                 |        |  |
| チノー                    | LT400 Series (MODBUS RTU)                     | 0      | 0                | 0                 | 0                    | 0                           |                 |        |  |
|                        | DP1000                                        | 0      | 0                | 0                 | 0                    |                             |                 |        |  |
|                        | DB1000B (MODBUS RTU)                          | 0      | 0                | 0                 | 0                    |                             |                 |        |  |
|                        | KR2000 (MODBUS RTU)                           | 0      | 0                | 0                 | 0                    |                             |                 |        |  |
|                        | LT230 (MODBUS RTU)                            | 0      | 0                | 0                 | 0                    |                             |                 |        |  |
|                        | LT300 (MODBUS RTU)                            | 0      | 0                | 0                 | 0                    |                             |                 |        |  |
|                        | LT830 (MODBUS RTU)                            | 0      | 0                | 0                 | 0                    |                             |                 |        |  |
|                        | C Series                                      | 0      | 0                | 0                 | 0                    | 0                           |                 |        |  |
|                        | FC Series                                     | 0      | 0                | 0                 | 0                    | 0                           |                 |        |  |
|                        | GC Series                                     | 0      | 0                | 0                 | 0                    | 0                           |                 |        |  |
|                        | DCL-33A                                       | 0      | 0                | 0                 |                      |                             |                 |        |  |
| 加洪ニクリフ                 | JCx-300 Series                                | 0      | 0                | 0                 | 0                    | 0                           |                 |        |  |
| 神冷ノシンス                 | PC-900                                        | 0      | 0                | 0                 | 0                    | 0                           |                 |        |  |
|                        | PCD-33A                                       | 0      | 0                | 0                 | 0                    | 0                           |                 |        |  |
|                        | ACS-13A                                       | 0      | 0                | 0                 | 0                    | 0                           |                 |        |  |
|                        | ACD/ACR Series                                | 0      | 0                | 0                 | 0                    | 0                           |                 |        |  |
|                        | WCL-13A                                       | 0      | 0                | 0                 | 0                    | 0                           |                 |        |  |
| 三明電子                   | Cuty Axis                                     | 0      | 0                | 0                 | 0                    | 0                           |                 |        |  |
| 三社電機                   | DC AUTO (HKD タイプ )                            | 0      | 0                | 0                 |                      |                             |                 |        |  |
|                        | X-SEL コントローラ                                  | 0      | 0                | 0                 |                      |                             |                 |        |  |
| IAI                    | ROBO CYLINDER (RCP2/ERC)                      | 0      | 0                | 0                 | 0                    | 0                           |                 |        |  |
|                        | ROBO CYLINDER (RCS/E-CON)                     | 0      | 0                | 0                 | 0                    | 0                           |                 |        |  |
|                        | PCON/ACON/SCON (MODBUS RTU)                   | 0      | 0                | 0                 |                      |                             |                 |        |  |
|                        | F340A                                         | 0      | 0                | 0                 | 0                    |                             |                 |        |  |
|                        | F371                                          | 0      | 0                | 0                 | 0                    |                             |                 |        |  |
| ユニハルス                  |                                               | 0      | 0                | 0                 | 0                    | $\sim$                      |                 |        |  |
|                        | F 000A                                        | 0      | 0                | 0                 | 0                    | U                           |                 |        |  |
| + / > > = / ++=        |                                               | 0      | 0                | 0                 | 0                    | ~                           |                 |        |  |
| エムン人テム技研<br>Commofilie | RTM シワース (MODBUS RTU)                         | 0      | 0                | 0 0               | U                    | U                           |                 |        |  |
| Gammallux              | TTM 000                                       | 0      | 0                | 0 0               |                      | 0                           |                 |        |  |
| <b>南</b> 邦南之           | TTM-00BT                                      | 0      | 0                | 0 0               | U                    | U                           |                 |        |  |
| 米が电丁                   |                                               | 0      | 0                | 0 0               |                      |                             |                 |        |  |
| シマデン                   | シマデン 煙進プロトコル                                  | 0      | 0                | 0                 | $\cap$               |                             |                 |        |  |
| - \) -<br>ヤマハ          | RCX142                                        | 0      |                  | 0                 | 0                    |                             |                 |        |  |
|                        | PMAC                                          | 0      |                  | 0                 | $\cap$               |                             |                 |        |  |
| SYSTEMS                | PMAC (Ethernet TCP/IP)                        | 0      | 0                |                   |                      |                             |                 |        |  |
| コガネイ                   | IBFL-TC                                       | 0      | 0                | 0                 | 0                    | 0                           |                 |        |  |

|            |                                      | 対応接続形態 |                  |                   |                      |                             |                 |        |  |
|------------|--------------------------------------|--------|------------------|-------------------|----------------------|-----------------------------|-----------------|--------|--|
| メーカー       | 接続機種                                 | 1:1    | 1 : n<br>マルチドロップ | n : 1<br>マルチリンク 2 | マルチリンク 2<br>Ethernet | 1:n<br>マルチリンク 2<br>Ethernet | n : 1<br>マルチリンク | ネットワーク |  |
|            | 高効率 AR シリーズ (MODBUS RTU)             | 0      | 0                | 0                 | 0                    | 0                           |                 |        |  |
| オリエンタルモーター | CRK シリーズ (MODBUS RTU)                | 0      | 0                | 0                 | 0                    | 0                           |                 |        |  |
| 東京彫刻工業     | MB3315/1010                          | 0      |                  |                   |                      |                             |                 |        |  |
| SUS        | XA-A*                                | 0      |                  | 0                 | 0                    |                             |                 |        |  |
| アルバック      | G-TRAN シリーズ                          | 0      | 0                | 0                 | 0                    | 0                           |                 |        |  |
|            | 汎用シリアル                               | 0      | 0                |                   |                      |                             |                 |        |  |
|            | 汎用 FL-Net                            |        |                  |                   |                      |                             |                 | 0      |  |
|            | 汎用 PROFIBUS-DP                       |        |                  |                   |                      |                             |                 | 0      |  |
|            | 汎用 DeviceNet                         |        |                  |                   |                      |                             |                 | 0      |  |
|            | PLC 接続なし                             |        |                  |                   |                      |                             |                 |        |  |
| なし         | MODBUS RTU                           | 0      | 0                | 0                 | 0                    | 0                           |                 |        |  |
|            | MODBUS RTU 拡張フォーマット                  | 0      | 0                | 0                 | 0                    | 0                           |                 |        |  |
|            | MODBUS TCP/IP (Ethernet)             | 0      | 0                |                   |                      |                             |                 |        |  |
|            | MODBUS TCP/IP (Ethernet) Sub Station | 0      | 0                |                   |                      |                             |                 |        |  |
|            | MODBUS TCP/IP (Ethernet) 拡張フォーマット    | 0      | 0                |                   |                      |                             |                 |        |  |
|            | MODBUS ASCII                         | 0      | 0                | 0                 | 0                    | 0                           |                 |        |  |

## スレーブ通信

| メーカー | 接続機種                 | 設定可 / 不可 | 備考 |
|------|----------------------|----------|----|
|      | 汎用シリアル               | 0        |    |
|      | ZM-Link              | 0        |    |
| なし   | MODBUS スレーブ (RTU)    | 0        |    |
|      | MODBUS スレーブ (TCP/IP) | 0        |    |
|      | MODBUS スレーブ (ASCII)  | 0        |    |

| MEMO                |  |
|---------------------|--|
|                     |  |
|                     |  |
|                     |  |
|                     |  |
|                     |  |
|                     |  |
|                     |  |
|                     |  |
|                     |  |
|                     |  |
|                     |  |
|                     |  |
|                     |  |
| このページは、ご自由にお使いください。 |  |

● 商品に関するお問い合わせ先/ユーザーズマニュアルの依頼先

シャープ株式会社 ビジネスソリューション事業本部 マニファクチャリングシステム事業部

制御機器営業担当

| 東京  | 〒261-8520 千葉県千葉市美浜区中瀬1丁目9番2号  | <b>🔁</b> (043) 299–8706 |
|-----|-------------------------------|-------------------------|
| 名古屋 | 〒454-0011 愛知県名古屋市中川区山王3丁目5番5号 | <b>🛣</b> (052) 332–2691 |
| 大阪  | 〒581-8581 大阪府八尾市跡部本町4丁目1番33号  | <b>🛣</b> (072) 991–0682 |

● アフターサービス・修理・消耗品についてのお問い合わせ先

シャープマーケティングジャパン株式会社

| 札幌 技術センター    | 〒063-0801 | 札幌市西区二十四軒1条7丁目3番17号 | <b>☎</b> (011)641-0751  |
|--------------|-----------|---------------------|-------------------------|
| 仙台 技術センター    | 〒984-0002 | 仙台市若林区卸町東3丁目1番27号   | <b>🛱</b> (022) 288–9161 |
| 東京フィールドサポート部 | 〒143-0006 | 東京都大田区平和島4丁目1番23号   | <b>☎</b> (03)6404-4110  |
| 名古屋第1技術センター  | 〒454-0011 | 名古屋市中川区山王3丁目5番5号    | <b>🔁</b> (052) 332–2677 |
| 金沢 技術センター    | 〒921-8801 | 石川県野々市市御経塚4丁目103    | <b>🔁</b> (076) 249–9033 |
| 大阪フィールドサポート部 | 〒547-8510 | 大阪市平野区加美南3丁目8番25号   | <b>🔁</b> (06) 6794–9721 |
| 岡山 技術センター    | 〒701-0301 | 岡山県都窪郡早島町大字矢尾828    | <b>🔁</b> (086) 292–5830 |
| 広島 技術センター    | 〒731-0113 | 広島市安佐南区西原2丁目13番4号   | <b>☎</b> (082)874-6100  |
| 高松 技術センター    | 〒760-0065 | 高松市朝日町6丁目2番8号       | <b>🔁</b> (087) 823–4980 |
| 福岡 技術センター    | 〒812-0881 | 福岡市博多区井相田2丁目12番1号   | <b>🔁</b> (092) 572–2617 |

上記の所在地、電話番号などは変わることがあります。その節はご容赦願います。

シャープ株式会社

〒590-8522 大阪府堺市堺区匠町1番地 本 社 ビジネスソリューション事業本部 〒639-1186 奈良県大和郡山市美濃庄町492番地

> ● インターネットホームページによるシャープ制御機器の情報サービス http://www.sharp.co.jp/business/products/manufacturing-systems list.html

お客様へ・・・・・お買い上げ日、販売店名を記入されますと、修理などの依頼のときに便利です。

| お買い上げ日 |     | 年 | J | 3 | E |               |
|--------|-----|---|---|---|---|---------------|
|        | 2 A |   |   |   |   | TINSJ5524NCZZ |
| 販売店名   |     |   |   |   |   | 17L 0.1 O ①   |
|        | 電話( | ) | 局 | 番 |   | 📕 2017年11月作成  |